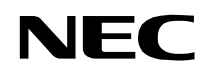

NDA-24306 ISSUE 1 STOCK # 200788

# NEAX°2400 IPX

# Installation Manual (IPX-U Type)

**OCTOBER**, 2000

NEC America, Inc.

#### LIABILITY DISCLAIMER

NEC America, Inc. reserves the right to change the specifications, functions, or features, at any time, without notice.

NEC America, Inc. has prepared this document for use by its employees and customers. The information contained herein is the property of NEC America, Inc. and shall not be reproduced without prior written approval from NEC America, Inc.

NEAX<sup>®</sup> and D<sup>term®</sup> are registered trademarks of NEC Corporation.

Copyright 2000 **NEC America, Inc.** Printed in the U.S.A

|                       |                |            |        | ISSU                | E No. |       |          |   |          |       |   |   | ISSU | E No. |         | 6 7      |       |  |  |  |
|-----------------------|----------------|------------|--------|---------------------|-------|-------|----------|---|----------|-------|---|---|------|-------|---------|----------|-------|--|--|--|
| PAGE No.              | 1              | 2          | 3      | 4                   | 5     | 6     | 7        | 8 | PAGE No. | 1     | 2 | 3 | 4    | 5     | 6       | 7        | 8     |  |  |  |
| i                     | 1              |            |        |                     |       |       |          |   | 11       | 1     |   |   |      |       |         |          |       |  |  |  |
| ii                    | 1              |            |        |                     |       |       |          |   | 12       | 1     |   |   |      |       |         |          |       |  |  |  |
| iii                   | 1              |            |        |                     |       |       |          |   | 13       | 1     |   |   |      |       |         |          |       |  |  |  |
| iv                    | 1              |            |        |                     |       |       |          |   | 14       | 1     |   |   |      |       |         |          |       |  |  |  |
| v                     | 1              |            |        |                     |       |       |          |   | 15       | 1     |   |   |      |       |         |          |       |  |  |  |
| vi                    | 1              |            |        |                     |       |       |          |   | 16       | 1     |   |   |      |       |         |          |       |  |  |  |
| vii                   | 1              |            |        |                     |       |       |          |   | 17       | 1     |   |   |      |       |         |          |       |  |  |  |
| viii                  | 1              |            |        |                     |       |       |          |   | 18       | 1     |   |   |      |       |         |          |       |  |  |  |
| ix                    | 1              |            |        |                     |       |       |          |   | 19       | 1     |   |   |      |       |         |          |       |  |  |  |
| х                     | 1              |            |        |                     |       |       |          |   | 20       | 1     |   |   |      |       |         |          |       |  |  |  |
| xi                    | 1              |            |        |                     |       |       |          |   | 21       | 1     |   |   |      |       |         |          |       |  |  |  |
| xii                   | 1              |            |        |                     |       |       |          |   | 22       | 1     |   |   |      |       |         |          |       |  |  |  |
| xiii                  | 1              |            |        |                     |       |       |          |   | 23       | 1     |   |   |      |       |         |          |       |  |  |  |
| xiv                   | 1              |            |        |                     |       |       |          |   | 24       | 1     |   |   |      |       |         |          |       |  |  |  |
| XV                    | 1              |            |        |                     |       |       |          |   | 25       | 1     |   |   |      |       |         |          |       |  |  |  |
| xvi                   | 1              |            |        |                     |       |       |          |   | 26       | 1     |   |   |      |       |         |          |       |  |  |  |
| xvii                  | 1              |            |        |                     |       |       |          |   | 27       | 1     |   |   |      |       |         |          |       |  |  |  |
| xviii                 | 1              |            |        |                     |       |       |          |   | 28       | 1     |   |   |      |       |         |          |       |  |  |  |
| xix                   | 1              |            |        |                     |       |       |          |   | 29       | 1     |   |   |      |       |         |          |       |  |  |  |
| XX                    | 1              |            |        |                     |       |       |          |   | 30       | 1     | - |   |      |       |         |          |       |  |  |  |
| xxi                   | 1              |            |        |                     |       |       |          |   | 31       | 1     |   |   |      |       |         |          |       |  |  |  |
| xxii                  | 1              |            |        |                     |       |       |          |   | 32       | 1     |   |   |      |       |         |          |       |  |  |  |
| xxiii                 | 1              |            |        |                     |       |       |          |   | 33       | 1     |   |   |      |       |         |          |       |  |  |  |
| xxiv                  | 1              |            |        |                     |       |       |          |   | 34       | 1     |   |   |      |       |         |          |       |  |  |  |
| XXV                   | 1              |            |        |                     |       |       |          |   | 35       | 1     |   |   |      |       |         |          |       |  |  |  |
| xxvi                  | 1              |            |        |                     |       |       |          |   | 36       | 1     |   |   |      |       |         |          |       |  |  |  |
| xxvii                 | 1              |            |        |                     |       |       |          |   | 37       | 1     |   |   |      |       |         |          |       |  |  |  |
| xxviii                | 1              |            |        |                     |       |       |          |   | 38       | 1     |   |   |      |       |         |          |       |  |  |  |
| 1                     | 1              |            |        |                     |       |       |          |   | 39       | 1     |   |   |      |       |         |          |       |  |  |  |
| 2                     | 1              |            |        |                     |       |       |          |   | 40       | 1     |   |   |      |       |         |          |       |  |  |  |
| 3                     | 1              |            |        |                     |       |       |          |   | 41       | 1     |   |   |      |       |         |          |       |  |  |  |
| 4                     | 1              |            |        |                     |       |       |          |   | 42       | 1     |   |   |      |       |         |          |       |  |  |  |
| 5                     | 1              |            |        |                     |       |       |          |   | 43       | 1     |   |   |      |       |         |          |       |  |  |  |
| 0                     | 1              |            |        |                     |       |       |          |   | 44       | 1     |   |   |      |       |         |          |       |  |  |  |
| 1                     | 1              |            |        |                     |       |       |          |   | 45       | 1     |   |   |      |       |         |          |       |  |  |  |
| 0                     | 1              |            |        |                     |       |       |          |   | 40       | 1     |   |   |      |       |         |          |       |  |  |  |
| 10                    | 1              |            |        |                     |       |       |          |   | 47       | 1     |   |   |      |       |         |          |       |  |  |  |
| 10                    |                |            |        |                     |       |       | <u> </u> |   | 40       |       |   |   |      | 10    |         |          |       |  |  |  |
|                       |                |            | 20     | DATE                |       | 530E  | 2        |   |          | 30E 3 |   |   | DATE |       | 50E 4   | •        |       |  |  |  |
| DATE                  |                | =R, 200    | JU     | DAIE                |       | 2011- |          |   | DATE     | 0     |   |   | DALE |       |         |          |       |  |  |  |
|                       | 50E 5          |            |        | <b>B</b> 4 <b>-</b> | . I   | SSUE  | 0        |   | IS       | 5UE / |   |   | D    | 18    | SUE     | <b>i</b> |       |  |  |  |
| DATE                  |                |            |        | DATE                |       |       |          |   | DALE     |       |   |   | DATE |       |         |          |       |  |  |  |
| NEAX24<br>Installatio | 00 IP<br>on Ma | X<br>anual | I (IP) | K-U 1               | Гуре) | )     |          |   |          |       |   |   |      | R     | evisior | Sheet    | t 1/6 |  |  |  |

2/6

ISSUE No.

NDA-24306

| 53              | 1             |             |         |                  |      |       |   | 91      |     | 1    |  |      |   |         |         |     |
|-----------------|---------------|-------------|---------|------------------|------|-------|---|---------|-----|------|--|------|---|---------|---------|-----|
| 54              | 1             |             |         |                  |      |       |   | 92      |     | 1    |  |      |   |         |         |     |
| 55              | 1             |             |         |                  |      |       |   | 93      |     | 1    |  |      |   |         |         |     |
| 56              | 1             |             |         |                  |      |       |   | 94      |     | 1    |  |      |   |         |         |     |
| 57              | 1             |             |         |                  |      |       |   | 95      |     | 1    |  |      |   |         |         |     |
| 58              | 1             |             |         |                  |      |       |   | 96      |     | 1    |  |      |   |         |         |     |
| 59              | 1             |             |         |                  |      |       |   | 97      |     | 1    |  |      |   |         |         |     |
| 60              | 1             |             |         |                  |      |       |   | 98      |     | 1    |  |      |   |         |         |     |
| 61              | 1             |             |         |                  |      |       |   | 99      |     | 1    |  |      |   |         |         |     |
| 62              | 1             |             |         |                  |      |       |   | 100     |     | 1    |  |      |   |         |         |     |
| 63              | 1             |             |         |                  |      |       |   | 101     |     | 1    |  |      |   |         |         |     |
| 64              | 1             |             |         |                  |      |       |   | 102     |     | 1    |  |      |   |         |         |     |
| 65              | 1             |             |         |                  |      |       |   | 103     |     | 1    |  |      |   |         |         |     |
| 66              | 1             |             |         |                  |      |       |   | 104     |     | 1    |  |      |   |         |         |     |
| 67              | 1             |             |         |                  |      |       |   | <br>105 |     | 1    |  |      |   |         |         |     |
| 68              | 1             |             |         |                  |      |       |   | 106     |     | 1    |  |      |   |         |         |     |
| 69              | 1             |             |         |                  |      |       |   | 107     |     | 1    |  |      |   |         |         |     |
| 70              | 1             |             |         |                  |      |       |   | 108     |     | 1    |  |      |   |         |         |     |
| 71              | 1             |             |         |                  |      |       |   | <br>109 |     | 1    |  |      |   |         |         |     |
| 72              | 1             |             |         |                  |      |       |   | 110     |     | 1    |  |      |   |         |         |     |
| 73              | 1             |             |         |                  |      |       |   | 111     |     | 1    |  |      |   |         |         |     |
| 74              | 1             |             |         |                  |      |       |   | 112     |     | 1    |  |      |   |         |         |     |
| 75              | 1             |             |         |                  |      |       |   | 113     |     | 1    |  |      |   |         |         |     |
| 76              | 1             |             |         |                  |      |       |   | 114     |     | 1    |  |      |   |         |         |     |
| 77              | 1             |             |         |                  |      |       |   | 115     |     | 1    |  |      |   |         |         |     |
| 78              | 1             |             |         |                  |      |       |   | 116     |     | 1    |  |      |   |         |         |     |
| 79              | 1             |             |         |                  |      |       |   | 117     |     | 1    |  |      |   |         |         |     |
| 80              | 1             |             |         |                  |      |       |   | 118     |     | 1    |  |      |   |         |         |     |
| 81              | 1             |             |         |                  |      |       |   | 119     |     | 1    |  |      |   |         |         |     |
| 82              | 1             |             |         |                  |      |       |   | 120     |     | 1    |  |      |   |         |         |     |
| 83              | 1             |             |         |                  |      |       |   | 121     |     | 1    |  |      |   |         |         |     |
| 84              | 1             |             |         |                  |      |       |   | 122     |     | 1    |  |      |   |         |         |     |
| 85              | 1             |             |         |                  |      |       |   | 123     |     | 1    |  |      |   |         |         |     |
| 86              | 1             |             |         |                  |      |       |   | 124     |     | 1    |  |      |   |         |         |     |
|                 | ISSUE         | 1           |         |                  |      | ISSUE | 2 |         | ISS | UE 3 |  |      |   | SSUE 4  | ŀ       | _   |
| DATE            | OCT           | DBER, 2     | 2000    | DATE             |      |       |   | DATE    |     |      |  | DATE |   |         |         |     |
|                 | ISSUE         | 5           |         |                  |      | ISSUE | 6 |         | ISS | UF 7 |  |      |   | SSUE 8  | 3       |     |
| DATE            | 10001         |             |         |                  | =    |       | 0 |         | .00 | 021  |  |      |   |         |         |     |
|                 |               |             |         | DAIL             | -    |       |   | DATE    |     |      |  | DAIE |   |         |         |     |
| NEAX<br>Install | 2400<br>ation | IPX<br>Manu | ıal (IP | X-U <sup>-</sup> | Туре | e)    |   |         |     |      |  |      | F | evisior | ) Sheet | t 2 |
|                 |               |             |         |                  |      |       |   |         |     |      |  |      |   |         |         | -   |

PAGE No.

ISSUE No.

PAGE No.

|                         |                 |           |        | ISSU             | E No. |      |          |     |        |     |      |      |    | ISSU   | E No. | No.      |      |       |  |
|-------------------------|-----------------|-----------|--------|------------------|-------|------|----------|-----|--------|-----|------|------|----|--------|-------|----------|------|-------|--|
| PAGE No.                | 1               | 2         | 3      | 4                | 5     | 6    | 7        | 8   | PAGE N | 10. | 1    | 2    | 3  | 4      | 5     | 6        | 7    | 8     |  |
| 125                     | 1               |           |        |                  |       |      |          |     | 163    |     | 1    |      |    |        |       |          |      |       |  |
| 126                     | 1               |           |        |                  |       |      |          |     | 164    |     | 1    |      |    |        |       |          |      |       |  |
| 127                     | 1               |           |        |                  |       |      |          |     | 165    |     | 1    |      |    |        |       |          |      |       |  |
| 128                     | 1               |           |        |                  |       |      |          |     | 166    |     | 1    |      |    |        |       |          |      |       |  |
| 129                     | 1               |           |        |                  |       |      |          |     | 167    |     | 1    |      |    |        |       |          |      |       |  |
| 130                     | 1               |           |        |                  |       |      |          |     | 168    |     | 1    |      |    |        |       |          |      |       |  |
| 131                     | 1               |           |        |                  |       |      |          |     | 169    |     | 1    |      |    |        |       |          |      |       |  |
| 132                     | 1               |           |        |                  |       |      |          |     | 170    |     | 1    |      |    |        |       |          |      |       |  |
| 133                     | 1               |           |        |                  |       |      |          |     | 171    |     | 1    |      |    |        |       |          |      |       |  |
| 134                     | 1               |           |        |                  |       |      |          |     | 172    |     | 1    |      |    |        |       |          |      |       |  |
| 135                     | 1               |           |        |                  |       |      |          |     | 173    |     | 1    |      |    |        |       |          |      |       |  |
| 136                     | 1               |           |        |                  |       |      |          |     | 174    |     | 1    |      |    |        |       |          |      |       |  |
| 137                     | 1               |           |        |                  |       |      |          |     | 175    |     | 1    |      |    |        |       |          |      |       |  |
| 138                     | 1               |           |        |                  |       |      |          |     | 176    |     | 1    |      |    |        |       |          |      |       |  |
| 139                     | 1               |           |        |                  |       |      |          |     | 177    |     | 1    |      |    |        |       |          |      |       |  |
| 140                     | 1               |           |        |                  |       |      |          |     | 178    |     | 1    |      |    |        |       |          |      |       |  |
| 141                     | 1               |           |        |                  |       |      |          |     | 179    |     | 1    |      |    |        |       |          |      |       |  |
| 142                     | 1               |           |        |                  |       |      |          |     | 180    |     | 1    |      |    |        |       |          |      |       |  |
| 143                     | 1               |           |        |                  |       |      |          |     | 181    |     | 1    |      |    |        |       |          |      |       |  |
| 144                     | 1               |           |        |                  |       |      |          |     | 182    |     | 1    |      |    |        |       |          |      |       |  |
| 145                     | 1               |           |        |                  |       |      |          |     | 183    |     | 1    |      |    |        |       |          |      |       |  |
| 146                     | 1               |           |        |                  |       |      |          |     | 184    |     | 1    |      |    |        |       |          |      |       |  |
| 147                     | 1               |           |        |                  |       |      |          |     | 185    |     | 1    |      |    |        |       |          |      |       |  |
| 148                     | 1               |           |        |                  |       |      |          |     | 186    |     | 1    |      |    |        |       |          |      |       |  |
| 149                     | 1               |           |        |                  |       |      |          |     | 187    |     | 1    |      |    |        |       |          |      |       |  |
| 150                     | 1               |           |        |                  |       |      |          |     | 188    |     | 1    |      |    |        |       |          |      |       |  |
| 151                     | 1               |           |        |                  |       |      |          |     | 189    |     | 1    |      |    |        |       |          |      |       |  |
| 152                     | 1               |           |        |                  |       |      |          |     | 190    |     | 1    |      |    |        |       |          |      |       |  |
| 153                     | 1               |           |        |                  |       |      |          |     | 191    |     | 1    |      |    |        |       |          |      |       |  |
| 154                     | 1               |           |        |                  |       |      |          |     | 192    |     | 1    |      |    |        |       |          |      |       |  |
| 155                     | 1               |           |        |                  |       |      |          |     | 193    |     | 1    |      |    |        |       |          |      |       |  |
| 156                     | 1               |           |        |                  |       |      |          |     | 194    |     | 1    |      |    |        |       |          |      |       |  |
| 157                     | 1               |           |        |                  |       |      |          |     | 195    |     | 1    |      |    |        |       |          |      |       |  |
| 158                     | 1               |           |        |                  |       |      |          |     | 196    |     | 1    |      |    |        |       |          |      |       |  |
| 159                     | 1               |           |        |                  |       |      |          |     | 197    |     | 1    |      |    |        |       |          |      |       |  |
| 160                     | 1               |           |        |                  |       |      |          |     | 198    |     | 1    |      |    |        |       |          |      |       |  |
| 161                     | 1               |           |        |                  |       |      |          |     | 199    |     | 1    |      |    |        |       |          |      |       |  |
| 162                     |                 |           |        |                  |       | 200  |          | 1   |        |     |      |      |    |        |       |          |      |       |  |
| IS                      | ISSUE 1 ISSUE 2 |           |        |                  |       |      | <br>     | ISS | SUE 3  |     |      |      | 1  | SSUE 4 | 1     |          |      |       |  |
| DATE OCTOBER, 2000 DATE |                 |           |        |                  |       |      | DATE     |     |        |     |      | DATE |    |        |       |          |      |       |  |
| IS                      | ISSUE 5 ISSUE 6 |           |        |                  |       |      | <u> </u> | ISS | SUE 7  |     |      |      | 18 | SSUE 8 | 3     |          |      |       |  |
| DATE                    |                 |           |        |                  |       | DATE |          |     |        |     | DATE |      |    |        |       |          |      |       |  |
| NEAX24<br>Installatio   | 00 IP<br>on Ma  | Y<br>anua | I (IP) | X-U <sup>-</sup> | Туре  | )    |          |     |        |     |      |      |    |        | F     | Revisior | Shee | t 3/6 |  |

|                       |                |           |        | ISSU             | E No. |      |   |   |          |        |   |   | ISSU | E No. |         |        |       |  |
|-----------------------|----------------|-----------|--------|------------------|-------|------|---|---|----------|--------|---|---|------|-------|---------|--------|-------|--|
| PAGE NO.              | 1              | 2         | 3      | 4                | 5     | 6    | 7 | 8 | PAGE NO. | 1      | 2 | 3 | 4    | 5     | 6       | 7      | 8     |  |
| 201                   | 1              |           |        |                  |       |      |   |   | 239      | 1      |   |   |      |       |         |        |       |  |
| 202                   | 1              |           |        |                  |       |      |   |   | 240      | 1      |   |   |      |       |         |        |       |  |
| 203                   | 1              |           |        |                  |       |      |   |   | 241      | 1      |   |   |      |       |         |        |       |  |
| 204                   | 1              |           |        |                  |       |      |   |   | 242      | 1      |   |   |      |       |         |        |       |  |
| 205                   | 1              |           |        |                  |       |      |   |   | 243      | 1      |   |   |      |       |         |        |       |  |
| 206                   | 1              |           |        |                  |       |      |   |   | 244      | 1      |   |   |      |       |         |        |       |  |
| 207                   | 1              |           |        |                  |       |      |   |   | 245      | 1      |   |   |      |       |         |        |       |  |
| 208                   | 1              |           |        |                  |       |      |   |   | 246      | 1      |   |   |      |       |         |        |       |  |
| 209                   | 1              |           |        |                  |       |      |   |   | 247      | 1      |   |   |      |       |         |        |       |  |
| 210                   | 1              |           |        |                  |       |      |   |   | 248      | 1      |   |   |      |       |         |        |       |  |
| 211                   | 1              |           |        |                  |       |      |   |   | 249      | 1      |   |   |      |       |         |        |       |  |
| 212                   | 1              |           |        |                  |       |      |   |   | 250      | 1      |   |   |      |       |         |        |       |  |
| 213                   | 1              |           |        |                  |       |      |   |   | 251      | 1      |   |   |      |       |         |        |       |  |
| 214                   | 1              |           |        |                  |       |      |   |   | 252      | 1      |   |   |      |       |         |        |       |  |
| 215                   | 1              |           |        |                  |       |      |   |   | 253      | 1      |   |   |      |       |         |        |       |  |
| 216                   | 1              |           |        |                  |       |      |   |   | 254      | 1      |   |   |      |       |         |        |       |  |
| 217                   | 1              |           |        |                  |       |      |   |   | 255      | 1      |   |   |      |       |         |        |       |  |
| 218                   | 1              |           |        |                  |       |      |   |   | 256      | 1      |   |   |      |       |         |        |       |  |
| 210                   | 1              |           |        |                  |       |      |   |   | 257      | 1      |   |   |      |       |         |        |       |  |
| 210                   | 1              |           |        |                  |       |      |   |   | 258      | 1      |   |   |      |       |         |        |       |  |
| 220                   | 1              |           |        |                  |       |      |   |   | 250      | 1      |   |   |      |       |         |        |       |  |
| 221                   | 1              |           |        |                  |       |      |   |   | 209      | 1      | - |   |      |       |         |        |       |  |
| 222                   | 1              |           |        |                  |       |      |   |   | 200      | 1      |   |   |      |       |         |        |       |  |
| 223                   | 1              |           |        |                  |       |      |   |   | 201      | 1      |   |   |      |       |         |        |       |  |
| 224                   |                |           |        |                  |       |      |   |   | 262      | 1      |   |   |      |       |         |        |       |  |
| 225                   |                |           |        |                  |       |      |   |   | 203      | 1      |   |   |      |       |         |        |       |  |
| 226                   | 1              |           |        |                  |       |      |   |   | 264      | 1      |   |   |      |       |         |        |       |  |
| 227                   | 1              |           |        |                  |       |      |   |   | 265      | 1      |   |   |      |       |         |        |       |  |
| 228                   | 1              |           |        |                  |       |      |   |   | 266      | 1      |   |   |      |       |         |        |       |  |
| 229                   | 1              |           |        |                  |       | -    |   |   | 267      | 1      |   |   |      |       |         |        |       |  |
| 230                   | 1              |           |        |                  |       |      |   |   | 268      | 1      |   |   |      |       |         |        |       |  |
| 231                   | 1              |           |        |                  |       |      |   |   | 269      | 1      |   |   |      |       |         |        |       |  |
| 232                   | 1              |           |        |                  |       |      | L |   | 270      | 1      |   |   |      |       |         |        |       |  |
| 233                   | 1              |           |        |                  |       |      |   |   | 271      | 1      |   |   |      |       |         |        |       |  |
| 234                   | 1              |           |        |                  |       |      |   |   | 272      | 1      |   |   |      |       |         |        |       |  |
| 235                   | 1              |           |        |                  |       |      |   |   | 273      | 1      |   |   |      |       |         |        |       |  |
| 236                   | 1              |           |        |                  |       |      |   |   | 274      | 1      |   |   |      |       |         |        |       |  |
| 237                   | 1              |           |        |                  |       |      |   |   | 275      | 1      |   |   |      |       | ļ       | ļ      |       |  |
| 238                   | 1              |           |        |                  |       |      |   |   | 276      | 1      |   |   |      |       |         |        |       |  |
| 15                    | SSUE 1         |           | T      |                  | l     | SSUE | 2 |   | IS       | SSUE 3 |   |   |      | 1     | SSUE    | 4      |       |  |
| DATE                  | остов          | ER, 20    | 00     | DATE             |       |      |   |   | DATE     |        |   |   | DATE |       |         |        |       |  |
| !                     | SSUE 5         |           |        |                  | ļ     | SSUE | 6 |   | 15       | SSUE 7 |   |   |      |       | ISSUE 8 |        |       |  |
| DATE                  |                |           |        | DATE             |       |      |   |   | DATE     |        |   |   | DATE |       |         |        |       |  |
| NEAX24<br>Installatio | 00 IP<br>on Ma | Y<br>anua | I (IP) | X-U <sup>-</sup> | Гуре  | )    |   |   |          |        |   |   |      | F     | Revisio | n Shee | t 4/6 |  |

Revision Sheet 5/6

iypc)

|                | ICCCE I                        |        | 10002 2 |   |
|----------------|--------------------------------|--------|---------|---|
| DATE           | OCTOBER, 2000                  | DATE   |         | D |
|                | ISSUE 5                        |        | ISSUE 6 |   |
| DATE           |                                | DATE   |         | D |
| NEAX<br>Instal | (2400 IPX<br>lation Manual (IP | X-U Ty | pe)     |   |

|          |         |        |      | ISSU | E No.   |        |   |   |       |     |       |   |   | ISSU | E No. |        |   |   |
|----------|---------|--------|------|------|---------|--------|---|---|-------|-----|-------|---|---|------|-------|--------|---|---|
| TAGE NO. | 1       | 2      | 3    | 4    | 5       | 6      | 7 | 8 | TAGEN | NO. | 1     | 2 | 3 | 4    | 5     | 6      | 7 | 8 |
| 277      | 1       |        |      |      |         |        |   |   | 315   |     | 1     |   |   |      |       |        |   |   |
| 278      | 1       |        |      |      |         |        |   |   | 316   |     | 1     |   |   |      |       |        |   |   |
| 279      | 1       |        |      |      |         |        |   |   | 317   |     | 1     |   |   |      |       |        |   |   |
| 280      | 1       |        |      |      |         |        |   |   | 318   |     | 1     |   |   |      |       |        |   |   |
| 281      | 1       |        |      |      |         |        |   |   | 319   |     | 1     |   |   |      |       |        |   |   |
| 282      | 1       |        |      |      |         |        |   |   | 320   |     | 1     |   |   |      |       |        |   |   |
| 283      | 1       |        |      |      |         |        |   |   | 321   |     | 1     |   |   |      |       |        |   |   |
| 284      | 1       |        |      |      |         |        |   |   | 322   |     | 1     |   |   |      |       |        |   |   |
| 285      | 1       |        |      |      |         |        |   |   | 323   |     | 1     |   |   |      |       |        |   |   |
| 286      | 1       |        |      |      |         |        |   |   | 324   |     | 1     |   |   |      |       |        |   |   |
| 287      | 1       |        |      |      |         |        |   |   | 325   |     | 1     |   |   |      |       |        |   |   |
| 288      | 1       |        |      |      |         |        |   |   | 326   |     | 1     |   |   |      |       |        |   |   |
| 289      | 1       |        |      |      |         |        |   |   | 327   |     | 1     |   |   |      |       |        |   |   |
| 290      | 1       |        |      |      |         |        |   |   | 328   |     | 1     |   |   |      |       |        |   |   |
| 291      | 1       |        |      |      |         |        |   |   | 329   |     | 1     |   |   |      |       |        |   |   |
| 292      | 1       |        |      |      |         |        |   |   | 330   |     | 1     |   |   |      |       |        |   |   |
| 293      | 1       |        |      |      |         |        |   |   | 331   |     | 1     |   |   |      |       |        |   |   |
| 294      | 1       |        |      |      |         |        |   |   | 332   |     | 1     |   |   |      |       |        |   |   |
| 295      | 1       |        |      |      |         |        |   |   | 333   |     | 1     |   |   |      |       |        |   |   |
| 296      | 1       |        |      |      |         |        |   |   | 334   |     | 1     |   |   |      |       |        |   |   |
| 297      | 1       |        |      |      |         |        |   |   | 335   |     | 1     |   |   |      |       |        |   |   |
| 298      | 1       |        |      |      |         |        |   |   | 336   |     | 1     |   |   |      |       |        |   |   |
| 299      | 1       |        |      |      |         |        |   |   | 337   |     | 1     |   |   |      |       |        |   |   |
| 300      | 1       |        |      |      |         |        |   |   | 338   |     | 1     |   |   |      |       |        |   |   |
| 301      | 1       |        |      |      |         |        |   |   | 339   |     | 1     |   |   |      |       |        |   |   |
| 302      | 1       |        |      |      |         |        |   |   | 340   |     | 1     |   |   |      |       |        |   |   |
| 303      | 1       |        |      |      |         |        |   |   | 341   |     | 1     |   |   |      |       |        |   |   |
| 304      | 1       |        |      |      |         |        |   |   | 342   |     | 1     |   |   |      |       |        |   |   |
| 305      | 1       |        |      |      |         |        |   |   | 343   |     | 1     |   |   |      |       |        |   |   |
| 306      | 1       |        |      |      |         |        |   |   | 344   |     | 1     |   |   |      |       |        |   |   |
| 307      | 1       |        |      |      |         |        |   |   | 345   |     | 1     |   |   |      |       |        |   |   |
| 308      | 1       |        |      |      |         |        |   |   | 346   |     | 1     |   |   |      |       |        |   |   |
| 309      | 1       |        |      |      |         |        |   |   | 347   |     | 1     |   |   |      |       |        |   |   |
| 310      | 1       |        |      |      |         |        |   |   | 348   |     | 1     |   |   |      |       |        |   |   |
| 311      | 1       |        |      |      |         |        |   |   | 349   |     | 1     |   |   |      |       |        |   |   |
| 312      | 1       |        |      |      |         |        |   |   | 350   |     | 1     |   |   |      |       |        |   |   |
| 313      | 1       |        |      |      |         |        |   |   | 351   |     | 1     |   |   |      |       |        |   |   |
| 314      | 1       |        |      |      |         |        |   |   | 352   |     | 1     |   |   |      |       |        |   |   |
|          | ISSUE 1 |        |      |      |         | SSUE   | 2 |   |       | ISS | SUE 3 |   |   |      | 18    | SSUE 4 | 1 |   |
| DATE     | ОСТОВ   | ER, 20 | 00   | DATE | Ξ       |        |   |   | DATE  |     |       |   |   | DATE |       |        |   |   |
|          | ISSUE 5 |        | T    |      | I       | SSUE   | 6 |   |       | ISS | SUE 7 |   |   |      | 15    | SSUE 8 | 3 |   |
| DATE     |         |        |      | DATE | Ξ       |        |   |   | DATE  |     |       |   |   | DATE |       |        |   |   |
| NEAX24   | 400 IP  | X      | י חו | v    | Ti in a | \<br>\ |   |   |       |     |       |   | I |      |       |        |   |   |

|                                                                   | ISSUE No. |        |    |      |   |      |   |   | PAGE No. 1 2 3 4 |       |      |   | ISSU | JE No. |    |        |   |   |
|-------------------------------------------------------------------|-----------|--------|----|------|---|------|---|---|------------------|-------|------|---|------|--------|----|--------|---|---|
| PAGE No.                                                          | 1         | 2      | 3  | 4    | 5 | 6    | 7 | 8 | PAGE No          | o. –  | 1    | 2 | 3    | 4      | 5  | 6      | 7 | 8 |
| 353                                                               | 1         |        |    |      |   |      |   |   | 391              |       | 1    |   |      |        |    |        |   |   |
| 354                                                               | 1         |        |    |      |   |      |   |   | 392              |       | 1    |   |      |        |    |        |   |   |
| 355                                                               | 1         |        |    |      |   |      |   |   |                  |       |      |   |      |        |    |        |   |   |
| 356                                                               | 1         |        |    |      |   |      |   |   |                  |       |      |   |      |        |    |        |   |   |
| 357                                                               | 1         |        |    |      |   |      |   |   |                  |       |      |   |      |        |    |        |   |   |
| 358                                                               | 1         |        |    |      |   |      |   |   |                  |       |      |   |      |        |    |        |   |   |
| 359                                                               | 1         |        |    |      |   |      |   |   |                  |       |      |   |      |        |    |        |   |   |
| 360                                                               | 1         |        |    |      |   |      |   |   |                  |       |      |   |      |        |    |        |   |   |
| 361                                                               | 1         |        |    |      |   |      |   |   |                  |       |      |   |      |        |    |        |   |   |
| 362                                                               | 1         |        |    |      |   |      |   |   |                  |       |      |   |      |        |    |        |   |   |
| 363                                                               | 1         |        |    |      |   |      |   |   |                  |       |      |   |      |        |    |        |   |   |
| 364                                                               | 1         |        |    |      |   |      |   |   |                  |       |      |   |      |        |    |        |   |   |
| 365                                                               | 1         |        |    |      |   |      |   |   |                  |       |      |   |      |        |    |        |   |   |
| 366                                                               | 1         |        |    |      |   |      |   |   |                  |       |      |   |      |        |    |        |   |   |
| 367                                                               | 1         |        |    |      |   |      |   |   |                  |       |      |   |      |        |    |        |   |   |
| 368                                                               | 1         |        |    |      |   |      |   |   |                  |       |      |   |      |        |    |        |   |   |
| 369                                                               | 1         |        |    |      |   |      |   |   |                  |       |      |   |      |        |    |        |   |   |
| 370                                                               | 1         |        |    |      |   |      |   |   |                  |       |      |   |      |        |    |        |   |   |
| 371                                                               | 1         |        |    |      |   |      |   |   |                  |       |      |   |      |        |    |        |   |   |
| 372                                                               | 1         |        |    |      |   |      |   |   |                  |       |      |   |      |        |    |        |   |   |
| 373                                                               | 1         |        |    |      |   |      |   |   |                  |       |      |   |      |        |    |        |   |   |
| 374                                                               | 1         |        |    |      |   |      |   |   |                  |       |      |   |      |        |    |        |   |   |
| 375                                                               | 1         |        |    |      |   |      |   |   |                  |       |      |   |      |        |    |        |   |   |
| 376                                                               | 1         |        |    |      |   |      |   |   |                  |       |      |   |      |        |    |        |   |   |
| 377                                                               | 1         |        |    |      |   |      |   |   |                  |       |      |   |      |        |    |        |   |   |
| 378                                                               | 1         |        |    |      |   |      |   |   |                  |       |      |   |      |        |    |        |   |   |
| 379                                                               | 1         |        |    |      |   |      |   |   |                  |       |      |   |      |        |    |        |   |   |
| 380                                                               | 1         |        |    |      |   |      |   |   |                  |       |      |   |      |        |    |        |   |   |
| 381                                                               | 1         |        |    |      |   |      |   |   |                  |       |      |   |      |        |    |        |   |   |
| 382                                                               | 1         |        |    |      |   |      |   |   |                  |       |      |   |      |        |    |        |   |   |
| 383                                                               | 1         |        |    |      |   |      |   |   |                  |       |      |   |      |        |    |        |   |   |
| 384                                                               | 1         |        |    |      |   |      |   |   |                  |       |      |   |      |        |    |        |   |   |
| 385                                                               | 1         |        |    |      |   |      |   |   |                  |       |      |   |      |        |    |        |   |   |
| 386                                                               | 1         |        |    |      |   |      |   |   |                  |       |      |   |      |        |    |        |   |   |
| 387                                                               | 1         |        |    |      |   |      |   |   |                  |       |      |   |      |        |    |        |   |   |
| 388                                                               | 1         |        |    |      |   |      |   |   |                  |       |      |   |      |        |    |        |   |   |
| 389                                                               | 1         |        |    |      |   |      |   |   |                  |       |      |   |      |        |    |        |   |   |
| 390                                                               | 1         |        |    |      |   |      |   |   |                  |       |      |   |      |        |    |        |   |   |
| l:                                                                | SSUE 1    |        |    |      | I | SSUE | 2 |   |                  | ISSI  | JE 3 |   |      |        | 19 | SSUE 4 | 1 |   |
| DATE                                                              | остов     | ER, 20 | 00 | DATE | Ξ |      |   |   | DATE             |       |      |   |      | DATE   |    |        |   |   |
| ;                                                                 | SSUE 5    |        |    |      | I | SSUE | 6 |   | I                | ISSI  | JE 7 |   |      |        |    | SSUE 8 | 3 |   |
| DATE                                                              |           |        |    | DATE | = |      |   |   | DATE             |       |      |   |      | DATE   |    |        |   |   |
| NEAX2400 IPX<br>Installation Manual (IPX-U Type) Revision Sheet 6 |           |        |    |      |   |      |   |   |                  | t 6/6 |      |   |      |        |    |        |   |   |

## NEAX2400 IPX Installation Manual (IPX-U Type)

## TABLE OF CONTENTS

Page

| LIST OF FIGURES                                                |
|----------------------------------------------------------------|
| LIST OF TABLES                                                 |
| SAFETY CONSIDERATIONS                                          |
| REGULATORY INFORMATION                                         |
| 1. REGULATORY REQUIREMENTS xvii                                |
| 2. FCC PART 15 REQUIREMENTS xvii                               |
| 3. FCC PART 68 REGISTRATION xvii                               |
| 3.1 Company Notification.                                      |
| 3.2 Service Requirements                                       |
| 4. DIRECT-INWARD DIALING (DID) CALLS                           |
| 5. REGULATORY INFORMATION ON SINGLE-LINE ANALOG TELEPHONES xix |
| 6. HEARING AID COMPATIBILITY xix                               |
| 7. INDUSTRY CANADA CS-03 xix                                   |
| 8. SAFETY LISTING/CERTIFICATIONS                               |
| 8.1 Safety Considerations xx                                   |
| CHAPTER 1 INTRODUCTION                                         |
| 1. GENERAL                                                     |
| 2. HOW TO FOLLOW THE MANUAL                                    |
| 2.1 Outline                                                    |
| 2.2 How to Follow NAPs                                         |
| 2.4 Figure and Table Numbers. 6                                |
| 2.5 Essential/Critical Information 6                           |
| CHAPTER 2 INSTALLATION DESIGN                                  |
| 1. GENERAL                                                     |
| 2. ENVIRONMENTAL REQUIREMENTS                                  |
| 2.1 Temperature and Humidity                                   |
| 2.2 Heat Generation from Switching Equipment 8                 |
| 3. FLOOR SPACE                                                 |

|       |                                                                            | Page       |
|-------|----------------------------------------------------------------------------|------------|
| 4.    | FLOOR LOAD REQUIREMENTS                                                    | . 9        |
| 5.    | EQUIPMENT ROOM REQUIREMENTS                                                | . 9        |
|       | 5.1 Floor Surface                                                          | . 9        |
|       | 5.2 Wall                                                                   | . 9        |
|       | 5.3 Ceiling                                                                | 10         |
|       | 5.4 Lighting Facilities                                                    | 10         |
| 6.    | POWER SUPPLY REQUIREMENTS                                                  | 10         |
|       | 6.1 Main Source Power                                                      | 10         |
|       | 6.2 Current Consumption.                                                   | 11         |
|       | 6.3 Power Distribution Box Requirements                                    | 12         |
|       | 6.4 Grounding                                                              | 12         |
| 7.    | MDF REQUIREMENTS                                                           | 12         |
| 8     | INSTALLATION TOOLS                                                         | 13         |
| 0.    |                                                                            | 10         |
| 9.    | SYSTEM CONFIGURATION                                                       | 14         |
|       | 9.1 Configuration of the System and Module Accommodations                  | 10         |
|       | 9.2 Assignment of Network Control Node                                     | 20         |
|       | 9.4 Preparation of Trunking Diagram                                        | 36         |
|       | 9.5 Preparation of Module Group Face Layout and Port Accommodation Diagram | 36         |
|       | 9.6 Preparation of Circuit Card Switch Setting Sheets                      | 36         |
| 10    |                                                                            | 36         |
| 10.   | 10.1 AC Input DC Power and Ground Cables                                   | 37         |
|       | 10.2 Cables between the PBX and MDF.                                       | 42         |
|       |                                                                            |            |
| CHAPT | TER 3 INSTALLATION PROCEDURE                                               | 45         |
| 1.    | GENERAL                                                                    | 45         |
| 2     | PRECAUTIONS BEFORE BEGINNING INSTALLATION                                  | 46         |
| 2.    |                                                                            | 40         |
| 3.    | INSTALLATION PROCEDURE.                                                    | 48         |
|       | NAP-200-001. Installation reparation                                       | . 49<br>51 |
|       |                                                                            | 52         |
|       | 2 WHEN SECURING THE PBX WITH THE SPECIAL STAND                             | 54         |
|       | 3 WHEN SECURING THE PBX WITH FLOOR FLEVATIONS                              | 56         |
|       | 4. MARKING, LEVELING AND DRILLING FOR MDF. POWER EQUIPMENT, AND            |            |
|       | PERIPHERAL EQUIPMENT                                                       | 57         |
|       | NAP-200-003. Unpacking and Inspection.                                     | 58         |
|       | 1. UNPACKING                                                               | 58         |
|       | 2. INSPECTION                                                              | 59         |
|       | NAP-200-004. Installation of the Base Unit                                 | 60         |
|       | 1. INSTALLING THE BASE UNIT DIRECTLY ONTO THE FLOOR                        | 60         |
|       | 2. INSTALLING THE BASE UNIT USING A SPECIAL STAND                          | 62         |
|       | NAP-200-005. Mounting of Units and Modules.                                | 63         |
|       | 1. MOUNTING OF UNITS AND MODULES                                           | 63         |
|       |                                                                            | 64         |
|       | 3. ATTACHING THE ADDITIONAL NOISE FILTER UNIT (NFILU) TO THE BASEU         | 70         |
|       |                                                                            | 19         |

|                                                                                | Page  |
|--------------------------------------------------------------------------------|-------|
| NAP-200-007. Installation of the MDF                                           | 80    |
| NAP-200-008. Connection of Power and Ground Cables from the Power Equipment    | 81    |
| 1. CONNECTION OF THE POWER AND GROUND CABLES                                   | 81    |
| 2. CONNECTION OF DC-DC CONVERTER FOR TELEPHONE SETS EQUIPPED WITH              |       |
| MESSAGE WAITING LAMPS                                                          | 84    |
| 3. END JOINTING OF POWER AND GROUND CABLES                                     | 87    |
| 4. BRANCHING OF POWER CABLES                                                   | 89    |
| NAP-200-009. Setting of Switch Positions and Mounting of the Circuit Cards     | 93    |
| 1. PRECAUTIONS                                                                 | 93    |
| 2. EXTRACTION OF MOUNTED CIRCUIT CARDS.                                        | 94    |
| 3. MOUNTING OF CIRCUIT CARDS                                                   | 96    |
| 4. SETTING OF SWITCH POSITIONS ON CIRCUIT CARDS                                | 97    |
| 5. INSTALLATION OF CPR                                                         | 99    |
| NAP-200-010. Cable Connections                                                 | . 105 |
| 1. INTERNAL CABLE CONNECTIONS FOR ISW/LN                                       | . 113 |
| 2. INTER-FRAME CABLE CONNECTION FOR LN                                         | . 139 |
| 3. PCM AND ALARM CABLE CONNECTIONS BETWEEN ISW AND EACH LN                     | . 151 |
| 4. ETHER CABLE CONNECTIONS                                                     | . 172 |
| NAP-200-011. Front Cable Connections between Circuit Cards                     | . 178 |
| NAP-200-012. Cable Running from the PBX to MDF. ATTCON. MAT and SMDR           | . 179 |
| 1. CABLE RUNNING FROM THE PBX TO THE MDF AND ATTCON                            | . 180 |
| 2. CABLE RUNNING FROM THE PBX TO THE MAT AND SMDR                              | . 184 |
| 3. CONNECTIONS AT THE PBX SIDE                                                 | . 185 |
| 4. CABLE TYING AT THE PBX                                                      | . 185 |
| 5. TERMINATION OF THE CABLES BETWEEN THE PBX AND THE MDF OR ATTCON             |       |
| ONTO THE CABLE SUPPORT ASSEMBLY                                                | . 187 |
| NAP-200-013. Termination of Cables on MDF (Wire Accommodation of Each Cable)   | . 192 |
| NAP-200-014. Cable Termination and Cross Connections from MDF to               |       |
| Peripheral Equipment, C. O. Lines, and Tie Lines                               | . 193 |
| 1. CROSS CONNECTION OF STATIONS                                                | . 194 |
| 2. CROSS CONNECTION OF TRUNKS (C.O. LINES AND TIE LINES)                       | . 195 |
| 3. CROSS CONNECTIONS FOR PFT                                                   | . 197 |
| 4. CROSS CONNECTION OF ALARM INDICATING PANEL AND MUSIC ON HOLD                | . 199 |
| 5. CROSS CONNECTIONS FOR TAS INDICATOR                                         | . 202 |
| 6. CROSS CONNECTIONS FOR EXTERNAL SWITCHES                                     | . 205 |
| 7. CONNECTION OF ANNOUNCEMENT MACHINE                                          | . 207 |
| 8. CONNECTION OF PAGING EQUIPMENT.                                             | . 209 |
| 9. CROSS CONNECTIONS FOR D <sup>term</sup> Series E                            | . 211 |
| 10. CROSS CONNECTIONS FOR DIGITAL INTERFACES                                   | . 213 |
| NAP-200-015. Installation of the DESK CONSOLE and Cable Connection             | . 220 |
| NAP-200-016. Installation of the Maintenance Administration Terminal (MAT) and | . 261 |
| Cable Connections                                                              | . 261 |
| 1. INSTALLATION OF MAT AND CABLE CONNECTIONS                                   | . 261 |
| 2. INSTALLATION OF MAT AND CABLE CONNECTION BY USING MODEM                     | . 264 |
| 3. INSTALLATION OF SYSTEM MESSAGE PRINTER AND CABLE CONNECTIONS                | . 266 |
| NAP-200-017. Connections of SMDR                                               | . 270 |

|       |                                                                                      | Page |
|-------|--------------------------------------------------------------------------------------|------|
| CHAPI | IER 4 SYSTEM STARTUP                                                                 | 273  |
| 1.    | GENERAL                                                                              | 273  |
| 2.    | PRECAUTIONS BEFORE BEGINNING SYSTEM STARTUP                                          | 273  |
| 3.    | SYSTEM STARTUP PROCEDURE                                                             | 276  |
| •     | NAP-200-018. Power ON                                                                | 277  |
|       | NAP-200-019. Program Install and Load                                                | 279  |
|       | NAP-200-020. Assignment of Office Data                                               | 285  |
|       | NAP-200-021. Check of Lamp Indications and System Messages                           | 291  |
|       | NAP-200-022. Check of Alarm Lamps of the TOPU                                        | 296  |
| СНАРТ | TER 5 INSTALLATION TEST PROCEDURE                                                    | 299  |
| 4     |                                                                                      | 200  |
| 1.    |                                                                                      | 299  |
| 2.    | BASIC CONNECTION TEST.                                                               | 301  |
|       | 2.1 Outline                                                                          | 301  |
|       | 2.2 Basic Connection Test Procedure                                                  | 301  |
|       | NAP-200-023. Dial Tone Connection Test                                               | 302  |
|       |                                                                                      | 303  |
| 3.    | SYSTEM INITIALIZED TEST.                                                             | 305  |
|       | 3.1 Outline                                                                          | 305  |
|       | 3.2 System Initialized Test Procedure                                                | 305  |
|       | NAP-200-025. System Changeover Test                                                  | 306  |
|       | NAP-200-026. System Initialization Test                                              | 319  |
|       |                                                                                      | 324  |
| 4.    | PORT CONNECTION TEST                                                                 | 325  |
|       | 4.1 Outline                                                                          | 325  |
|       | 4.2 Port Connection Test Procedure                                                   | 325  |
|       | NAP-200-028. URT (RST Card) Connection Test                                          | 320  |
|       | NAP-200-029. ATTCON (ATTCAR) Connection Test                                         | 320  |
|       | NAP-200-030. Lifle (EC, ELC, DEC Card) Connection Test                               | 329  |
|       | NAP-200-032 Incoming Trunk (COT, TLT, DTI Card) Connection Test                      | 333  |
|       | NAP-200-033 Direct-In Termination Trunk (COT Card) Connection Test                   | 335  |
|       | NAP-200-034. SND (RST Card) Connection Test                                          | 336  |
|       | NAP-200-035. 3-party Conference Trunk Function Test                                  | 337  |
|       | NAP-200-036. Connection Test-Announcement Trunk for Announcement Service             | 338  |
|       | NAP-200-037. Connection Test-Digital Announcement Trunk for Announcement Service     | 339  |
|       | NAP-200-038. Connection Test-Paging Trunk for Paging Access Service                  | 340  |
|       | NAP-200-039. Connection Test-Paging Trunk for Paging Transfer Service.               | 341  |
|       | NAP-200-040. Radio Paging Trunk (COT Card) Connection Test                           | 343  |
|       | NAP-200-041. Howler & Ringing Signal Test                                            | 344  |
| 5.    | OVERALL TEST.                                                                        | 346  |
|       | 5.1 Outline                                                                          | 346  |
|       | 5.2 Overall Test Procedure                                                           | 346  |
|       | NAP-200-042. Overall Test for C.O. Line Outgoing Call.                               | 347  |
|       | NAP-200-043. Overall Test for C.O. Line Incoming Call.                               | 350  |
|       | NAP-200-044. Overall Test of Fusion Link Connection with Other IPX and/or IMX Series | 353  |

|       |                                                                        | Page |
|-------|------------------------------------------------------------------------|------|
|       | NAP-200-045. Overall Test of CCIS Tie Line Outgoing Call.              | 354  |
|       | NAP-200-046. Overall Test of CCIS Tie Line Incoming Call.              | 356  |
|       | NAP-200-047. Test of Connection and Alternate Routing to All Tie Lines | 357  |
|       | NAP-200-048. Test of Tandem Connection to Tie Line                     | 359  |
|       | NAP-200-049. PAD Setting.                                              | 361  |
| 6.    | LOAD TEST                                                              | 363  |
|       | 6.1 Outline                                                            | 363  |
|       | 6.2 LOad lest Procedure                                                | 303  |
|       | NAF-200-050. Load Test                                                 | 304  |
| СНАРТ | ER 6 FAULT RECOVERY DURING TESTS                                       | 367  |
| 1.    | GENERAL                                                                | 367  |
| 2.    | OUTLINE OF PROCEDURE FOR FAULT RECOVERY                                | 367  |
|       | NAP-200-051. Abnormal Lamp Indications After System Startup            | 368  |
|       | NAP-200-052. Dial Tone Connection Fault.                               | 370  |
|       | NAP-200-053. Station to Station Connection Fault.                      | 371  |
| СНАРТ | ER 7 WORK AFTER INSTALLATION TESTS.                                    | 373  |
| 1.    | OFFICE DATA MANAGEMENT                                                 | 373  |
|       | 1.1 Preservation of Office Data                                        | 373  |
| 2.    | PREPARATION OF TEST RESULT REPORT                                      | 374  |
| 3.    | MOUNTING OF THE FRONT AND REAR COVERS                                  | 375  |
| 4.    | ATTACHMENT OF INTER-FRAME BRACKETS                                     | 387  |
| 5.    | SITE CLEANING                                                          | 391  |
|       |                                                                        |      |

This page is for your notes.

| Figure       | Title                                                                   | Page       |
|--------------|-------------------------------------------------------------------------|------------|
| Figure 1-1   | Example of NAP                                                          | 3          |
| Figure 1-2   | Example of a Tree                                                       | . 4        |
| Figure 1-3   | Static Caution Indication                                               | . 5        |
| Figure 1-4   | 3M <sup>4</sup> Model 8012 Portable Field Service Kit                   |            |
| Figure 2-1   | Heat Generation from Switching Equipment for the PBX                    | . 8        |
| Figure 2-2   | Current Consumption of the PBX                                          | 11         |
| Figure 2-3   | NFAX2400 IPX IPX-U                                                      | 14         |
| Figure 2-4   | System Configuration                                                    | 15         |
| Figure 2-5   | Details on PCM Cable Connections between ISW and LNs                    | 16         |
| Figure 2-6   | Details on Ether Cable Connections (Establishment of Eusion Link) (1/2) | 17         |
| Figure 2-7   | Details on Ether Cable Connections (Lising MAT via Ethernet)            |            |
| Figure 2-8   | Time Slot Group Number Assignment                                       | 20         |
| Figure 2-0   | Face Layout of ISW                                                      | . 20       |
| Figure 2-3   | Face Layout of IMCO (Local Node)                                        | · 21       |
| Figure 2-10  | Face Layout of IMG0 (Local Node)                                        | . 22<br>   |
| Figure 2-11  |                                                                         | . 23       |
| Figure 2-12  | Face Layout of IMG2 (Local Node)                                        | . 24       |
| Figure 2-13  |                                                                         | . 20       |
| Figure 2-14  |                                                                         | . 26       |
| Figure 2-15  |                                                                         | . 27       |
| Figure 2-16  |                                                                         | . 28       |
| Figure 2-17  |                                                                         | . 29       |
| Figure 2-18  |                                                                         | . 30       |
| Figure 2-19  | Controlling Circuit Cards in TSWM1                                      | . 31       |
| Figure 2-20  | Example of NCN Assignment (1/3)                                         | . 33       |
| Figure 2-21  | DC Main Power Cable and Main Ground Cable                               | . 38       |
| Figure 2-22  | Calculation Method for Sectional Area                                   | . 41       |
| Figure 2-23  | Outline of Cables from Module Group to the Outside                      | . 43       |
| Figure 3-1   | Scope of Installation Procedure                                         | . 45       |
| Figure 3-2   | Installation Procedure                                                  | . 48       |
| Figure 002-1 | Locations of Base Unit Securing Holes                                   | . 53       |
| Figure 002-2 | Cable Hole on a Free-Access or Computer Floor                           | . 53       |
| Figure 002-3 | Example of Special Stand                                                | 55         |
| Figure 002-4 | Special Stand Installation Method                                       | . 55       |
| Figure 002-5 | Example of Elevation                                                    | . 56       |
| Figure 004-1 | Mounting the Base Unit on an Ordinary Floor                             | . 60       |
| Figure 004-2 | Mounting the Base Unit on a Free-Access or Computer Floor               | . 61       |
| Figure 004-3 | Mounting the Base Unit on a Free-Access or Computer Floor via Elevation | . 61       |
| Figure 004-4 | Setting the DASED via Special Stand                                     | . 02       |
| Figure 005-1 |                                                                         | . 03<br>64 |
| Figure 005-2 | Mounting of FANIL (on TOPU)                                             | . 04       |
| Figure 005-4 | Attachment of FAN Fuse (PZ-M369)                                        | . 00<br>66 |
| Figure 005-5 | Cable Connections for FANU on TOPU                                      | 67         |
| Figure 005-6 | Connection of "FAN" Connector Cable (TOPU-PIM)                          | . 68       |
| Figure 005-7 | Attachment of the Top Cover                                             | 69         |
| Figure 005-8 | Relocation of FANU and Insertion into FAN BOX                           | . 71       |
| -            |                                                                         |            |

#### LIST OF FIGURES

| Figure        | Title                                                                     | age |
|---------------|---------------------------------------------------------------------------|-----|
| Figure 005-9  | FAN Cable Connections for FC0/FC1/FC2 Connectors                          | 72  |
| Figure 005-10 | Cable Connections for FANU in FAN BOX                                     | 74  |
| Figure 005-11 | Connection of "FAN" Connector Cable (FAN BOX-PIM)                         | 75  |
| Figure 005-12 | Insertion of NFILU                                                        | 77  |
| Figure 005-13 | Attaching of NFILU                                                        | 77  |
| Figure 005-14 | Cabling Diagram of NFILU                                                  | 78  |
| Figure 008-1  | Detail of Cable Running                                                   | 82  |
| Figure 008-2  | Connection of Power and Ground Cables to Power Receiving Terminal         | 83  |
| Figure 008-3  | Example Connection Diagram-DC-DC Converter for Message Waiting Lamps      | 85  |
| Figure 008-4  | Removal of Shorting Piece and Cable Connection                            | 86  |
| Figure 008-5  | Placing the Clamp Terminal on the Die                                     | 88  |
| Figure 008-6  | Clamping Method                                                           | 88  |
| Figure 008-7  | Stripped Length of Main and Branch Cable                                  | 90  |
| Figure 008-8  | Inserting of Cables into Terminal                                         | 91  |
| Figure 008-9  | Clamping for Branch Jointing                                              | 91  |
| Figure 008-10 | Taping                                                                    | 92  |
| Figure 008-11 | Covering                                                                  | 92  |
| Figure 009-1  | Removal of Card Stopper                                                   | 95  |
| Figure 009-2  | Extraction of Circuit Cards                                               | 98  |
| Figure 009-3  | Circuit Card Mounting (Partial Insertion)                                 | 98  |
| Figure 009-4  | Removing Front Panel and Top Cover from CPR                               | 99  |
| Figure 009-5  | Inserting ISAGT and LANI Cards into CPR Slots                             | 100 |
| Figure 009-6  | Reattaching CPR Top Cover and Front Panel                                 | 101 |
| Figure 009-7  | Accommodating New CPR into LPM                                            | 102 |
| Figure 009-8  | Insertion of New HFD into CPR                                             | 103 |
| Figure 009-9  | Switch Setting on the CPU Front Panel                                     | 104 |
| Figure 010-1  | Location of Connectors on the ISWM Backplane                              | 114 |
| Figure 010-2  | Location of Terminal Registers on the ISWM Backplane                      | 115 |
| Figure 010-3  | Details on Fastening PZ-M513 by Metal Fittings (ISWM Backplane)           | 116 |
| Figure 010-4  | Location of Connectors on the LPM Backplane                               | 117 |
| Figure 010-5  | Location of Connectors on the TSWM Backplane                              | 118 |
| Figure 010-6  | Attachment of Terminal Registers for TSWM Backplane (LN)                  | 119 |
| Figure 010-7  | Location of Connectors on the PIM Backplane                               | 120 |
| Figure 010-8  | Location of Connectors on the Power Distribution Terminal Board (PZ-M371) | 121 |
| Figure 010-9  | Internal Power Cable Connection for ISW                                   | 122 |
| Figure 010-10 | Internal Power Cable Connection for IMG0                                  | 124 |
| Figure 010-11 | Internal Power Cable Connection for IMG1/2                                | 126 |
| Figure 010-12 | Internal Power Cable Connection for IMG3                                  | 128 |
| Figure 010-13 | Internal Bus Cable Connection for ISW                                     | 130 |
| Figure 010-14 |                                                                           | 132 |
| Figure 010-15 | Internal Bus Cable Connection for IMG1                                    | 134 |
| Figure 010-16 |                                                                           | 136 |
| Figure 010-17 | Internal Bus Cable Connection for IMG3                                    | 138 |
| Figure 010-18 | Inter-trame ISA Bus Cable Connection for IMG0-IMG1                        | 140 |
| Figure 010-19 | Inter-Irame Bus Cable Connection for INIGU-INIG1                          | 141 |
| Figure 010-20 | Inter-Irame Alarm Bus Cable Connection for IMGU-IMG1                      | 143 |
| Figure 010-21 | Inter-Irame ISA Bus Cable Connection for IMGU-IMG2                        | 145 |
| rigure 010-22 | Inter-Irame Alarm Bus Cable Connection for IMGU-IMG2                      | 146 |

| Figure        | Title                                                                         | Page |
|---------------|-------------------------------------------------------------------------------|------|
| Figure 010-23 | Inter-frame Alarm Bus Cable Connection for IMG0-IMG3                          | 147  |
| Figure 010-24 | Inter-frame Bus Cable Connection for IMG1-IMG2                                | 148  |
| Figure 010-25 | Inter-frame Bus Cable Connection for IMG2-IMG3                                | 149  |
| Figure 010-26 | Inter-frame Cable Connection for ISW-LN0, IMG0                                | 152  |
| Figure 010-27 | Inter-frame Cable Connection for ISW-LN1, IMG0                                | 153  |
| Figure 010-28 | Inter-frame Cable Connection for ISW-LN2, IMG0                                | 154  |
| Figure 010-29 | Inter-frame Cable Connection for ISW-LN3, IMG0                                | 155  |
| Figure 010-30 | Inter-frame Bus Cable Connection for ISW-LN0, IMG1                            | 156  |
| Figure 010-31 | Inter-frame Bus Cable Connection for ISW-LN0, IMG2                            | 158  |
| Figure 010-32 | Inter-frame Bus Cable Connection for ISW-LN1, IMG1                            | 160  |
| Figure 010-33 | Inter-frame Bus Cable Connection for ISW-LN1, IMG2                            | 162  |
| Figure 010-34 | Inter-Frame Bus Cable Connection for ISW-LN2, IMG1                            | 164  |
| Figure 010-35 | Inter-frame Bus Cable Connection for ISW-LN2, IMG2                            | 166  |
| Figure 010-36 | Inter-frame Bus Cable Connection for ISW-LN3, IMG1                            | 168  |
| Figure 010-37 | Inter-frame Bus Cable Connection for ISW-LN3, IMG2                            | 170  |
| Figure 010-38 | Ether Cable Connection for ISW and LN (Example)                               | 174  |
| Figure 010-39 | Additional Ether Cable Connection When Second LANIs Are Used (Example)        | 176  |
| Figure 011-1  | Front Cable Connections between Circuit Cards for CCIS/ISDN                   | 178  |
| Figure 012-1  | LT Cable Routing                                                              | 182  |
| Figure 012-2  | Cable Routing of Circuit Card Front Cable                                     | 183  |
| Figure 012-3  | Example of Cable Tying Using Tie-Wrap                                         | 186  |
| Figure 012-4  | Cable Support Assembly                                                        | 188  |
| Figure 012-5  | Clamp Winding                                                                 | 190  |
| Figure 012-6  | Termination of Installation Cables                                            | 191  |
| Figure 014-1  | Cross Connection of Stations                                                  | 194  |
| Figure 014-2  | Cross Connection of Trunks (C.O. Lines and Tie Lines)                         | 196  |
| Figure 014-3  | Mounting Locations of PFT (PA-M53)                                            | 197  |
| Figure 014-4  | Cross Connection for PFT                                                      | 198  |
| Figure 014-5  | Connection of Alarm Indicating Panel                                          | 200  |
| Figure 014-6  |                                                                               | 201  |
| Figure 014-7  | Cable Connection Diagram for TAS                                              | 203  |
| Figure 014-8  |                                                                               | 205  |
| Figure 014-9  | Connection of External Switches                                               | 206  |
| Figure 014-10 |                                                                               | 208  |
| Figure 014-11 |                                                                               | 210  |
| Figure 014-12 |                                                                               | 211  |
| Figure 014-13 | Cable Connection for Dessiving Clock (ICM)                                    | 212  |
| Figure 014-14 | Cable Connection Diagram (ISW) for Distributing Clock from Digital Interface  | 214  |
| Figure 014-15 | Cable Connection Diagram (ISW) for Accepting Supervised in Digital Interface  | 215  |
| Figure 014-10 | Clocks from an External High Stability Oscillator                             | 216  |
| Eiguro 014 17 | LT Connector Load Accommodation of PLO (ISW/LNO)                              | 210  |
| Figure 014-17 | Cable Connection Diagram (LN) for Distributing Clock from a Digital Interface | 210  |
| Figure 014-10 |                                                                               | 219  |
| Figure 015-1  |                                                                               | 220  |
| Figure 015-2  | Cable Connection Diagram (When the power is supplied from the PRY)            | 222  |
| Figure 015-3  | Cable Connection Diagram (When using Local Power Supplied noth the FDA)       | 224  |
| Figure 015-4  | Cable Connection Diagram for DESK CONSOLE Modular Block                       | 220  |
| i igule 010-0 |                                                                               | 221  |

| Figure        | Title                                                      | Page |
|---------------|------------------------------------------------------------|------|
| Figure 015-6  | Headset                                                    | 228  |
| Figure 015-7  | Mounting of Handset (Left side of DESK CONSOLE)            | 229  |
| Figure 015-8  | Mounting of Handset (Right side of DESK CONSOLE)           | 232  |
| Figure 015-9  | RECC Card Cable Connection Diagram                         | 235  |
| Figure 015-10 | Three DESK CONSOLEs and One Recording Equipment            | 236  |
| Figure 015-11 | Six DESK CONSOLEs and One Recording Equipment              | 237  |
| Figure 015-12 | 8-core Line Cable                                          | 238  |
| Figure 015-13 | Connection of AC-DC Adapter                                | 239  |
| Figure 015-14 | Add-On Console Cable Connection Diagram                    |      |
|               | (When the power is supplied from the PBX)                  | 240  |
| Figure 015-15 | Cable Connection Diagram for Add-On Console Modular Block  | 242  |
| Figure 015-16 | Mounting of Add-On Console (Right Side of DESK CONSOLE)    | 243  |
| Figure 015-17 | Mounting of Add-On Console (Left Side of DESK CONSOLE)     | 245  |
| Figure 015-18 | Connection of AC-DC Adapter for Add-On Console             | 247  |
| Figure 016-1  | Cabling of MAT when Using Ethernet                         | 262  |
| Figure 016-2  | Cable Connection Diagram for the MAT                       | 263  |
| Figure 016-3  | Cabling of MAT Using Modems                                | 265  |
| Figure 016-4  | Connection of System Message Printer                       | 266  |
| Figure 016-5  | Detail of RS-232C CA-(0)                                   | 267  |
| Figure 016-6  | Detail of RS-232C CA-(1)                                   | 268  |
| Figure 016-7  | Detail of RS-232C CA-(3)                                   | 269  |
| Figure 017-1  | I/O Port Interface                                         | 270  |
| Figure 017-2  | Cable Connection Diagram for the SMDR Equipment            | 271  |
| Figure 017-3  | Connection of SMDR by Using MODEM                          | 272  |
| Figure 020-1  | Example of Connection Route Data Assignment (AFPC Command) | 290  |
| Figure 021-1  | LED Indications of ISW in Normal Operation (example)       | 292  |
| Figure 021-2  | LED Indications of IMG0 in Normal Operation (example)      | 293  |
| Figure 021-3  | LED Indications of IMG1/2 in Normal Operation (example)    | 294  |
| Figure 021-4  | LED Indications of IMG3 in Normal Operation (example)      | 295  |
| Figure 022-1  | Alarm Lamps on the TOPU                                    | 296  |
| Figure 5-1    | Example of Entry to Test Check Column                      | 300  |
| Figure 024-1  | Station-to-Station Connection Test                         | 304  |
| Figure 025-1  | DSP in ACT/ST-BY Mode (Local Node)                         | 307  |
| Figure 025-2  | DSP in ACT/ST-BY Mode (ISW)                                | 308  |
| Figure 025-3  | LEDs and Switches for Speech Path System Changeover        | 311  |
| Figure 025-4  | LEDs and Switches for PLO Changeover                       | 313  |
| Figure 025-5  | General Block Diagram of the Whole System (1/2)            | 314  |
| Figure 025-6  | System Block Diagram for ISW Switching Network             | 316  |
| Figure 025-7  | System Block Diagram for LN Switching Network (1/2)        | 317  |
| Figure 026-1  | Keys on the TOPU (Local Node)                              | 320  |
| Figure 026-2  | Keys on the TOPU (ISW)                                     | 321  |
| Figure 031-1  | COT Test Configuration                                     | 331  |
| Figure 031-2  | TLT Test Configuration                                     | 331  |
| Figure 031-3  | DTI Test Configuration                                     | 332  |
| Figure 042-1  | Overall Test for C.O. Line Outgoing Call (1/2)             | 348  |
| Figure 043-1  | Overall Test for C.O. Line Incoming Call (1/2)             | 351  |
| Figure 047-1  | Combination of Tie Line Network and Public Network         | 358  |
| Figure 047-2  | Tie Line Network                                           | 358  |

| Figure       | Title                                        | Page |
|--------------|----------------------------------------------|------|
| Figure 048-1 | Test of Tandem Connection to Tie Line        | 359  |
| Figure 049-1 | Example of PAD Setting (Analog)              | 361  |
| Figure 049-2 | Example of PAD Setting (Digital)             | 362  |
| Figure 7-1   | Mounting of the Covers in a Full System      | 376  |
| Figure 7-2   | Mounting of the Covers                       | 377  |
| Figure 7-3   | Side Cover Mounting Method (BASEU+LPM+PIM0)  | 378  |
| Figure 7-4   | Side Cover Mounting Method (PIM)             | 379  |
| Figure 7-5   | Rear Cover Mounting Method (BASEU+LPM+PIM0)  | 380  |
| Figure 7-6   | Rear Cover Mounting Method (PIM)             | 381  |
| Figure 7-7   | Rear Cover Mounting Method (FANU)            | 382  |
| Figure 7-8   | Front Cover Mounting Method in a Full System | 383  |
| Figure 7-9   | Front Cover Mounting Method (BASEU+LPM+PIM0) | 384  |
| Figure 7-10  | Front Cover Mounting Method (PIM)            | 385  |
| Figure 7-11  | Front Cover Mounting Method (FANU)           | 386  |
| Figure 7-12  | Locations of Inter-frame Brackets            | 387  |
| Figure 7-13  | How to Attach Inter-frame Brackets           | 388  |

This page is for your notes.

## LIST OF TABLES

| Table        | Title                                                | age |
|--------------|------------------------------------------------------|-----|
| Table 2-1    | Temperature and Humidity                             | . 8 |
| Table 2-2    | Typical Installation Tools                           | 13  |
| Table 2-3    | Condition for Configuration                          | 20  |
| Table 2-4    | Controlling Circuit Cards in LPM (ISW)               | 26  |
| Table 2-5    | Controlling Circuit Cards in ISWM                    | 27  |
| Table 2-6    | Controlling Circuit Cards in LPM (LN)                | 28  |
| Table 2-7    | Controlling Circuit Cards in PIM.                    | 29  |
| Table 2-8    | Controlling Circuit Cards in TSWM0                   | 30  |
| Table 2-9    | Controlling Circuit Cards in TSWM1                   | 31  |
| Table 2-10   | Clamp Terminal Shape and Purpose.                    | 39  |
| Table 2-11   | Selection of T-Type Clamp Terminal                   | 40  |
| Table 2-12   |                                                      | 40  |
| Table 2-13   | Calculating the Number of Cables                     | 42  |
| Table 002-1  | Specification of Anchor Bolts-Sleeve Expansion Type  | 51  |
| Table 008-1  | Stripped Length                                      | 90  |
| Table 010-1  | Quick Reference Table for LN Cable Connection (1/5)  | 108 |
| Table 010-2  | Internal Power Cable Connection for ISW              | 123 |
| Table 010-3  | Internal Power Cable Connection for IMG0             | 125 |
| Table 010-4  | Internal Power Cable Connection for IMG1/2           | 127 |
| Table 010-5  | Internal Power Cable Connection for IMG3             | 129 |
| Table 010-6  | Internal Bus Cable Connection for ISW                | 131 |
| Table 010-7  | Internal Bus Cable Connection for IMG0               | 133 |
| Table 010-8  | Internal Bus Cable Connection for IMG1               | 135 |
| Table 010-9  | Internal Bus Cables for IMG2                         | 137 |
| Table 010-10 | Inter-frame ISA Bus Cable Connection for IMG0-IMG1   | 140 |
| Table 010-11 | Inter-frame Bus Cable Connection for IMG0-IMG1       | 142 |
| Table 010-12 | Inter-frame Alarm Bus Cable Connection for IMG0-IMG1 | 144 |
| Table 010-13 | Inter-frame Bus Cable Connection for IMG2-IMG3       | 150 |
| Table 010-14 | Inter-frame Bus Cable Connection for ISW-LN0, IMG1   | 157 |
| Table 010-15 | Inter-frame Bus Cable Connection for ISW-LN0, IMG2   | 159 |
| Table 010-16 | Inter-frame Bus Cable Connection for ISW-LN1, IMG1   | 161 |
| Table 010-17 | Inter-trame Bus Cable Connection for ISW-LN1, IMG2   | 163 |
| Table 010-18 | Inter-frame Bus Cable Connection for ISW-LN2, IMG1   | 165 |
| Table 010-19 | Inter-frame Bus Cable Connection for ISW-LN2, IMG2   | 167 |
| Table 010-20 | Inter-Itame Bus Cable Connection for ISW-LN3, IMG1   | 109 |
| Table 010-21 | Ether Cable Connections (Example)                    | 175 |
| Table 010-22 | Ether Cable Connections for Second LANI (Example)    | 175 |
| Table 010-23 |                                                      | 180 |
| Table 050-1  | Load Test Patterns by CPU and TSW Mode               | 365 |
| Table 050-2  | Load Test Connection Sheet                           | 365 |
|              |                                                      | 550 |

This page is for your notes.

## SAFETY CONSIDERATIONS

## **IMPORTANT — SAVE THESE INSTRUCTIONS**

- (1) Never install telephone wiring during a lightning storm.
- (2) Never install telephone jacks in wet locations unless the jack is specifically designed for wet locations.
- (3) Never touch uninsulated telephone wires or terminals unless the telephone line has been disconnected at the network interface.
- (4) Use caution when installing or moving telephone lines.

When using your telephone equipment, basic safety precautions should always be followed to reduce the risk of fire, electric shock and injury, including the following:

- (5) Read and understand all instructions.
- (6) Follow all warnings and instructions marked on the product.
- (7) Disconnect this product from the power source before cleaning. Do not use liquid cleaners or aerosol cleaners. Use a damp cloth for cleaning.
- (8) Do not use this product near water; for example, under water pipes near a bath tub, sink, or laundry tub, in a wet basement, or near a swimming pool.
- (9) Do not place this product on an unstable cart, stand, or table. The product may fall, causing serious damage to the product.
- (10) Slots and openings in the cabinet and the back or bottom are provided for ventilation, to protect it from overheating. These openings must not be blocked or covered. The openings should never be blocked by placing the product on a bed, sofa, rug, or other similar surface. This product should never be placed near or over a radiator or heat register. This product should not be placed in a built-in installation unless proper ventilation is provided.
- (11) This product should be operated only from the type of power source indicated on the marking label. If you are not sure of the type of power source available, consult with your local power company.
- (12) Do not overload wall outlets and extension cords as this can result in the risk of fire or electric shock.
- (13) Never push objects of any kind into this product through cabinet slots as they may touch dangerous voltage points or short out parts that could result in a risk of fire or electric shock. Never spill liquid of any kind on the product.

- (14) To reduce the risk of electric shock, do not disassemble this product, but take it to a qualified serviceman when some service or repair work is required. Opening or removing covers may expose you to dangerous voltages or other risks. Incorrect reassembly can cause electric shock when the appliance is subsequently used.
- (15) Unplug this product from the wall outlet and refer servicing to qualified service personnel under the following conditions:
  - (a) When the power supply cord or plug is damaged or frayed.
  - (b) If liquid has been spilled into the product.
  - (c) If the product has been exposed to rain or water.
  - (d) If the product does not operate normally by following the operating instructions. Adjust only those controls, that are covered by the operating instructions because improper adjustment of other controls may result in damage and will often require extensive work by a qualified technician to restore the product to normal operation.
  - (e) If the product has been dropped or the cabinet has been damaged.
  - (f) If the product exhibits a distinct change in performance.
- (16) Avoid using a telephone (other than a cordless type) during an electrical storm. There may be a remote risk of electric shock from lightning.
- (17) Do not use the telephone to report a gas leak in the vicinity of the leak.

## **REGULATORY INFORMATION**

#### 1. REGULATORY REQUIREMENTS

The Federal Communications Commission (FCC) has established rules that permit the NEAX2400 IPX to be directly connected to the telephone network. A jack is provided on party lines or coin lines.

The telephone company may make changes in its technical operations and procedures. If such changes affect the compatibility or use of the NEAX2400 IPX, the telephone company is required to give adequate notice of the changes.

This equipment complies with the requirements in Part 15 of FCC Rules for a Class A computing device. Operation of this equipment in a residential area may cause unacceptable interference to radio and TV reception requiring the operator to take whatever steps are necessary to correct this interference.

#### 2. FCC PART 15 REQUIREMENTS

In compliance with FCC Part 15 Rules, the following statement is provided:

#### WARNING

This equipment generates, uses, and can radiate radio frequency energy and if not installed and used in accordance with the instruction manual, may cause interference to radio communications. It has been tested and found to comply with the limits for a Class A computing device pursuant to Subpart J of Part 15 of FCC Rules, which are designed to provide reasonable protection against such interference when operated in a commercial environment. Operation of this equipment in a residential area is likely to cause interference in which case the user at his own expense will be required to take whatever measures may be required to correct the interference.

#### 3. FCC PART 68 REGISTRATION

#### 3.1 Company Notification

Before installing the NEAX2400 IPX to the telephone network, the telephone company must be provided with the following:

- Your telephone number
- The FCC registration numbers:

|   |         | JAPAN             | USA               |
|---|---------|-------------------|-------------------|
| • | PBX:    | AY5JPN-74906-PF-E | AY5USA-74905-PF-E |
| • | Hybrid: | AY5JPN-74904-MF-E | AY5USA-74913-MF-E |

The Ringer Equivalence Number is 2.1B; the required USOC jacks are RJ21X, RJ2EX, and RJ2GX.

#### 3.2 Service Requirements

In the event of equipment malfunction, all repairs will be performed by NEC or an authorized distributor of NEC. It is the responsibility of users requiring service to report the need for service to NEC or to one of their authorized distributors.

If the equipment causes harm to the telephone network, the telephone company will notify you in advance that temporary discontinuance of service may be required. If advance notice is not practical, the telephone company will notify the customer as soon as possible. Also, you will be advised of your right to file a complaint with the FCC if you believe it is necessary.

The telephone company may make changes in its facilities, equipment, operations, or procedures that affect the operation of the equipment. If this happens, the telephone company will provide advance notice in order for you to make necessary modifications in order to maintain uninterrupted service.

If trouble is experienced with this equipment, please contact NEC America, Inc.'s Oregon plant at (503) 648-5000 for repair and/or warranty information. If the trouble is causing harm to the telephone network, the telephone company may request that you remove the equipment from the network until the problem is resolved.

#### NO REPAIRS CAN BE DONE BY THE CUSTOMER.

#### 3.3 Location of FCC Compliance Labels

Labels stating the NEAX2400 IPX FCC registration number and compliance with FCC Parts 15 and 68 are attached to the Base Unit. If the unit is in a table-top configuration, the labels are located on the side of the enclosure. The appearance of the labels is as shown below:

| COMPLIES                             | S WITH PART 68 FCC RULES               |
|--------------------------------------|----------------------------------------|
| NEAX2400 IMS-IP                      |                                        |
| FCC registration numbers:            | AY5USA-74905-PF-E<br>AY5USA-74913-MF-E |
| Ringer Equivalence:                  | 2.1B                                   |
| NEC<br>NEC America<br>Made In U.S.A. |                                        |

#### 4. DIRECT-INWARD DIALING (DID) CALLS

Allowing this equipment to be operated in such a manner as to not provide for proper answer supervision is a violation of Part 68 of the FCC's rules.

#### PROPER ANSWER SUPERVISION IS WHEN:

- (a) This equipment returns answer supervision to the PSTN when DID calls are:
  - Answered by the called station
  - Answered by the attendant

- Routed to a recorded announcement that can be administered by the CPE user
- Routed to a dial prompt
- (b) This equipment returns answer supervision on all DID calls forwarded to the PSTN. Permissible exceptions are:
  - A call is unanswered
  - A busy tone is received
  - A reorder tone is received.

## EQUAL ACCESS REQUIREMENTS

This equipment is capable of providing users access to interstate providers of operator services through the use of access codes. Modification of this equipment by call aggregators to block access dialing codes is a violation of the Telephone Operator Consumers Act of 1990.

## 5. REGULATORY INFORMATION ON SINGLE-LINE ANALOG TELEPHONES

NEC single-line telephones comply with Part 68 of FCC Rules. On the bottom of the equipment is a label that states, among other information, the FCC registration number and ringer equivalence number (REN) for the equipment. If requested, this information should be provided to the telephone company.

The equipment uses the following USOC jacks: RJ11C.

The equipment should be used only behind a PBX or KTS. The REN is used to determine the quantity of devices that may be connected to the telephone line. Excessive RENs on the telephone line may result in the devices not ringing in response to an incoming call. In most, but not all, areas, the sum of RENs should not exceed five (5.0). To be certain of the number of devices that may be connected to the line as determined by the total RENs, contact the telephone company to determine the maximum REN for the calling area.

## 6. HEARING AID COMPATIBILITY

The D<sup>term</sup> terminals provided for the NEAX2400 IPX are hearing aid compatible. FCC rules prohibit the use of non-hearing aid compatible telephones.

NEC-type single-line telephone sets used in conjunction with the NEAX2400 IPX are hearing aid compatible. If other than NEC-type single-line telephone sets are to be used with this system, ensure that these are hearing aid compatible.

**CAUTION:** The use of a monitoring, recording or listening device to eavesdrop, monitor, retrieve or record telephone conversations or other sound activities, whether or not contemporaneous with its transmission, may be illegal in certain circumstances under federal or state laws. Legal advice should be sought prior to implementing any practice that monitors or records any telephone conversation. Some federal and state laws require some form of notification to all parties to the telephone conversation, such as using a beep tone or other notification methods or require the consent of all parties to the telephone conversation, prior to monitoring or recording a telephone conversation. Some of these laws incorporate strict penalties.

## 7. INDUSTRY CANADA CS-03

Certification number: 140 5452A

Ringer Equivalence Number: 2.1

NOTICE: The Industry Canada label identifies certified equipment. The certification means that the equipment meets certain telecommunications network protective operational and safety requirements. The department does not guarantee the equipment will operate to the user's satisfaction.

Before installing the equipment, users should ensure that it is permissible to be connected to the facilities of the local telecommunications company. The equipment must also be installed using an acceptable method of connection. In some cases, the company's inside wiring associated with a single line individual service may be extended by means of a certified connector assembly (telephone extension cord). The customer should be aware that compliance with the above conditions may not prevent degradation of service in some situations.

Repairs to certified equipment should be made by an authorized Canadian maintenance facility designated by the supplier. Any repairs or installations made by the user to this equipment, or equipment malfunctions, may give the telecommunications company cause to request that the user disconnect the equipment.

Users should ensure for their own protection that the electrical ground connections of the power utility, telephone lines, and internal metallic water pipe system, if present, are connected together. This protection may be particularly important in rural areas.

## **CAUTION:** Users should not attempt to make such connections themselves, but should contact the appropriate electric inspection authority, or electrician, as appropriate.

NOTICE: The "Ringer Equivalence Number" assigned to each terminal device provides an indication of the maximum number of terminals allowed to be connected to a telephone interface. The termination on an interface may consist of any combination of devices subject only to the requirement that the sum of the Ringer Equivalence Numbers of all the devices does not exceed 5.

#### 8. SAFETY LISTING/CERTIFICATIONS

This equipment has been listed by Underwriters Laboratories and found to comply with all the applicable requirements of the standard for telephone equipment U.L. 1459. This equipment complies with Canadian Standards Association standard C 22.2 No. 225.

#### 8.1 Safety Considerations

When using your telephone equipment, basic safety precautions should always be followed to reduce the risk of fire, electric shock and injury, including the following:

- 1. Never install telephone wiring during a lightning storm.
- 2. Never install telephone jacks in wet locations unless the jack is specifically designed for wet locations.
- 3. Never touch uninsulated telephone wires or terminals unless the telephone line has been disconnected at the network interface.
- 4. Use caution when installing or modifying telephone lines.

NOTICE: Also follow the precautionary items listed under "Safety Considerations" on the previous pages.

## CHAPTER 1 INTRODUCTION

#### 1. GENERAL

During the period from equipment carry-in of the system till it is placed in service, the following must be performed:

- Installation of the system and its peripheral equipment
- System startup
- Installation test
- Miscellaneous jobs

This manual explains how to proceed with these activities, and related precautions. It is recommended that the installer thoroughly read Section 2., "HOW TO FOLLOW THE MANUAL" before engaging in any phase of the installation.

**Note:** This manual assumes that the reader has sufficient knowledge on the FCCS network service, because the system to be installed can be in service via the FCCS link, established within the system. For this reason, if more information is required, also refer to the "Fusion Network System Manual."

#### 2. HOW TO FOLLOW THE MANUAL

#### 2.1 Outline

- 1. The work required to be performed is divided into the following five chapters. Basically, the work is performed in the order of these chapters:
  - Chapter 2, INSTALLATION DESIGN This chapter explains installation design and preparation of the required installation materials.
  - Chapter 3, INSTALLATION PROCEDURE

This chapter explains the procedures pertaining to equipment carry-in, installation, power supply (cabling, wiring), etc., of the system, and also explains the installation procedures concerning peripheral equipment (MDF, Rectifier, Terminal Equipment).

• Chapter 4, SYSTEM STARTUP

This chapter explains the procedures for initial power-on and office data entry upon completion of the system installation.

#### • Chapter 5, INSTALLATION TEST PROCEDURE

This chapter explains the test procedures to be performed, upon completion of the system startup, to determine:

- If the system operates as directed by the office data.
- Whether reinitialization or system changeover can be performed.
- Whether the interface with the associated distant office is normal.
- Chapter 6, FAULT RECOVERY DURING TESTS

This chapter explains the recovery procedure which the installer needs to follow in case of a fault occurrence while engaging in work pertaining to system startup and basic connections.

#### • Chapter 7, WORK AFTER INSTALLATION TESTS

This chapter explains various kinds of work and site cleaning, etc., which must be performed after completion of installation tests so that the system can be cut over normally.

#### 2.2 How to Follow NAPs

This manual categorizes the work contents of installation, system startup and installation tests into detailed work items, and an NEC Action Procedure (NAP) number is assigned to each of such work item.

The following shows how to interpret a NAP number.

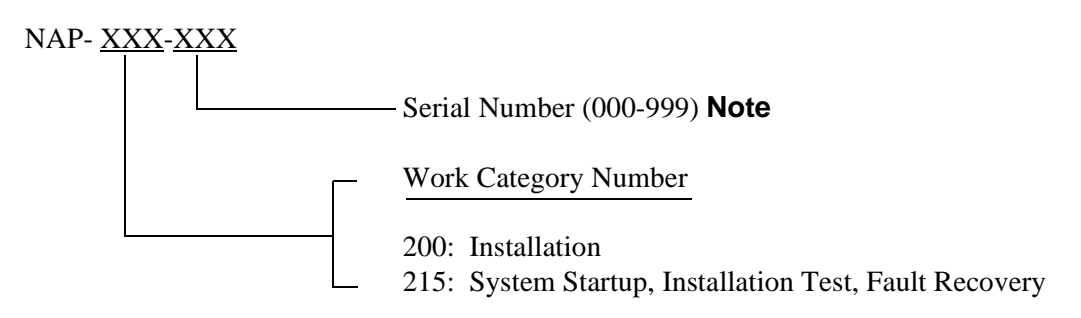

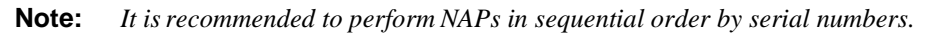

Figure 1-1 shows an example of an NAP.

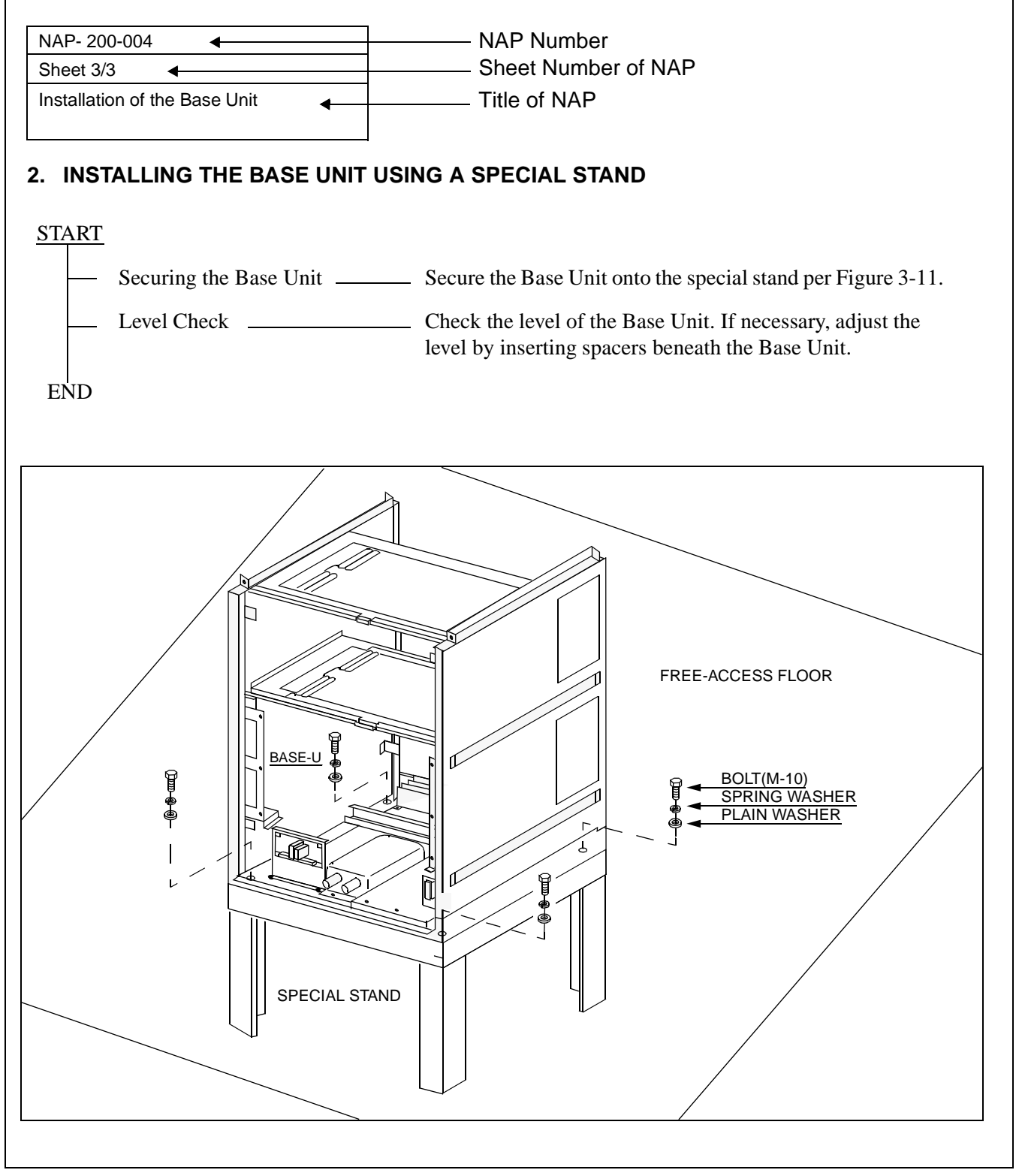

Figure 1-1 Example of NAP

#### 2.3 How To Follow Trees

This manual explains performance of a predetermined procedure (work contents covered in each NAP) in a "Tree" format as shown in Figure 1-2. Before engaging in the intended work, be sure to understand the work contents by tracing the given tree.

| START | On the MDF, make temporary cross connectior | s between the Trunk for Direct-In Termination                                                                                            |
|-------|---------------------------------------------|----------------------------------------------------------------------------------------------------|
|       | (DIT) and an LC.                            | Station "B" dials the number of LC "C" (Station                                                                                          |
|       | Incoming Call to Station via DIT            | "C").                                                                                                    |
|       | Trunk                                       | rings.                                                                                                    |
|       |                                             | Confirm that the ringing is distinct from that of an intra-office call or ordinary C.O. call.                                            |
|       |                                             | • The ringing signal for Direct-In Termination calls can be the same as that used for C.O. calls if the related Office Data is assigned. |
|       |                                             | System Data SYS1, INDEX 72, SYS3, INDEX 0, and parameter DR of Command "ARTD."                                                           |
|       | Answer and Talk                             | Station "A" goes off-hook.                                                                                                    |
|       |                                             | Station "A" and "B" talk with each other.                                                                                                |
| _     | Release                                     | Station "A" and "B" both go on-hook.                                                                                                    |
| _     | Remove the temporary cross connections.     |                                                                                                    |
| END   |                                             |                                                                                                    |

Figure 1-2 Example of a Tree

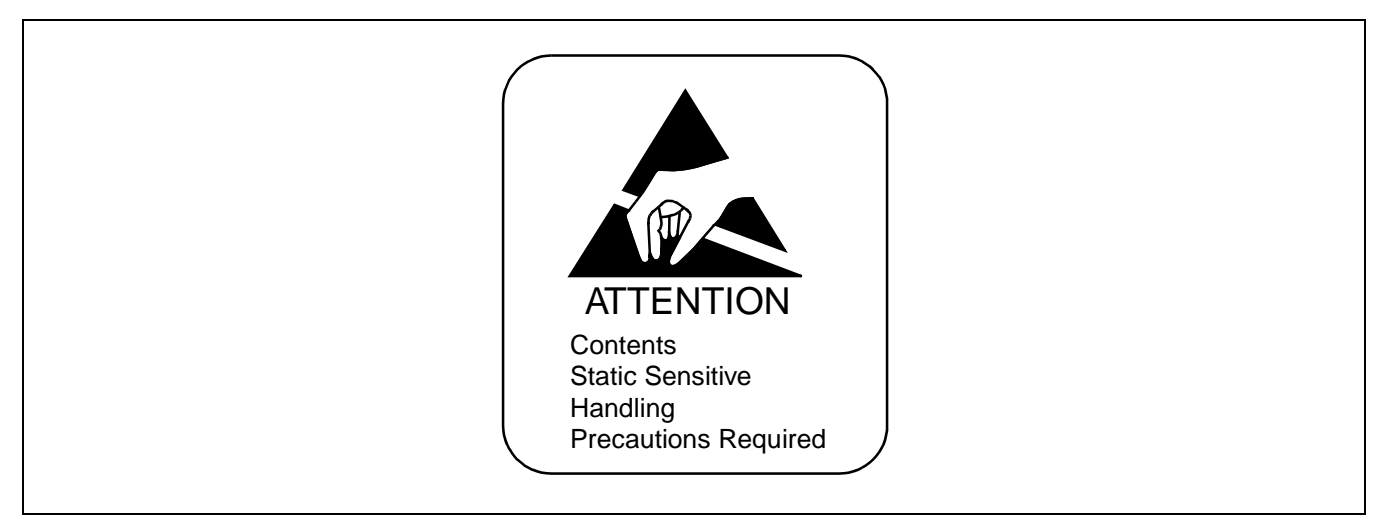

Figure 1-3 Static Caution Indication

This manual provides "Static Caution" indicators (see Figure 1-3) on pages where work involving static-sensitive components is described.

The 3M<sup>®</sup> Model 8012 Portable Field Service Kit, shown in Figure 1-4, is recommended as an effective countermeasure against static electricity.

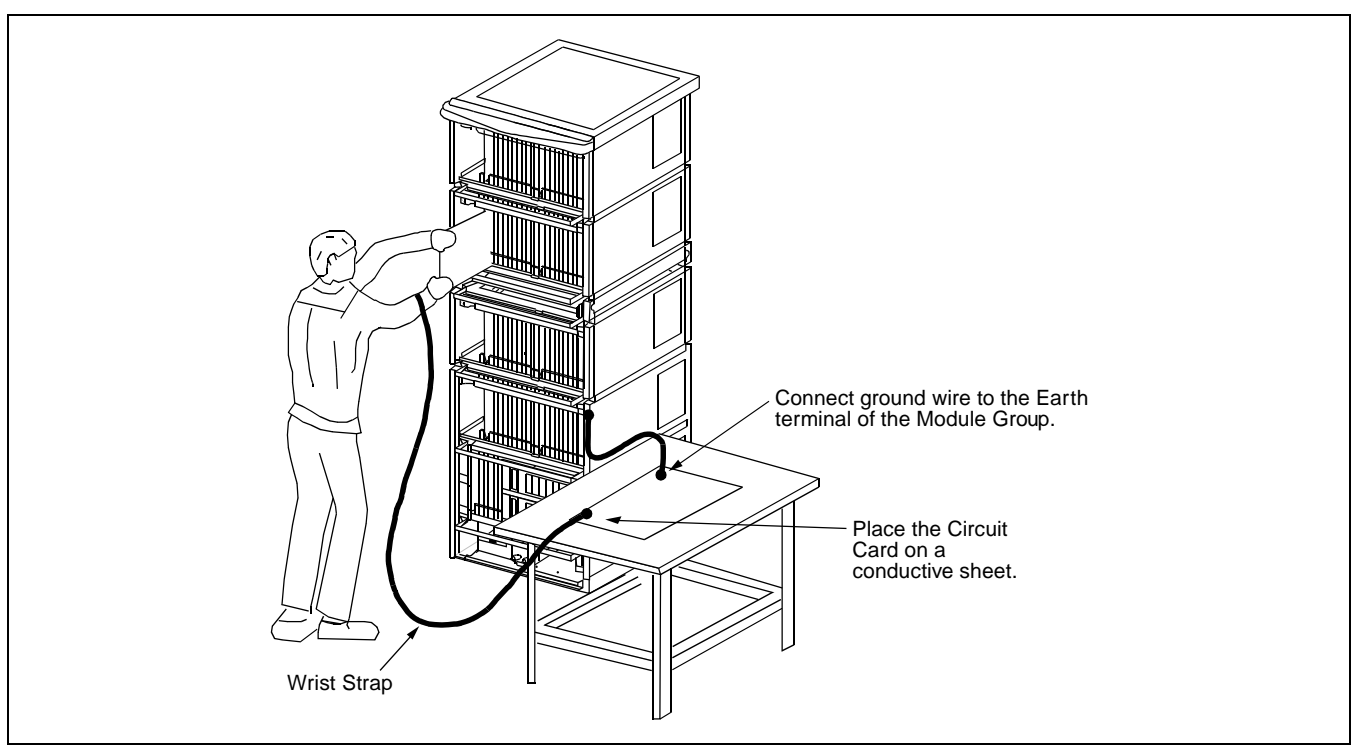

Figure 1-4 3M<sup>®</sup> Model 8012 Portable Field Service Kit

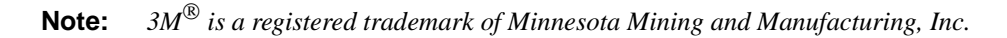

#### INTRODUCTION

#### 2.4 Figure and Table Numbers

Each figure and table within this manual is numbered as shown below.

1. Figures and tables in NAP

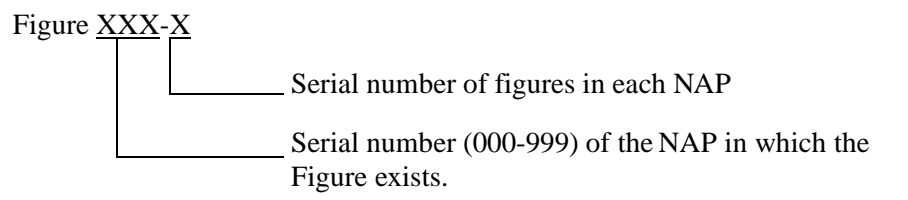

2. Other figures and tables

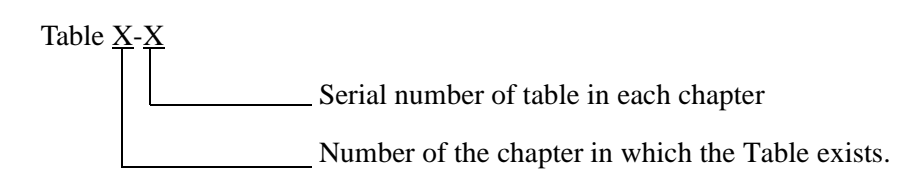

#### 2.5 Essential/Critical Information

To prevent accidents or equipment damage from occurring while work is being performed, each manual provides **WARNING**, **CAUTION**, and **Note** indications to draw the technician's attention to specific matters.

1. Meaning

**WARNING**: Personal injury may result if the warning is not heeded.

**CAUTION**: Damage to the equipment and/or the system may result if the caution is not heeded.

Note: Indicates an item which requires special attention.

2. Locations of Indicators

**WARNING** and **CAUTION** indications are located at the top of the page. **Notes** are included as part of the work procedures on the page.

## CHAPTER 2 INSTALLATION DESIGN

#### 1. GENERAL

This chapter provides information pertaining to installation design and preparation of the required installation materials. The following topics are discussed:

- Environmental Requirements
- Floor Space
- Floor Load Requirements
- Equipment Room Requirements
- Power Supply Requirements
- MDF Requirements
- Installation Tools
- System Accommodation
- Installation Cables

#### 2. ENVIRONMENTAL REQUIREMENTS

The PBX is sensitive to rises in temperature and humidity, as a computer is. Air conditioning may be required, depending on the installation environment. The following paragraphs address the following environmental conditions.

- Temperature and Humidity
- Heat Generation from Switching Equipment

#### 2.1 Temperature and Humidity

Table 2-1 shows the environmental conditions required in the switching equipment room.

If the switching system is operated in an environment that does not meet these specifications, the reliability of the switching equipment may be impaired. Improper operating conditions can cause circuit boards, etc., to deteriorate. Therefore, to enable the equipment to operate for the extent of its expected lifetime, careful consideration must be given to the location of the equipment, and to proper ventilation and air conditioning.

If no equipment is provided to remove the heat generated by the system, or if the temperature or humidity fluctuates repeatedly, the system's electronic parts can be adversely affected. Such conditions will promote corrosion of metal parts and deterioration of insulation, thereby lowering the overall reliability of the system.

|                                |                   | TEMPERATURE                   | RELATIVE<br>HUMIDITY   | REMARKS |
|--------------------------------|-------------------|-------------------------------|------------------------|---------|
| During Operations              | Normal Operations | 5°C ~ 30°C<br>(41°F ~ 86°F)   | 15% ~ 65%              |         |
| During Operations              | Short Period*     | 0°C ~ 40°C<br>(32°F ~ 104°F)  | 15% ~ 90%              |         |
| During Storage<br>& In Transit |                   | -18°C ~ 50°C<br>(0°F ~ 122°F) | 8% ~ 90%               |         |
| Temperature Change             |                   | Maximum 5<br>(9°F /3          | 5°C/30 Min.<br>0 Min.) |         |

|  | Table 2-1 | Temperature and Humidity |
|--|-----------|--------------------------|
|--|-----------|--------------------------|

**Note:** \* A short period means a period not exceeding three consecutive days (72 hours) or 15 days (360 hours) in a year.

#### 2.2 Heat Generation from Switching Equipment

Figure 2-1 shows heat generation from the switching equipment with respect to current consumption.

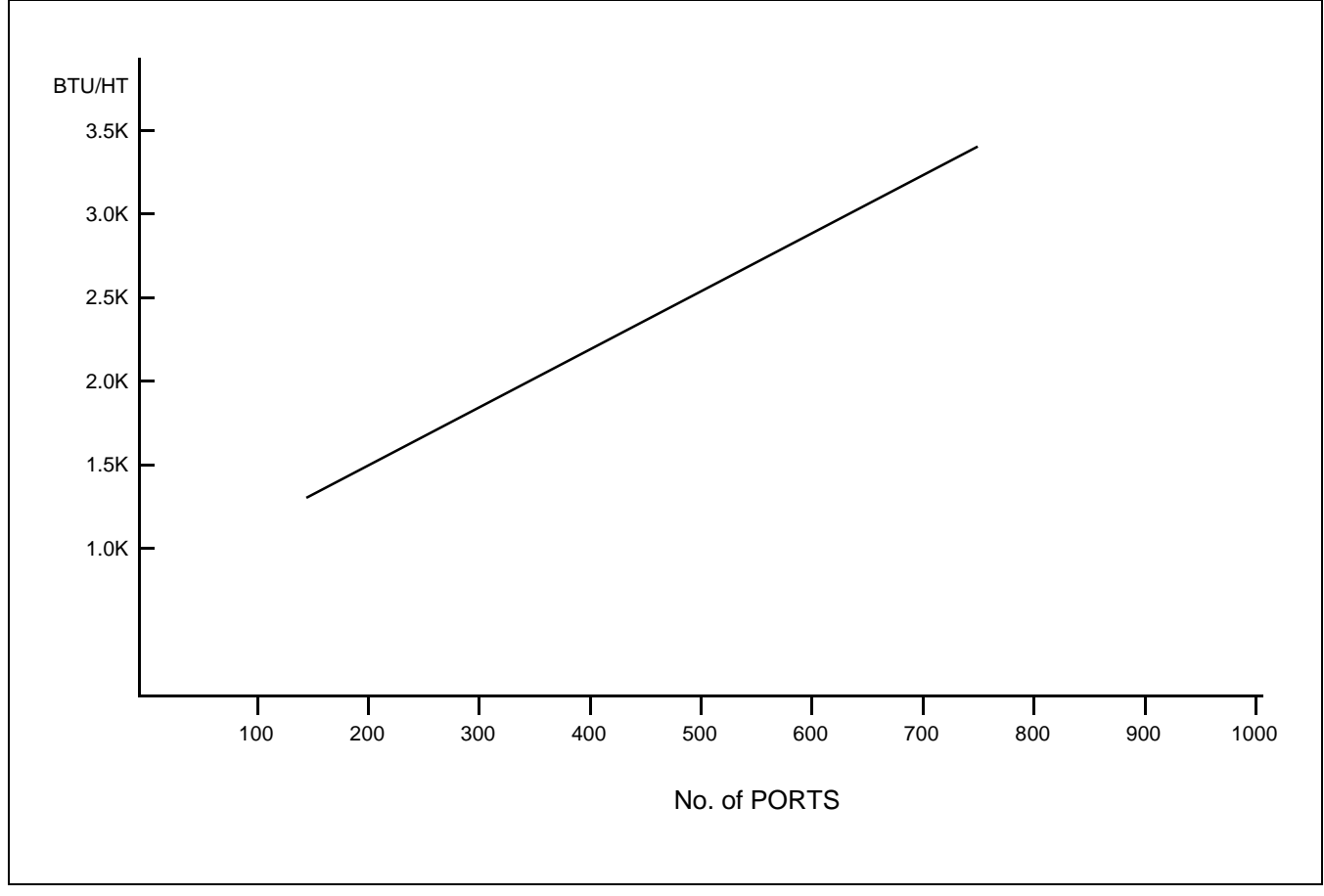

Figure 2-1 Heat Generation from Switching Equipment for the PBX
# 3. FLOOR SPACE

- 1. The PBX requires floor space for the following system equipment:
  - Switching Equipment (Module Group)
  - Maintenance Administration Terminal (MAT)
  - MDF
  - Rectifier
  - Batteries
  - Attendant Console
- 2. The required floor space for the various equipment rooms is as follows.
  - Switching Equipment Room: For installing the Module Group, MAT, MDF and Rectifier
  - Battery Room: For installing Batteries
  - Operator Room: For installing an Attendant Console with desk and chair
- 3. Equipment Room: Free Access Floor or Computer Floor

# 4. FLOOR LOAD REQUIREMENTS

Required floor capacities are as follows:

- Switching Equipment Room: More than 3430 Pa (0.49 pounds per square inch)
- Operator Room: More than 2940 Pa (0.43 pounds per square inch)

## 5. EQUIPMENT ROOM REQUIREMENTS

The following floor conditions should be considered prior to installation:

#### 5.1 Floor Surface

- 1. Switching Equipment Room
  - The maximum difference in floor level at each point within the room should be less than +5mm (0.2 inch).
  - An elevated-type floor such as Free Access floor or computer room floor should be constructed.
- 2. Battery Room
  - It is recommended that the floor have a slope (1/1000) and drain at the end of the slope.
  - The floor surface should be made of acid-resistant materials.

#### 5.2 Wall

- 1. Switching Equipment Room
  - A Concrete wall is necessary so that cable racks can be installed (unless a free-access floor is used).
  - It is recommended that the walls be painted so that the wall materials do not generate dust, etc.
  - The maximum difference in level at the wall surface should be less than +5 mm (0.2 inch).

## 5.3 Ceiling

- 1. Switching Equipment Room
  - The required ceiling height is more than 2.3 meters (7.5 feet).

## 5.4 Lighting Facilities

- 1. Switching Equipment Room
  - Fluorescent lamps are recommended.
  - No less than 200 lux at the floor level is necessary.
- 2. Operator Room
  - Fluorescent lamps are recommended.
  - No less than 200 lux at the floor level is necessary.
- 3. Battery Room
  - Anti-explosion type lamps must be utilized.
  - No less than 150 lux at the floor level is necessary.

# 6. POWER SUPPLY REQUIREMENTS

## 6.1 Main Source Power

The PBX requires an operating power of -48 V DC  $\pm$ 5 V DC. This DC operating power is supplied from the rectifier which receives AC power from the commercial AC power source. For greater system reliability, it is recommended that the PBX be supplied with backup DC operating power for a predetermined duration from the batteries installed as the auxiliary power supply source.

The batteries for the PBX must be connected in parallel with the -48 V DC output of the rectifier. Also, when installing batteries, an EMF panel must be placed in-line (series) with the input -48 V DC supplied to the PBX. This panel is necessary when changing the state of the rectifier from float to equalize and vice versa.

**Note 1:** When the rectifier is in the equalize state (charging the batteries), the output DC voltage should be 1.5 to 2 volts higher than the float voltage. For example: the voltages for floating and equalizing are listed below:

Float: 50.5 V DC Equalize: 52 V DC (Refer to Note 2.)

- **Note 2:** The Equalize voltage is 1.5 to 2 V higher when an EMF panel (Diode Drop) is used. When an EMF panel is not provided, the Float and Equalize Voltage must be the same (50.5 V).
- **Note 3:** *The main source power is AC input.*
- Note 4: Noise present in the -48 V output from the rectifier should be less than 5 mV.

## 6.2 Current Consumption

The PBX operates on -48 V  $\pm$ 5 V DC which is supplied from external power equipment (the rectifier and the battery).

Various DC voltages required within the system are provided by the DC-DC converter in each module. The DC-DC converter, upon receiving the -48 V DC source power, converts it into various DC voltages and supplies them to the associated circuits.

Figure 2-2 shows the current consumption of the PBX.

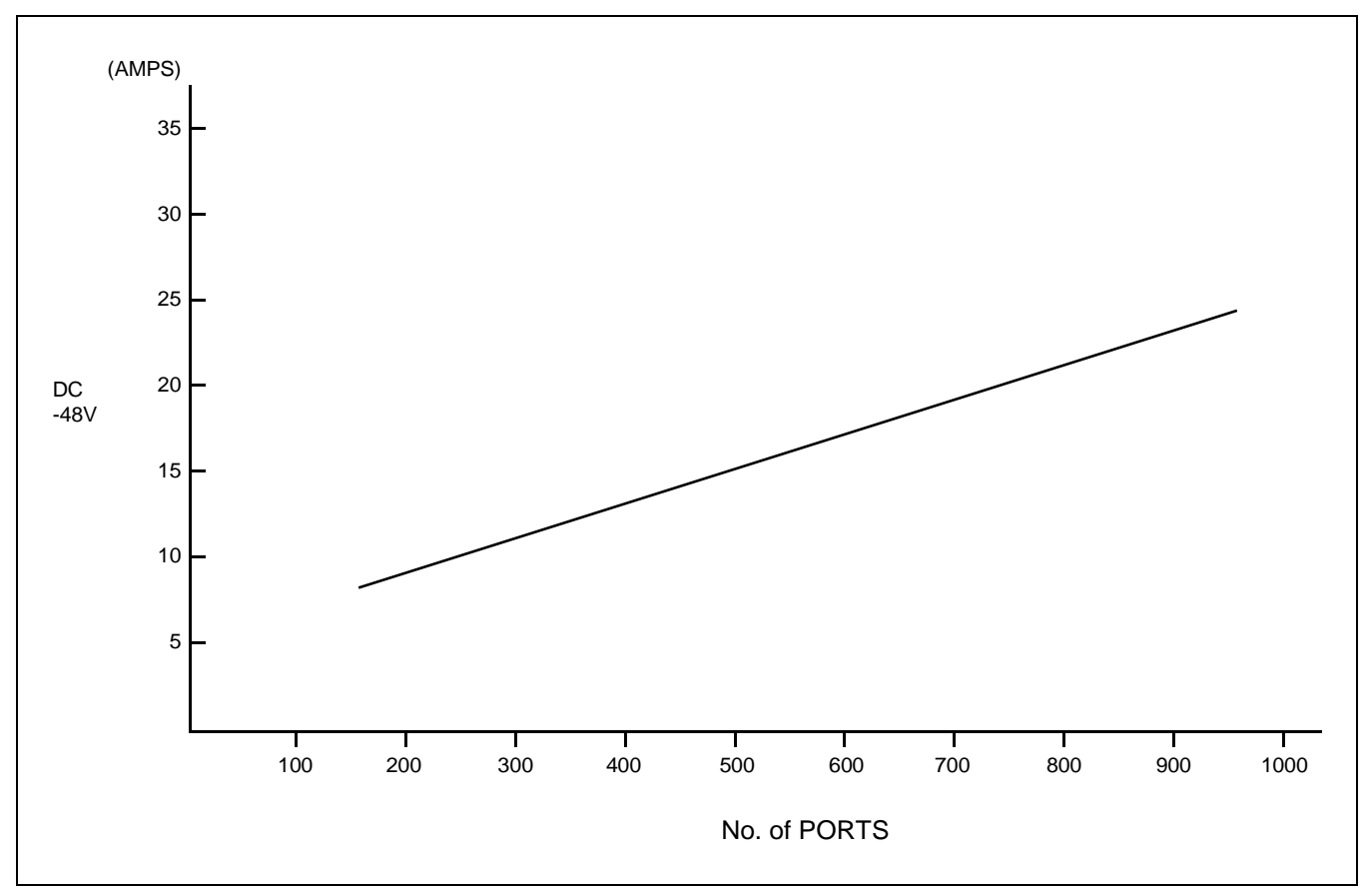

Figure 2-2 Current Consumption of the PBX

## 6.3 Power Distribution Box Requirements

The Power Distribution Box (PDB) should be installed with the following considerations:

- 1. The AC power source service outlet and the fuse for the junction box should be provided independently of any equipment other than the switching equipment.
- 2. A warning notice should be attached to be PDB circuit breaker so that it will not be turned off accidentally.
- 3. The Power Distribution Box should be installed at a location that is easy to reach.
- 4. The Power Distribution Box should be installed at a location where the connecting cables extending to the switching equipment will not be broken accidentally.
- 5. The PDB cables should be run in such a way that they do not hamper the technician performing the installation.
- 6. The Personal Computer (MAT) must have a separate AC service outlet.

#### 6.4 Grounding

System grounding must have a specific ground resistance and AC noise level, and is to be connected to a predetermined terminal in the PBX.

- 1. Standard grounding requirements are shown below.
  - Communication grounding: Less than 1 ohm
  - Security ground for Module Group: Less than 1 ohm
  - Grounding for the line protector of the MDF: Less than 0.1 ohms

**Note:** *The AC ripple of various types of grounding should be less than 1/2 V-pp.* 

#### 7. MDF REQUIREMENTS

Either a self-standing or wall-mounted type MDF can be used. The MDF must be equipped with the following types of terminal blocks.

- Arrester board for C.O. lines and external lines
- Test spring terminals for localization tests
- Local Block terminals

The number of terminals is to be determined according to the circuit configuration of the PBX and the number of local lines.

## 8. INSTALLATION TOOLS

Table 2-2 shows the tools used in a typical system installation.

| FUNCTION                              | то                                                                                                    | OLS                                                                                                    | PURPOSE                                   |  |  |  |  |
|---------------------------------------|----------------------------------------------------------------------------------------------------|----------------------------------------------------------------------------------------------------|-------------------------------------------|--|--|--|--|
| Marking                               | <ul> <li>Steel Tape Measure</li> <li>L-Square</li> <li>Iron Square</li> <li>Iron Level</li> </ul>                                                                                                    | <ul> <li>Center Punch</li> <li>Step Ladder</li> <li>Scriber</li> </ul>                                                                                                    | For Leveling and<br>Marking Plumb<br>Line |  |  |  |  |
| Drining                               | <ul> <li>Electric Diffi</li> <li>Electric Vibration Drill</li> <li>Hammer</li> <li>Point Drill</li> <li>Drill Bit for Concrete</li> </ul>                                                                                                    | <ul> <li>Drill Bit for Metal</li> <li>Power Cable Drum</li> <li>Extension Cable</li> </ul>                                                                                                    | Diming                                    |  |  |  |  |
| Module Group and<br>Rack Installation | <ul> <li>Plump Bob</li> <li>Jigsaw</li> <li>Hacksaw Frame</li> <li>Hacksaw Blade</li> <li>Flat File</li> <li>Half Round File</li> <li>Set File</li> <li>Adjustable Angle Wrench</li> </ul>                                                                                                    | <ul> <li>Frame Cart</li> <li>Cutter</li> <li>Set Wrench</li> <li>Socket Wrench Set</li> <li>Step Ladder</li> <li>Phillips Screwdriver</li> <li>Screwdriver</li> <li>Plastic Hammer</li> </ul>                                                                                                    | Module Group and<br>Rack Installation     |  |  |  |  |
| Power Cable<br>Installation           | • Clamping Tool<br>(for End Terminal,<br>Branch Terminal)                                                                                                    | <ul><li> Phillips Screwdriver</li><li> Screwdriver</li><li> Cutter</li></ul>                                                                                                    | Power Cable<br>Installation               |  |  |  |  |
| Miscellaneous                         | <ul> <li>Circuit Tester</li> <li>Pocket Measure</li> <li>Scissors</li> <li>Wire Clipper</li> <li>Cable Cutter</li> <li>Nipper</li> <li>Wire Stripper</li> <li>Round Nose Pliers</li> <li>Non-Metallic Stick</li> <li>Solder-Helper</li> <li>Solder Sucker</li> <li>IC ClipMini Test Probe</li> </ul> | <ul> <li>Telephone Set</li> <li>Working Lamp</li> <li>Wrapping Tool</li> <li>Unwrapping Tool</li> <li>Soldering Iron</li> <li>Soldering Iron Stand</li> <li>Connector Clamping Tool</li> <li>Logic Checker and Counter</li> <li>Pen Light</li> <li>Precision Screwdriver (+)(-)</li> <li>IC Buzzer</li> <li>Tweezer</li> <li>Portable Field Service Kit</li> </ul> |                                           |  |  |  |  |

| <b>T</b>  |          |                    |
|-----------|----------|--------------------|
| Table 2-2 | I ypical | Installation Loois |

# 9. SYSTEM CONFIGURATION

This Section explains the configuration of the NEAX2400 IPX IPX-U system.

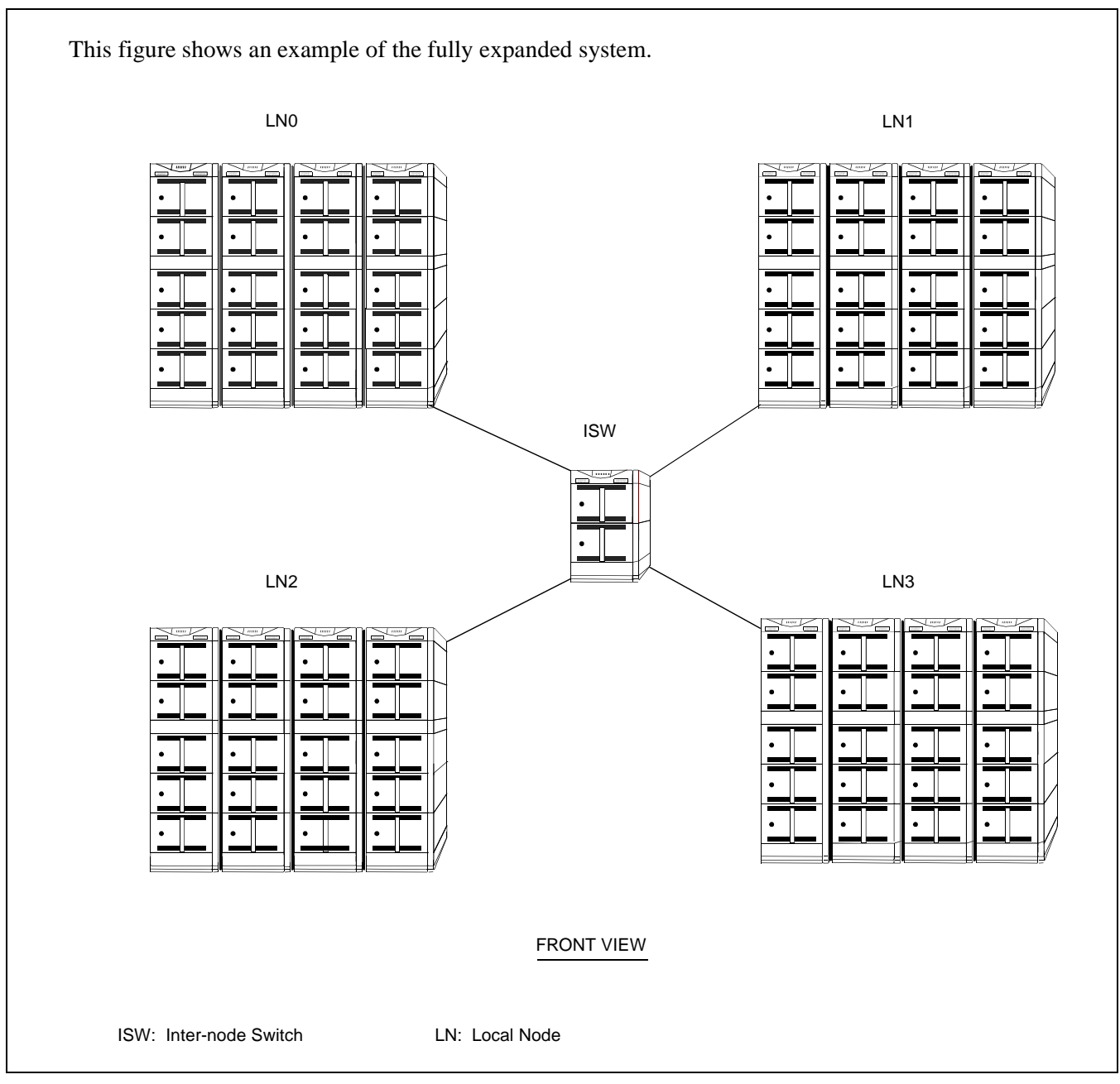

Figure 2-3 NEAX2400 IPX IPX-U

## 9.1 Configuration of the System and Module Accommodations

As shown in the figures below, the NEAX2400 IPX IPX-U system (referred to in the remainder of this manual as "the system") is configured by a single Inter-node Switch (ISW) and a maximum of four Local Nodes (LNs). The ISW and LNs are connected via the Fusion link, with Ether and physical PCM cables connected each other.

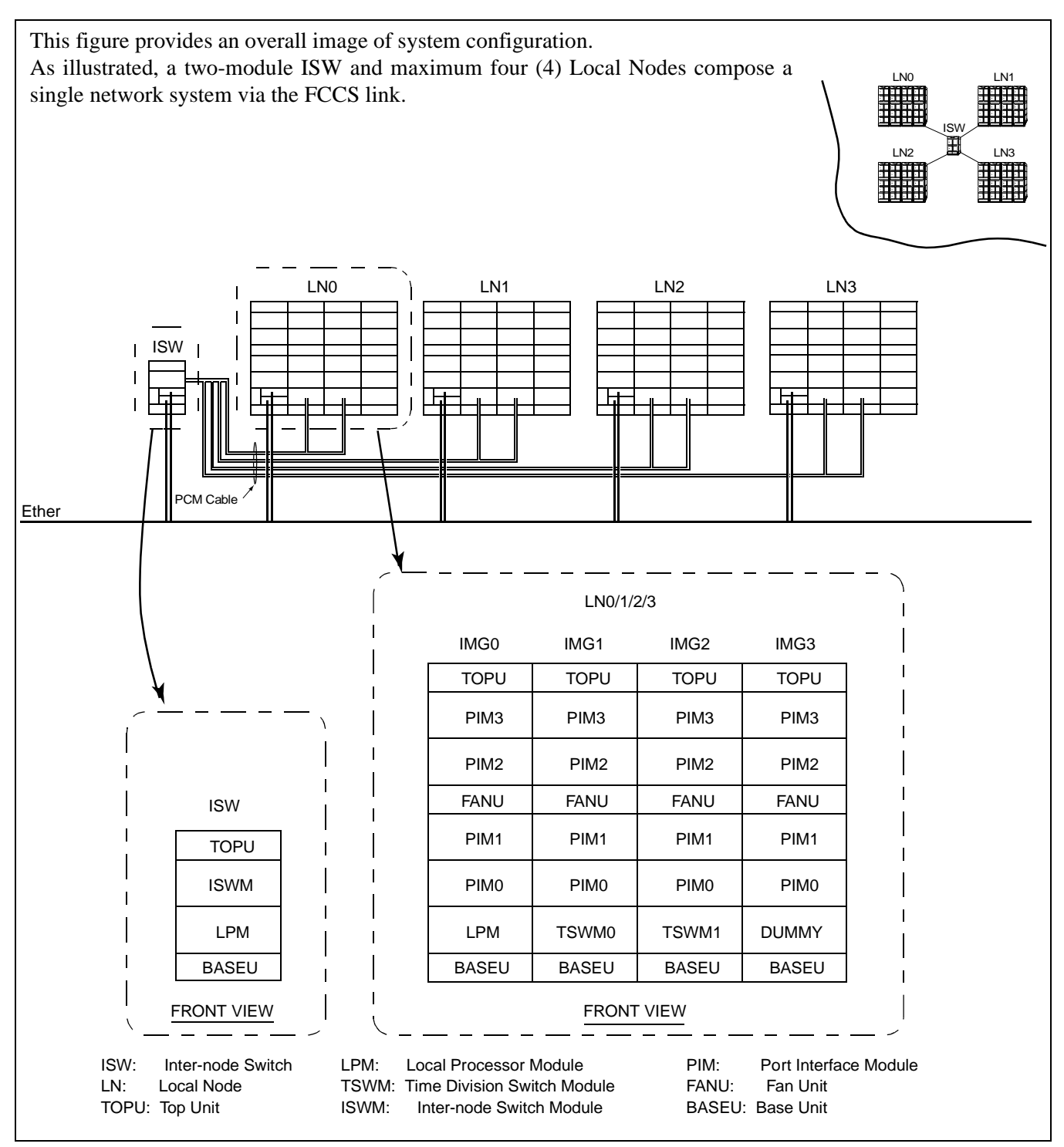

Figure 2-4 System Configuration

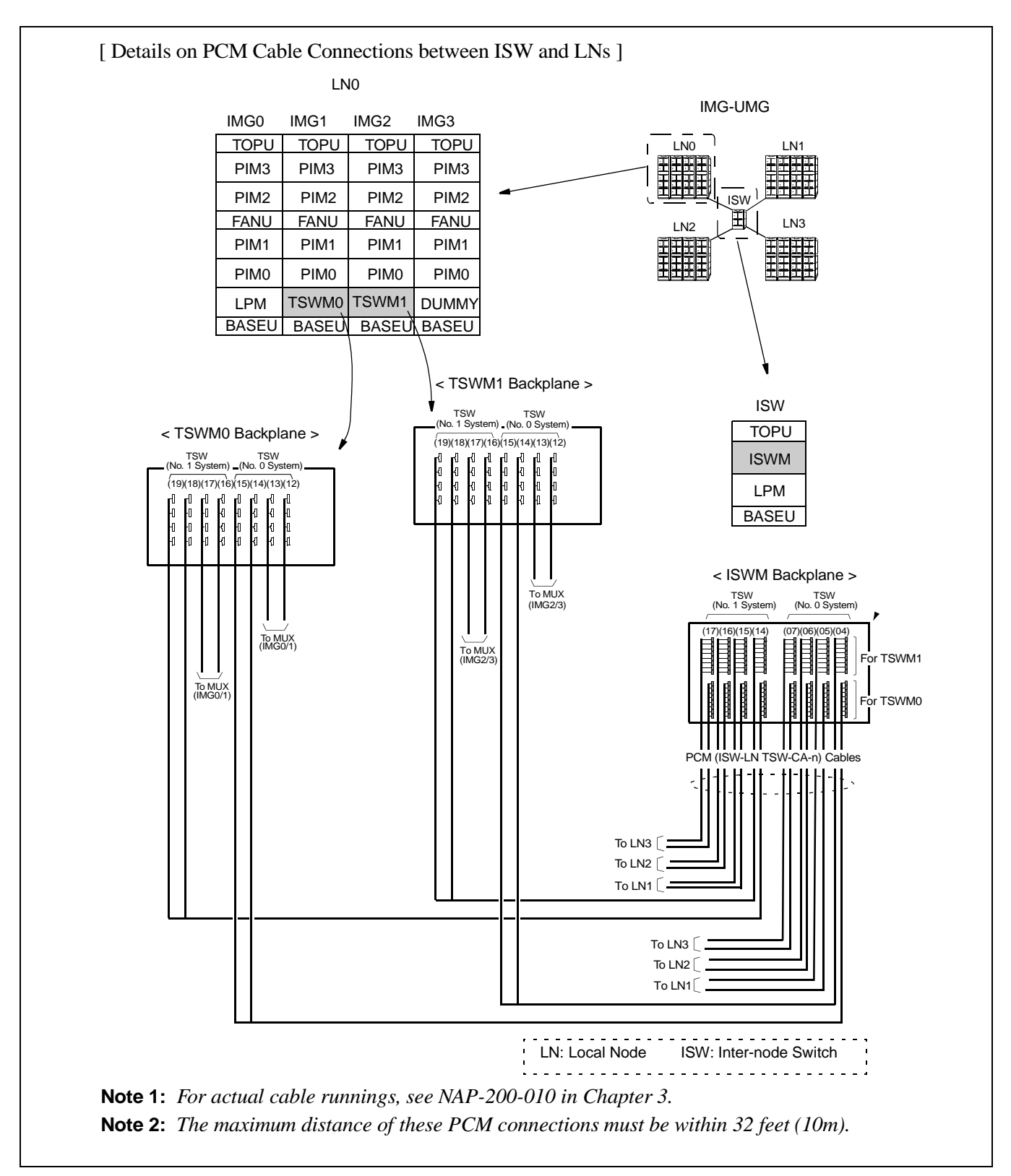

Figure 2-5 Details on PCM Cable Connections between ISW and LNs

CHAPTER 2 Page 16 Revision 1.0

[Details on Ether Cable Connections]

ISW and each LN can achieve a Fusion link by physically connecting themselves via the 10 BASE-T cables. This figure shows an example where the CPR-accommodated LANI cards (internal LANI: PCI slot 00) are mutually connected via HUB0/HUB1 (PA-M96) cards in PIM0 of LN0, IMG0 (HUB0 for CPU0 of all nodes, HUB1 for CPU1 of all nodes).

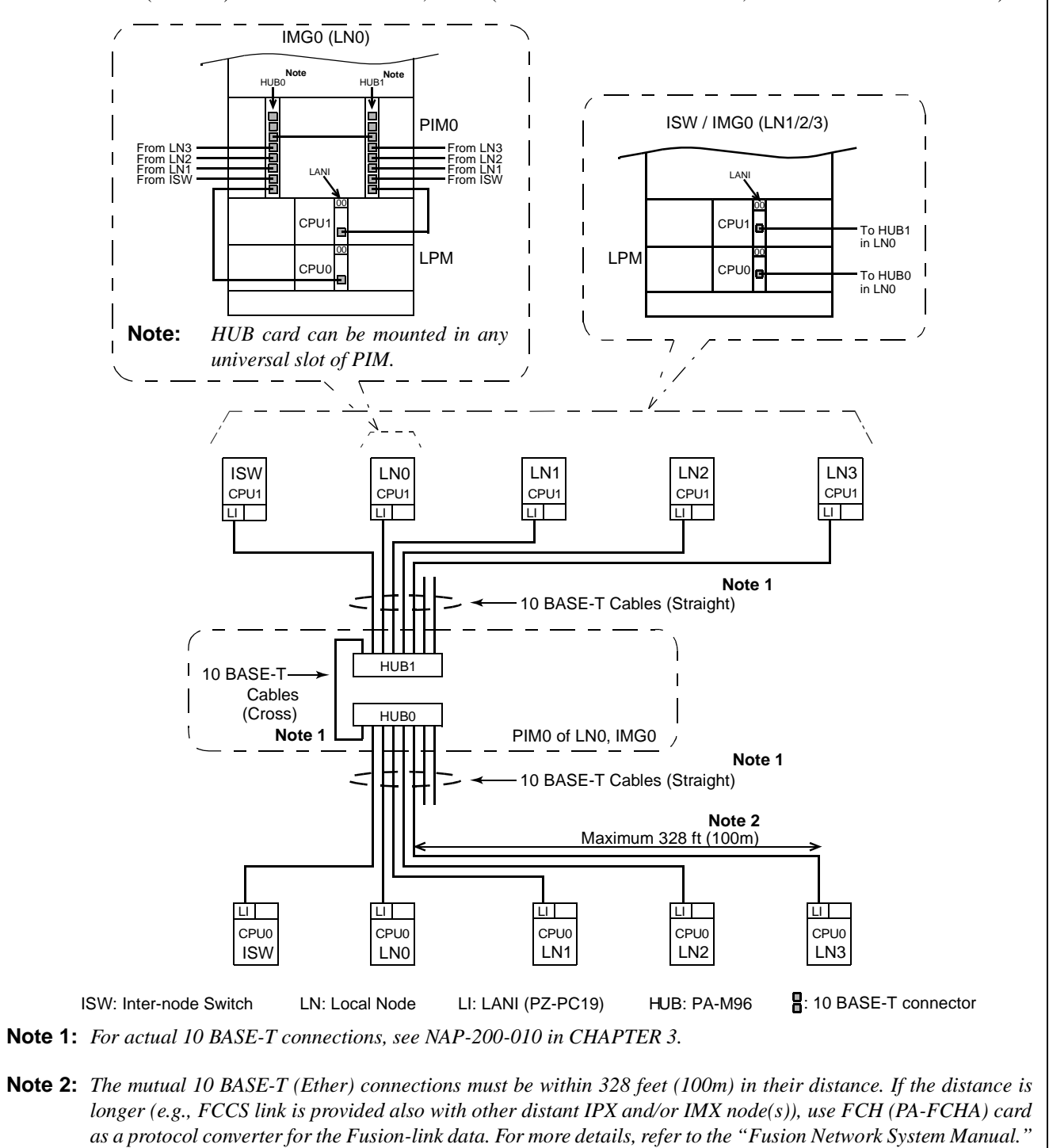

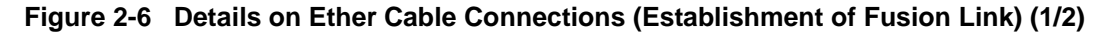

[Details on Ether Cable Connections: When Dual LANIs are used for each CPU] When dual LANIs are used for each CPU, the whole second LANIs (external LANI: PCI slot 03) must also be connected in addition to the first LANIs explained on the previous page. This figure shows an example where the second LANIs are connected to the additional HUB2/HUB3 (PA-M96) cards in PIM0 of LN2, IMG0 (HUB2 for CPU0 of all nodes, HUB3 for CPU1 of all nodes). IMG0 (LN2) IMG0 (LN0) ISW / IMG0 (LN1/3) HUB2 HUB3 PIM0 PIM0 Second LAN From LN From LN From LN From LN3-From LN2-From LN1-From LN1-加油市 HUB3 CPU in LN2 To HUB1 in LN0 To HUB2 in LN2 To HUB0 in LN0 LPM CPU<sup>,</sup> To HUB3 in LN2 CPU To HUB1 in LN0 LPM \_PM To HUB2 To HUB0 in LN2 in LN0 LN2 LN3 LN1 ISW CPU1 CPU1 CPU1 CPU1 CPU1 LILI LI LI LILI Note 1 10 BASE-T Cables (Straight) 10 BASE-T Cables (Straight) 1 HUB1 HUB3 10 BASE-T 10 BASE-T Cables Cables (Cross) HUB0 (Cross) HUB2 PIM0 of LN2, IMG0 LN0 Note 1 Note 1 10 BASE-T Cables (Straight) 10 BASE-T Cables (Straight) Note 2 Maximum 328 ft (100m) 心面 тiп ΠŪ ц ф LI LI CPU0 CPU0 CPU0 CPU0 CPU0 ISW LN0 LN2 LN3 ISW: Inter-node Switch LI: LANI (PZ-PC19) : 10 BASE-T connector LN: Local Node HUB: PA-M96 Note 1: For actual 10 BASE-T connections, see NAP-200-010 in Chapter 3. Note 2: The mutual 10 BASE-T (Ether) connections must be within 328 feet (100m) in their distance. If the distance is longer (e.g., FCCS link is provided also with other distant IPX and/or IMX node(s)), use FCH (PA-FCHA) card as a protocol converter for the FCCS-link data. For more details, refer to the "Fusion Network System Manual."

Figure 2-6 Details on Ether Cable Connections (Establishment of Fusion Link) (2/2)

CHAPTER 2 Page 18 Revision 1.0

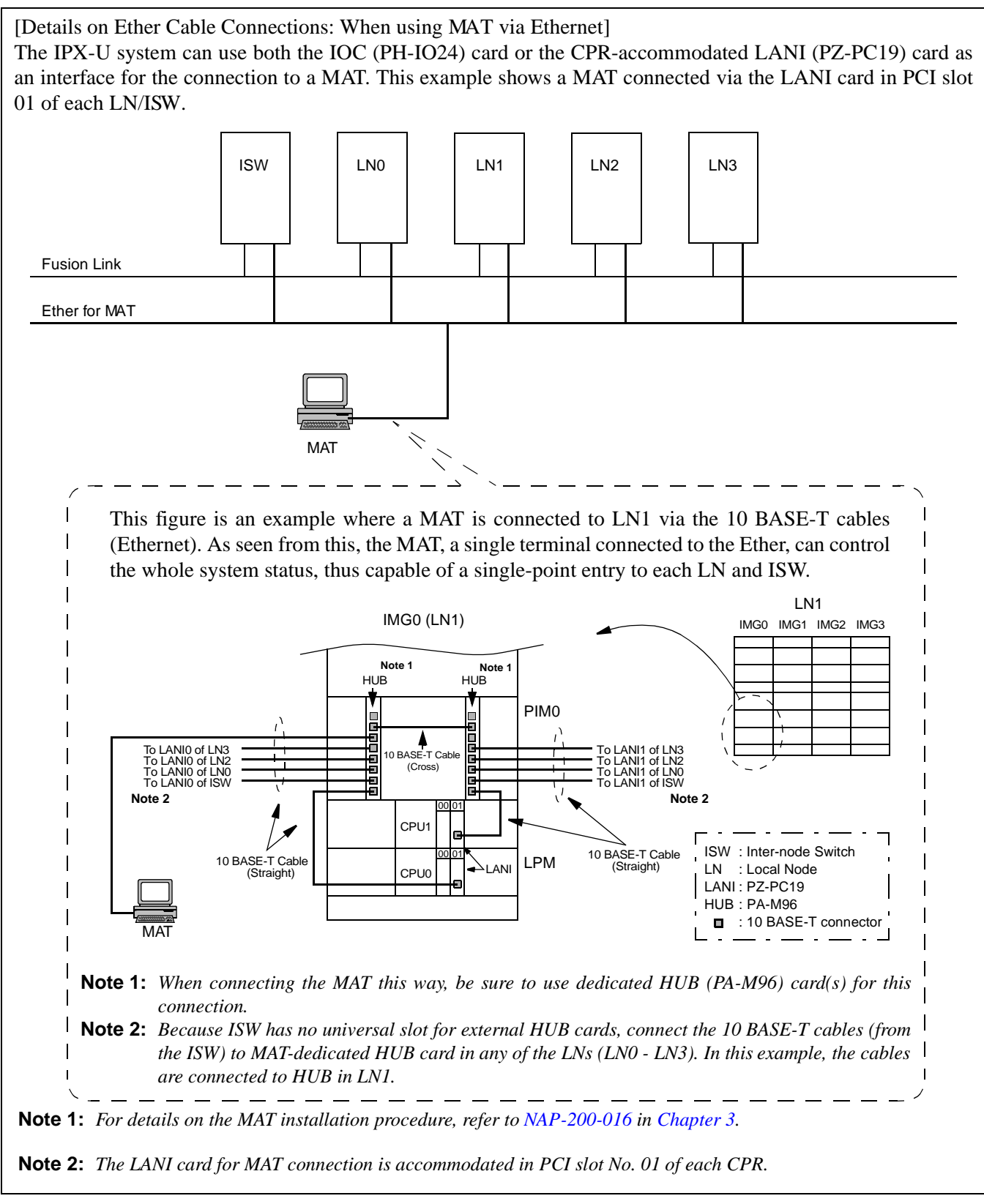

Figure 2-7 Details on Ether Cable Connections (Using MAT via Ethernet)

| UNIT NAME         |                                          | CONDITIONS                                            | REMARKS |
|-------------------|------------------------------------------|-------------------------------------------------------|---------|
| FANU              | ISW                                      | Mounted in TOPU                                       |         |
| (Fan Unit)        | LN IMG0, 1, 2, 3<br>(Two PIMs or less)   | Mounted in TOPU                                       |         |
|                   | LN IMG0, 1, 2, 3<br>(Three PIMs or less) | Mounted between the 2nd PIM and the 3rd PIM           |         |
| 2nd NFILU         | ISW                                      | Mounted in BASEU                                      |         |
| (Noise<br>Filter) | LN IMG0, 1, 2, 3<br>(Two PIMs of less)   | Not required                                          |         |
|                   | LN IMG0, 1, 2, 3<br>(Three or more PIMs) | Mounted in BASEU                                      |         |
| TOPU              | ISW                                      | Equipped with PZ-DK227 (Key) and PZ-DK223 (DSP) Cards |         |
| (Top Unit)        | LN IMG0, 1, 2, 3                         | Equipped with PZ-DK222 (Key) and PZ-DK223 (DSP) Cards |         |

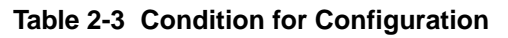

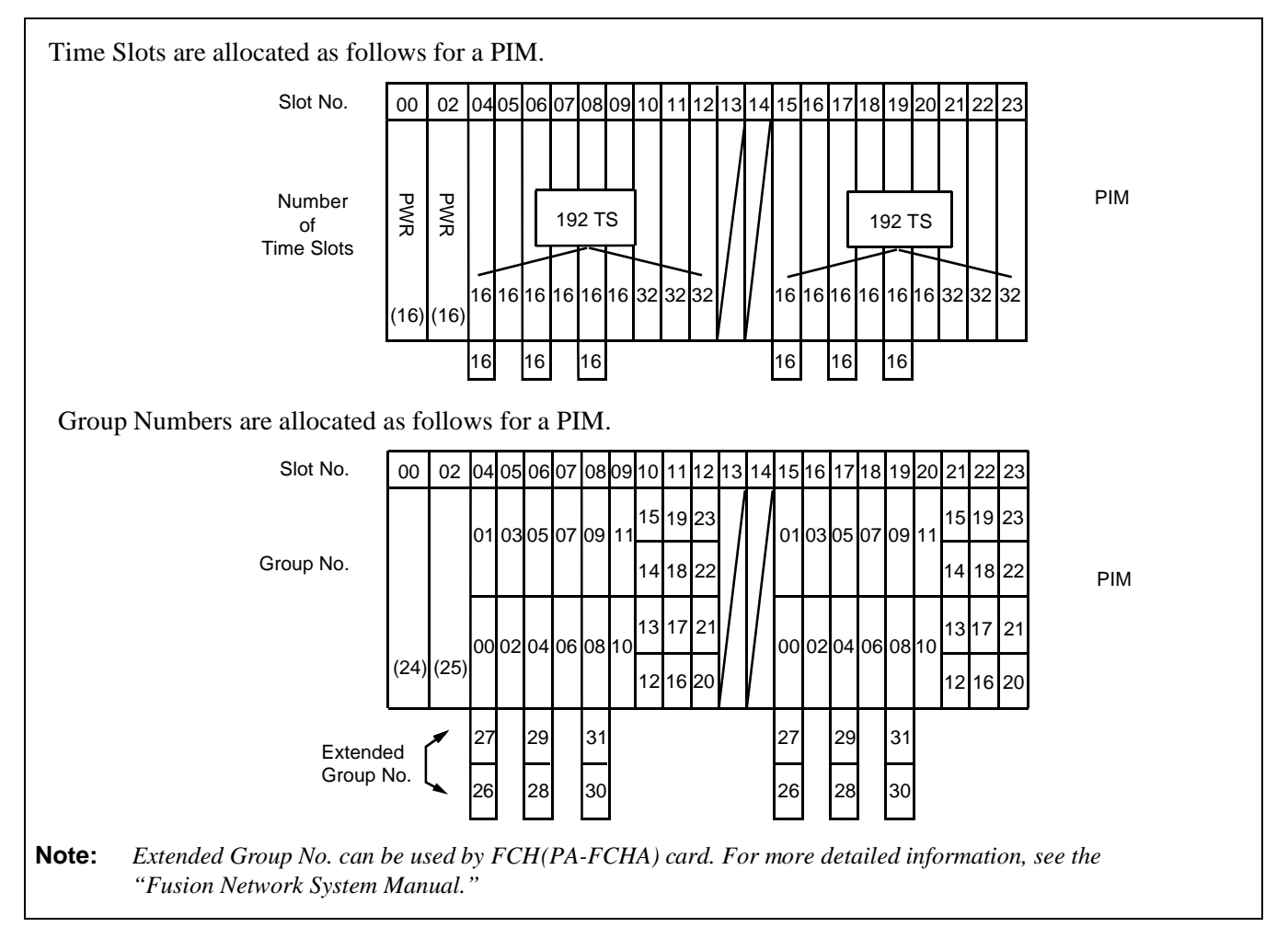

Figure 2-8 Time Slot, Group Number Assignment

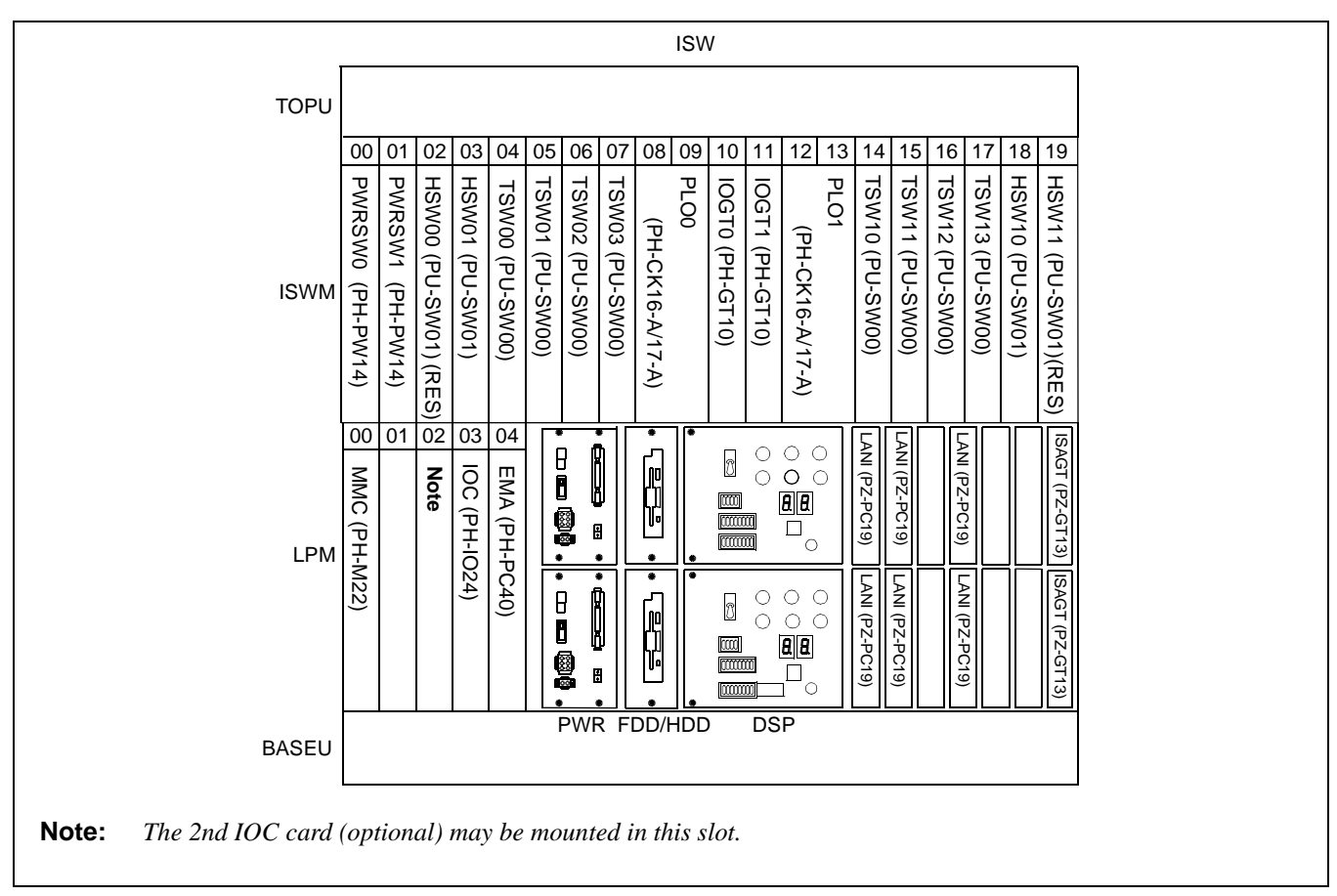

Figure 2-9 Face Layout of ISW

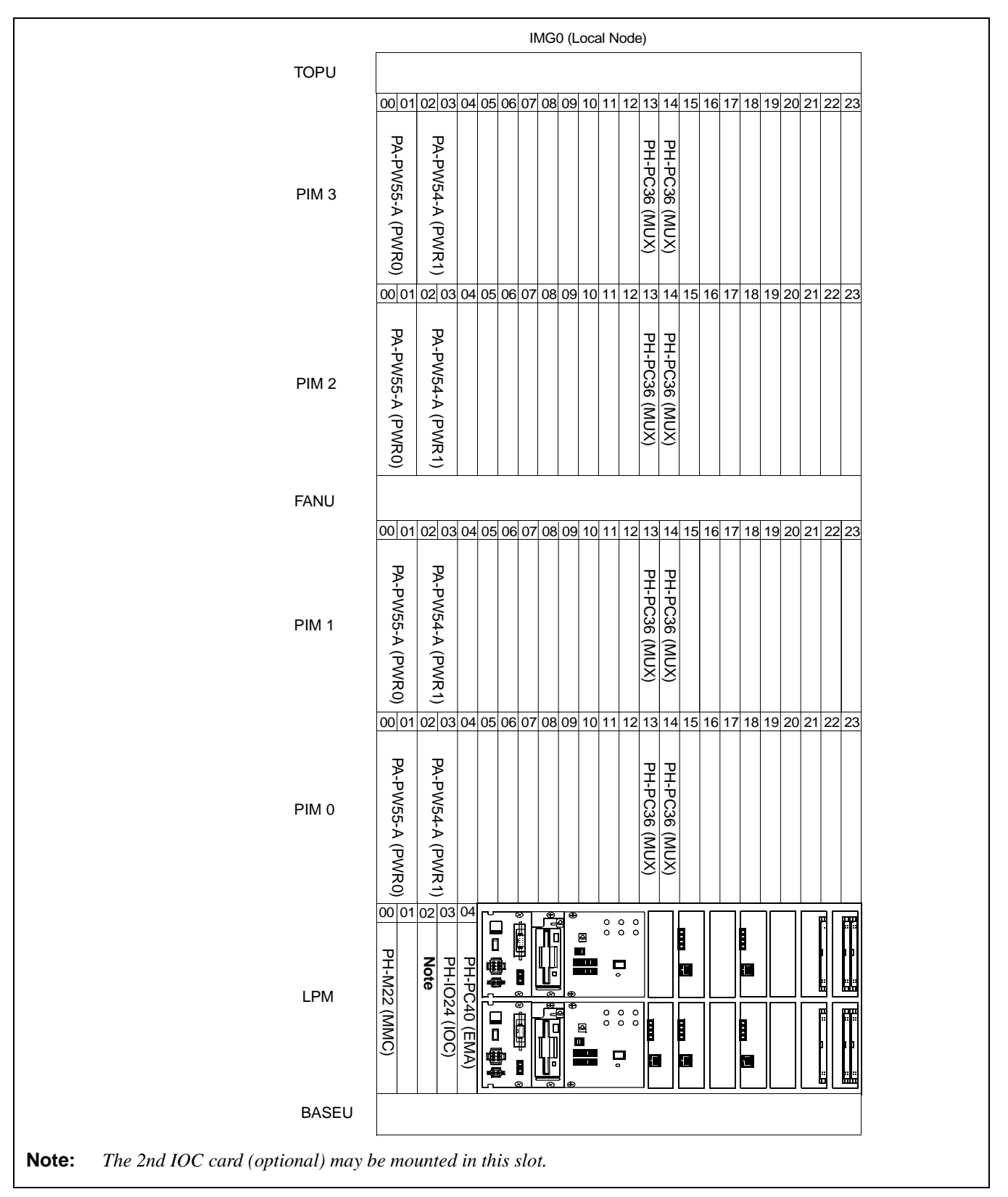

Figure 2-10 Face Layout of IMG0 (Local Node)

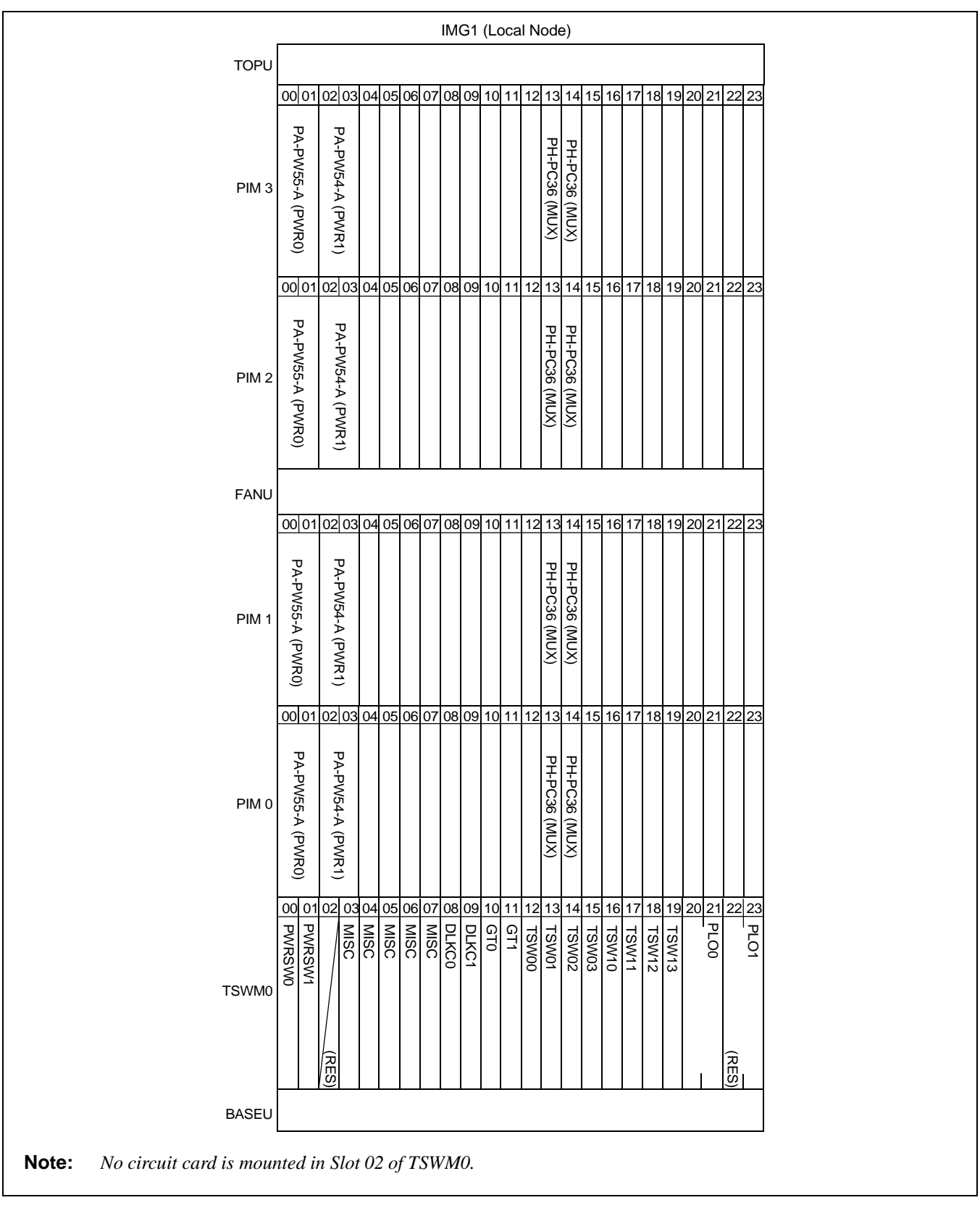

Figure 2-11 Face Layout of IMG1 (Local Node)

|                                                                     | IMG2 (Local Node)                                                                                                    |  |  |  |  |  |  |  |
|---------------------------------------------------------------------|----------------------------------------------------------------------------------------------------|--|--|--|--|--|--|--|
| TOPU                                                                |                                                                                                    |  |  |  |  |  |  |  |
|                                                                     | 00 01 02 03 04 05 06 07 08 09 10 11 12 13 14 15 16 17 18 19 20 21 22 23                                                                                                    |  |  |  |  |  |  |  |
| PIM 3                                                               | PH-PC36 (MUX)<br>PH-PC36 (MUX)<br>PA-PW54-A (PWR1)                                                                                                    |  |  |  |  |  |  |  |
|                                                                     | 000102030405060708091011121314151617181920212223                                                                                                    |  |  |  |  |  |  |  |
| PIM 2                                                               | PA-PW55-A (PWR0)                                                                                                    |  |  |  |  |  |  |  |
| FANU                                                                |                                                                                                    |  |  |  |  |  |  |  |
|                                                                     | 00 01 02 03 04 05 06 07 08 09 10 11 12 13 14 15 16 17 18 19 20 21 22 23                                                                                                    |  |  |  |  |  |  |  |
| PIM 1                                                               | PH-PC36 (MUX)<br>PH-PC36 (MUX)<br>PA-PW54-A (PWR1)                                                                                                    |  |  |  |  |  |  |  |
|                                                                     | 00 01 02 03 04 05 06 07 08 09 10 11 12 13 14 15 16 17 18 19 20 21 22 23                                                                                                    |  |  |  |  |  |  |  |
| PIM 0                                                               | PH-PC36 (MUX)<br>PH-PC36 (MUX)<br>PA-PW54-A (PWR1)                                                                                                    |  |  |  |  |  |  |  |
|                                                                     | 00101021030405060708091011121314151617181920212223                                                                                                    |  |  |  |  |  |  |  |
| TSWM1                                                               | 31K1     (RE\$       31K0     (RE\$       31K0     (RE\$       31K0     (RE\$       31K0     (RE\$       311     (SW01)       311     (SW01)       312     (SW01)       313     (SW01)       314     (SW01)       315     (SW01)       315     (SW01)       315     (SW01)       315     (SW01)       316     (SW01)       317     (SW01)       318     (SW01)       317     (SW01)       318     (SW01)       317     (SW01)       318     (SW01)       318     (SW01)       318     (SW01)       318 |  |  |  |  |  |  |  |
| BASEU                                                               |                                                                                                    |  |  |  |  |  |  |  |
| Noto: No circuit and is my                                          | Levented in Slot 02, 08, 00 of TSWM1                                                                                                    |  |  |  |  |  |  |  |
| <b>ote:</b> No circuit card is mounted in Slot 02, 08, 09 of TSWM1. |                                                                                                    |  |  |  |  |  |  |  |

Figure 2-12 Face Layout of IMG2 (Local Node)

|       |                  |                  |      |      | I   | IMG  | 63 ( | Loc | al I | No | de)           |               |    |    |    |    |    |    |    |    |    |  |  |  |
|-------|------------------|------------------|------|------|-----|------|------|-----|------|----|---------------|---------------|----|----|----|----|----|----|----|----|----|--|--|--|
| TOPU  |                  |                  |      |      |     |      |      |     |      |    |               |               |    |    |    |    |    |    |    |    |    |  |  |  |
|       | 0001             | 02 03            | 040  | 0506 | 607 | 08   | 09   | 10  | 11   | 12 | 13            | 14            | 15 | 16 | 17 | 18 | 19 | 20 | 21 | 22 | 23 |  |  |  |
| PIM 3 | PA-PW55-A (PWR0) | PA-PW54-A (PWR1) |      |      |     |      |      |     |      |    | PH-PC36 (MUX) | PH-PC36 (MUX) |    |    |    |    |    |    |    |    |    |  |  |  |
|       | 0001             | 0203             | 04(  | )50  | 607 | 7 08 | 09   | 10  | 11   | 12 | 13            | 14            | 15 | 16 | 17 | 18 | 19 | 20 | 21 | 22 | 23 |  |  |  |
| PIM 2 | PA-PW55-A (PWR0) | PA-PW54-A (PWR1) |      |      |     |      |      |     |      |    | PH-PC36 (MUX) | PH-PC36 (MUX) |    |    |    |    |    |    |    |    |    |  |  |  |
| FANU  |                  |                  |      |      |     |      |      |     |      |    |               |               |    |    |    |    |    |    |    |    |    |  |  |  |
|       | 0001             | 0203             | 04 ( | )50  | 607 | 708  | 09   | 10  | 11   | 12 | 13            | 14            | 15 | 16 | 17 | 18 | 19 | 20 | 21 | 22 | 23 |  |  |  |
| PIM 1 | PA-PW55-A (PWR0) | PA-PW54-A (PWR1) |      |      |     |      |      |     |      |    | PH-PC36 (MUX) | PH-PC36 (MUX) |    |    |    |    |    |    |    |    |    |  |  |  |
|       | 00 01            | 02 03            | 040  | 050  | 607 | 7 08 | 09   | 10  | 11   | 12 | 13            | 14            | 15 | 16 | 17 | 18 | 19 | 20 | 21 | 22 | 23 |  |  |  |
| PIM 0 | PA-PW55-A (PWR0) | PA-PW54-A (PWR1) |      |      |     |      |      |     |      |    | PH-PC36 (MUX) | PH-PC36 (MUX) |    |    |    |    |    |    |    |    |    |  |  |  |
| DUMMY |                  |                  |      |      |     |      |      |     |      |    |               |               |    |    |    |    |    |    |    |    |    |  |  |  |
| BASEU |                  |                  |      |      |     |      |      |     |      |    |               |               |    |    |    |    |    |    |    |    |    |  |  |  |

Figure 2-13 Face Layout of IMG3 (Local Node)

# 9.2 Circuit Card Locations

This section explains the main function of controlling circuit cards on a module basis. For more detailed information on each card, please refer to the "Circuit Card Manual".

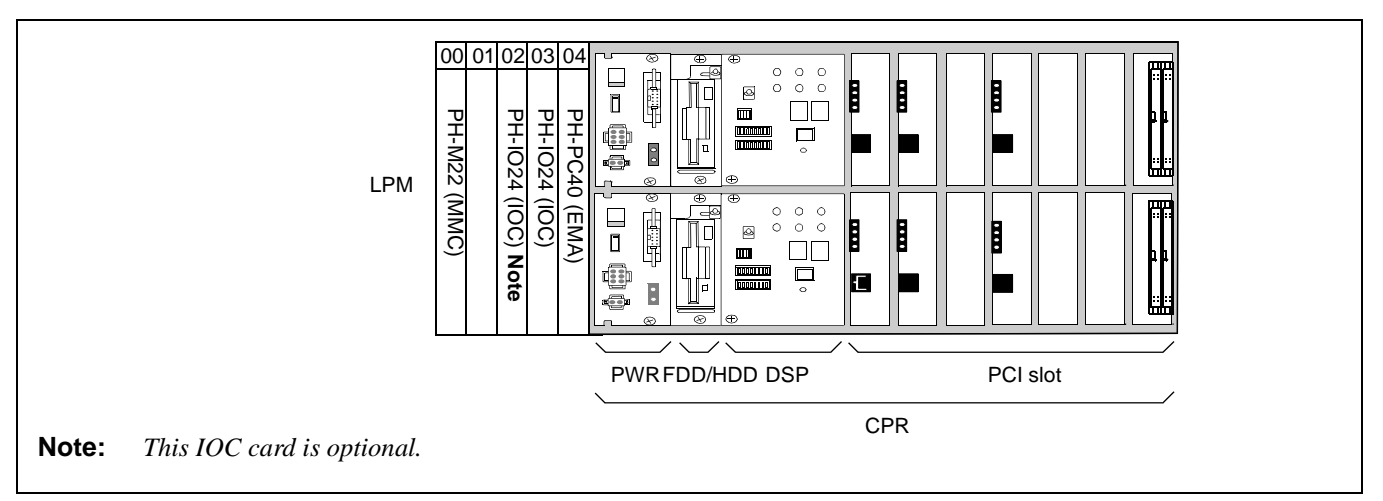

Figure 2-14 Controlling Circuit Cards in LPM (ISW)

| Slot No.        | Circuit Card  | Symbol                                 | Function, Mounting Conditions                                                                                                    |
|-----------------|---------------|----------------------------------------|----------------------------------------------------------------------------------------------------|
| 00              | PH-M22        | ММС                                    | This circuit card offers the function of detecting MJ/MN alarm messages in the system and sending out the information to EMA. In addition, this card has the function to collect the information on TOP KEY.                                                                                                    |
| (02), 03        | PH-IO24       | IOC<br>(Input/Output<br>Controller)    | This circuit card supplies the system with a serial interface, which<br>conforms to RS-232C, between the ISW and external equipment such<br>as the MAT, SMDR, and MCI.<br>One card is equipped with four I/O ports.                                                                                                    |
| 04              | PH-PC40       | EMA<br>(Emergency<br>Alarm Controller) | <ul><li>This card detects various kinds of alarms which might occur in the system, and sends out the information of the detected alarm to the circuits concerned. In addition, this card has the following functions:</li><li>Active/stand-by changeover function</li></ul>                                                                                                    |
| CPR<br>(Central | Processor Rac | k)                                     | <ul> <li>CPR consists of the following components.</li> <li>CPU Board: Includes the Main Processor Unit (MPU), flash ROM, 200 Mhz (clock), and 256 MB Random Access Memory (RAM). In addition, the board is equipped with ISAGT (PZ-GT13) card, and LANI (PZ-PC19) cards.</li> <li>DSP: Equipped with switches and 7-seg. LEDs on the panel.</li> <li>FDD/HDD: Floppy Disk Drive (FDD) and Hard Disk Drive (HDD)</li> <li>PWR: Supplies the operation power to the LPM</li> </ul> |

Table 2-4 Controlling Circuit Cards in LPM (ISW)

| 00               | 01               | 02              | 03              | 04              | 05              | 06              | 07              | 80 | 09                    | 10              | 11              | 12 | 13                    | 14              | 15              | 16              | 17              | 18              | 19              |
|------------------|------------------|-----------------|-----------------|-----------------|-----------------|-----------------|-----------------|----|-----------------------|-----------------|-----------------|----|-----------------------|-----------------|-----------------|-----------------|-----------------|-----------------|-----------------|
| PH-PW14 (PWRSW0) | PH-PW14 (PWRSW1) | PU-SW01 (HSW00) | PU-SW01 (HSW01) | PU-SW00 (TSW00) | PU-SW00 (TSW01) | PU-SW00 (TSW02) | PU-SW00 (TSW03) |    | PH-CK16-A/17-A (PLO0) | PH-GT10 (IOGT0) | PH-GT10 (IOGT1) |    | PH-CK16-A/17-A (PLO1) | PU-SW00 (TSW10) | PU-SW00 (TSW11) | PU-SW00 (TSW12) | PU-SW00 (TSW13) | PU-SW01 (HSW10) | PU-SW01 (HSW11) |

# Figure 2-15 Controlling Circuit Cards in ISWM

| Slot No.         | Circuit Card | Symbol | Function, Mounting Conditions                                                                                                    |
|------------------|--------------|--------|----------------------------------------------------------------------------------------------------|
| 00, 01           | PH-PW14      | PWRSW  | This circuit card supplies operating power to circuit cards accommodated in the ISWM.                                                                                                    |
| 02, 03<br>18, 19 | PU-SW01      | HSW    | This circuit card provides the function of Space Division Switch<br>between HW in 3-step time division switching. CPU controls the<br>function via GT.                                                                                                    |
| 04-07,<br>14-17  | PU-SW00      | TSW    | This circuit card supplies the Time Division Switch (TSW) and INT function for the system. The card replaces the time slot PCM signal from LN. The combination of maximum 4-card TSW and 2-card HSW provides 32, 768ch switching for the system.                                        |
| 09, 13           | PH-CK16-A    | PLO    | This circuit card, used with a direct digital interface circuit card, sets<br>up network synchronization with the network concerned. With this<br>circuit card, the IPX-U system can be a clock subordinate office of the<br>digital network.                                           |
| 09, 13           | PH-CK17-A    | PLO    | This circuit card, used with a direct digital interface circuit card, sets<br>up network synchronization with the network concerned. Since this<br>circuit card provides high precision base clock oscillator, the IPX-U<br>system can be a clock source office of the digital network. |
| 10, 11           | PH-GT10      | IOGT   | This circuit card functions as a connection to ISAGT and each package in ISW. And it transfers the order from CPU board to each TSW I/O bus or packages.                                                                                                    |

# Table 2-5 Controlling Circuit Cards in ISWM

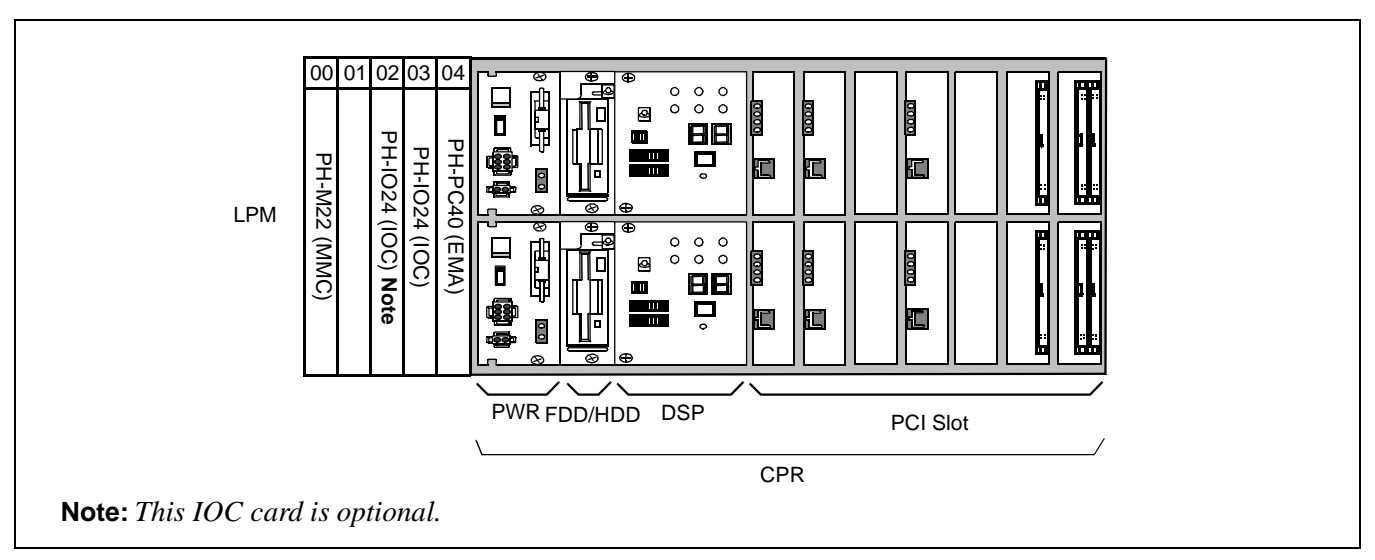

Figure 2-16 Controlling Circuit Cards in LPM (LN)

| Slot No. | Circuit Card  | Symbol                                 |                       |                                                                        | Function, Mounting Conditions                                                                                                    |
|----------|---------------|----------------------------------------|-----------------------|------------------------------------------------------------------------|----------------------------------------------------------------------------------------------------|
| 00       | PH-M22        | ММС                                    | Th<br>ma<br>In<br>T(  | his circuit card<br>essages in the<br>addition, this<br>OP KEY.        | offers the function of detecting MJ/MN alarm<br>system and sending out the information to EMA.<br>card has the function to collect the information on                                                                                              |
| (02), 03 | PH-IO24       | IOC<br>(Input/Output<br>Controller)    | Th<br>co<br>the<br>Or | nis circuit card<br>nforms to RS-<br>e MAT, SMDF<br>ne card is equi    | supplies the system with a serial interface, which 232C, between the node external equipment such as R, and MCI.<br>pped with eight I/O ports.                                                                                                    |
| 04       | PH-PC40       | EMA<br>(Emergency<br>Alarm Controller) | Th<br>sy<br>cii       | nis card detects<br>stem, and send<br>reuits concerne<br>Active/stand- | s various kinds of alarms which might occur in the<br>ds out the information of the detected alarm to the<br>ed. In addition, this card has the following functions:<br>by changeover function                                                     |
| CPR      |               |                                        | CI                    | PR consists of                                                         | the following components.                                                                                                    |
| (Central | Processor Rac | ·k)                                    | •                     | CPU Board:                                                             | Includes the Main Processor Unit (MPU), flash<br>ROM, 200 Mhz (clock), and 256 MB-Random<br>Access Memory (RAM). In addition, the board is<br>equipped with ISAGT (PZ-GT13 for TSWM0 and<br>PZ-GT20 for TSWM1) cards, and LANI (PZ-PC19)<br>cards. |
|          |               |                                        | •                     | DSP:                                                                   | Equipped with switches and 7-seg LEDs on the panel.                                                                                                    |
|          |               |                                        | •                     | FDD/HDD:                                                               | Floppy Disk Drive (FDD) and Hard Disk Drive (HDD)                                                                                                    |
|          |               |                                        | •                     | PWR:                                                                   | Supplies the operating power to the LPM.                                                                                                    |

|     | 0 | 00 01            | 02 | 03               | 04 | 05 | 06 | 07 | 08 | 09 | 10 | 11 | 12 | 13            | 14            | 15 | 16 | 17 | 18 | 19 | 20 | 21 | 22 | 2 2 |
|-----|---|------------------|----|------------------|----|----|----|----|----|----|----|----|----|---------------|---------------|----|----|----|----|----|----|----|----|-----|
| PIM |   | PA-PW55-A (PWR0) |    | PA-PW54-A (PWR1) |    |    |    |    |    |    |    |    |    | PH-PC36 (MUX) | PH-PC36 (MUX) |    |    |    |    |    |    |    |    |     |

# Figure 2-17 Controlling Circuit Cards in PIM

| Slot No. | Circuit Card | Symbol | Functions, Mounting Conditions                                                                                                    |
|----------|--------------|--------|----------------------------------------------------------------------------------------------------|
| 01       | PA-PW55-A    | PWR    | This circuit card supplies operating power to circuit cards accommodated in the PIM.                                                                                                    |
| 03       | PA-PW54-A    | DPWR   | This circuit card supplies operating power to circuit cards accommodated in the PIM.                                                                                                    |
| 13, 14   | PH-PC36      | MUX    | This circuit card is an interface card for mounting line circuits and/or trunks. Between the CPR and the Port Microprocessor (PM) of the line/ trunk circuit, this card provides an interface for multiplexing/de-multiplexing of voice Pulse Code Modulation (PCM) information and digital data information. |

# Table 2-7 Controlling Circuit Cards in PIM

# Figure 2-18 Controlling Circuit Cards in TSWM0

| Slot No. | Circuit Card | Symbol | Functions, Mounting Conditions                                                                                                    |
|----------|--------------|--------|----------------------------------------------------------------------------------------------------|
| 00, 01   | PH-PW14      | PWRSW  | This circuit card supplies operating power to circuit cards accommodated in the TSWM.                                                                                                    |
| 08, 09   | PH-PC20      | DLKC   | This circuit card provides the Attendant Consoles (ATTs) with<br>information such as ATT call termination/answer/release (abandoned<br>call) via the Data Link which is established in the TSW card. In addition,<br>station idle/busy information is sent to the ATTs via the same Data Link.                                                                                                    |
| 10, 11   | PH-GT09      | GT     | This circuit card permits the CPU to directly control the TSW, PLO, DLKC, and MISC circuit cards via TSW I/O Bus and MISC I/O Bus.                                                                                                    |
| 12-19    | PH-SW12      | TSW    | <ul> <li>This circuit card supplies the Time Division Switch (TSW) and INT function for the system. The TSW capacity is 8192 × 2048 TS (time slots) for each card, while performing the switching under the following conditions:</li> <li>TSW00 (or 10) for MUX in IMG0</li> <li>TSW01 (or 11) for MUX in IMG1</li> <li>TSW02 (or 12) for connections between TSW00 (or 10) and ISW</li> <li>TSW03 (or 13) for connections between TSW01 (or 11) and ISW</li> </ul> |
| 21, 23   | PH-CK16-A    | PLO    | This circuit card, used with a direct digital interface circuit card, sets up<br>network synchronization with the network concerned. With this circuit<br>card, the belonging Local Node can be a clock subordinate office of the<br>digital network.                                                                                                    |

# Table 2-8 Controlling Circuit Cards in TSWM0

|      | 00               | 01               | 02 | 03 | 04 | 05 | 06 | 07 | 80 | 09 | 10            | 11            | 12              | 13              | 14              | 15              | 16              | 17              | 18              | 19              | 20 | 21             | 22 | 23             |
|------|------------------|------------------|----|----|----|----|----|----|----|----|---------------|---------------|-----------------|-----------------|-----------------|-----------------|-----------------|-----------------|-----------------|-----------------|----|----------------|----|----------------|
| TSWM | PH-PW14 (PWRSW0) | PH-PW14 (PWRSW1) |    |    |    |    |    |    |    |    | PH-GT09 (GT0) | PH-GT09 (GT1) | PH-SW12 (TSW00) | PH-SW12 (TSW01) | PH-SW12 (TSW02) | PH-SW12 (TSW03) | PH-SW12 (TSW10) | PH-SW12 (TSW11) | PH-SW12 (TSW12) | PH-SW12 (TSW13) |    | PH-CK18 (CLK0) |    | PH-CK18 (CLK1) |

# Figure 2-19 Controlling Circuit Cards in TSWM1

| Slot No. | Circuit Card | Symbol | Functions, Mounting Conditions                                                                                                    |
|----------|--------------|--------|----------------------------------------------------------------------------------------------------|
| 00, 01   | PH-PW14      | PWRSW  | This circuit card supplies operating power to circuit cards accommodated in the TSWM.                                                                                                    |
| 10, 11   | PH-GT09      | GT     | This circuit card permits the CPU to directly control the TSW, PLO, DLKC, and MISC circuit cards via TSW I/O Bus and MISC I/O Bus.                                                                                                    |
| 12-19    | PH-SW12      | TSW    | <ul> <li>This circuit card supplies the Time Division Switch (TSW) and INT function for the system. The TSW capacity is 8192 × 2048 TS (time slots) for each card, while performing the switching under the following conditions:</li> <li>TSW00 (or 10) for MUX in IMG2</li> <li>TSW01 (or 11) for MUX in IMG3</li> <li>TSW02 (or 12) for connections between TSW00 (or 10) and ISW</li> <li>TSW03 (or 13) for connections between TSW01 (or 11) and ISW</li> </ul> |
| 21, 23   | PH-CK18      | CLK    | This circuit card functions as a relay to 32MHz clock, 8KHz FH and<br>Holding on Music provided by the PLO package mounted in TSWM0, to<br>TSW cards mounted in TSWM1.                                                                                                    |

# Table 2-9 Controlling Circuit Cards in TSWM1

## 9.3 Assignment of Network Control Node

The IPX-U system can be in service by dialing a telephone number assigned for each station at a Network Control Node (NCN). Because these network-level data (NDM data) can be assigned via the MAT dedicated to the NCN only, designate any of the following nodes as this network data manager (NCN):

- One of the Local Nodes (LN), excepting for the ISW, within the IPX-U system
- One of the belonging Fusion nodes outside the IPX-U system

For more details, refer to the figures on the next pages.

- **Note 1:** Within the IPX-U system, the NCN can be designated only from the Local Nodes (LN0-LN3). The ISW cannot be assigned as the NCN.
- **Note 2:** On a FCCS network, assign only one NCN. Multiple nodes cannot be assigned as the NCN.

Because the Fusion link can be established either independently within the system (IPX-U) or jointly with other outside IPX and/or IMX series, the assignment of NCN can differ, depending on the network configuration.

## [Pattern 1] When the system has a FCCS link independent of other systems

If the system has a FCCS link only within the system (i.e. no FCCS link is established with other IPX and/or IMX series), an NCN must be assigned from any of the existing Local Nodes, excepting the ISW. In this example, LN0 is assigned as the NCN.

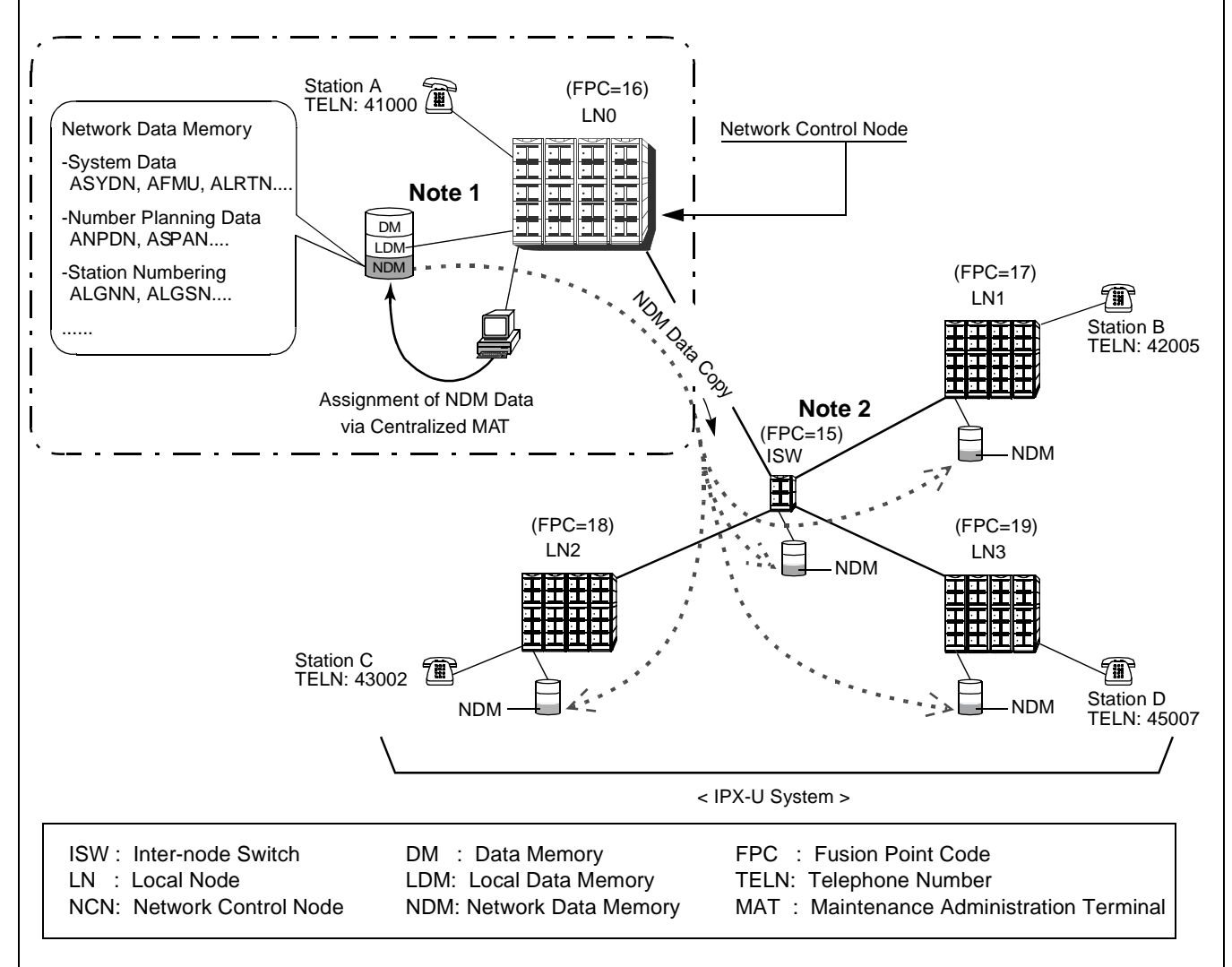

- **Note 1:** The network-level data (NDM data) can be assigned only at the NCN. However, other node-level data (LDM data) must also be assigned at each node (including ISW), depending on the requirements. For more details, refer to NAP-200-020 in Chapter 4 or the "Fusion Network System Manual."
- **Note 2:** When the system is operated, the function to be performed by the ISW is only to provide the PCM time slot switching between each Local Node (LN0 LN3). However, a Fusion Point Code (FPC) must be assigned for the ISW as well as for other Local Nodes, using the ASYDL command.

## Figure 2-20 Example of NCN Assignment (1/3)

# [Pattern 2] When the system has a FCCS link with other IPX and/or IMX series and an NCN exists within the system

If the system has a FCCS link with other IPX and/or IMX series (i.e. the FCCS nodes also exist outside the system), an NCN can be assigned from either Local Nodes outside the system or the Local Nodes inside the system. In this example, LN0 of the IPX-U system is designated as the NCN.

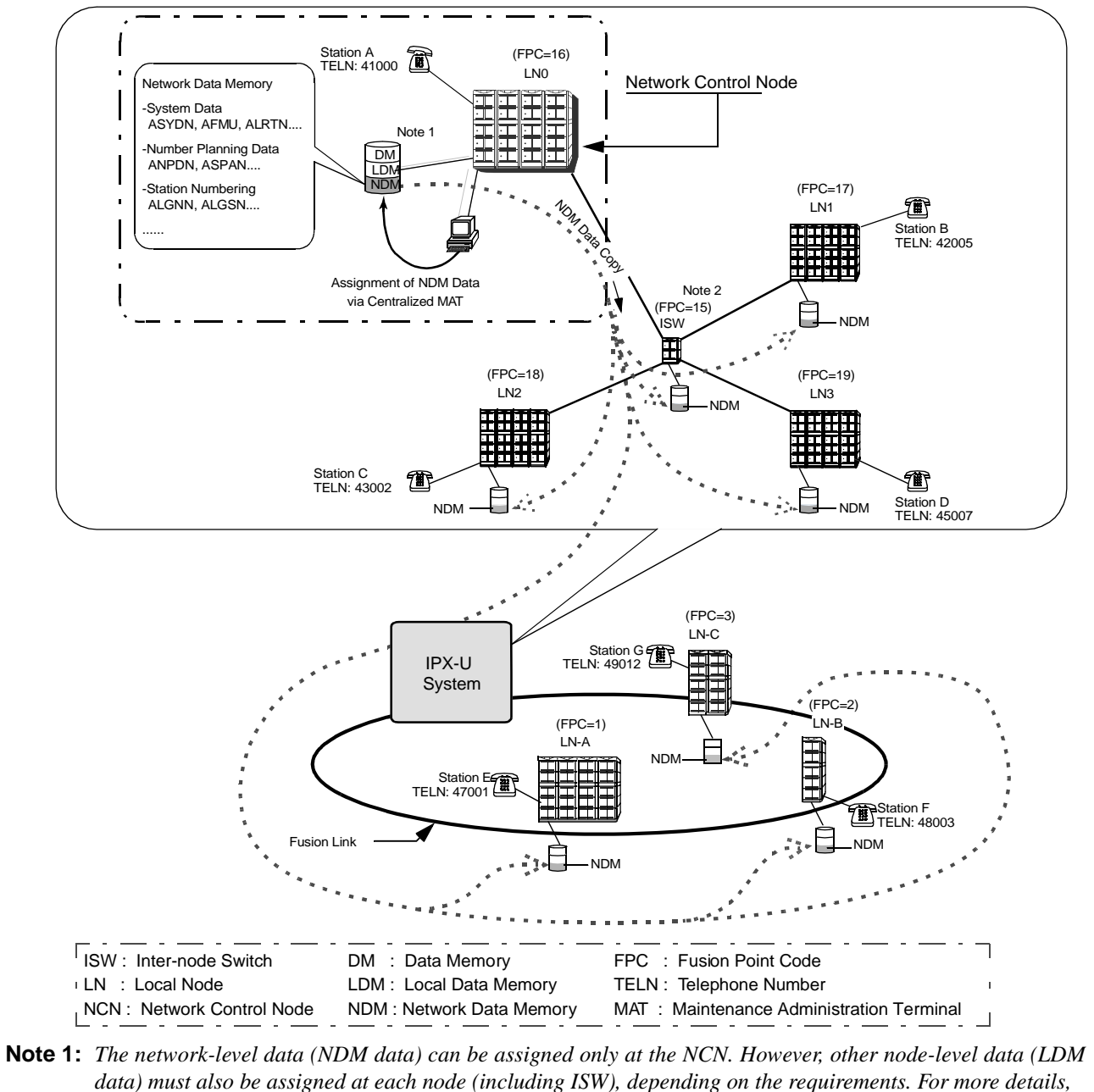

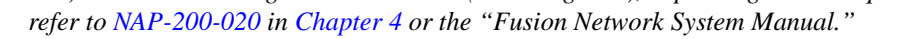

**Note 2:** When the system is operated, the function to be performed by the ISW is only to provide the PCM time slot switching between each Local Node (LN0 - LN3). However, a Fusion Point Code (FPC) must be assigned for

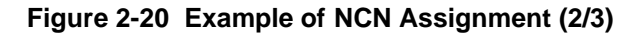

CHAPTER 2 Page 34 Revision 1.0

# [Pattern 3] When the system has a FCCS link with other IPX and/or IMX series and an NCN exists outside the system

If the system has a FCCS link with other IPX and/or IMX series (i.e. the FCCS nodes also exist outside the system), an NCN can be assigned from either the Local Nodes outside the system or Local Nodes inside the system. In this example, LN-A (NEAX2400 IPX series, 4-IMG type) outside the system is designated as the NCN.

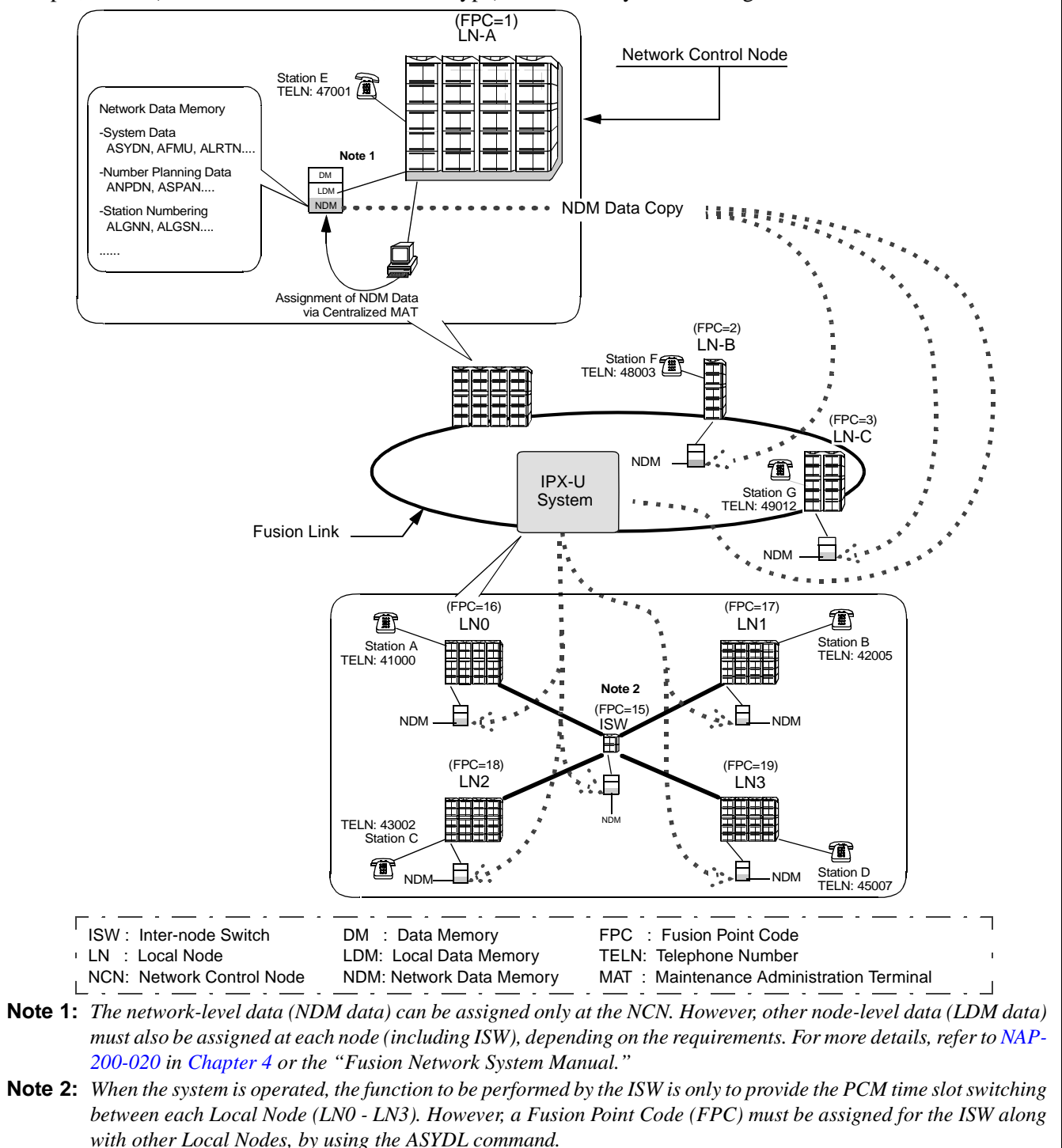

Figure 2-20 Example of NCN Assignment (3/3)

## 9.4 Preparation of Trunking Diagram

Prepare the trunking diagram according to the customer's specifications. Since there are different kinds of switching offices such as a single office, network offices, etc. are involved, the trunking diagram must be prepared as per the customer's specifications.

#### 9.5 Preparation of Module Group Face Layout and Port Accommodation Diagram

When mounting of various circuit cards in the PBX have been finalized, the installation company concerned should prepare the module group face layout and port accommodation diagram.

#### 9.6 Preparation of Circuit Card Switch Setting Sheets

With respect to the circuit cards to be mounted in the PBX, prepare the circuit card switch setting sheets. Some of the circuit cards may not properly operate by the initial switch settings arranged at the factory before shipping or may not meet the customer's specifications. By referring to the Circuit Card Manual denote the switch settings in the Switch Setting Sheets provided in the explanations of each of the circuit cards. Make the switch setting entries with respect to all the circuit cards.

It should be remembered that use of a circuit card varies with the switch setting on that card.

## **10. INSTALLATION CABLES**

The following installation cables are required for the PBX:

| • | DC Power Cable:                                                  | For connections between the Rectifier and battery and between the Rectifier and the PBX    |
|---|------------------------------------------------------------------|--------------------------------------------------------------------------------------------|
| • | AC Power Cable:                                                  | For supplying AC source power to the Rectifier                                             |
| • | Ground Cable:                                                    | Communication, Security and Line Protector grounding                                       |
| • | 25P Shielded Cable with CHAMP (Amphenol) connector at one end:   | For connections between the MDF and the PBX                                                |
| • | 25P Shielded Cable with CHAMP (Amphenol) connector at both ends: | For connections between the MAT and the PBX, and between peripheral equipment and the PBX. |
| • | House Cable:                                                     | For connections between terminals (telephone sets, etc.) and the MDF                       |
| • | Cables for C.O. lines and Tie Lines                              |                                                                                            |
| • | Others:                                                          | For connections between Alarm Indicators and the MDF                                       |

## 10.1 AC Input, DC Power, and Ground Cables

- 1. For AC input cable, VCT (Polyvinyl Chloride Cabtyre Cable) should be used. However, if shielding is necessary, as is the case when the AC input cable is to be installed in parallel with a low-voltage power cable, etc., be sure to use VCT-S (Shielded Polyvinyl Chloride Cabtyre Cable).
- 2. For the power receiving terminals of the PBX, -48 V and G terminals are provided in dual (A side and B side). For two PIMs or less, the DC main power cable is connected only to A side terminals. For three PIMs or more, the cable is branched out. A side supplies power to LPM/TSWM/ISWM, PIM0 and PIM1, and B side to PIM2 and PIM3.
- 3. For the main ground cable, an IV or CV cable of more than 14mm<sup>2</sup> (6 AWG) is to be used. (See Figure 2-21).

As the security ground cable for the MAT and externally installed equipment, IV cable of 2mm<sup>2</sup> (14 AWG) is to be used. For the ground cable for the line protector of the MDF, an IV cable of 14mm<sup>2</sup> (6 AWG) is to be used.

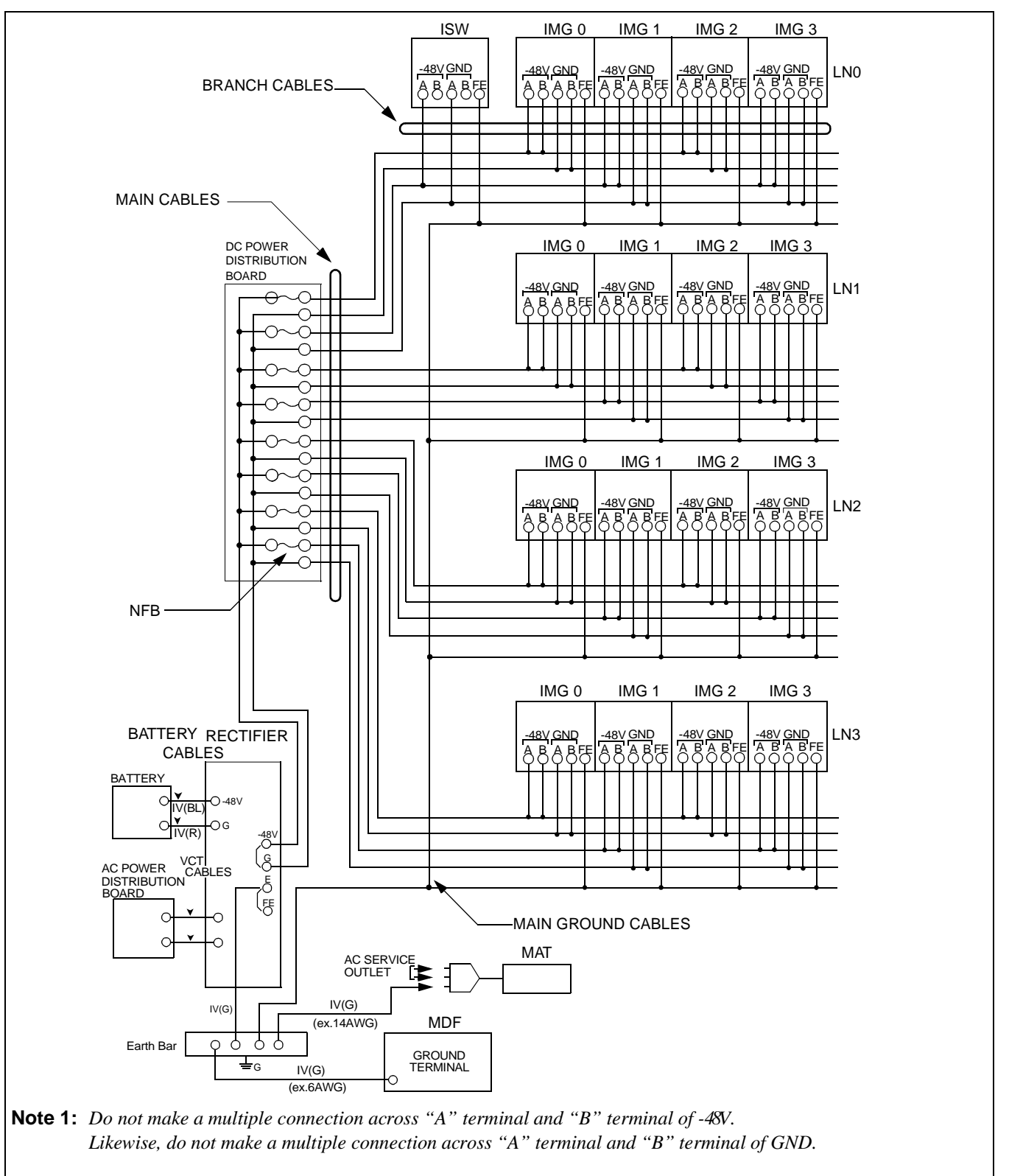

Note 2: It is recommended that each -48 V lead from the PBX be connected to a separate circuit breaker at the rectifier.

Figure 2-21 DC Main Power Cable and Main Ground Cable

CHAPTER 2 Page 38 Revision 1.0

| TYPE | SHAPE | PURPOSE                               | REMARKS |
|------|-------|---------------------------------------|---------|
| А    |       | End terminal                          |         |
| Т    |       | Branching or extension of power cable |         |

# Table 2-10 Clamp Terminal Shape and Purpose

| BRANCH<br>MAIN | 14 AWG/<br>2 mm <sup>2</sup> | 12 AWG/<br>3.5 mm <sup>2</sup> | 10 AWG/<br>5.5 mm <sup>2</sup> | 8 AWG/<br>8 mm <sup>2</sup> | 6 AWG/<br>14 mm <sup>2</sup> | CURRENT | REMARKS |
|----------------|------------------------------|--------------------------------|--------------------------------|-----------------------------|------------------------------|---------|---------|
| 10 AWG         | *T-20                        | *T-20                          | *T-20                          | -                           | -                            | 51A     |         |
| 8 AWG          | *T-20                        | *T-20                          | *T-20                          | T-20                        | -                            | 63 A    |         |
| 6 AWG          | T-20                         | T-20                           | T-20                           | T-26                        | T-44                         | 90 A    |         |
| 3 AWG          | T-26                         | T-26                           | T-44                           | T-44                        | T-44                         | 115A    |         |
| 2 AWG          | *T-44                        | T-44                           | T-44                           | T-44                        | T-44                         | 139A    |         |
| 1 AWG          | *T-44                        | *T-44                          | T-44                           | T-66                        | T-60                         | 162A    |         |
| 1ø             | *T-60                        | T-60                           | T-60                           | T-60                        | T-76                         | 190A    |         |
| 2ø             | *T-76                        | T-76                           | T-76                           | T-76                        | T-76                         | 217A    |         |
| 3ø             | *T-98                        | *T-98                          | *T-98                          | T-98                        | T-98                         | 257A    |         |
| 4ø             | *T-122                       | *T-122                         | *T-122                         | *T-122                      | T-122                        | 298A    |         |
| 250 mcm        | *T-154                       | *T-154                         | *T-154                         | T-154                       | T-154                        | 344A    |         |
| 300 mcm        | *T-154                       | *T-190                         | *T-190                         | *T-190                      | T-190                        | 395A    |         |
| 400 mcm        | *T-240                       | *T-240                         | *T-240                         | *T-240                      | T-240                        | 439A    |         |

Table 2-11 Selection of T-Type Clamp Terminal

#### **Note:** *Selection of T-Type Clamp Terminal*

The asterisk (\*) in Table 2-11 indicates that an auxiliary conductor is needed when using a main power wire and a branch power wire of a thinner diameter, and the clamp terminal of the type indicated in the selected columns.

| *TOOL TYPE | APPLICABLE CROSS<br>SECTION OF WIRE (mm <sup>2</sup> ) | ACCESSORIES                  | REMARKS                                        |  |  |  |
|------------|--------------------------------------------------------|------------------------------|------------------------------------------------|--|--|--|
| No. 1      | 0.25 ~ 6.64                                            |                              | Manual type For A and C type termi-            |  |  |  |
| No. 2      | 6.64 ~ 10.25                                           |                              | nal                                            |  |  |  |
| No. 9      | 6.64 ~ 42.42                                           | Convex die 2 pieces          | Handle type hydraulic tool For A, C,           |  |  |  |
| No. 10     | 6.64 ~ 117.02                                          | Convex die 4<br>Convex die 8 | D, type terminal                               |  |  |  |
| No. 11     | Same as above                                          | Same as above                | Pedal type hydraulic tool                      |  |  |  |
| No. 12     | 117.02 ~ 325                                           | Convex die 4<br>Convex die 4 | For all terminal types                         |  |  |  |
| No. 13     |                                                        | Rubber hose                  | No. 13.                                        |  |  |  |
| No. 15     | 14 ~ 122                                               | Convex die 7 pairs           | Handle type hydraulic tool For T type terminal |  |  |  |
| No. 16     | 123 ~ 365                                              | Convex die 5 pairs           | Use with No. 13 for T type terminal            |  |  |  |

Table 2-12 Clamping Tool

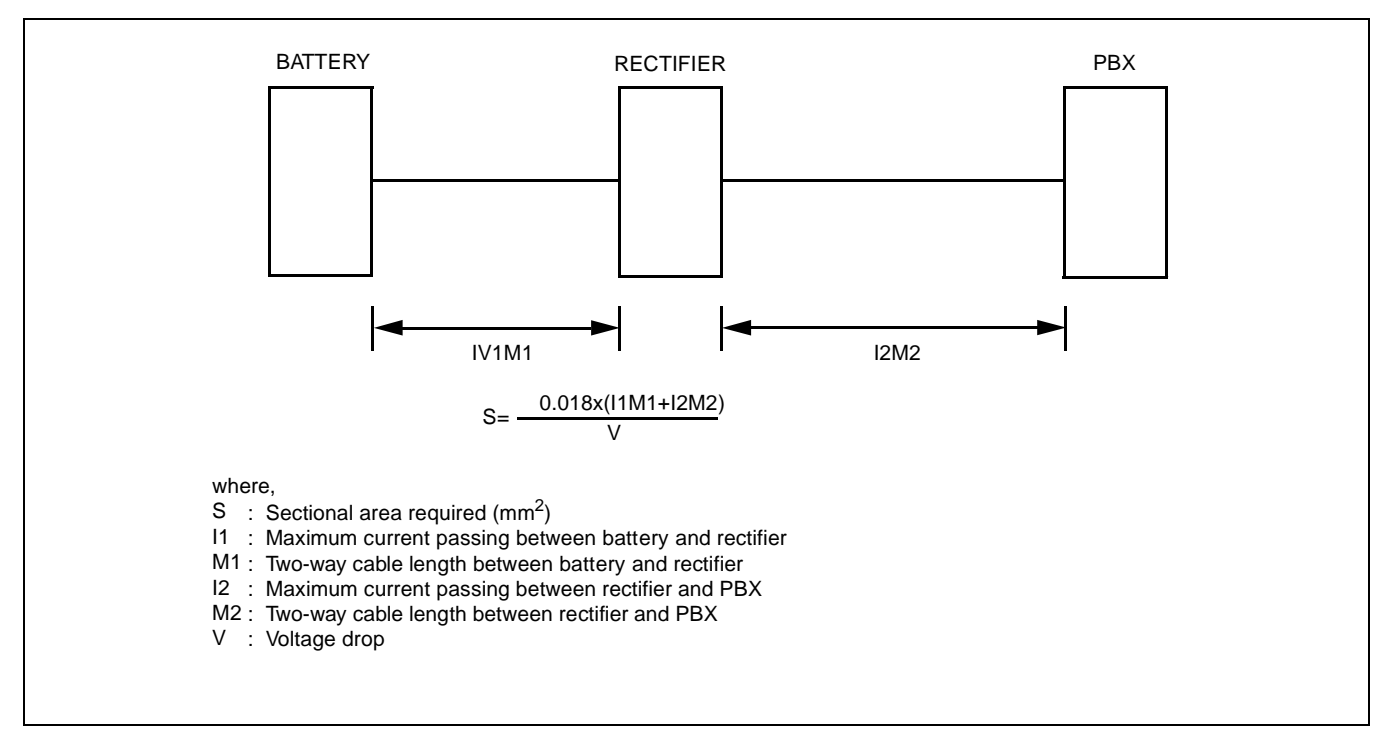

Figure 2-22 Calculation Method for Sectional Area

## 10.2 Cables between the PBX and MDF

With respect to lines, trunks, and NCU (PFT), 25P shielded the PBX and the MDF are connected using cables with a CHAMP (Amphenol) connector at one end.

Table 2-13 shows the procedure for calculating the required number of cables. Figure 2-23 also shows an outline of cable connections from the Module Group to the outside.

| CABLE NAME     | CALCULATION                            | SUB TOTAL |
|----------------|----------------------------------------|-----------|
| LT Cable       | Number of PIMs $\times$ 12             |           |
| NCU Cable      | Number of PFT Circuit Cards $\times 2$ |           |
| 68PH EXMISC CA | One cable                              |           |
| ODT Cable      | Number of TLT circuit cards $\times 1$ |           |
|                | TOTAL                                  |           |

#### Table 2-13 Calculating the Number of Cables

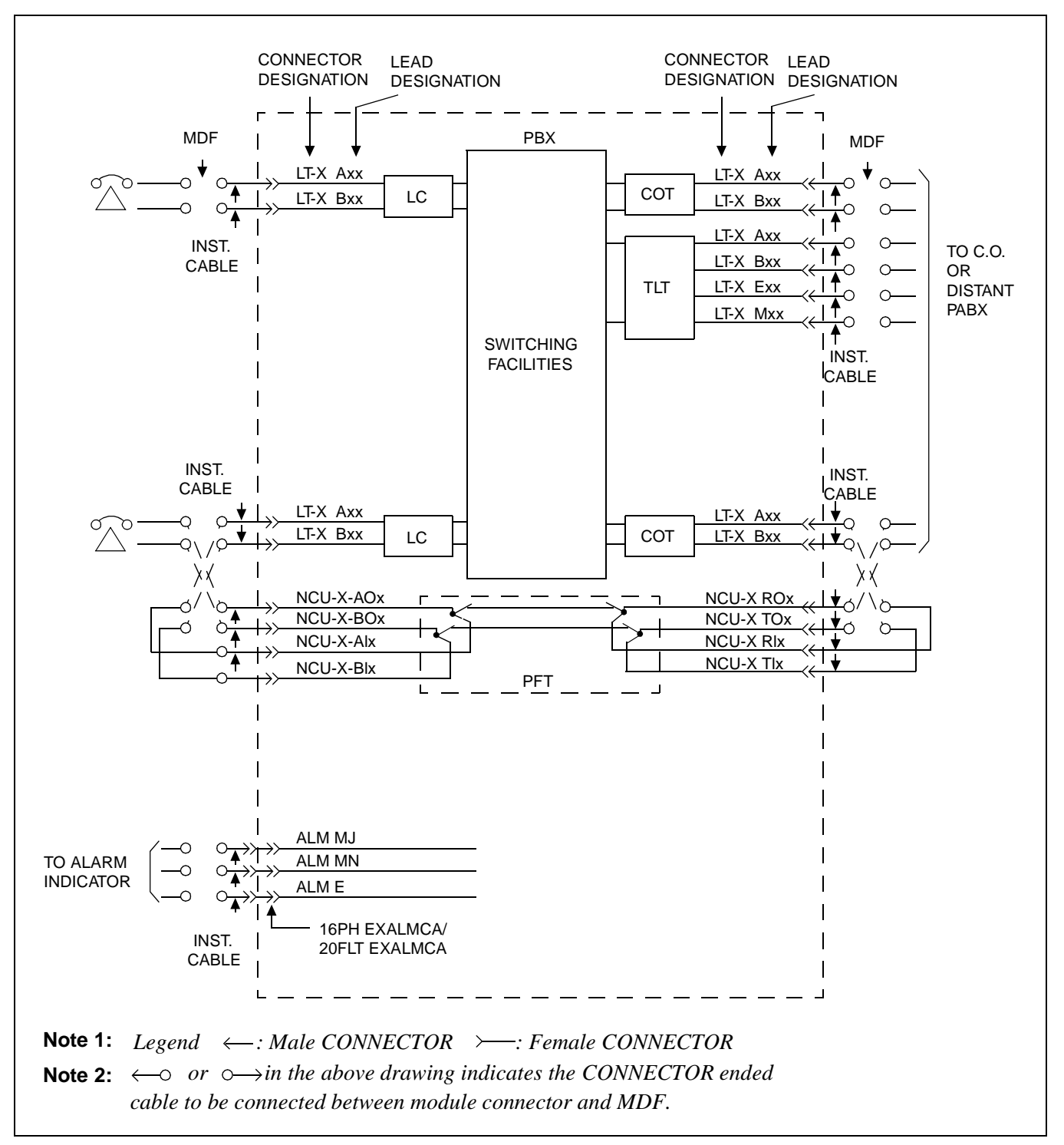

Figure 2-23 Outline of Cables from Module Group to the Outside

This page is for your notes.
# CHAPTER 3 INSTALLATION PROCEDURE

#### 1. GENERAL

This chapter explains the procedures for installing the PBX, the Maintenance Administration Terminal (MAT), Desk Consoles, and various types of terminal equipment (single line telephones, D<sup>term</sup>s, Data Modules, etc.). The procedures explained in this chapter are shown in Figure 3-1.

Before beginning the installation, thoroughly read Section 2., "PRECAUTIONS BEFORE BEGINNING INSTALLATION" and observe the precautions while performing the installation.

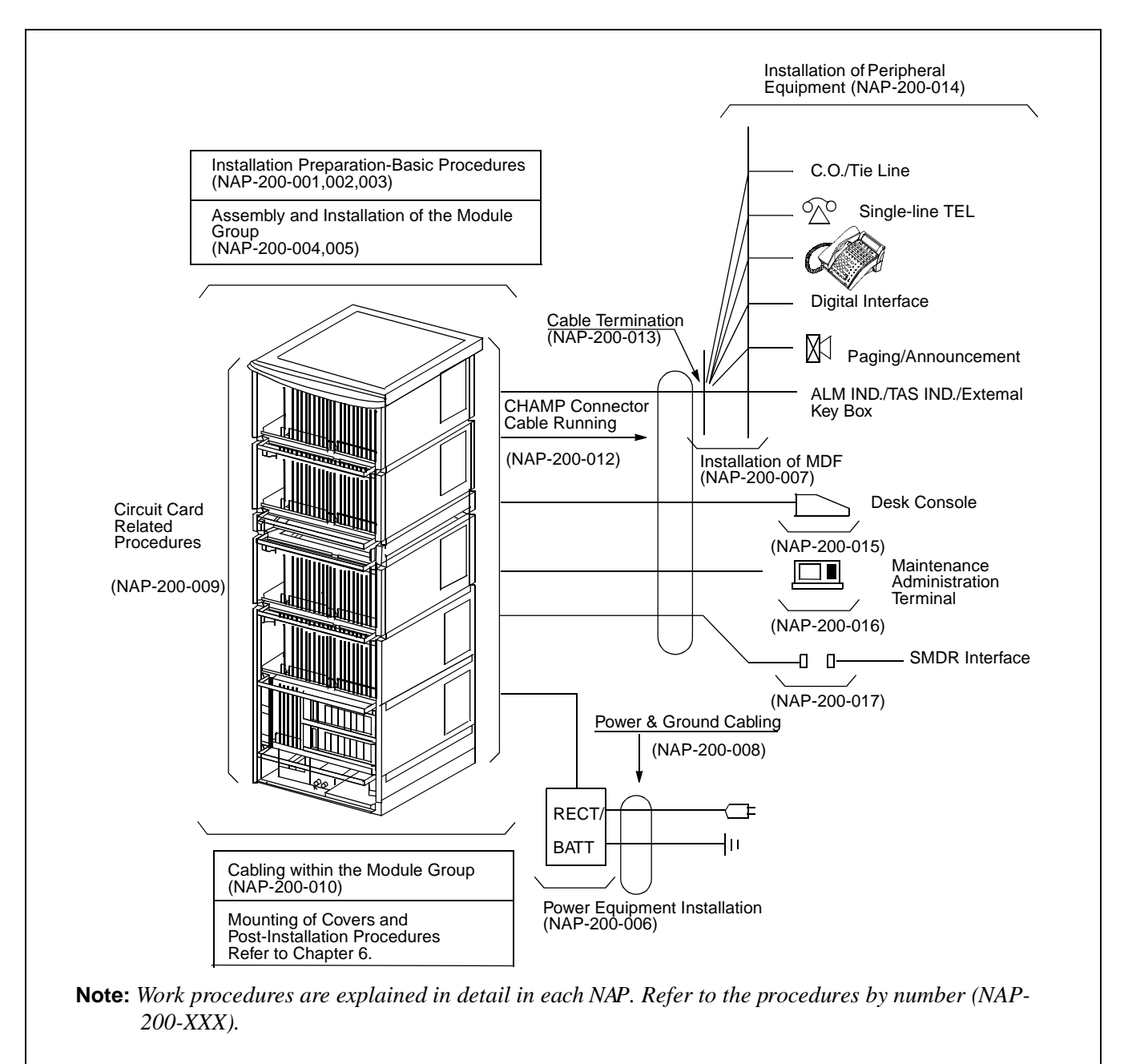

Figure 3-1 Scope of Installation Procedure

#### INSTALLATION PROCEDURE

#### 2. PRECAUTIONS BEFORE BEGINNING INSTALLATION

#### Outline

- 1. Before beginning the installation, check to see if the installation requirements (grounding, the quantity and kind of installation cables, etc.) are all present by referring to Chapter 2 of this manual.
- 2. For a standard installation, the system is installed on a free-access floor, so no explanations are provided pertaining to cable racks and cable ducts.
- 3. The PBX is connected to the MDF by use of 25-pair shielded cables as the installation cables. Each of these installation cables is grounded at the cable support assembly of the BASEU as shown below. By this arrangement, noise radiation from each cable is prevented.

For the installation method, refer to NAP-200-012: "Cable Running from the PBX to MDF, ATTCON, MAT and SMDR".

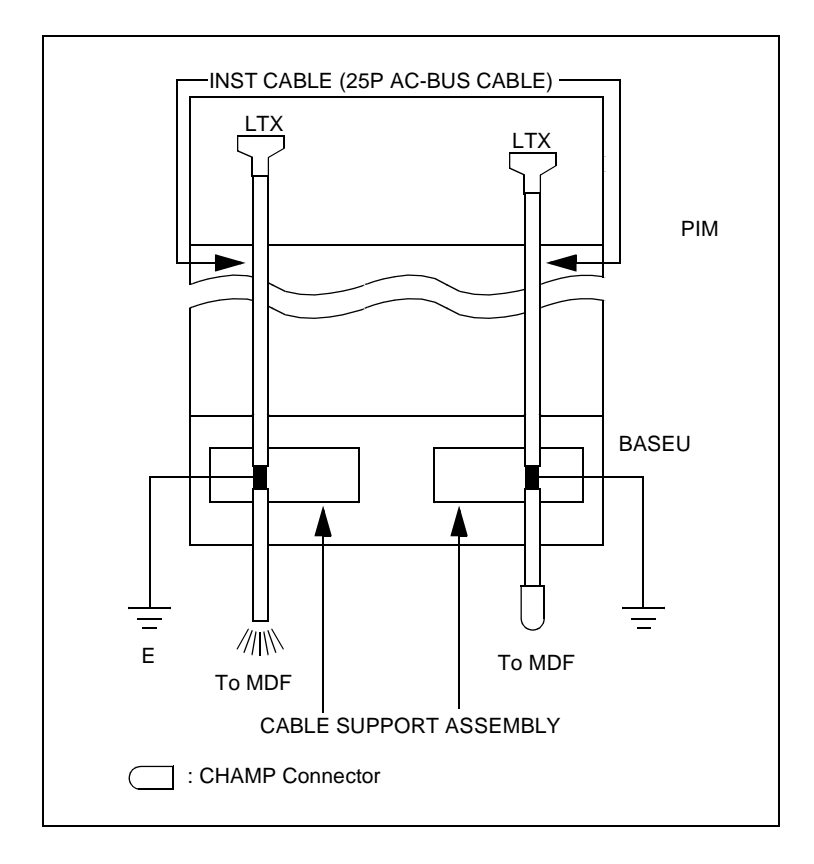

4. As the cable to be run between the PBX and the Rectifier, use a CV cable (600 V Crosslinked Polyethylene Insulated PVC Sheathed Cable) as the circumstance permits. Compared with an ordinary IV cable (600 V PVC Insulated Cable) the CV cable is stronger because of its thicker cover. Thus, it is suitable to run along the free-access floor where it is difficult to protect the cable from damage.

Also, for easy identification of different cables, use cables of different colors as follows:

- -48 V: Blue (White)
- GND: Red (Black)
- E: Green

**Note:** *The color shown in ( ) is applicable to the UL Specification.* 

# 3. INSTALLATION PROCEDURE

The flowchart in Figure 3-2 shows the steps of the installation procedure. Each step is assigned a NAP number. NAP-200-001 through NAP-200-017 follow Figure 3-2. These NAPs should be followed sequentially when performing the installation. Individual steps, such as installation of SMDR, can be performed independently by referring to the corresponding NAP.

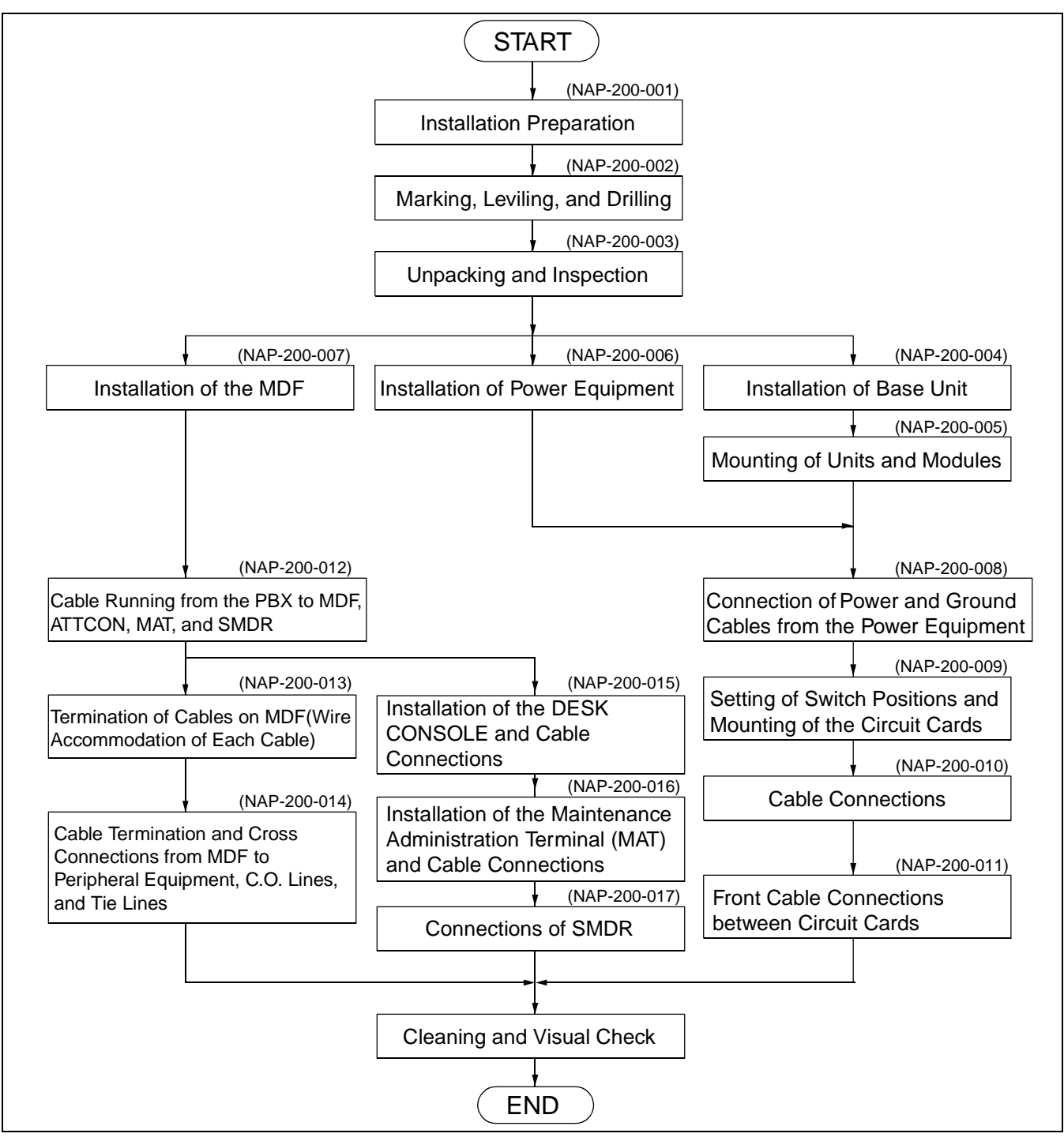

Figure 3-2 Installation Procedure

| NAP-200-001              |
|--------------------------|
| Sheet 1/2                |
| Installation Preparation |

This NAP explains the following work items:

- Confirmation of Equipment Locations
- Confirmation of Floor Layout
- Confirmation of Power and Ground Supply
- Check of Quantity of Equipment Packages

Note 1: Confirmation procedures are discussed in Chapter 2 of this manual.

**Note 2:** *Be sure to correct any abnormal conditions encountered during installation preparation (missing hardware, floor not level, etc.) before proceeding to the next step.* 

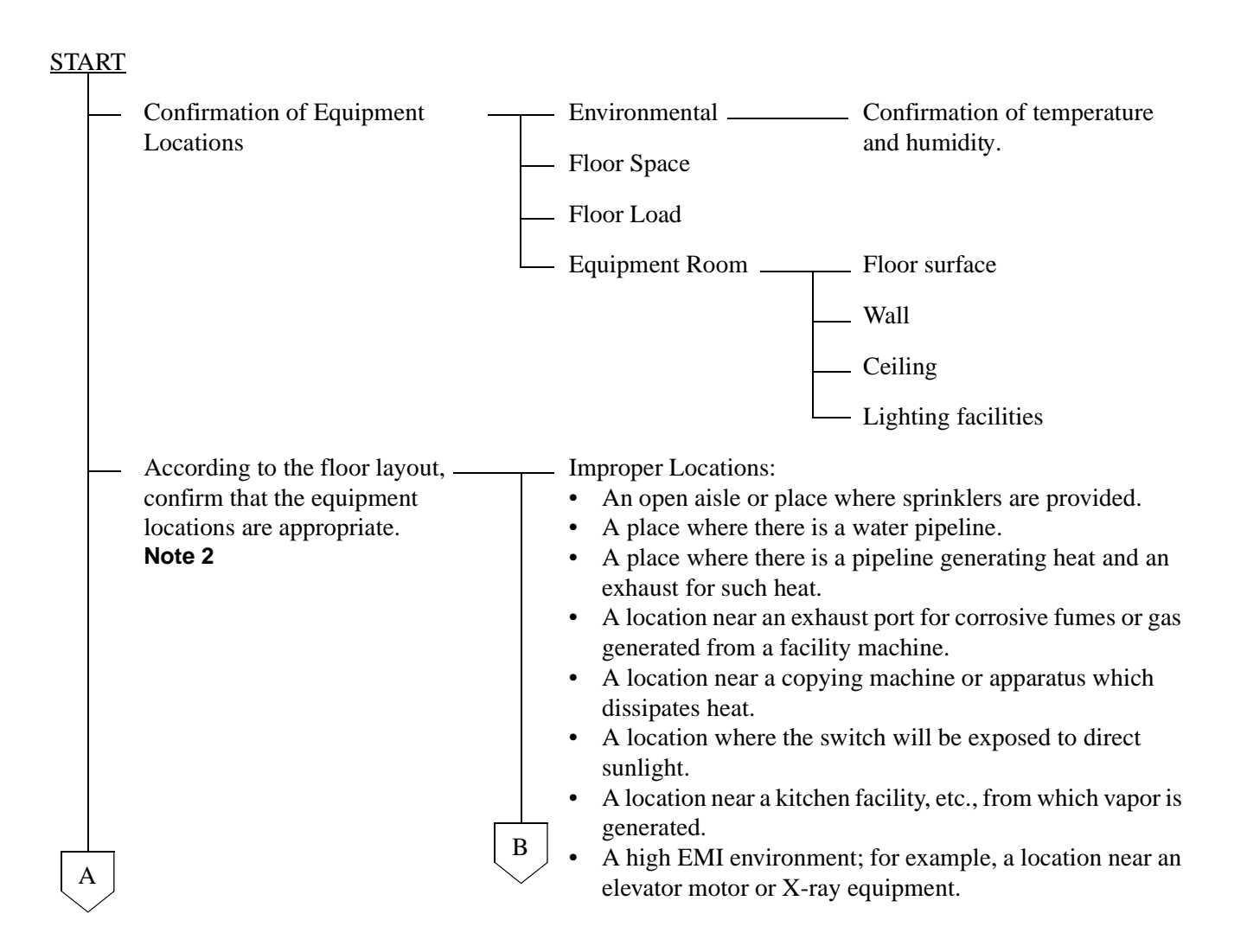

| NAP-200-001                    |                                                                                                    |
|--------------------------------|----------------------------------------------------------------------------------------------------|
| Sheet 2/2                      |                                                                                                    |
| Installation Preparation       |                                                                                                    |
| A<br>Confirmation of Power and | <ul> <li>Proper Locations:</li> <li>A dry and clean place.</li> <li>A place that is well ventilated.</li> <li>A sufficiently illuminated room. (200 lux at floor le</li> <li>A location around which there are no obstructing obj<br/>thus allowing easy maintenance.</li> <li>A place where C.O. lines can be brought in, or local c<br/>can be brought up to the MDF easily.</li> <li>A place where communication and security ground c<br/>obtained as required</li> </ul> |
| Ground Supply                  | <ul> <li>Confirm AC voltage and current capacity.</li> <li>Confirm that a Circuit Breaker (NFB) is provided exclus for the system.</li> <li>Confirm that ground terminals are provided separately those of the power supply system.</li> </ul>                                                                                                    |
| Check the Quantity of Packages | <ul> <li>Check the quantity of packages to see if there is a discrep with the Packing List.</li> <li>If any equipment is missing, report it to the supplier immediately.</li> </ul>                                                                                                    |

| NAP-200-002                     |
|---------------------------------|
| Sheet 1/7                       |
| Marking, Leveling, and Drilling |

This NAP explains the procedures for marking, drilling and other necessary work when the PBX is to be installed on a free-access floor by either one of the following three methods.

- Securing the PBX directly onto the floor
- Securing the PBX with the special stand
- Securing the PBX with the floor elevation

This NAP also explains the procedures for marking, leveling and drilling for MDF, Power Equipment, and Peripheral Equipment (See Section 4).

Note: Kinds of Anchor Bolts

Various types of anchor bolts are available; the type of bolt to be used depends on the application. Sleeve expansion-type anchor bolts are generally preferred for the PBX installation. Table 002-1 shows anchor bolt specifications.

| SCREW | SLEEVE | BOLT<br>LENGTH |      | SLEEVE<br>LENGTH |      | DRILL | DRILLING<br>DEPTH |      | MAXIMUM<br>THICKNESS | APPLICATION                                     | COMPONENTS         |
|-------|--------|----------------|------|------------------|------|-------|-------------------|------|----------------------|-------------------------------------------------|--------------------|
|       |        | mm             | inch | mm               | inch |       | mm                | inch | FIXED                |                                                 |                    |
| M10   | Ø17.3  | 50             | 2    | 38               | 1.5  | Ø17.5 | 50                | 2    | 15 mm/0.6 in         | For concrete                                    | Bolts,<br>Washers, |
|       |        | 70             | 2.8  | 58               | 2.3  |       | 70                | 2.8  |                      | Concrete +<br>Mortar<br>(20 mm/0.8 in<br>thick) | Nuts               |
|       |        | 80             | 3.1  | 68               | 2.7  |       | 80                | 3.1  |                      | Concrete +<br>Mortar<br>(30 mm/1.2 in<br>thick) |                    |

Table 002-1 Specification of Anchor Bolts-Sleeve Expansion Type

\* Pull out Strength = 1,900 Kg (4185 lb.) [Concrete Strength = more than 20,580,000 Pa (2,984 lb./sq. in.)]

| NAP-200-002                     |
|---------------------------------|
| Sheet 2/7                       |
| Marking, Leveling, and Drilling |

# 1. WHEN SECURING THE PBX DIRECTLY ONTO THE FLOOR

| STA | <u>ART</u> |                              |                                                                                                    |
|-----|------------|------------------------------|----------------------------------------------------------------------------------------------------|
|     |            | Marking                      | While referring to Figure 002-1, mark the holes for the anchor bolts of the base unit.                |
|     |            | Drilling                     | Drill holes at the locations marked for the base unit.                                                |
|     |            | Cutting of Free-Access Floor | Referring to Figure 002-2, cut the free-access floor at the marked cable locations by using a jigsaw. |
|     |            | Leveling                     | Measure the level of the surface of the free-access floor.                                            |
|     |            |                              | When it is not level, adjust the support of the free-<br>access floor until it is level.              |
| EN  | ND         |                              |                                                                                                    |

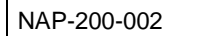

Sheet 3/7

Marking, Leveling, and Drilling

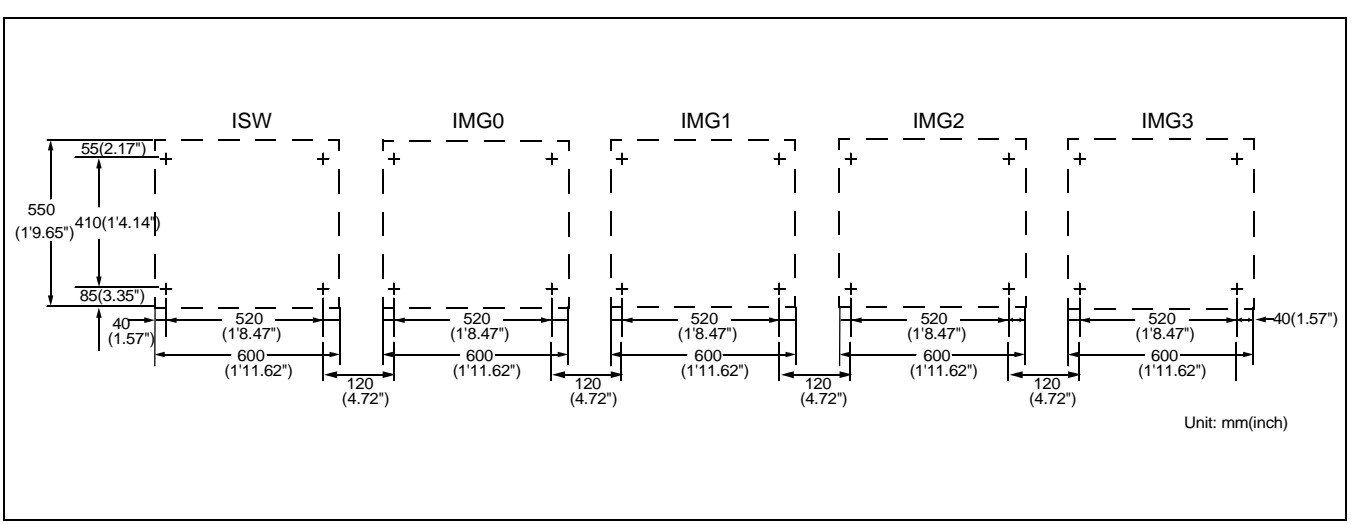

Figure 002-1 Locations of Base Unit Securing Holes

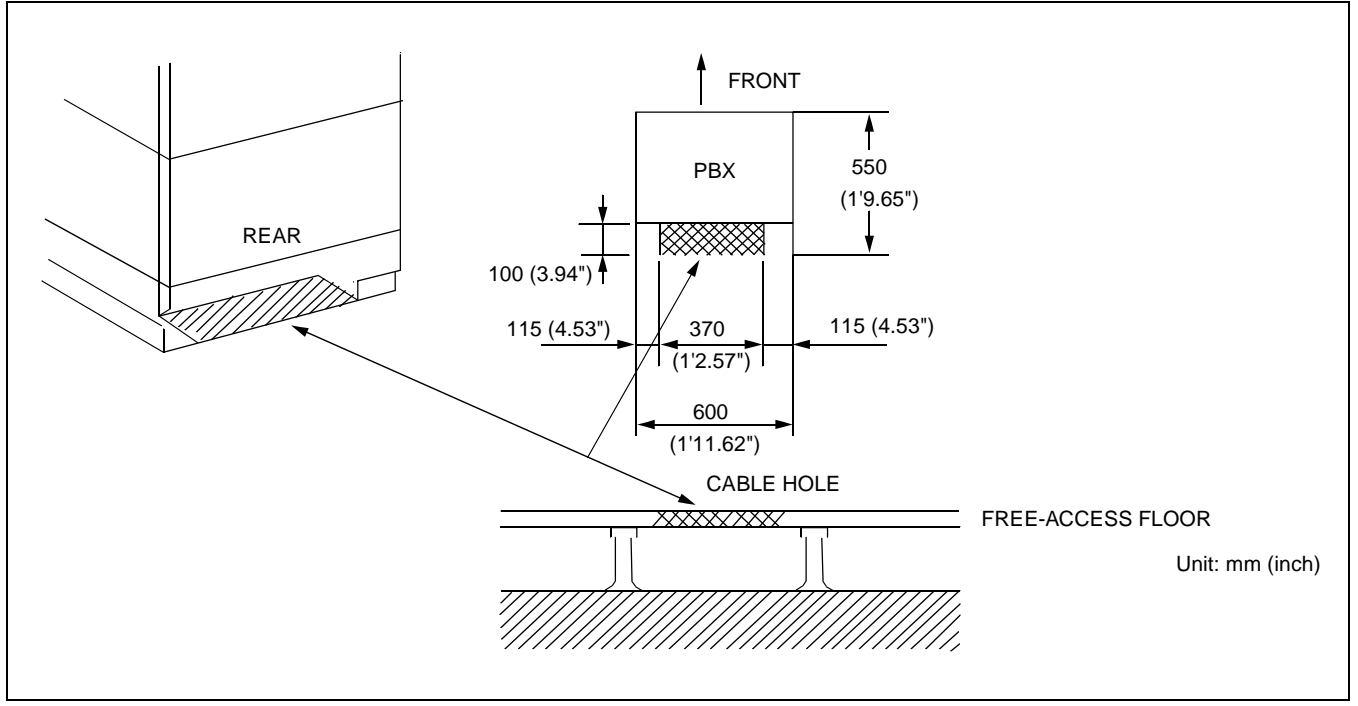

Figure 002-2 Cable Hole on a Free-Access or Computer Floor

| NAP-200-002                     |
|---------------------------------|
| Sheet 4/7                       |
| Marking, Leveling, and Drilling |

# 2. WHEN SECURING THE PBX WITH THE SPECIAL STAND

| <u>ST/</u> | <u>ART</u> |                                                       |                                                                                                    |
|------------|------------|-------------------------------------------------------|----------------------------------------------------------------------------------------------------|
|            |            | Marking and Drilling of Special<br>Stand              | Drill the Special Stand for securing the PBX.<br>(See Figure 002-3.)                                               |
|            |            | Marking, Drilling and Cutting of<br>Free-Access Floor | Mark, drill, and cut the free-access floor according to the size of the special stand to be used.                  |
|            |            | Installing the Special Stand                          | Secure the special stand onto the floor.<br>(See Figure 002-4.)                                                    |
|            |            | Level Check                                           | Check the level of the special stand.<br>If necessary, adjust the level by inserting spacers beneath<br>the stand. |
| EN         | JD         |                                                       |                                                                                                    |

#### Sheet 5/7

Marking, Leveling, and Drilling

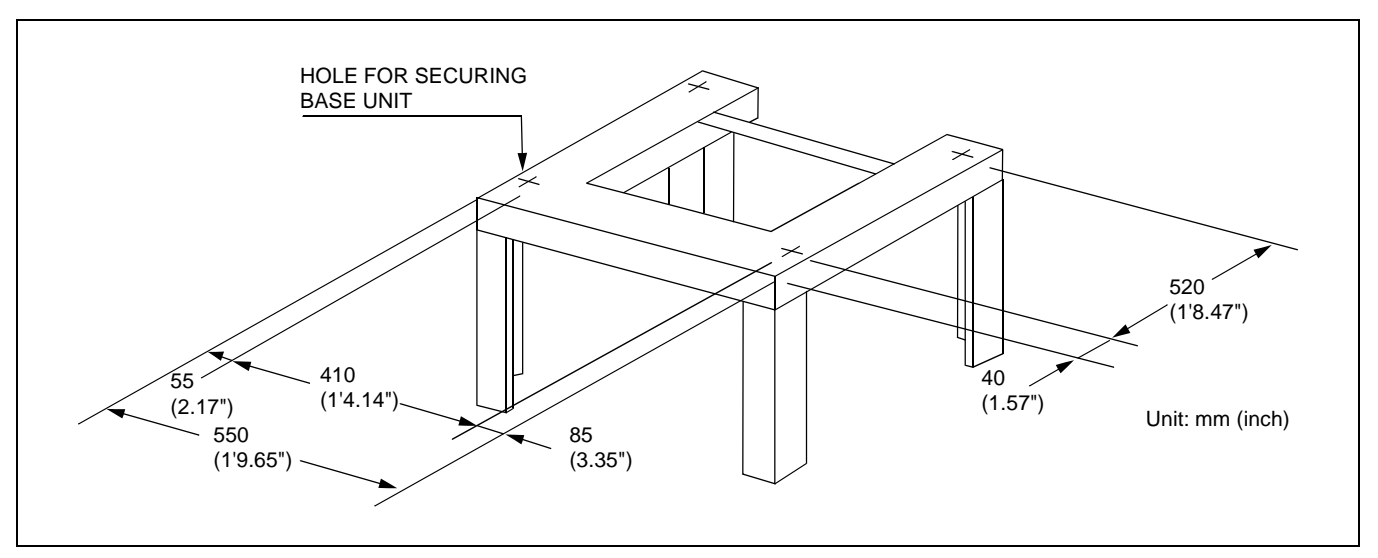

Figure 002-3 Example of Special Stand

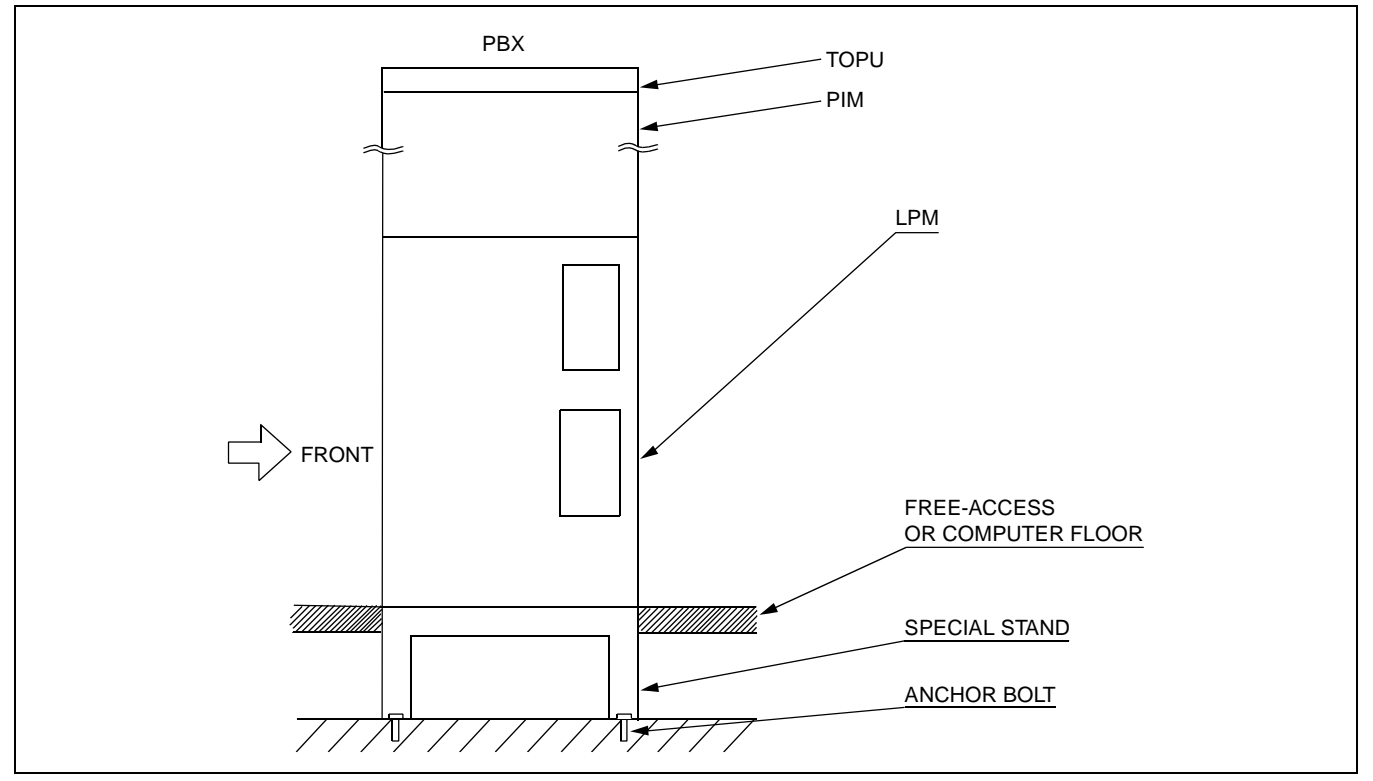

Figure 002-4 Special Stand Installation Method

| NAP-200-002                     |
|---------------------------------|
| Sheet 6/7                       |
| Marking, Leveling, and Drilling |

# 3. WHEN SECURING THE PBX WITH FLOOR ELEVATIONS

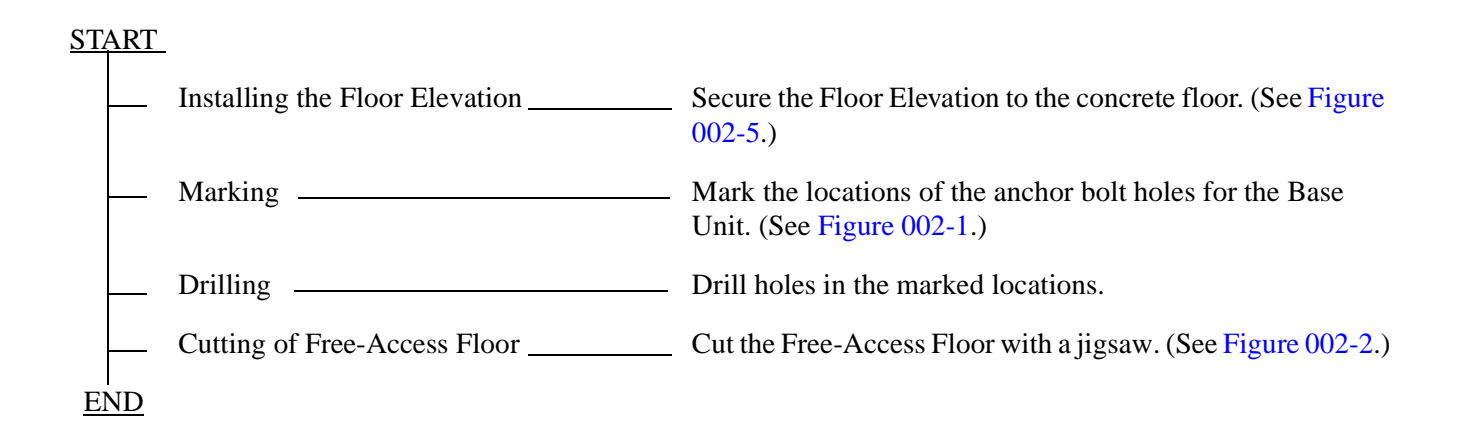

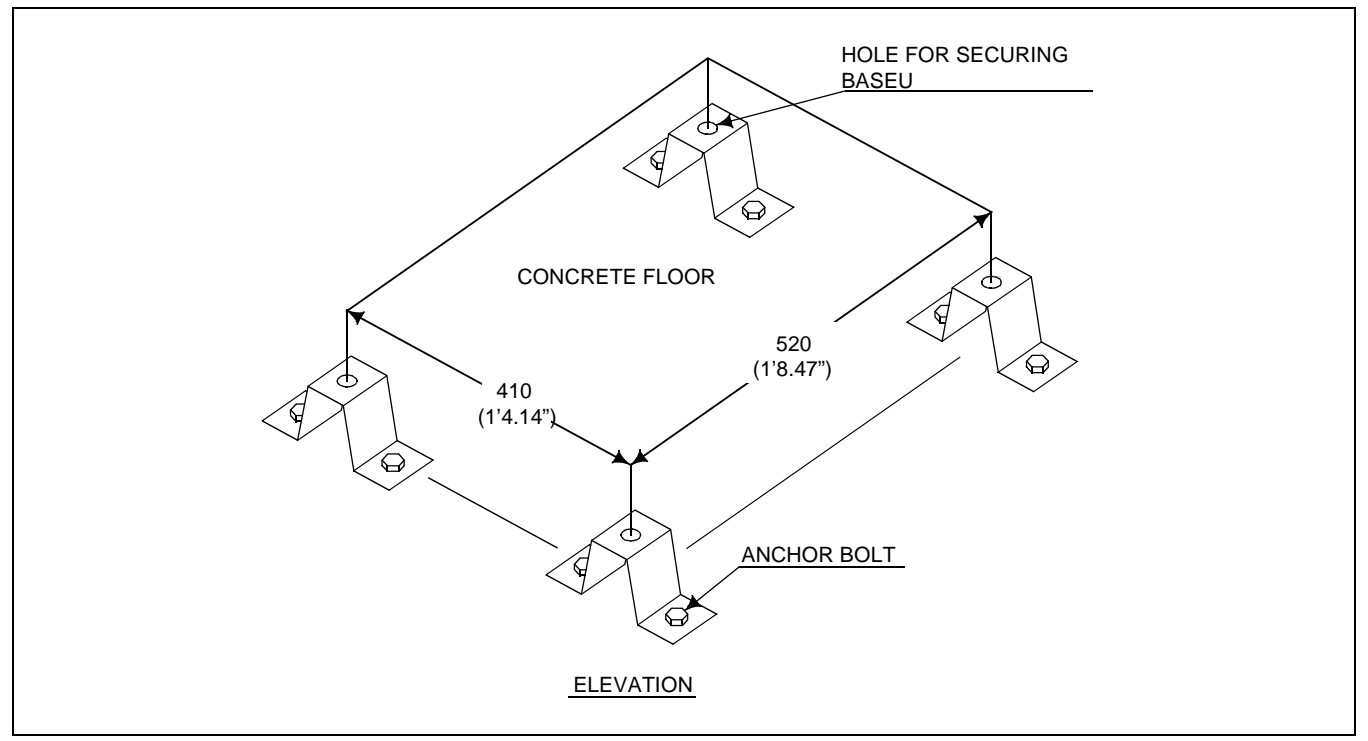

Figure 002-5 Example of Elevation

| NAP-200-002                     |
|---------------------------------|
| Sheet 7/7                       |
| Marking, Leveling, and Drilling |

# 4. MARKING, LEVELING AND DRILLING FOR MDF, POWER EQUIPMENT, AND PERIPHERAL EQUIPMENT

START

| Leveling | _ Measure the level of floor surface and determine the reference level.                              |
|----------|----------------------------------------------------------------------------------------------------|
|          | ROOM<br>HIGHEST LEVEL<br>WALL<br>REFERENCE LEVEL<br>FLOOR                                            |
| Marking  | Mark the holes for securing Power Equipment equipment.     MDF                                       |
|          | Peripheral Equipment                                                                                 |
| Drilling | <ul> <li>Drill holes locations marked for power equipment, MDF, and peripheral equipment.</li> </ul> |
|          | <ul><li>Secure the anchor bolts to the floor.</li><li>(Embed nuts and sleeves)</li></ul>             |
|          | <ul> <li>Remove the anchor bolts temporarily.</li> <li>(Remove anchor bolts and washers)</li> </ul>  |
| l<br>END |                                                                                                    |

| NAP-200-003              |
|--------------------------|
| Sheet 1/2                |
| Unpacking and Inspection |

CAUTION:

Equipment may be damaged if not handled properly during unpacking and inspection.

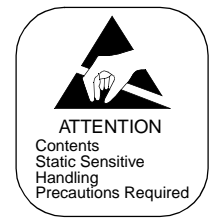

This NAP explains the procedure for unpacking and inspection.

**Note 1:** If any equipment is missing or damaged, report it to the supplier immediately.

**Note 2:** *Save all packing materials and boxes so that they can be used to return damaged equipment to the supplier.* 

#### 1. UNPACKING

# START

|    | Quantity check            | Check the quantity of packages received against the Packing List.                 |
|----|---------------------------|-----------------------------------------------------------------------------------|
| _  | Check for external damage | Check the packaging for external damage.                                          |
|    | – Carry-In                | Carry the packages containing the Module Group into the switching equipment room. |
| _  | — Unpacking Note 2        | Module Group, Modules, and Units                                                  |
|    |                           | Covers                                                                            |
|    |                           | Circuit Cards                                                                     |
|    |                           | Desk Console                                                                      |
|    |                           | Cables                                                                            |
| EN | )                         |                                                                                   |

| NAP-200-003              |
|--------------------------|
| Sheet 2/2                |
| Unpacking and Inspection |

CAUTION:

Equipment may be damaged if not handled properly during unpacking and inspection.

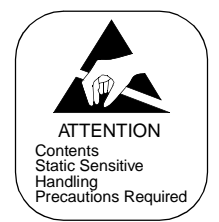

# 2. INSPECTION

# START

| Visually Inspect Modules and Units | ——— Overall distortion.                |
|------------------------------------|----------------------------------------|
|                                    | — Scratches or dents on the surface.   |
|                                    | Distortion of shelves.                 |
|                                    | Cracks to connectors on the backplane. |
|                                    | Broken or bent pins on the backplane.  |
| Circuit Cards                      | Scratches and cracks.                  |
| static electricity.                | Loose wires and parts.                 |
|                                    | Damage to card puller tabs.            |
| Desk Console and MAT               | Scratches and dents on the body.       |
|                                    | Damaged to keys and lamps.             |
| l<br>END                           |                                        |

| NAP-200-004                   |
|-------------------------------|
| Sheet 1/3                     |
| Installation of the Base Unit |

This NAP explains the procedure for securing the Base Unit onto the floor directly, or using special stand.

## 1. INSTALLING THE BASE UNIT DIRECTLY ONTO THE FLOOR

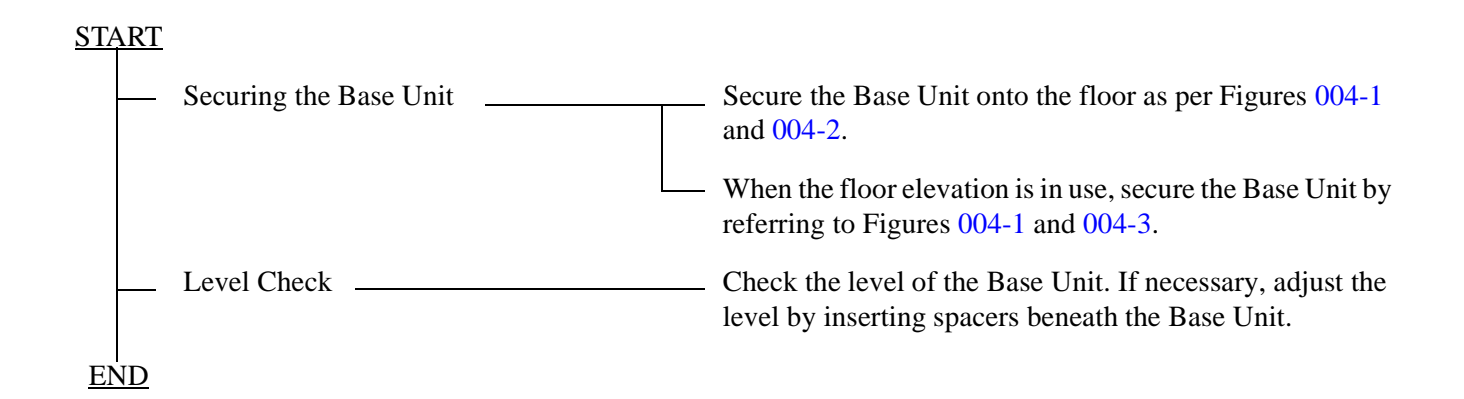

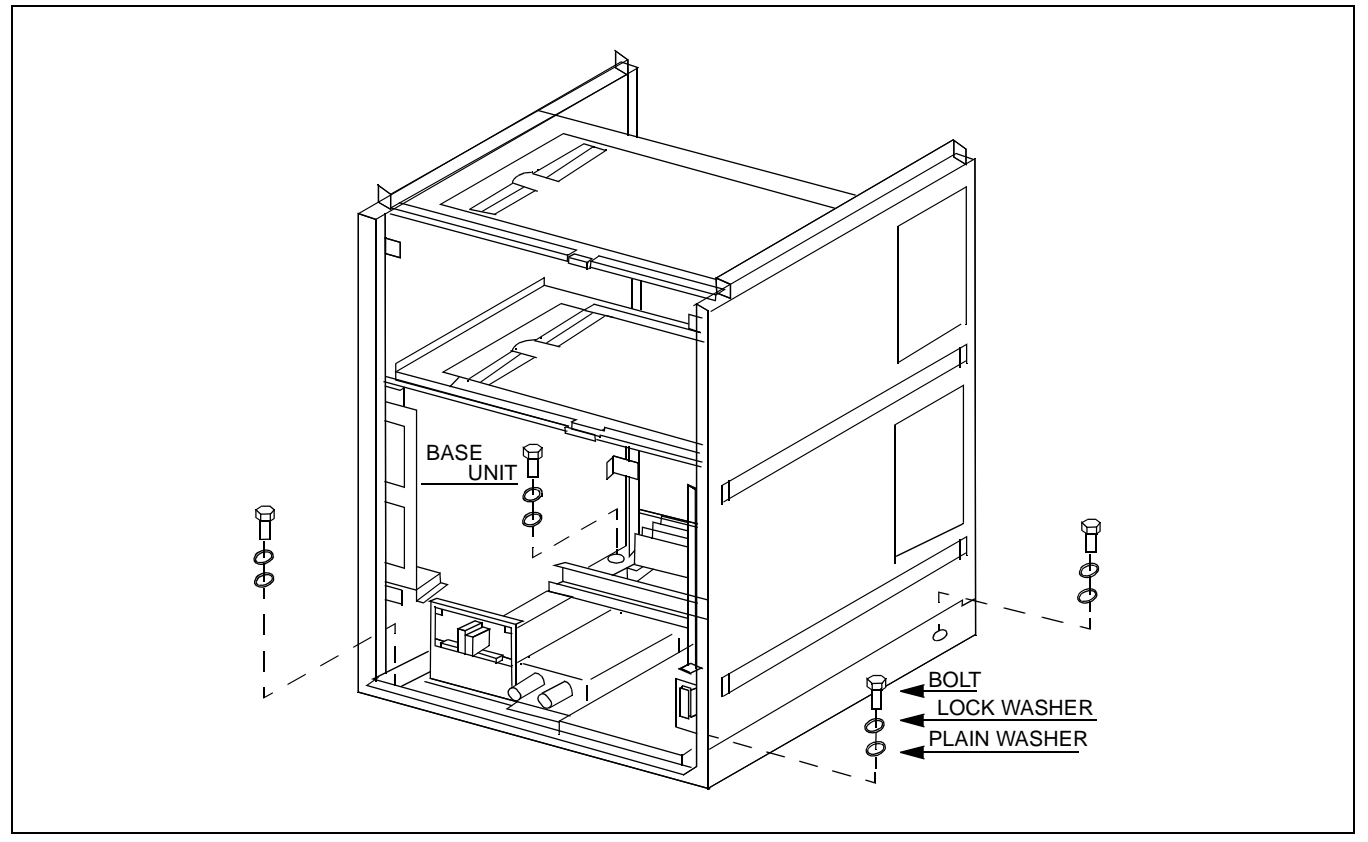

Figure 004-1 Mounting the Base Unit on an Ordinary Floor

CHAPTER 3 Page 60 Revision 1.0

Sheet 2/3

Installation of the Base Unit

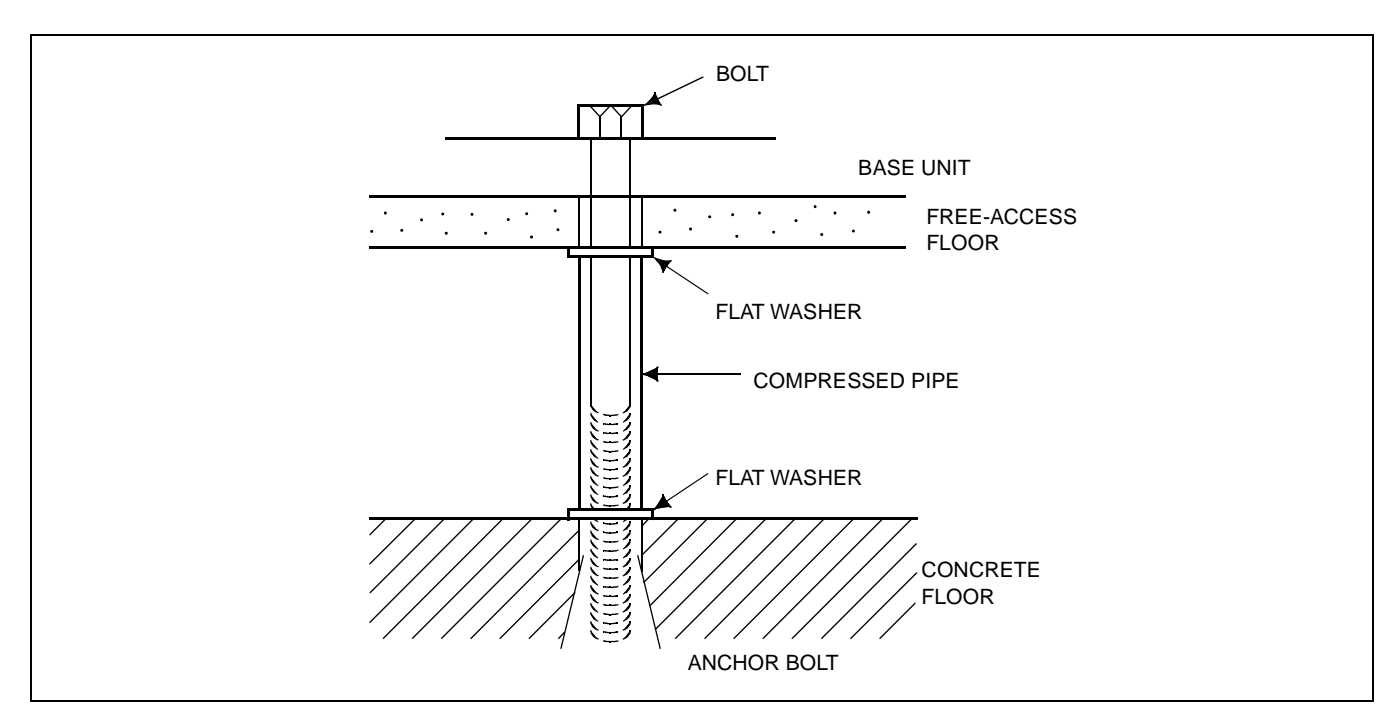

Figure 004-2 Mounting the Base Unit on a Free-Access or Computer Floor

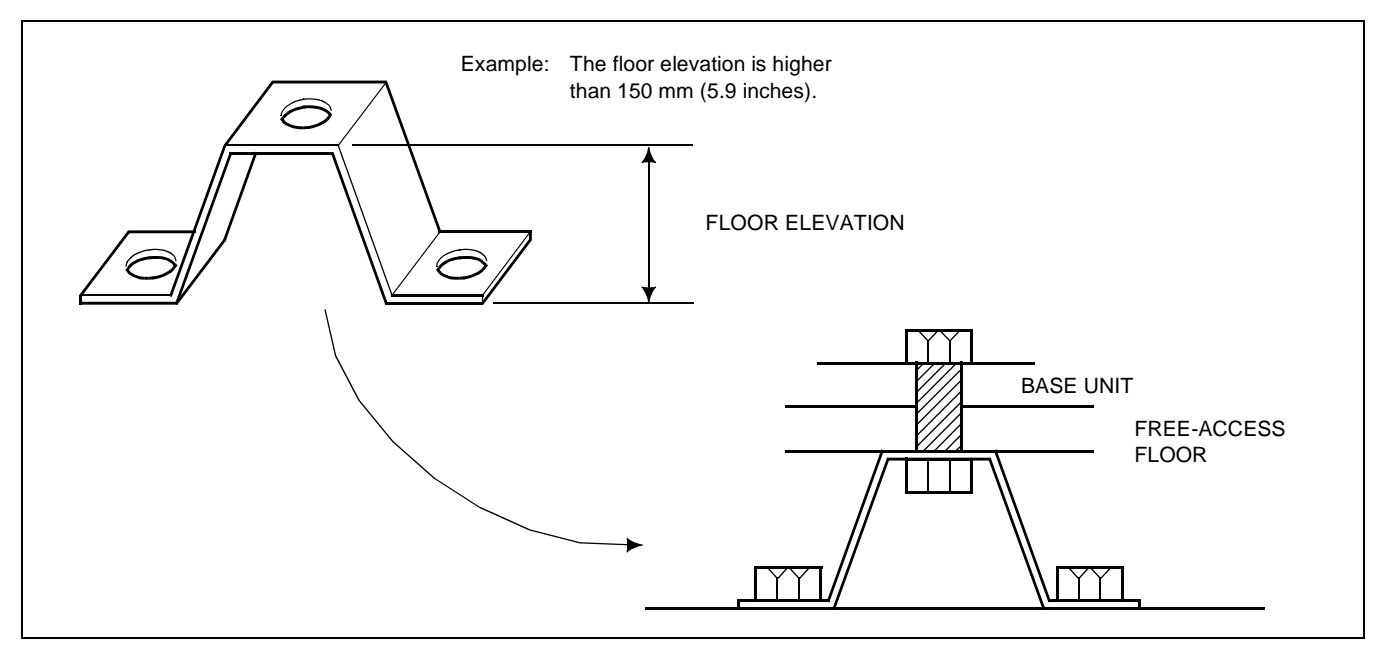

Figure 004-3 Mounting the Base Unit on a Free-Access or Computer Floor via Elevation

| NAP-200-004                   |
|-------------------------------|
| Sheet 3/3                     |
| Installation of the Base Unit |

# 2. INSTALLING THE BASE UNIT USING A SPECIAL STAND

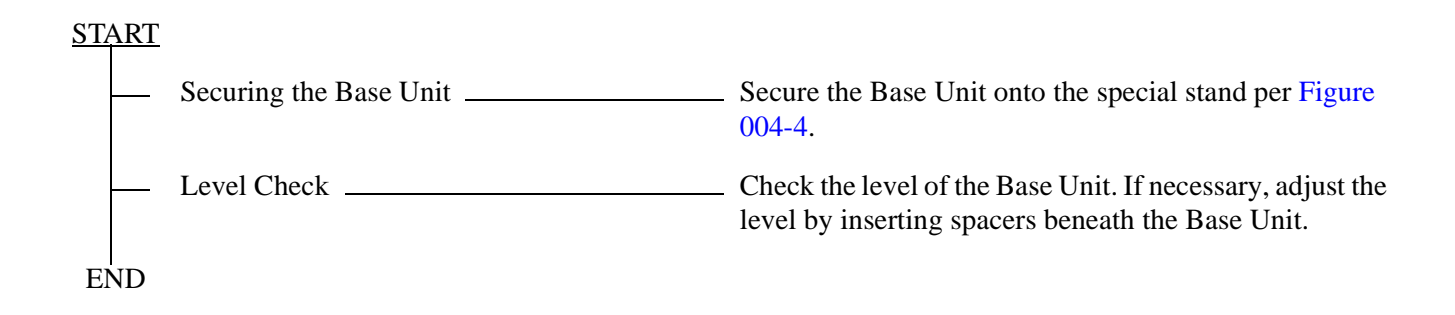

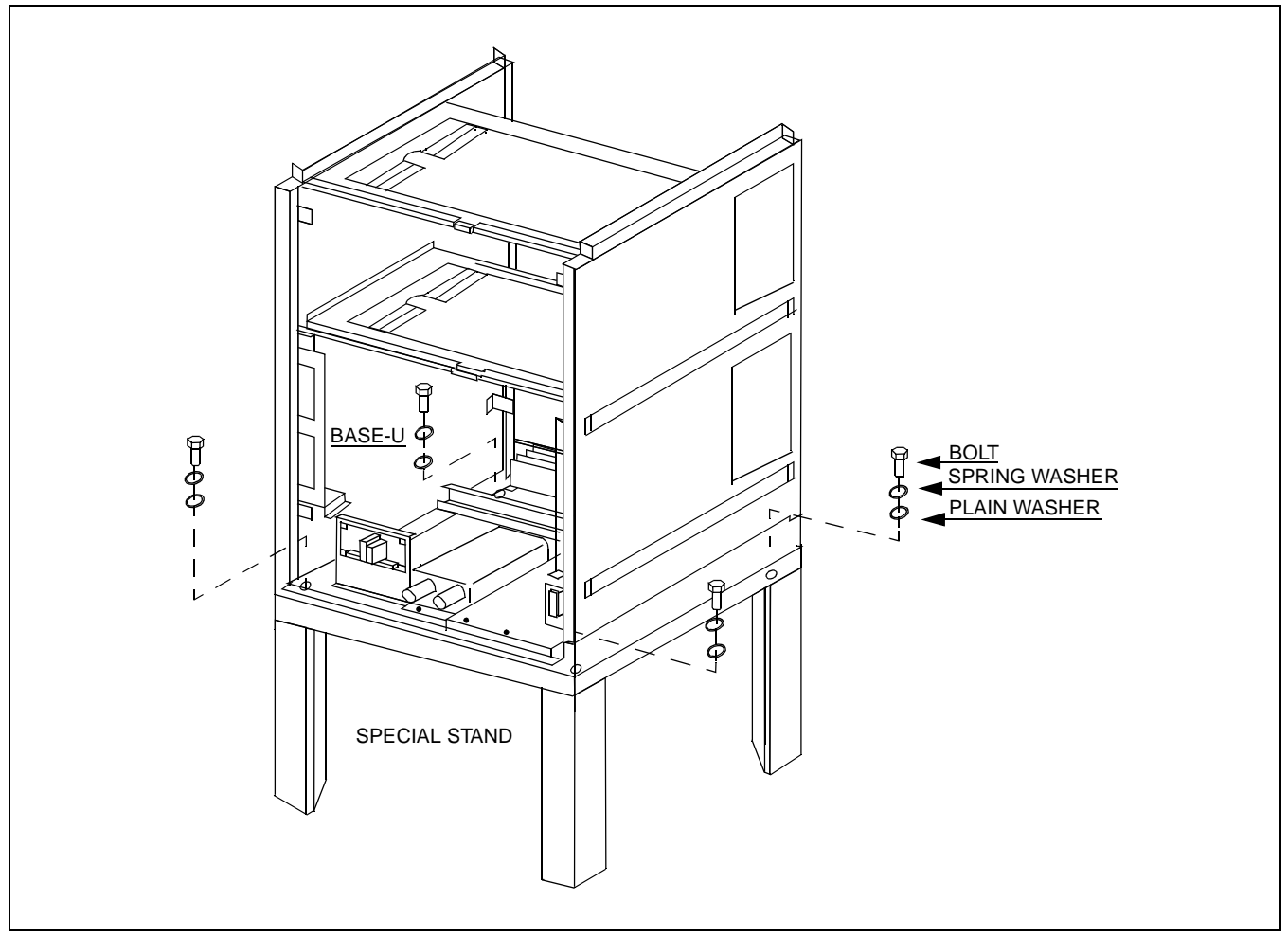

Figure 004-4 Setting the BASEU via Special Stand

| NAP-200-005                   |
|-------------------------------|
| Sheet 1/16                    |
| Mounting of Units and Modules |

# 1. MOUNTING OF UNITS AND MODULES

# **START**

END

Mounting of Modules, FANU, and TOPU. \_\_\_\_\_ Mount modules, FAN BOX and TOPU for each cabinet referring to Figure 005-1.

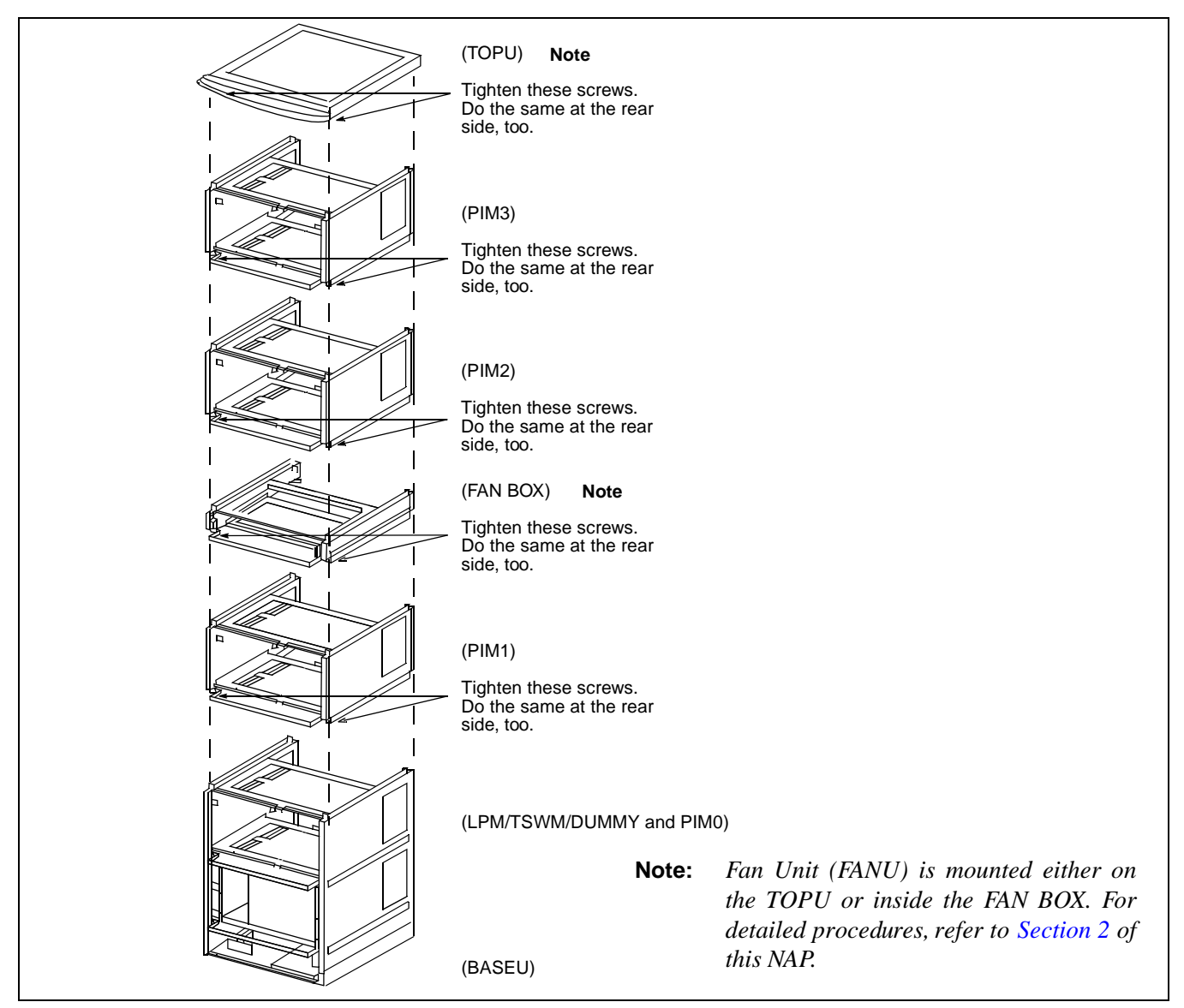

Figure 005-1 Procedure for Mounting Units and Modules

| NAP-200-005                   |
|-------------------------------|
| Sheet 2/16                    |
| Mounting of Units and Modules |

#### 2. INSTALLATION OF FANU

Location of FANU (PZ-M369 and three electronic FANs) is shown in Figure 005-2. Depending on your system configuration, mount the FANU in the proper position.

The mounting location of FANU differs, depending on the module configuration of each cabinet. When the cabinet consists of a total of two PIMs or less, the FANU is mounted on the TOPU. Otherwise, the FANU is housed in the dedicated FAN BOX in the center of the cabinet.

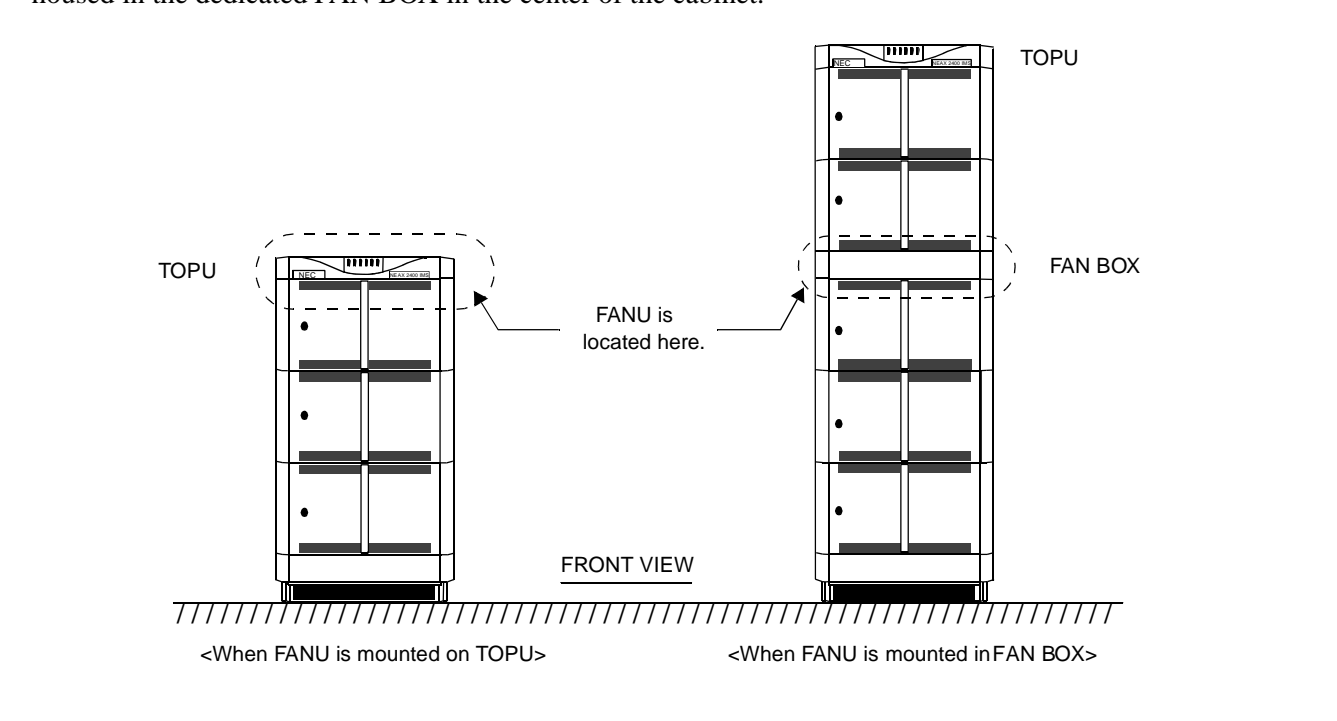

Figure 005-2 Locations of FANU

| NAP-200-005                   |
|-------------------------------|
| Sheet 3/16                    |
| Mounting of Units and Modules |

[Procedure for FANU on the TOPU]

When any IMG is configured by two PIMs or less, the FANU is mounted as shown in Figure 005-3. Because the FANU is already mounted on the TOPU of the cabinet, perform Step 4 through Step 7 only, excepting a special case (Step 1 through Step 3 are not required in the normal cases).

- STEP 1 : Referring to Figure 005-3, mount the three FANs onto the FAN Mounting Plate. Then, fasten every four screws.
- STEP 2 : Accommodate the FAN Mounting Plate (tipped with three FANs) onto the TOPU. Then, tighten the four screws (refer to Figure 005-3).
- STEP 3 : Mount the PZ-M369 onto the TOPU. Then, fasten the two screws (also refer to Figure 005-3).

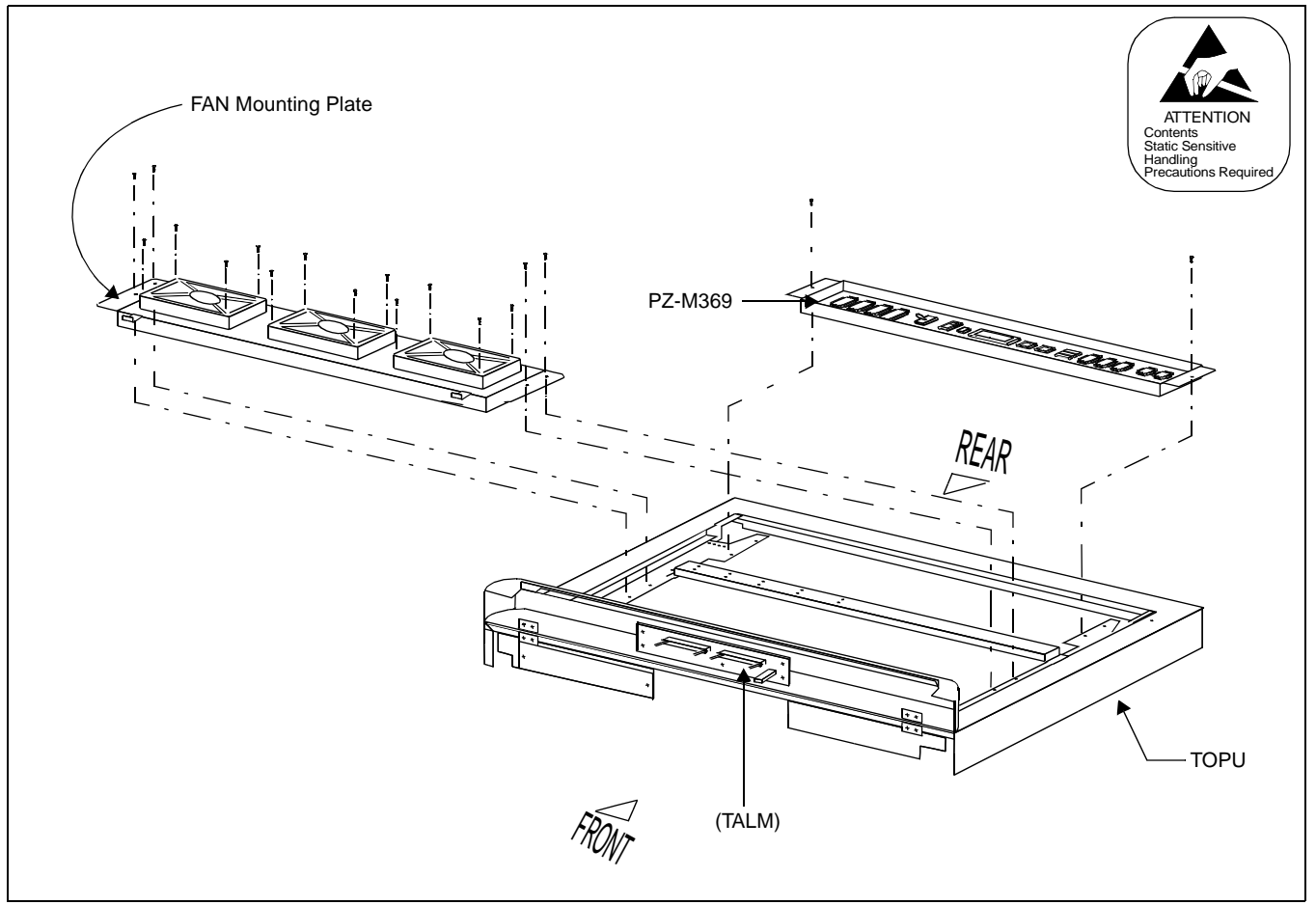

Figure 005-3 Mounting of FANU (on TOPU)

| NAP-200-005                   |
|-------------------------------|
| Sheet 4/16                    |
| Mounting of Units and Modules |

STEP 4 : Fix a FAN fuse (5.0 A) onto the PZ-M369.

|                                                                                                    | ATTENTION<br>Contents<br>Static Sensitive<br>Handling<br>Precautions Required |
|----------------------------------------------------------------------------------------------------|-------------------------------------------------------------------------------|
| Image: Second constraints       Note         Image: Second constraints       FC0 FC1 FC2 TA         Image: Second constraints       Image: Second constraints         Image: Second constraints       Image: Second constraints         Image: Second constraints       Image: Second constraints         Image: Second constraints       Image: Second constraints         Image: Second constraints       Image: Second constraints         Image: Second constraints       Image: Second constraints         Image: Second constraints       Image: Second constraints         Image: Second constraints       Image: Second constraints         Image: Second constraints       Image: Second constraints       Image: Second constraints         Image: Second constraints       Image: Second constraints       Image: Second constraints       Image: Second constraints         Image: Second constraints       Image: Second constraints       Image: Second constraints       Image: Second constraints       Image: Second constraints         Image: Second constraints       Image: Second constraints       Image: Second constraints       Image: Second constraints       Image: Second constraints         Image: Second constraints       Image: Second constraints       Image: Second constraints       Image: Second constraints       Image: Second constraints         Image: Second constraints <th< th=""><th></th></th<> |                                                                               |
| Fasten a FAN fuse (5.0 A) here.                                                                                                    | — PZ-M369                                                                     |
| <b>Note:</b> <i>Heat run test of the FANU is shown in Chapter 4: "SYSTEM STARTUP". Therefore key to the center position (=OFF), still at this time.</i>                                                                                                    | ore, keep the PWR SW                                                          |

#### Figure 005-4 Attachment of FAN Fuse (PZ-M369)

- STEP 5 : Connect the FAN cables as shown in Figures 005-5 and 005-6.
- STEP 6 : Lastly, attach the Top Cover onto the TOPU of the cabinet. Then, fasten the four screws (refer to Figure 005-7).
- **Note:** *The procedures, Step 4 through Step 6, must be performed at each PBX cabinet adopting 1-PIM or 2-PIM configuration.*

#### Sheet 5/16

Mounting of Units and Modules

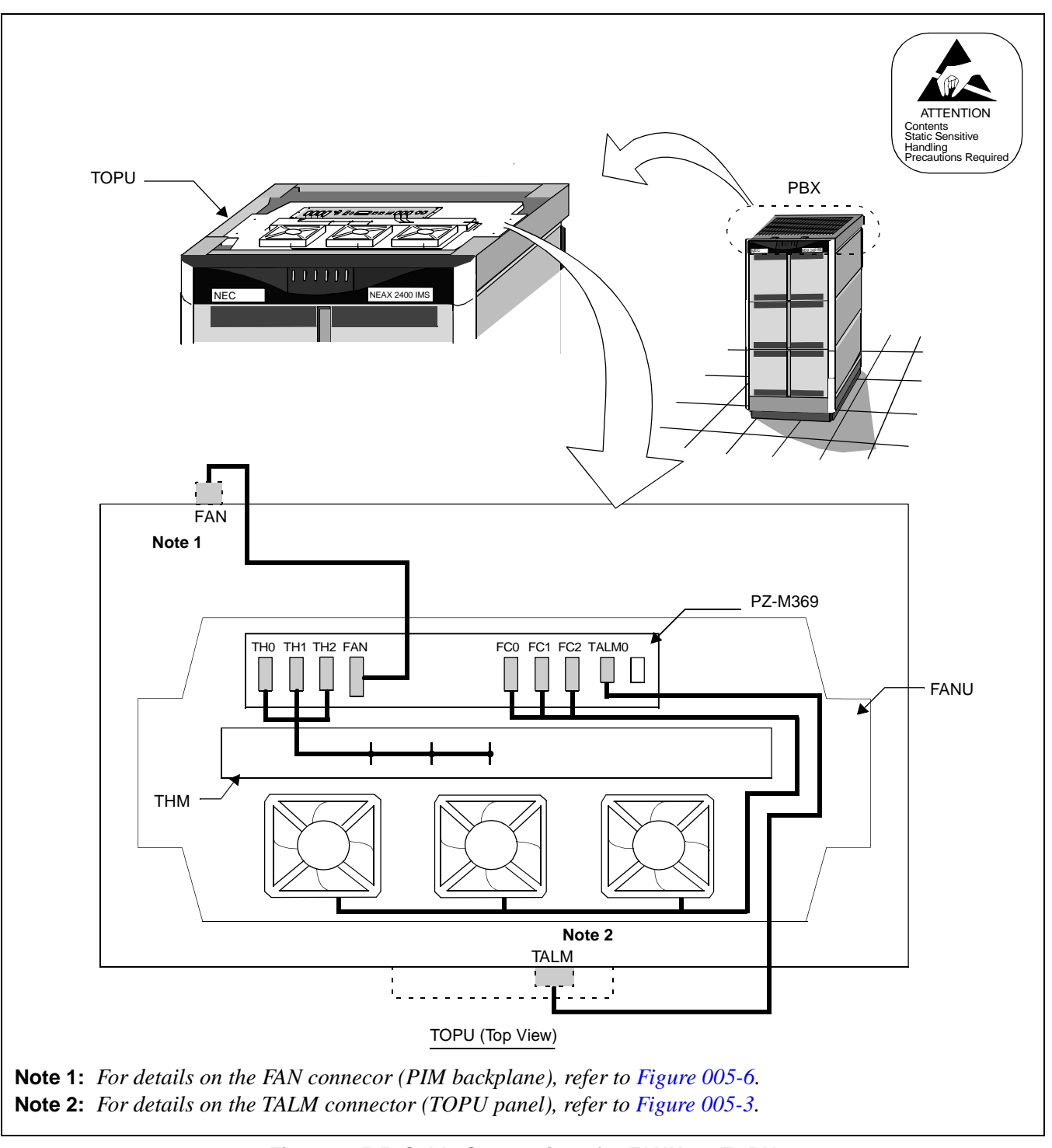

Figure 005-5 Cable Connections for FANU on TOPU

Sheet 6/16

Mounting of Units and Modules

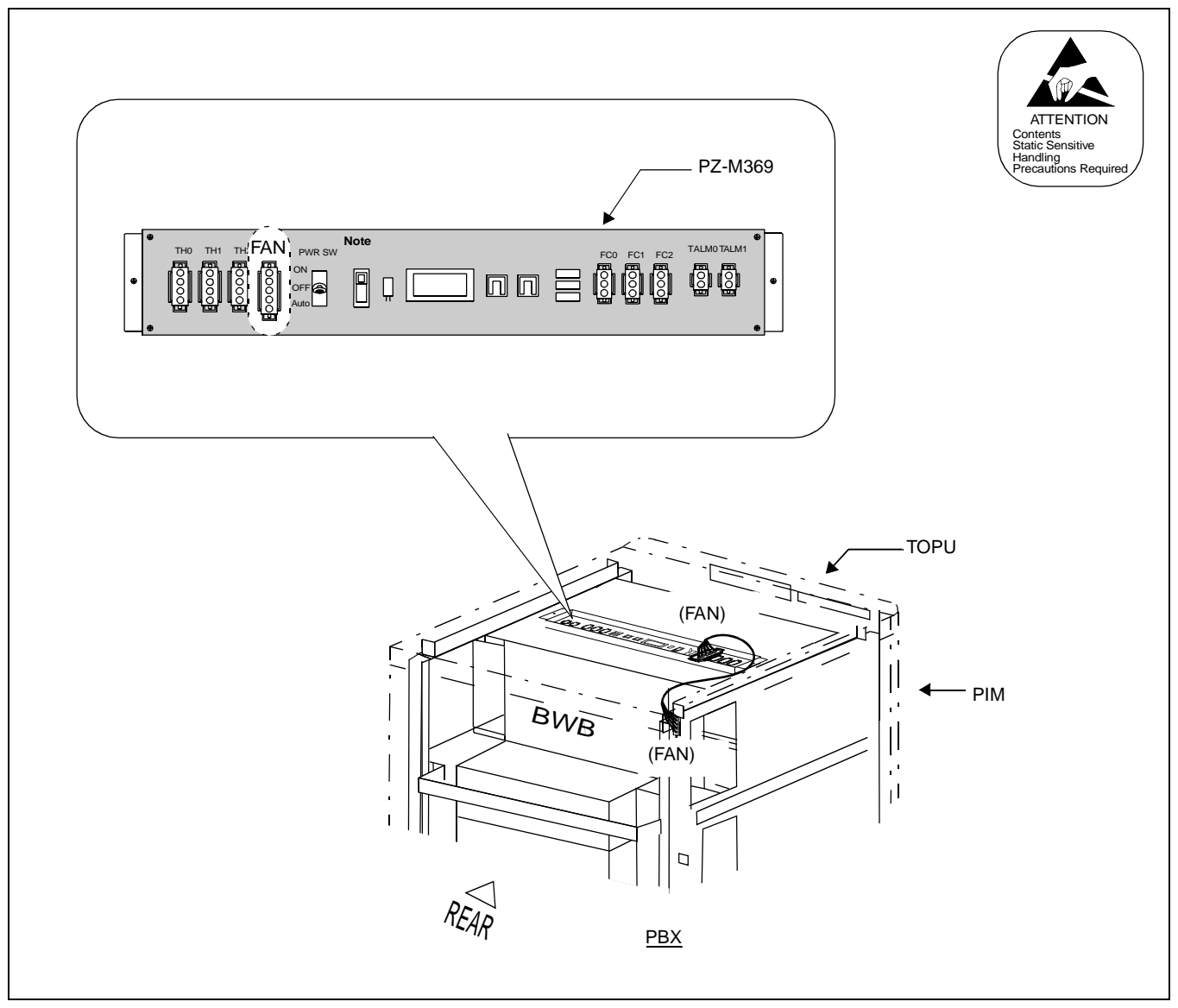

Figure 005-6 Connection of "FAN" Connector Cable (TOPU-PIM)

# NAP-200-005 Sheet 7/16

Mounting of Units and Modules

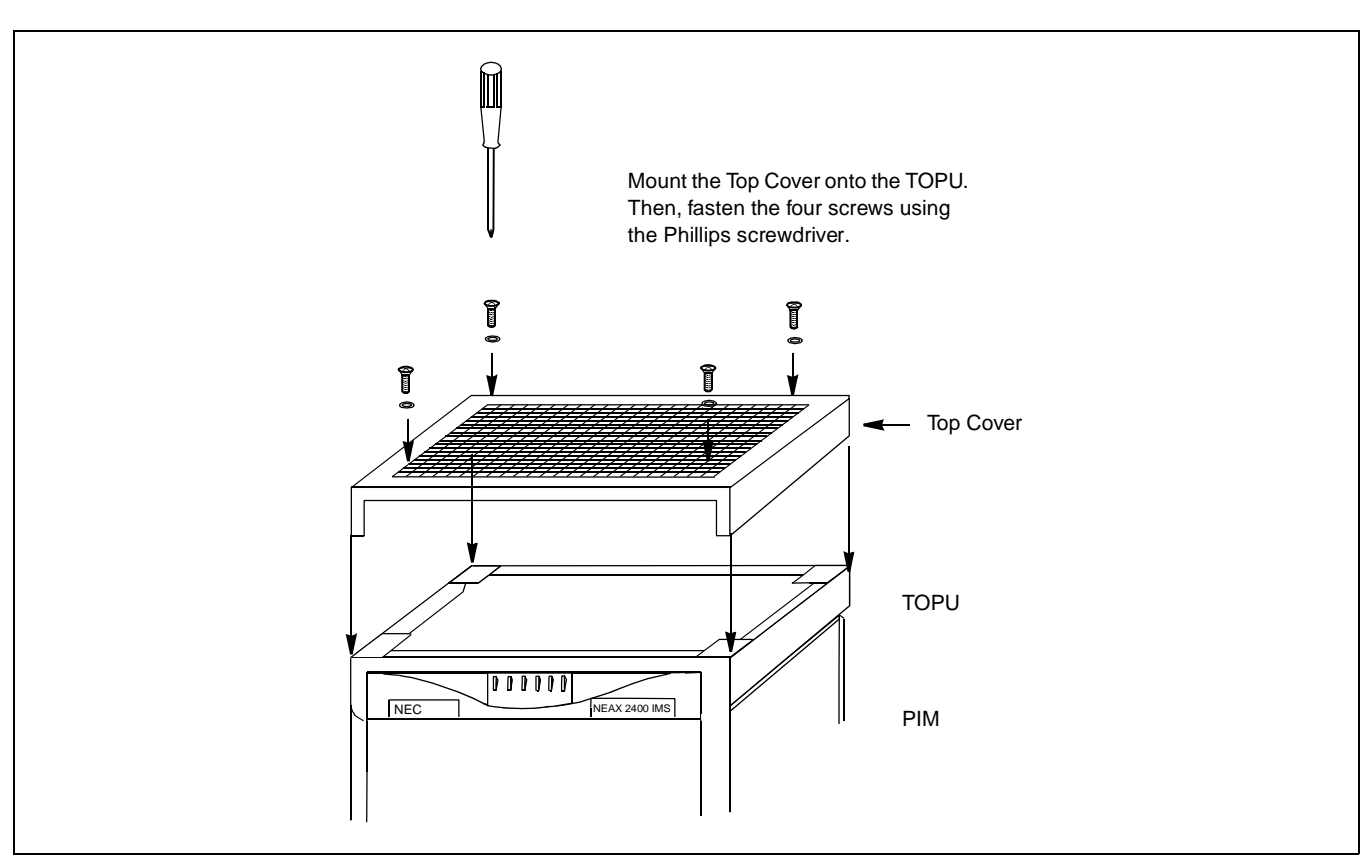

Figure 005-7 Attachment of the Top Cover

| NAP-200-005                   |
|-------------------------------|
| Sheet 8/16                    |
| Mounting of Units and Modules |

[Procedure for FANU in the FAN BOX]

When any IMG is configured by three or four PIMs, the FANU must be accommodated within the FAN BOX in the center of the cabinet. Because the FANU is originally mounted on the TOPU as shown in Figure 005-3, relocate the FANU into the dedicated FAN BOX per the Steps below:

- STEP 7 : Referring to Figure 005-3, remove the FANU from the TOPU.
  - Remove the two screws fastening the PZ-M369. Then, lift away the PZ-M369.
  - Remove the four screws fastening the FAN Mounting Plate (tipped with three FANs). Then, lift away the FAN Mounting Plate.
- **Note:** *Retain the removed screws.*
- STEP 8 : Fasten the PZ-M369 and FAN Mounting Plate onto the FAN BOX connection bar (refer to Figure 005-8). Use two screws (for the PZ-M369) and four screws (for the FAN Mounting Plate) retained in Step 1.
- STEP 9 : Connect the FAN cables for "FC0," "FC1" and "FC2" connectors on the PZ-M369. Refer to Figure 005-9.
- STEP 10 : Insert the FANU, prepared in Step 1 through Step 3, into the FAN BOX. Then, secure the FANU with the two screws (refer to Figure 005-8).

Sheet 9/16

Mounting of Units and Modules

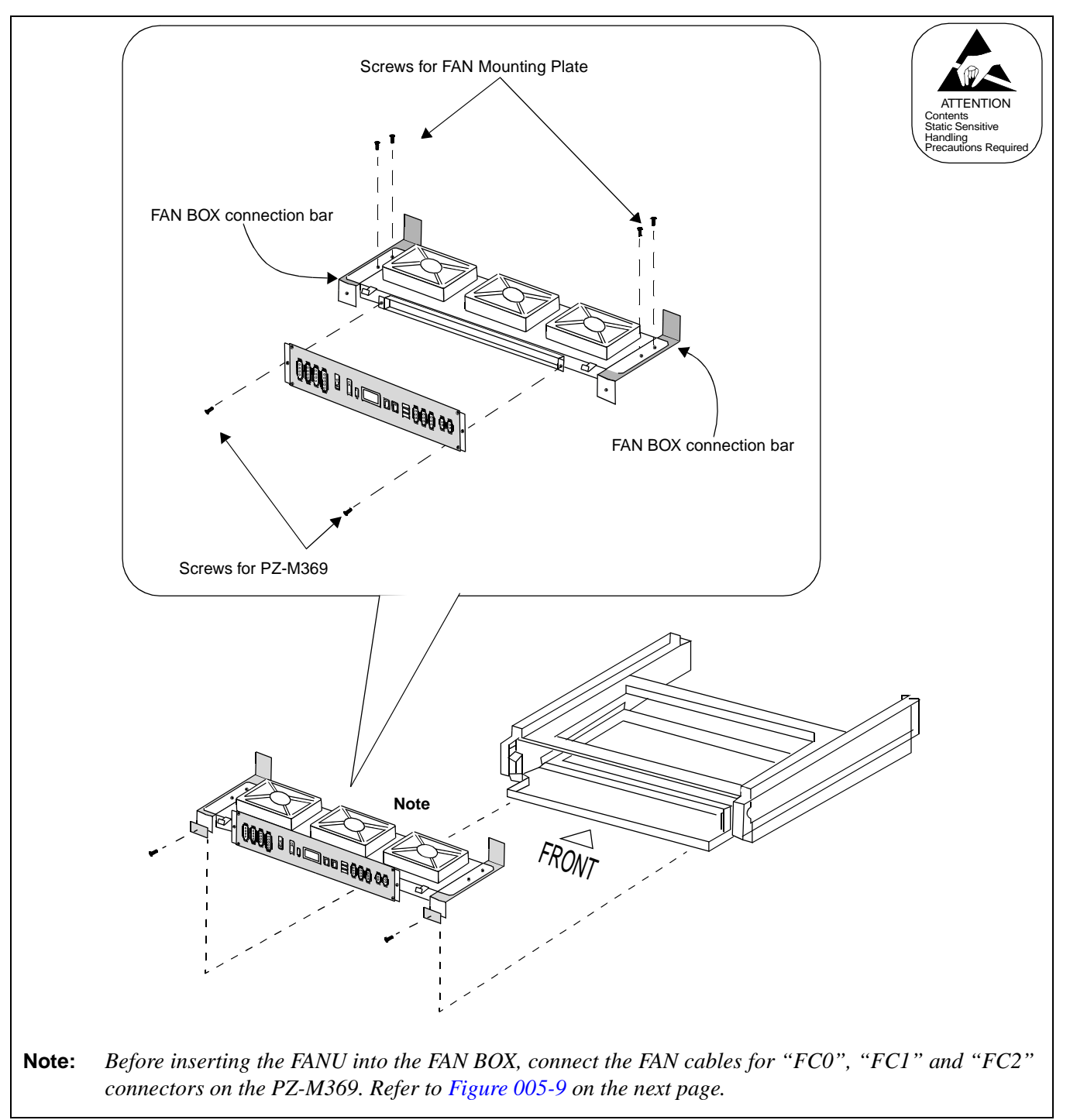

Figure 005-8 Relocation of FANU and Insertion into FAN BOX

Sheet 10/16

Mounting of Units and Modules

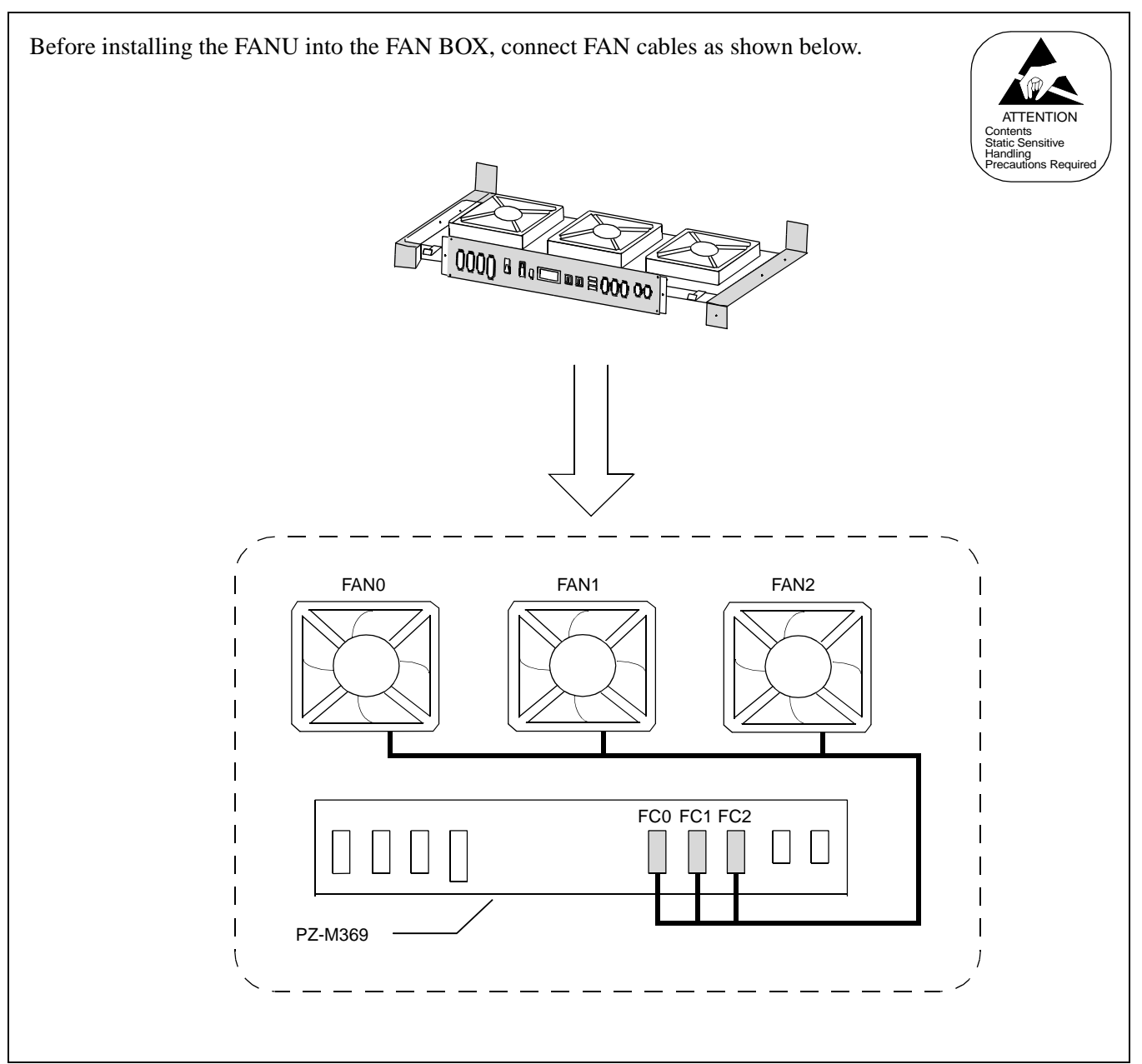

Figure 005-9 FAN Cable Connections for FC0/FC1/FC2 Connectors

| NAP-200-005                   |
|-------------------------------|
| Sheet 11/16                   |
| Mounting of Units and Modules |

- STEP 11 : Fix a FAN fuse (5.0 A) onto the PZ-M369 by referring to Figure 005-4.
- STEP 12 : Connect the remaining FAN cables per Figures 005-10 and 005-11.
- STEP 13 : Lastly, attach the Top Cover onto the TOPU of the cabinet. Then, fasten the four screws (refer to Figure 005-7).
- **Note:** The procedures, STEP 1 through STEP 7, must be performed at each PBX cabinet adopting 3-PIM or 4-PIM configuration.

Sheet 12/16

Mounting of Units and Modules

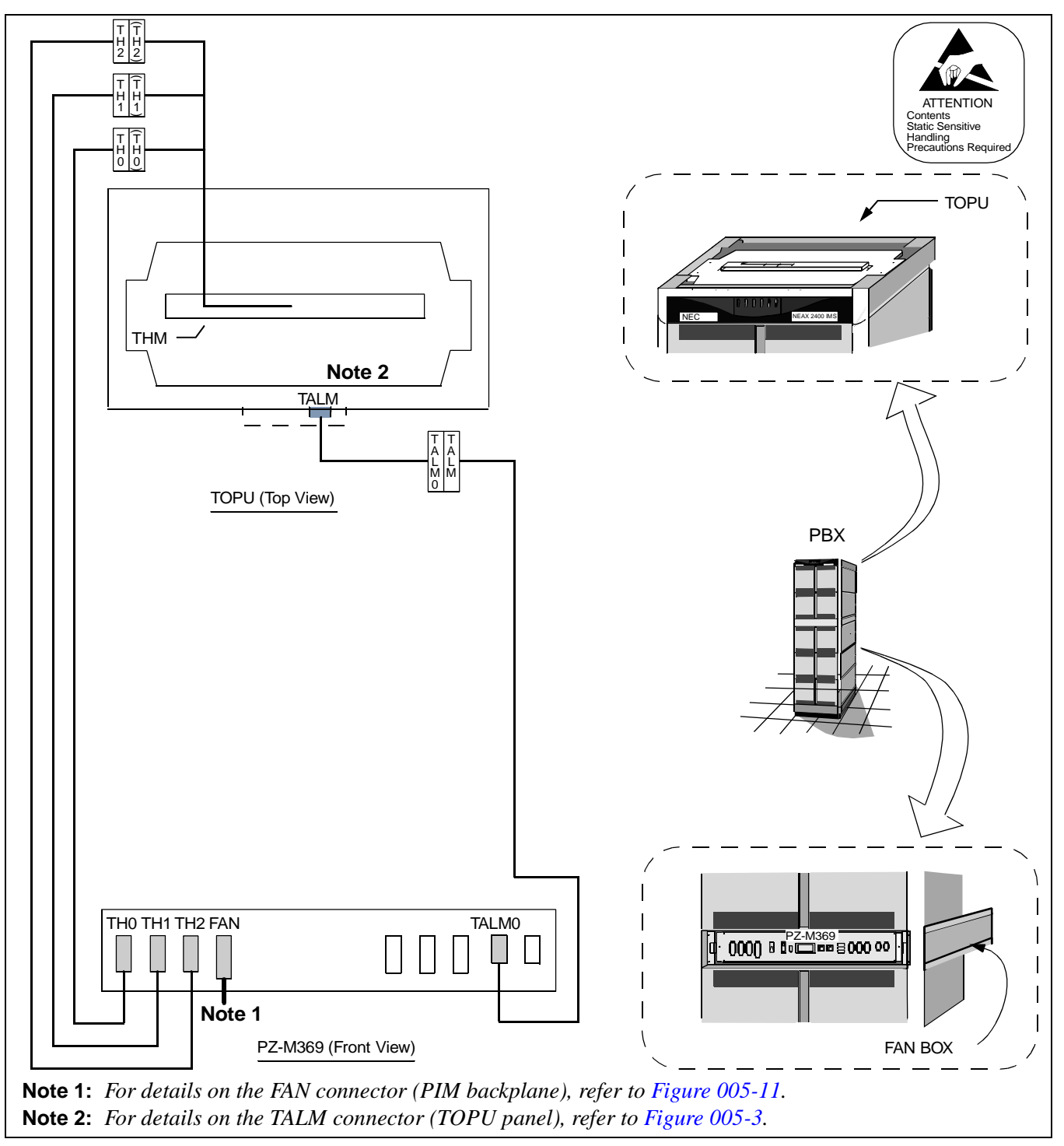

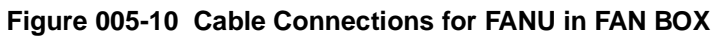

CHAPTER 3 Page 74 Revision 1.0

Sheet 13/16

Mounting of Units and Modules

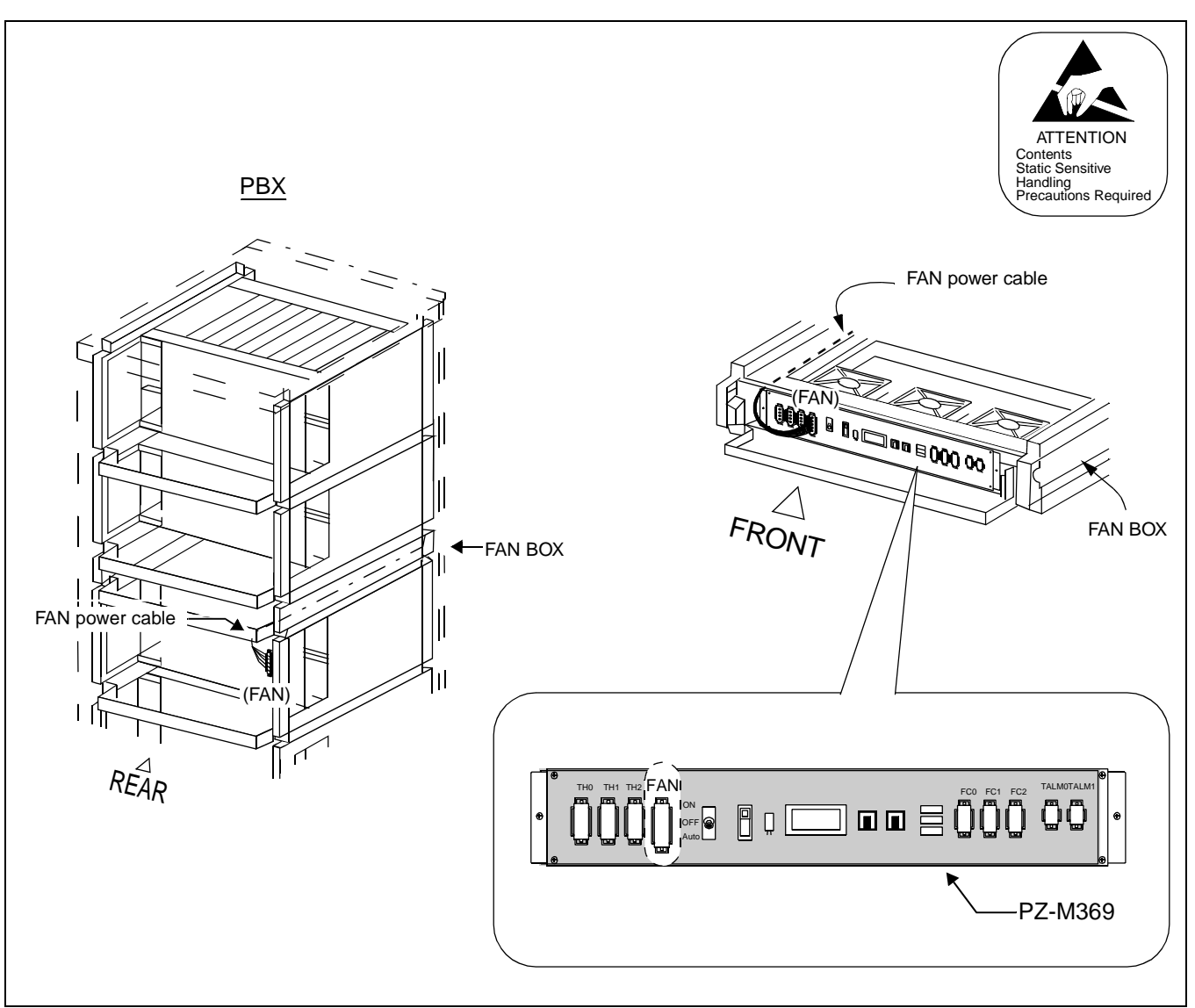

Figure 005-11 Connection of "FAN" Connector Cable (FAN BOX-PIM)

| NAP-200-005                   |
|-------------------------------|
| Sheet 14/16                   |
| Mounting of Units and Modules |

# 3. ATTACHING THE ADDITIONAL NOISE FILTER UNIT (NFILU) TO THE BASEU

The following flowchart shows the procedure to attach the Additional Noise Filter Unit (NFILU) to the BASEU of the PBX. This work should be performed in each IMG stack of all Local Nodes when they contain 3 or 4 PIMs.

#### <u>START</u>

Referring to Figures 005-12 and 005-13, insert the NFILU to the BASEU and attach the NFILU with two screws.

 Referring to Figure 005-14, connect the cables equipped with the NFILU to the terminals on the BASEU.

END

Sheet 15/16

Mounting of Units and Modules

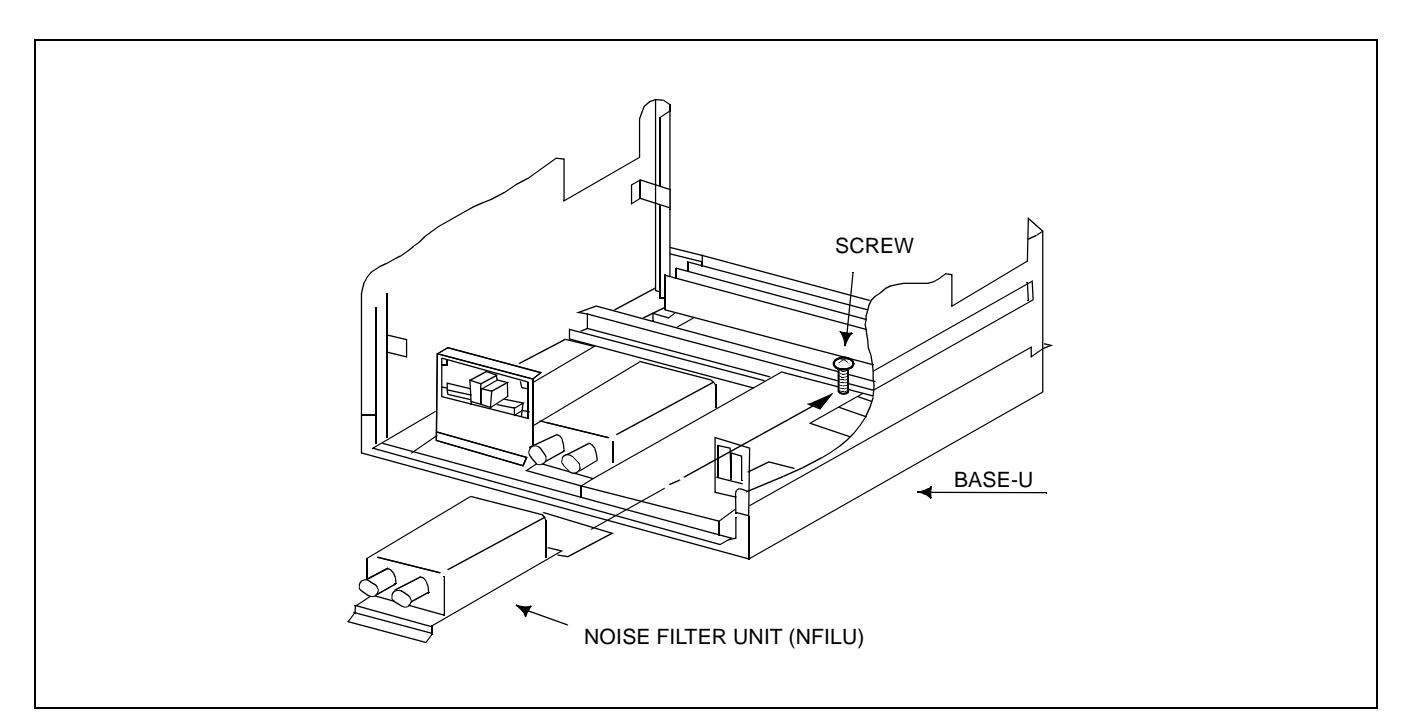

Figure 005-12 Insertion of NFILU

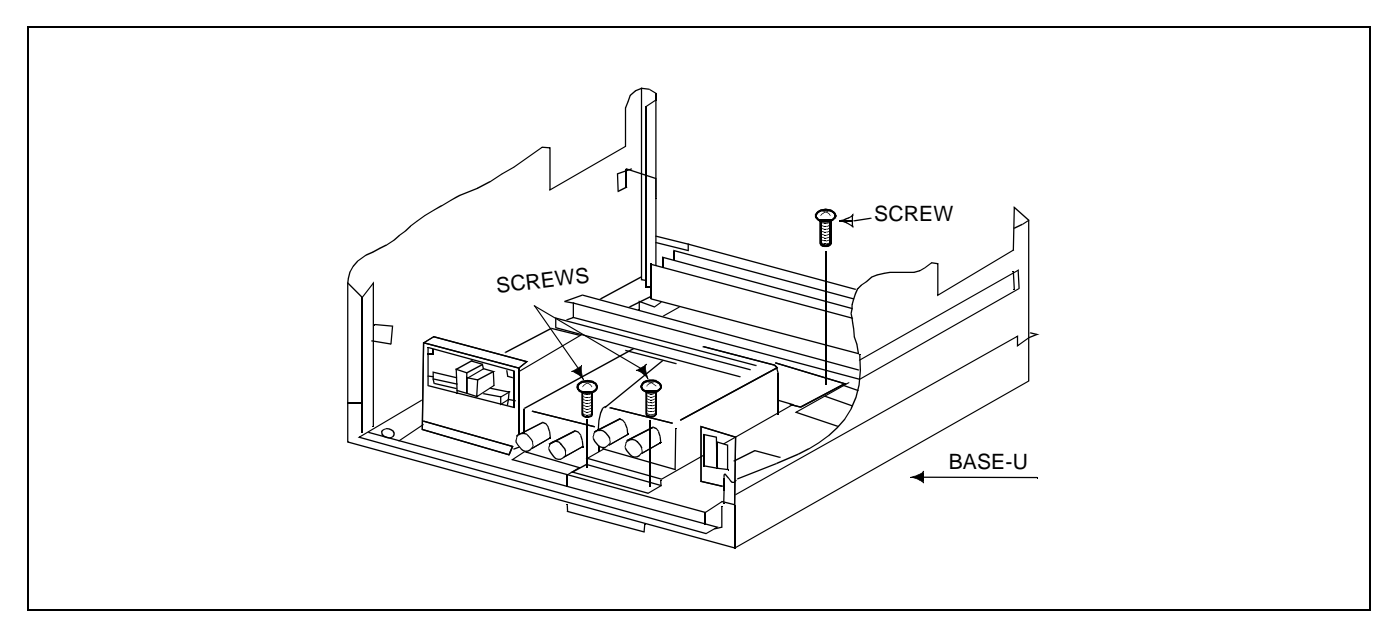

Figure 005-13 Attaching of NFILU

Sheet 16/16

Mounting of Units and Modules

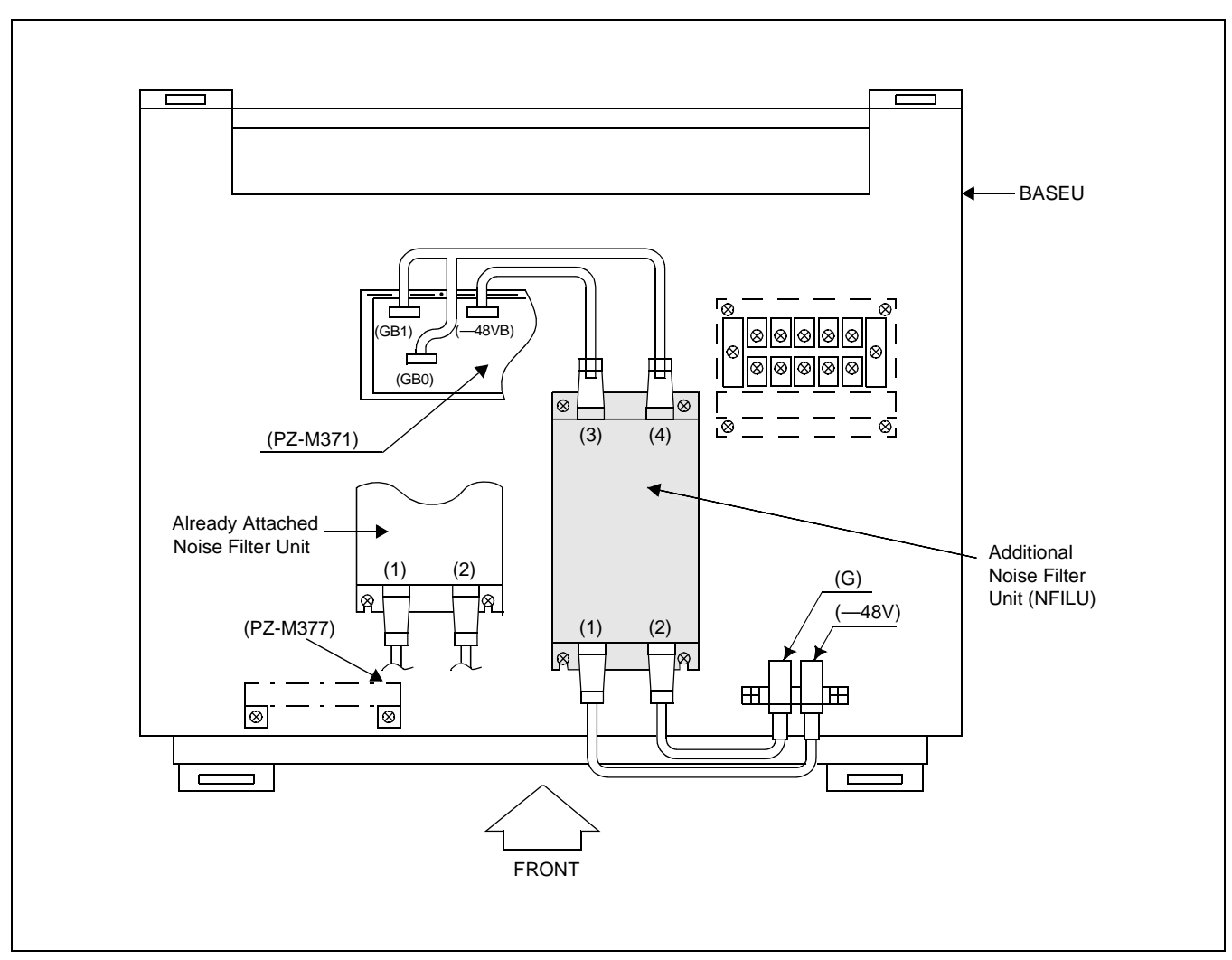

Figure 005-14 Cabling Diagram of NFILU

| NAP-200-006                     |
|---------------------------------|
| Sheet 1/1                       |
| Installation of Power Equipment |

This NAP explains the procedures for installing the power equipment.

Note: The Circuit Breaker (NFB) for the Rectifier's DC output must remain OFF.

#### <u>START</u>

- \_ Install the power equipment at the predetermined location using anchor bolts, etc. Install the framework for the batteries to be used for backup. Secure the framework using anchor bolts, etc.
- Check the cabling at the primary and secondary sides of the power equipment, and the cabling to the batteries.
- Confirm that the specifications of the customer-installed AC PDB (NFB capacity, voltage, phase, etc.) conform to the specifications of the Rectifier.
- \_\_\_\_ Confirm that the proper communication ground is available.
- Connect the input power cable and grounding cable to the rectifier.
- \_\_\_\_\_ Supply electrolyte to each battery as per the specifications of the battery.
- \_\_\_\_ Charge the batteries after verifying that the rectifier is operating normally.

## END

| NAP-200-007             |
|-------------------------|
| Sheet 1/1               |
| Installation of the MDF |

This NAP explains the procedures for installing the MDF.

# START

- Install the MDF at the predetermined location on the floor or wall.
   Be sure to check the quantity of accessory items such as arresters, block terminals, etc.
- Install the MDF, taking into consideration the locations of lead-in holes for Local Cable, C.O. lines, Tie Lines, and Cable Running Routes.
- MDF Line Protector Ground must be separated from the Communication Ground connected to the rectifier.

END
| NAP-200-008                                                    |
|----------------------------------------------------------------|
| Sheet 1/12                                                     |
| Connection of Power and Ground Cables from the Power Equipment |

This NAP explains the following work items.

- Connection of Power and Ground Cables
- Connection of DC-DC Converter for Telephone sets equipped with Message Waiting Lamps
- End Jointing of Power and Ground Cables
- Branching of Power Cables

### 1. CONNECTION OF THE POWER AND GROUND CABLES

**CAUTION:** Grounding circuit continuity is vital for safe operation of telecommunication equipment. Never operate telecommunication equipment with grounding conductor disconnected.

# START

|    |    | Cable Running                                                                             | Run the power and ground cables per Figures 008-1/008-2.                                                               |
|----|----|-------------------------------------------------------------------------------------------|----------------------------------------------------------------------------------------------------|
|    |    | Running of power and ground cables up to<br>the Power Receiving Terminals in the<br>BASEU | An example of cable running on a free access or computer floor is shown in Figure 008-1.                               |
|    |    | Confirm that the Circuit Breaker (NFB) of the Rectified                                   | er is OFF.                                                                                                    |
|    |    | Connection of the power and ground cables                                                 | Connect the power and ground cables to the<br>Power Receiving Terminals on the BASEU per<br>Figure 008-2.              |
|    |    |                                                                                           | Connect the power and ground cables to the output terminals of the Rectifier.                                          |
|    |    | Check after cable connections                                                             | Using a continuity tester, confirm that the -48 V power cable is not shorting to the G power cable or FE ground cable. |
| EN | ND |                                                                                           |                                                                                                    |

Sheet 2/12

Connection of Power and Ground Cables from the Power Equipment

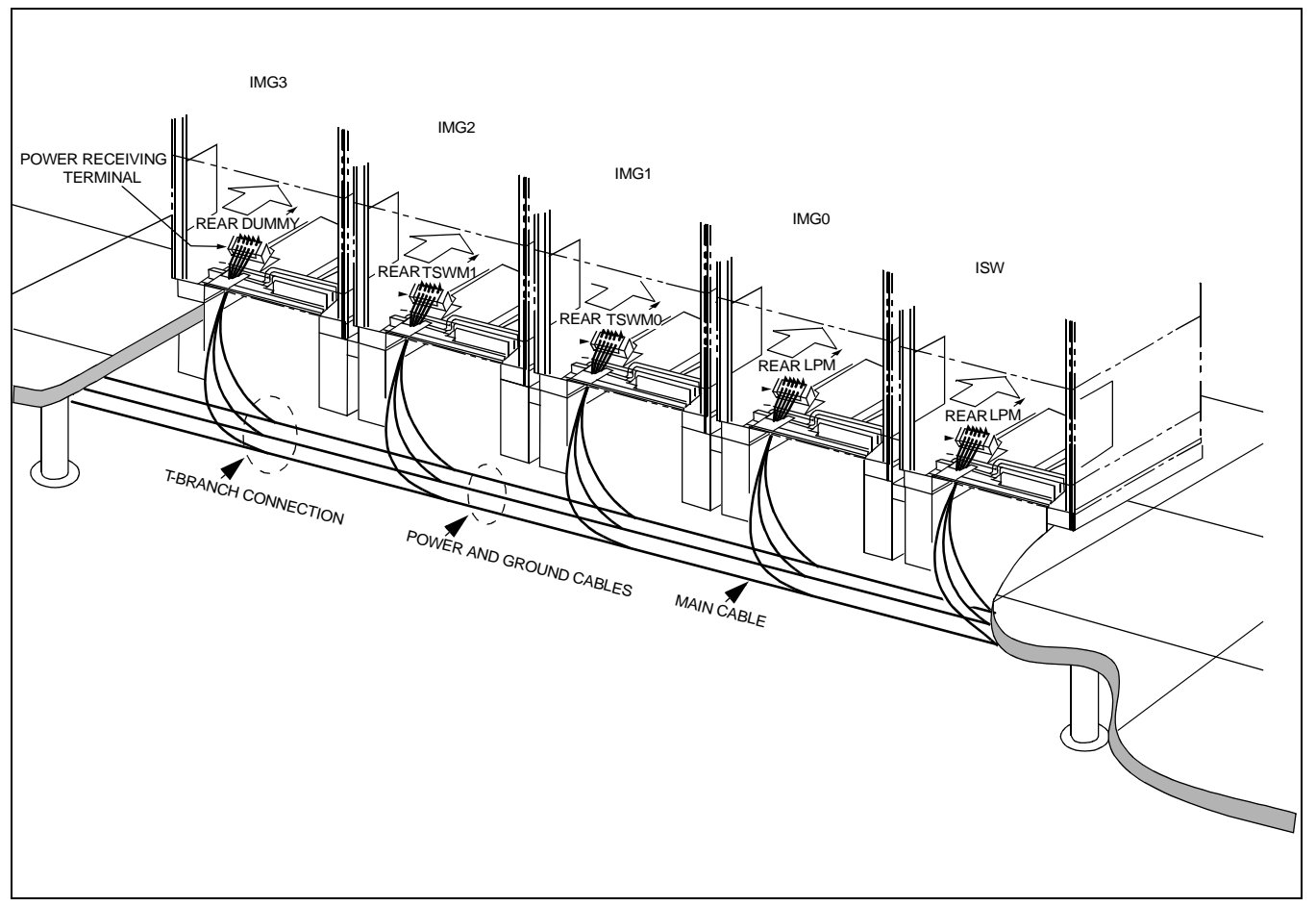

Figure 008-1 Detail of Cable Running

Sheet 3/12

Connection of Power and Ground Cables from the Power Equipment

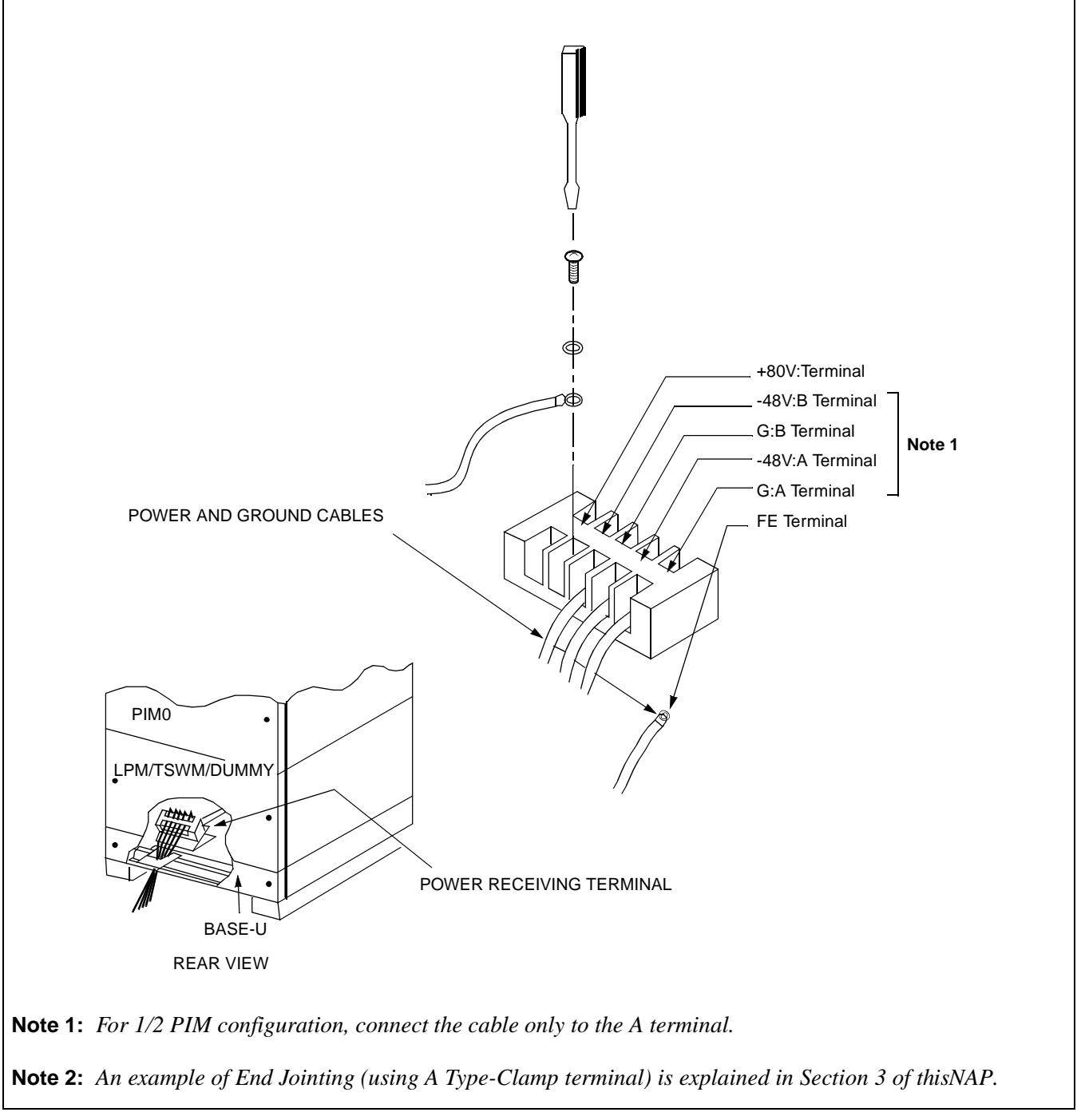

Figure 008-2 Connection of Power and Ground Cables to Power Receiving Terminal

| NAP-200-008                           |
|---------------------------------------|
| Sheet 4/12                            |
| Connection of Power and Ground Cables |

from the Power Equipment

# 2. CONNECTION OF DC-DC CONVERTER FOR TELEPHONE SETS EQUIPPED WITH MESSAGE WAITING LAMPS

# START

| <br>Cable Running                                                     | Referring to Figure 008-3, run the power and ground cables.                                                                                                    |
|-----------------------------------------------------------------------|----------------------------------------------------------------------------------------------------|
| <br>Removal of shorting piece and cable connection                    | Referring to Figure 008-4, remove the shorting piece<br>from the +80 V connector of PZ-M371 card, then<br>connect the cable provided on the +80 V Power<br>Receiving Terminal Block to the +80 V connector. |
| <br>- Confirm that the Circuit Breaker (NFB) of the Rectifier is OFF. |                                                                                                    |
| <br>Connection of Power and Ground<br>Cables                          | Referring to Figures 008-3 and 008-4, connect the power and ground cable to each terminal of the equipment.                                                                                                 |
| Check after cable connections                                         | Using a continuity tester, confirm that the –48 V and +80 V power cable are not short-circuiting with the G power cable or FE ground cables.                                                                |

END

Sheet 5/12

Connection of Power and Ground Cables from the Power Equipment

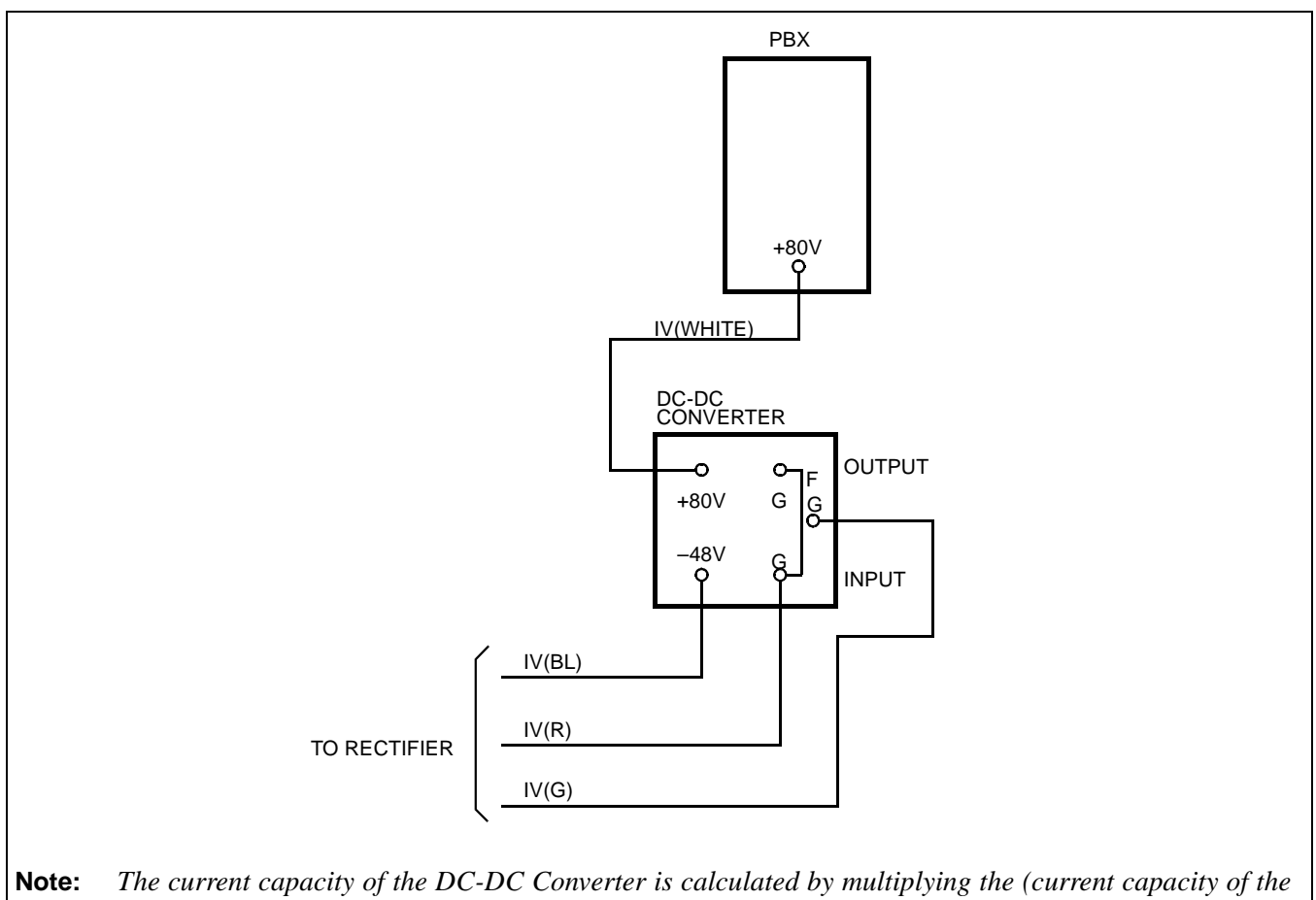

message waiting lamp) by the number of telephone sets.

Figure 008-3 Example Connection Diagram-DC-DC Converter for Message Waiting Lamps

#### Sheet 6/12

Connection of Power and Ground Cables from the Power Equipment

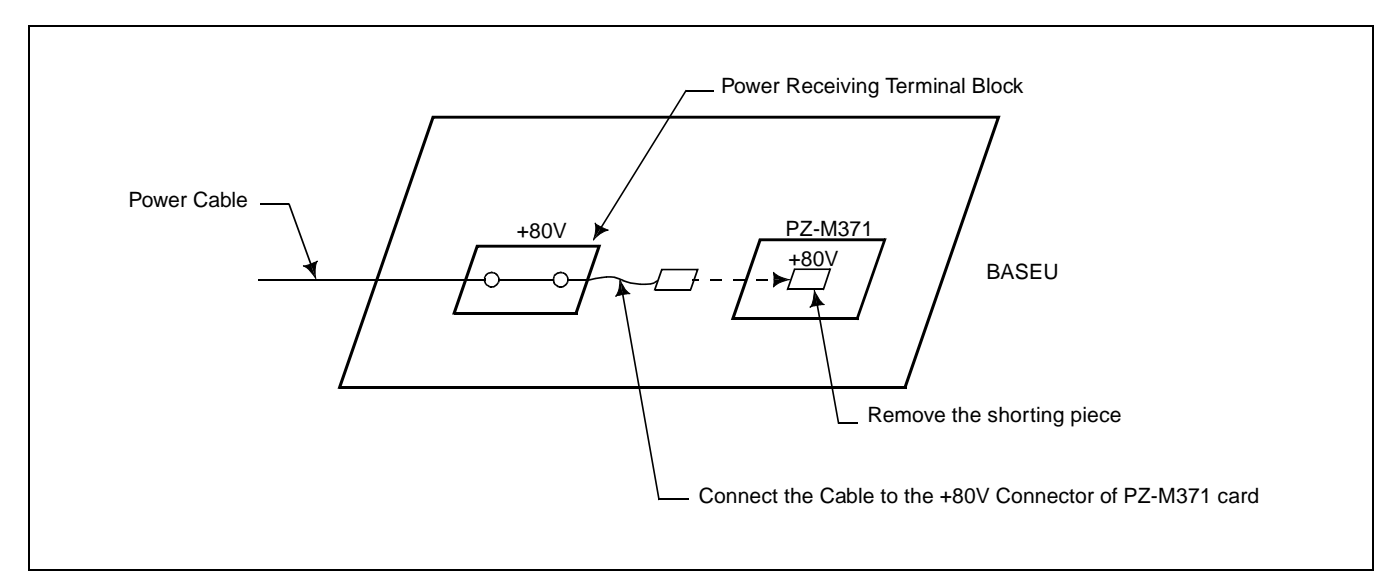

Figure 008-4 Removal of Shorting Piece and Cable Connection

| NAP-200-008                                                    |
|----------------------------------------------------------------|
| Sheet 7/12                                                     |
| Connection of Power and Ground Cables from the Power Equipment |

## 3. END JOINTING OF POWER AND GROUND CABLES

# START

|    | Stripping of Insulation Sheath | Strip the wire to exceed the length of the terminal<br>by 1 - 2 mm (1/8 inch).                                                               |  |
|----|--------------------------------|----------------------------------------------------------------------------------------------------|--|
|    |                                | WIRE SHEATH<br>(X X X X X<br>X X X X                                                                                                    |  |
|    | Clamping                       | Referring to Figure 008-5, place the terminal body on the die with the soldered part facing upward.                                          |  |
|    |                                | — Referring to Figure 008-6, insert the stripped wire into<br>the terminal body up to the insulation-sheath edge, and<br>clamp the terminal. |  |
|    |                                | Wipe the terminal with a dry cloth.                                                                                                    |  |
| EN | ND                             |                                                                                                    |  |

Sheet 8/12

Connection of Power and Ground Cables from the Power Equipment

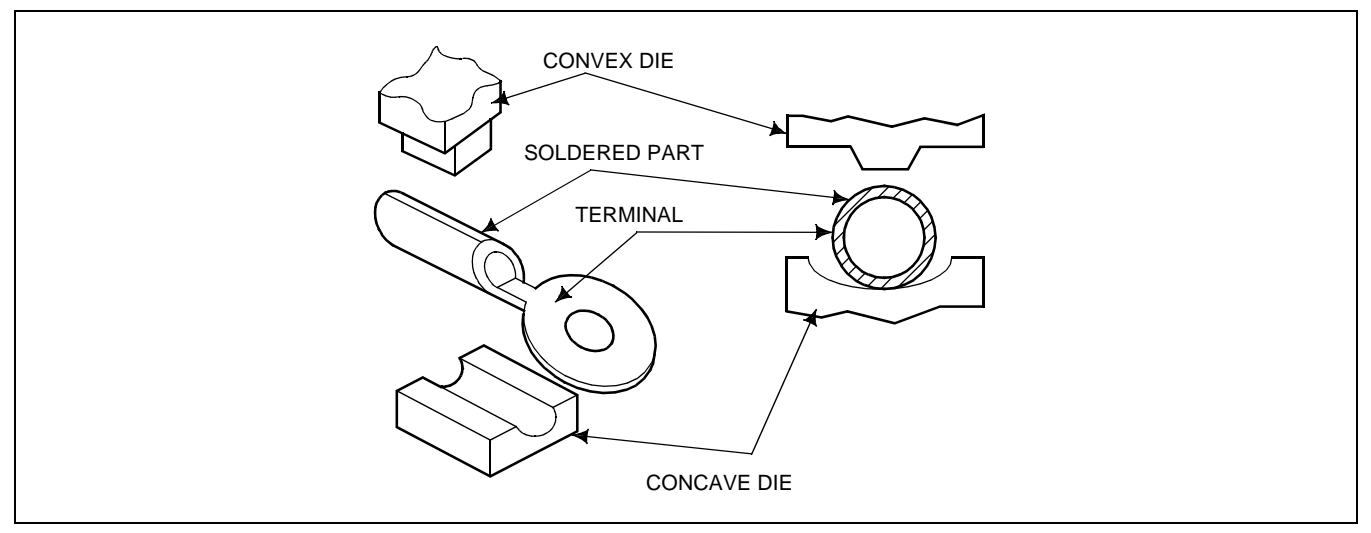

Figure 008-5 Placing the Clamp Terminal on the Die

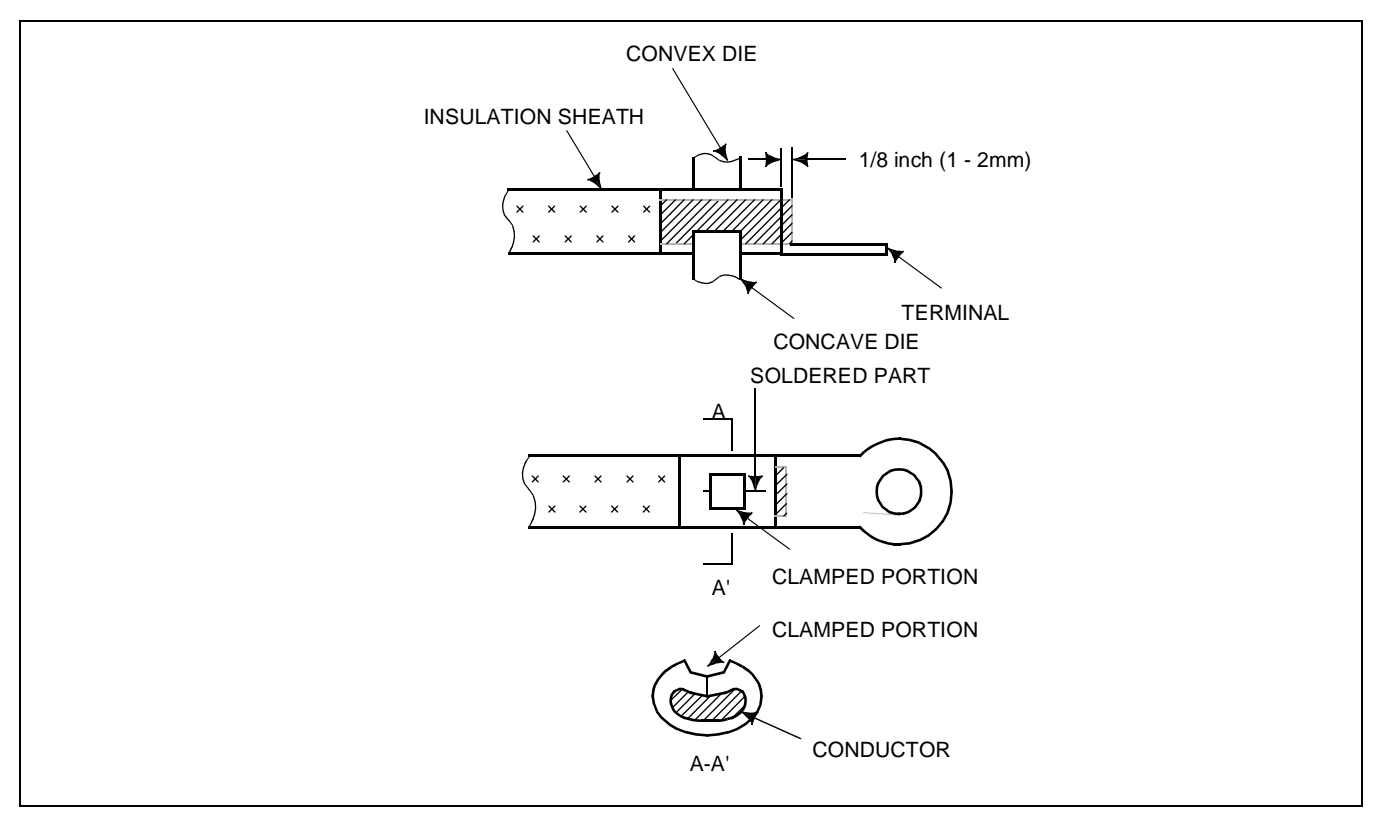

Figure 008-6 Clamping Method

CHAPTER 3 Page 88 Revision 1.0

| NAP-200-008                                                    |
|----------------------------------------------------------------|
| Sheet 9/12                                                     |
| Connection of Power and Ground Cables from the Power Equipment |

### 4. BRANCHING OF POWER CABLES

# <u>START</u>

| — Stripping Main and Branch Cable ——— | Referring to Figure 008-7, strip insulation coating with an electrician's knife. Avoid damage to the conductor during the stripping process.                                                                                                    |
|---------------------------------------|----------------------------------------------------------------------------------------------------|
| Inserting of Cables into Terminal     | Insert the stripped main wire and branch wire into the terminal as shown in Figure 008-8.                                                                                                    |
| Clamping for Branch Jointing          | Place T-Type terminal on the die of the clamping tool,<br>T-20 - T-44 terminals should be placed on the center of<br>the die.<br>T-60 - T-365 terminals should be placed on the die in<br>such a way that the terminal will be pressed on the part<br>marked with the roulette.<br>$\underbrace{COP_{NO} ROULETTE_{T-20-T-44} Proceed}_{2 ROULETTES}_{T-50-T-122} Proceed$ |
| Taping and Covering                   | Clean the terminal with a dry cloth.<br>Referring to Figures 008-10 and 008-11, put an<br>installation cover over the clamped portion, after taping<br>with installation tape.                                                                                                    |
| END                                   |                                                                                                    |

| NAP-200-008 |
|-------------|
|-------------|

Sheet 10/12

Connection of Power and Ground Cables from the Power Equipment

| APPLICABLE TERMINAL | STRIPPED MAIN-WIRE LENGTH I <sup>1</sup><br>[inch (mm)] | STRIPPED MAIN-WIRE LENGTH I <sup>2</sup><br>[inch (mm)] |
|---------------------|---------------------------------------------------------|---------------------------------------------------------|
| T-20                | Approx. 1.2 (28)                                        | Approx. 1.0 (24)                                        |
| T-26                | 1.3 (32)                                                | 1.2 (28)                                                |
| T-44                | 1.5 (37)                                                | 1.3 (33)                                                |
| T-60                | 1.6 (40)                                                | 1.5 (36)                                                |
| T-76                | 1.7 (42)                                                | 1.6 (39)                                                |
| T-98                | 1.8 (44)                                                | 1.7 (41)                                                |
| T-122               | 1.7–1.9 (43–46)                                         | 1.6–1.7 (40–43)                                         |
| T-154               | 2.0 (49)                                                | 1.9 (46)                                                |
| T-190               | 2.3 (57)                                                | 2.2 (54)                                                |
| T-240               | 2.5 (63)                                                | 2.4 (60)                                                |
| T-288               | 2.8 (69)                                                | 2.6 (66)                                                |
| T-365               | 3.0 (75)                                                | 2.9 (72)                                                |

#### Table 008-1 Stripped Length

T-98

— Sum of the cross sections of the main and branching, or the main and extension cables.

Type of clamp terminal (T type)

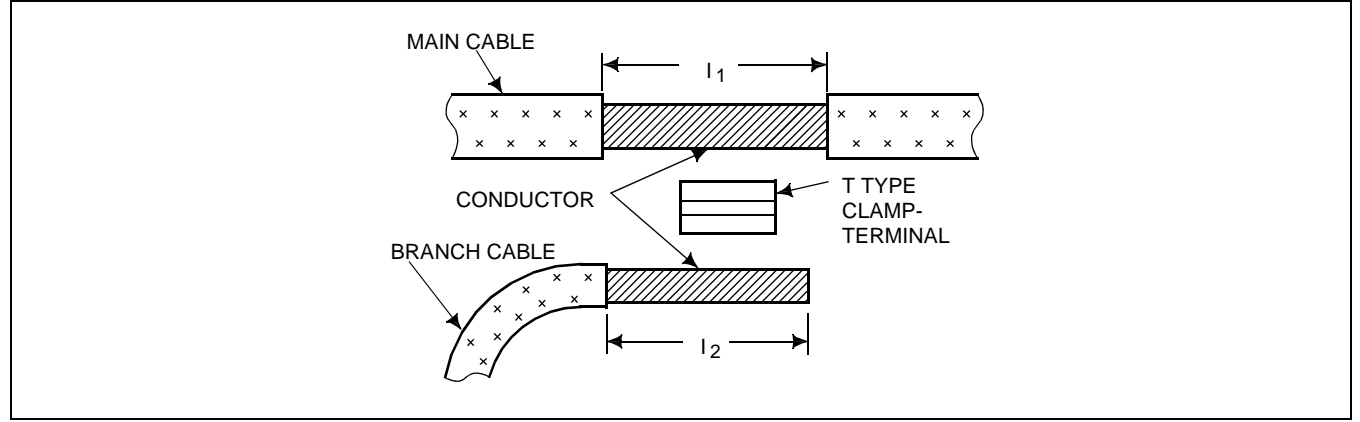

Figure 008-7 Stripped Length of Main and Branch Cable

CHAPTER 3 Page 90 Revision 1.0

Sheet 11/12

Connection of Power and Ground Cables from the Power Equipment

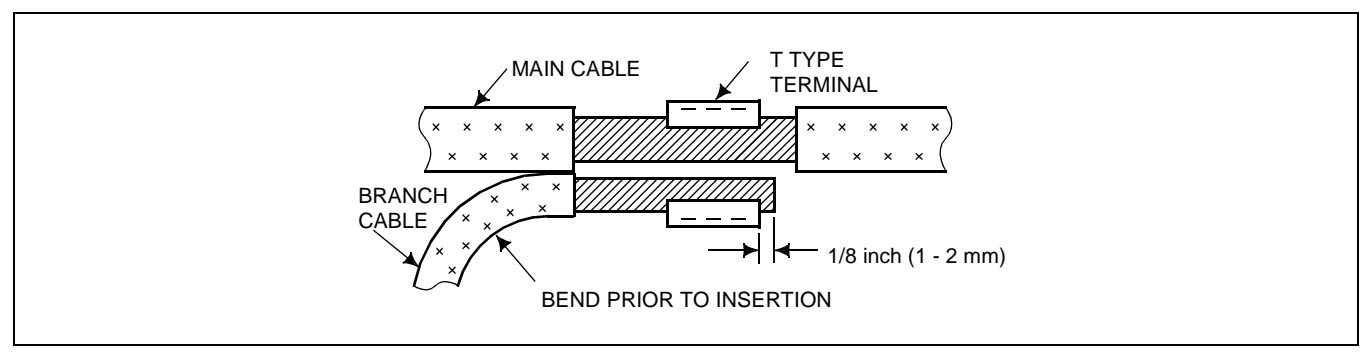

Figure 008-8 Inserting of Cables into Terminal

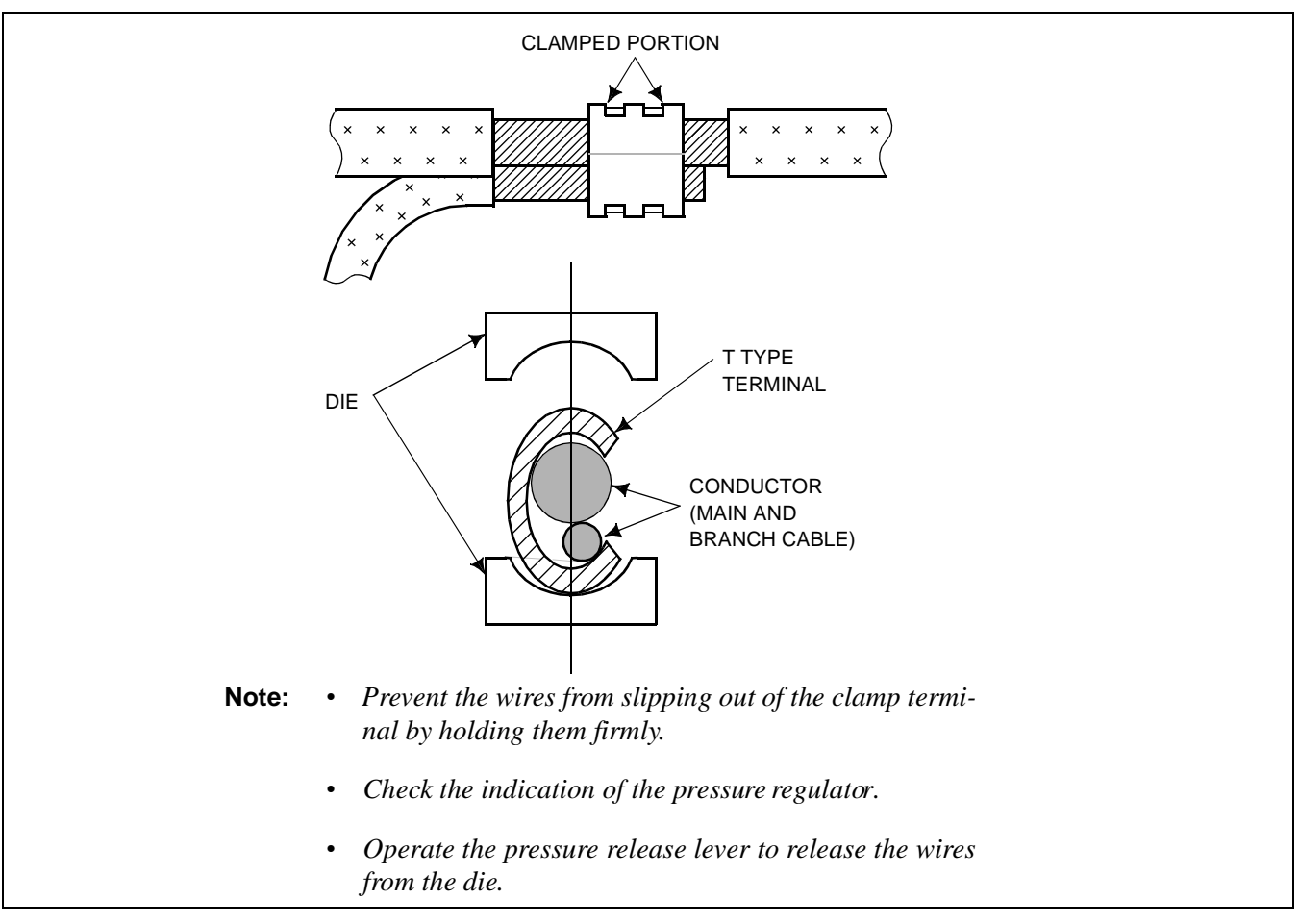

#### Figure 008-9 Clamping for Branch Jointing

#### Sheet 12/12

Connection of Power and Ground Cables from the Power Equipment

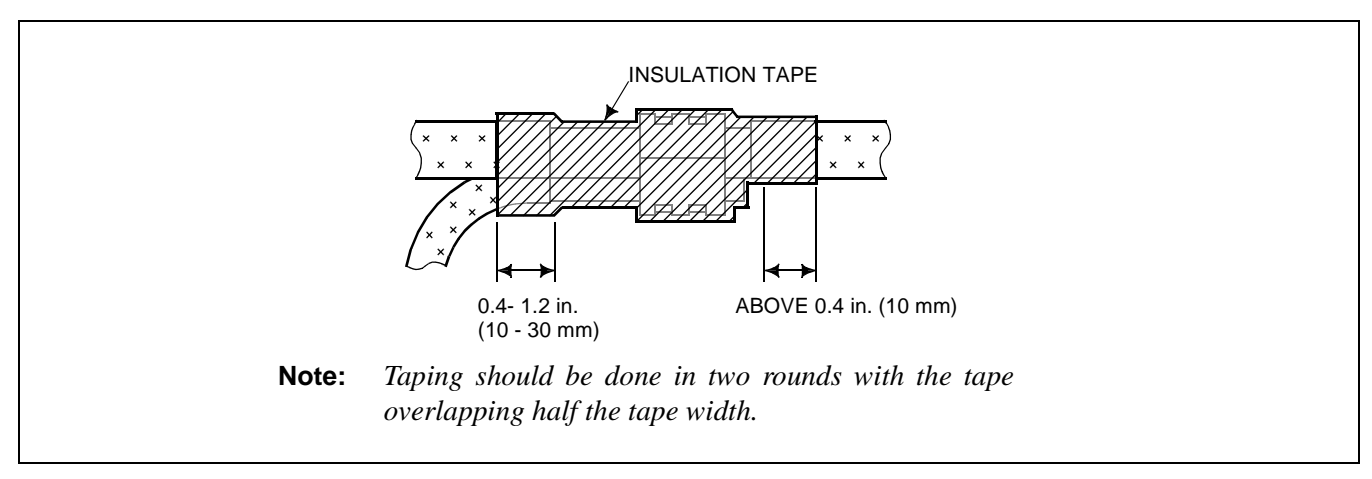

Figure 008-10 Taping

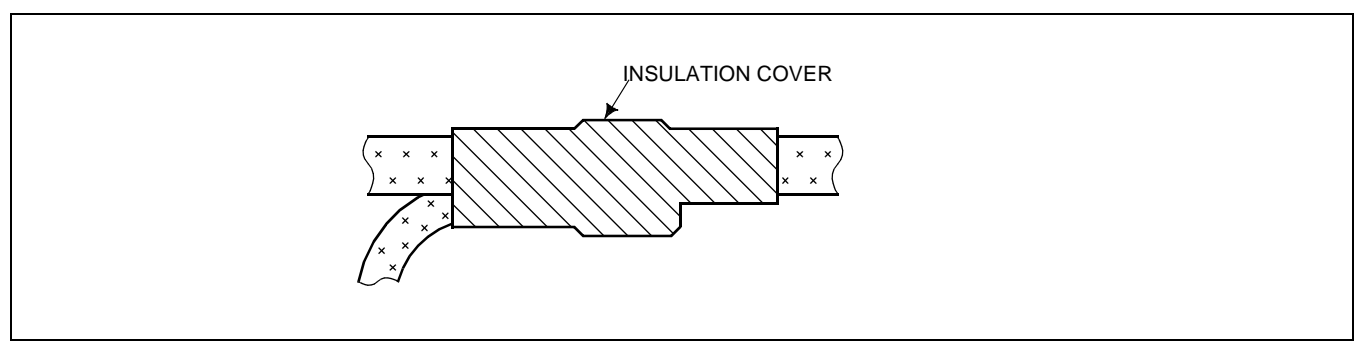

Figure 008-11 Covering

| NAP-200-009                                                   |
|---------------------------------------------------------------|
| Sheet 1/12                                                    |
| Setting of Switch Positions and Mounting of the Circuit Cards |

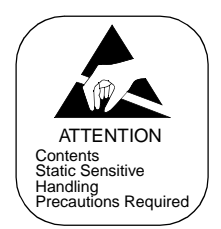

This NAP explains the following work items:

- Extraction of Mounted Circuit Cards
- Mounting of Circuit Cards
- Setting of Switch Positions on Circuit Cards
- Installation of CPR

#### 1. PRECAUTIONS

#### **1.1 Protection Against Static Electricity**

When setting switches on circuit cards, use a Portable Field Service Grounding Kit to prevent damage to staticsensitive components.

Example: 3M Model 8012, consists of:

- $2 \times 2$  VELOSTAT <sup>®</sup> Work Mat
- 15 ft. Ground Cord
- CHARGE-GUARD<sup>®</sup> Wrist Strap with alligator clip

Before handling any circuit cards, first spread out the work mat, then connect the ground cord to the frame or other ground source.

If a CHARGE-GUARD wrist strap is to be used, connect the wrist strap to the frame or other ground using the provided cable.

#### **1.2 Handling Circuit Cards**

Whenever possible, do not handle circuit cards with bare hands.

The only portion of the card that can be touched is its edge. Do not touch the surface or the mounted components. Doing so may damage the card.

Handle circuit cards with care. Never bang or drop them.

#### 1.3 Mounting or Removing Circuit Cards When the System Is in Operation

Never mount or remove a circuit card without first setting its MBR and/or MB switch to the UP position.

| NAP-200-009                                                   |
|---------------------------------------------------------------|
| Sheet 2/12                                                    |
| Setting of Switch Positions and Mounting of the Circuit Cards |

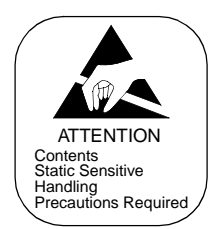

# 2. EXTRACTION OF MOUNTED CIRCUIT CARDS

# <u>START</u>

|   | Remove the Card Stopper | Referring to Figure 009-1, remove the card stopper from the module.                                                                                             |
|---|-------------------------|----------------------------------------------------------------------------------------------------|
|   | Extract Circuit Cards   | Referring to Figure 009-2, pull the card puller tabs in the direction indicated by the arrow. The card will release from the connector and can then be removed. |
|   |                         | Pull the card out about 50 mm (2 inches) from the edge of the module so that it does not contact the backplane connector.                                       |
| E | <u>\D</u>               |                                                                                                    |

| NAP-200-009 |
|-------------|
|-------------|

Sheet 3/12

Setting of Switch Positions and Mounting of the Circuit Cards

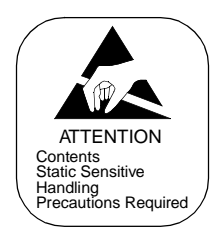

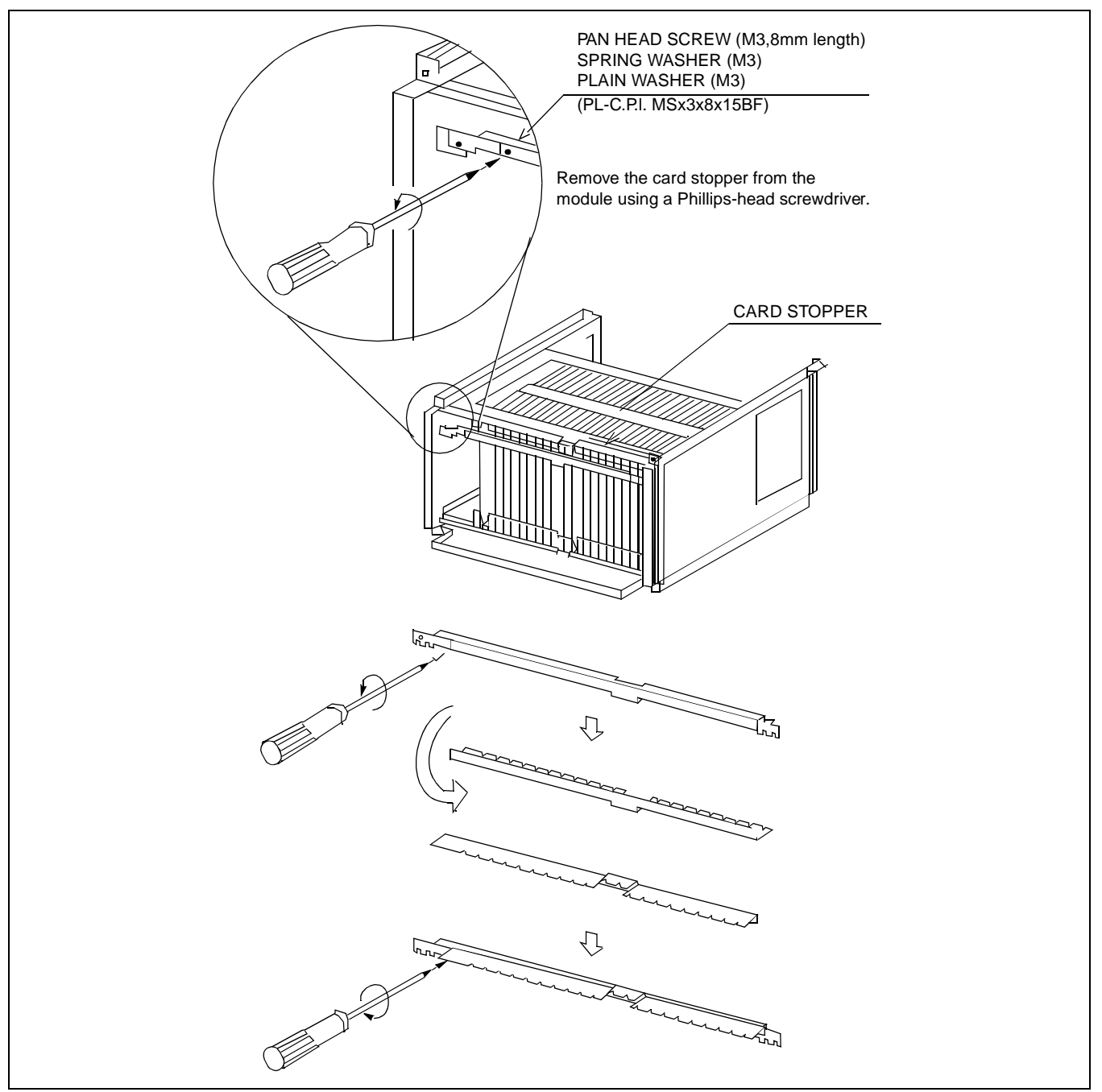

Figure 009-1 Removal of Card Stopper

Sheet 4/12

Setting of Switch Positions and Mounting of the Circuit Cards

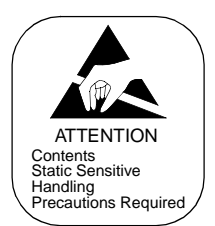

### 3. MOUNTING OF CIRCUIT CARDS

# START

|    | Unpacking the Circuit Cards                         | Unpack each circuit card and remove it from its polyethylene bag.                                                                                                    |
|----|-----------------------------------------------------|----------------------------------------------------------------------------------------------------|
|    | Clean the connector portion of the<br>Circuit Cards | Wipe the connector portion clean using a soft cloth<br>moistened with pure trichloroethylene or methanol<br>(medical alcohol). Make sure that no lint or dust<br>remains on the connector after cleaning.                                                |
|    |                                                     | Circuit cards which are already mounted should be extracted and cleaned as per the above instructions.                                                                                                    |
|    | Confirm the mounting positions of                   | Confirm the mounting position of each circuit card by referring to the Module Face Layout.                                                                                                    |
|    |                                                     | Confirm that the color code of the card puller tab coincides with that of the card mounting slot.                                                                                                    |
|    |                                                     | Confirm the Slot No. on the Module. Slot numbers are indicated at the bottom of each module, and range from 00 to 23.                                                                                                    |
|    | Insert the cards into the Module                    | Partially insert the circuit card into the module, making<br>sure that it is correctly aligned at the top and bottom.<br>The card should extend about two inches from the<br>module, and must not contact the backplane connector<br>(see Figure 009-3). |
| ID |                                                     |                                                                                                    |

END

| NAP-200-009                                                   |
|---------------------------------------------------------------|
| Sheet 5/12                                                    |
| Setting of Switch Positions and Mounting of the Circuit Cards |

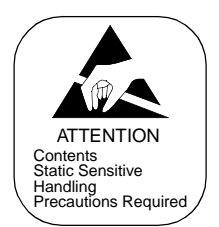

# 4. SETTING OF SWITCH POSITIONS ON CIRCUIT CARDS

# START

|    |           | Extracting the Circuit Cards from the<br>Module | <ul> <li>Extract one circuit card requiring switch setting from<br/>the module.</li> </ul>                                                                                                    |
|----|-----------|-------------------------------------------------|----------------------------------------------------------------------------------------------------|
|    |           |                                                 | <ul> <li>Place the extracted card onto the anti-static sheet.</li> </ul>                                                                                                    |
|    |           | Perform switch setting                          | <ul> <li>Set the required switches according to the Switch<br/>Setting Sheets in the Circuit Card Manual.</li> </ul>                                                                                           |
|    |           | Mounting of Circuit Cards                       | After the switches have been set, partially insert the card in the module. The card should extend about 50 mm (2 inches) from the module, and must not contact the backplane connector. Refer to Figure 009-3. |
| EN | <u>ND</u> |                                                 |                                                                                                    |

| NAP-200-009 |
|-------------|
|-------------|

Sheet 6/12

Setting of Switch Positions and Mounting of the Circuit Cards

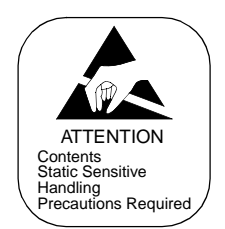

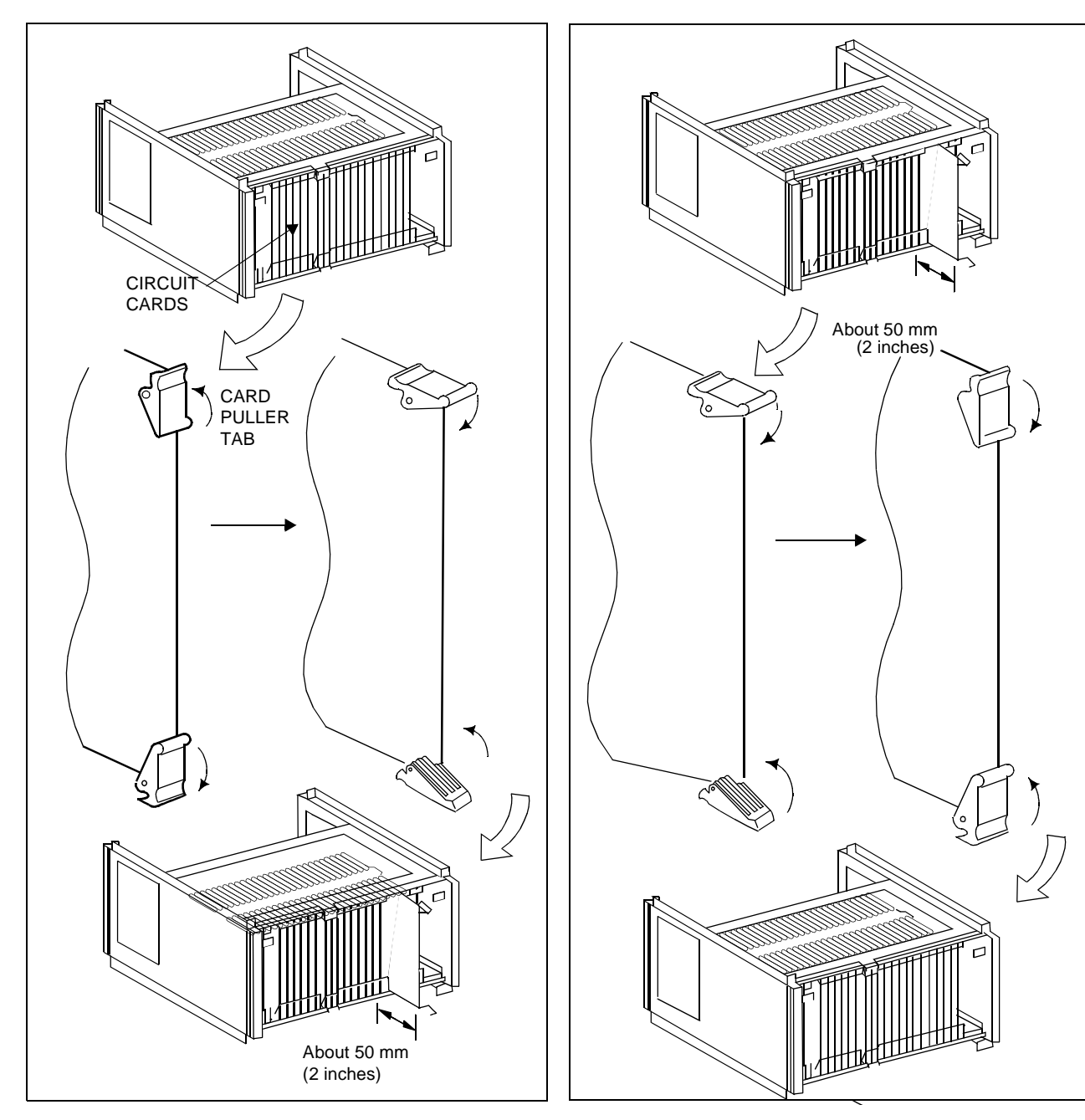

Figure 009-2 Extraction of Circuit Cards

Figure 009-3 Circuit Card Mounting (Partial Insertion)

| NAP-200-009                                                   |
|---------------------------------------------------------------|
| Sheet 7/12                                                    |
| Setting of Switch Positions and Mounting of the Circuit Cards |

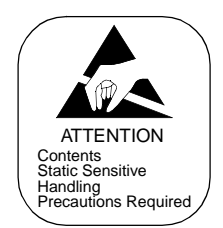

#### 5. INSTALLATION OF CPR

This section explains the procedure to install the CPR into the LPM of each Local Node (LN) and ISW. Perform the following for all the CPR (CPR0/1) of each LN and ISW.

1. Using the Phillips Screwdriver, remove the four + eight screws. Then, detach the front panel and top cover from the CPR. (Refer to Figure 009-4.)

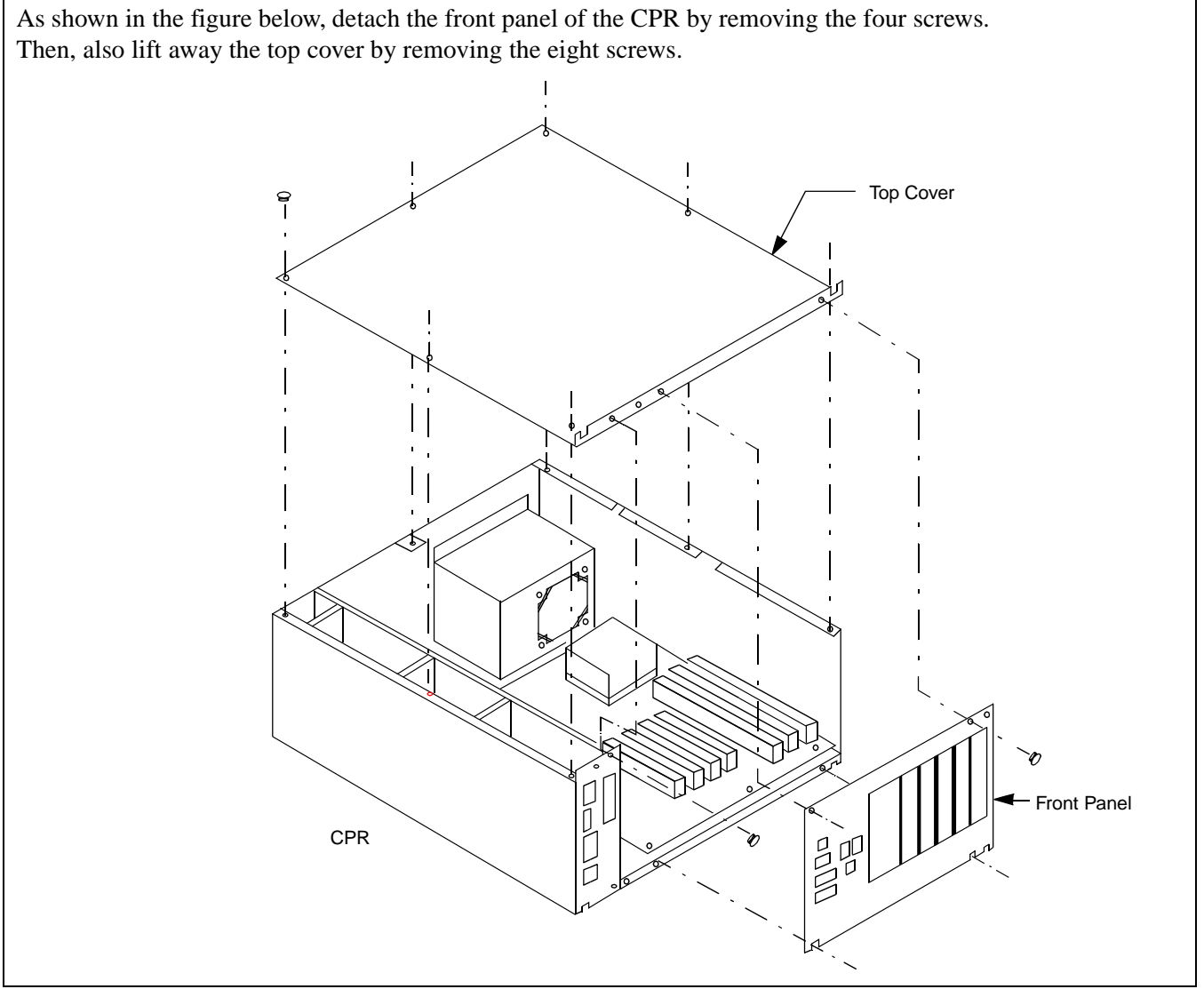

Figure 009-4 Removing Front Panel and Top Cover from CPR

| NAP-200-009                                                   |
|---------------------------------------------------------------|
| Sheet 8/12                                                    |
| Setting of Switch Positions and Mounting of the Circuit Cards |

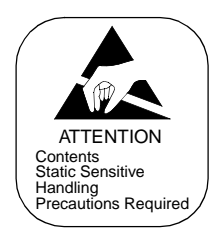

2. Depending on the system configuration, insert the ISAGT (PZ-GT13/PZ-GT20) and LANI (PZ-PC19) cards into the following slots of the CPR (refer to Figure 009-5):
ISAGT (PZ-GT13) → slot 6 (ISA) (Fixed)
ISAGT (PZ-GT20) → slot 5 (ISA) (When the LN has 3 or 4 IMGs) Note
LANI → Slot 0 (PCI) (For Fusion link)
LANI → Slot 1 (PCI) (When connecting MAT via 10-BASE T and PCI buses)
LANI → Slot 3 (PCI) (When LANI for Fusion link is in dual configuration)

**Note:** This card is mounted in LN only.

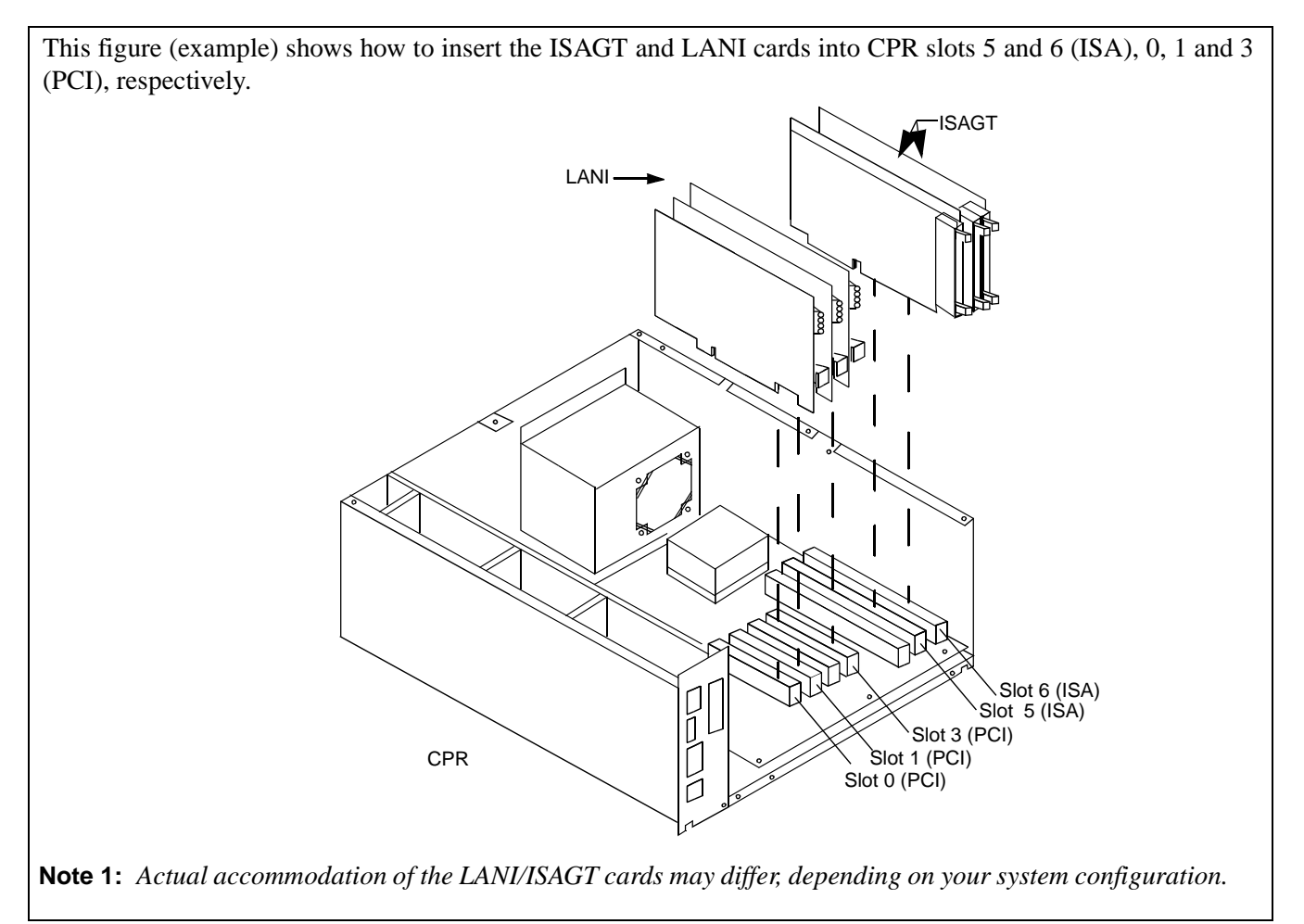

Figure 009-5 Inserting ISAGT and LANI Cards into CPR Slots

| NAP-200-009                                                   |
|---------------------------------------------------------------|
| Sheet 9/12                                                    |
| Setting of Switch Positions and Mounting of the Circuit Cards |

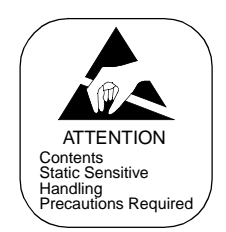

3. Attach the top cover and front panel again by fastening the removed screws. (Refer to Figure 009-6.)

After mounting the ISAGT/LANI cards, reattach the top cover by tightening the eight screws. Then, also attach the Front Panel by fastening the four screws.

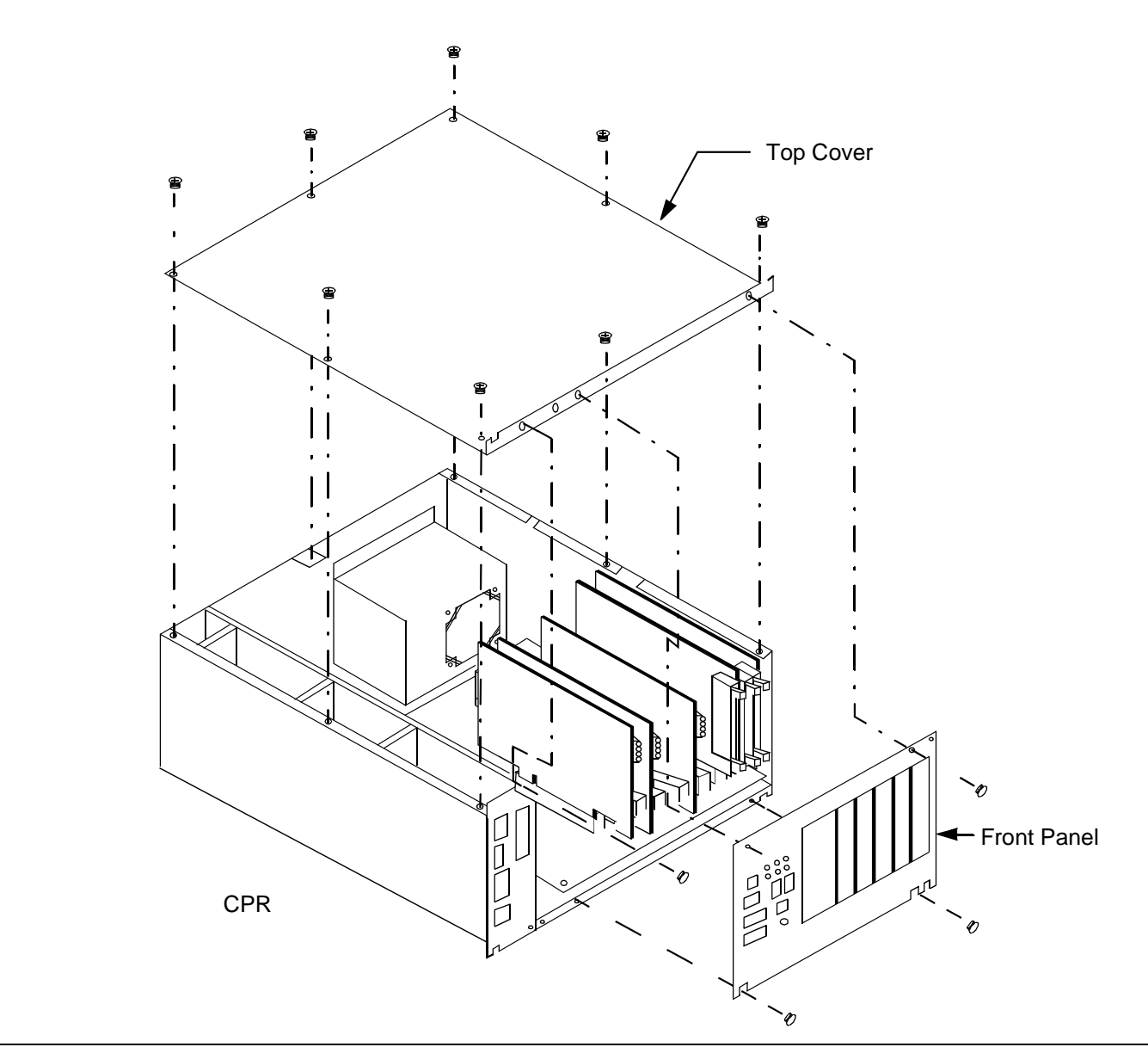

Figure 009-6 Reattaching CPR Top Cover and Front Panel

| NAP-200-009                                                   |
|---------------------------------------------------------------|
| Sheet 10/12                                                   |
| Setting of Switch Positions and Mounting of the Circuit Cards |

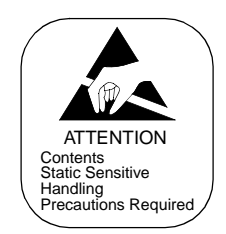

4. After turning "ON" the MBR key on the DSP of the new CPR, insert the new CPR into the LPM. Then, fasten the four screws. (Refer to Figure 009-7.)

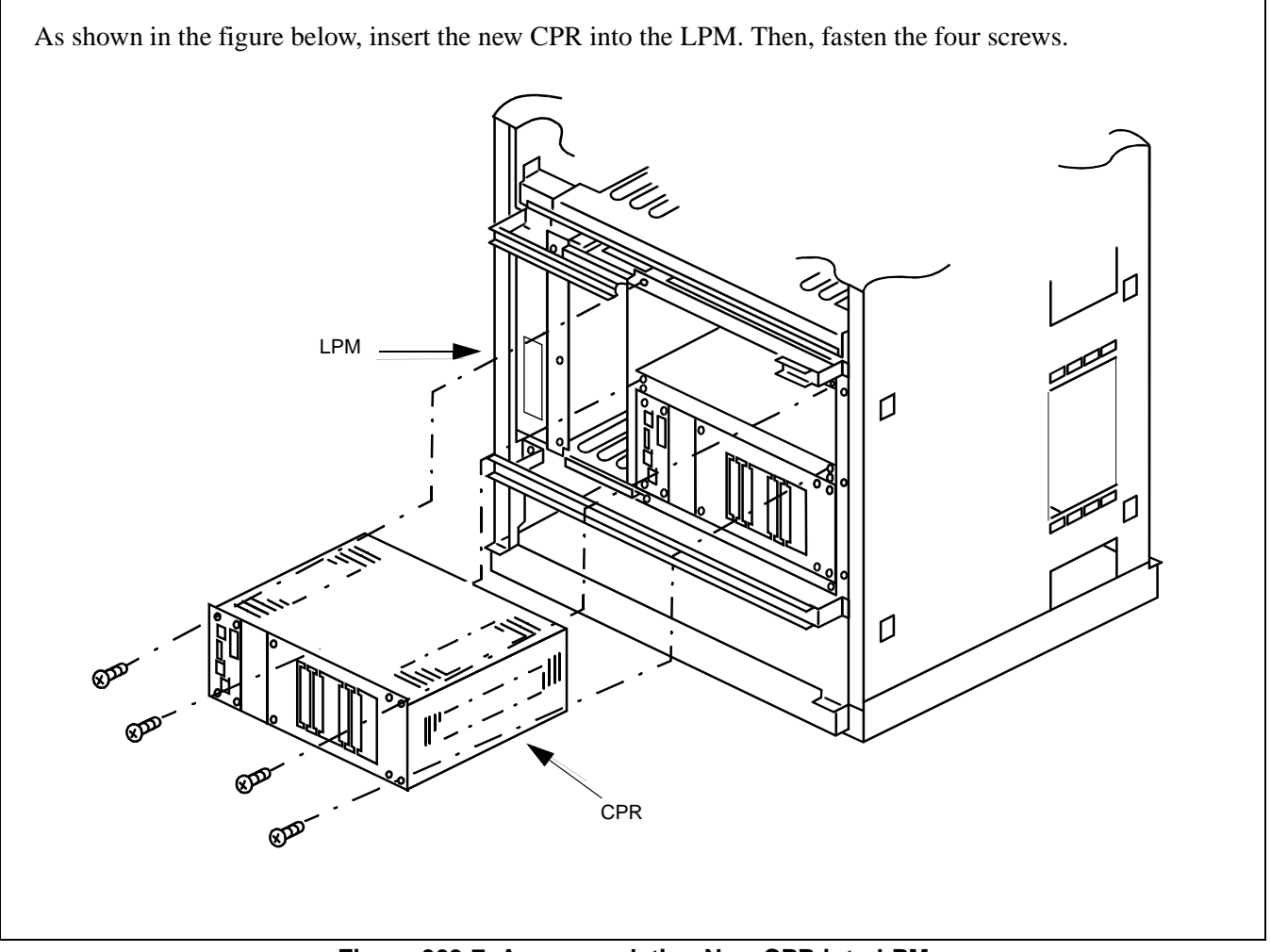

Figure 009-7 Accommodating New CPR into LPM

| NAP-200-009                                                   |
|---------------------------------------------------------------|
| Sheet 11/12                                                   |
| Setting of Switch Positions and Mounting of the Circuit Cards |

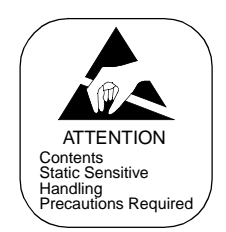

5. Insert the new HFD (PZ-IO27/28) into the CPR. Then, fasten the two screws. (Refer to Figure 009-8.)

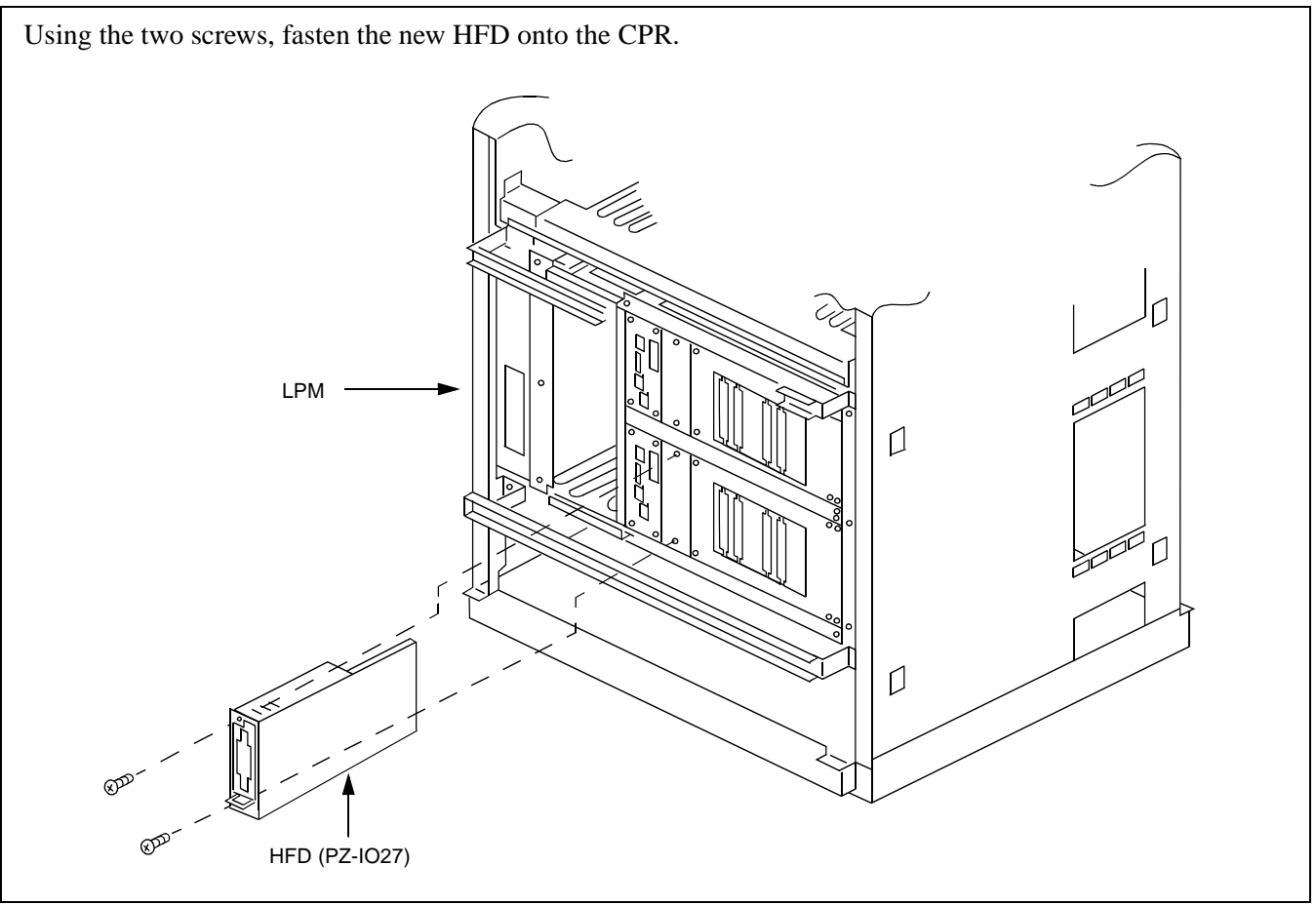

#### Figure 009-8 Insertion of New HFD into CPR

| NAP-200-009                                                   |  |
|---------------------------------------------------------------|--|
| Sheet 12/12                                                   |  |
| Setting of Switch Positions and Mounting of the Circuit Cards |  |

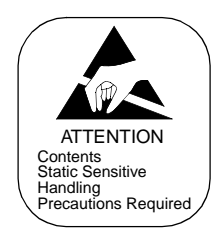

6. Lastly, make sure that Switch 8 of "SYSTEM SELECT 1" (DIP Switch) on each CPU Front Panel (for all LNs and ISW) is set to "ON." (Refer to Figure 009-9.)

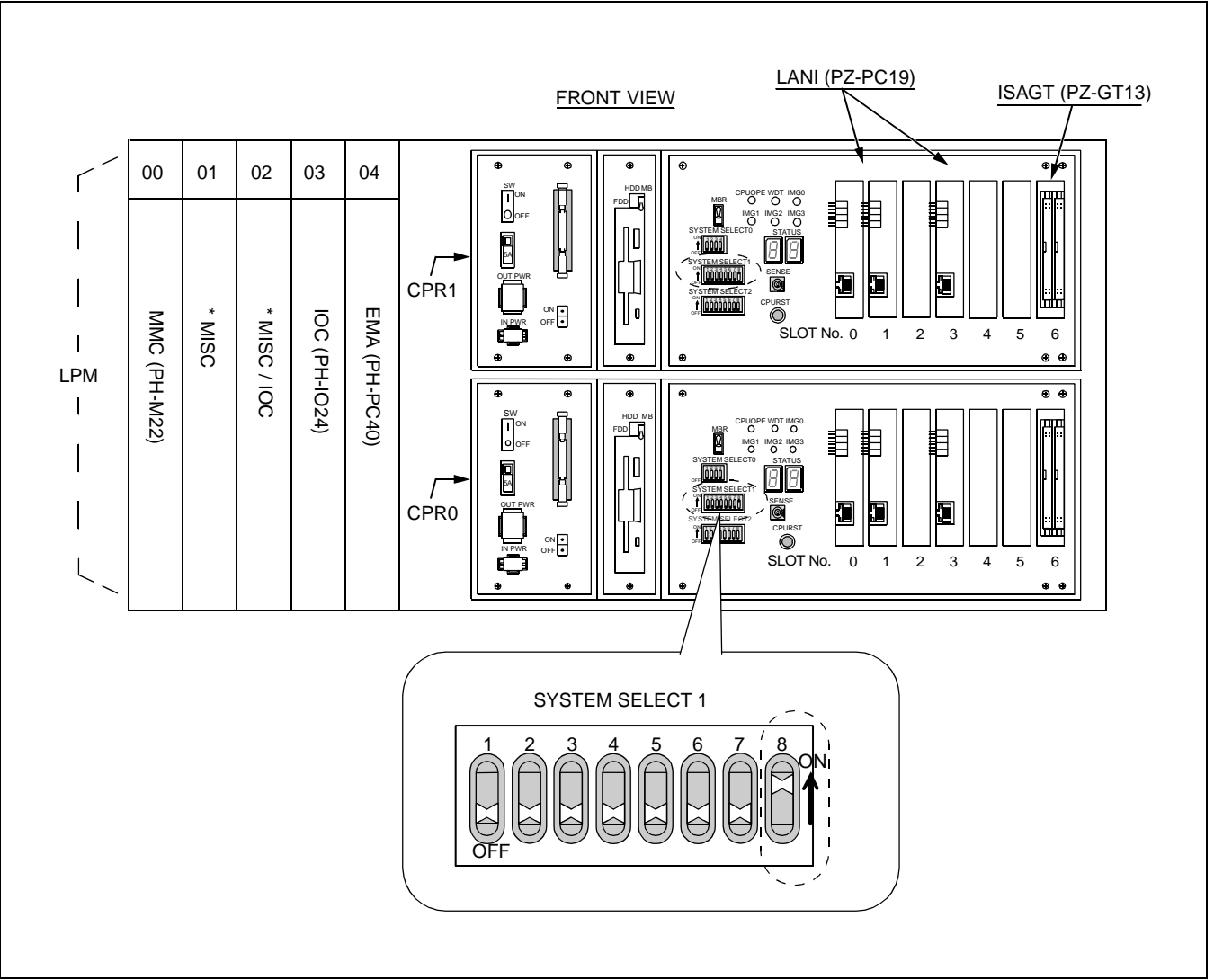

Figure 009-9 Switch Setting on the CPU Front Panel

| NAP-200-010       |
|-------------------|
| Sheet 1/73        |
| Cable Connections |

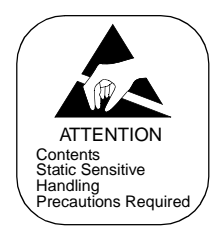

This NAP explains the procedure for connecting cables. Connect all the necessary cables (internal, inter-frame, node-to-node cables) in the following order.

- **Note 1:** All the figures in this NAP assume that the system adopts the fully expanded configuration. According to your system configuration, connect the whole necessary cables per each figure/table provided.
- **Note 2:** The cable connections in Section 2 are common to all the LNs (LN0-3). According to each LN configuration, perform necessary cable connections.

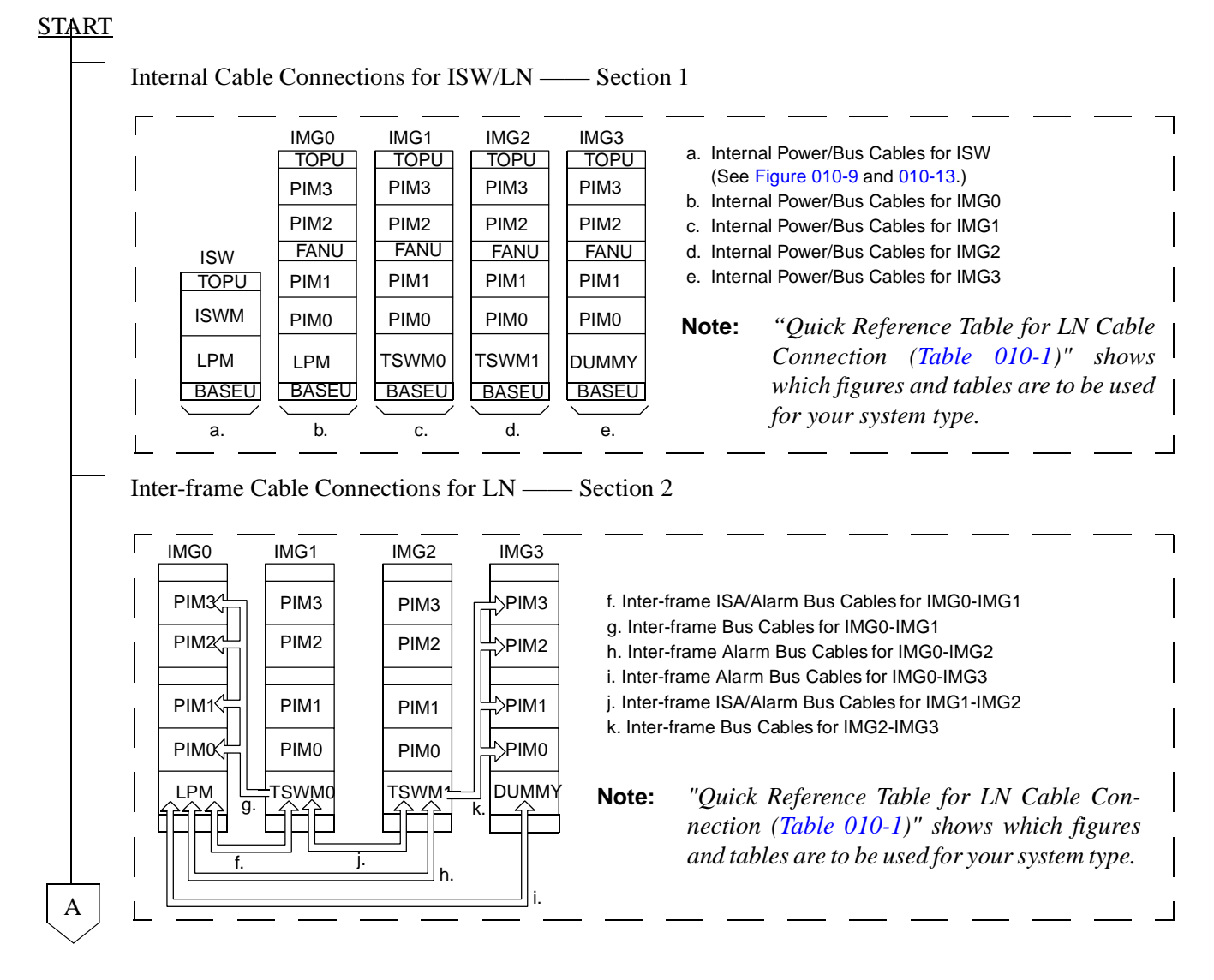

| NAP-200-010       |  |
|-------------------|--|
| Sheet 2/73        |  |
| Cable Connections |  |

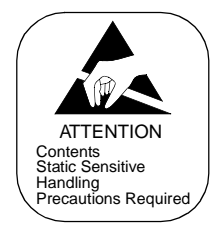

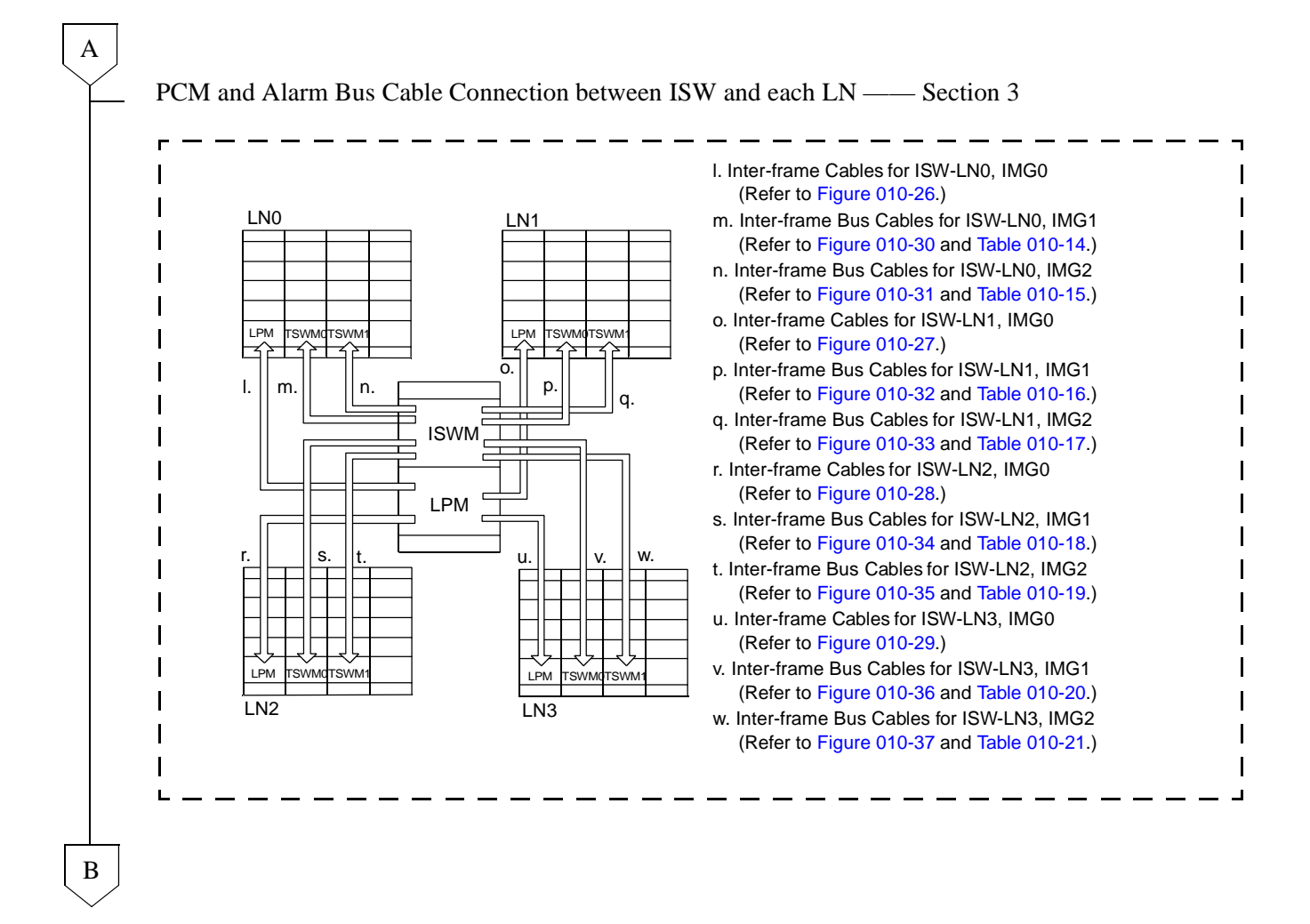

| NAP-200-010       |
|-------------------|
| Sheet 3/73        |
| Cable Connections |

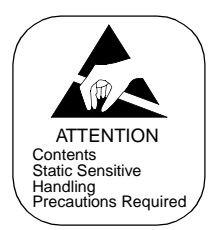

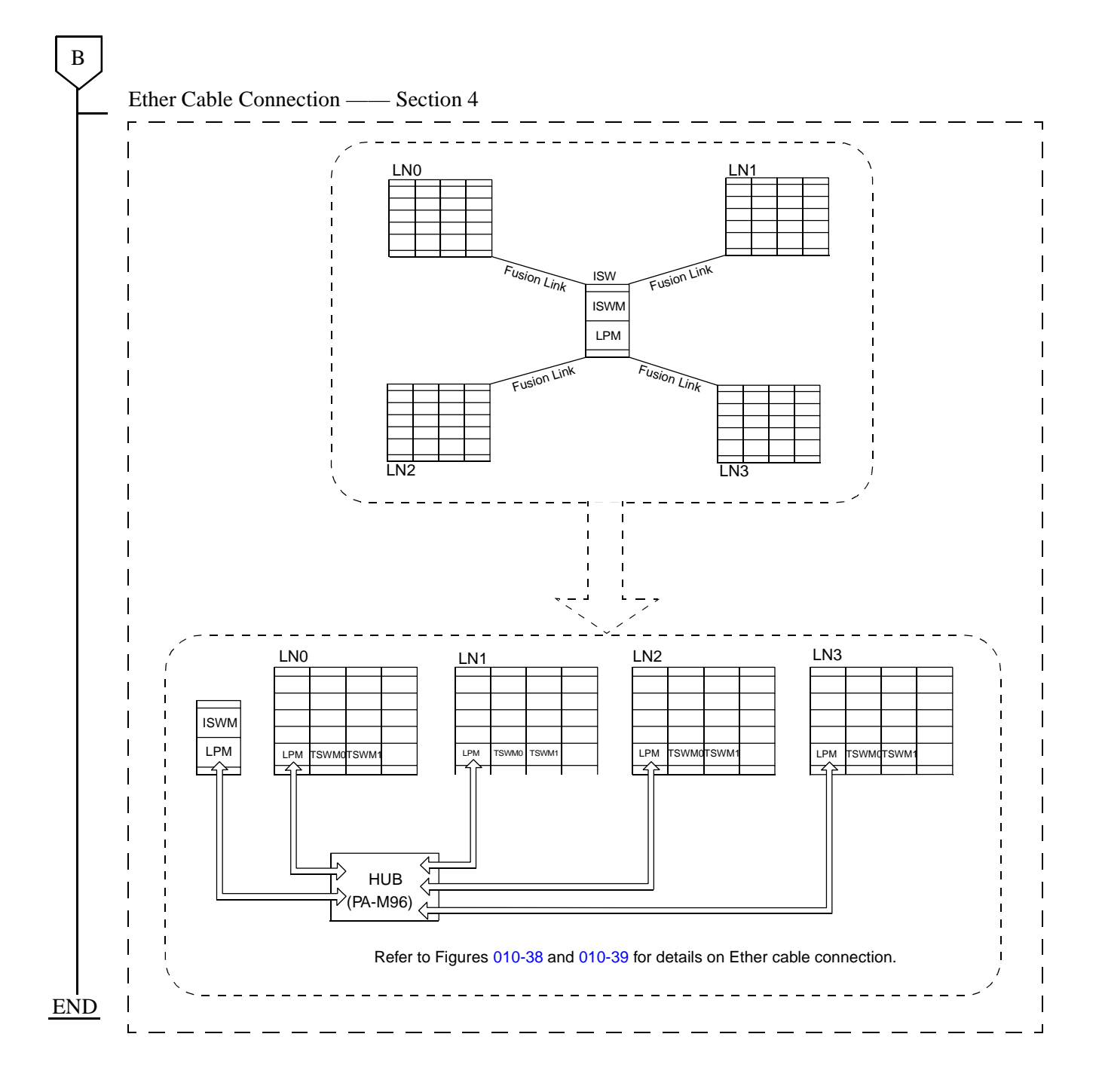

| NAP-200-010       |  |
|-------------------|--|
| Sheet 4/73        |  |
| Cable Connections |  |

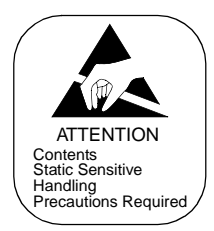

| SYSTEM TYPE                 | KIND OF CABLE         | FRAME NAME | FIGURE | TABLE  |
|-----------------------------|-----------------------|------------|--------|--------|
|                             | FANU Cable            | IMG0       | 010-10 | _      |
|                             |                       | IMG1       | 010-7  | _      |
| PIM3                        | Internal Dower Cable  | IMG0       | 010-10 | 010-3  |
| PIM2                        | Internal I ower Cable | IMG1       | 010-11 | 010-4  |
|                             | Internal Due Cable    | IMG0       | 010-14 | 010-7  |
| PIMO PIMO                   | Internal Bus Cable    | IMG1       | 010-15 | 010-8  |
| LPM TSWM1                   |                       |            | 010-18 | 010-10 |
| 5-PIM System                | Inter-frame Bus Cable | IMG0-IMG1  | 010-19 | 010-11 |
|                             |                       |            | 010-20 | 010-12 |
|                             | EA NUL Cabla          | IMG0       | 010-10 | —      |
|                             | TANU Cable            | IMG1       | 010-8  | —      |
| PIM3                        | Internal Power Cable  | IMG0       | 010-10 | 010-3  |
| PIM2 IMG1                   |                       | IMG1       | 010-11 | 010-4  |
| PIM1 PIM1                   | Internal Due Cable    | IMG0       | 010-14 | 010-7  |
| PIM0 PIM0                   | Internal Dus Cable    | IMG1       | 010-15 | 010-8  |
| LPM TSWM0                   | Inter-frame Bus Cable | IMG0-IMG1  | 010-18 | 010-10 |
| 6-PIM System                |                       |            | 010-19 | 010-11 |
|                             |                       |            | 010-20 | 010-12 |
|                             | EA NUL Cabla          | IMG0       | 010-10 | _      |
| IMGO                        | TANU Cable            | IMG1       | 010-9  | _      |
|                             | Internal Power Cable  | IMG0       | 010-10 | 010-3  |
|                             | Internal Fower Cable  | IMG1       | 010-11 | 010-4  |
| FANU FANU                   | Internal Rus Cable    | IMG0       | 010-14 | 010-7  |
| PIM1 PIM1                   | Internal Dus Cable    | IMG1       | 010-15 | 010-8  |
|                             |                       |            | 010-18 | 010-10 |
| BASEU BASEU<br>7.PIM System | Inter frame Bus Cable | IMC0 IMC1  | 010-19 | 010-11 |
|                             | Inter-maine Dus Cable |            | 010-20 | 010-12 |
|                             |                       |            | 010-20 | 010-12 |

## Table 010-1 Quick Reference Table for LN Cable Connection (1/5)

| NAP-200-010       |  |
|-------------------|--|
| Sheet 5/73        |  |
| Cable Connections |  |

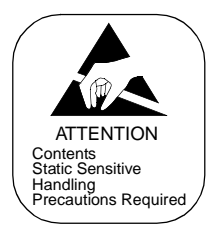

| SYSTEM TYPE                        | KIND OF CABLE                             | FRAME NAME  | FIGURE | TABLE  |
|------------------------------------|-------------------------------------------|-------------|--------|--------|
| IMG0 IMG1                          | FANU Cable                                | IMG0/1      | 010-10 | —      |
| PIM3 PIM3<br>PIM2 PIM2             | Internal Dower Cable                      | IMG0        | 010-10 | 010-3  |
|                                    | Internal Fower Cable                      | IMG1        | 010-11 | 010-4  |
| PIM1 PIM1                          | Internal Rus Cable                        | IMG0        | 010-14 | 010-7  |
| PIM0 PIM0                          | Internal Dus Cable                        | IMG1        | 010-15 | 010-8  |
| LPM TSWM0                          | Later from Dec Calif                      | IMC0 IMC1   | 010-18 | 010-10 |
| BASEU BASEU<br>8-PIM System        | Inter-Irame Bus Cable                     | IMG0-IMG1   | 010-19 | 010-11 |
|                                    | FANIL Cable                               | IMG0/1      | 010-10 | _      |
|                                    | TANU Cable                                | IMG2        | 010-7  | —      |
|                                    | Internal Power Cable                      | IMG0        | 010-10 | 010-3  |
| IMG0 IMG1<br>TOPU TOPU             |                                           | IMG1/2      | 010-11 | 010-4  |
| PIM3 PIM3                          |                                           | IMG0        | 010-14 | 010-7  |
| PIM2 PIM2<br>FANU FANU             | Internal Bus Cable                        | IMG1        | 010-15 | 010-8  |
| PIM1 PIM1 IMG2                     |                                           | IMG2        | 010-16 | 010-9  |
| PIMO PIMO PIMO                     | IMG0-IMG1 Inter-frame Bus Cable IMG0-IMG2 | IMG0-IMG1   | 010-18 | 010-10 |
| LPM TSWM0 TSWM1                    |                                           |             | 010-19 | 010-11 |
| 9-PIM System                       |                                           | 010-20      | 010-12 |        |
|                                    |                                           | IMG0-IMG2   | 010-21 | _      |
|                                    |                                           | 10100 10102 | 010-22 | _      |
|                                    |                                           | IMG1-IMG2   | 010-24 | —      |
|                                    | FANU Cable                                | IMG0/IMG1   | 010-10 | _      |
|                                    |                                           | IMG2        | 010-8  | —      |
|                                    | Internal Power Cable                      | IMG0        | 010-10 | 010-3  |
|                                    |                                           | IMG1/2      | 010-11 | 010-4  |
|                                    |                                           | IMG0        | 010-14 | 010-7  |
| PINZ PINZ IMG2                     | Internal Bus Cable                        | IMG1        | 010-15 | 010-8  |
| PIM1 PIM1 PIM1                     |                                           | IMG2        | 010-16 | 010-9  |
| PIMO PIMO PIMO                     |                                           |             | 010-18 | 010-10 |
| LPM TSWM0 TSWM1                    |                                           | IMG0-IMG1   | 010-19 | 010-11 |
| BASEU BASEU BASEU<br>10-PIM System | Inter-frame Bus Cable                     |             | 010-20 | 010-12 |
|                                    |                                           | IMG0-IMG2   | 010-21 | _      |
|                                    |                                           | 1000 1002   | 010-22 | _      |
|                                    |                                           | IMG1-IMG2   | 010-24 | —      |

#### Table 010-1 Quick Reference Table for LN Cable Connection (2/5)

| NAP-200-010       |  |
|-------------------|--|
| Sheet 6/73        |  |
| Cable Connections |  |

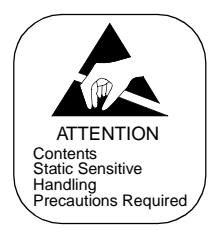

| SYSTEM TYPE                      | KIND OF CABLE                       | FRAME NAME    | FIGURE | TABLE  |
|----------------------------------|-------------------------------------|---------------|--------|--------|
|                                  | FA NUL Cable                        | IMG0/1        | 010-10 | _      |
|                                  | TAILO Cable                         | IMG2          | 010-9  | -      |
|                                  | Internal Power Cable                | IMG0          | 010-10 | 010-3  |
| IMG0 IMG1                        |                                     | IMG1/2        | 010-11 | 010-4  |
| PIM3 PIM3 IMG2<br>TOPU           |                                     | IMG0          | 010-14 | 010-7  |
| PIM2 PIM2 PIM2<br>FANU FANU FANU | Internal Bus Cable                  | IMG1          | 010-15 | 010-8  |
| PIM1 PIM1 PIM1                   |                                     | IMG2          | 010-16 | 010-9  |
| PIMO PIMO PIMO                   |                                     |               | 010-18 | 010-10 |
| LPM TSWM0 TSWM1                  |                                     | IMG0-IMG1     | 010-19 | 010-11 |
| 11-PIM System                    | Inter-frame Bus Cable               |               | 010-20 | 010-12 |
|                                  |                                     | IMG0-IMG2     | 010-21 | _      |
|                                  |                                     |               | 010-22 | —      |
|                                  |                                     | IMG1-IMG-2    | 010-24 | _      |
|                                  | FANU Cable                          | IMG0/1/2      | 010-10 | _      |
|                                  | Internal Power Cable IMG0<br>IMG1/2 | IMG0          | 010-10 | 010-3  |
|                                  |                                     | IMG1/2        | 010-11 | 010-4  |
| IMG0 IMG1 IMG2<br>TOPU TOPU TOPU | Internal Bus Cable                  | IMG0          | 010-14 | 010-7  |
| PIM3 PIM3 PIM3<br>PIM2 PIM2 PIM2 |                                     | IMG1          | 010-15 | 010-8  |
| FANU FANU FANU                   |                                     | IMG2          | 010-16 | 010-9  |
|                                  |                                     |               | 010-18 | 010-10 |
|                                  |                                     | IMG0-IMG1     | 010-19 | 010-11 |
| BASEU BASEU<br>12-PIM System     | Inter frome Rus Cable               |               | 010-20 | 010-12 |
|                                  | Inter-maine Dus Cable               | IMG0 IMG2     | 010-21 | —      |
|                                  |                                     | 11/100-11/102 | 010-22 | _      |
|                                  |                                     | IMG1-IMG2     | 010-24 | _      |

## Table 010-1 Quick Reference Table for LN Cable Connection (3/5)

| NAP-200-010       |
|-------------------|
| Sheet 7/73        |
| Cable Connections |

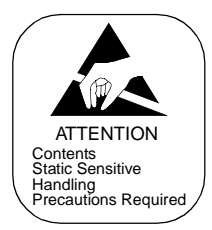

| SYSTEM TYPE                        | KIND OF CABLE           | FRAME NAME    | FIGURE | TABLE  |
|------------------------------------|-------------------------|---------------|--------|--------|
|                                    | FANU Cable              | IMG0/1/2      | 010-10 | _      |
|                                    |                         | IMG3          | 010-7  | _      |
|                                    |                         | IMG0          | 010-10 | 010-3  |
|                                    | Internal Power Cable    | IMG1/2        | 010-11 | 010-4  |
|                                    |                         | IMG3          | 010-12 | 010-5  |
| IMG0 IMG1 IMG2                     |                         | IMG0          | 010-14 | 010-7  |
| PIM3 PIM3 PIM3                     | Internal Rus Cable      | IMG1          | 010-15 | 010-8  |
| PIM2 PIM2 PIM2                     | Internal Dus Cable      | IMG2          | 010-16 | 010-9  |
| PIM1 PIM1 PIM1 IMG3                |                         | IMG3          | 010-17 | -      |
| PIMO PIMO PIMO PIMO                |                         |               | 010-18 | 010-10 |
| LPM TSWM0 TSWM1 DUMMY              |                         | IMG0-IMG1     | 010-19 | 010-11 |
| BASEU BASEU BASEU<br>13-PIM System |                         |               | 010-20 | 010-12 |
|                                    | Inter frome Due Coble   |               | 010-21 | -      |
|                                    | Inter-Italile Bus Cable | 110100-110102 | 010-22 | _      |
|                                    |                         | IMG0-IMG3     | 010-23 | _      |
|                                    |                         | IMG1-IMG2     | 010-24 | _      |
|                                    |                         | IMG2-IMG3     | 010-25 | 010-13 |
|                                    | FANIL Calls             | IMG0/1/2      | 010-10 | _      |
|                                    | FAINU Cable             | IMG3          | 010-8  | _      |
|                                    | Internal Power Cable    | IMG0          | 010-10 | 010-3  |
|                                    |                         | IMG1/2        | 010-11 | 010-4  |
|                                    |                         | IMG3          | 010-12 | 010-5  |
| IMG0 IMG1 IMG2                     |                         | IMG0          | 010-14 | 010-7  |
| PIM3 PIM3 PIM3                     | Internal Due Cable      | IMG1          | 010-15 | 010-8  |
| PIM2 PIM2 PIM2 IMG3                | Internal Dus Cable      | IMG2          | 010-16 | 010-9  |
| PIM1 PIM1 PIM1 PIM1                |                         | IMG3          | 010-17 | _      |
| PIM0 PIM0 PIM0 PIM0                |                         |               | 010-18 | 010-10 |
| LPM TSWM0 TSWM1 DUMMY              |                         | IMG0-IMG1     | 010-19 | 010-11 |
| 14-PIM System                      |                         |               | 010-20 | 010-12 |
|                                    | Inter frome Due Cable   |               | 010-21 | -      |
|                                    | Inter-Italile Bus Cable | 110100-110102 | 010-22 | -      |
|                                    |                         | IMG0-IMG3     | 010-23 | _      |
|                                    |                         | IMG1-IMG2     | 010-24 |        |
|                                    |                         | IMG2-IMG3     | 010-25 | 010-13 |

## Table 010-1 Quick Reference Table for LN Cable Connection (4/5)

| NAP-200-010       |  |
|-------------------|--|
| Sheet 8/73        |  |
| Cable Connections |  |

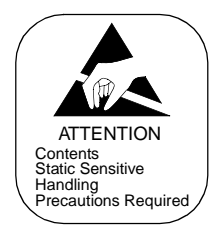

| SYSTEM TYPE                                | KIND OF CABLE         | FRAME NAME   | FIGURE | TABLE  |
|--------------------------------------------|-----------------------|--------------|--------|--------|
|                                            | EANU Cabla            | IMG0/1/2     | 010-10 | _      |
|                                            | FAINU Cable           | IMG3         | 010-9  | _      |
|                                            | Internal Power Cable  | IMG0         | 010-10 | 010-3  |
|                                            |                       | IMG1/2       | 010-11 | 010-4  |
|                                            |                       | IMG3         | 010-12 | 010-5  |
| IMG0 IMG1 IMG2<br>TOPU TOPU TOPU           |                       | IMG0         | 010-14 | 010-7  |
| PIM3 PIM3 PIM3 IMG3                        | Internal Due Cable    | IMG1         | 010-15 | 010-8  |
| PIM2 PIM2 PIM2 PIM2                        | Internal Dus Cable    | IMG2         | 010-16 | 010-9  |
| PIM1 PIM1 PIM1 PIM1                        |                       | IMG3         | 010-17 | _      |
| PIMO PIMO PIMO PIMO                        |                       |              | 010-18 | 010-10 |
| LPM TSWM0 TSWM1 DUMMY                      |                       | IMG0-IMG1    | 010-19 | 010-11 |
| BASEU BASEU BASEU BASEU<br>15-PIM System   |                       |              | 010-20 | 010-12 |
|                                            | Inter frome Rus Cable |              |        | —      |
|                                            | Inter-maine Dus Cable |              | 010-22 | —      |
|                                            |                       | IMG0-IMG3    | 010-23 | _      |
|                                            |                       | IMG1-IMG2    | 010-24 | _      |
|                                            |                       | IMG2-IMG3    | 010-25 | 010-13 |
|                                            | FANU Cable            | IMG0/1/2/3   | 010-10 | _      |
|                                            |                       | IMG0         | 010-10 | 010-3  |
|                                            | Internal Power Cable  |              | 010-11 | 010-4  |
|                                            |                       | IMG3         | 010-12 | 010-5  |
| IMG0 IMG1 IMG2 IMG3                        |                       | IMG0         | 010-14 | 010-7  |
| TOPU TOPU TOPU TOPU<br>PIM3 PIM3 PIM3 PIM3 | Internal Rus Cable    | IMG1         | 010-15 | 010-8  |
| PIM2 PIM2 PIM2 PIM2                        | Internal Dus Cable    | IMG2         | 010-16 | 010-9  |
| FANU FANU FANU FANU                        |                       | IMG3         | 010-17 | -      |
|                                            |                       |              | 010-18 | 010-10 |
|                                            |                       |              | 010-19 | 010-11 |
| BASEU BASEU BASEU BASEU<br>16. PIM System  |                       |              | 010-20 | 010-12 |
| Inter-frame Bus Cable                      |                       | le IMG0-IMG2 | 010-21 |        |
|                                            |                       |              | 010-22 | —      |
|                                            |                       | IMG0-IMG3    | 010-23 | _      |
|                                            |                       | IMG1-IMG2    | 010-24 | _      |
|                                            |                       | IMG2-IMG3    | 010-25 | 010-13 |

#### Table 010-1 Quick Reference Table for LN Cable Connection (5/5)

| NAP-200-010       |
|-------------------|
| Sheet 9/73        |
| Cable Connections |

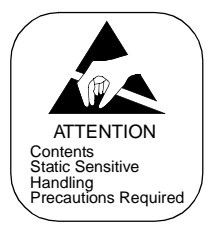

#### 1. INTERNAL CABLE CONNECTIONS FOR ISW/LN

This section explains how to run the internal cables for ISW and LN.

## START

| Confirm connector locations                 | Referring to Figure 010-1 through 010-8, confirm the locations of the connectors into which the cables are inserted. |
|---------------------------------------------|----------------------------------------------------------------------------------------------------|
| Connection of Internal Power Cables for ISW | <ul> <li>Referring to Figure 010-9, connect internal power cables for<br/>ISW.</li> </ul>                            |
| Connection of Internal Power Cables for LN  | Referring to Figure 010-10 through 010-12, connect internal power cables for all the LNs.                            |
| Connection of Internal Bus Cables for ISW   | <ul> <li>Referring to Figure 010-13, connect internal bus cables for<br/>ISW.</li> </ul>                             |
| Connection of Internal Bus Cables<br>for LN | Referring to Figure 010-14 through 010-17, connect internal bus cables for all the LNs.                              |

<u>END</u>

| NAP-200-010       |
|-------------------|
| Sheet 10/73       |
| Cable Connections |

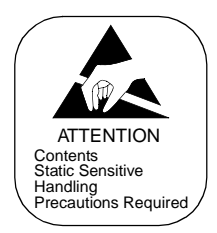

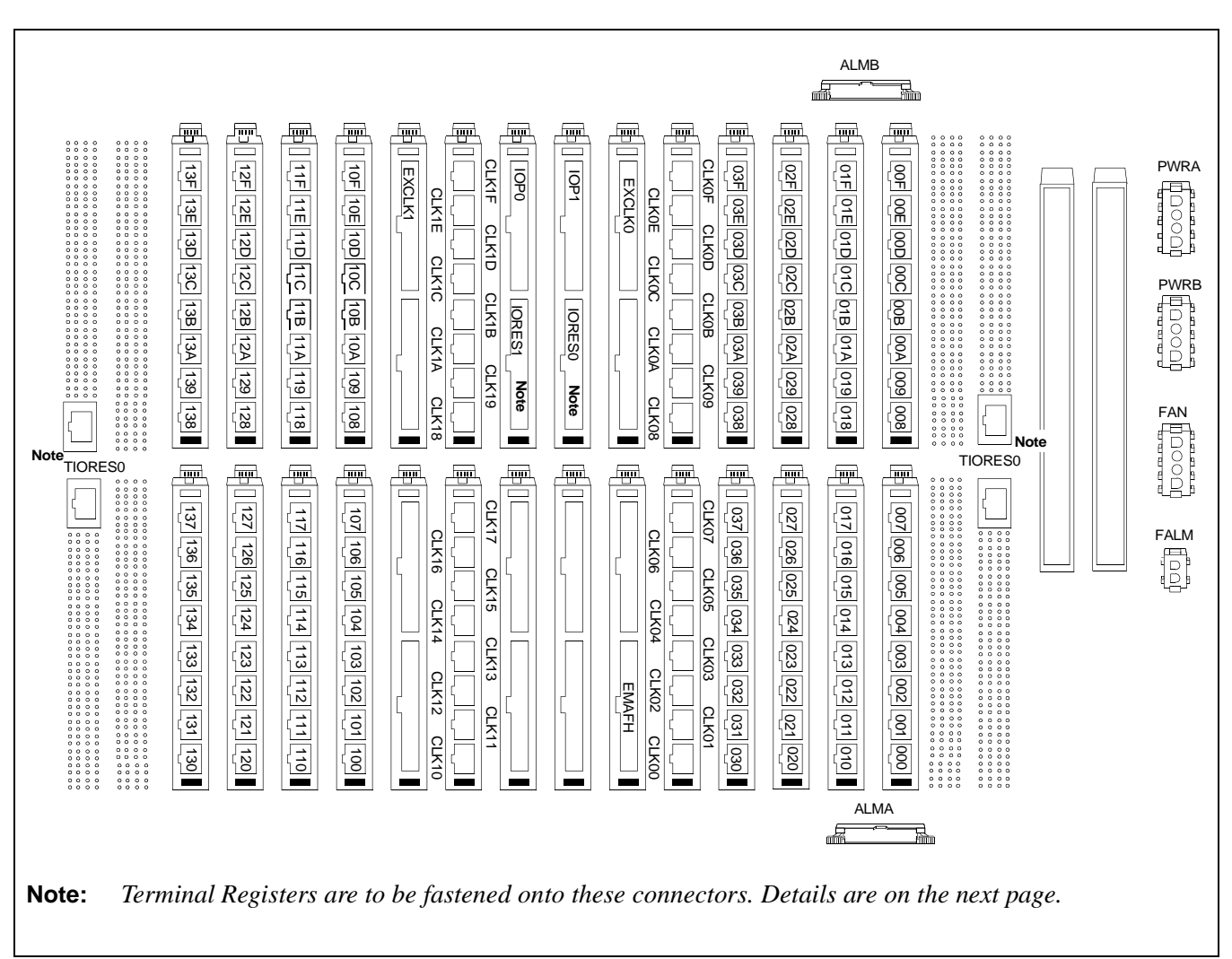

Figure 010-1 Location of Connectors on the ISWM Backplane

| NAP-200-010       |
|-------------------|
| Sheet 11/73       |
| Cable Connections |

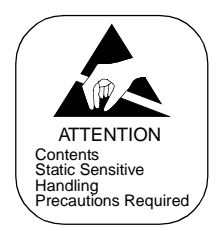

Referring to the figure below, fasten the Terminal Registers securely onto the relevant connectors on the ISWM backplane.

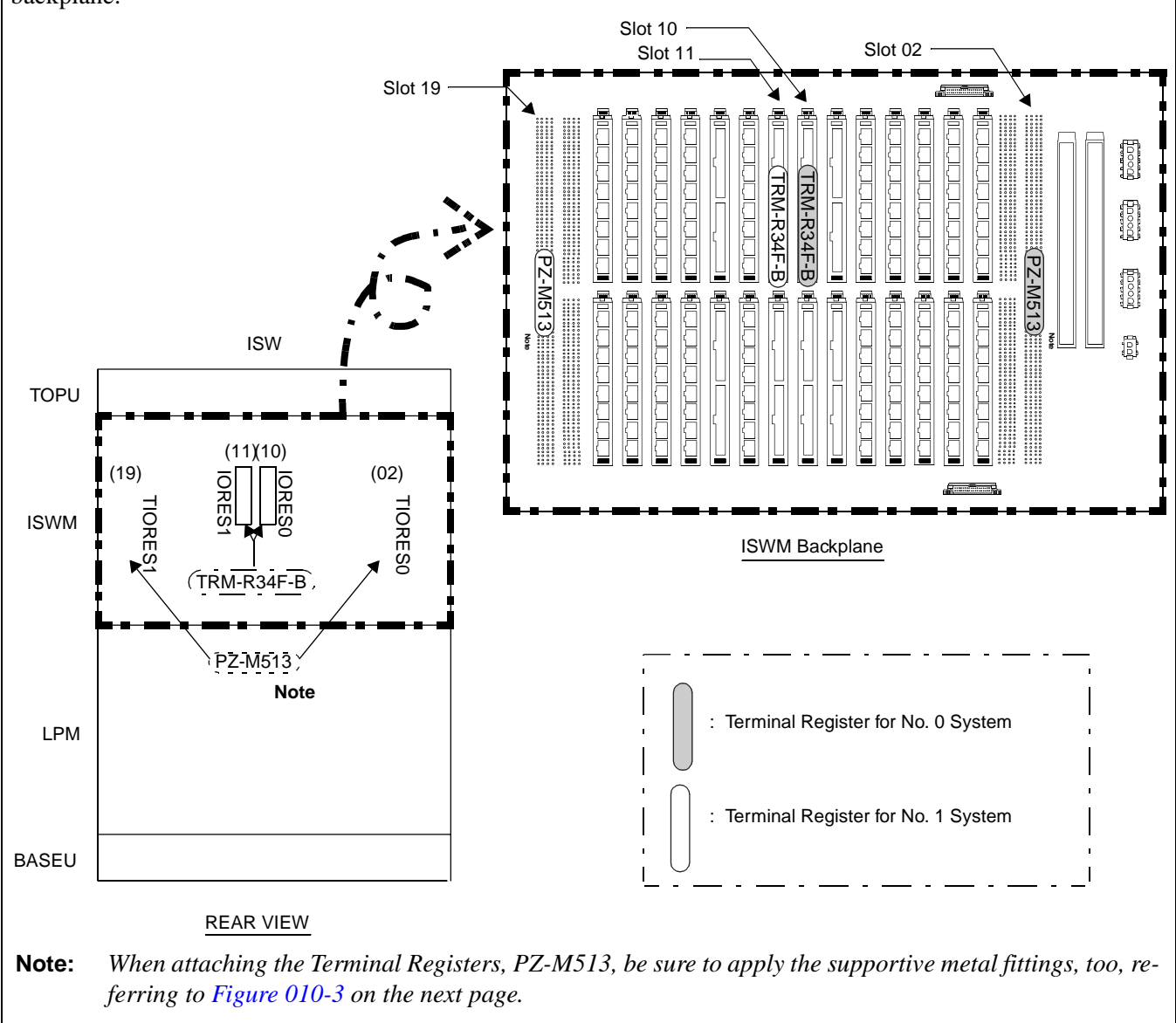

Figure 010-2 Location of Terminal Registers on the ISWM Backplane

| NAP-200-010       |
|-------------------|
| Sheet 12/73       |
| Cable Connections |

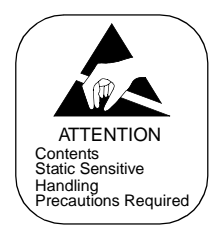

When attaching the Terminal Register, PZ-M513, also fasten the following metal fittings onto the ISWM backplane using the seven screws. (03) (04) (19) (18) (17) (16) (15) (14) (05) (02) .... 

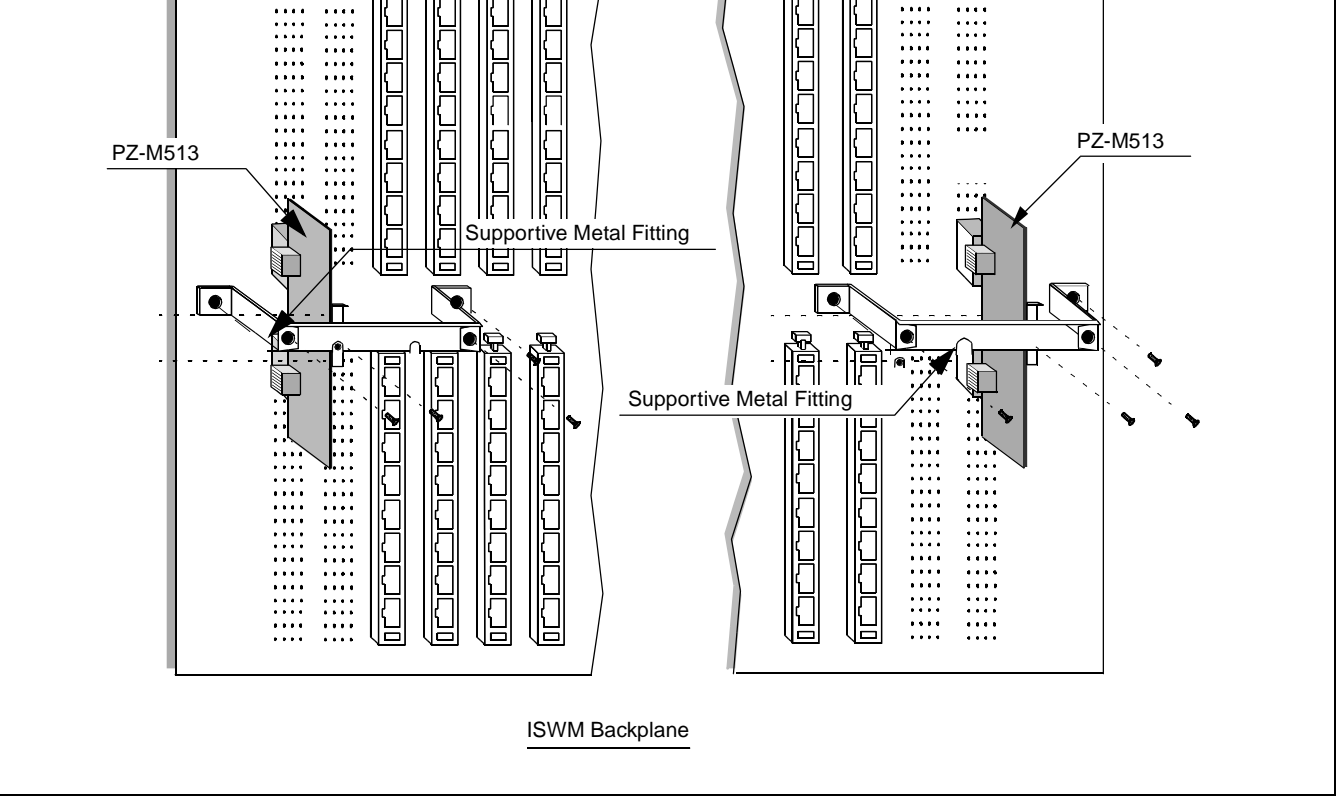

Figure 010-3 Details on Fastening PZ-M513 by Metal Fittings (ISWM Backplane)
| NAP-200-010       |
|-------------------|
| Sheet 13/73       |
| Cable Connections |

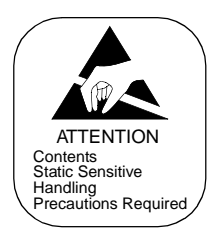

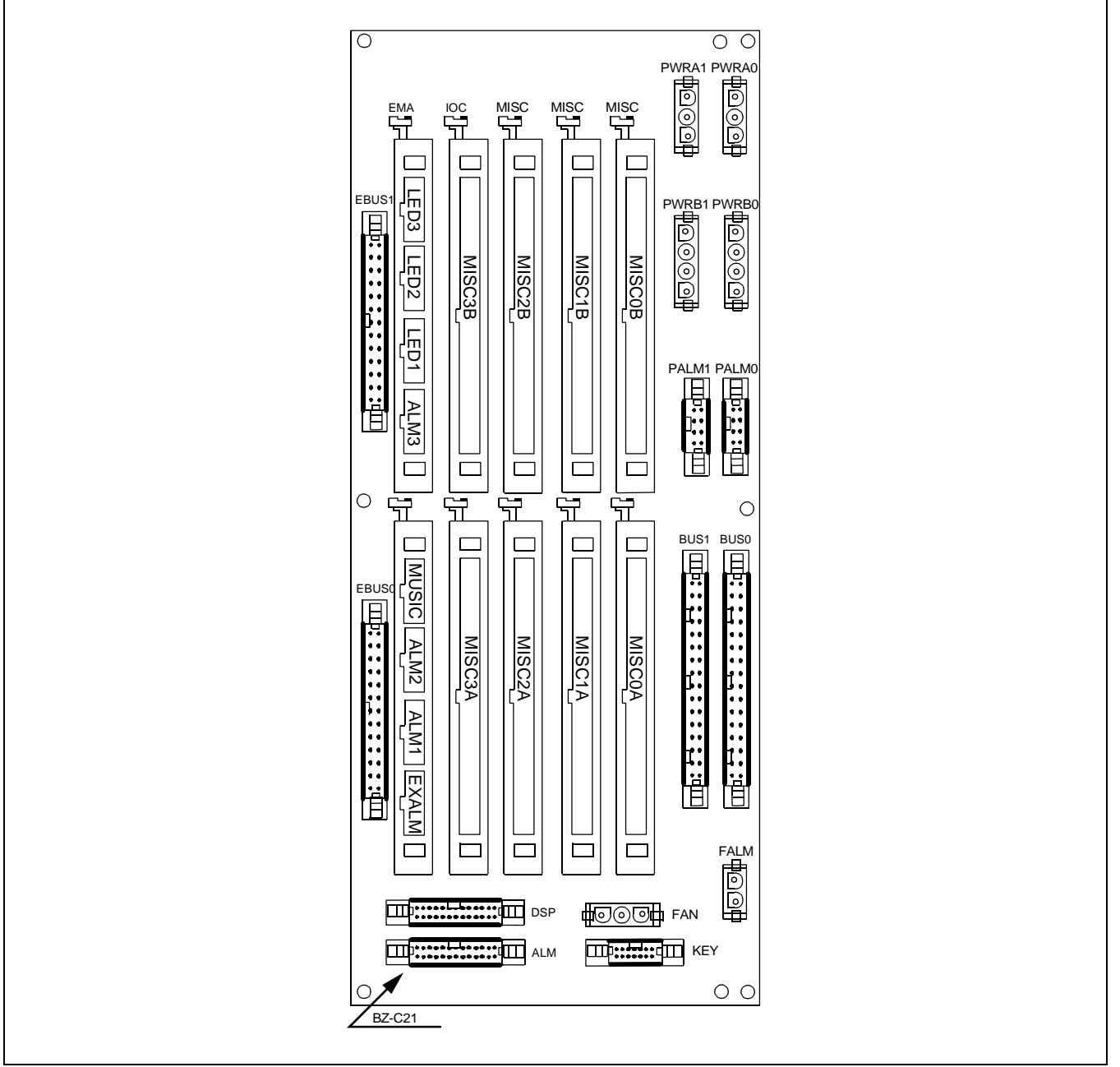

Figure 010-4 Location of Connectors on the LPM Backplane

| NAP-200-010 |  |
|-------------|--|
| Sheet 14/73 |  |

Oshla Osmasatis

Cable Connections

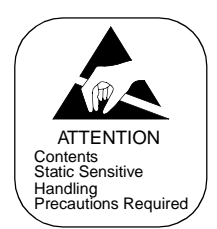

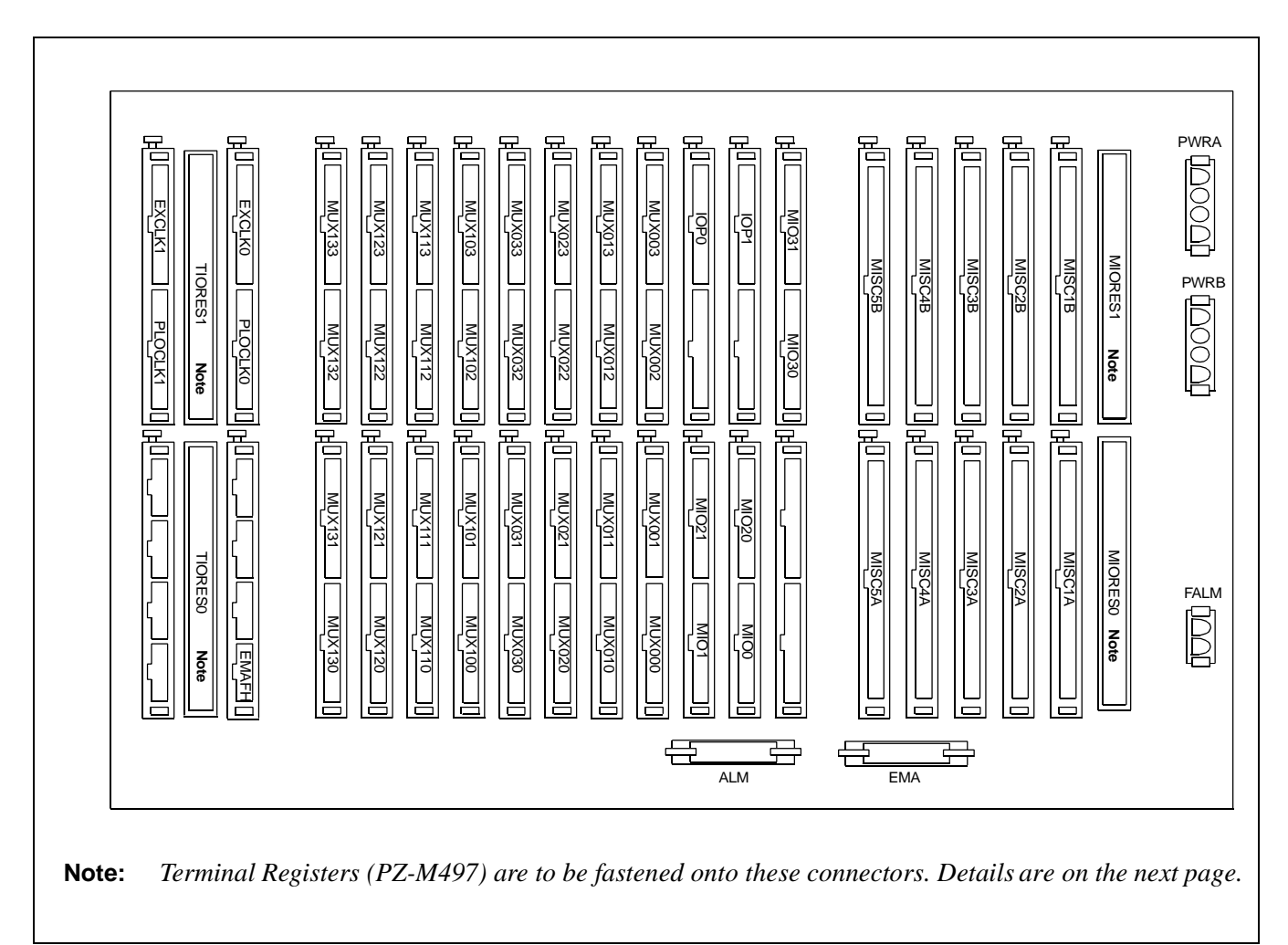

Figure 010-5 Location of Connectors on the TSWM Backplane

| NAP-200-010       |
|-------------------|
| Sheet 15/73       |
| Cable Connections |

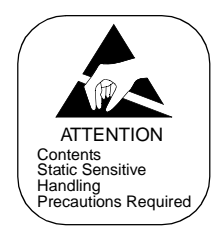

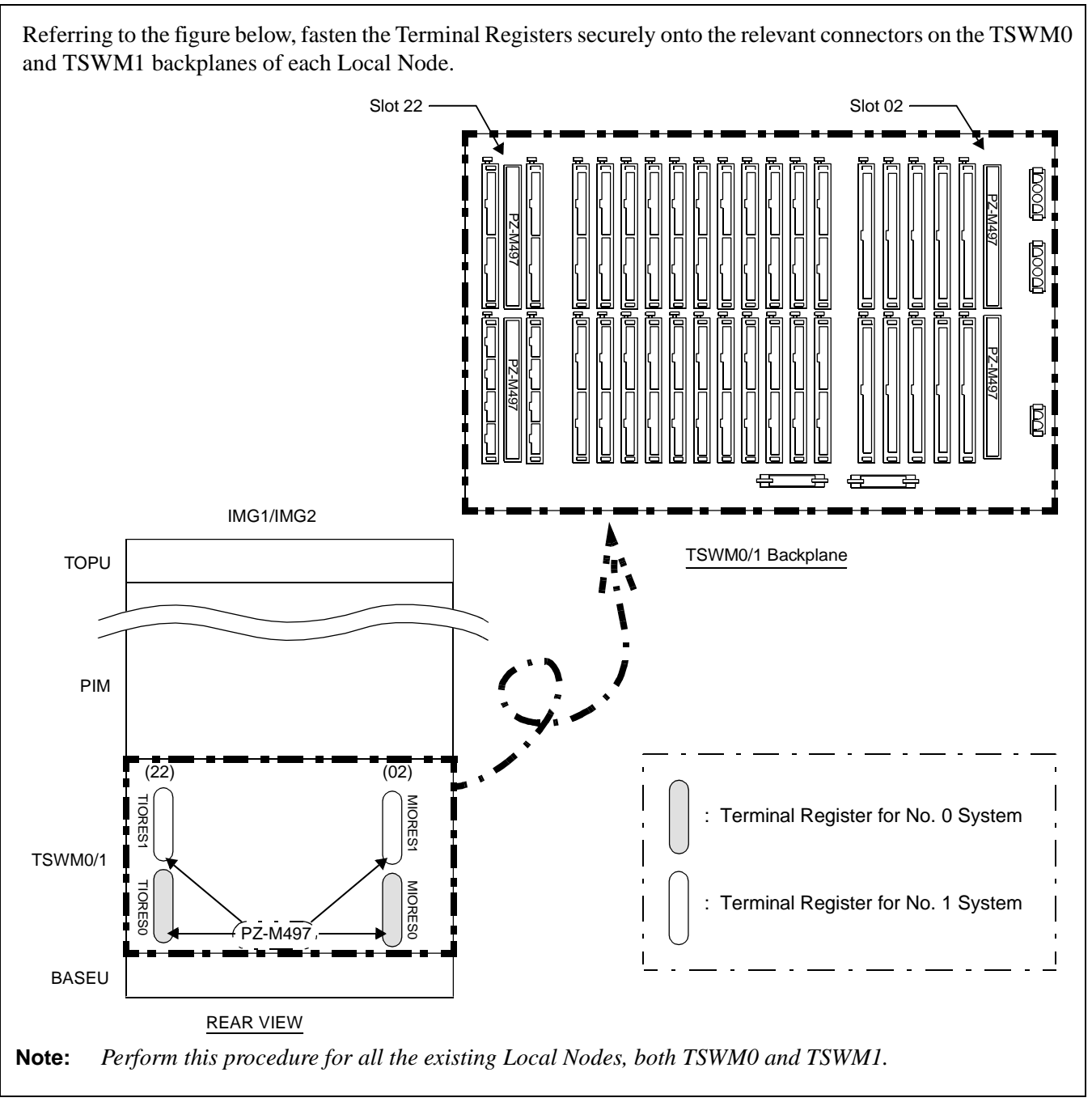

Figure 010-6 Attachment of Terminal Registers for TSWM Backplane (LN)

| NAP-200-010       |  |
|-------------------|--|
| Sheet 16/73       |  |
| Cable Connections |  |

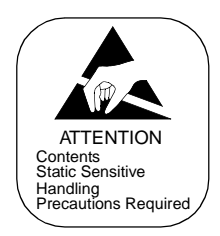

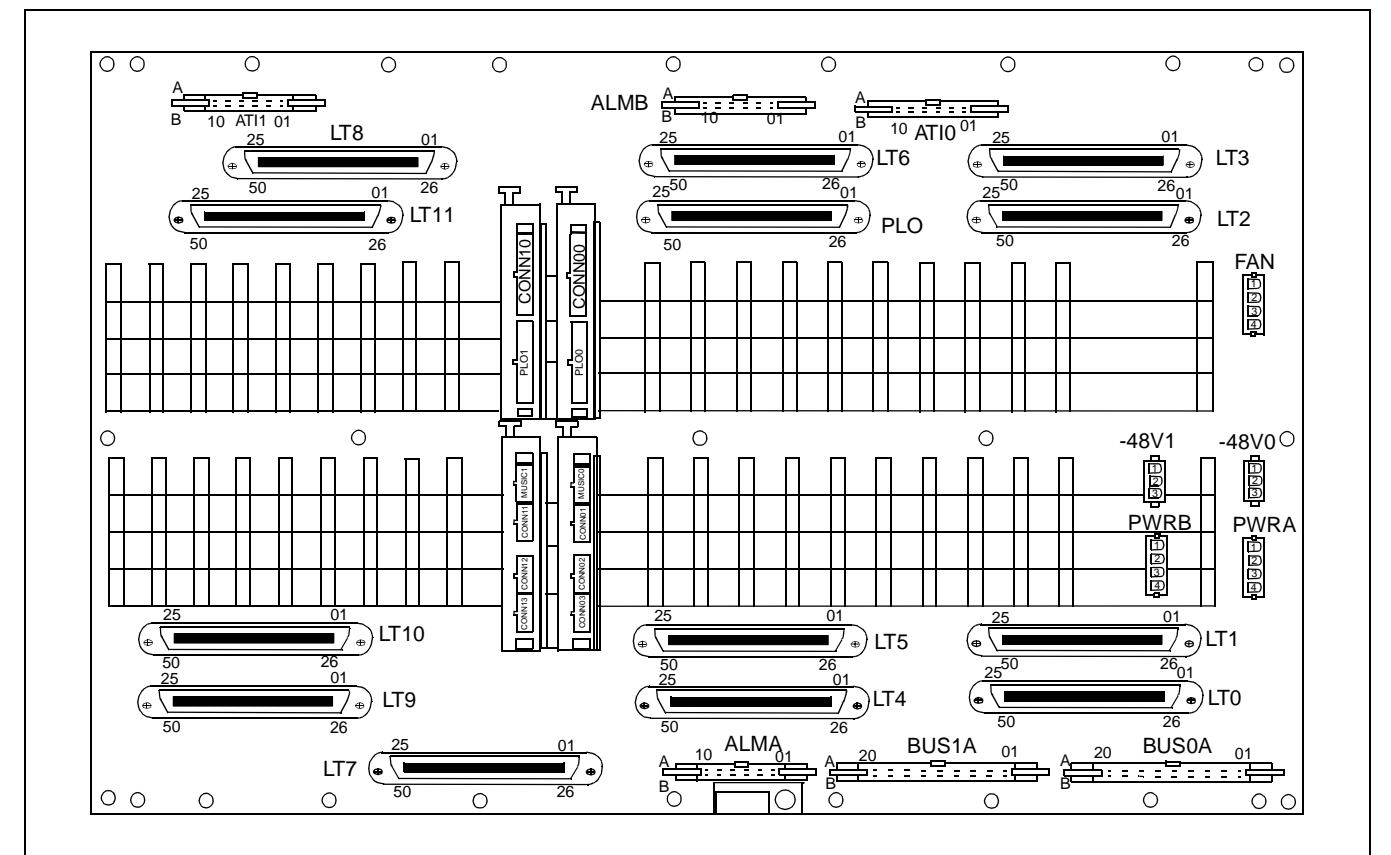

Figure 010-7 Location of Connectors on the PIM Backplane

| NAP-200-010       |
|-------------------|
| Sheet 17/73       |
| Cable Connections |

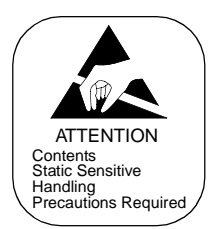

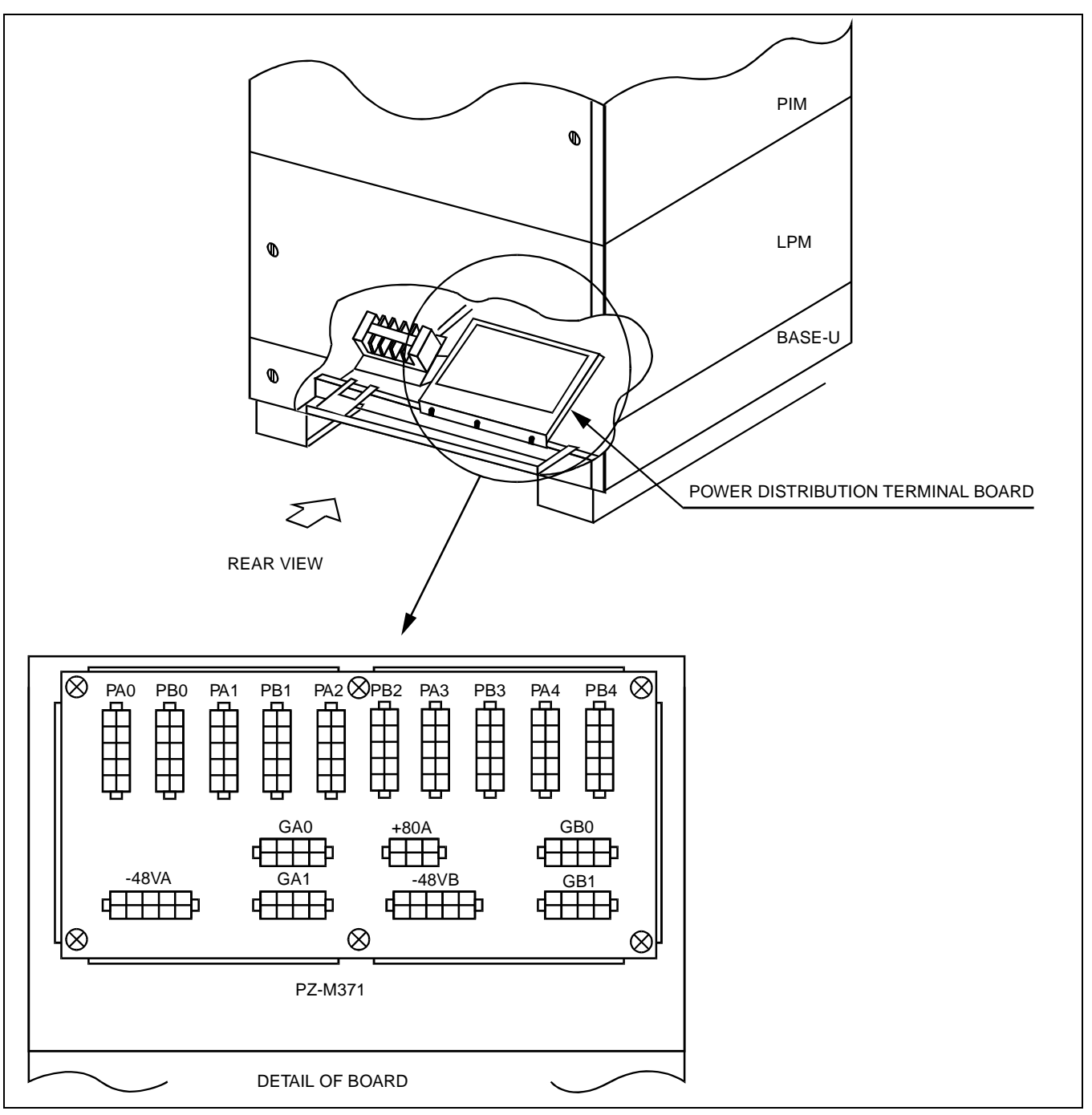

Figure 010-8 Location of Connectors on the Power Distribution Terminal Board (PZ-M371)

| NAP-200-010       |  |
|-------------------|--|
| Sheet 18/73       |  |
| Cable Connections |  |

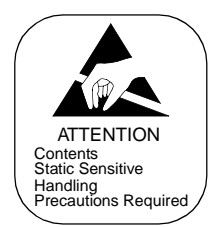

Run the internal power cables for ISW and each IMG of LN, referring to Figure 3-46 through 3-49.

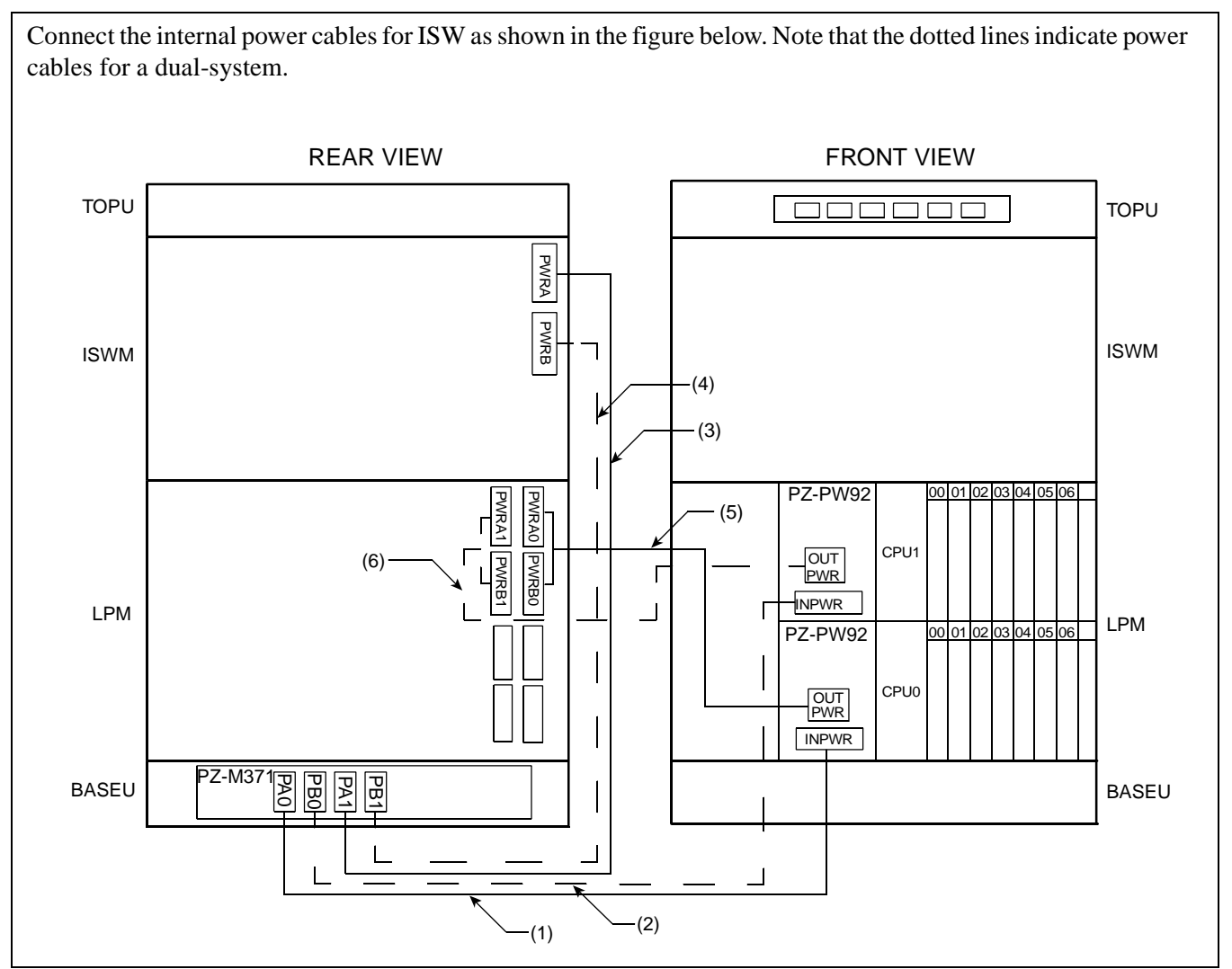

Figure 010-9 Internal Power Cable Connection for ISW

| NAP-200-010       |
|-------------------|
| Sheet 19/73       |
| Cable Connections |

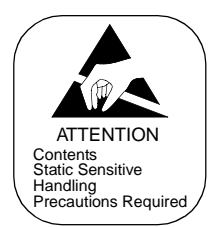

|     | ТО                 |                   | FROM            |                   |                     |                        |
|-----|--------------------|-------------------|-----------------|-------------------|---------------------|------------------------|
| No. | UNIT/<br>MODULE    | CONNECTOR<br>NAME | UNIT/<br>MODULE | CONNECTOR<br>NAME | CABLE NAME          | REMARKS                |
| (1) | BASEU<br>(PZ-M371) | PA0               | LPM PWR0        | IN PWR            | 4P-2P PWR CA-A      |                        |
| (2) | BASEU<br>(PZ-M371) | PB0               | LPM PWR1        | IN PWR            | 4P-2P PWR CA-B      | For dual configuration |
| (3) | BASEU<br>(PZ-M371) | PA1               | ISWM            | PWRA              | 4P PWR CA-C         |                        |
| (4) | BASEU<br>(PZ-M371) | PB1               | ISWM            | PWRB              | 4P PWR CA-D         | For dual configuration |
| (5) | LPM PWR0           | OUT PWR           | LPM             | PWRA0/B0          | 6P-(4P-3P) PWR CA-A |                        |
| (6) | LPM PWR1           | OUT PWR           | LPM             | PWRA1/B1          | 6P-(4P-3P) PWR CA-B | For dual configuration |

## Table 010-2 Internal Power Cable Connection for ISW

| NAP-200-010       |
|-------------------|
| Sheet 20/73       |
| Cable Connections |

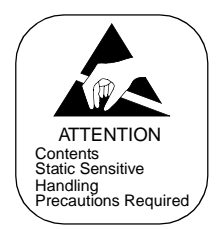

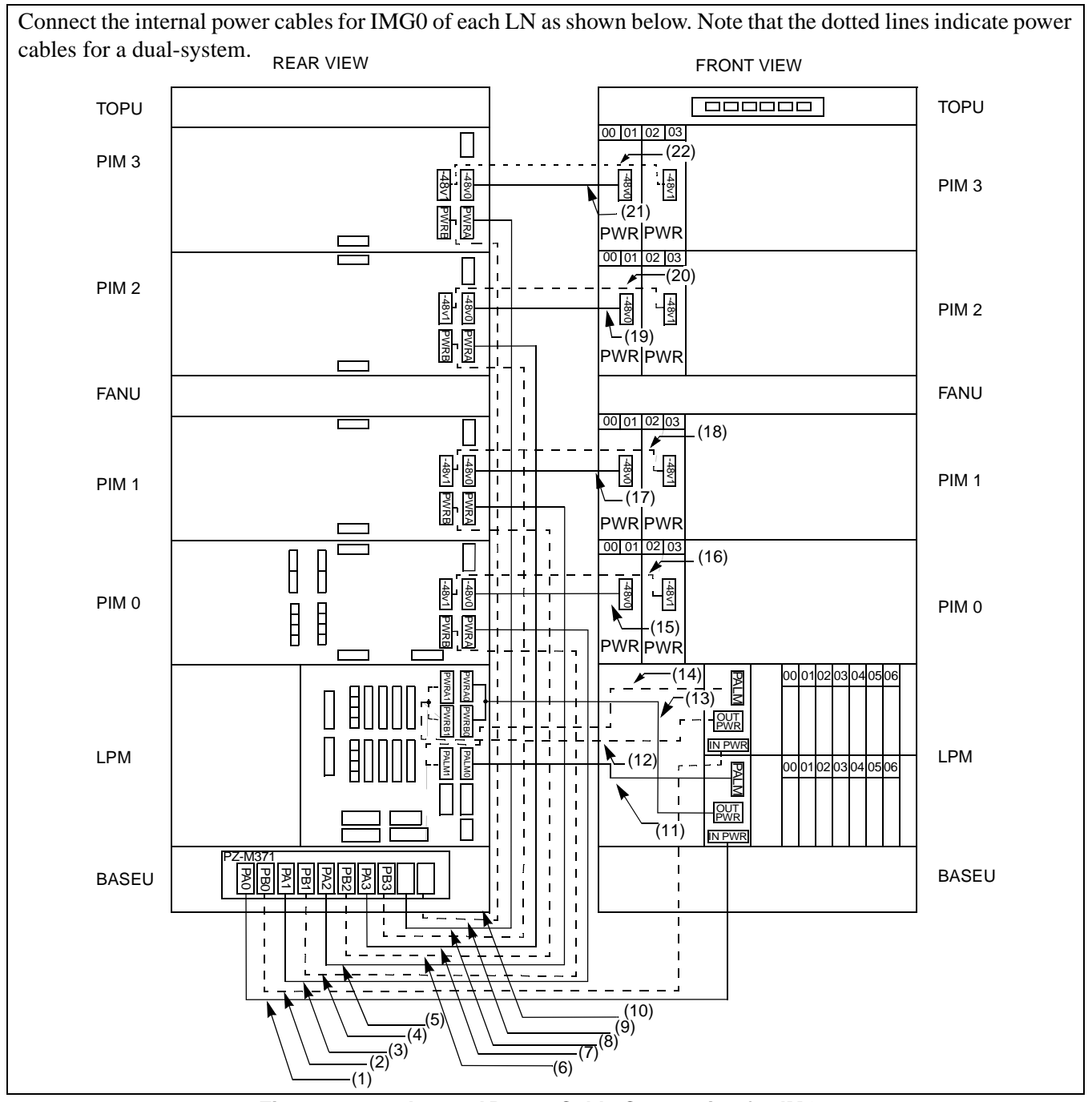

Figure 010-10 Internal Power Cable Connection for IMG0

CHAPTER 3 Page 124 Revision 1.0

| NAP-200-010       |
|-------------------|
| Sheet 21/73       |
| Cable Connections |

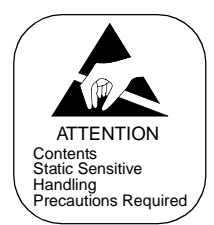

|      |                 | то                | F               | ROM               |                     |                                                        |
|------|-----------------|-------------------|-----------------|-------------------|---------------------|--------------------------------------------------------|
| No.  | UNIT/<br>MODULE | CONNECTOR<br>NAME | UNIT/<br>MODULE | CONNECTOR<br>NAME | CABLE NAME          | REMARKS                                                |
| (1)  | LPM             | INPWR             | BASEU           | PA0               | 4P-2P PWR CA-A      | For LN0/1 and if LN2/3 exist                           |
| (2)  | LPM             | INPWR             | BASEU           | PB0               | 4P-2P PWR CA-B      | For dual configuration<br>For LN0/1 and if LN2/3 exist |
| (3)  | BASEU           | PA1               | PIM0            | PWRA              | 4P PWR CA-C         | For LN0/1 and if LN2/3 exist                           |
| (4)  | BASEU           | PB1               | PIM0            | PWRB              | 4P PWR CA-D         | For dual configuration<br>For LN0/1 and if LN2/3 exist |
| (5)  | BASEU           | PA2               | PIM1            | PWRA              | 4P PWR CA-E         | For LN0/1 and if LN2/3 exist                           |
| (6)  | BASEU           | PB2               | PIM1            | PWRB              | 4P PWR CA-F         | For dual configuration<br>For LN0/1 and if LN2/3 exist |
| (7)  | BASEU           | PA3               | PIM2            | PWRA              | 4P PWR CA-G         | For LN0/1 and if LN2/3 exist                           |
| (8)  | BASEU           | PB3               | PIM2            | PWRB              | 4P PWR CA-H         | For dual configuration<br>For LN0/1 and if LN2/3 exist |
| (9)  | BASEU           | PA4               | PIM3            | PWRA              | 4P PWR CA-I         | For LN0/1 and if LN2/3 exist                           |
| (10) | BASEU           | PB4               | PIM3            | PWRB              | 4P PWR CA-J         | For dual configuration<br>For LN0/1 and if LN2/3 exist |
| (11) | LPM             | PALM              | LPM             | PALM0             | 10AL-(110) FLT CA   | For LN0/1 and if LN2/3 exist                           |
| (12) | LPM             | OUTPWR            | LPM             | PWR A1/<br>PWR B1 | 6P-(4P-3P) PWR CA-B | For dual configuration<br>For LN0/1 and if LN2/3 exist |
| (13) | LPM             | OUTPWR            | LPM             | PWR A0/<br>PWR B0 | 6P-(4P-3P) PWR CA-A | For LN0/1 and if LN2/3 exist                           |
| (14) | LPM             | PALM              | LPM             | PALM1             | 10AL-(130) FLT CA   | For dual configuration<br>For LN0/1 and if LN2/3 exist |
| (15) | PIM0<br>(PWR)   | -48V IN CONN      | PIM0            | -48V0             | 3P PWR CA-A         | For LN0/1 and if LN2/3 exist                           |
| (16) | PIM0<br>(PWR)   | -48V IN CONN      | PIM0            | -48V1             | 3P PWR CA-B         | For dual configuration<br>For LN0/1 and if LN2/3 exist |
| (17) | PIM1<br>(PWR)   | -48V IN CONN      | PIM1            | -48V0             | 3P PWR CA-A         | For LN0/1 and if LN2/3 exist                           |
| (18) | PIM1<br>(PWR)   | -48V IN CONN      | PIM1            | -48V1             | 3P PWR CA-B         | For dual configuration<br>For LN0/1 and if LN2/3 exist |
| (19) | PIM2<br>(PWR)   | -48V IN CONN      | PIM2            | -48V0             | 3P PWR CA-A         | For LN0/1 and if LN2/3 exist                           |
| (20) | PIM2<br>(PWR)   | -48V IN CONN      | PIM2            | -48V1             | 3P PWR CA-B         | For dual configuration<br>For LN0/1 and if LN2/3 exist |
| (21) | PIM3<br>(PWR)   | -48V IN CONN      | PIM3            | -48V0             | 3P PWR CA-A         | For LN0/1 and if LN2/3 exist                           |
| (22) | PIM3<br>(PWR)   | -48V IN CONN      | PIM3            | -48V1             | 3P PWR CA-B         | For dual configuration<br>For LN0/1 and if LN2/3 exist |

#### Table 010-3 Internal Power Cable Connection for IMG0

CHAPTER 3 Page 125 Revision 1.0

| NAP-200-010       |
|-------------------|
| Sheet 22/73       |
| Cable Connections |

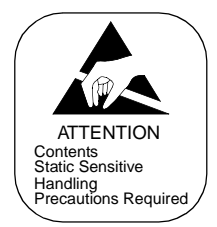

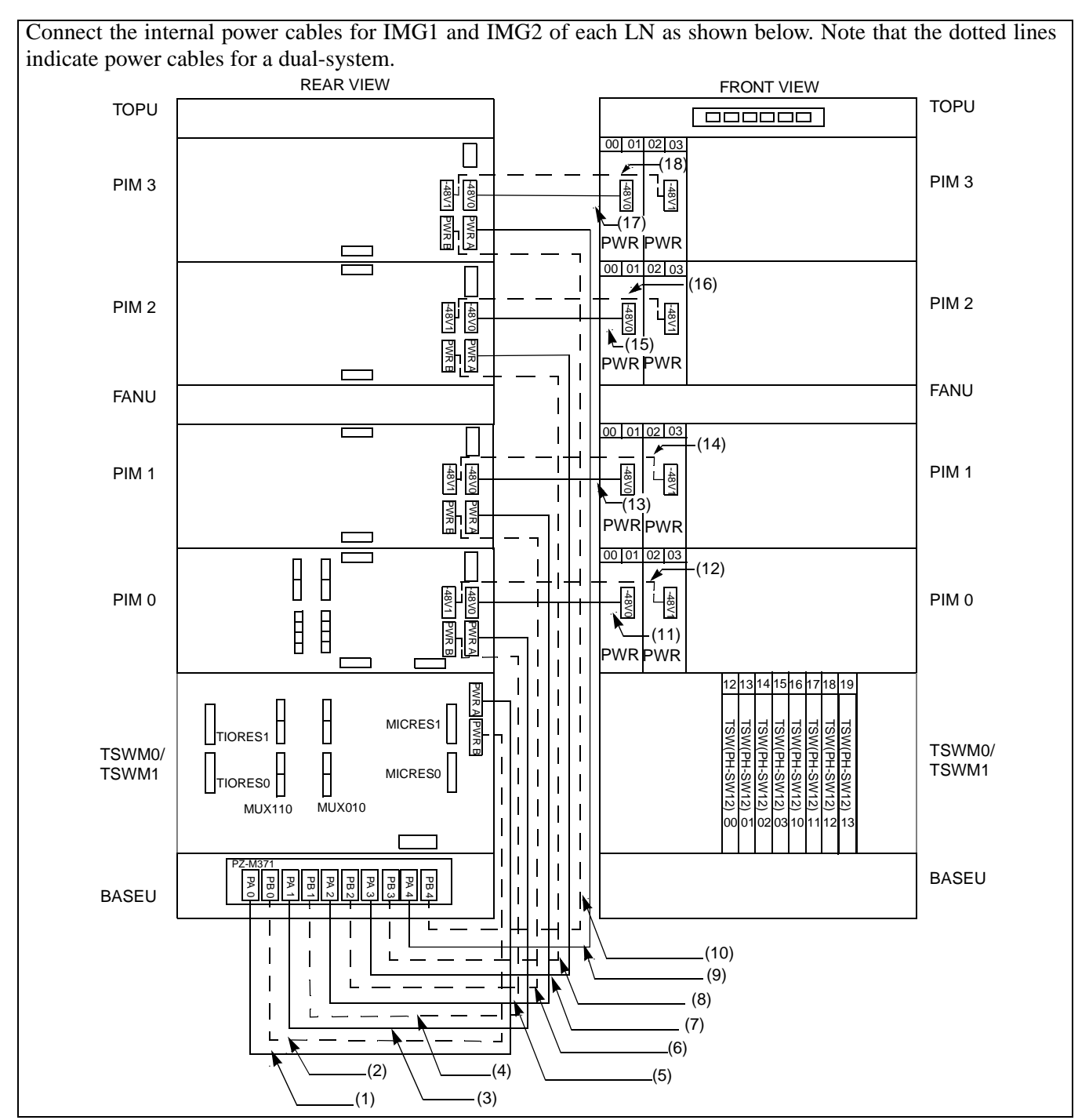

Figure 010-11 Internal Power Cable Connection for IMG1/2

| NAP-200-010       |  |
|-------------------|--|
| Sheet 23/73       |  |
| Cable Connections |  |

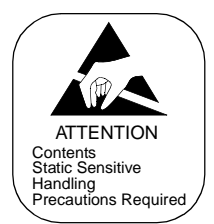

|      |                 | то                | FI              | ROM               |             |                                                                |
|------|-----------------|-------------------|-----------------|-------------------|-------------|----------------------------------------------------------------|
| No.  | UNIT/<br>MODULE | CONNECTOR<br>NAME | UNIT/<br>MODULE | CONNECTOR<br>NAME | CABLE NAME  | REMARKS                                                        |
| (1)  | BASEU           | PA0               | TSWM0/1         | PWR A             | 4P PWR CA-A | When IMG1/2 exists in LNn                                      |
| (2)  | BASEU           | PB0               | TSWM0/1         | PWR B             | 4P PWR CA-B | For dual configuration<br>When IMG1/2 exists in LNn            |
| (3)  | BASEU           | PA1               | PIM0            | PWR A             | 4P PWR CA-C | When IMG1/2 exists in LNn                                      |
| (4)  | BASEU           | PB1               | PIM0            | PWR B             | 4P PWR CA-D | For dual configuration<br>When IMG1/2 exists in LNn            |
| (5)  | BASEU           | PA2               | PIM1            | PWR A             | 4P PWR CA-E | When PIM1 exists in IMG1/2 of LNn                              |
| (6)  | BASEU           | PB2               | PIM1            | PWR B             | 4P PWR CA-F | For dual configuration<br>When PIM1 exists in IMG1/2<br>of LNn |
| (7)  | BASEU           | PA3               | PIM2            | PWR A             | 4P PWR CA-G | When PIM2 exists in IMG1/2 of LNn                              |
| (8)  | BASEU           | PB3               | PIM2            | PWR B             | 4P PWR CA-H | For dual configuration<br>When PIM2 exists in IMG1/2<br>of LNn |
| (9)  | BASEU           | PB4               | PIM3            | PWR A             | 4P PWR CA-I | When PIM3 exists in IMG1/2 of LNn                              |
| (10) | BASEU           | PB4               | PIM3            | PWR B             | 4P PWR CA-J | For dual configuration<br>When PIM3 exists in IMG1/2<br>of LNn |
| (11) | PIM0<br>(PWR)   | -48V IN<br>CONN   | PIM0            | -48V0             | 3P PWR CA-A | When IMG1/2 exists in LNn                                      |
| (12) | PIM0<br>(PWR)   | -48V IN<br>CONN   | PIM0            | -48V1             | 3P PWR CA-B | For dual configuration<br>When IMG1/2 exists in LNn            |
| (13) | PIM1<br>(PWR)   | -48V IN<br>CONN   | PIM1            | -48V0             | 3P PWR CA-A | When PIM1 exists in IMG1/2 of LNn                              |
| (14) | PIM1<br>(PWR)   | -48V IN<br>CONN   | PIM1            | -48V1             | 3P PWR CA-B | For dual configuration<br>When PIM1 exists in IMG1/2<br>of LNn |
| (15) | PIM2<br>(PWR)   | -48V IN<br>CONN   | PIM2            | -48V0             | 3P PWR CA-A | When PIM2 exists in IMG1/2 of LNn                              |
| (16) | PIM2<br>(PWR)   | -48V IN<br>CONN   | PIM2            | -48V1             | 3P PWR CA-B | For dual configuration<br>When PIM2 exists in IMG1/2<br>of LNn |
| (17) | PIM3<br>(PWR)   | -48V IN<br>CONN   | PIM3            | -48V0             | 3P PWR CA-A | When PIM3 exists in IMG1/2<br>of LNn                           |
| (18) | PIM3<br>(PWR)   | -48V IN<br>CONN   | PIM3            | -48V1             | 3P PWR CA-B | For dual configuration<br>When PIM3 exists in IMG1/2<br>of LNn |

## Table 010-4 Internal Power Cable Connection for IMG1/2

| NAP-200-010       |
|-------------------|
| Sheet 24/73       |
| Cable Connections |

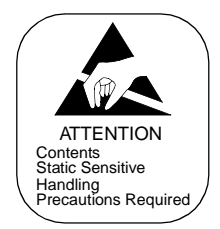

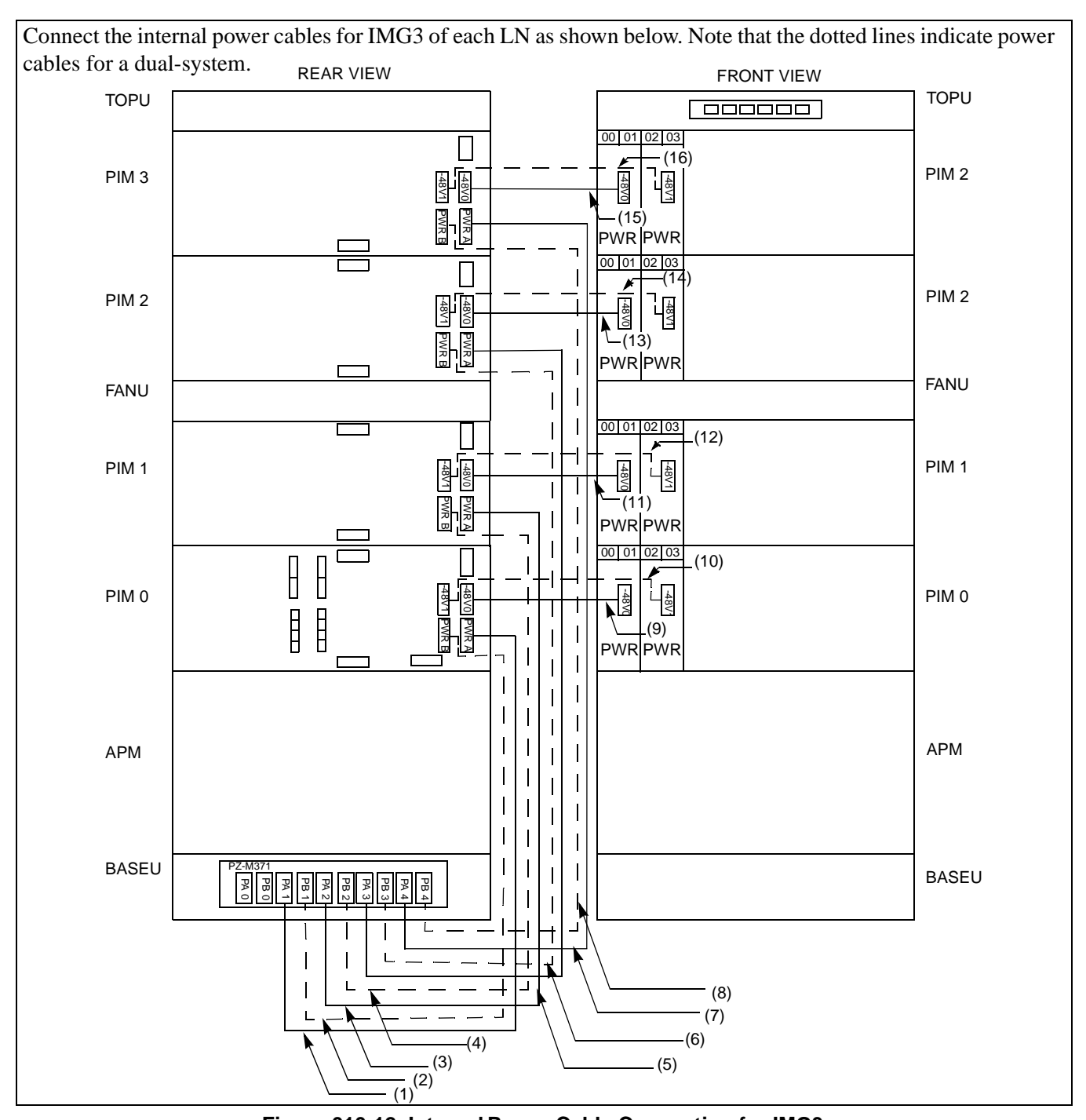

Figure 010-12 Internal Power Cable Connection for IMG3

CHAPTER 3 Page 128 Revision 1.0

| NAP-200-010       |  |
|-------------------|--|
| Sheet 25/73       |  |
| Cable Connections |  |

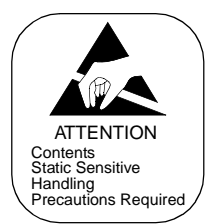

|      |                 | ТО                | F               | ROM               |             |                                                              |
|------|-----------------|-------------------|-----------------|-------------------|-------------|--------------------------------------------------------------|
| No.  | UNIT/<br>MODULE | CONNECTOR<br>NAME | UNIT/<br>MODULE | CONNECTOR<br>NAME | CABLE NAME  | REMARKS                                                      |
| (1)  | BASEU           | PA1               | PIM0            | PWR A             | 4P PWR CA-C | When IMG3 exists in LNn                                      |
| (2)  | BASEU           | PB1               | PIM0            | PWR B             | 4P PWR CA-D | For dual configuration<br>When IMG3 exists in LNn            |
| (3)  | BASEU           | PA2               | PIM1            | PWR A             | 4P PWR CA-E | When PIM1 exists in IMG3 of LNn                              |
| (4)  | BASEU           | PB2               | PIM1            | PWR B             | 4P PWR CA-F | For dual configuration<br>When PIM1 exists in IMG3<br>of LNn |
| (5)  | BASEU           | PA3               | PIM2            | PWR A             | 4P PWR CA-G | When PIM2 exists in IMG3 of LNn                              |
| (6)  | BASEU           | PB3               | PIM2            | PWR B             | 4P PWR CA-H | For dual configuration<br>When PIM2 exists in IMG3<br>of LNn |
| (7)  | BASEU           | PA4               | PIM3            | PWR A             | 4P PWR CA-I | When PIM3 exists in IMG3 of LNn                              |
| (8)  | BASEU           | PB4               | PIM3            | PWR B             | 4P PWR CA-J | For dual configuration<br>When PIM3 exists in IMG3<br>of LNn |
| (9)  | PIM0<br>(PWR)   | -48V IN<br>CONN   | PIM0            | -48V0             | 3P PWR CA-A | When IMG3 exists in LNn                                      |
| (10) | PIM0<br>(PWR)   | -48V IN<br>CONN   | PIM0            | -48V1             | 3P PWR CA-B | For dual configuration<br>When IMG3 exists in LNn            |
| (11) | PIM1<br>(PWR)   | -48V IN<br>CONN   | PIM1            | -48V0             | 3P PWR CA-A | When PIM1 exists in IMG3 of LNn                              |
| (12) | PIM1<br>(PWR)   | -48V IN<br>CONN   | PIM1            | -48V1             | 3P PWR CA-B | For dual configuration<br>When PIM1 exists in IMG3<br>of LNn |
| (13) | PIM2<br>(PWR)   | -48V IN<br>CONN   | PIM2            | -48V0             | 3P PWR CA-A | When PIM2 exists in IMG3 of LNn                              |
| (14) | PIM2<br>(PWR)   | -48V IN<br>CONN   | PIM2            | -48V1             | 3P PWR CA-B | For dual configuration<br>When PIM2 exists in IMG3<br>of LNn |
| (15) | PIM3<br>(PWR)   | -48V IN<br>CONN   | PIM3            | -48V0             | 3P PWR CA-A | When PIM3 exists in IMG3 of LNn                              |
| (16) | PIM3<br>(PWR)   | -48V IN<br>CONN   | PIM3            | -48V1             | 3P PWR CA-B | For dual configuration<br>When PIM3 exists in IMG3<br>of LNn |

### Table 010-5 Internal Power Cable Connection for IMG3

| NAP-200-010       |  |
|-------------------|--|
| Sheet 26/73       |  |
| Cable Connections |  |

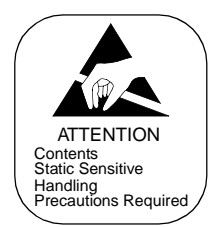

Run the internal bus cables for ISW and each IMG of LN, referring to Figures 010-13 through 010-17.

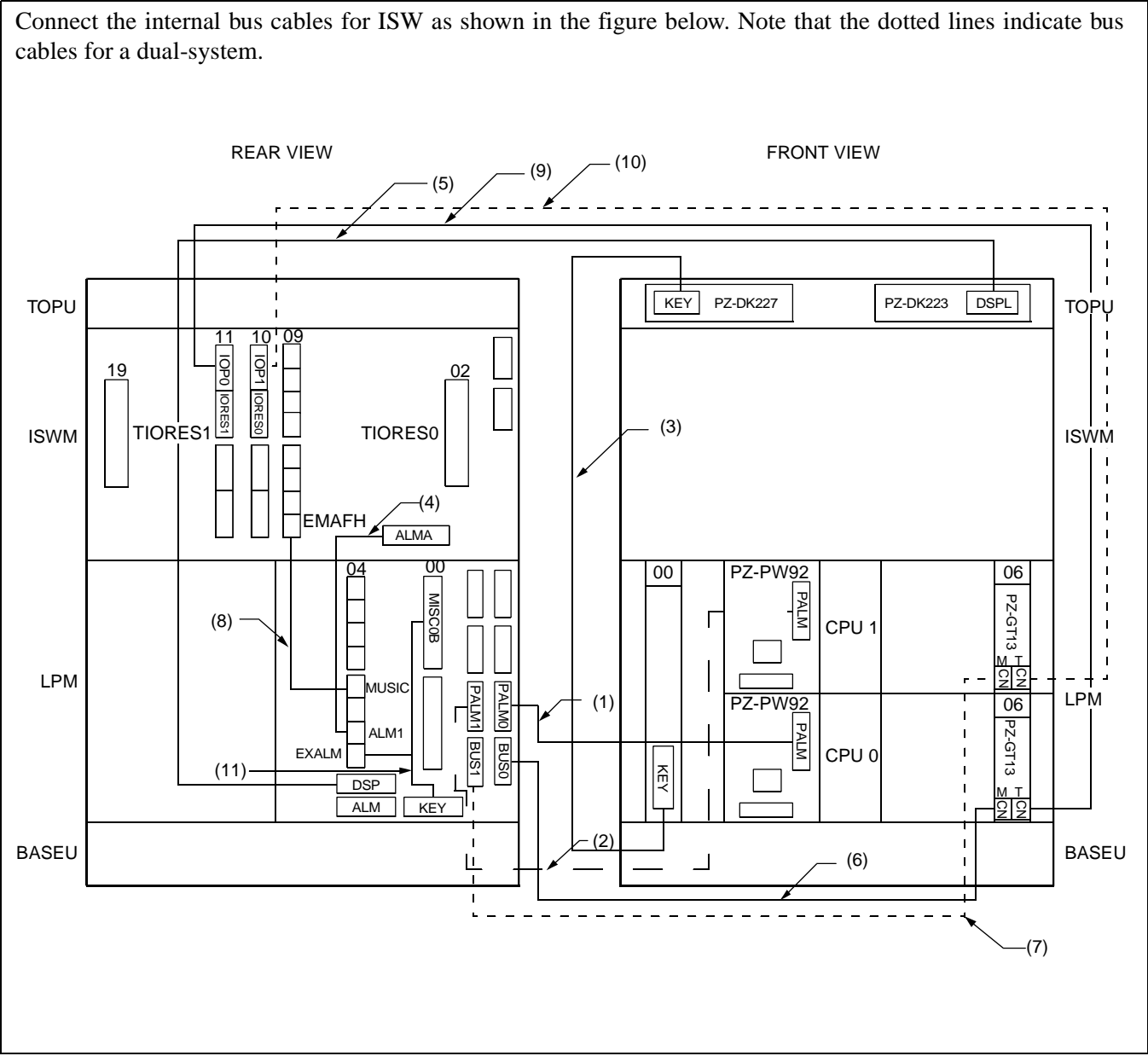

Figure 010-13 Internal Bus Cable Connection for ISW

| NAP-200-010       |
|-------------------|
| Sheet 27/73       |
| Cable Connections |

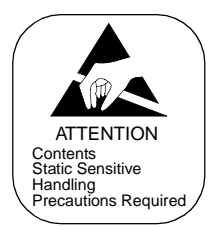

|      |                 | то                | F               | ROM                |                   |                        |
|------|-----------------|-------------------|-----------------|--------------------|-------------------|------------------------|
| No.  | UNIT/<br>MODULE | CONNECTOR<br>NAME | UNIT/<br>MODULE | CONNECTOR<br>NAME  | CABLE NAME        | REMARKS                |
| (1)  | LPM             | PALM              | LPM             | PALM0              | 10AL-(110) FLT CA |                        |
| (2)  | LPM             | PALM              | LPM             | PALM1              | 10AL-(130) FLT CA | For dual configuration |
| (3)  | LPM             | KEY               | TOPU            | KEY<br>(PZ-DK227)  | 10AL-(400) FLT CA |                        |
| (4)  | LPM             | ALM1              | ISWM            | ALMA               | 16PH ALM CA-A     |                        |
| (5)  | LPM             | DSP               | TOPU            | DSPL<br>(PZ-DK223) | 20AL-(270) FLT CA |                        |
| (6)  | LPM<br>(ISAGT0) | CN-M              | LPM             | BUS0               | EXGT BUS CA-A     |                        |
| (7)  | LPM<br>(ISAGT1) | CN-M              | LPM             | BUS1               | EXGT BUS CA-A     | For dual configuration |
| (8)  | LPM             | MUSIC             | ISWM            | EMAFH              | 16PH STD CA-A     |                        |
| (9)  | LPM<br>(ISAGT0) | CN-T              | ISWM            | IOP0<br>(slot 11)  | 34PH 50AL CA-A    |                        |
| (10) | LPM<br>(ISAGT1) | CN-T              | ISWM            | IOP1<br>(slot 10)  | 34PH 50AL CA-A    | For dual configuration |
| (11) | LPM             | MISC0B/KEY        | LPM             | EXALM              | 68PH KEY CA       |                        |

### Table 010-6 Internal Bus Cable Connection for ISW

| NAP-200-010       |
|-------------------|
| Sheet 28/73       |
| Cable Connections |

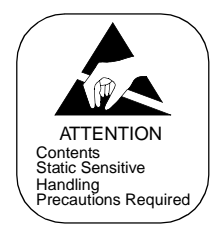

Connect the internal bus cables for IMG0 of all the LN as shown below. Note that the dotted line indicates the bus cable for a dual-system. REAR VIEW FRONTVIEW KEY DSPL TOPU TOPU PZ-DK223 PZ-DK222 PIM3 PIM3 (9) ALMA ALMB (8) PIM2 PIM2 ALMA FANU FANU ALMB (7) PIM1 PIM1 ALMA -ALMB (6) PIM0 PIM0 ALMA 00 01 02 03 04 8 PH-M22(MMC) 05 06 8 MISCOB 04 PZ-PC19 CN PN PC13 5 LPM LPM 66 PZ-PC BUSO BUS 00 01 02 03 04 T (5) T PZ-PC19 CN PZ-PC1 1 EXALM KEY ū DSP FAN 222 ALM KEY I. BASEU \_ \_ BASEU (2) (4) (3) (1)

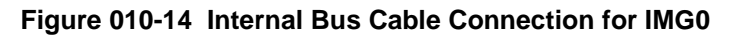

CHAPTER 3 Page 132 Revision 1.0

| NAP-200-010       |
|-------------------|
| Sheet 29/73       |
| Cable Connections |

Г

1

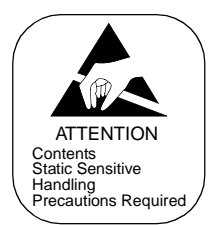

|     |                 | TO                | F               | ROM                |                   |                                                           |
|-----|-----------------|-------------------|-----------------|--------------------|-------------------|-----------------------------------------------------------|
| No. | UNIT/<br>MODULE | CONNECTOR<br>NAME | UNIT/<br>MODULE | CONNECTOR<br>NAME  | CABLE NAME        | REMARKS                                                   |
| (1) | LPM<br>(ISAGT0) | CN-M              | LPM             | BUS0               | EXGT BUS CA-A     | For LN0/1 and if LN2/3<br>exist                           |
| (2) | LPM<br>(ISAGT1) | CN-M              | LPM             | BUS1               | EXGT BUS CA-A     | For dual configuration<br>For LN0/1 and if LN2/3<br>exist |
| (3) | MMC             | KEY               | TOPU            | KEY                | 10AL-(400) FLT CA | For LN0/1 and if LN2/3 exist                              |
| (4) | LPM             | MISCOB/KEY        | LPM             | EXALM              | 68PH KEY CA       | For LN0/1 and if LN2/3<br>exist                           |
| (5) | LPM             | ALM               | PIM0            | ALMA               | 20AL-(60) FLT CA  | For LN0/1 and if LN2/3<br>exist                           |
| (6) | PIM0            | ALMB              | PIM1            | ALMA               | 20AL-(10) FLT CA  | When PIM1 exists in IMG0 of LNn                           |
| (7) | PIM1            | ALMB              | PIM2            | ALMA               | 20AL-(20) FLT CA  | When PIM2 exists in IMG0 of LNn                           |
| (8) | PIM2            | ALMB              | PIM3            | ALMA               | 20AL-(10) FLT CA  | When PIM3 exists in IMG0 of LNn                           |
| (9) | LPM             | DSP               | TOPU            | DSPL<br>(PZ-DK223) | 20AL-(270) FLT CA |                                                           |

### Table 010-7 Internal Bus Cable Connection for IMG0

\_\_\_\_

| NAP-200-010       |
|-------------------|
| Sheet 30/73       |
| Cable Connections |

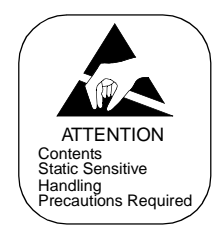

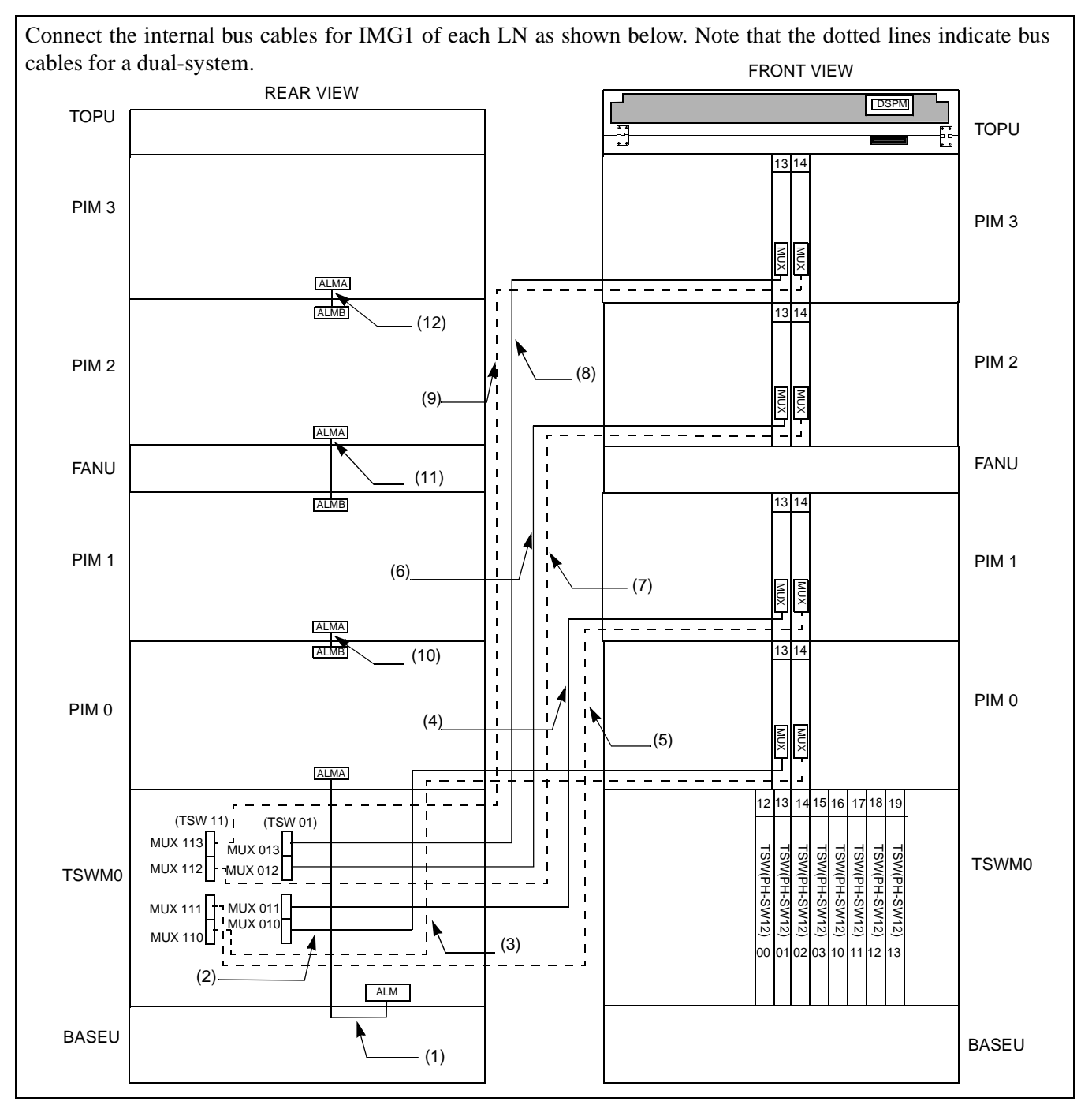

Figure 010-15 Internal Bus Cable Connection for IMG1

CHAPTER 3 Page 134 Revision 1.0

| NAP-200-010       |
|-------------------|
| Sheet 31/73       |
| Cable Connections |

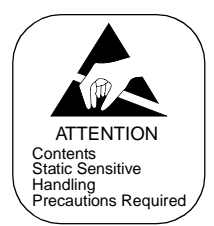

|      |                 | то                | F               | ROM               |                    |                                                              |
|------|-----------------|-------------------|-----------------|-------------------|--------------------|--------------------------------------------------------------|
| No.  | UNIT/<br>MODULE | CONNECTOR<br>NAME | UNIT/<br>MODULE | CONNECTOR<br>NAME | CABLE NAME         | REMARKS                                                      |
| (1)  | TSWM0           | ALM               | PIM0            | ALMA              | 20AL-(60) FLT CA   | For LN0/1 and if LN2/3 exist.                                |
| (2)  | TSWM0           | MUX010            | PIM0            | MUX (slot 13)     | 34PH MT24 TSW CA-D | For LN0/1 and if LN2/3 exist.                                |
| (3)  | TSWM0           | MUX110            | PIM0            | MUX (slot 14)     | 34PH MT24 TSW CA-D | For dual configuration<br>For LN0/1 and if LN2/3<br>exist.   |
| (4)  | TSWM0           | MUX011            | PIM1            | MUX (slot 13)     | 34PH MT24 TSW CA-E | When PIM1 exists in<br>IMG1 of LNn                           |
| (5)  | TSWM0           | MUX111            | PIM1            | MUX (slot 14)     | 34PH MT24 TSW CA-E | For dual configuration<br>When PIM1 exists in<br>IMG1 of LNn |
| (6)  | TSWM0           | MUX012            | PIM2            | MUX (slot 13)     | 34PH MT24 TSW CA-F | When PIM2 exists in<br>IMG1 of LNn                           |
| (7)  | TSWM0           | MUX112            | PIM2            | MUX (slot 14)     | 34PH MT24 TSW CA-F | For dual configuration<br>When PIM2 exists in<br>IMG1 of LNn |
| (8)  | TSWM0           | MUX013            | PIM3            | MUX (slot 13)     | 34PH MT24 TSW CA-G | When PIM3 exists in<br>IMG1 of LNn                           |
| (9)  | TSWM0           | MUX113            | PIM3            | MUX (slot 14)     | 34PH MT24 TSW CA-G | For dual configuration<br>When PIM3 exists in<br>IMG1 of LNn |
| (10) | PIM0            | ALMB              | PIM1            | ALMA              | 20AL-(10) FLT CA   | When PIM1 exists in IMG1 of LNn                              |
| (11) | PIM1            | ALMB              | PIM2            | ALMA              | 20AL-(20) FLT CA   | When PIM2 exists in IMG1 of LNn                              |
| (12) | PIM2            | ALMB              | PIM3            | ALMA              | 20AL-(10) FLT CA   | When PIM3 exists in IMG1 of LNn                              |

## Table 010-8 Internal Bus Cable Connection for IMG1

| NAP-200-010       |
|-------------------|
| Sheet 32/73       |
| Cable Connections |

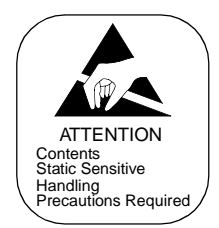

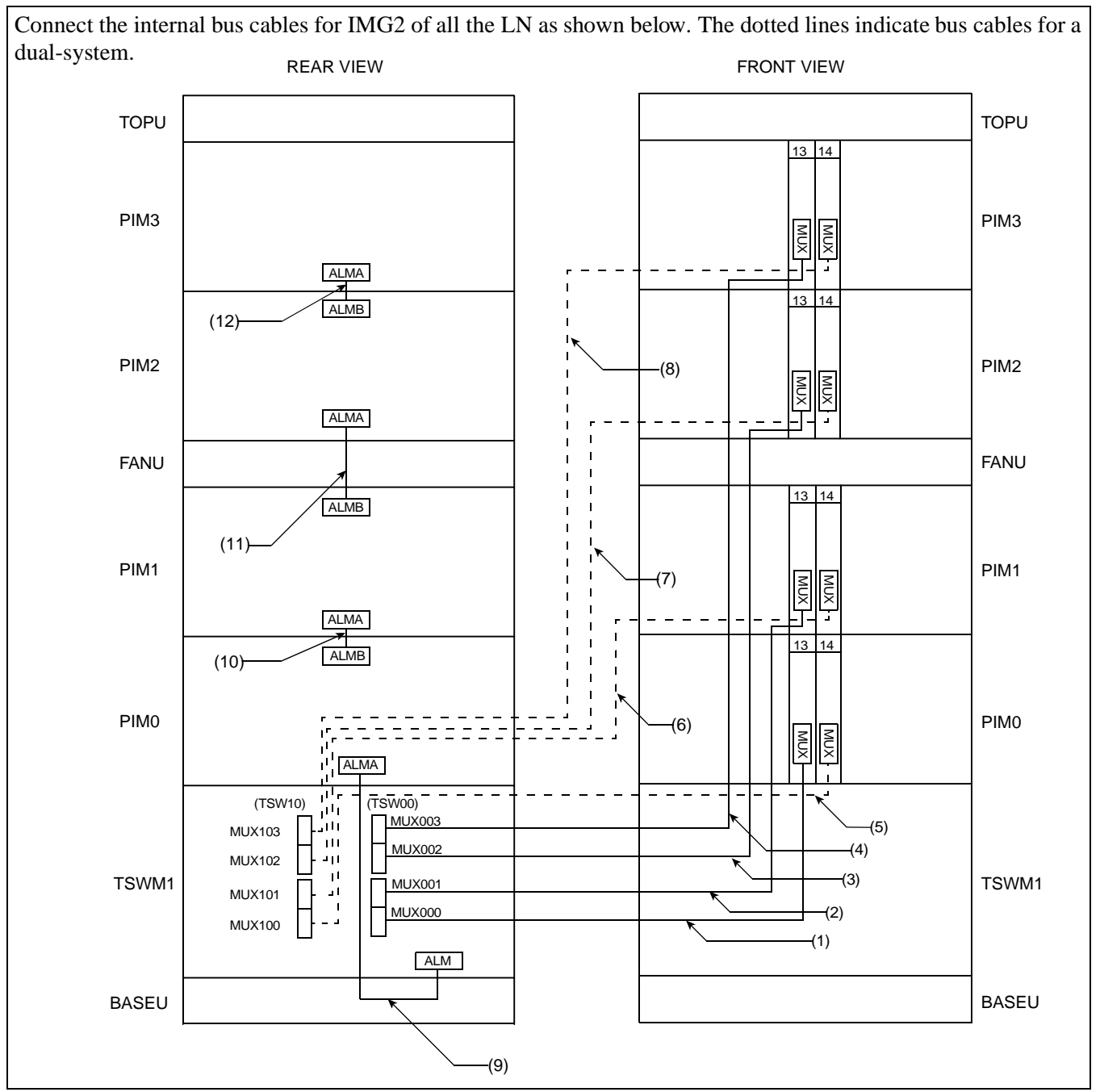

Figure 010-16 Internal Bus Cable Connection for IMG2

| NAP-200-010       |
|-------------------|
| Sheet 33/73       |
| Cable Connections |

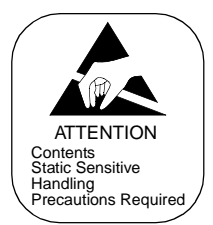

|      |                 | то                | F               | ROM               |                    |                                                              |
|------|-----------------|-------------------|-----------------|-------------------|--------------------|--------------------------------------------------------------|
| No.  | UNIT/<br>MODULE | CONNECTOR<br>NAME | UNIT/<br>MODULE | CONNECTOR<br>NAME | CABLE NAME         | REMARKS                                                      |
| (1)  | TSWM1           | MUX000            | PIM0            | MUX (slot 13)     | 34PH MT24 TSW CA-D | When IMG2 exists in LNn                                      |
| (2)  | TSWM1           | MUX001            | PIM1            | MUX (slot 13)     | 34PH MT24 TSW CA-E | When PIM1 exists in IMG2 of LNn                              |
| (3)  | TSWM1           | MUX002            | PIM2            | MUX (slot 13)     | 34PH MT24 TSW CA-F | When PIM2 exists in IMG2 of LNn                              |
| (4)  | TSWM1           | MUX003            | PIM3            | MUX (slot 13)     | 34PH MT24 TSW CA-G | When PIM3 exists in IMG2 of LNn                              |
| (5)  | TSWM1           | MUX100            | PIM0            | MUX (slot 14)     | 34PH MT24 TSW CA-D | When PIM0 exists in<br>IMG2 of LNn<br>For dual configuration |
| (6)  | TSWM1           | MUX101            | PIM1            | MUX (slot 14)     | 34PH MT24 TSW CA-E | When PIM1 exists in<br>IMG2 of LNn<br>For dual configuration |
| (7)  | TSWM1           | MUX102            | PIM2            | MUX (slot 14)     | 34PH MT24 TSW CA-F | When PIM2 exists in<br>IMG2 of LNn<br>For dual configuration |
| (8)  | TSWM1           | MUX103            | PIM3            | MUX (slot 14)     | 34PH MT24 TSW CA-G | When PIM3 exists in<br>IMG2 of LNn<br>For dual configuration |
| (9)  | TSWM1           | ALM               | PIM0            | ALMA              | 20AL-(60) FLT CA   | When PIM0 exists in IMG2 of LNn                              |
| (10) | PIM0            | ALMB              | PIM1            | ALMA              | 20AL-(10) FLT CA   | When PIM1 exists in IMG2 of LNn                              |
| (11) | PIM1            | ALMB              | PIM2            | ALMA              | 20AL-(20) FLT CA   | When PIM2 exists in IMG2 of LNn                              |
| (12) | PIM2            | ALMB              | PIM3            | ALMA              | 20AL-(10) FLT CA   | When PIM3 exists in IMG2 of LNn                              |

## Table 010-9 Internal Bus Cables for IMG2

| NAP-200-010       |
|-------------------|
| Sheet 34/73       |
| Cable Connections |

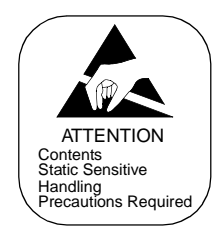

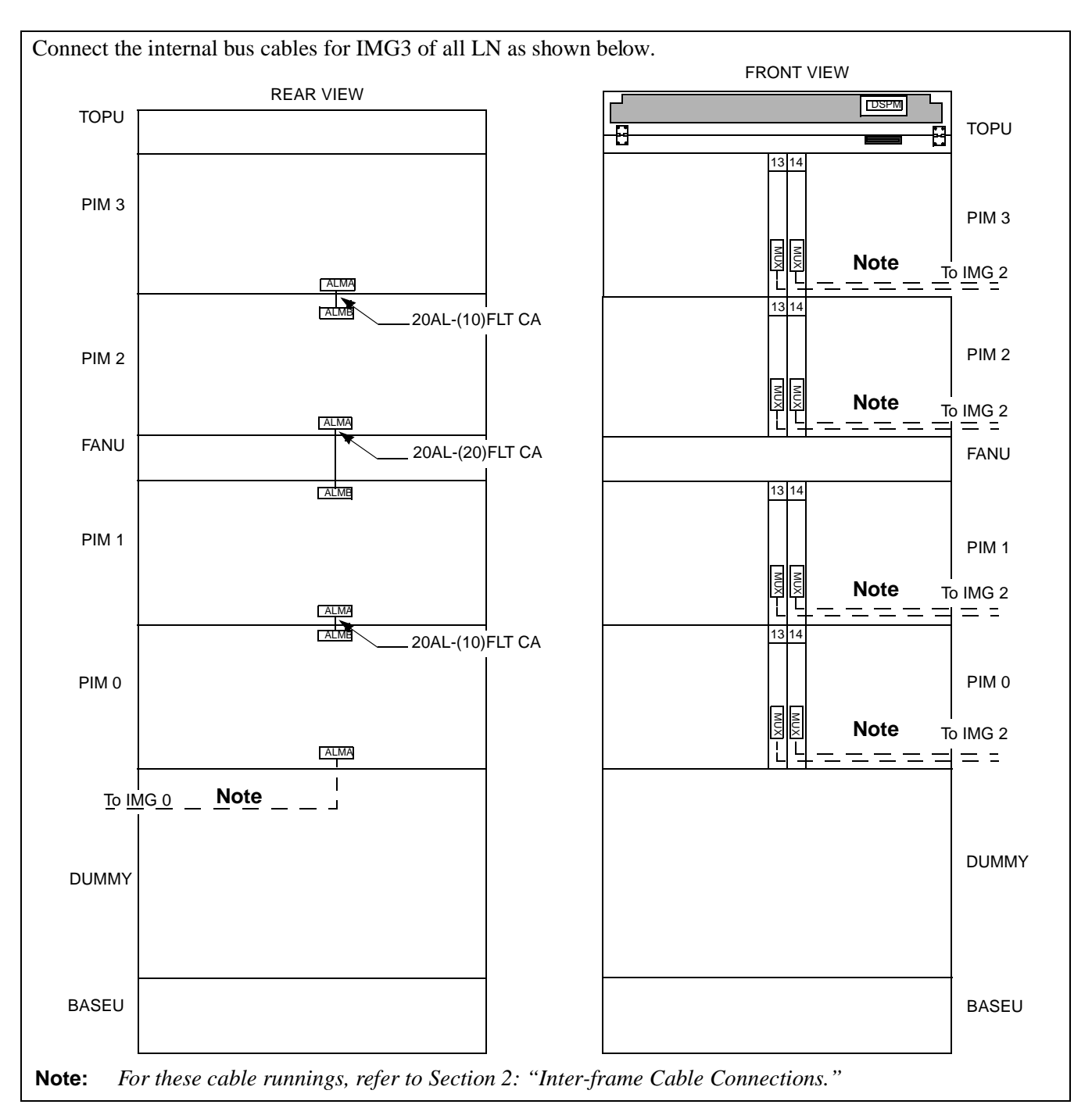

Figure 010-17 Internal Bus Cable Connection for IMG3

| NAP-200-010       |  |
|-------------------|--|
| Sheet 35/73       |  |
| Cable Connections |  |

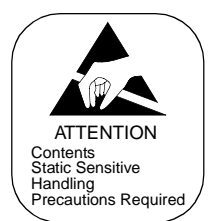

# 2. INTER-FRAME CABLE CONNECTION FOR LN

This section explains how to run the frame-to-frame cables for LN. Perform this procedure for all the LNs.

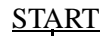

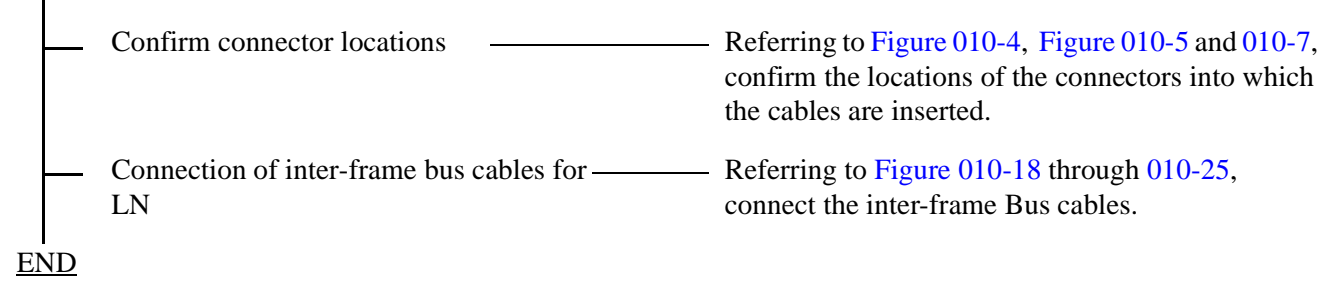

| NAP-200-010       |
|-------------------|
| Sheet 36/73       |
| Cable Connections |

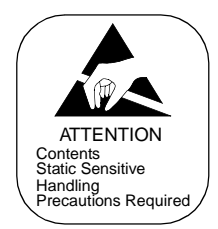

Connect the inter-frame ISA bus cables as shown below. Note that the dotted line indicates the bus cable for a dual system.

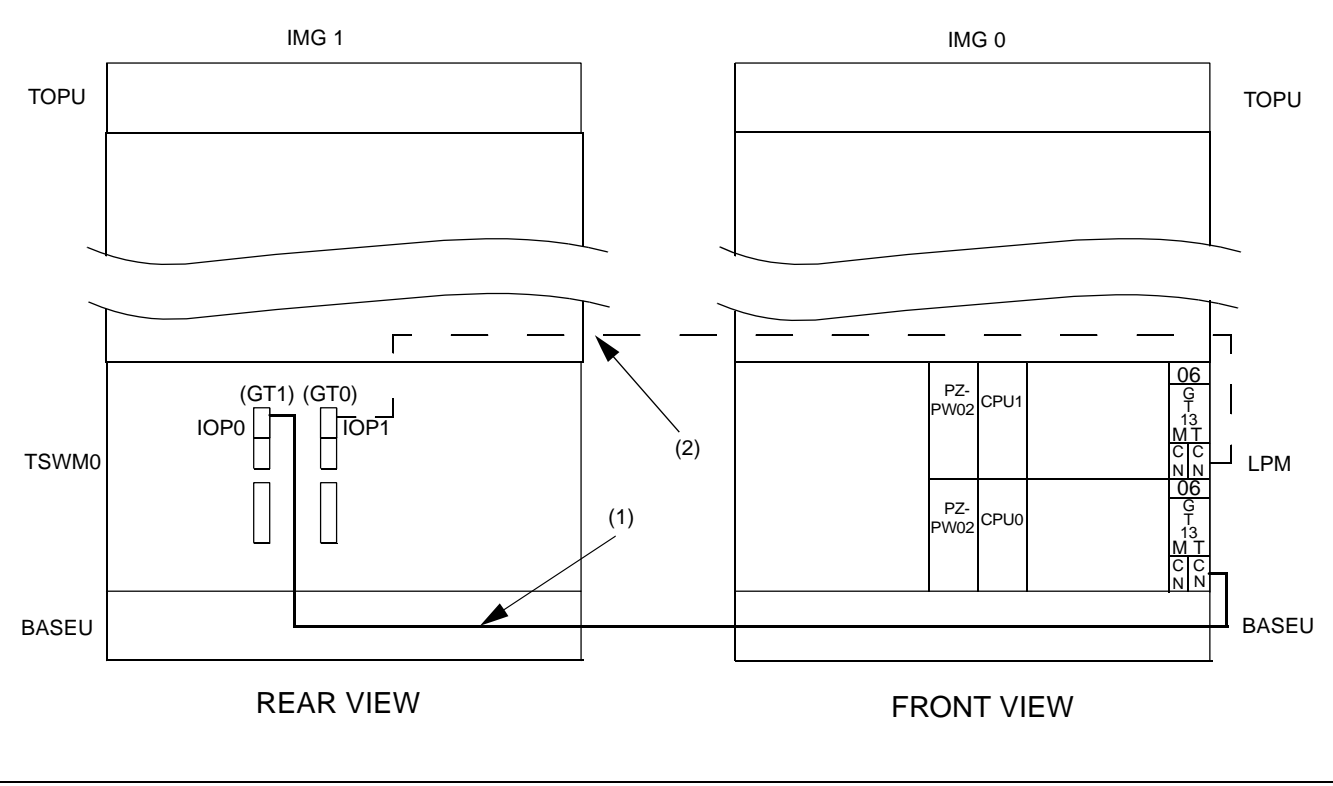

Figure 010-18 Inter-frame ISA Bus Cable Connection for IMG0-IMG1

| Table 010-10 Ir | nter-frame ISA | <b>Bus Cable</b> | <b>Connection for</b> | IMG0-IMG1 |
|-----------------|----------------|------------------|-----------------------|-----------|
|-----------------|----------------|------------------|-----------------------|-----------|

| No. | FROM            |                   | ТО              |                   |                |         |
|-----|-----------------|-------------------|-----------------|-------------------|----------------|---------|
|     | UNIT/<br>MODULE | CONNECTOR<br>NAME | UNIT/<br>MODULE | CONNECTOR<br>NAME | CABLE NAME     | REMARKS |
| (1) | LPM<br>(ISAGT0) | CN-T              | TSWM0           | IOP0 (slot 11)    | 34PH 50AL CA-A | GT1     |
| (2) | LPM<br>(ISAGT1) | CN-T              | TSWM0           | IOP1 (slot 10)    | 34PH 50AL CA-A | GT0     |

| NAP-200-010       |
|-------------------|
| Sheet 37/73       |
| Cable Connections |

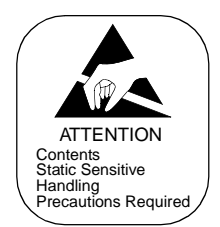

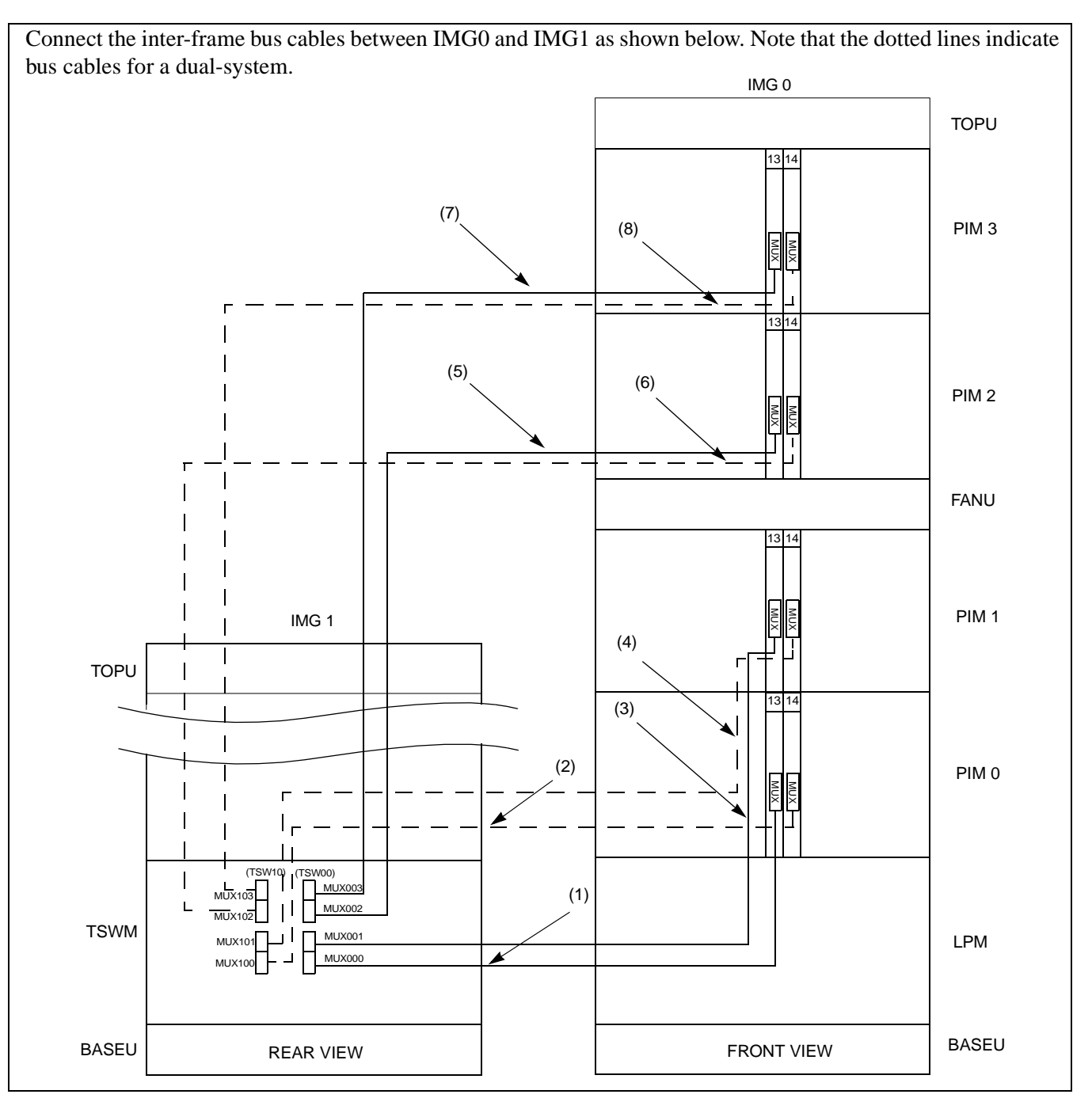

Figure 010-19 Inter-frame Bus Cable Connection for IMG0-IMG1

| NAP-200-010       |  |
|-------------------|--|
| Sheet 38/73       |  |
| Cable Connections |  |

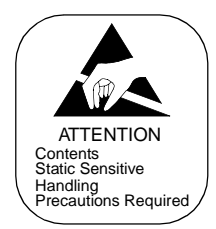

|     |                 | то                | F               | ROM               |                    |                        |
|-----|-----------------|-------------------|-----------------|-------------------|--------------------|------------------------|
| No. | UNIT/<br>MODULE | CONNECTOR<br>NAME | UNIT/<br>MODULE | CONNECTOR<br>NAME | CABLE NAME         | REMARKS                |
| (1) | TSWM0           | MUX000            | PIM0<br>(IMG0)  | MUX (slot 13)     | 34PH MT24 TSW CA-F |                        |
| (2) | TSWM0           | MUX100            | PIM0<br>(IMG0)  | MUX (slot 14)     | 34PH MT24 TSW CA-F | For dual configuration |
| (3) | TSWM0           | MUX001            | PIM1<br>(IMG0)  | MUX (slot 13)     | 34PH MT24 TSW CA-E |                        |
| (4) | TSWM0           | MUX101            | PIM1<br>(IMG0)  | MUX (slot 14)     | 34PH MT24 TSW CA-E | For dual configuration |
| (5) | TSWM0           | MUX002            | PIM2<br>(IMG0)  | MUX (slot 13)     | 34PH MT24 TSW CA-H |                        |
| (6) | TSWM0           | MUX102            | PIM2<br>(IMG0)  | MUX (slot 14)     | 34PH MT24 TSW CA-H | For dual configuration |
| (7) | TSWM0           | MUX003            | PIM3<br>(IMG0)  | MUX (slot 13)     | 34PH MT24 TSW CA-H |                        |
| (8) | TSWM0           | MUX103            | PIM3<br>(IMG0)  | MUX (slot 14)     | 34PH MT24 TSW CA-H | For dual configuration |

## Table 010-11 Inter-frame Bus Cable Connection for IMG0-IMG1

| NAP-200-010       |
|-------------------|
| Sheet 39/73       |
| Cable Connections |

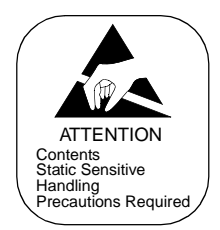

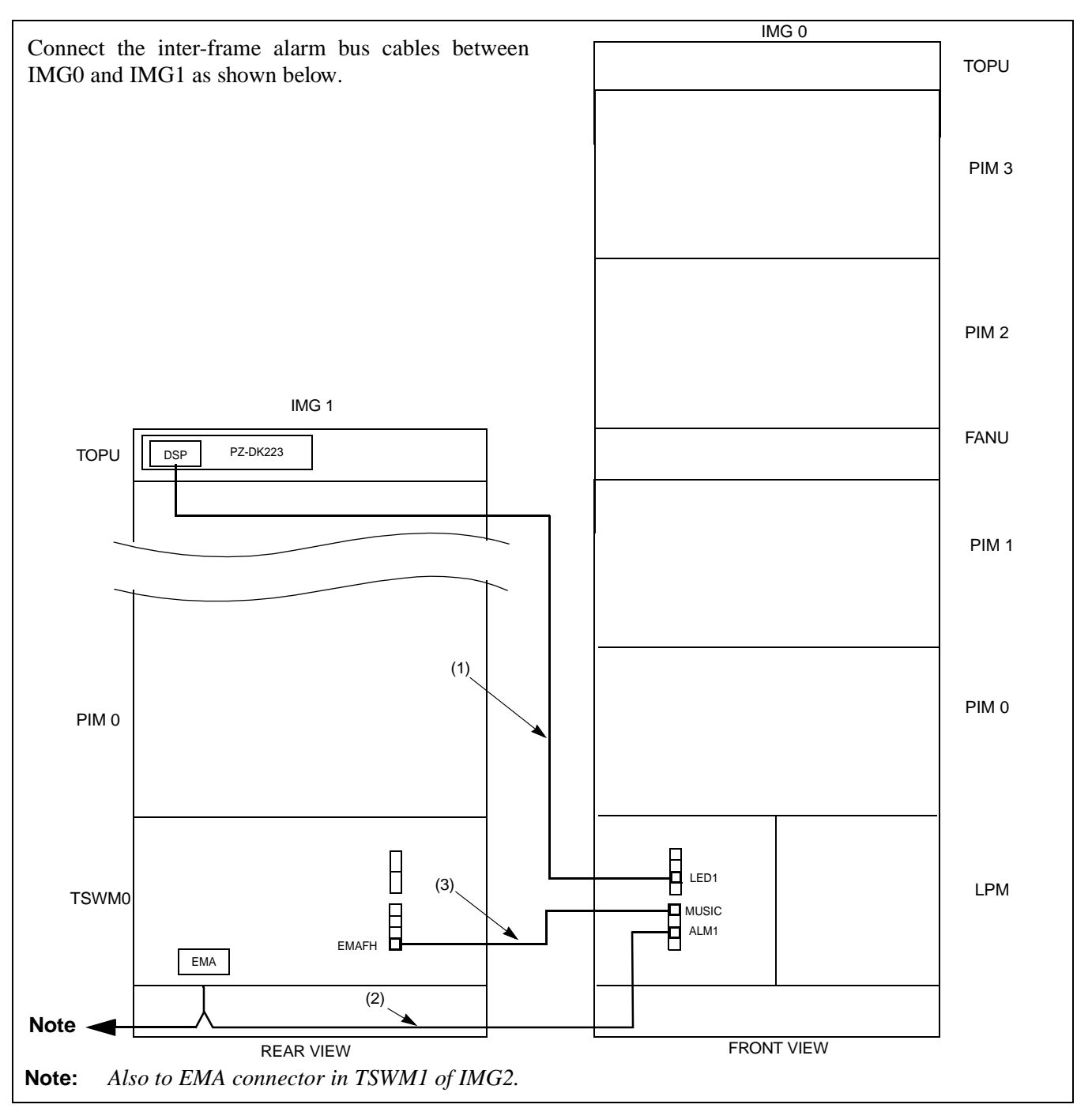

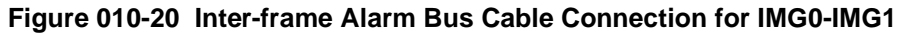

| NAP-200-010       |
|-------------------|
| Sheet 40/73       |
| Cable Connections |

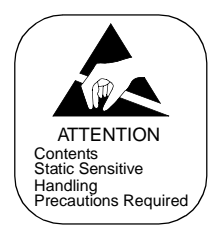

|     | FROM            |                   | ТО              |                   |               |         |
|-----|-----------------|-------------------|-----------------|-------------------|---------------|---------|
| No. | UNIT/<br>MODULE | CONNECTOR<br>NAME | UNIT/<br>MODULE | CONNECTOR<br>NAME | CABLE NAME    | REMARKS |
| (1) | LPM             | LED1              | TOPU<br>(IMG1)  | DSPM              | 16PH LED CA-A |         |
| (2) | LPM             | ALM1              | TSWM0           | EMA               | SP ALM CA     |         |
| (3) | LPM             | MUSIC             | TSWM0           | EMAFH             | 16PH STD CA-F |         |

### Table 010-12 Inter-frame Alarm Bus Cable Connection for IMG0-IMG1

| NAP-200-010       |
|-------------------|
| Sheet 41/73       |
| Cable Connections |

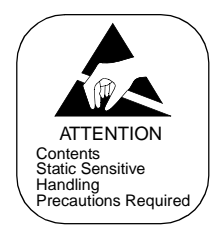

Connect the inter-frame ISA bus cables between IMG0 and IMG2 as shown below. Note that the dotted line indicates the bus cable for a dual system. IMG2 IMG0 TOPU TOPU 34PH 50AL CA-B 00 01 02 03 04 05 06 (GT1)(GT0) L V IOP0 IOP1 CPU1 LPM TSWM1 00 01 02 05 06 ΡZ CPU0 BASEU BASEU - 34PH 50AL CA-B REAR VIEW FRONT VIEW

Figure 010-21 Inter-frame ISA Bus Cable Connection for IMG0-IMG2

| NAP-200-010       |
|-------------------|
| Sheet 42/73       |
| Cable Connections |

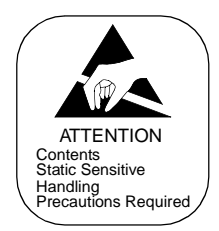

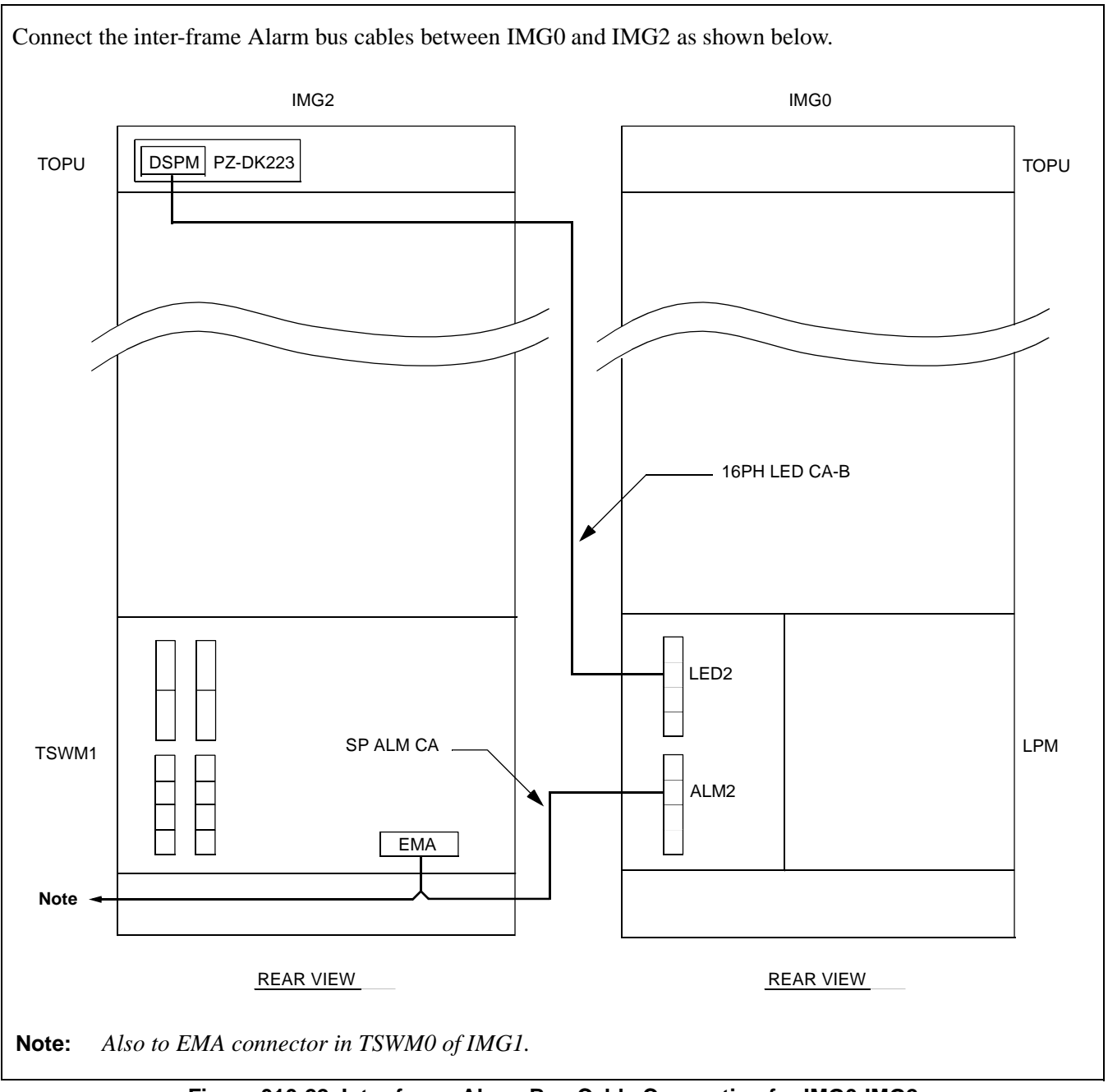

Figure 010-22 Inter-frame Alarm Bus Cable Connection for IMG0-IMG2

| NAP-200-010       |
|-------------------|
| Sheet 43/73       |
| Cable Connections |

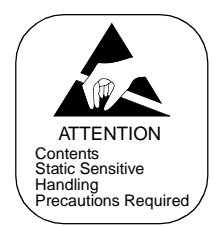

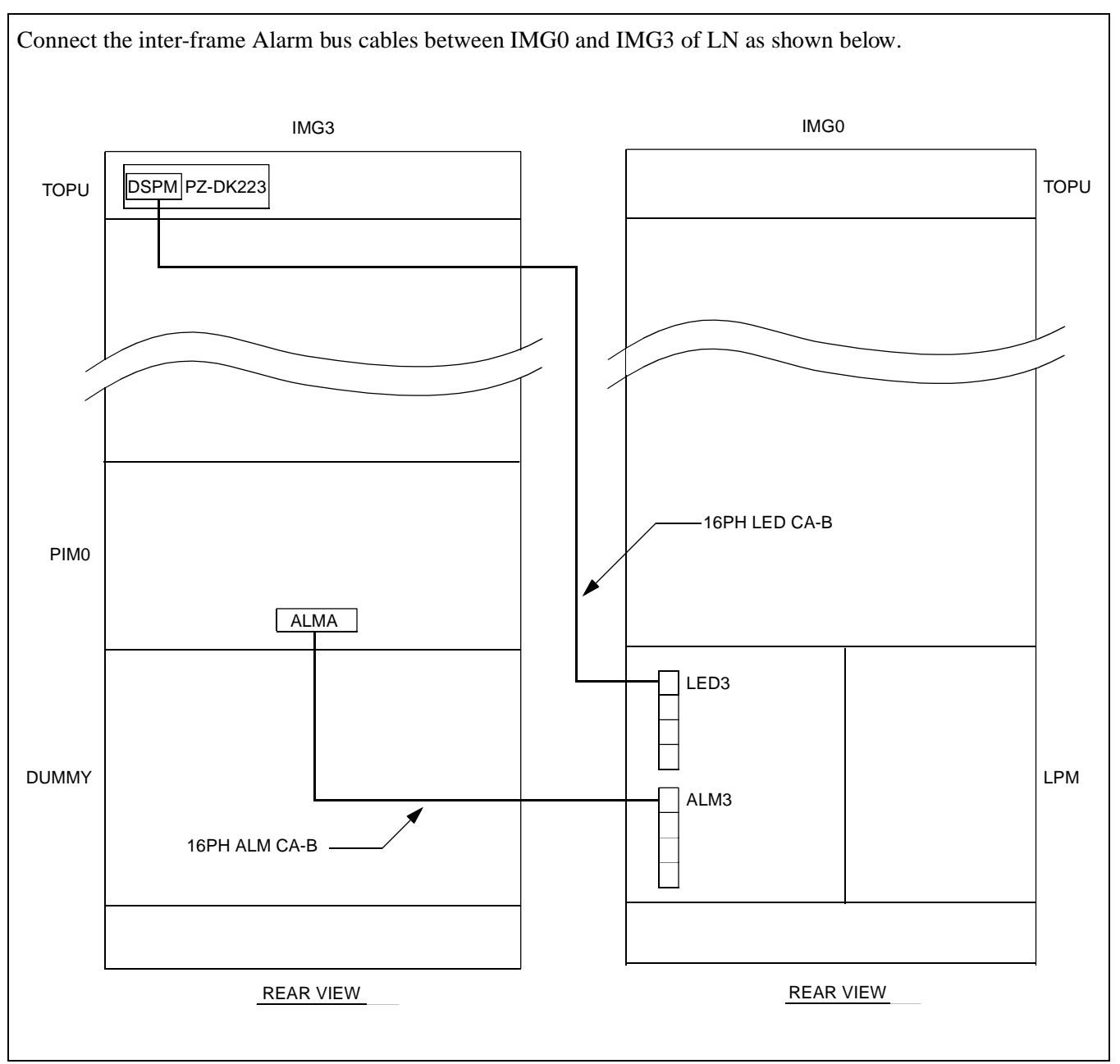

Figure 010-23 Inter-frame Alarm Bus Cable Connection for IMG0-IMG3

| NAP-200-010       |  |
|-------------------|--|
| Sheet 44/73       |  |
| Cable Connections |  |

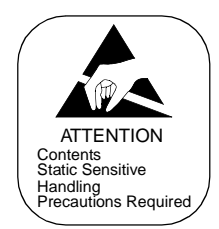

Connect the inter-frame bus cables between IMG1 and IMG2 of LN as shown below. The dotted line indicates the bus cable connection for a dual-system. IMG2 IMG1 TOPU TOPU PLO-CLK CA-A I 23 | 21 23 / 21 1 T T 1 PLOCLK1 PLOCLK0 PLOCLK0 PLOCLK1 TSWM0 TSWM1 SP ALM CA EMA EMA Note REAR VIEW REAR VIEW Note: Also to ALM2 connector in LPM of IMG0.

Figure 010-24 Inter-frame Bus Cable Connection for IMG1-IMG2

| NAP-200-010       |
|-------------------|
| Sheet 45/73       |
| Cable Connections |

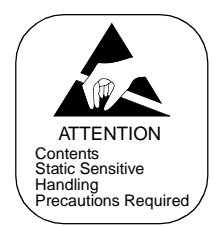

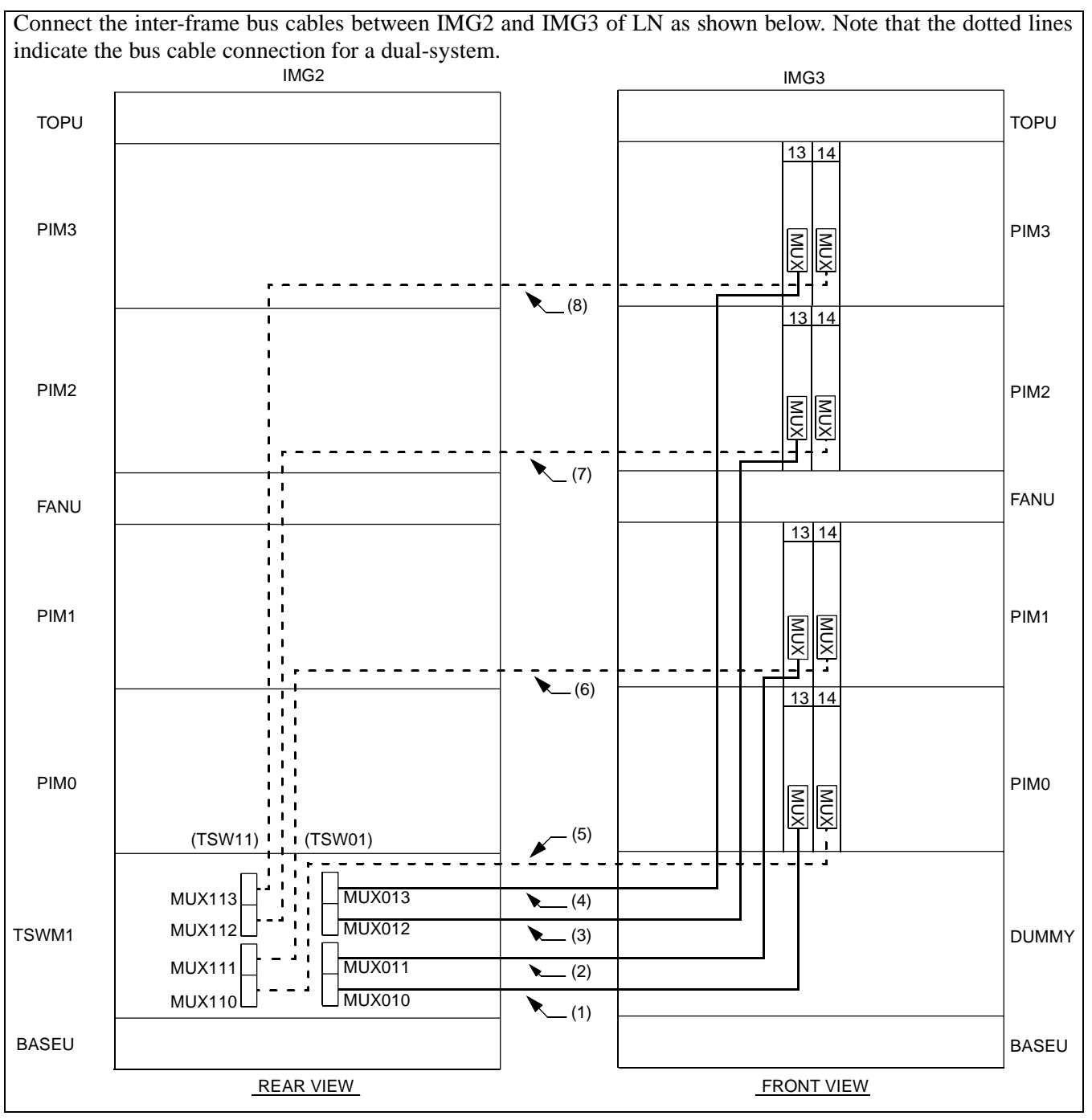

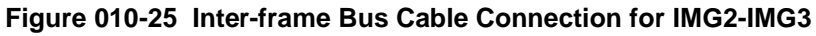

| NAP-200-010       |  |
|-------------------|--|
| Sheet 46/73       |  |
| Cable Connections |  |

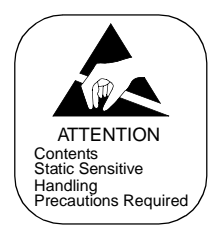

|     | F               | ROM               |                 | то                |                    |                                                              |
|-----|-----------------|-------------------|-----------------|-------------------|--------------------|--------------------------------------------------------------|
| No. | UNIT/<br>MODULE | CONNECTOR<br>NAME | UNIT/<br>MODULE | CONNECTOR<br>NAME | CABLE NAME         | REMARKS                                                      |
| (1) | TSWM            | MUX010            | PIM0<br>(IMG3)  | MUX (slot 13)     | 34PH MT24 TSW CA-F | When IMG3 exists in LNn                                      |
| (2) | TSWM            | MUX011            | PIM1<br>(IMG3)  | MUX (slot 13)     | 34PH MT24 TSW CA-F | When PIM1 exists in IMG3 of LNn                              |
| (3) | TSWM            | MUX012            | PIM2<br>(IMG3)  | MUX (slot 13)     | 34PH MT24 TSW CA-G | When PIM2 exists in IMG3 of LNn                              |
| (4) | TSWM            | MUX013            | PIM3<br>(IMG3)  | MUX (slot 13)     | 34PH MT24 TSW CA-H | When PIM3 exists in IMG3 of LNn                              |
| (5) | TSWM            | MUX110            | PIM0<br>(IMG3)  | MUX (slot 14)     | 34PH MT24 TSW CA-F | For dual configuration<br>When IMG3 exists in<br>LNn         |
| (6) | TSWM            | MUX111            | PIM1<br>(IMG3)  | MUX (slot 14)     | 34PH MT24 TSW CA-F | For dual configuration<br>When PIM1 exists in<br>IMG3 of LNn |
| (7) | TSWM            | MUX112            | PIM2<br>(IMG3)  | MUX (slot 14)     | 34PH MT24 TSW CA-G | For dual configuration<br>When PIM2 exists in<br>IMG3 of LNn |
| (8) | TSWM            | MUX113            | PIM3<br>(IMG3)  | MUX (slot 14)     | 34PH MT24 TSW CA-H | For dual configuration<br>When PIM3 exists in<br>IMG3 of LNn |

## Table 010-13 Inter-frame Bus Cable Connection for IMG2-IMG3

| NAP-200-010       |
|-------------------|
| Sheet 47/73       |
| Cable Connections |

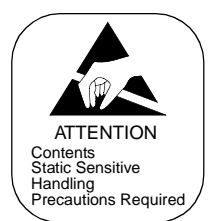

# 3. PCM AND ALARM CABLE CONNECTIONS BETWEEN ISW AND EACH LN

This section explains how to run the frame-to-frame PCM and alarm bus cables between ISW and LN. According to your system configuration, connect all the necessary cables as shown below:

## START

|    |    | Confirm connector locations                                      | Referring to Figures 010-2 and 010-4, confirm the locations of the connectors into which the cables are inserted. |
|----|----|------------------------------------------------------------------|----------------------------------------------------------------------------------------------------|
|    |    | Connection of Inter-frame alarm bus<br>cables between ISW and LN | Referring to Figures 010-26 through 010-29, connect the inter-frame alarm bus cables between ISW and LN.          |
|    |    | Connection of inter-frame PCM cables<br>between ISW and LN       | Referring to Figures 010-30 through 010-37, connect the inter-frame PCM cables between ISW and LN.                |
| EN | ١D |                                                                  |                                                                                                    |

| NAP-200-010       |
|-------------------|
| Sheet 48/73       |
| Cable Connections |

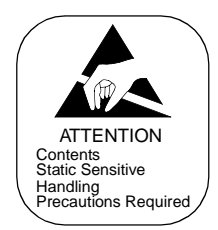

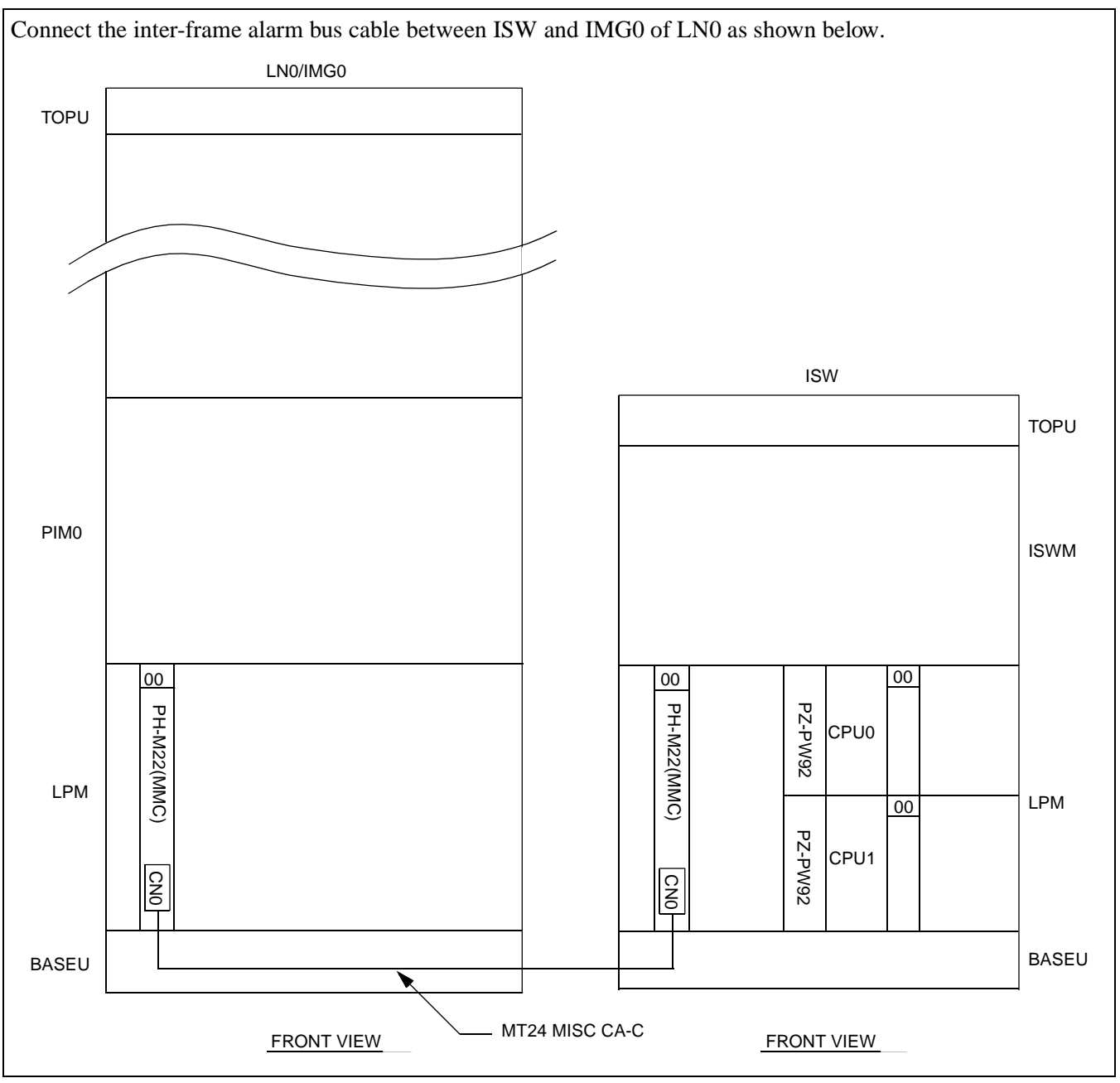

Figure 010-26 Inter-frame Cable Connection for ISW-LN0, IMG0
| NAP-200-010       |
|-------------------|
| Sheet 49/73       |
| Cable Connections |

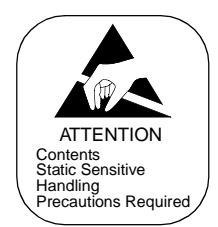

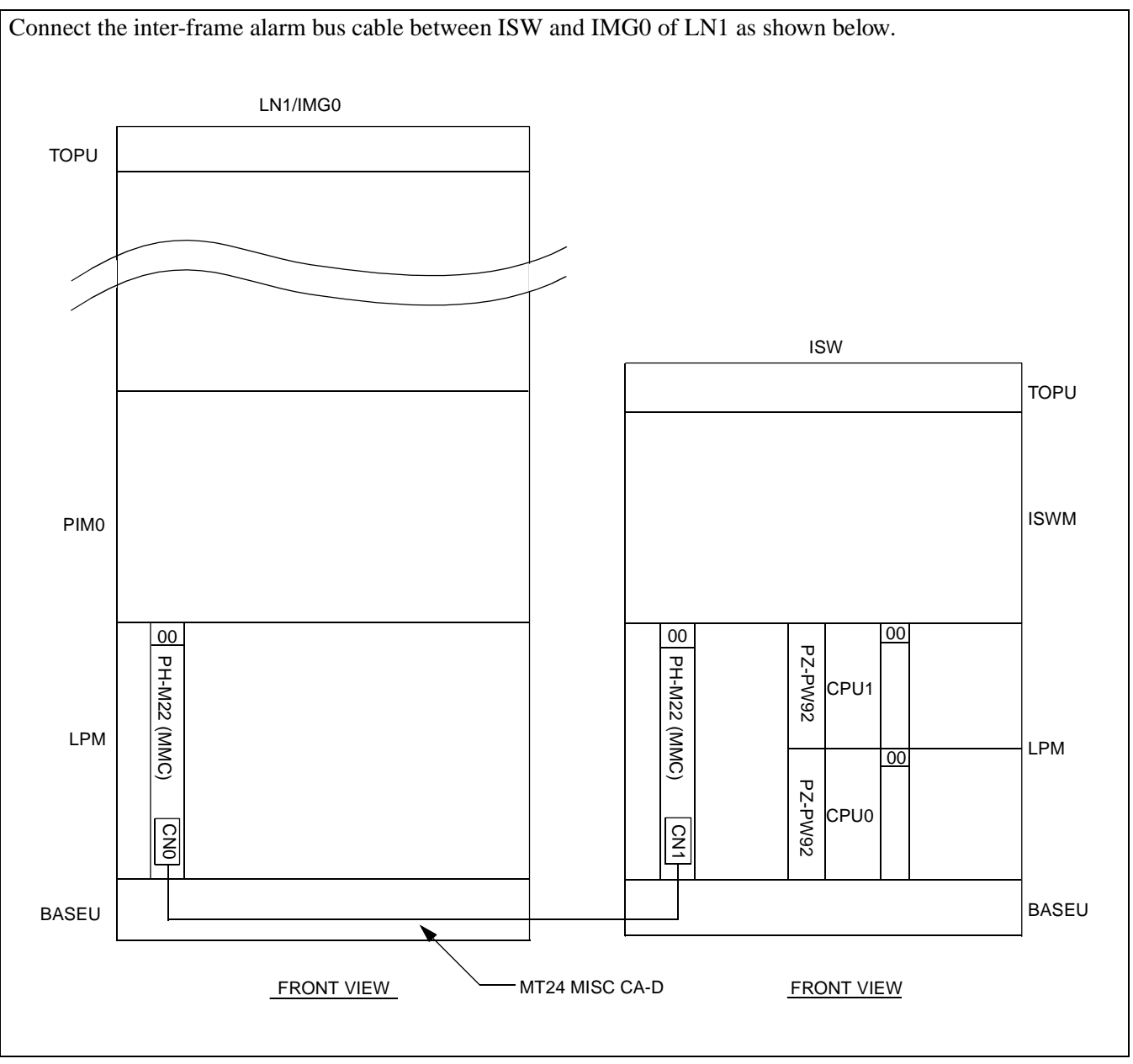

Figure 010-27 Inter-frame Cable Connection for ISW-LN1, IMG0

| NAP-200-010       |  |
|-------------------|--|
| Sheet 50/73       |  |
| Cable Connections |  |

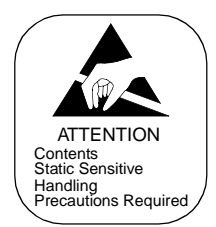

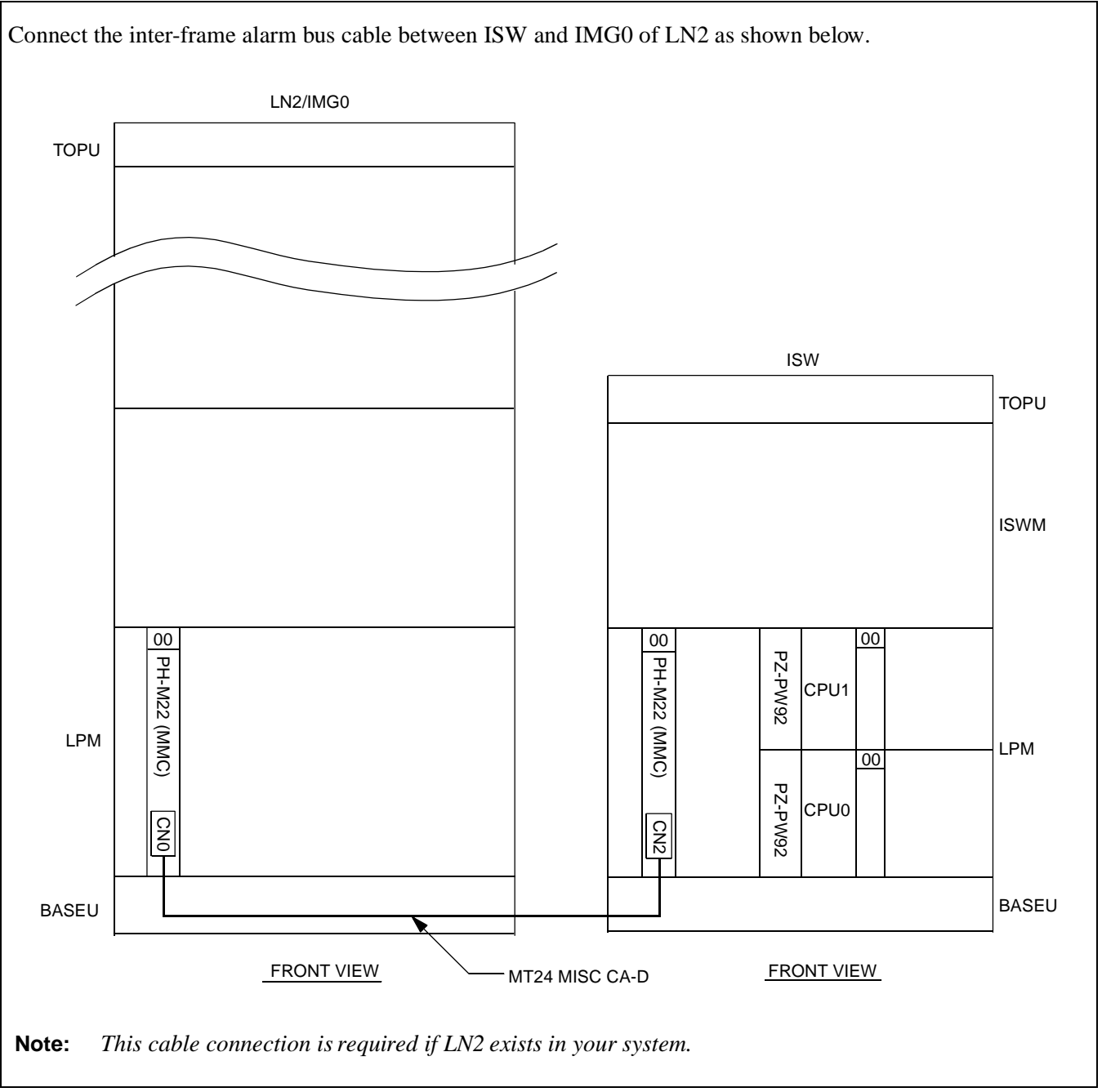

Figure 010-28 Inter-frame Cable Connection for ISW-LN2, IMG0

| NAP-200-010       |
|-------------------|
| Sheet 51/73       |
| Cable Connections |

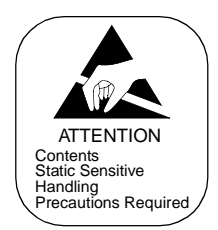

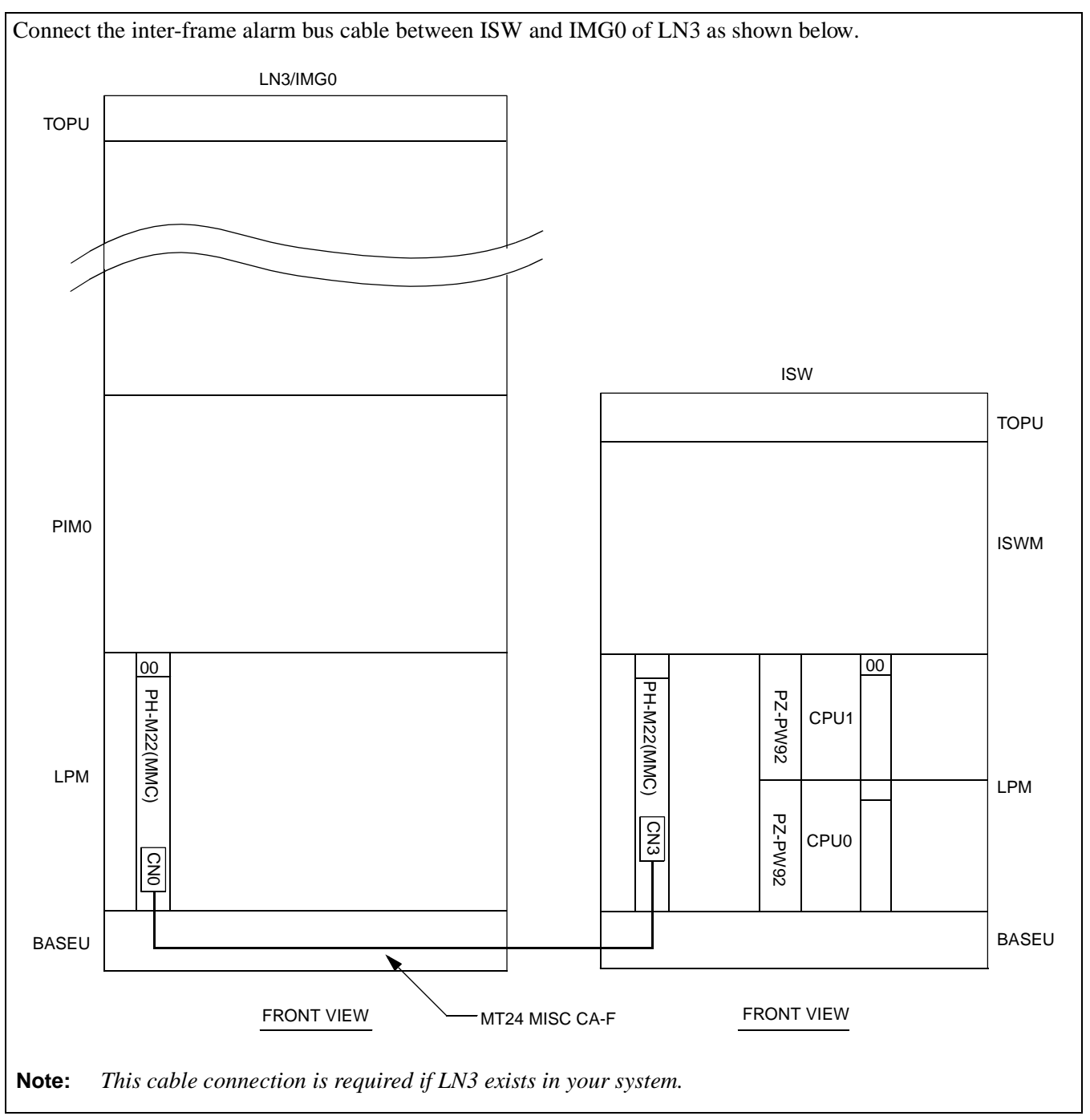

Figure 010-29 Inter-frame Cable Connection for ISW-LN3, IMG0

| NAP-200-010       |  |
|-------------------|--|
| Sheet 52/73       |  |
| Cable Connections |  |

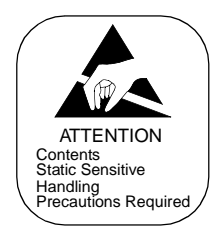

Connect the inter-frame bus cables between ISW and IMG1 of LN0 as shown below. Note that the dotted lines indicate the bus cable connection for a dual-system. LN0/IMG1 TOPU ISW (18) . (17) TOPU 14 08 04 1 1 1 1 1 1 1 TSW107 TSW007 1 TSW106 ISWM \_ TSW006 1 - -TSW105 TSW005 19 18 15 14 · • • • - -TSW104 TSW004 1 911 TSW103 r -TSW003 MUX133 MUX033 911 TSW102 - - ا t TSW002 111 l i e TSW101 1 TSW001 EXCLK0 MUX023 1 MUX123 111 EXCLK 111 TSW100 TSW000 CLK00 111 CLK10 MUX132 MUX032 44 111 (8) 111 r -1 Шų (7) (6) (5) (3) (1) (12) 1 MUX022 MUX122 11 I (11)MUX131 (10)TSWM0 X031 1 r LPM /UX02 /UX12 11 1.1 MUX130 1 117 MUX020 цL. ıI. 1.1 I BASEU BASEU 1.1 1 (13)14) REAR VIEW REAR VIEW (15) (16)

Figure 010-30 Inter-frame Bus Cable Connection for ISW-LN0, IMG1

CHAPTER 3 Page 156 Revision 1.0

| NAP-200-010       |  |
|-------------------|--|
| Sheet 53/73       |  |
| Cable Connections |  |

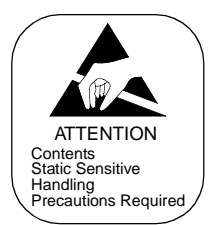

|      | FROM              |                   | ТО                 |                   |                 |                        |
|------|-------------------|-------------------|--------------------|-------------------|-----------------|------------------------|
| No.  | UNIT/<br>MODULE   | CONNECTOR<br>NAME | UNIT/<br>MODULE    | CONNECTOR<br>NAME | CABLE NAME      | REMARKS                |
| (1)  | ISWM<br>(slot 04) | TSW000            | TSWM0<br>(slot 14) | MUX020            | ISW-LN TSW-CA-A |                        |
| (2)  | ISWM<br>(slot 04) | TSW001            | TSWM0<br>(slot 14) | MUX021            | ISW-LN TSW-CA-A |                        |
| (3)  | ISWM<br>(slot 04) | TSW002            | TSWM0<br>(slot 14) | MUX022            | ISW-LN TSW-CA-A |                        |
| (4)  | ISWM<br>(slot 04) | TSW003            | TSWM0<br>(slot 14) | MUX023            | ISW-LN TSW-CA-A |                        |
| (5)  | ISWM<br>(slot 04) | TSW004            | TSWM0<br>(slot 15) | MUX030            | ISW-LN TSW-CA-A |                        |
| (6)  | ISWM<br>(slot 04) | TSW005            | TSWM0<br>(slot 15) | MUX031            | ISW-LN TSW-CA-A |                        |
| (7)  | ISWM<br>(slot 04) | TSW006            | TSWM0<br>(slot 15) | MUX032            | ISW-LN TSW-CA-A |                        |
| (8)  | ISWM<br>(slot 04) | TSW007            | TSWM0<br>(slot 15) | MUX033            | ISW-LN TSW-CA-A |                        |
| (9)  | ISWM<br>(slot 14) | TSW100            | TSWM0<br>(slot 18) | MUX120            | ISW-LN TSW-CA-A | For dual configuration |
| (10) | ISWM<br>(slot 14) | TSW101            | TSWM0<br>(slot 18) | MUX121            | ISW-LN TSW-CA-A | For dual configuration |
| (11) | ISWM<br>(slot 14) | TSW102            | TSWM0<br>(slot 18) | MUX122            | ISW-LN TSW-CA-A | For dual configuration |
| (12) | ISWM<br>(slot 14) | TSW103            | TSWM0<br>(slot 18) | MUX123            | ISW-LN TSW-CA-A | For dual configuration |
| (13) | ISWM<br>(slot 14) | TSW104            | TSWM0<br>(slot 19) | MUX130            | ISW-LN TSW-CA-A | For dual configuration |
| (14) | ISWM<br>(slot 14) | TSW105            | TSWM0<br>(slot 19) | MUX131            | ISW-LN TSW-CA-A | For dual configuration |
| (15) | ISWM<br>(slot 14) | TSW106            | TSWM0<br>(slot 19) | MUX132            | ISW-LN TSW-CA-A | For dual configuration |
| (16) | ISWM<br>(slot 14) | TSW107            | TSWM0<br>(slot 19) | MUX133            | ISW-LN TSW-CA-A | For dual configuration |
| (17) | ISWM<br>(slot 08) | CLK00             | TSWM0<br>(slot 21) | EXCLK0            | ISW-LN PLO CA-A |                        |
| (18) | ISWM<br>(slot 12) | CLK10             | TSWM0<br>(slot 23) | EXCLK1            | ISW-LN PLO CA-A | For dual configuration |

# Table 010-14 Inter-frame Bus Cable Connection for ISW-LN0, IMG1

| NAP-200-010       |
|-------------------|
| Sheet 54/73       |
| Cable Connections |

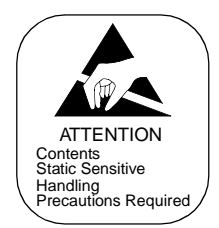

Connect the inter-frame bus cables between ISW and IMG2 of LN0 as shown below. Note that the dotted lines indicate the bus cable connection for a dual-system. LN0/IMG2 TOPU ISW TOPU 14 04 TSW10F TSWOOF TSW10E TSW00E TSW10D TSW00D TSW10C TSWOOC TSW10B TSW00B ISWM TSW10A TSW00A TSW109 11-TSW009 19 18 15 14  $\mathbf{I}_{\mathbf{1}\mathbf{1}_{\mathbf{P}}}$ TSW108 TSW008  $\mathbf{1}_{111}$ MUX133 MUX033  $\mathbf{u}_{1}$ 50 MUX023 40 MUX123 I I MUX132 MUX032 111 I 411 (8) I (7) (6) (5) (4) 1 MUXO MUX122  $\mathbf{L}^{-1}$ TSWM1 MUX131 /UX03 3 ı LPM MUX021 MUX121 1 I MUX130 1UX030 MUX020 1 1 11 BASEU BASEU (13)REAR VIEW  $(1\dot{4})$ REAR VIEW (15) (16)

Figure 010-31 Inter-frame Bus Cable Connection for ISW-LN0, IMG2

| NAP-200-010       |  |
|-------------------|--|
| Sheet 55/73       |  |
| Cable Connections |  |

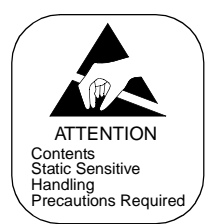

|      | FROM              |                   | то                 |                   |                 |                                                              |
|------|-------------------|-------------------|--------------------|-------------------|-----------------|--------------------------------------------------------------|
| No.  | UNIT/<br>MODULE   | CONNECTOR<br>NAME | UNIT/<br>MODULE    | CONNECTOR<br>NAME | CABLE NAME      | REMARKS                                                      |
| (1)  | ISWM<br>(slot 04) | TSW008            | TSWM1<br>(slot 14) | MUX020            | ISW-LN TSW-CA-B | When IMG2 exists in LN0                                      |
| (2)  | ISWM<br>(slot 04) | TSW009            | TSWM1<br>(slot 14) | MUX021            | ISW-LN TSW-CA-B | When PIM1 exists in IMG2 of LN0                              |
| (3)  | ISWM<br>(slot 04) | TSW00A            | TSWM1<br>(slot 14) | MUX022            | ISW-LN TSW-CA-B | When PIM2 exists in IMG2 of LN0                              |
| (4)  | ISWM<br>(slot 04) | TSW00B            | TSWM1<br>(slot 14) | MUX023            | ISW-LN TSW-CA-B | When PIM3 exists in IMG2 of LN0                              |
| (5)  | ISWM<br>(slot 04) | TSW00C            | TSWM1<br>(slot 15) | MUX030            | ISW-LN TSW-CA-B | When IMG3 exists in LN0                                      |
| (6)  | ISWM<br>(slot 04) | TSW00D            | TSWM1<br>(slot 15) | MUX031            | ISW-LN TSW-CA-B | When PIM1 exists in IMG3 of LN0                              |
| (7)  | ISWM<br>(slot 04) | TSW00E            | TSWM1<br>(slot 15) | MUX032            | ISW-LN TSW-CA-B | When PIM2 exists in IMG3 of LN0                              |
| (8)  | ISWM<br>(slot 04) | TSW00F            | TSWM1<br>(slot 15) | MUX033            | ISW-LN TSW-CA-B | When PIM3 exists in IMG3 of LN0                              |
| (9)  | ISWM<br>(slot 14) | TSW108            | TSWM1<br>(slot 18) | MUX120            | ISW-LN TSW-CA-B | When IMG2 exists in<br>LN0<br>For dual configuration         |
| (10) | ISWM<br>(slot 14) | TSW109            | TSWM1<br>(slot 18) | MUX121            | ISW-LN TSW-CA-B | When PIM1 exists in<br>IMG2 of LN0<br>For dual configuration |
| (11) | ISWM<br>(slot 14) | TSW10A            | TSWM1<br>(slot 18) | MUX122            | ISW-LN TSW-CA-B | When PIM2 exists in<br>IMG2 of LN0<br>For dual configuration |
| (12) | ISWM<br>(slot 14) | TSW10B            | TSWM1<br>(slot 18) | MUX123            | ISW-LN TSW-CA-B | When PIM3 exists in<br>IMG2 of LN0<br>For dual configuration |
| (13) | ISWM<br>(slot 14) | TSW10C            | TSWM1<br>(slot 19) | MUX130            | ISW-LN TSW-CA-B | When IMG3 exists in<br>LN0<br>For dual configuration         |
| (14) | ISWM<br>(slot 14) | TSW10D            | TSWM1<br>(slot 19) | MUX131            | ISW-LN TSW-CA-B | When PIM1 exists in<br>IMG3 of LN0<br>For dual configuration |
| (15) | ISWM<br>(slot 14) | TSW10E            | TSWM1<br>(slot 19) | MUX132            | ISW-LN TSW-CA-B | When PIM2 exists in<br>IMG3 of LN0<br>For dual configuration |
| (16) | ISWM<br>(slot 14) | TSW10F            | TSWM1<br>(slot 19) | MUX133            | ISW-LN TSW-CA-B | When PIM3 exists in<br>IMG3 of LN0<br>For dual configuration |

# Table 010-15 Inter-frame Bus Cable Connection for ISW-LN0, IMG2

| NAP-200-010       |  |
|-------------------|--|
| Sheet 56/73       |  |
| Cable Connections |  |

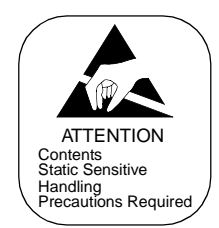

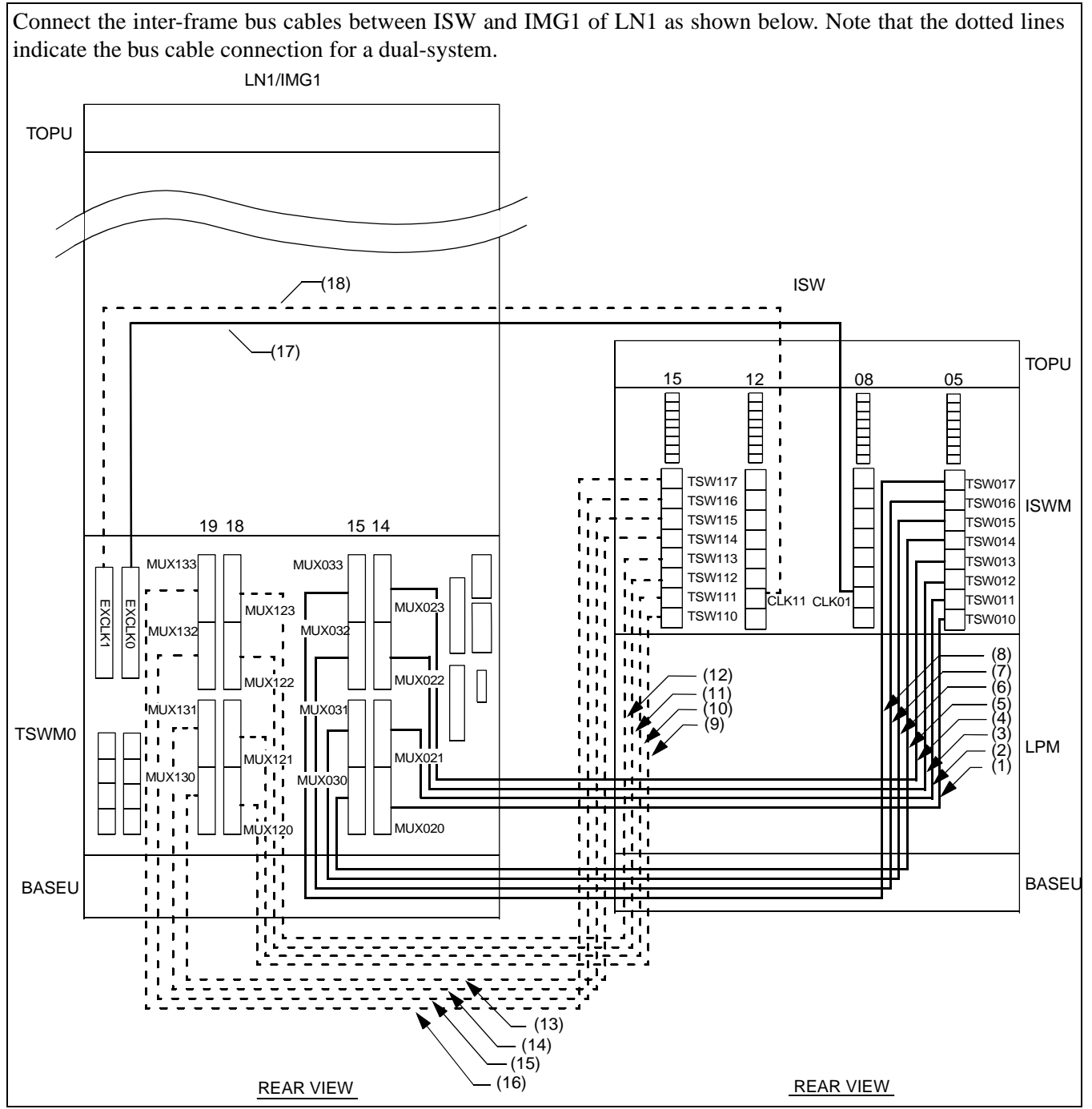

Figure 010-32 Inter-frame Bus Cable Connection for ISW-LN1, IMG1

CHAPTER 3 Page 160 Revision 1.0

| NAP-200-010       |
|-------------------|
| Sheet 57/73       |
| Cable Connections |

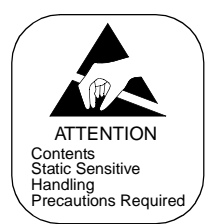

|      | FROM              |                   | то                 |                   |                 |                                                              |
|------|-------------------|-------------------|--------------------|-------------------|-----------------|--------------------------------------------------------------|
| No.  | UNIT/<br>MODULE   | CONNECTOR<br>NAME | UNIT/<br>MODULE    | CONNECTOR<br>NAME | CABLE NAME      | REMARKS                                                      |
| (1)  | ISWM<br>(slot 05) | TSW010            | TSWM0<br>(slot 14) | MUX020            | ISW-LN TSW-CA-G |                                                              |
| (2)  | ISWM<br>(slot 05) | TSW011            | TSWM0<br>(slot 14) | MUX021            | ISW-LN TSW-CA-G |                                                              |
| (3)  | ISWM<br>(slot 05) | TSW012            | TSWM0<br>(slot 14) | MUX022            | ISW-LN TSW-CA-G |                                                              |
| (4)  | ISWM<br>(slot 05) | TSW013            | TSWM0<br>(slot 14) | MUX023            | ISW-LN TSW-CA-G |                                                              |
| (5)  | ISWM<br>(slot 05) | TSW014            | TSWM0<br>(slot 15) | MUX030            | ISW-LN TSW-CA-G |                                                              |
| (6)  | ISWM<br>(slot 05) | TSW015            | TSWM0<br>(slot 15) | MUX031            | ISW-LN TSW-CA-G | When PIM1 exists in<br>IMG1 of LN1                           |
| (7)  | ISWM<br>(slot 05) | TSW016            | TSWM0<br>(slot 15) | MUX032            | ISW-LN TSW-CA-G | When PIM2 exists in<br>IMG1 of LN1                           |
| (8)  | ISWM<br>(slot 05) | TSW017            | TSWM0<br>(slot 15) | MUX033            | ISW-LN TSW-CA-G | When PIM3 exists in<br>IMG1 of LN1                           |
| (9)  | ISWM<br>(slot 15) | TSW110            | TSWM0<br>(slot 18) | MUX120            | ISW-LN TSW-CA-G | For dual configuration                                       |
| (10) | ISWM<br>(slot 15) | TSW111            | TSWM0<br>(slot 18) | MUX121            | ISW-LN TSW-CA-G | For dual configuration                                       |
| (11) | ISWM<br>(slot 15) | TSW112            | TSWM0<br>(slot 18) | MUX122            | ISW-LN TSW-CA-G | For dual configuration                                       |
| (12) | ISWM<br>(slot 15) | TSW113            | TSWM0<br>(slot 18) | MUX123            | ISW-LN TSW-CA-G | For dual configuration                                       |
| (13) | ISWM<br>(slot 15) | TSW114            | TSWM0<br>(slot 19) | MUX130            | ISW-LN TSW-CA-G | For dual configuration                                       |
| (14) | ISWM<br>(slot 15) | TSW115            | TSWM0<br>(slot 19) | MUX131            | ISW-LN TSW-CA-G | When PIM1 exists in<br>IMG1 of LN1<br>For dual configuration |
| (15) | ISWM<br>(slot 15) | TSW116            | TSWM0<br>(slot 19) | MUX132            | ISW-LN TSW-CA-G | When PIM2 exists in<br>IMG1 of LN1<br>For dual configuration |
| (16) | ISWM<br>(slot 15) | TSW117            | TSWM0<br>(slot 19) | MUX133            | ISW-LN TSW-CA-G | When PIM3 exists in<br>IMG1 of LN1<br>For dual configuration |
| (17) | ISWM<br>(slot 08) | CLK01             | TSWM0<br>(slot 21) | EXCLK0            | ISW-LN PLO CA-D |                                                              |
| (18) | ISWM<br>(slot 12) | CLK11             | TSWM0<br>(slot 23) | EXCLK1            | ISW-LN PLO CA-D | For dual configuration                                       |

# Table 010-16 Inter-frame Bus Cable Connection for ISW-LN1, IMG1

| NAP-200-010       |
|-------------------|
| Sheet 58/73       |
| Cable Connections |

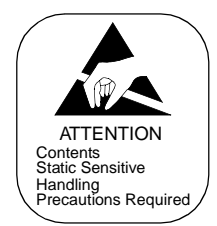

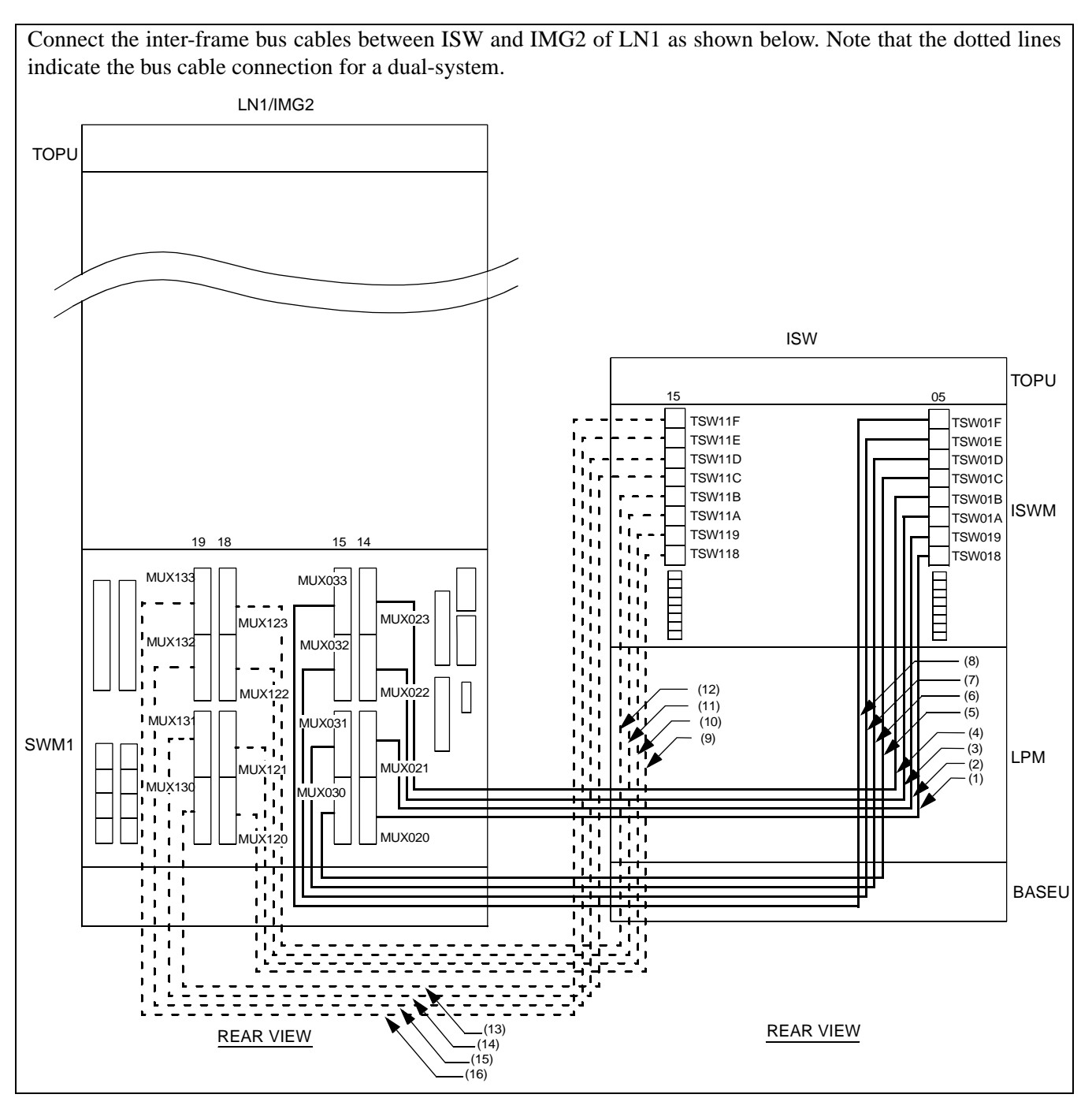

Figure 010-33 Inter-frame Bus Cable Connection for ISW-LN1, IMG2

CHAPTER 3 Page 162 Revision 1.0

| NAP-200-010       |  |
|-------------------|--|
| Sheet 59/73       |  |
| Cable Connections |  |

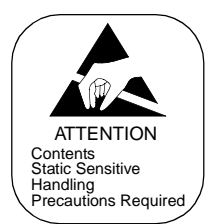

|      | FROM              |                   | то                 |                   |                 |                                                              |
|------|-------------------|-------------------|--------------------|-------------------|-----------------|--------------------------------------------------------------|
| No.  | UNIT/<br>MODULE   | CONNECTOR<br>NAME | UNIT/<br>MODULE    | CONNECTOR<br>NAME | CABLE NAME      | REMARKS                                                      |
| (1)  | ISWM<br>(slot 05) | TSW018            | TSWM1<br>(slot 14) | MUX020            | ISW-LN TSW-CA-H | When IMG2 exists in LN1                                      |
| (2)  | ISWM<br>(slot 05) | TSW019            | TSWM1<br>(slot 14) | MUX021            | ISW-LN TSW-CA-H | When PIM1 exists in<br>IMG2 of LN1                           |
| (3)  | ISWM<br>(slot 05) | TSW01A            | TSWM1<br>(slot 14) | MUX022            | ISW-LN TSW-CA-H | When PIM2 exists in IMG2 of LN1                              |
| (4)  | ISWM<br>(slot 05) | TSW01B            | TSWM1<br>(slot 14) | MUX023            | ISW-LN TSW-CA-H | When PIM3 exists in IMG2 of LN1                              |
| (5)  | ISWM<br>(slot 05) | TSW01C            | TSWM1<br>(slot 15) | MUX030            | ISW-LN TSW-CA-H | When IMG3 exists in LN1                                      |
| (6)  | ISWM<br>(slot 05) | TSW01D            | TSWM1<br>(slot 15) | MUX031            | ISW-LN TSW-CA-H | When PIM1 exists in IMG3 of LN1                              |
| (7)  | ISWM<br>(slot 05) | TSW01E            | TSWM1<br>(slot 15) | MUX032            | ISW-LN TSW-CA-H | When PIM2 exists in IMG3 of LN1                              |
| (8)  | ISWM<br>(slot 05) | TSW01F            | TSWM1<br>(slot 15) | MUX033            | ISW-LN TSW-CA-H | When PIM3 exists in IMG3 of LN1                              |
| (9)  | ISWM<br>(slot 15) | TSW118            | TSWM1<br>(slot 18) | MUX120            | ISW-LN TSW-CA-H | When IMG2 exists in<br>LN1<br>For dual configuration         |
| (10) | ISWM<br>(slot 15) | TSW119            | TSWM1<br>(slot 18) | MUX121            | ISW-LN TSW-CA-H | When PIM1 exists in<br>IMG2 of LN1<br>For dual configuration |
| (11) | ISWM<br>(slot 15) | TSW11A            | TSWM1<br>(slot 18) | MUX122            | ISW-LN TSW-CA-H | When PIM2 exists in<br>IMG2 of LN1<br>For dual configuration |
| (12) | ISWM<br>(slot 15) | TSW11B            | TSWM1<br>(slot 18) | MUX123            | ISW-LN TSW-CA-H | When PIM3 exists in<br>IMG2 of LN1<br>For dual configuration |
| (13) | ISWM<br>(slot 15) | TSW11C            | TSWM1<br>(slot 19) | MUX130            | ISW-LN TSW-CA-H | When IMG3 exists in<br>LN1<br>For dual configuration         |
| (14) | ISWM<br>(slot 15) | TSW11D            | TSWM1<br>(slot 19) | MUX131            | ISW-LN TSW-CA-H | When PIM1 exists in<br>IMG3 of LN1<br>For dual configuration |
| (15) | ISWM<br>(slot 15) | TSW11E            | TSWM1<br>(slot 19) | MUX132            | ISW-LN TSW-CA-H | When PIM2 exists in<br>IMG3 of LN1<br>For dual configuration |
| (16) | ISWM<br>(slot 15) | TSW11F            | TSWM1<br>(slot 19) | MUX133            | ISW-LN TSW-CA-H | When PIM3 exists in<br>IMG3 of LN1<br>For dual configuration |

# Table 010-17 Inter-frame Bus Cable Connection for ISW-LN1, IMG2

| NAP-200-010       |
|-------------------|
| Sheet 60/73       |
| Cable Connections |

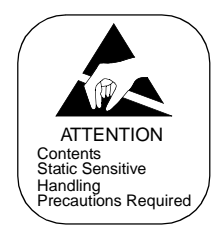

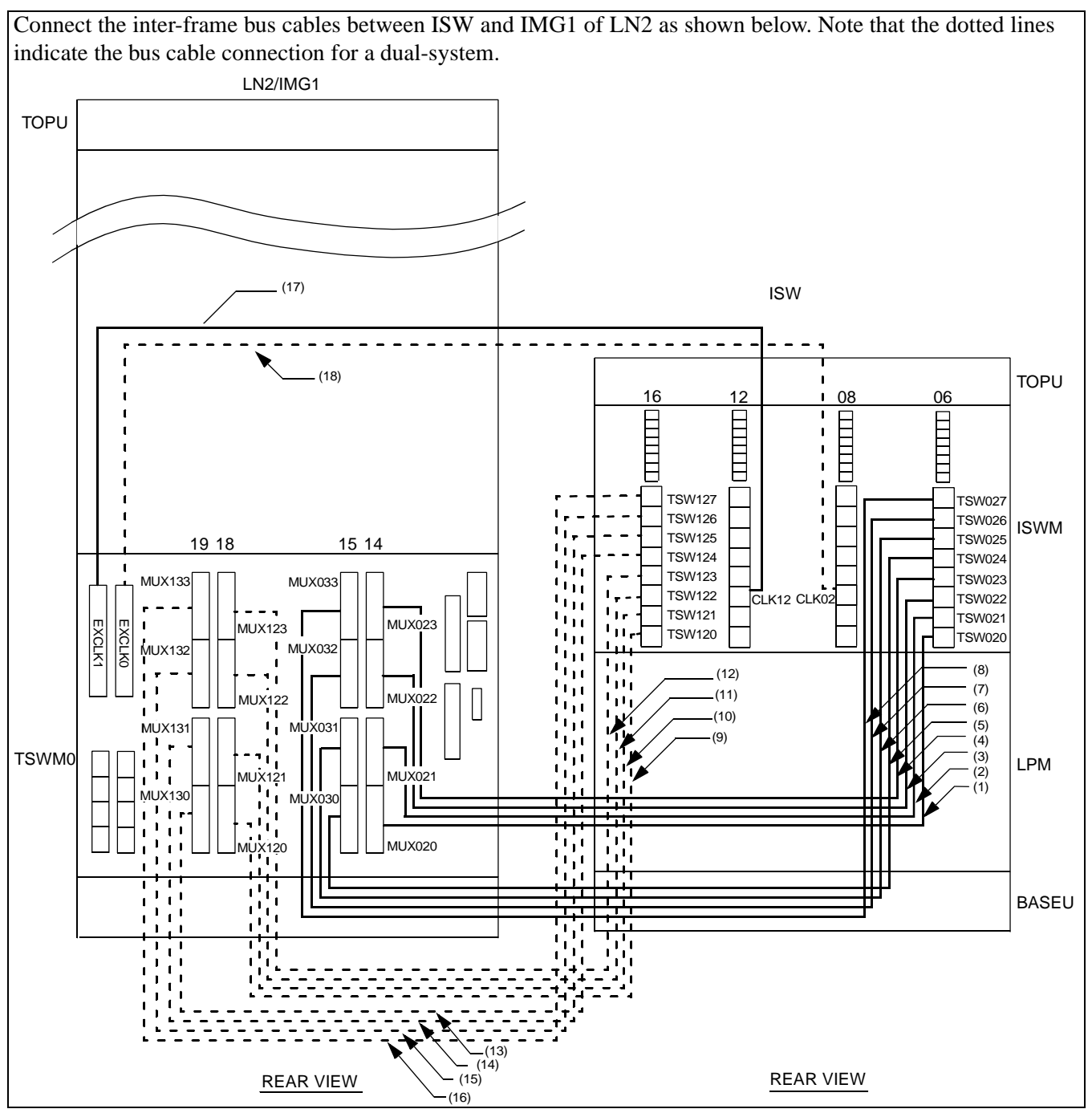

Figure 010-34 Inter-Frame Bus Cable Connection for ISW-LN2, IMG1

CHAPTER 3 Page 164 Revision 1.0

| NAP-200-010       |
|-------------------|
| Sheet 61/73       |
| Cable Connections |

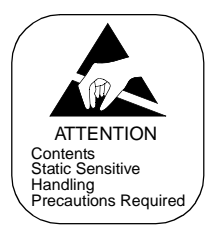

|      | FROM              |                   | ТО                 |                   |                 |                                                              |
|------|-------------------|-------------------|--------------------|-------------------|-----------------|--------------------------------------------------------------|
| No.  | UNIT/<br>MODULE   | CONNECTOR<br>NAME | UNIT/<br>MODULE    | CONNECTOR<br>NAME | CABLE NAME      | REMARKS                                                      |
| (1)  | ISWM<br>(slot 06) | TSW020            | TSWM0<br>(slot 14) | MUX020            | ISW-LN TSW-CA-H | When LN2 exists                                              |
| (2)  | ISWM<br>(slot 06) | TSW021            | TSWM0<br>(slot 14) | MUX021            | ISW-LN TSW-CA-H | When LN2 exists                                              |
| (3)  | ISWM<br>(slot 06) | TSW022            | TSWM0<br>(slot 14) | MUX022            | ISW-LN TSW-CA-H | When LN2 exists                                              |
| (4)  | ISWM<br>(slot 06) | TSW023            | TSWM0<br>(slot 14) | MUX023            | ISW-LN TSW-CA-H | When LN2 exists                                              |
| (5)  | ISWM<br>(slot 06) | TSW024            | TSWM0<br>(slot 15) | MUX030            | ISW-LN TSW-CA-H | When LN2 exists                                              |
| (6)  | ISWM<br>(slot 06) | TSW025            | TSWM0<br>(slot 15) | MUX031            | ISW-LN TSW-CA-H | When PIM1 exists in<br>IMG1 of LN2                           |
| (7)  | ISWM<br>(slot 06) | TSW026            | TSWM0<br>(slot 15) | MUX032            | ISW-LN TSW-CA-H | When PIM2 exists in<br>IMG1 of LN2                           |
| (8)  | ISWM<br>(slot 06) | TSW027            | TSWM0<br>(slot 15) | MUX033            | ISW-LN TSW-CA-H | When PIM3 exists in<br>IMG1 of LN2                           |
| (9)  | ISWM<br>(slot 16) | TSW120            | TSWM0<br>(slot 18) | MUX120            | ISW-LN TSW-CA-H | When LN2 exists<br>For dual configuration                    |
| (10) | ISWM<br>(slot 16) | TSW121            | TSWM0<br>(slot 18) | MUX121            | ISW-LN TSW-CA-H | When LN2 exists<br>For dual configuration                    |
| (11) | ISWM<br>(slot 16) | TSW122            | TSWM0<br>(slot 18) | MUX122            | ISW-LN TSW-CA-H | When LN2 exists<br>For dual configuration                    |
| (12) | ISWM<br>(slot 16) | TSW123            | TSWM0<br>(slot 18) | MUX123            | ISW-LN TSW-CA-H | When LN2 exists<br>For dual configuration                    |
| (13) | ISWM<br>(slot 16) | TSW124            | TSWM0<br>(slot 19) | MUX130            | ISW-LN TSW-CA-H | When LN2 exists<br>For dual configuration                    |
| (14) | ISWM<br>(slot 16) | TSW125            | TSWM0<br>(slot 19) | MUX131            | ISW-LN TSW-CA-H | When PIM1 exists in<br>IMG1 of LN2<br>For dual configuration |
| (15) | ISWM<br>(slot 16) | TSW126            | TSWM0<br>(slot 19) | MUX132            | ISW-LN TSW-CA-H | When PIM2 exists in<br>IMG1 of LN2<br>For dual configuration |
| (16) | ISWM<br>(slot 16) | TSW127            | TSWM0<br>(slot 19) | MUX133            | ISW-LN TSW-CA-H | When PIM3 exists in<br>IMG1 of LN2<br>For dual configuration |
| (17) | ISWM<br>(slot 08) | CLK02             | TSWM0<br>(slot 21) | EXCLK0            | ISW-LN PLO CA-D |                                                              |
| (18) | ISWM<br>(slot 12) | CLK12             | TSWM0<br>(slot 23) | EXCLK1            | ISW-LN PLO CA-D | For dual configuration                                       |

# Table 010-18 Inter-frame Bus Cable Connection for ISW-LN2, IMG1

| NAP-200-010       |
|-------------------|
| Sheet 62/73       |
| Cable Connections |

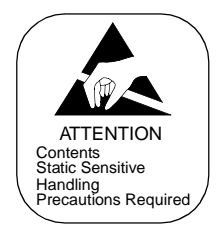

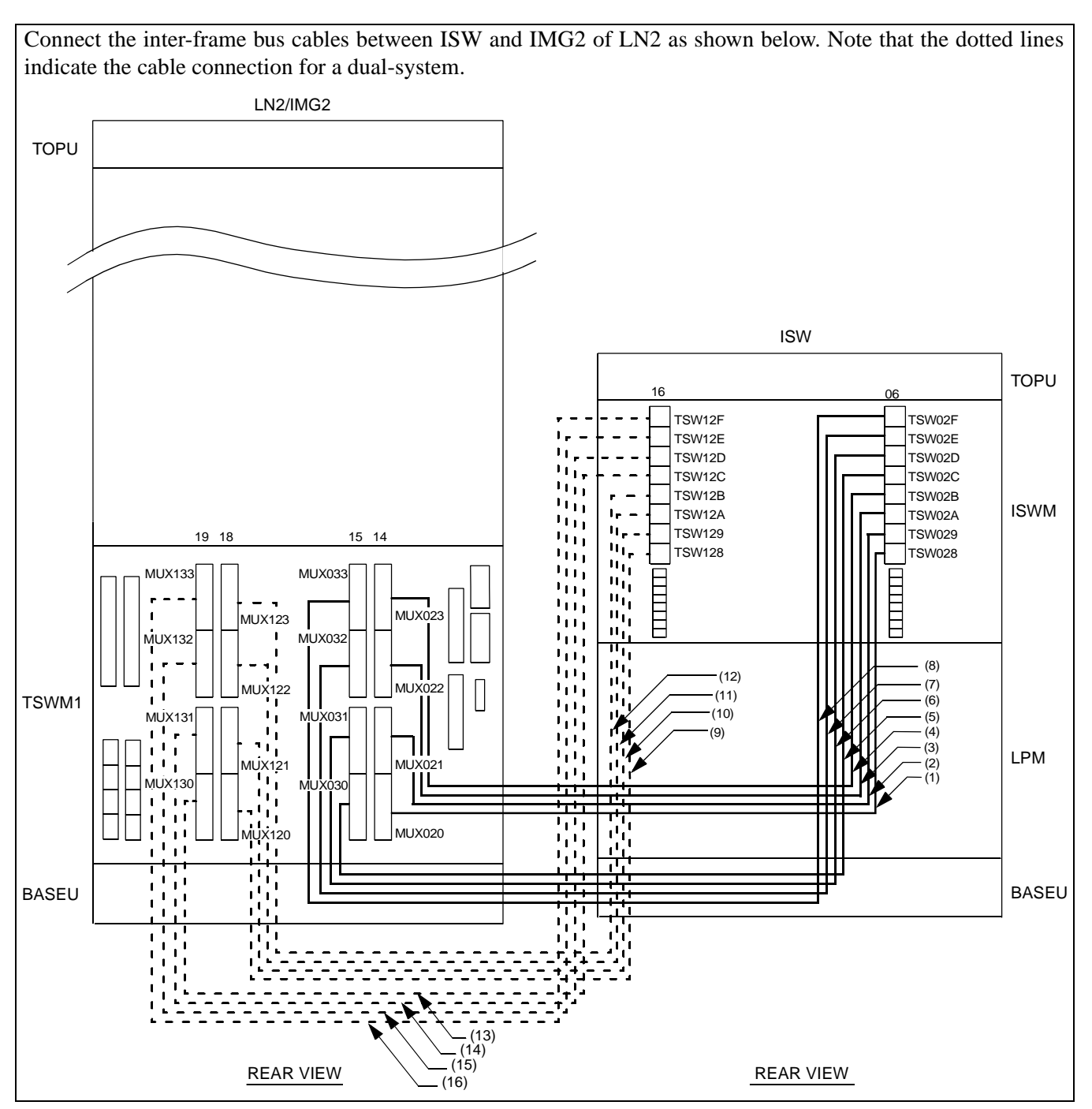

Figure 010-35 Inter-frame Bus Cable Connection for ISW-LN2, IMG2

CHAPTER 3 Page 166 Revision 1.0

| NAP-200-010       |  |
|-------------------|--|
| Sheet 63/73       |  |
| Cable Connections |  |

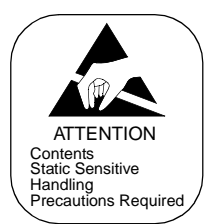

|      | FROM              |                   | ТО                 |                   |                 |                                                              |
|------|-------------------|-------------------|--------------------|-------------------|-----------------|--------------------------------------------------------------|
| No.  | UNIT/<br>MODULE   | CONNECTOR<br>NAME | UNIT/<br>MODULE    | CONNECTOR<br>NAME | CABLE NAME      | REMARKS                                                      |
| (1)  | ISWM<br>(slot 06) | TSW028            | TSWM1<br>(slot 14) | MUX020            | ISW-LN TSW-CA-H | When IMG2 exists in LN2                                      |
| (2)  | ISWM<br>(slot 06) | TSW029            | TSWM1<br>(slot 14) | MUX021            | ISW-LN TSW-CA-H | When PIM1 exists in IMG2 of LN2                              |
| (3)  | ISWM<br>(slot 06) | TSW02A            | TSWM1<br>(slot 14) | MUX022            | ISW-LN TSW-CA-H | When PIM2 exists in IMG2 of LN2                              |
| (4)  | ISWM<br>(slot 06) | TSW02B            | TSWM1<br>(slot 14) | MUX023            | ISW-LN TSW-CA-H | When PIM3 exists in IMG2 of LN2                              |
| (5)  | ISWM<br>(slot 06) | TSW02C            | TSWM1<br>(slot 15) | MUX030            | ISW-LN TSW-CA-H | When IMG3 exists in LN2                                      |
| (6)  | ISWM<br>(slot 06) | TSW02D            | TSWM1<br>(slot 15) | MUX031            | ISW-LN TSW-CA-H | When PIM1 exists in IMG3 of LN2                              |
| (7)  | ISWM<br>(slot 06) | TSW02E            | TSWM1<br>(slot 15) | MUX032            | ISW-LN TSW-CA-H | When PIM2 exists in IMG3 of LN2                              |
| (8)  | ISWM<br>(slot 06) | TSW02F            | TSWM1<br>(slot 15) | MUX033            | ISW-LN TSW-CA-H | When PIM3 exists in<br>IMG3 of LN2                           |
| (9)  | ISWM<br>(slot 16) | TSW128            | TSWM1<br>(slot 18) | MUX120            | ISW-LN TSW-CA-H | When IMG2 exists in<br>LN2<br>For dual configuration         |
| (10) | ISWM<br>(slot 16) | TSW129            | TSWM1<br>(slot 18) | MUX121            | ISW-LN TSW-CA-H | When PIM1 exists in<br>IMG2 of LN2<br>For dual configuration |
| (11) | ISWM<br>(slot 16) | TSW12A            | TSWM1<br>(slot 18) | MUX122            | ISW-LN TSW-CA-H | When PIM2 exists in<br>IMG2 of LN2<br>For dual configuration |
| (12) | ISWM<br>(slot 16) | TSW12B            | TSWM1<br>(slot 18) | MUX123            | ISW-LN TSW-CA-H | When PIM3 exists in<br>IMG2 of LN2<br>For dual configuration |
| (13) | ISWM<br>(slot 16) | TSW12C            | TSWM1<br>(slot 19) | MUX130            | ISW-LN TSW-CA-H | When IMG3 exists in<br>LN2<br>For dual configuration         |
| (14) | ISWM<br>(slot 16) | TSW12D            | TSWM1<br>(slot 19) | MUX131            | ISW-LN TSW-CA-H | When PIM1 exists in<br>IMG3 of LN2<br>For dual configuration |
| (15) | ISWM<br>(slot 16) | TSW12E            | TSWM1<br>(slot 19) | MUX132            | ISW-LN TSW-CA-H | When PIM2 exists in<br>IMG3 of LN2<br>For dual configuration |
| (16) | ISWM<br>(slot 16) | TSW12F            | TSWM1<br>(slot 19) | MUX133            | ISW-LN TSW-CA-H | When PIM3 exists in<br>IMG3 of LN2<br>For dual configuration |

# Table 010-19 Inter-frame Bus Cable Connection for ISW-LN2, IMG2

| NAP-200-010       |
|-------------------|
| Sheet 64/73       |
| Cable Connections |

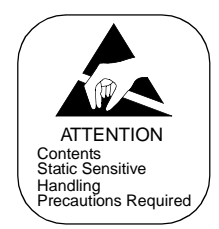

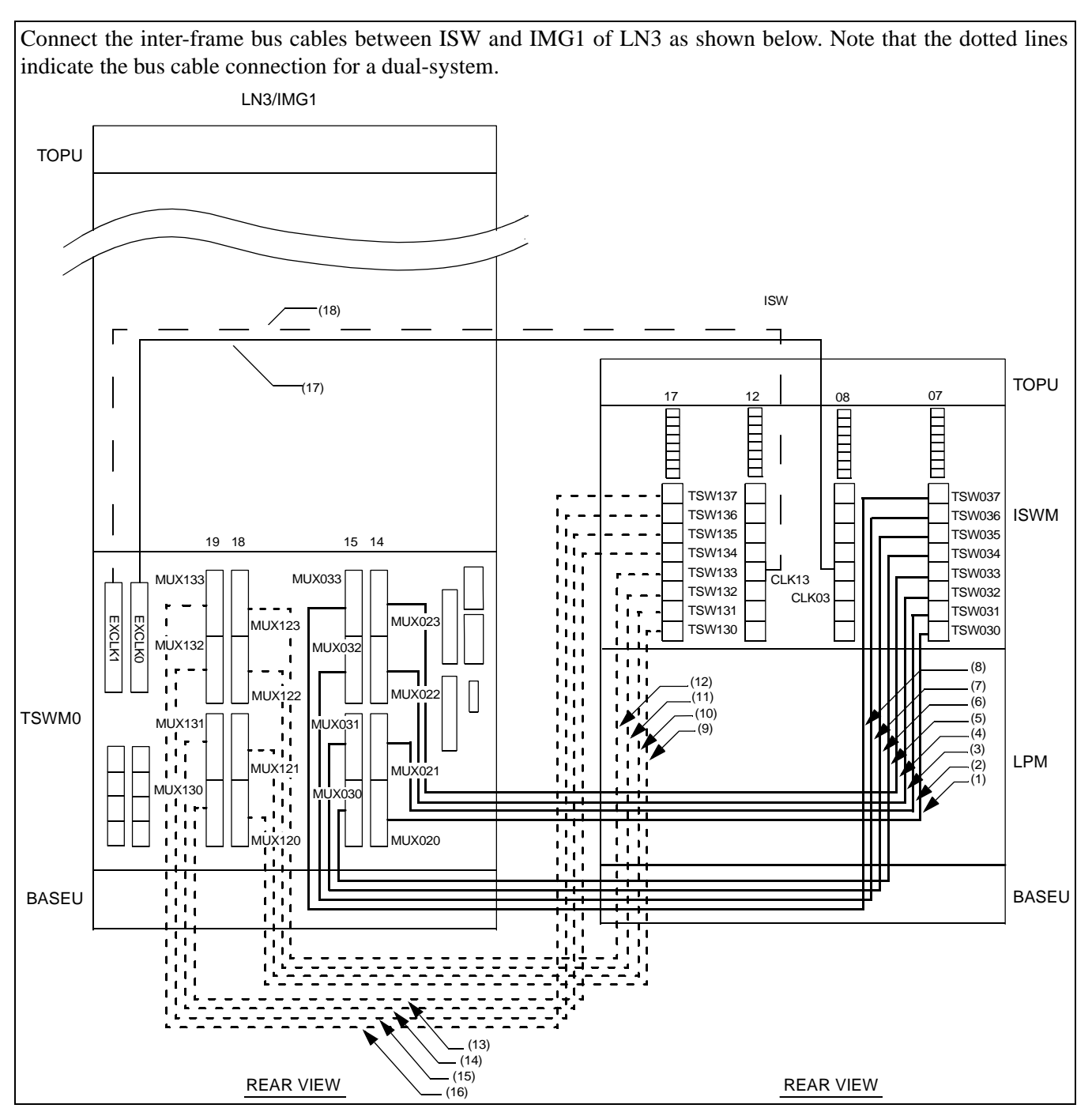

Figure 010-36 Inter-frame Bus Cable Connection for ISW-LN3, IMG1

| NAP-200-010       |
|-------------------|
| Sheet 65/73       |
| Cable Connections |

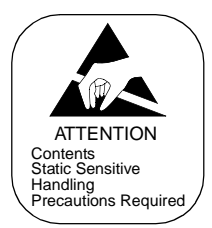

|      | F                 | ROM       | ТО                 |           |                 |                                                              |
|------|-------------------|-----------|--------------------|-----------|-----------------|--------------------------------------------------------------|
| No.  | UNIT/             | CONNECTOR | UNIT/              | CONNECTOR | CABLE NAME      | REMARKS                                                      |
|      | MODULE            | NAME      | MODULE             | NAME      |                 |                                                              |
| (1)  | ISWM              | TSW030    | TSWM0              | MUX020    | ISW-LN TSW-CA-I | When LN3 exists                                              |
|      | (SIOT U7)         |           | (SIOT  14)         |           |                 | When I N3 exists                                             |
| (2)  | (slot 07)         | TSW031    | (slot 14)          | MUX021    | ISW-LN TSW-CA-I | when Livy exists                                             |
| (3)  | ISWM<br>(slot 07) | TSW032    | TSWM0<br>(slot 14) | MUX022    | ISW-LN TSW-CA-I | When LN3 exists                                              |
| (4)  | ISWM<br>(slot 07) | TSW033    | TSWM0<br>(slot 14) | MUX023    | ISW-LN TSW-CA-I | When LN3 exists                                              |
| (5)  | ISWM<br>(slot 07) | TSW034    | TSWM0<br>(slot 15) | MUX030    | ISW-LN TSW-CA-I | When LN3 exists                                              |
| (6)  | ISWM<br>(slot 07) | TSW035    | TSWM0<br>(slot 15) | MUX031    | ISW-LN TSW-CA-I | When PIM1 exists in IMG1 of LN3                              |
| (7)  | ISWM<br>(slot 07) | TSW036    | TSWM0<br>(slot 15) | MUX032    | ISW-LN TSW-CA-I | When PIM2 exists in IMG1 of LN3                              |
| (8)  | ISWM<br>(slot 07) | TSW037    | TSWM0<br>(slot 15) | MUX033    | ISW-LN TSW-CA-I | When PIM3 exists in<br>IMG1 of LN3                           |
| (9)  | ISWM<br>(slot 17) | TSW130    | TSWM0<br>(slot 18) | MUX120    | ISW-LN TSW-CA-I | When LN3 exists<br>For dual configuration                    |
| (10) | ISWM<br>(slot 17) | TSW131    | TSWM0<br>(slot 18) | MUX121    | ISW-LN TSW-CA-I | When LN3 exists<br>For dual configuration                    |
| (11) | ISWM<br>(slot 17) | TSW132    | TSWM0<br>(slot 18) | MUX122    | ISW-LN TSW-CA-I | When LN3 exists<br>For dual configuration                    |
| (12) | ISWM<br>(slot 17) | TSW133    | TSWM0<br>(slot 18) | MUX123    | ISW-LN TSW-CA-I | When LN3 exists<br>For dual configuration                    |
| (13) | ISWM<br>(slot 17) | TSW134    | TSWM0<br>(slot 19) | MUX130    | ISW-LN TSW-CA-I | When LN3 exists<br>For dual configuration                    |
| (14) | ISWM<br>(slot 17) | TSW135    | TSWM0<br>(slot 19) | MUX131    | ISW-LN TSW-CA-I | When PIM1 exists in<br>IMG1 of LN3<br>For dual configuration |
| (15) | ISWM<br>(slot 17) | TSW136    | TSWM0<br>(slot 19) | MUX132    | ISW-LN TSW-CA-I | When PIM2 exists in<br>IMG1 of LN3<br>For dual configuration |
| (16) | ISWM<br>(slot 17) | TSW137    | TSWM0<br>(slot 19) | MUX133    | ISW-LN TSW-CA-I | When PIM3 exists in<br>IMG1 of LN3<br>For dual configuration |
| (17) | ISWM<br>(slot 08) | CLK03     | TSWM0<br>(slot 21) | EXCLK0    | ISW-LN PLO CA-I |                                                              |
| (18) | ISWM<br>(slot 12) | CLK13     | TSWM0<br>(slot 23) | EXCLK1    | ISW-LN PLO CA-I | For dual configuration                                       |

# Table 010-20 Inter-frame Bus Cable Connection for ISW-LN3, IMG1

| NAP-200-010       |
|-------------------|
| Sheet 66/73       |
| Cable Connections |

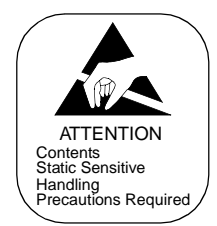

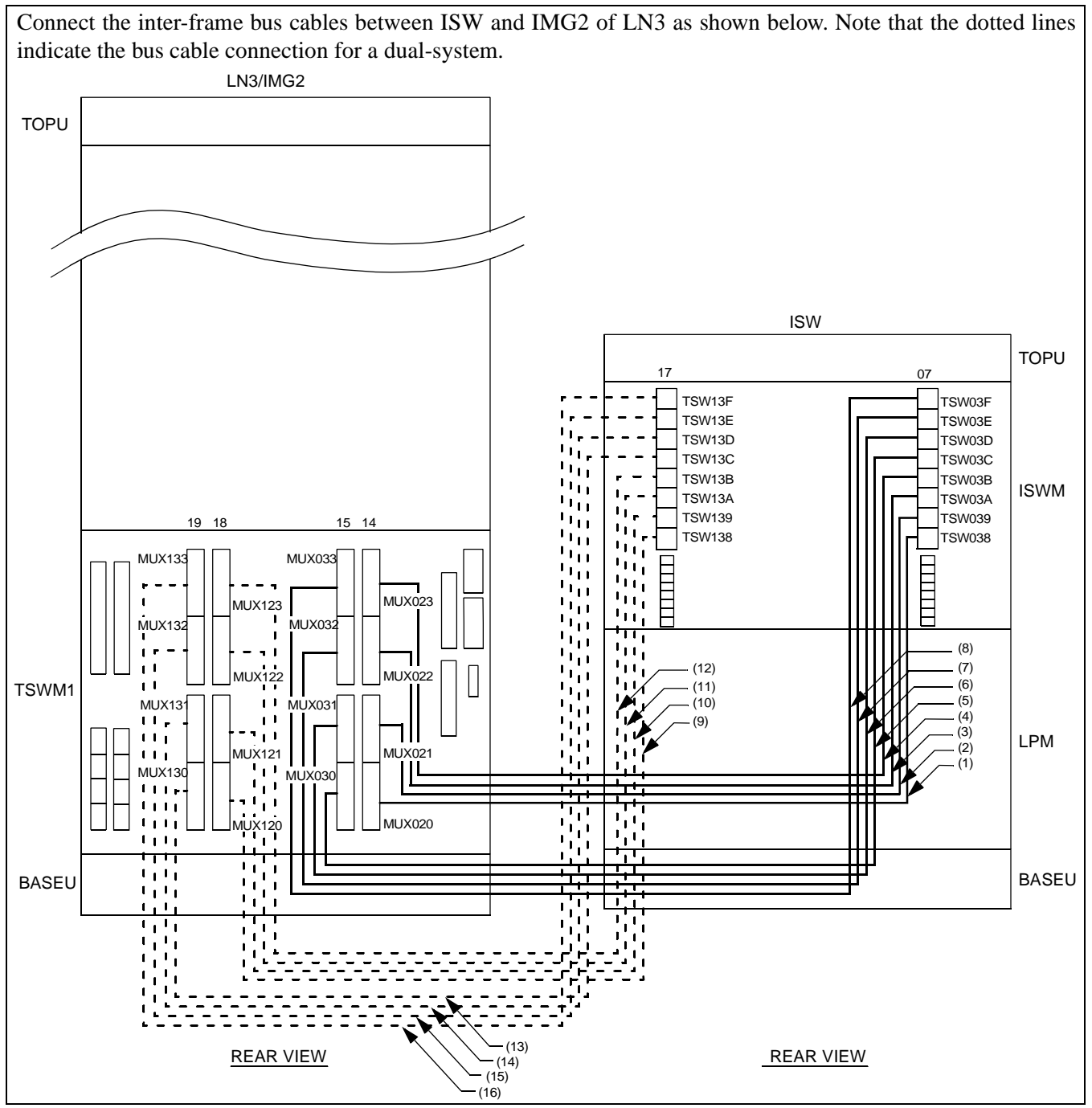

Figure 010-37 Inter-frame Bus Cable Connection for ISW-LN3, IMG2

CHAPTER 3 Page 170 Revision 1.0

| NAP-200-010       |  |
|-------------------|--|
| Sheet 67/73       |  |
| Cable Connections |  |

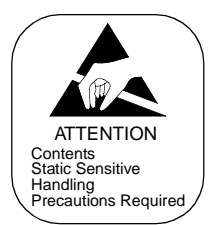

|      | F                 | ROM               | ТО                 |                   |                 |                                                              |
|------|-------------------|-------------------|--------------------|-------------------|-----------------|--------------------------------------------------------------|
| No.  | UNIT/<br>MODULE   | CONNECTOR<br>NAME | UNIT/<br>MODULE    | CONNECTOR<br>NAME | CABLE NAME      | REMARKS                                                      |
| (1)  | ISWM<br>(slot 07) | TSW038            | TSWM1<br>(slot 14) | MUX020            | ISW-LN TSW-CA-J | When IMG2 exists in LN3                                      |
| (2)  | ISWM<br>(slot 07) | TSW039            | TSWM1<br>(slot 14) | MUX021            | ISW-LN TSW-CA-J | When PIM1 exists in IMG2 of LN3                              |
| (3)  | ISWM<br>(slot 07) | TSW03A            | TSWM1<br>(slot 14) | MUX022            | ISW-LN TSW-CA-J | When PIM2 exists in IMG2 of LN3                              |
| (4)  | ISWM<br>(slot 07) | TSW03B            | TSWM1<br>(slot 14) | MUX023            | ISW-LN TSW-CA-J | When PIM3 exists in IMG2 of LN3                              |
| (5)  | ISWM<br>(slot 07) | TSW03C            | TSWM1<br>(slot 15) | MUX030            | ISW-LN TSW-CA-J | When IMG3 exists in LN3                                      |
| (6)  | ISWM<br>(slot 07) | TSW03D            | TSWM1<br>(slot 15) | MUX031            | ISW-LN TSW-CA-J | When PIM1 exists in IMG3 of LN3                              |
| (7)  | ISWM<br>(slot 07) | TSW03E            | TSWM1<br>(slot 15) | MUX032            | ISW-LN TSW-CA-J | When PIM2 exists in IMG3 of LN3                              |
| (8)  | ISWM<br>(slot 07) | TSW03F            | TSWM1<br>(slot 15) | MUX033            | ISW-LN TSW-CA-J | When PIM3 exists in IMG3 of LN3                              |
| (9)  | ISWM<br>(slot 17) | TSW138            | TSWM1<br>(slot 18) | MUX120            | ISW-LN TSW-CA-J | When IMG2 exists in<br>LN3<br>For dual configuration         |
| (10) | ISWM<br>(slot 17) | TSW139            | TSWM1<br>(slot 18) | MUX121            | ISW-LN TSW-CA-J | When PIM1 exists in<br>IMG2 of LN3<br>For dual configuration |
| (11) | ISWM<br>(slot 17) | TSW13A            | TSWM1<br>(slot 18) | MUX122            | ISW-LN TSW-CA-J | When PIM2 exists in<br>IMG2 of LN3<br>For dual configuration |
| (12) | ISWM<br>(slot 17) | TSW13B            | TSWM1<br>(slot 18) | MUX123            | ISW-LN TSW-CA-J | When PIM3 exists in<br>IMG2 of LN3<br>For dual configuration |
| (13) | ISWM<br>(slot 17) | TSW13C            | TSWM1<br>(slot 19) | MUX130            | ISW-LN TSW-CA-J | When IMG3 exists in<br>LN3<br>For dual configuration         |
| (14) | ISWM<br>(slot 17) | TSW13D            | TSWM1<br>(slot 19) | MUX131            | ISW-LN TSW-CA-J | When PIM1 exists in<br>IMG3 of LN3<br>For dual configuration |
| (15) | ISWM<br>(slot 17) | TSW13E            | TSWM1<br>(slot 19) | MUX132            | ISW-LN TSW-CA-J | When PIM2 exists in<br>IMG3 of LN3<br>For dual configuration |
| (16) | ISWM<br>(slot 17) | TSW13F            | TSWM1<br>(slot 19) | MUX133            | ISW-LN TSW-CA-J | When PIM3 exists in<br>IMG3 of LN3<br>For dual configuration |

# Table 010-21 Inter-frame Bus Cable Connection for ISW-LN3, IMG2

| NAP-200-010       |  |
|-------------------|--|
| Sheet 68/73       |  |
| Cable Connections |  |

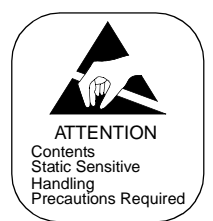

# 4. ETHER CABLE CONNECTIONS

This section covers how to connect the Ether (10 BASE-T) cables to each LN and ISW. Because the terminal HUB (PA-M96) card (maximum 8 ports per card) can be mounted wherever in a PIM of any LNs (LN0-LN3), use the required number of HUB card(s), then perform unique Ether connection depending on your system configuration.

The flowchart below provides a summary of procedures using two examples:

- Figure 010-38 for basic Ether connection
- Figure 010-39 for secondary Ether connection (option) Note
- **Note:** Secondary Ether connection is available when your system uses dual LANIs for each CPR (i.e. second LANI cards are accommodated in PCI Slot 03 of all the CPR in ISW and each LN.)

<Summary of Procedure>

# START

| <ul> <li>Connection of Basic 10 BASE-T</li> <li>cables (straight)</li> <li>* Example: Figure 010-38</li> </ul> | <ul> <li>Using the following cables, connect the LANI (PZ-PC19) cards in PCI slot 00 of ISW/each LN and the relevant HUB (PA-M96) card(s).</li> <li>When LANI and HUB cards are in the same IMG:<br/>"UTP CTG5 ST CA-O" Note</li> <li>When LANI and HUB cards are in different IMGs in the same LN: "UTP CTG5 ST CA-X"</li> <li>When LANI and HUB cards are in different LNs:<br/>"UTP CTG5 ST CA-A0"</li> </ul> |  |  |  |
|----------------------------------------------------------------------------------------------------|----------------------------------------------------------------------------------------------------|--|--|--|
| A                                                                                                    | <b>Note:</b> When connecting the LANI of ISW to the HUB card in PIM0 of IMG0, LN0, use "UTP CTG5 CA-O" cable unconditionally.                                                                                                    |  |  |  |

| NAP-200-010       |  |
|-------------------|--|
| Sheet 69/73       |  |
| Cable Connections |  |

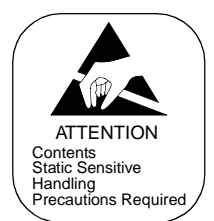

| A                                                                                                    |                                                                                                    |
|----------------------------------------------------------------------------------------------------|----------------------------------------------------------------------------------------------------|
| Connection of 10 BASE-T cables<br>(cross)<br>* Example: Figure 010-38                                      | <ul> <li>If multiple HUB (PA-M96) cards are used in the step above, cascade each HUB card via the following physical cables:</li> <li>When HUB cards are cascaded within the same PIM: "UTP CTG5 CRS CA-F"</li> <li>When HUB cards are cascaded within the same IMG: "UTP CTG5 CRS CA-O"</li> <li>When HUB cards are cascaded across different IMGs in the same LN: "UTP CTG5 CRS CA-X"</li> <li>When HUB cards are cascaded across different LNs: "UTP CTG5 CRS CA-A0"</li> </ul> |
| <ul> <li>Connection of additional 10 BASE-T cables (straight)</li> <li>* Example: Figure 010-39</li> </ul> | <ul> <li>If your system uses second LANIs in PCI slot 03 of each CPR, also connect the whole second LANIs by using any of the following cables:</li> <li>When LANI (PZ-PC19) and HUB cards are in the same IMG: "UTP CTG5 ST CA-O"</li> <li>When LANI and HUB cards are in different IMGs in the same LN: "UTP CTG5 ST CA-X"</li> <li>When LANI and HUB cards are in the different LNs: "UTP CTG5 ST CA-A0"</li> </ul>                                                             |
| <ul> <li>Connection of 10 BASE-T cables<br/>(cross)</li> <li>* Example: Figure 010-39</li> </ul>           | <ul> <li>If multiple HUB (PA-M96) cards are used in the step above, cascade each HUB card via the following physical cables:</li> <li>When HUB cards are cascaded within the same PIM: "UTP CTG5 CRS CA-F"</li> <li>When HUB cards are cascaded within the same IMG: "UTP CTG5 CRS CA-O"</li> <li>When HUB cards are cascaded across different IMGs in the same LN: "UTP CTG5 CRS CA-X"</li> <li>When HUB cards are cascaded across different LNs: "UTP CTG5 CRS CA-A0"</li> </ul> |
| END                                                                                                    |                                                                                                    |

CHAPTER 3 Page 173 Revision 1.0

| NAP-200-010       |
|-------------------|
| Sheet 70/73       |
| Cable Connections |

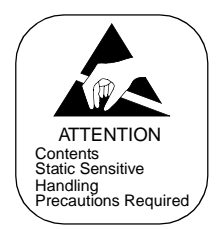

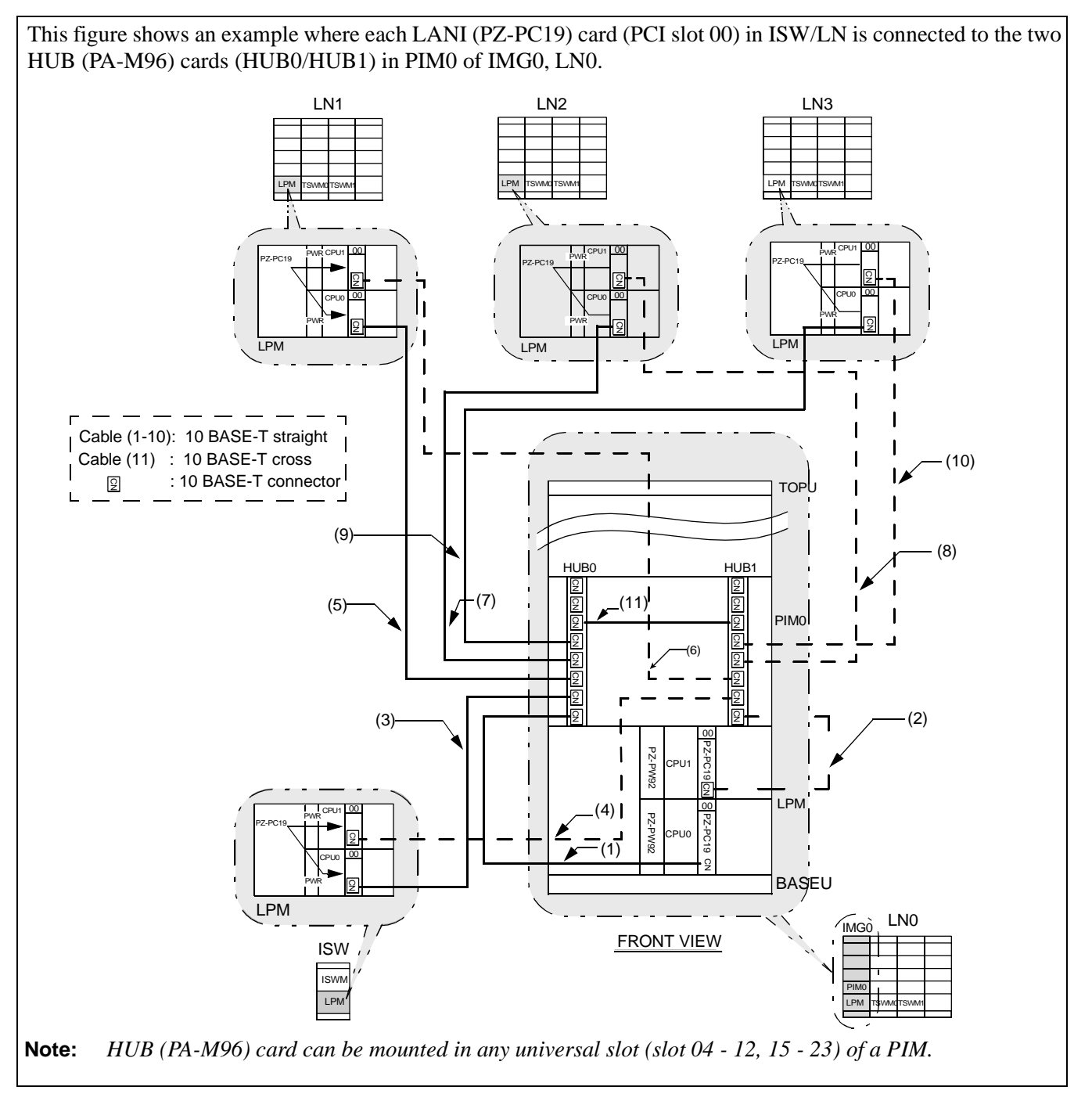

Figure 010-38 Ether Cable Connection for ISW and LN (Example)

CHAPTER 3 Page 174 Revision 1.0

| NAP-200-010       |
|-------------------|
| Sheet 71/73       |
| Cable Connections |

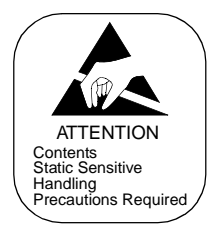

|      | F                   | ROM                     |                     | то                      |                   |                                                             |
|------|---------------------|-------------------------|---------------------|-------------------------|-------------------|-------------------------------------------------------------|
| No.  | UNIT/<br>MODULE     | CONNECTOR<br>NAME       | UNIT/<br>MODULE     | CONNECTOR<br>NAME       | CABLE NAME        | REMARKS                                                     |
| (1)  | LPM (LN0)           | CN<br>(PZ-PC19, CPU0)   | PIM0<br>(LN0, IMG0) | TPn-X<br>(PA-M96, HUB0) | UTP CTG5 ST CA-O  |                                                             |
| (2)  | LPM (LN0)           | CN<br>(PZ-PC19, CPU1)   | PIM0<br>(LN0, IMG0) | TPn-X<br>(PA-M96, HUB1) | UTP CTG5 ST CA-O  | For dual configuration                                      |
| (3)  | LPM (ISW)           | CN<br>(PZ-PC19, CPU0)   | PIM0<br>(LN0, IMG0) | TPn-X<br>(PA-M96, HUB0) | UTP CTG5 ST CA-O  |                                                             |
| (4)  | LPM (ISW)           | CN<br>(PZ-PC19, CPU1)   | PIM0<br>(LN0, IMG0) | TPn-X<br>(PA-M96, HUB1) | UTP CTG5 ST CA-O  | For dual configuration                                      |
| (5)  | LPM (LN1)           | CN<br>(PZ-PC19, CPU0)   | PIM0<br>(LN0, IMG0) | TPn-X<br>(PA-M96, HUB0) | UTP CTG5 ST CA-A0 |                                                             |
| (6)  | LPM (LN1)           | CN<br>(PZ-PC19, CPU1)   | PIM0<br>(LN0, IMG0) | TPn-X<br>(PA-M96, HUB1) | UTP CTG5 ST CA-A0 | For dual configuration                                      |
| (7)  | LPM (LN2)           | CN<br>(PZ-PC19, CPU0)   | PIM0<br>(LN0, IMG0) | TPn-X<br>(PA-M96, HUB0) | UTP CTG5 ST CA-A0 | When LN2 exists in<br>your<br>system                        |
| (8)  | LPM (LN2)           | CN<br>(PZ-PC19, CPU1)   | PIM0<br>(LN0, IMG0) | TPn-X<br>(PA-M96, HUB1) | UTP CTG5 ST CA-A0 | For dual configuration<br>When LN2 exists in<br>your system |
| (9)  | LPM (LN3)           | CN<br>(PZ-PC19, CPU0)   | PIM0<br>(LN0, IMG0) | TPn-X<br>(PA-M96, HUB0) | UTP CTG5 ST CA-A0 | When LN3 exists in your system                              |
| (10) | LPM (LN3)           | CN<br>(PZ-PC19, CPU1)   | PIM0<br>(LN0, IMG0) | TPn-X<br>(PA-M96, HUB1) | UTP CTG5 ST CA-A0 | For dual configuration<br>When LN3 exists in<br>your system |
| (11) | PIM0<br>(LN0, IMG0) | TPn-X<br>(PA-M96, HUB0) | PIM0<br>(LN0, IMG0) | TPn-X<br>(PA-M96, HUB1) | UTP CTG5 CRS CA-F |                                                             |

#### Table 010-22 Ether Cable Connections (Example)

**Note:** This table is only an example when the Ether cable connection is provided as shown in Figure 010-38. Actual cables to be used may differ, depending on your system configuration. See details in the flowchart on the previous page (Sheet 70/73 and 71/73 in this NAP).

| NAP-200-010       |
|-------------------|
| Sheet 72/73       |
| Cable Connections |

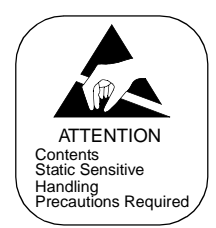

If your system uses dual LANIs for each CPR, also connect the whole second LANIs (PCI slot 03) to another set of HUB (PA-M96) card(s) in addition to the first LANIs (connected in Figure 010-38). In this example, the second LANIs are connected to HUB2/HUB3/ in PIM0 of IMG0, LN2/

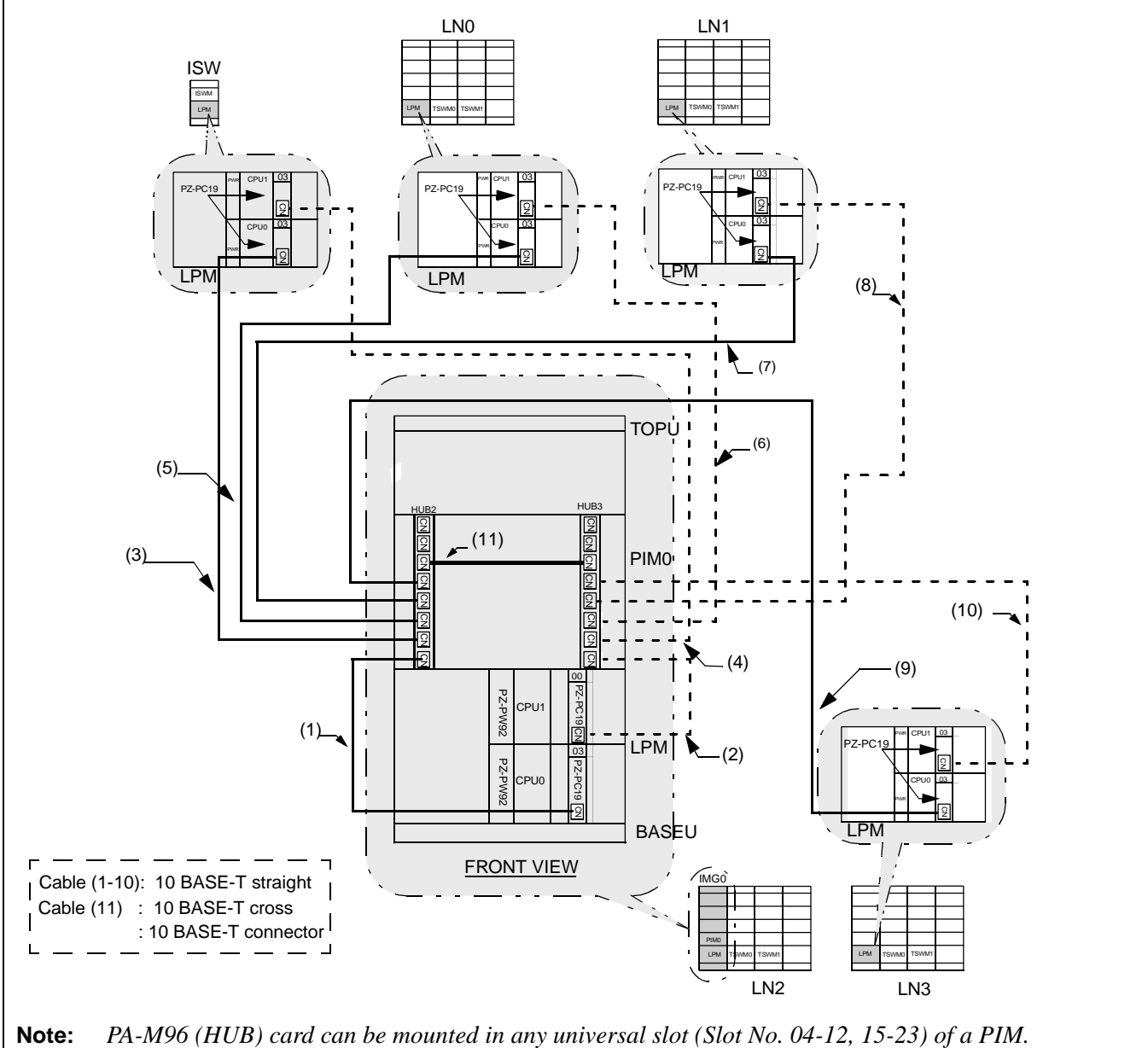

Figure 010-39 Additional Ether Cable Connection When Second LANIs Are Used (Example)

CHAPTER 3 Page 176 Revision 1.0

| NAP-200-010       |  |
|-------------------|--|
| Sheet 73/73       |  |
| Cable Connections |  |

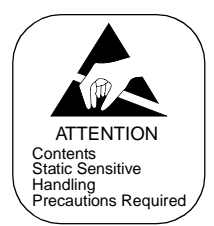

|      | FROM                |                         | то                  |                         |                   |                                                             |
|------|---------------------|-------------------------|---------------------|-------------------------|-------------------|-------------------------------------------------------------|
| No.  | UNIT/<br>MODULE     | CONNECTOR<br>NAME       | UNIT/<br>MODULE     | CONNECTOR<br>NAME       | CABLE NAME        | REMARKS                                                     |
| (1)  | LPM (LN2)           | CN<br>(PZ-PC19, CPU0)   | PIM0<br>(LN2, IMG0) | TPn-X<br>(PA-M96, HUB2) | UTP CTG5 ST CA-O  |                                                             |
| (2)  | LPM (LN2)           | CN<br>(PZ-PC19, CPU1)   | PIM0<br>(LN2, IMG0) | TPn-X<br>(PA-M96, HUB3) | UTP CTG5 ST CA-O  | For dual configuration                                      |
| (3)  | LPM (ISW)           | CN<br>(PZ-PC19, CPU0)   | PIM0<br>(LN2, IMG0) | TPn-X<br>(PA-M96, HUB2) | UTP CTG5 ST CA-O  |                                                             |
| (4)  | LPM (ISW)           | CN<br>(PZ-PC19, CPU1)   | PIM0<br>(LN2, IMG0) | TPn-X<br>(PA-M96, HUB3) | UTP CTG5 ST CA-O  | For dual configuration                                      |
| (5)  | LPM (LN0)           | CN<br>(PZ-PC19, CPU0)   | PIM0<br>(LN2, IMG0) | TPn-X<br>(PA-M96, HUB2) | UTP CTG5 ST CA-A0 |                                                             |
| (6)  | LPM (LN0)           | CN<br>(PZ-PC19, CPU1)   | PIM0<br>(LN2, IMG0) | TPn-X<br>(PA-M96, HUB3) | UTP CTG5 ST CA-A0 | For dual configuration                                      |
| (7)  | LPM (LN1)           | CN<br>(PZ-PC19, CPU0)   | PIM0<br>(LN2, IMG0) | TPn-X<br>(PA-M96, HUB2) | UTP CTG5 ST CA-A0 |                                                             |
| (8)  | LPM (LN1)           | CN<br>(PZ-PC19, CPU1)   | PIM0<br>(LN2, IMG0) | TPn-X<br>(PA-M96, HUB3) | UTP CTG5 ST CA-A0 | For dual configuration                                      |
| (9)  | LPM (LN3)           | CN<br>(PZ-PC19, CPU0)   | PIM0<br>(LN2, IMG0) | TPn-X<br>(PA-M96, HUB2) | UTP CTG5 ST CA-A0 | When LN3 exists in your system                              |
| (10) | LPM (LN3)           | CN<br>(PZ-PC19, CPU1)   | PIM0<br>(LN2, IMG0) | TPn-X<br>(PA-M96, HUB3) | UTP CTG5 ST CA-A0 | For dual configuration<br>When LN3 exists in<br>your system |
| (11) | PIM0<br>(LN2, IMG0) | TPn-X<br>(PA-M96, HUB2) | PIM0<br>(LN2, IMG0) | TPn-X<br>(PA-M96, HUB3) | UTP CTG5 CRS CA-F |                                                             |

#### Table 010-23 Ether Cable Connections for Second LANI (Example)

**Note:** This table is only an example when the Ether cable connection is provided as shown in Figure 010-39. Actual cables to be used may differ, depending on your system configuration. See details in the flowchart on the previous page (Sheet 70/73 and 71/73 in this NAP).

| NAP-200-011                                   |
|-----------------------------------------------|
| Sheet 1/1                                     |
| Front Cable Connections between Circuit Cards |

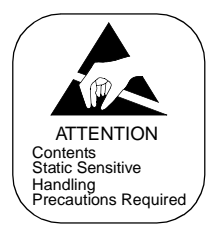

This NAP describes front cable connections between circuit cards.

#### **Note:** *Protection against static electricity:*

A Portable Field Service Grounding Kit must be used to protect system components from static discharge.

<u>START</u>

When CCH/DCH and DTI cards are mounted in PIM (For CCIS/ISDN), connect the front cable between CCH/DCH and DTI cards by referring to Figure 011-1

END

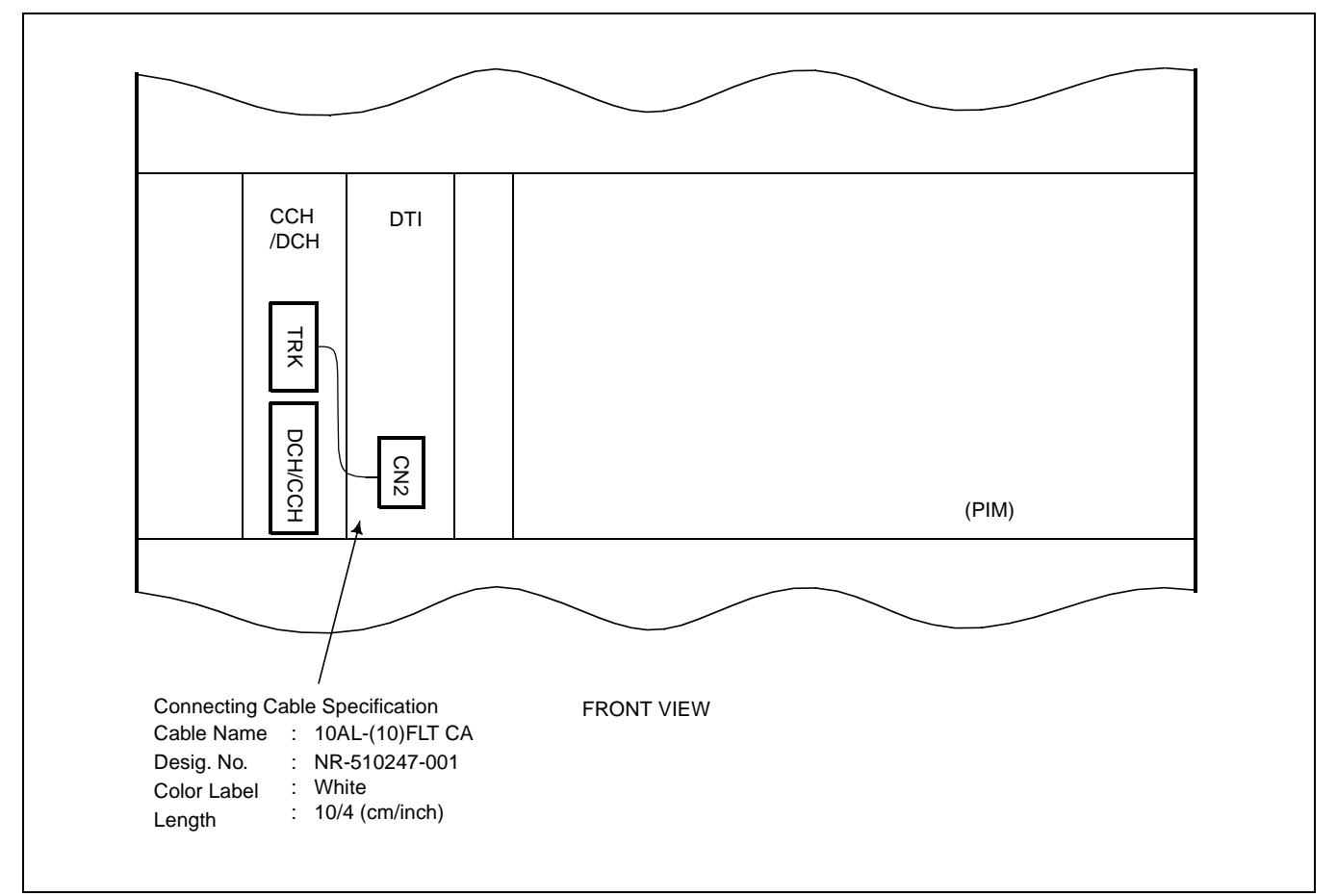

Figure 011-1 Front Cable Connections between Circuit Cards for CCIS/ISDN

CHAPTER 3 Page 178 Revision 1.0

| NAP-200-012                                                |  |
|------------------------------------------------------------|--|
| Sheet 1/13                                                 |  |
| Cable Running from the PBX to MDF,<br>ATTCON, MAT and SMDR |  |

This NAP explains the following work items:

- Cable Running from the PBX to the MDF and ATTCON (Desk Console)
- Cable Running from the PBX to the MAT and SMDR
- Connections at the PBX Side
- Cable Tying at the Equipment Frame

#### **Note:** *Compliance with EMI*

To comply with EMI, Shielded cables with CHAMP connector should be used for the following installation cables:

- Cable from the PBX to the MDF
- Cable from the PBX to Attendant Console
- Cable from the PBX to alarm indicating equipment
- Cable from the PBX to the external music-on-hold source
- *Cable for line test (connected to TEST connection)*

| NAP-200-012                                                |
|------------------------------------------------------------|
| Sheet 2/13                                                 |
| Cable Running from the PBX to MDF,<br>ATTCON, MAT and SMDR |

# 1. CABLE RUNNING FROM THE PBX TO THE MDF AND ATTCON

# <u>START</u>

|   | Cables (25P) for LT Connectors          | At the PBX side, verify the names of the connectors on<br>the PIM backplane, then bring each LT cable up to the<br>corresponding connector position.                                                                                                    |
|---|-----------------------------------------|----------------------------------------------------------------------------------------------------|
|   | Cables for Desk Console Connectors      | Referring to Figures 015-1 through 015-13 in NAP-<br>200-015, run the installation cables for the Desk<br>Console to the relevant connector positions.                                                                                                    |
|   | Cables (25P) for MISC0A Connector (ISW) | At the PBX side, confirm the name of the connectors on<br>the LPM backplane, then bring the 68PH EXMISC CA<br>and installation cable up to the connector position.                                                                                                    |
|   | Cables (25P) for NCU Connectors         | <ul> <li>At the PBX side, bring each NCU cable up to the connector on the front of the PFT cards to be mounted in the PIM. Refer to Figure 014-4.</li> <li>At the MDF side, confirm the location of the Terminal Block to which the cable is to be terminated, then bring the cable up to the terminal block.</li> </ul> |
| A |                                         |                                                                                                    |

NAP-200-012

Sheet 3/13

Cable Running from the PBX to MDF, ATTCON, MAT and SMDR

| A |                           |                                                                                                    |
|---|---------------------------|----------------------------------------------------------------------------------------------------|
|   | Cables for ODT Connectors | <ul> <li>Referring to description of 8TLT card in Circuit Card<br/>Manual, connect each 2400 ODT CABLE/2400 ODT<br/>CABLE-A and the corresponding installation cables.</li> <li>At the PBX side, bring each 2400 ODT CABLE/2400<br/>ODT CABLE-A up to the connector position on the front<br/>of the 8TLT cards to be mounted in the PIM.</li> <li>At the MDF side, confirm the location of the Terminal<br/>Blocks to which each cable is to be terminated, then<br/>bring the cables up to the terminal blocks.</li> </ul> |

END

NAP-200-012

Sheet 4/13

Cable Running from the PBX to MDF, ATTCON, MAT and SMDR

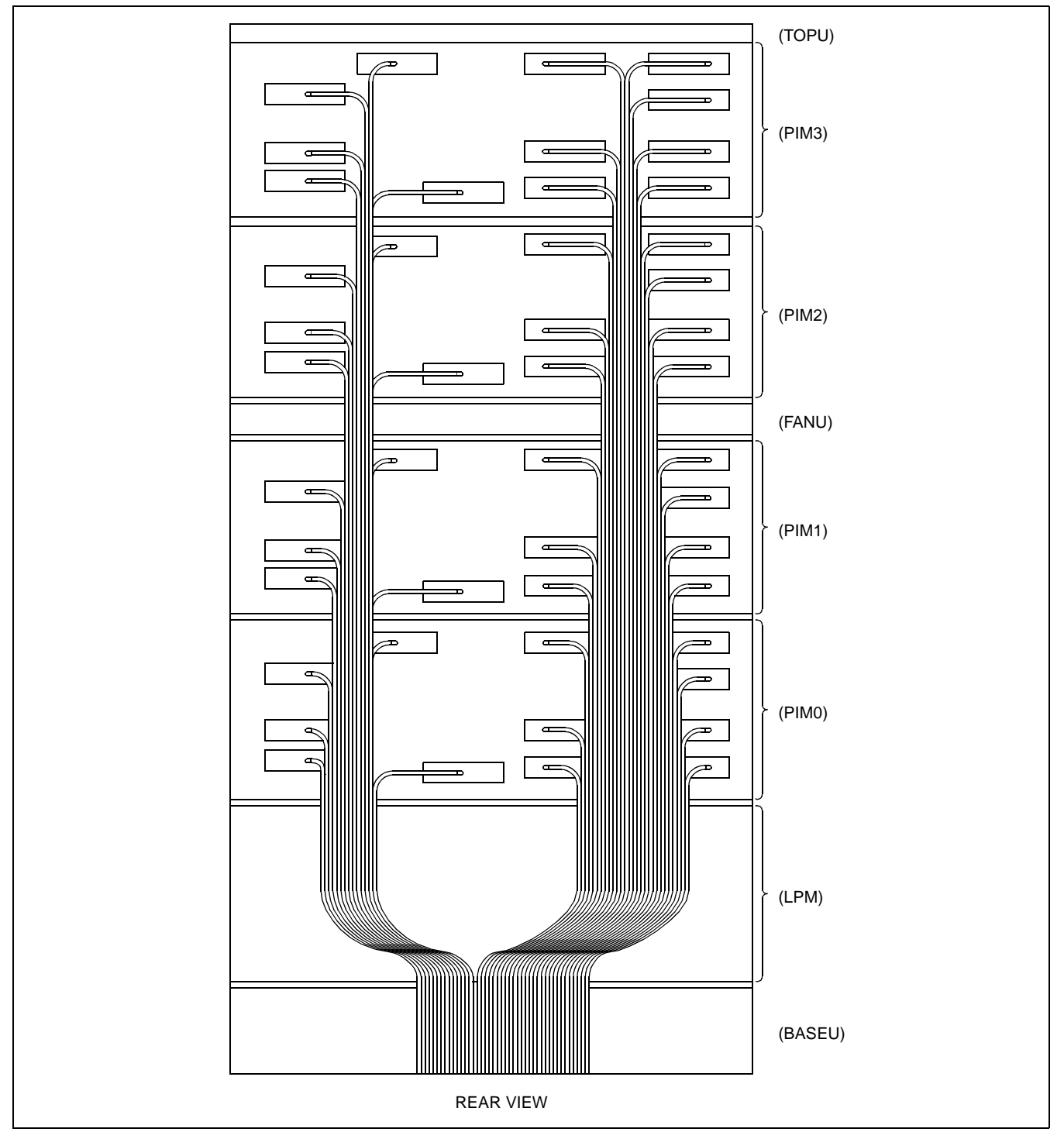

Figure 012-1 LT Cable Routing

# NAP-200-012

Sheet 5/13

Cable Running from the PBX to MDF, ATTCON, MAT and SMDR

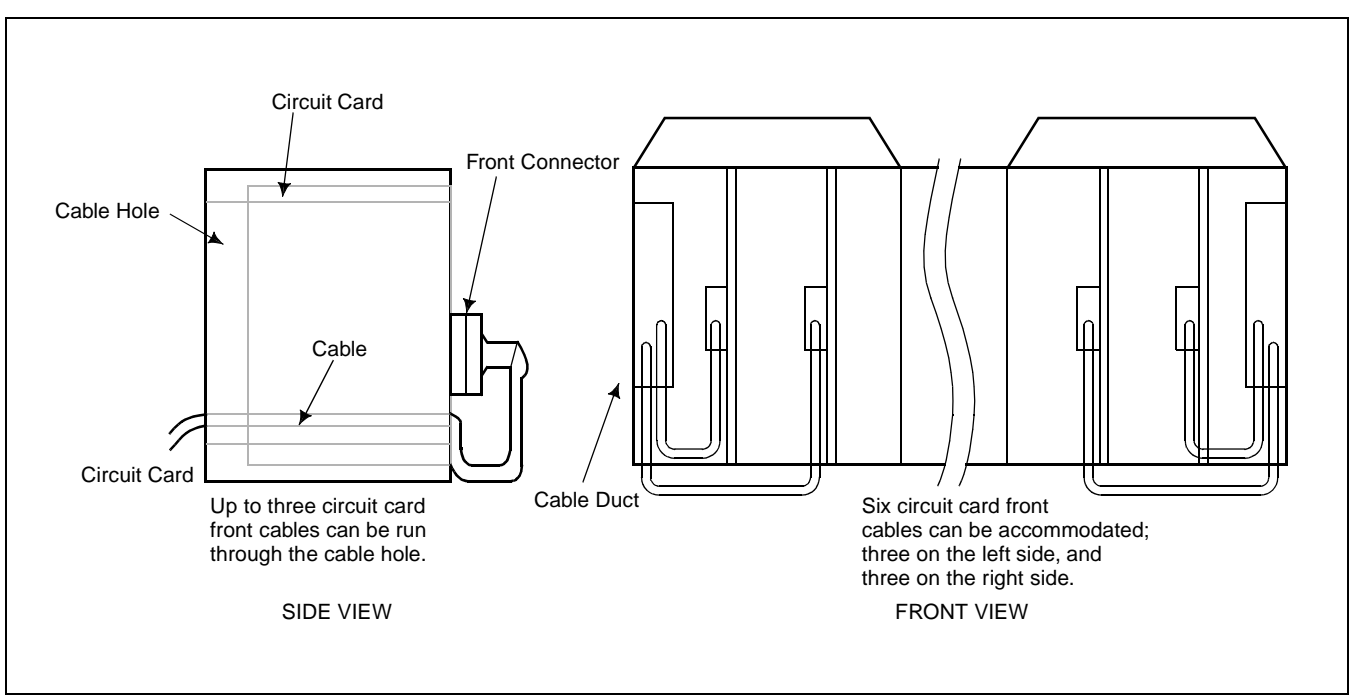

Figure 012-2 Cable Routing of Circuit Card Front Cable

| NAP-200-012                                                |
|------------------------------------------------------------|
| Sheet 6/13                                                 |
| Cable Running from the PBX to MDF,<br>ATTCON, MAT and SMDR |

# 2. CABLE RUNNING FROM THE PBX TO THE MAT AND SMDR

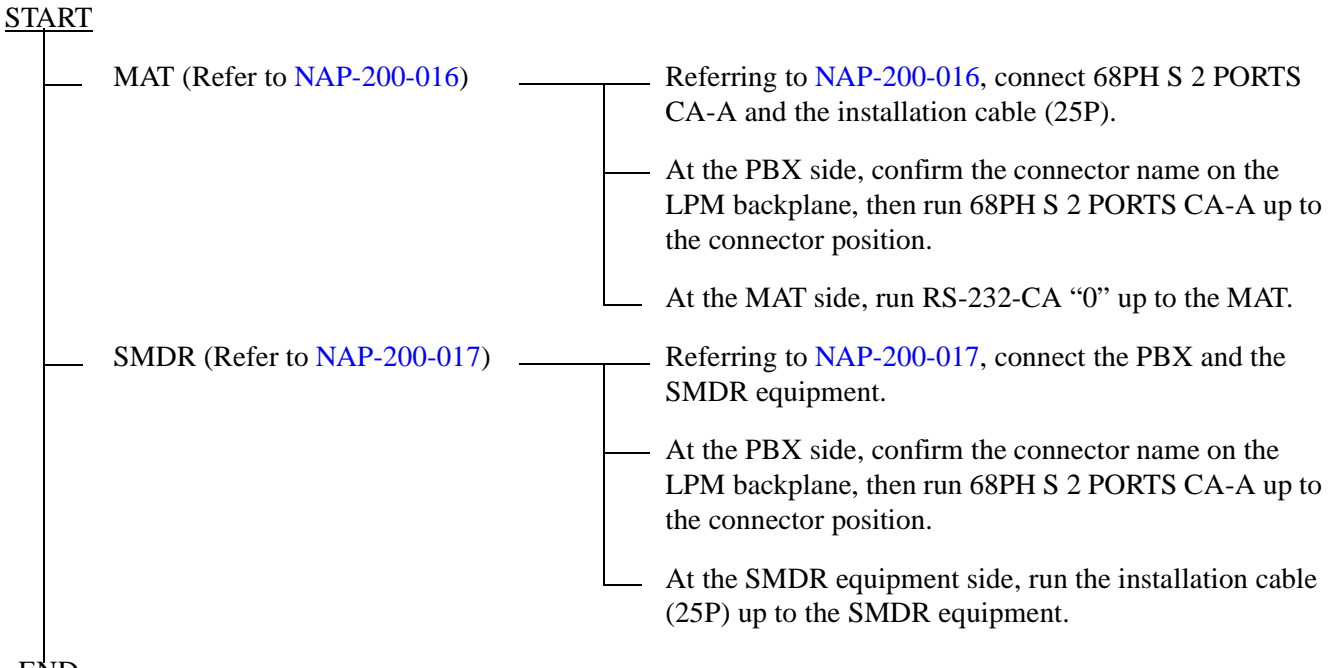

END

| NAP-200-012                                                |  |
|------------------------------------------------------------|--|
| Sheet 7/13                                                 |  |
| Cable Running from the PBX to MDF,<br>ATTCON, MAT and SMDR |  |

# 3. CONNECTIONS AT THE PBX SIDE

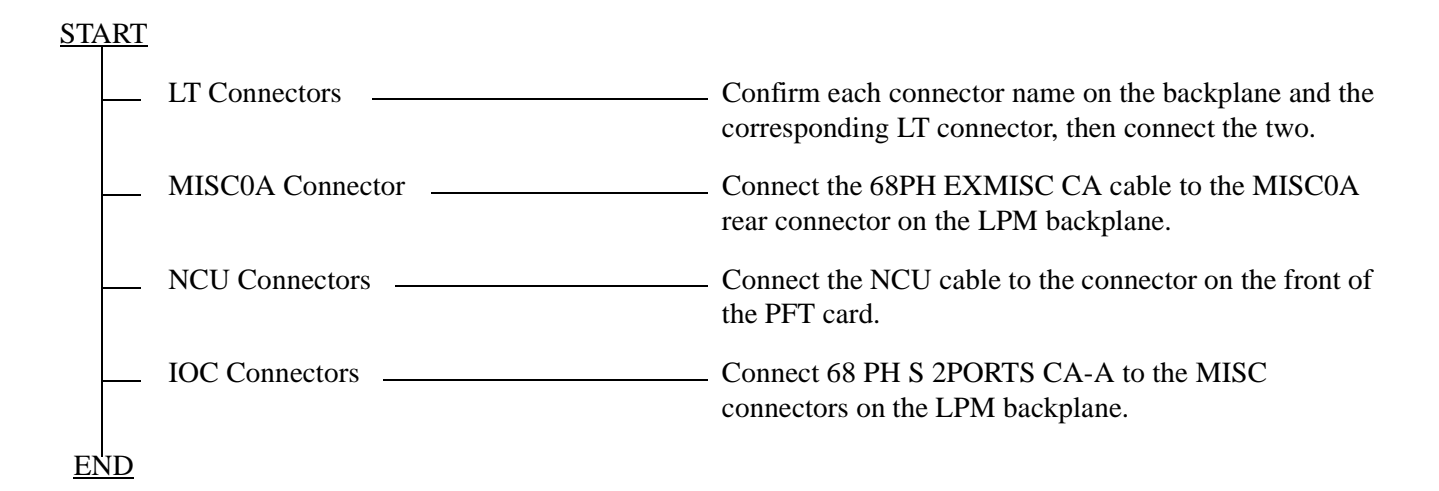

# 4. CABLE TYING AT THE PBX

<u>START</u>

Referring to Figure 012-3, secure the connector cables to the Module.

NAP-200-012

Sheet 8/13

Cable Running from the PBX to MDF, ATTCON, MAT and SMDR

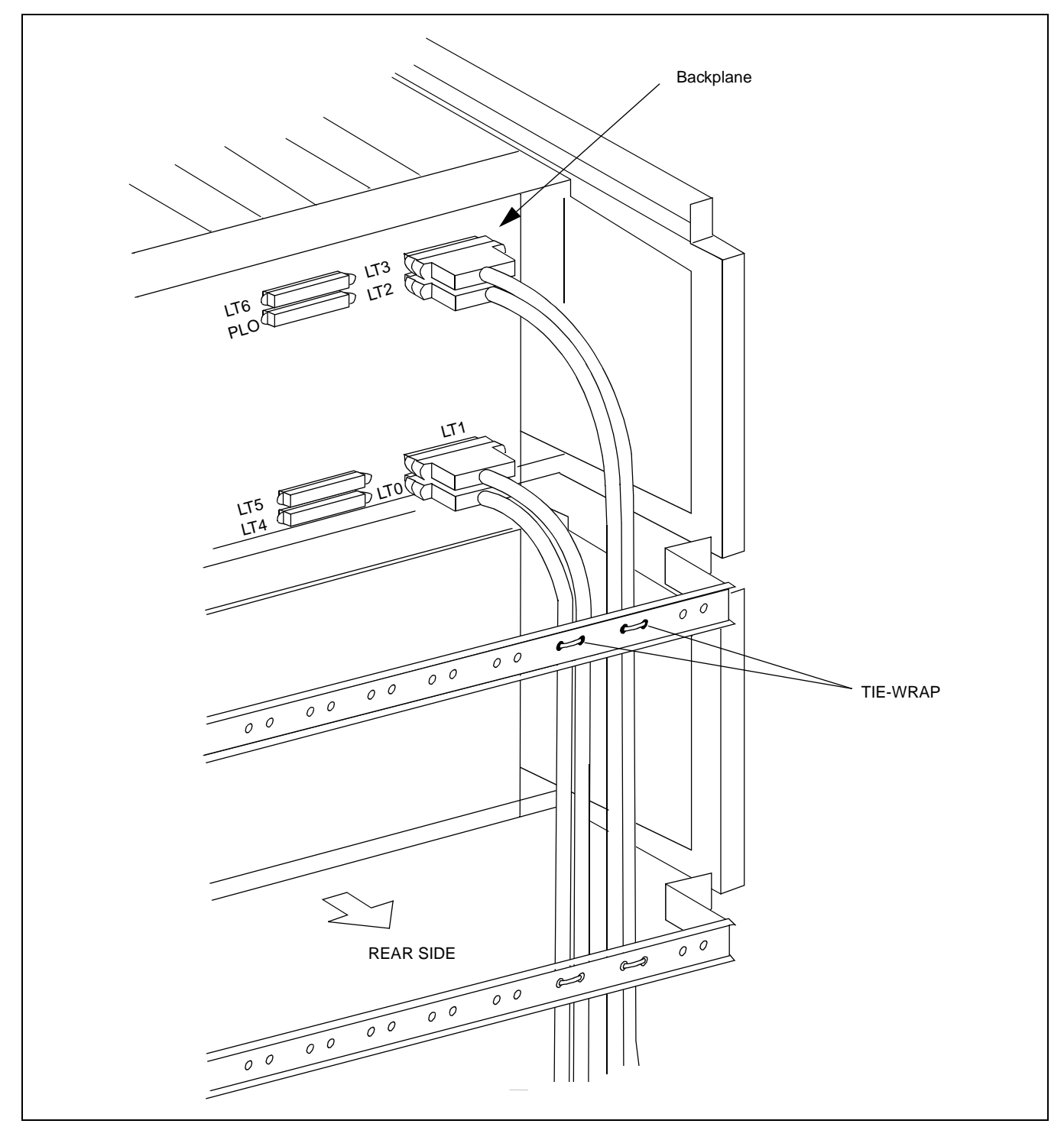

Figure 012-3 Example of Cable Tying Using Tie-Wrap

| NAP-200-012                                                |  |  |
|------------------------------------------------------------|--|--|
| Sheet 9/13                                                 |  |  |
| Cable Running from the PBX to MDF,<br>ATTCON, MAT and SMDR |  |  |

## 5. TERMINATION OF THE CABLES BETWEEN THE PBX AND THE MDF OR ATTCON ONTO THE CABLE SUPPORT ASSEMBLY

<u>START</u>

| Remove of the Cable Support ————————————————————————————————————                                                                                                    | - Remove the Cable Support Assembly from the BASEU. (See Figure 012-4.)                                        |
|----------------------------------------------------------------------------------------------------|----------------------------------------------------------------------------------------------------|
| Peel the cable cover                                                                                                    | - Referring to Table 012-1, confirm the cable terminating locations on the Cable Support Assembly.             |
|                                                                                                    | Per the cable terminating locations, peel the cable cover as shown on Figure 012-5.                            |
| Terminate the cable                                                                                                    | - Referring to Figure 012-5, wind the M-clamp onto the cable portion from which the cover has been peeled off. |
|                                                                                                    | - Referring to Figure 012-6, terminate the cable onto the Cable Support Assembly.                              |
| - When all the cables have been terminated to the Cable Support Assembly A, likewise terminate the cables onto the Cable Support Assembly B, C, D, E in the order named. |                                                                                                    |

END

NAP-200-012

Sheet 10/13

Cable Running from the PBX to MDF, ATTCON, MAT and SMDR

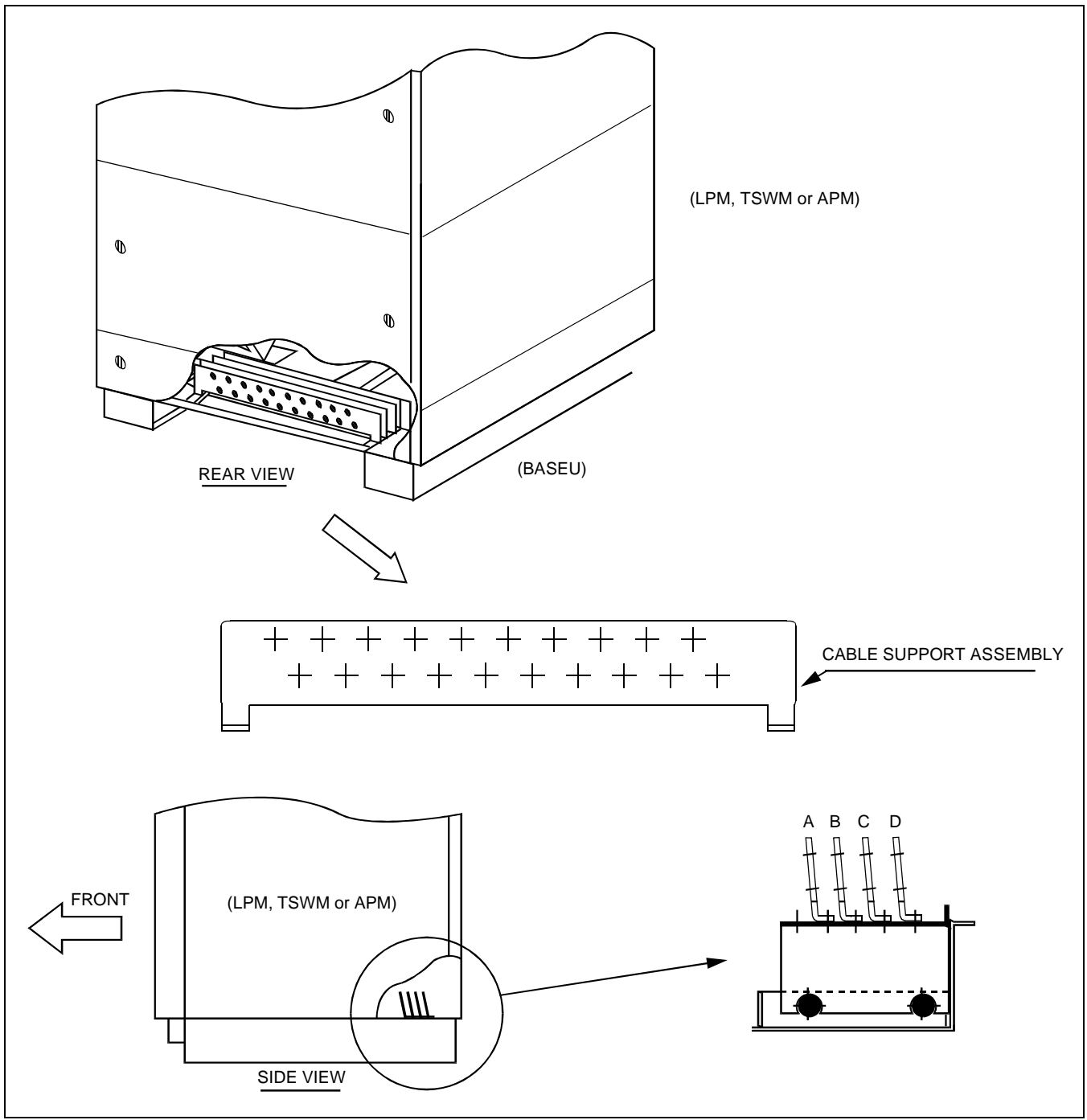

Figure 012-4 Cable Support Assembly
| NAP-200-012 |  |
|-------------|--|
|             |  |

Sheet 11/13

Cable Running from the PBX to MDF, ATTCON, MAT and SMDR

| BACKPLANE    |                       | CABLE       |                                                                                         | DEMARKS                                                                                                    |
|--------------|-----------------------|-------------|-----------------------------------------------------------------------------------------|----------------------------------------------------------------------------------------------------|
| MODULE       | CONNECTOR NAME        | SUPPORT No. | USE                                                                                     | REMARKS                                                                                                    |
|              | MISCnA, MISCnB        | А           | for I/O Equipment (MAT,<br>Printer, etc.)                                               | Spare cable (15 cables) are<br>to be used as Cable Support<br>Assembly extra cables.<br>The number of cables for the<br>whole system is limited to<br>maximum 100. |
| LPM/<br>TSWM | MISCOA Note           | А           | for Alarm Indicating<br>Panel, etc.                                                     |                                                                                                    |
|              |                       | A (Extra)   | Spare (15 cables)                                                                       |                                                                                                    |
| PIM0         | Front of Circuit Card | В           | The number of cables is<br>limited to three for one<br>side, and six for both<br>sides. | If the required number of<br>cables exceeds 20, the Cable<br>Support Assembly extra<br>cables should be used.                                                      |
|              | LT0 - LT11            | В           | LT cable                                                                                |                                                                                                    |
| PIM1         | Front of Circuit Card | С           | The number of cables is<br>limited to three for one<br>side, and six for both<br>sides. | If the required number of<br>cables exceeds 20, the Cable<br>Support Assembly extra<br>cables should be used.                                                      |
|              | LT0 - LT11            | C           | LT cable                                                                                |                                                                                                    |
| PIM2         | Front of Circuit Card | D           | The number of cables is<br>limited to three for one<br>side, and six for both<br>sides. | If the required number of<br>cables exceeds 20, the Cable<br>Support Assembly extra<br>cables should be used.                                                      |
|              | LT0 - LT11            | D           | LT cable                                                                                |                                                                                                    |
| PIM3         | Front of Circuit Card | Е           | The number of cables is<br>limited to three for one<br>side, and six for both<br>sides. | If the required number of<br>cables exceeds 20, the Cable<br>Support Assembly extra<br>cables should be used.                                                      |
|              | LT0 - LT11            | E           | LT cable                                                                                |                                                                                                    |

### Table 012-1 Cable Support Assembly

**Note:** For LPM only.

#### Sheet 12/13

Cable Running from the PBX to MDF, ATTCON, MAT and SMDR

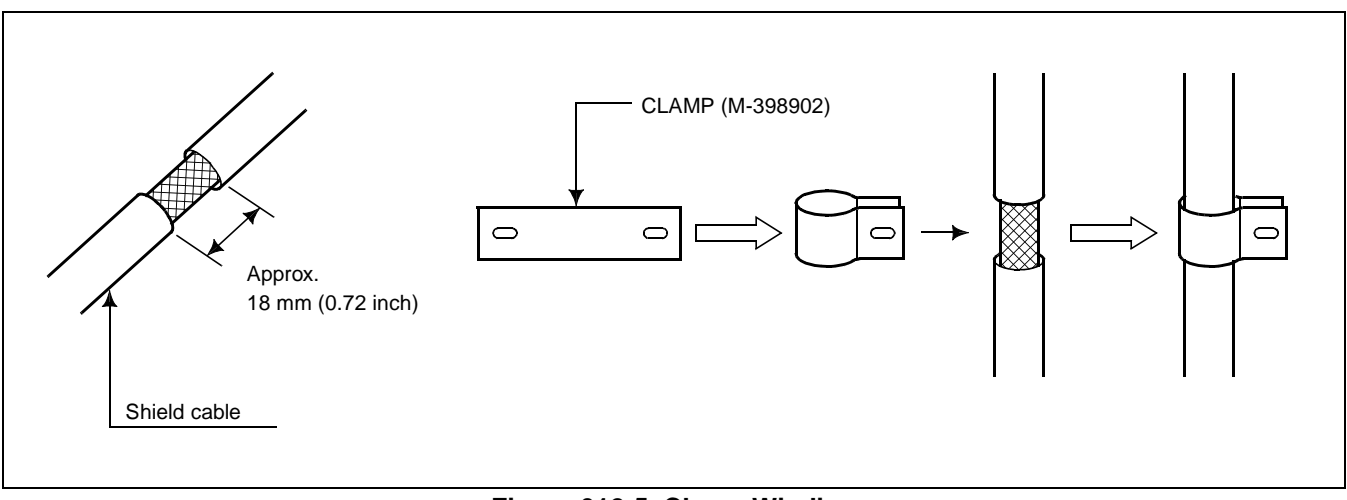

Figure 012-5 Clamp Winding

Sheet 13/13

Cable Running from the PBX to MDF, ATTCON, MAT and SMDR

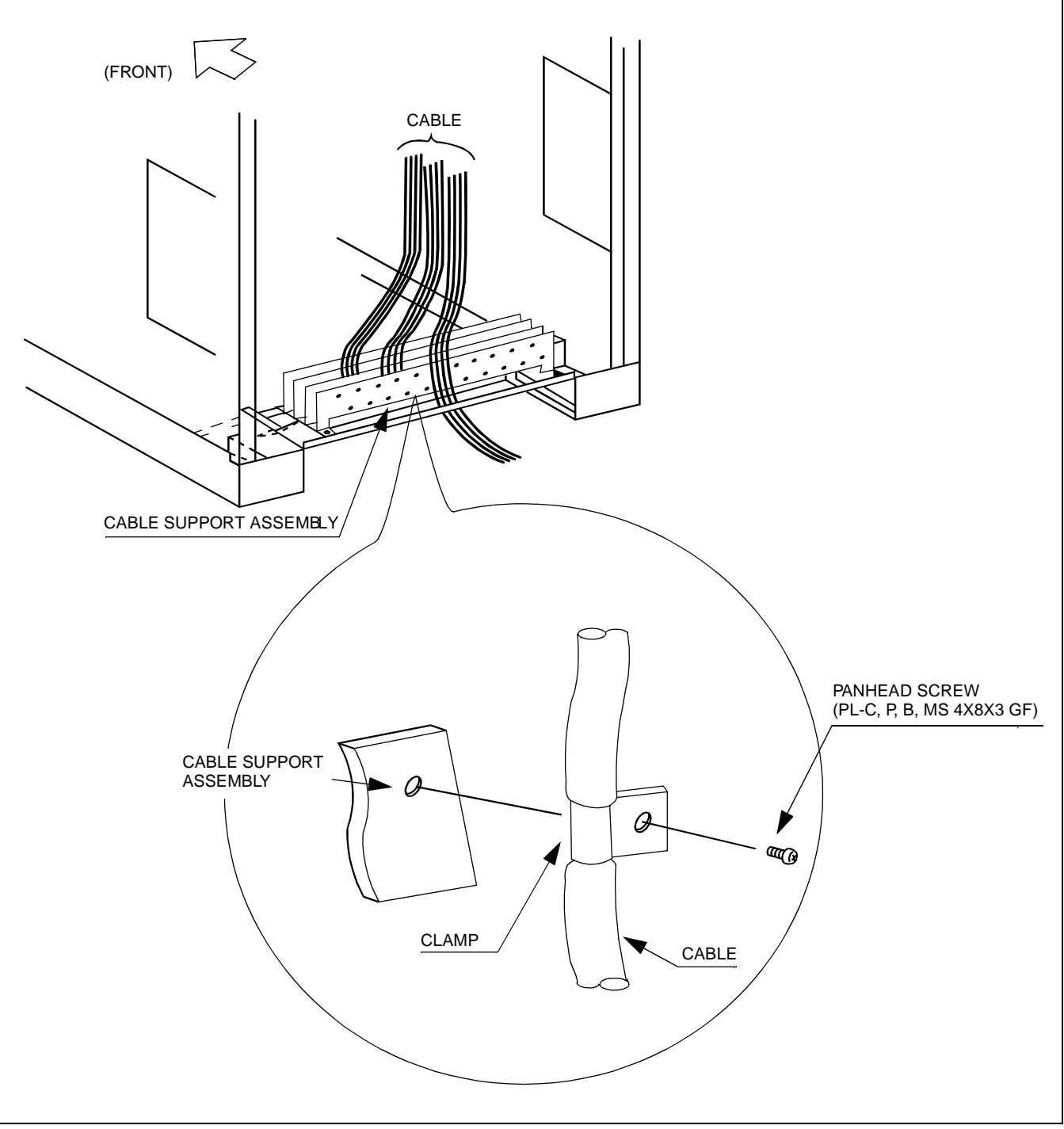

Figure 012-6 Termination of Installation Cables

| NAP-200-013                                                     |
|-----------------------------------------------------------------|
| Sheet 1/1                                                       |
| Termination of Cables on MDF (Wire Accommodation of Each Cable) |

This NAP explains the procedures for terminating cables at the MDF.

**CAUTION:** When terminating Cables to the MDF, the line/trunk circuit card should extend about 50 mm (2 inches) from the module, and must not contact the backplane connector.

<u>START</u>

| Cable trying at the MDF      | Secure the CHAMP Connector cables, which have been<br>extended to the MDF as per NAP-200-012, to the cable<br>supports on the MDF after confirming their positions on<br>the terminal block. |
|------------------------------|----------------------------------------------------------------------------------------------------|
| Cutting of excess cable      | Shorten each CHAMP connector cable, leaving enough<br>length so that they can be neatly terminated to the<br>terminal block.                                                                 |
| Cable termination to the MDF | <ul> <li>Referring to Circuit Card Manual, punch down the<br/>CHAMP connector cables to the MDF.</li> </ul>                                                                                  |
| Confirmation of connections  | After confirming that no erroneous connections have<br>been made on the Module Group side, use an IC buzzer<br>on similar device to verify the connections at the MDF.                       |

END

| NAP-200-014                                                                                                   |
|----------------------------------------------------------------------------------------------------|
| Sheet 1/27                                                                                                    |
| Cable Termination and Cross<br>Connections from MDF to<br>Peripheral Equipment, C. O. Lines, and<br>Tie Lines |

This NAP explains the following work items:

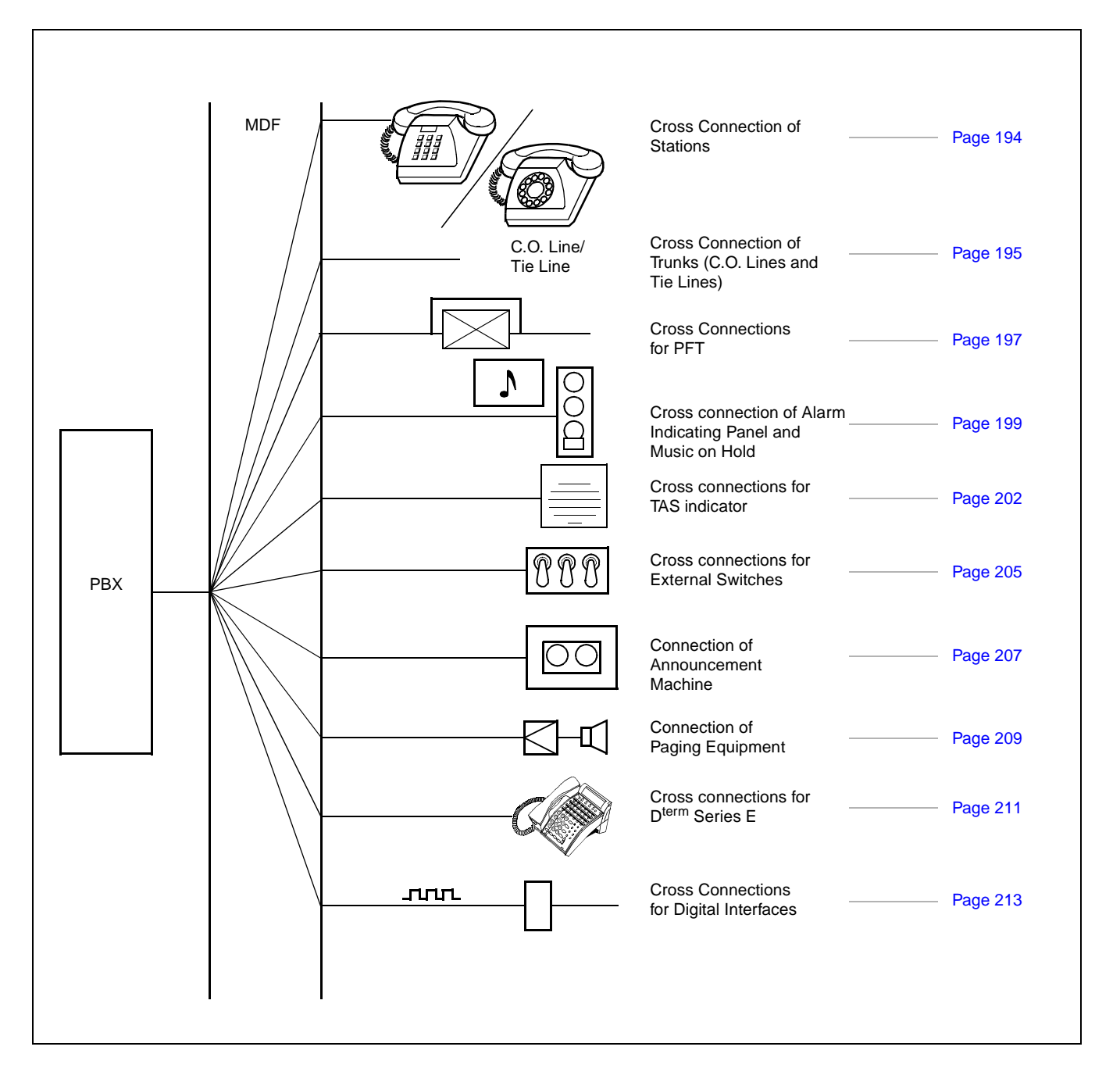

| NAP-200-014                                                                                                |
|----------------------------------------------------------------------------------------------------|
| Sheet 2/27                                                                                                 |
| Cable Termination and Cross<br>Connections from MDF to Peripheral<br>Equipment, C. O. Lines, and Tie Lines |

### 1. CROSS CONNECTION OF STATIONS

**Note 1:** *Provide the necessary cross connections at the MDF by using copper wires of 0.5 mm diameter (24AWG).* 2-core twisted wire is used for speech path, and single-core wire is used for control wire.

It is recommended that wires of different colors be used for trunks, station lines, PFT, etc., so that they can easily be distinguished.

**Note 2:** For cross connections between stations and C.O. lines for PFT, refer to Section 3. "CROSS CONNEC-TIONS FOR PFT" in this NAP.

#### START

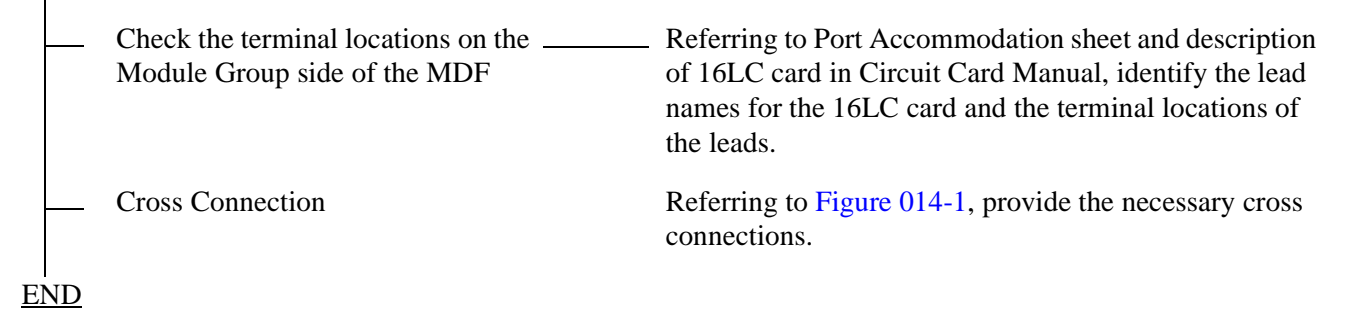

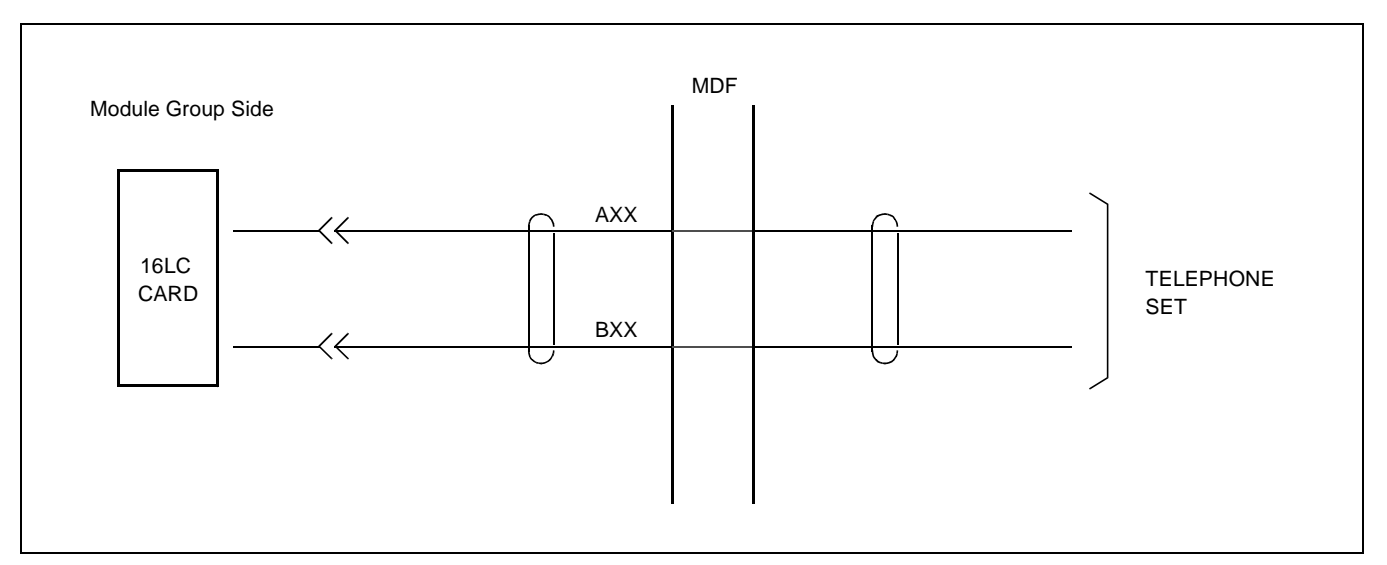

Figure 014-1 Cross Connection of Stations

| NAP-200-014                                                                                                |
|----------------------------------------------------------------------------------------------------|
| Sheet 3/27                                                                                                 |
| Cable Termination and Cross<br>Connections from MDF to Peripheral<br>Equipment, C. O. Lines, and Tie Lines |

### 2. CROSS CONNECTION OF TRUNKS (C.O. LINES AND TIE LINES)

**Note 1:** *Provide the necessary cross connections at the MDF by using copper wires of 0.5 mm diameter* 

(24 AWG). 2-core twisted wire is used for speech path, and single-core wire is used for control wire. It is recommended that wires of different colors be used for trunks, station lines, PFT, etc., so that they can easily be distinguished.

**Note 2:** For cross connections between stations and C.O. lines for PFT, refer to Section 3. "CROSS CONNEC-TIONS FOR PFT" in this NAP.

# START

| Check the terminal locations on the<br>Module Group side of the MDF | Referring to Port Accommodation sheet and description<br>of 16COT card or 8TLT card in Circuit Card Manual,<br>identify the lead names for the 16COT, or 8TLT card<br>and the terminal locations of the leads. |
|---------------------------------------------------------------------|----------------------------------------------------------------------------------------------------|
| Cross Connection                                                    | Referring to Figure 014-2, provide the necessary cross connections.                                                                                                    |

Sheet 4/27

Cable Termination and Cross Connections from MDF to Peripheral Equipment, C. O. Lines, and Tie Lines

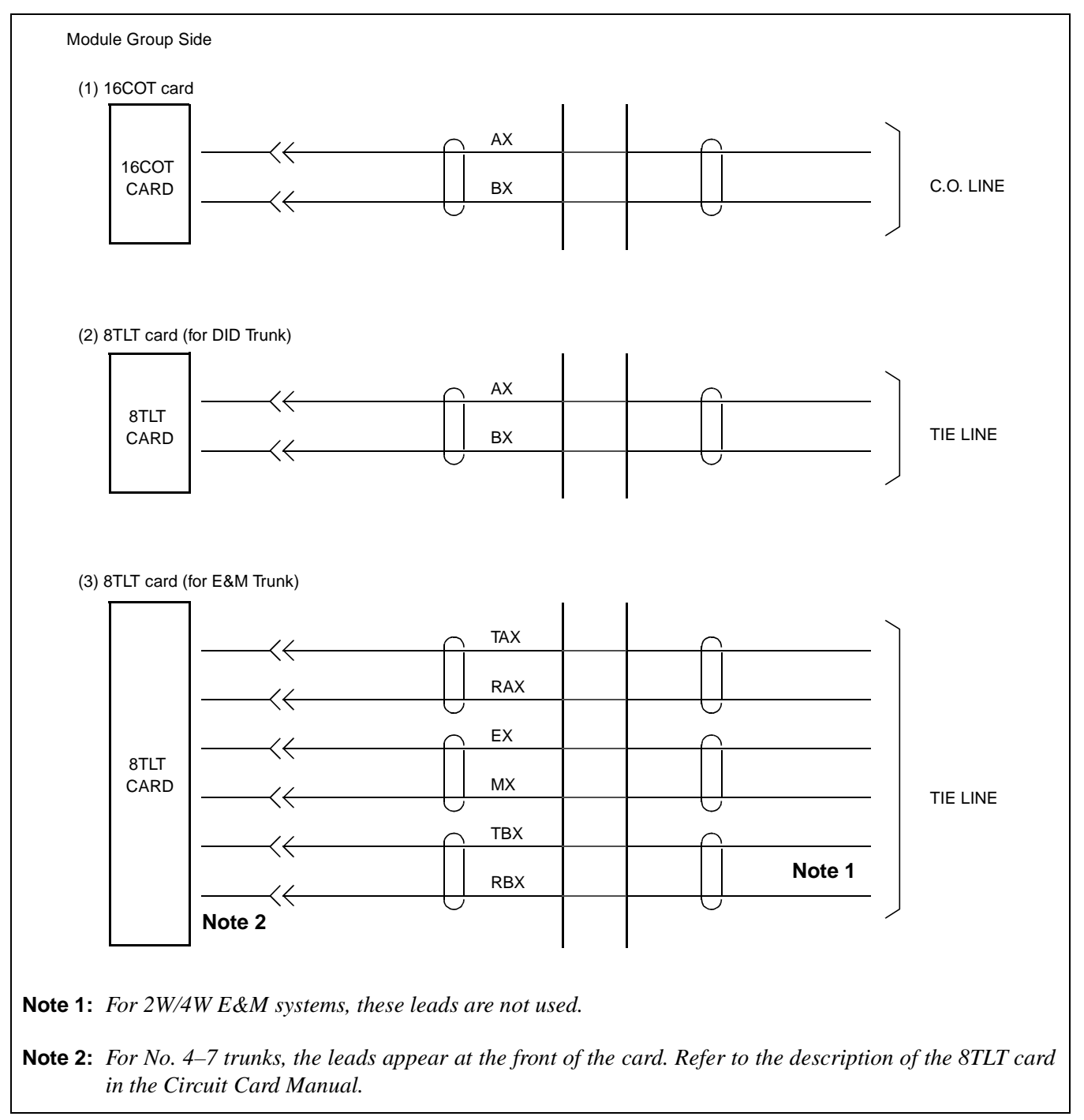

Figure 014-2 Cross Connection of Trunks (C.O. Lines and Tie Lines)

| NAP-200-014                                                                                                |
|----------------------------------------------------------------------------------------------------|
| Sheet 5/27                                                                                                 |
| Cable Termination and Cross<br>Connections from MDF to Peripheral<br>Equipment, C. O. Lines, and Tie Lines |

### 3. CROSS CONNECTIONS FOR PFT

- **Note 1:** The COT must be accommodated in a universal slot of the same Unit (U) in which the cross-connected PFT is mounted. See the figure below.
- **Note 2:** Provide the necessary cross connections at the MDF by using copper wires of 0.5 mm diameter (24AWG). 2-core twisted wire is used for speech path, and single-core wire is used for control wire. It is recommended that wires of different colors be used for trunks, station lines, PFT, etc., so that they can easily be distinguished.

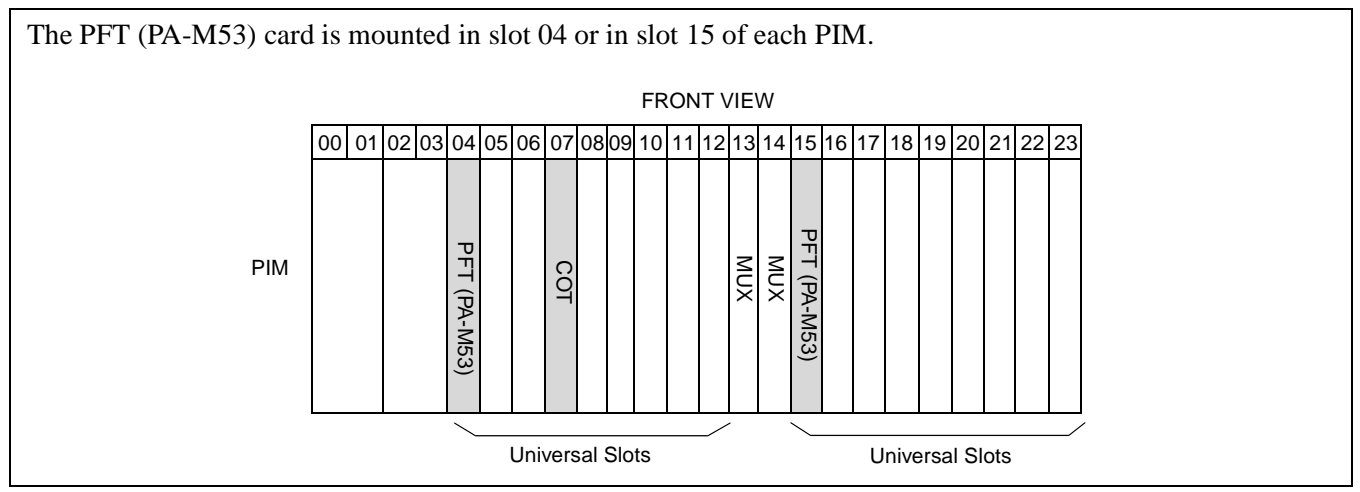

Figure 014-3 Mounting Locations of PFT (PA-M53)

### START

| - | — Check the terminal locations on<br>the Module Group side of the<br>MDF. | Referring to Section 1. "CROSS CONNECTION OF<br>STATIONS"., "CROSS CONNECTION OF STATIONS"<br>and Section 2. "CROSS CONNECTION OF TRUNKS<br>(C.O. LINES AND TIE LINES)" in this NAP, identify the<br>lead names of the stations and trunks to be connected to the<br>PFT (NCU) card and the terminal locations of the leads.<br>Referring to the description of PFT card in the "Circuit<br>Card Manual," identify the lead names for the "NCU"<br>connector, "LT" connector, and the terminal locations of<br>the leads. |
|---|---------------------------------------------------------------------------|----------------------------------------------------------------------------------------------------|
| - | Cross Connection                                                          | <br>Referring to Figure 014-4, provide the necessary cross connections.                                                                                                    |

Sheet 6/27

Cable Termination and Cross Connections from MDF to Peripheral

Equipment, C. O. Lines, and Tie Lines

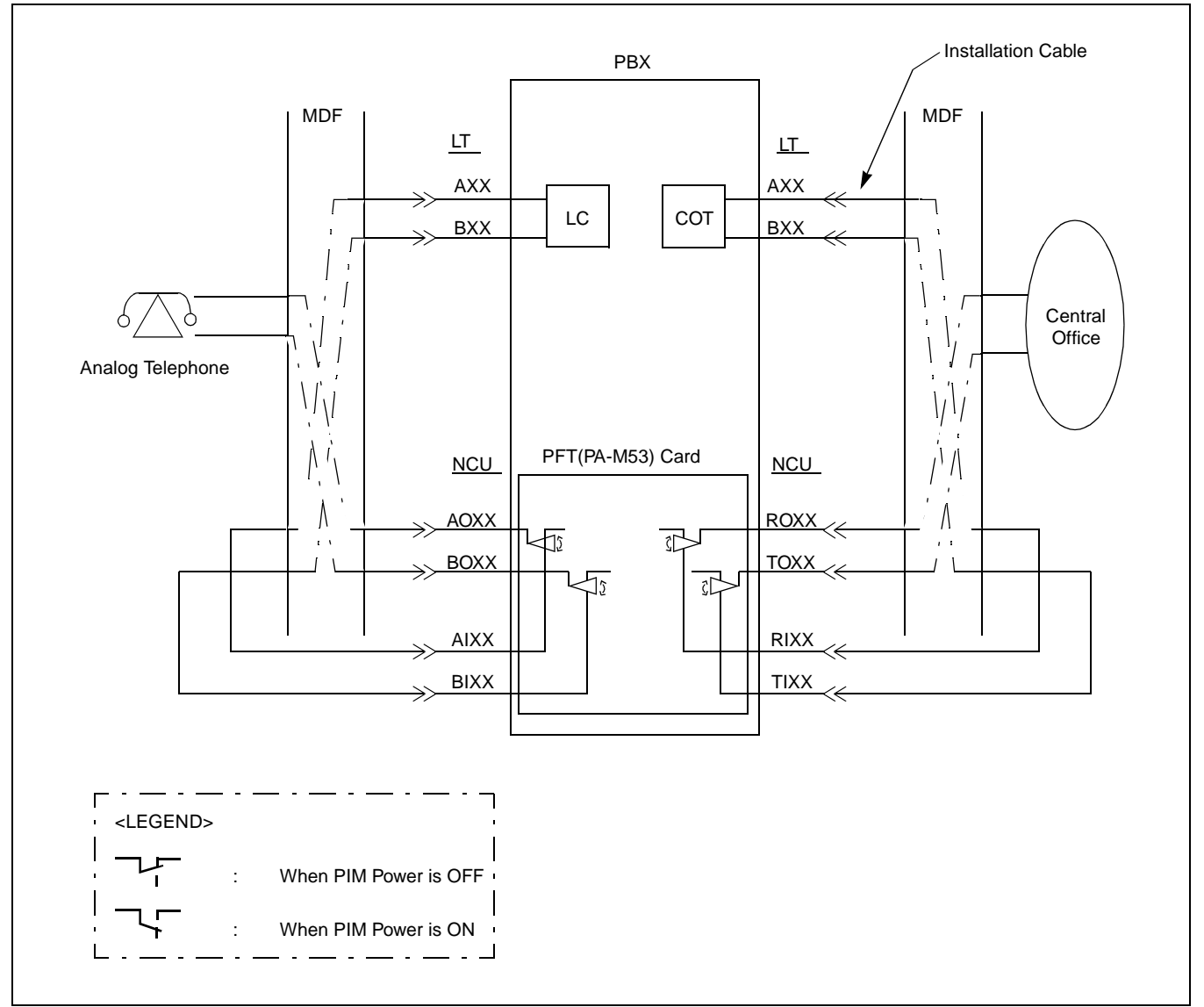

Figure 014-4 Cross Connection for PFT

| NAP-200-014                                                                                                |
|----------------------------------------------------------------------------------------------------|
| Sheet 7/27                                                                                                 |
| Cable Termination and Cross<br>Connections from MDF to Peripheral<br>Equipment, C. O. Lines, and Tie Lines |

### 4. CROSS CONNECTION OF ALARM INDICATING PANEL AND MUSIC ON HOLD

- **Note:** Provide the necessary cross connections at the MDF by using copper wires of 0.5 mm diameter (24AWG). 2-core twisted wire is used for speech path, and single-core wire is used for control wire. It is recommended that wires of different colors be used for trunks, station lines, PFT, etc., so that they can easily be distinguished.
  - Alarm Indicating Panel

### <u>START</u>

|     | Mounting of Alarm Indicating | _ Mount the Alarm Indicating Panel by using AY plugs, curl plugs, board plugs, etc.                                                                   |
|-----|------------------------------|----------------------------------------------------------------------------------------------------|
|     | _ Cable running              | Referring to Figure 014-5, run the cables between the Alarm Indicating Panel and the MDF.                                                             |
|     |                              | <ul> <li>Referring to Figure 014-5, run the cable between the RPT<br/>on BASEU and the MDF.</li> </ul>                                                |
|     |                              | - Protect the cables by using cable ducts, etc.                                                                                                    |
| _   | _ Termination of cables      | _ Terminate the installed cables to the Alarm Indicating Panel, MDF, and RPT terminals.                                                               |
|     | _ Cross connection           | <ul> <li>Referring Figure 014-5, provide the necessary cross<br/>connections at the Alarm Indicating Panel side and<br/>Module Group side.</li> </ul> |
| ENI | <u>)</u>                     |                                                                                                    |

• Music On Hold

### <u>START</u>

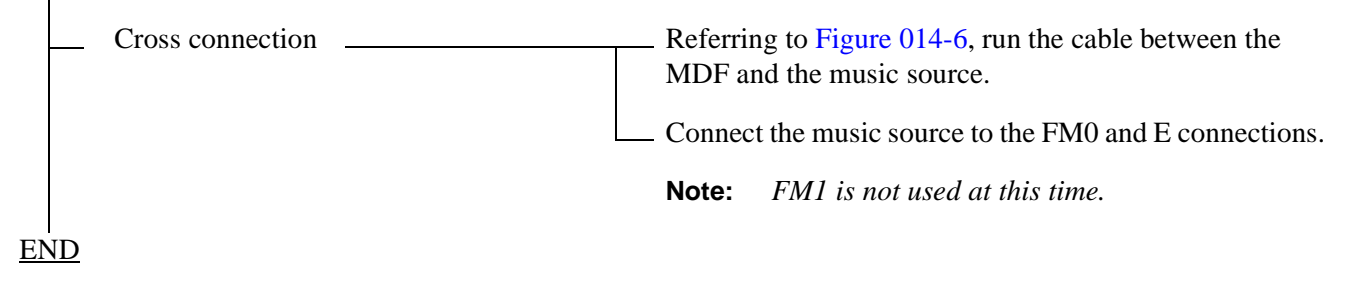

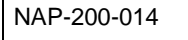

Sheet 8/27

Cable Termination and Cross Connections from MDF to Peripheral Equipment, C. O. Lines, and Tie Lines

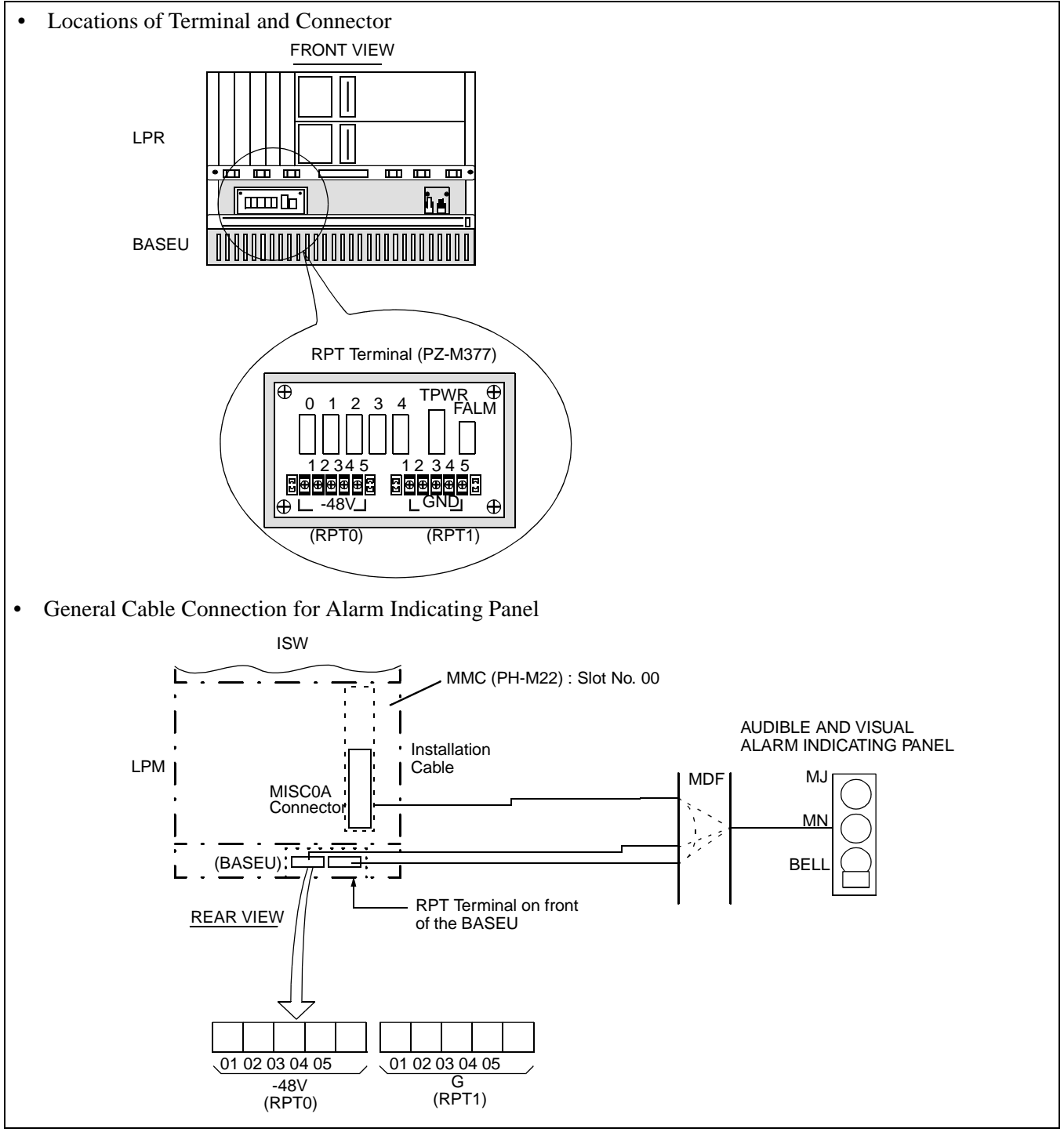

Figure 014-5 Connection of Alarm Indicating Panel

Sheet 9/27

Cable Termination and Cross Connections from MDF to Peripheral Equipment, C. O. Lines, and Tie Lines

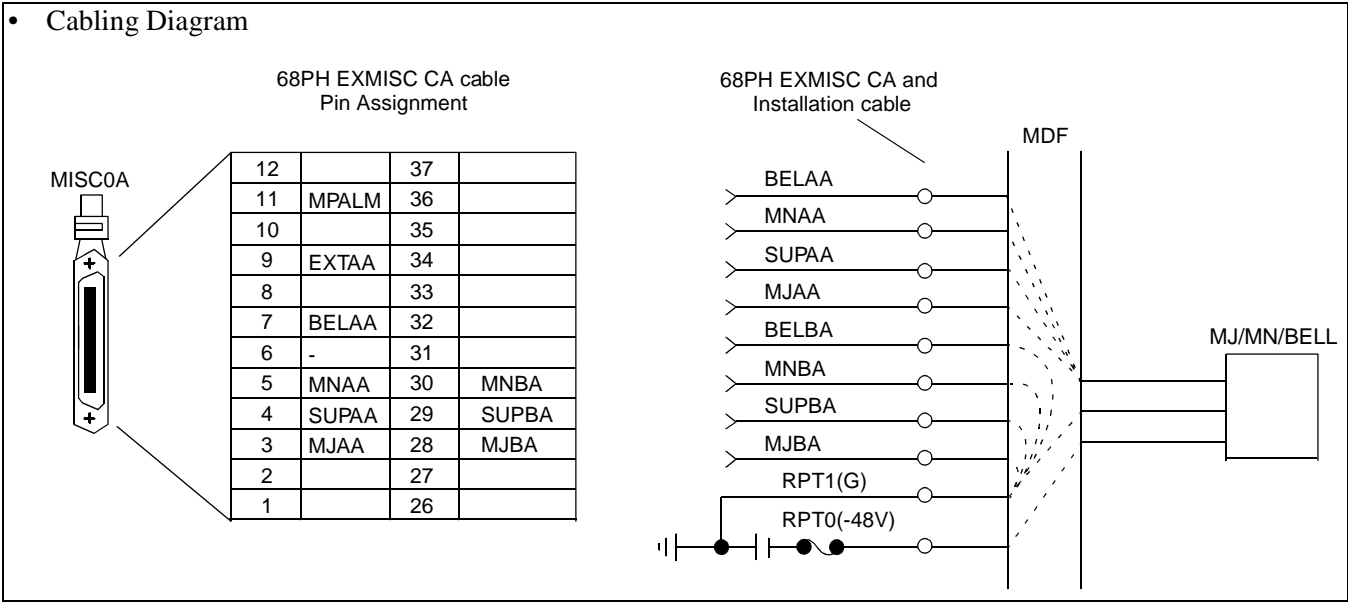

Figure 014-5 Connection of Alarm Indicating Panel (Continued)

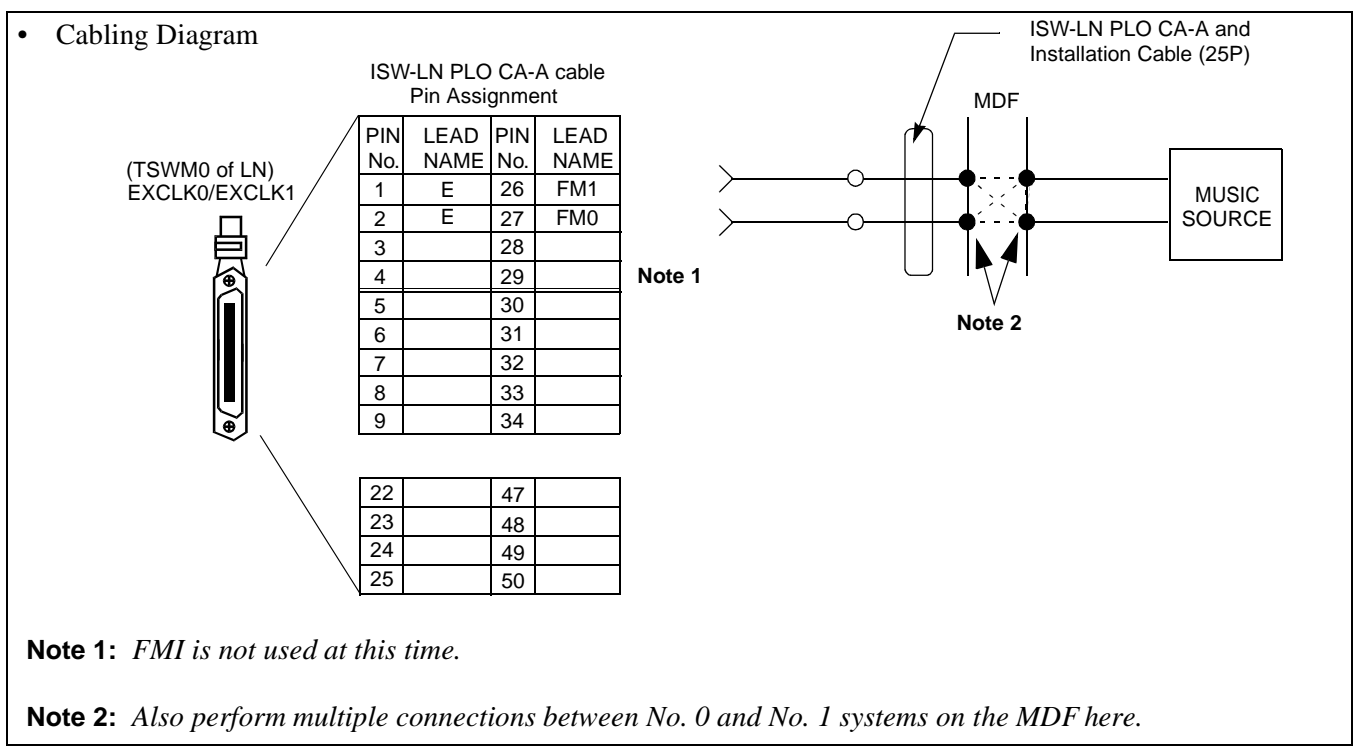

Figure 014-6 Connection of Music on Hold

| NAP-200-014                                                                                                |
|----------------------------------------------------------------------------------------------------|
| Sheet 10/27                                                                                                |
| Cable Termination and Cross<br>Connections from MDF to Peripheral<br>Equipment, C. O. Lines, and Tie Lines |

### 5. CROSS CONNECTIONS FOR TAS INDICATOR

**Note:** Provide the necessary cross connections at the MDF by using copper wires of 0.5 mm diameter (24AWG). 2-core twisted wire is used for speech path, and single-core wire is used for control wire. It is recommended that wires of different colors be used for trunks, station lines, PFT, etc., so that they can easily be distinguished.

## START

| _  | Mounting of TAS Indicator                                           | <ul> <li>Mount the TAS Indicator by using AY plugs, curl plugs,<br/>board plugs, etc.</li> </ul>                                                                                                    |
|----|---------------------------------------------------------------------|----------------------------------------------------------------------------------------------------|
| -  | Cable running                                                       | <ul> <li>Referring to Figure 014-7, run the cables between the TAS<br/>and the MDF.</li> </ul>                                                                                                    |
|    |                                                                     | Protect the cables by using cable ducts, etc.                                                                                                    |
| -  | Termination of cables                                               | <ul> <li>Terminate the installed cables to the TAS Indicator, and<br/>MDF.</li> </ul>                                                                                                    |
| -  | Check the terminal locations on the<br>Module Group side of the MDF | <ul> <li>Referring to Port Accommodation sheet and description<br/>of ATI (PA-CS33) card in the "Circuit Card Manual,"<br/>identify the lead names for the ATI card and the terminal<br/>locations of the leads.</li> </ul> |
| -  | Cross Connection                                                    | <ul> <li>Referring to Figure 014-7, provide the necessary cross<br/>connections at the TAS Indicator side and the PBX side.</li> </ul>                                                                                      |
| EN | <u>ND</u>                                                           |                                                                                                    |

Sheet 11/27

Cable Termination and Cross Connections from MDF to Peripheral Equipment, C. O. Lines, and Tie Lines

The PA-CS33 card is used as the interface card to connect TAS. The card may be mounted in slot No. 12 or in slot No. 23. The leads appear on LT5 and LT11 respectively.

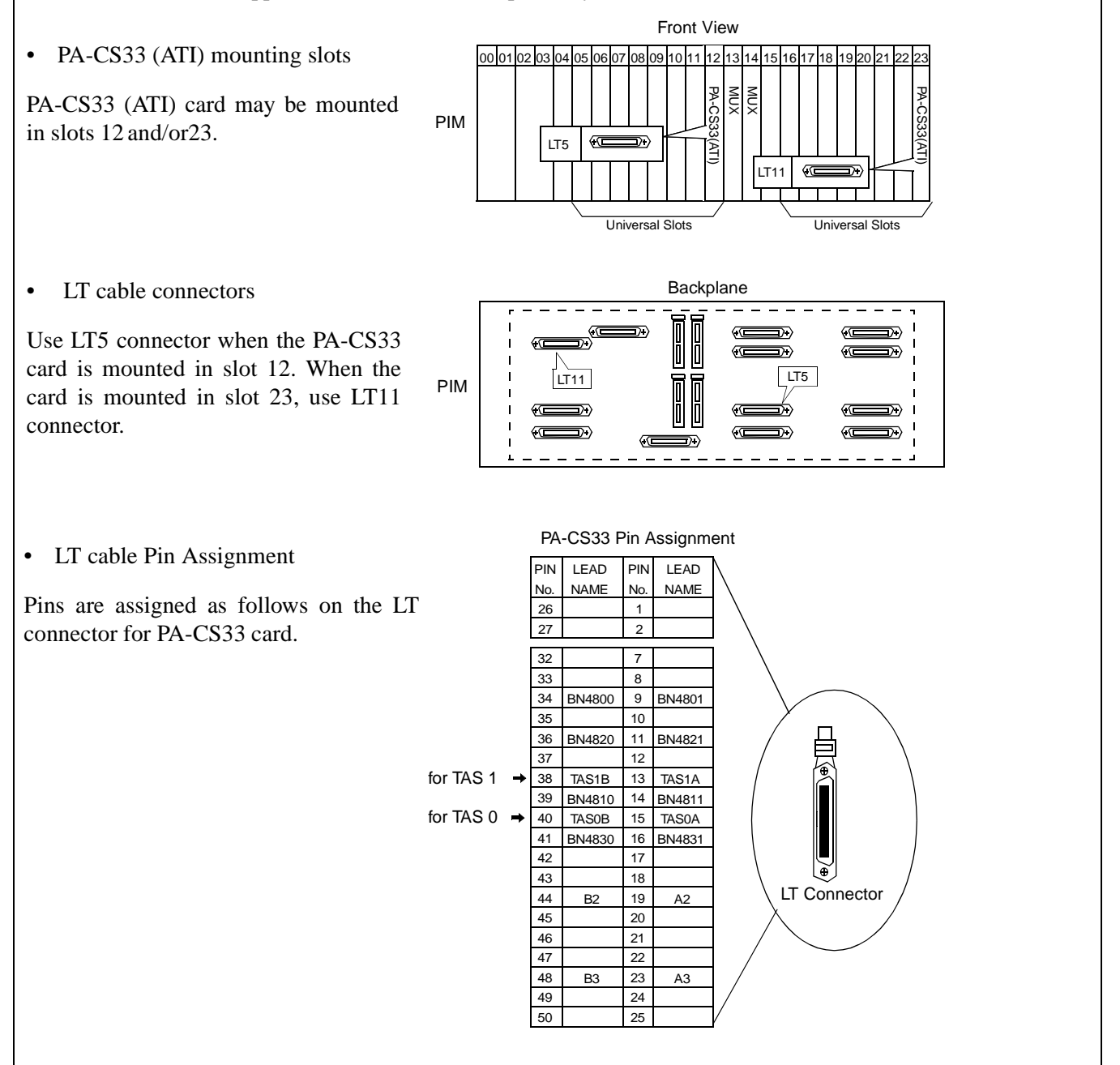

Figure 014-7 Cable Connection Diagram for TAS

| NAP-200-014                                                                                                |
|----------------------------------------------------------------------------------------------------|
| Sheet 12/27                                                                                                |
| Cable Termination and Cross<br>Connections from MDF to Peripheral<br>Equipment, C. O. Lines, and Tie Lines |

• Cable Connection Diagram Provide the following connections at the MDF.

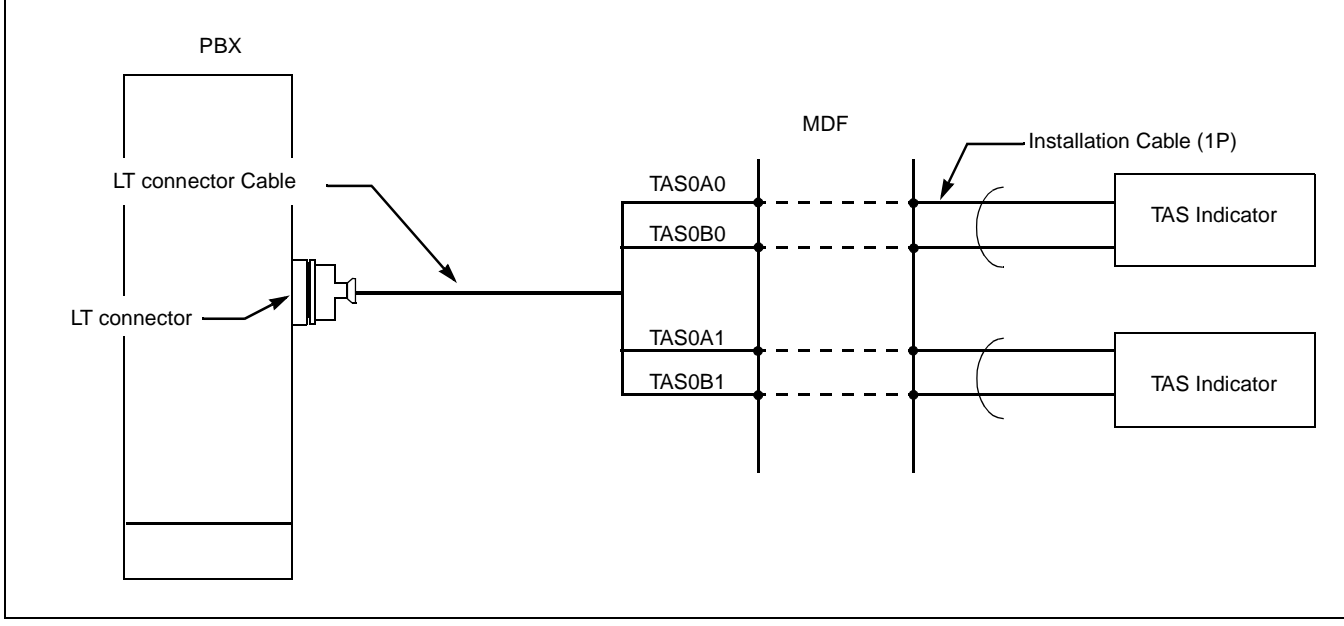

Figure 014-7 Cable Connection Diagram for TAS (Continued)

| NAP-200-014                                                                                                |
|----------------------------------------------------------------------------------------------------|
| Sheet 13/27                                                                                                |
| Cable Termination and Cross<br>Connections from MDF to Peripheral<br>Equipment, C. O. Lines, and Tie Lines |

### 6. CROSS CONNECTIONS FOR EXTERNAL SWITCHES

**Note:** Provide the necessary cross connections at the MDF by using copper wires of 0.5 mm diameter (24AWG). 2-core twisted wire is used for speech path, and single-core wire is used for control wire. It is recommended that wires of different colors be used for trunks, station lines, PFT, etc., so that they can easily be distinguished.

### START

|   |    | Mounting of External Switches                                       | Mount the External Switches by using AY plugs, curl plugs, board plugs, etc.                                                                                                    |
|---|----|---------------------------------------------------------------------|----------------------------------------------------------------------------------------------------|
|   |    | Cable running                                                       | Referring to Figure 014-9, run the cables between the External Switches and the MDF.                                                                                                    |
|   |    |                                                                     | Referring to Figure 014-9, run the cables between the External Switches and RPT on the BASEU.                                                                                                    |
|   |    |                                                                     | Protect the cables by using cable ducts, etc.                                                                                                    |
|   |    | Termination of cables                                               | Terminate the installed cables to the External Switches, and MDF.                                                                                                    |
|   |    | Check the terminal locations on the<br>Module Group side of the MDF | Referring to Port Accommodation sheet and description<br>of PFT (PA-M53) card in the "Circuit Card Manual,"<br>identify the lead names for the "LT" connector and the<br>terminal locations of the leads. |
|   |    | Cross connection                                                    | Referring to Figure 014-9, provide the necessary cross connections at the External Switch side and the PBX side.                                                                                          |
| E | ND |                                                                     |                                                                                                    |

When the EFCT key is in the UP position, operations of K0-K7 are effective. To turn on a circuit, set the corresponding key (K0-K7) in the UP position.

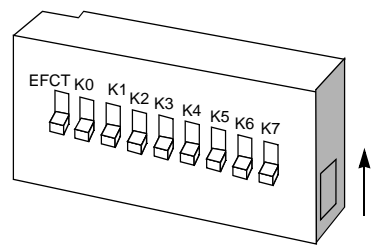

Figure 014-8 Outer View of External Switch

Sheet 14/27

Cable Termination and Cross Connections from MDF to Peripheral Equipment, C. O. Lines, and Tie Lines

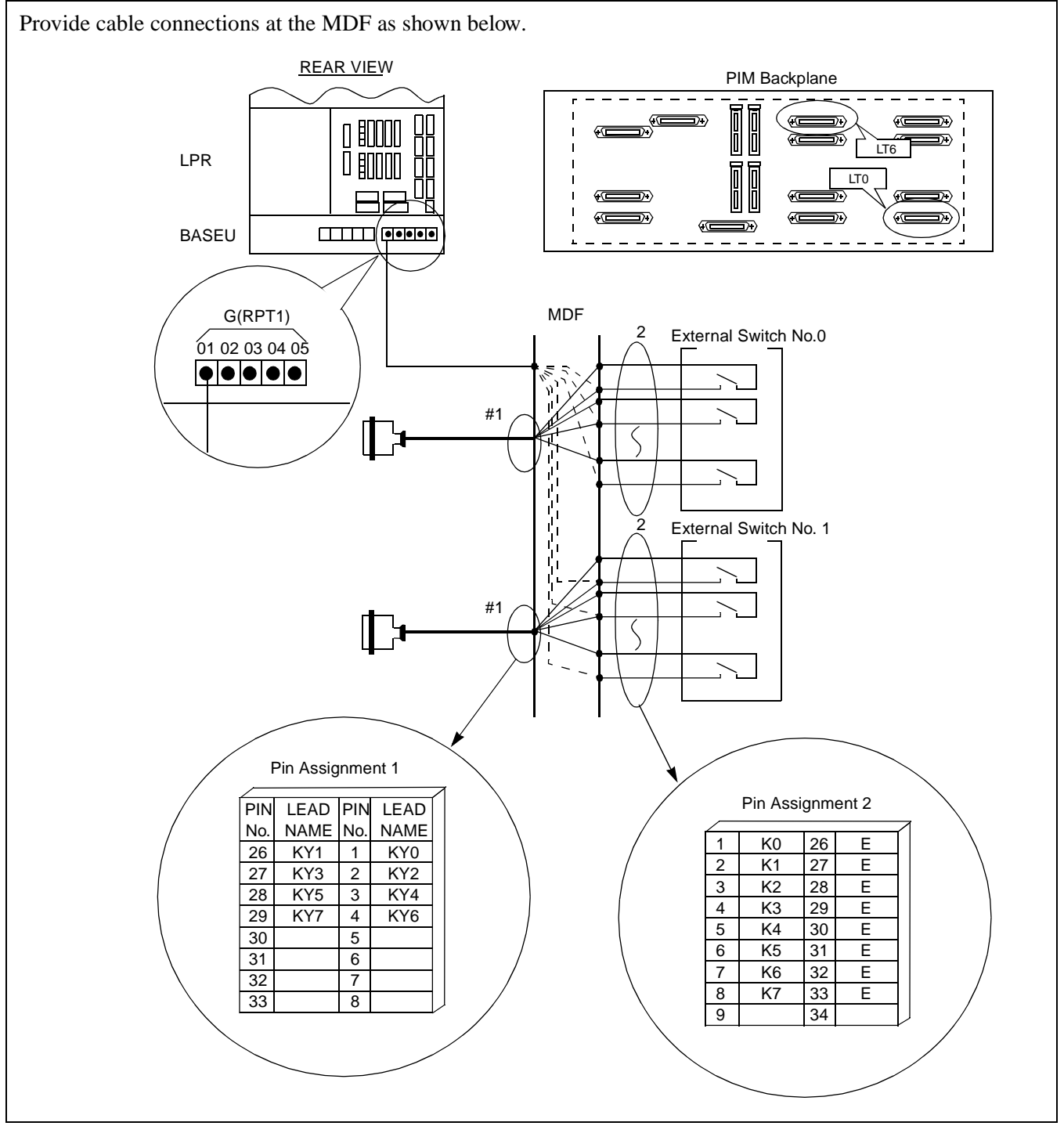

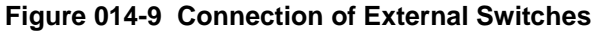

| NAP-200-014                                                                                                |
|----------------------------------------------------------------------------------------------------|
| Sheet 15/27                                                                                                |
| Cable Termination and Cross<br>Connections from MDF to Peripheral<br>Equipment, C. O. Lines, and Tie Lines |

### 7. CONNECTION OF ANNOUNCEMENT MACHINE

**Note:** *Provide the necessary cross connections at the MDF by using copper wires of 0.5 mm diameter (24AWG).* 2-core twisted wire is used for speech path, and single-core wire is used for control wire.

It is recommended that wires of different colors be used for trunks, station lines, PFT, etc., so that they can easily be distinguished.

# START

|    | — Mounting of Announcement Machine                                  | Mount the Announcement Machine by using AY plugs, curl plugs, board plugs, etc.                                                                                                    |
|----|---------------------------------------------------------------------|----------------------------------------------------------------------------------------------------|
|    | — Cable running                                                     | Referring to Figure 014-10, run the cable between the Announcement Machine and the MDF.                                                                                                    |
|    |                                                                     | Protect the cables by using cable ducts, etc.                                                                                                    |
|    | — Termination of cables                                             | Terminate the installed cables to the Announcement Machine and MDF.                                                                                                    |
|    | Check the terminal locations on the<br>Module Group side of the MDF | Referring to Port Accommodation sheet and description<br>of 16COT card in Circuit Card Manual and Figure 014-9,<br>identify the lead names of the Announcement Trunk<br>(ANTK) and the terminal locations of the leads. |
|    | Cross connections                                                   | Referring to Figure 014-10, provide the necessary cross connections at the Announcement Machine side and the PBX side.                                                                                                  |
| El | ND                                                                  |                                                                                                    |

NAP-200-014

Sheet 16/27

Cable Termination and Cross Connections from MDF to Peripheral Equipment, C. O. Lines, and Tie Lines

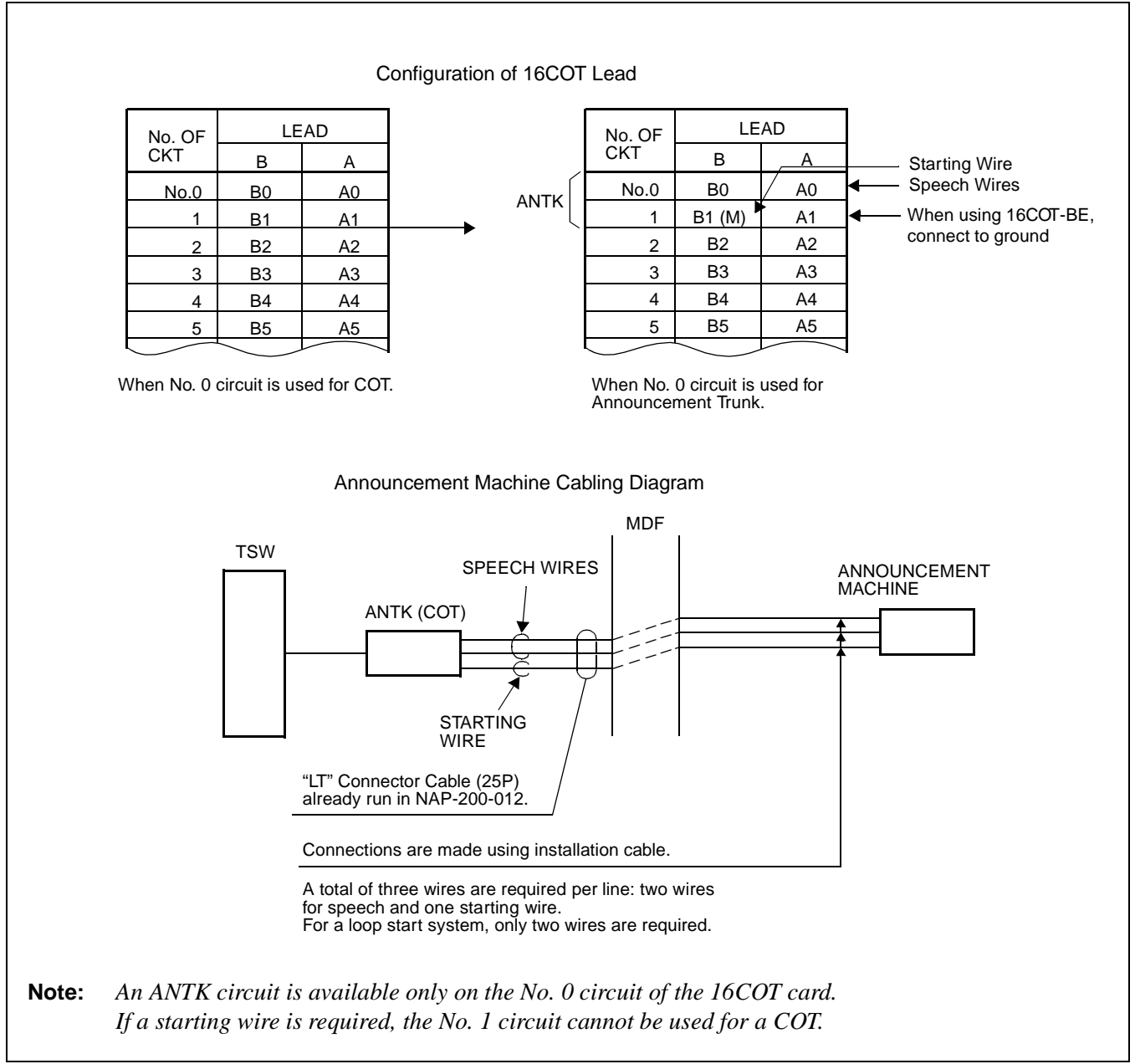

Figure 014-10 Connection of Announcement Machine

| NAP-200-014                                                                                                |
|----------------------------------------------------------------------------------------------------|
| Sheet 17/27                                                                                                |
| Cable Termination and Cross<br>Connections from MDF to Peripheral<br>Equipment, C. O. Lines, and Tie Lines |

### 8. CONNECTION OF PAGING EQUIPMENT

**Note:** *Provide the necessary cross connections at the MDF by using copper wires of 0.5 mm diameter (24AWG).* 2-core twisted wire is used for speech path, and single-core wire is used for control wire.

It is recommended that wires of different colors be used for trunks, station lines, PFT, etc., so that they can easily be distinguished.

## <u>START</u>

|    | — Mounting of Paging Equipment                                  | Mount the Paging Equipment by using AY plugs, curl plugs, board plugs, etc.                                                                                                    |
|----|-----------------------------------------------------------------|----------------------------------------------------------------------------------------------------|
|    | — Cable running                                                 | Referring to Figure 014-11, run the cables between the Paging Equipment and the MDF.                                                                                                    |
|    |                                                                 | Protect the cables by using cable ducts, etc.                                                                                                    |
|    | Termination of cables                                           | Terminate the installed cables to the Paging Equipment and the MDF.                                                                                                    |
|    | Check terminal locations on the<br>Module Group side of the MDF | Referring to Port Accommodation sheet and description<br>of 16COT card in Circuit Card Manual and Figure 014-<br>11, identify the lead names for the Paging Trunk (PGT)<br>and the terminal locations of the leads. |
|    | Cross connections                                               | Referring to Figure 014-11, provide the necessary cross connections at the Paging Equipment side and the PBX side.                                                                                                  |
| EN | <br>ND                                                          |                                                                                                    |

Sheet 18/27

Cable Termination and Cross Connections from MDF to Peripheral Equipment, C. O. Lines, and Tie Lines

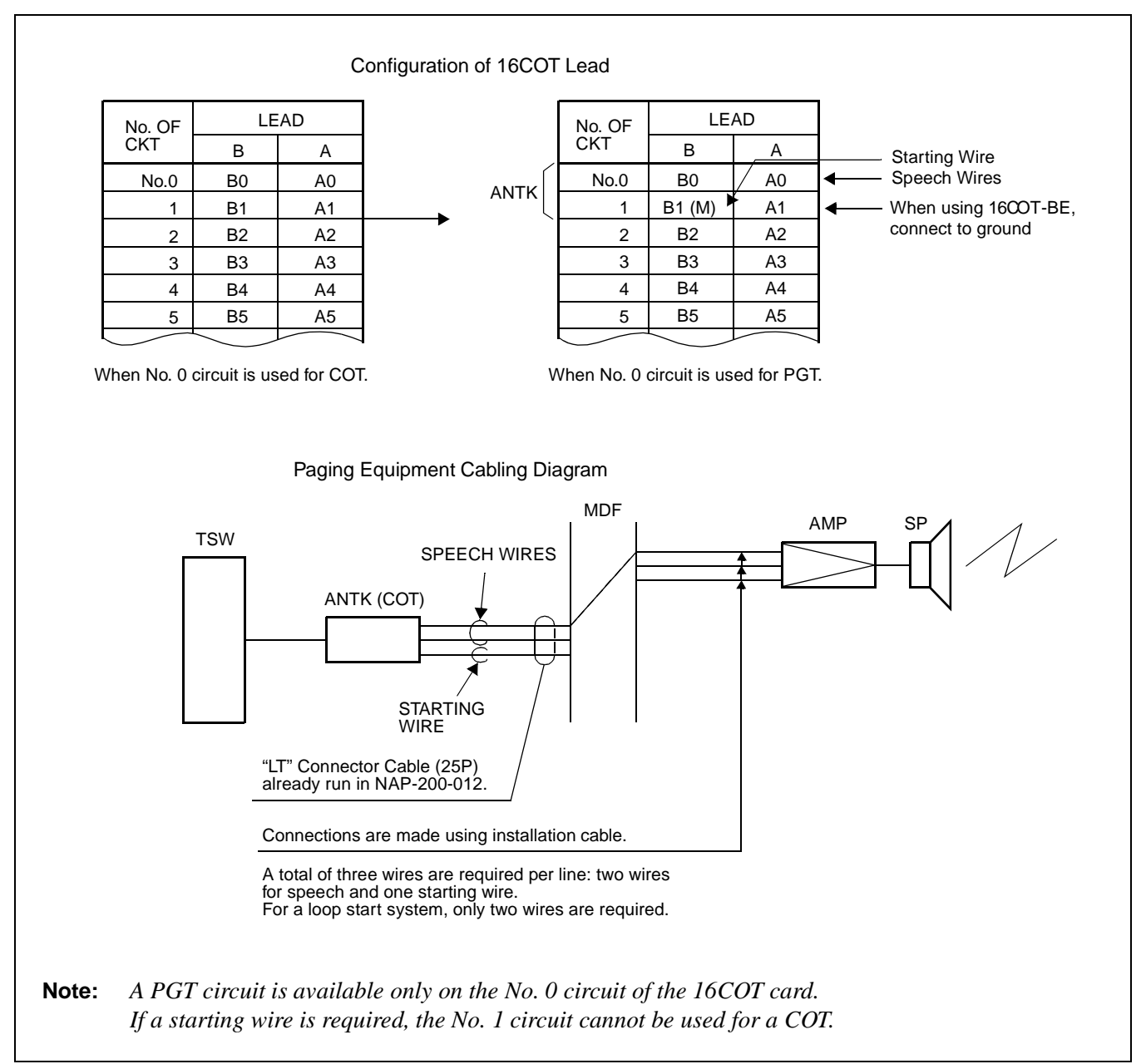

Figure 014-11 Connection of Paging Equipment

| NAP-200-014                                                                                                |
|----------------------------------------------------------------------------------------------------|
| Sheet 19/27                                                                                                |
| Cable Termination and Cross<br>Connections from MDF to Peripheral<br>Equipment, C. O. Lines, and Tie Lines |

### 9. CROSS CONNECTIONS FOR D<sup>term</sup> Series E

- Note 1: Provide the necessary cross connections at the MDF by using copper wires of 0.5 mm diameter (24AWG). 2-core twisted wire is used for speech path, and single-core wire is used for control wire. It is recommended that wires of different colors be used for trunks, station lines, PFT, etc., so that they can easily be distinguished.
- **Note 2:** The maximum distance between the Module Group and D<sup>term</sup> is 850 meters (2459 feet). The installation cable must be 24 AWG (0.5 mm dia.) or larger.

| START |                                                                 |                                                                                                    |
|-------|-----------------------------------------------------------------|----------------------------------------------------------------------------------------------------|
|       | Cable running                                                   | - Referring to Figure 014-13, run the cables between each D <sup>term</sup> and its Modular Block (Jack), and between the Modular Blocks and the MDF.                                      |
|       |                                                                 | Protect the cables by using cable ducts, etc.                                                                                                    |
|       | Termination of cables                                           | - Referring to Figure 014-13, terminate the installed cables to the MDF and the Modular Blocks.                                                                                            |
|       | Check terminal locations on the<br>Module Group side of the MDF | - Referring to Port Accommodation sheet and description<br>of 16ELC card in "Circuit Card Manual," identify the<br>lead names for the ELC card and the terminal locations of<br>the leads. |
| _     | Cross Connection                                                | Referring to Figure 014-13, provide the necessary cross connections at the D <sup>term</sup> side and the PBX side.                                                                        |
| END   |                                                                 |                                                                                                    |

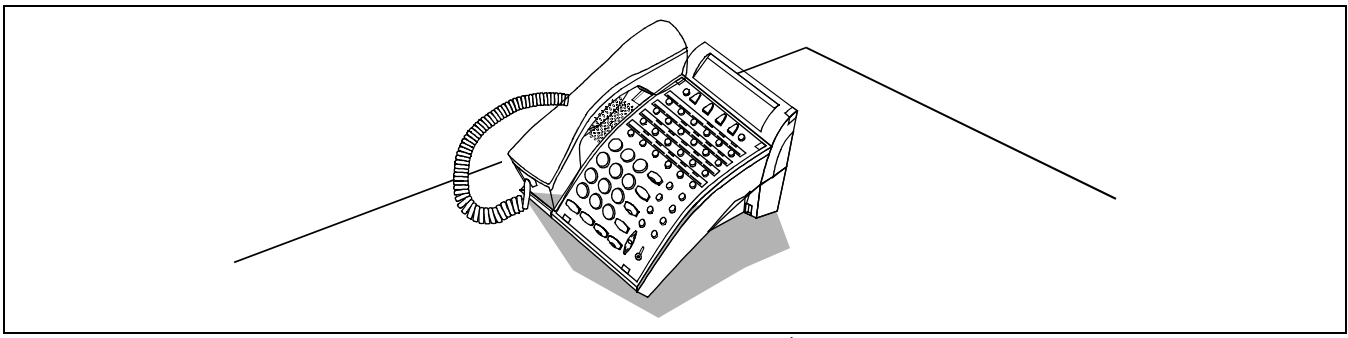

Figure 014-12 Outer View of D<sup>term</sup> Series E

| NAP-200-014                 |
|-----------------------------|
| Sheet 20/27                 |
| Cable Termination and Cross |

Connections from MDF to Peripheral Equipment, C. O. Lines, and Tie Lines

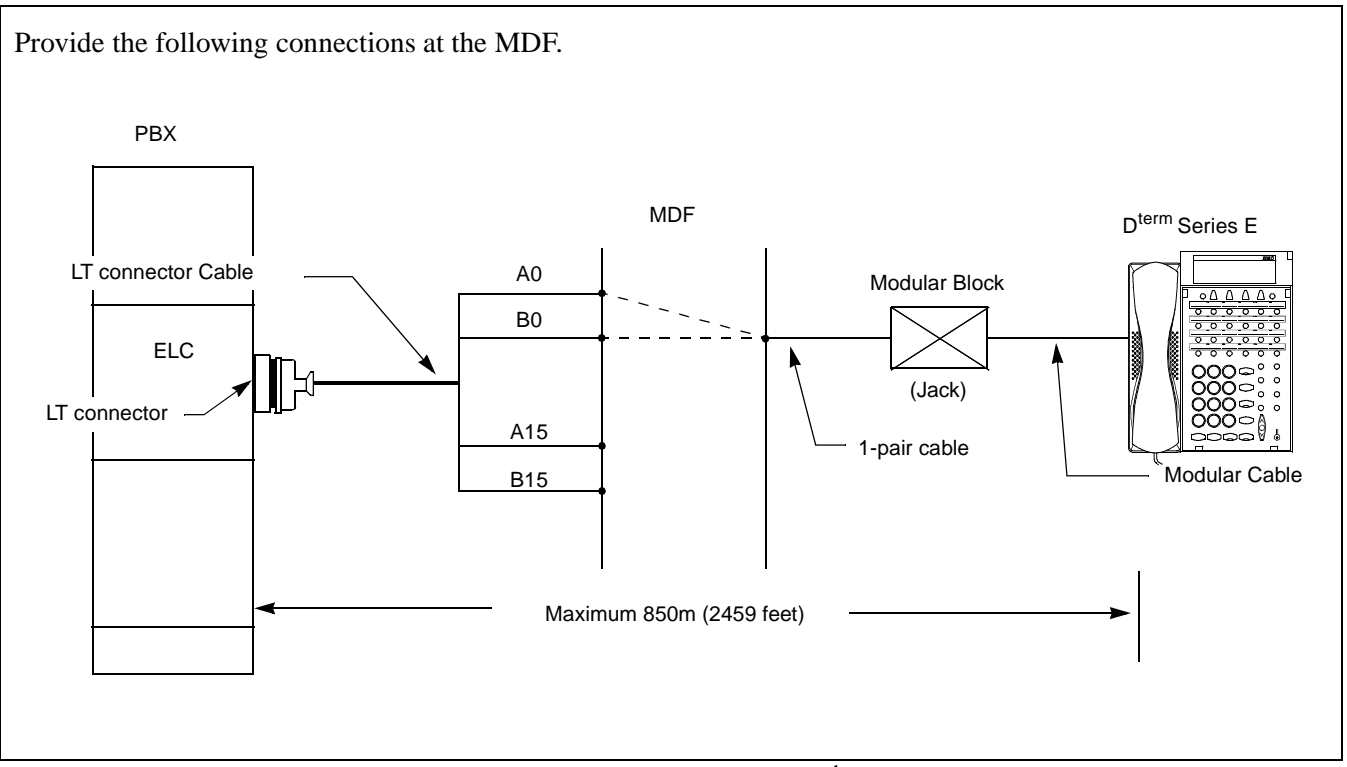

Figure 014-13 Cable Connection for D<sup>term</sup> Series E

| NAP-200-014                                                                                                |
|----------------------------------------------------------------------------------------------------|
| Sheet 21/27                                                                                                |
| Cable Termination and Cross<br>Connections from MDF to Peripheral<br>Equipment, C. O. Lines, and Tie Lines |

### **10. CROSS CONNECTIONS FOR DIGITAL INTERFACES**

To use digital interfaces, the system requires the Phase Lock Oscillator (master/slave), which is available on the dedicated circuit card, PH-CK17-A/PH-CK16-A. According to Sections 10.1 and 10.2, perform necessary cross connections at the MDF.

**Note:** *PH-CK17-A is available only in ISW, which is designated as the clock source office.* 

#### 10.1 Cross Connections for Digital Interfaces (ISW)

Perform the following cross connections at the MDF, if the ISW uses PH-CK16-A as its PLO card, thus designating itself as the clock subordinate office:

**Note:** Provide the necessary cross connections at the MDF by using copper wires of 0.5mm diameter (24AWG). 2-core twisted wire is used for speech path, and single-core wire is used for control path. It is recommended that wires of different colors be used for trunks, station lines, PFT, etc., so that they can easily be distinguished.

**WARNING:** When attempting the cross connections, be sure to keep the PLO card from the inside module connector. Otherwise, the fuse mounted on the DTI card will blow and the card will become inoperative.

| <u>START</u> | <u>-</u>                                                           |                                                                                           |                                                                                                    |
|--------------|--------------------------------------------------------------------|-------------------------------------------------------------------------------------------|----------------------------------------------------------------------------------------------------|
|              | Check terminal<br>locations on the Module<br>Group side of the MDF | Digital Trunk (DTI,<br>CCT, PRT)                                                          | Referring to the Port Accommodation<br>sheet and description of Digital Trunk card<br>in the "Circuit Card Manual," identify the<br>lead names for the Digital Trunk card and<br>the terminal locations of the leads. |
|              |                                                                    | PLO leads                                                                                 | • Referring to Figure 014-14, identify the lead names and the terminal locations for the PLO.                                                                                                    |
|              | Cross ConnectionY<br>Notes                                         | When accepting<br>synchronization clocks from<br>other node (master or<br>submaster node) | Referring to Figure 014-15, provide the necessary cross connections.                                                                                                    |
|              |                                                                    | When accepting<br>synchronization clocks from<br>External High-Stability<br>Oscillator    | Referring to Figure 014-16, provide the necessary cross connections.                                                                                                    |
| END          |                                                                    |                                                                                           |                                                                                                    |

Sheet 22/27

Cable Termination and Cross Connections from MDF to Peripheral Equipment, C. O. Lines, and Tie Lines

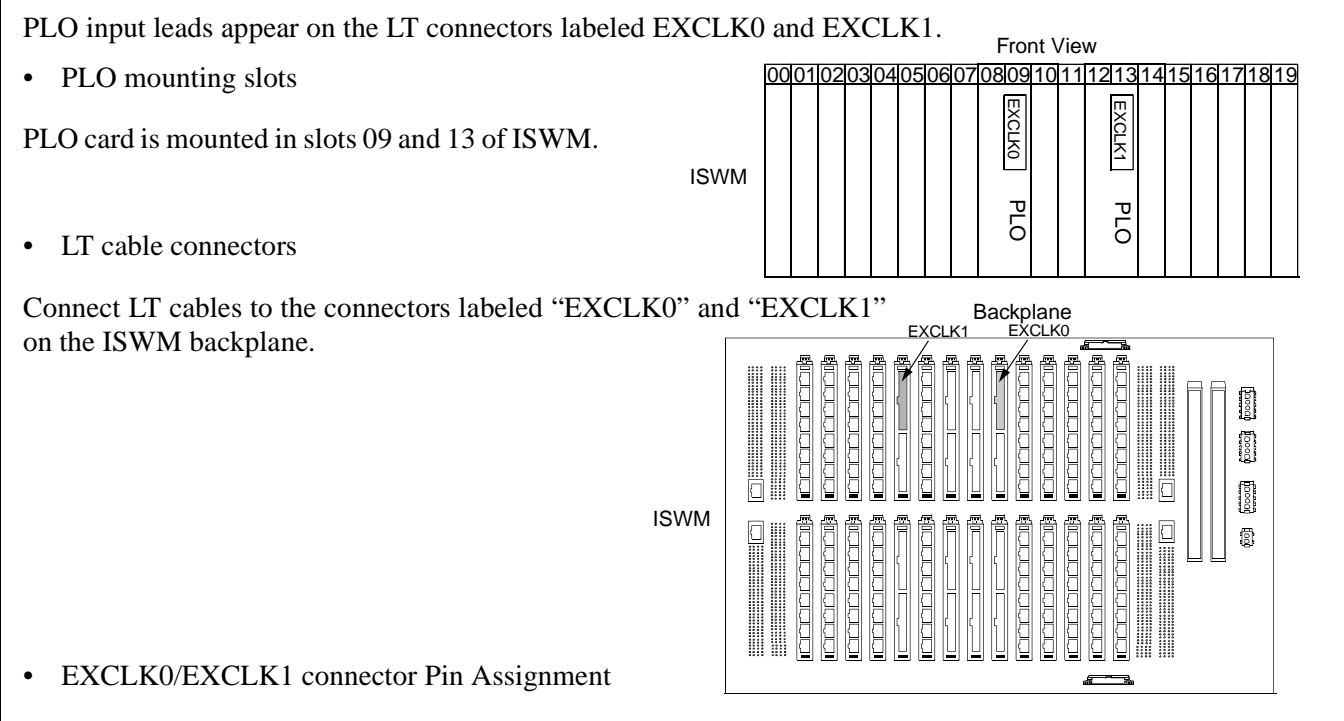

Pins are assigned as follows on "EXCLK0/EXCLK1" connector. When clock is distributed from a digital interface, use one pair of "DIUxxx" leads among a maximum of 4 inputs. DIU leads have the following precedence: DIU0xx(High)-> DIU3xx(Low). Contrarily, to receive clock from an external high-stability oscillator, use "DC-Sxx" leads

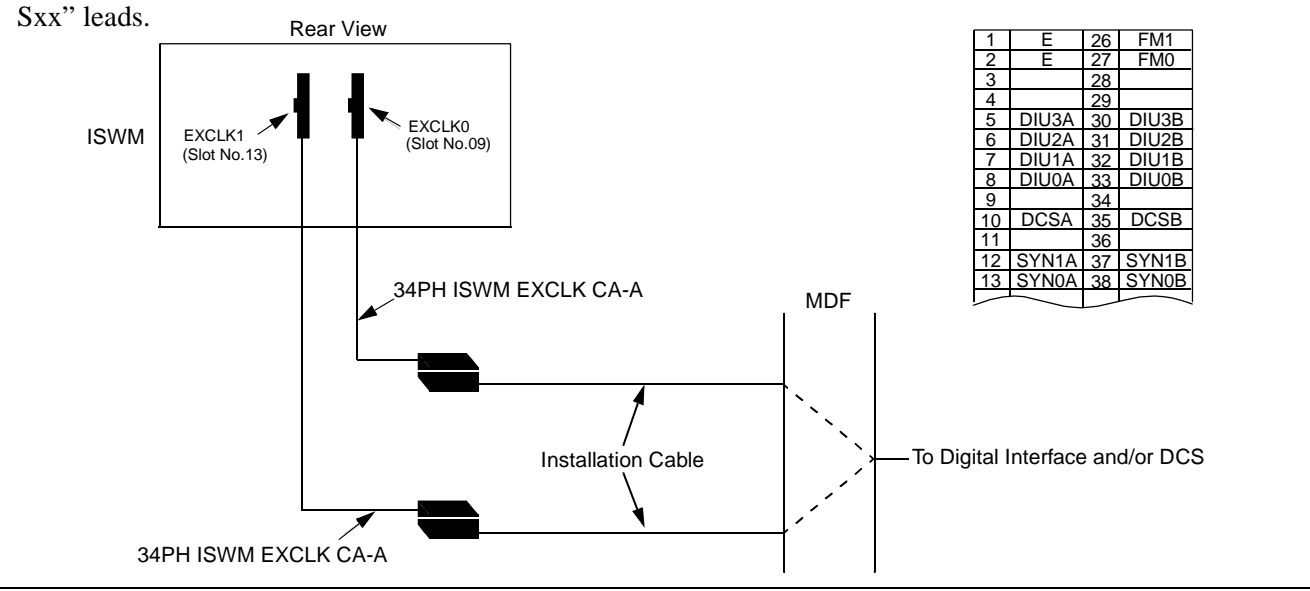

Figure 014-14 PLO Pin Assignment for Receiving Clock (ISW)

| NAP-200-014                           |
|---------------------------------------|
| Sheet 23/27                           |
| Cable Termination and Cross           |
| Equipment, C. O. Lines, and Tie Lines |

This figure shows an example of distributing clock from a digital interface. This example also assumes that the Digital Trunk POUT leads are used as the 1st clock distribution route.

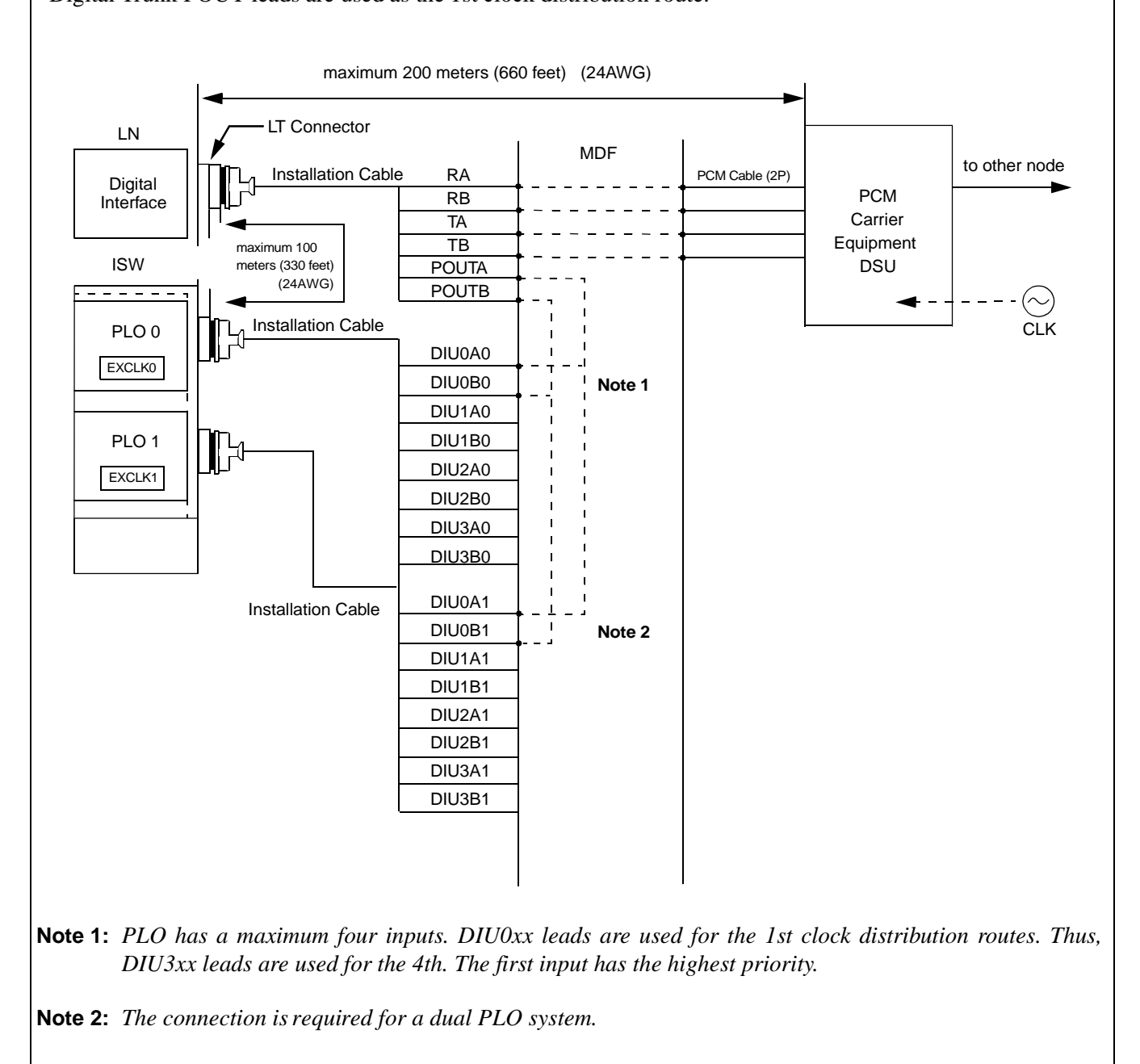

Figure 014-15 Cable Connection Diagram (ISW) for Distributing Clock from Digital Interface

| NAP-200-014                                                                                                |
|----------------------------------------------------------------------------------------------------|
| Sheet 24/27                                                                                                |
| Cable Termination and Cross<br>Connections from MDF to Peripheral<br>Equipment, C. O. Lines, and Tie Lines |

#### • Cable Connection Diagram

Provide the following wirings at the MDF. The following connection diagram shows an example where the system has the PLO cards in a dual configuration.

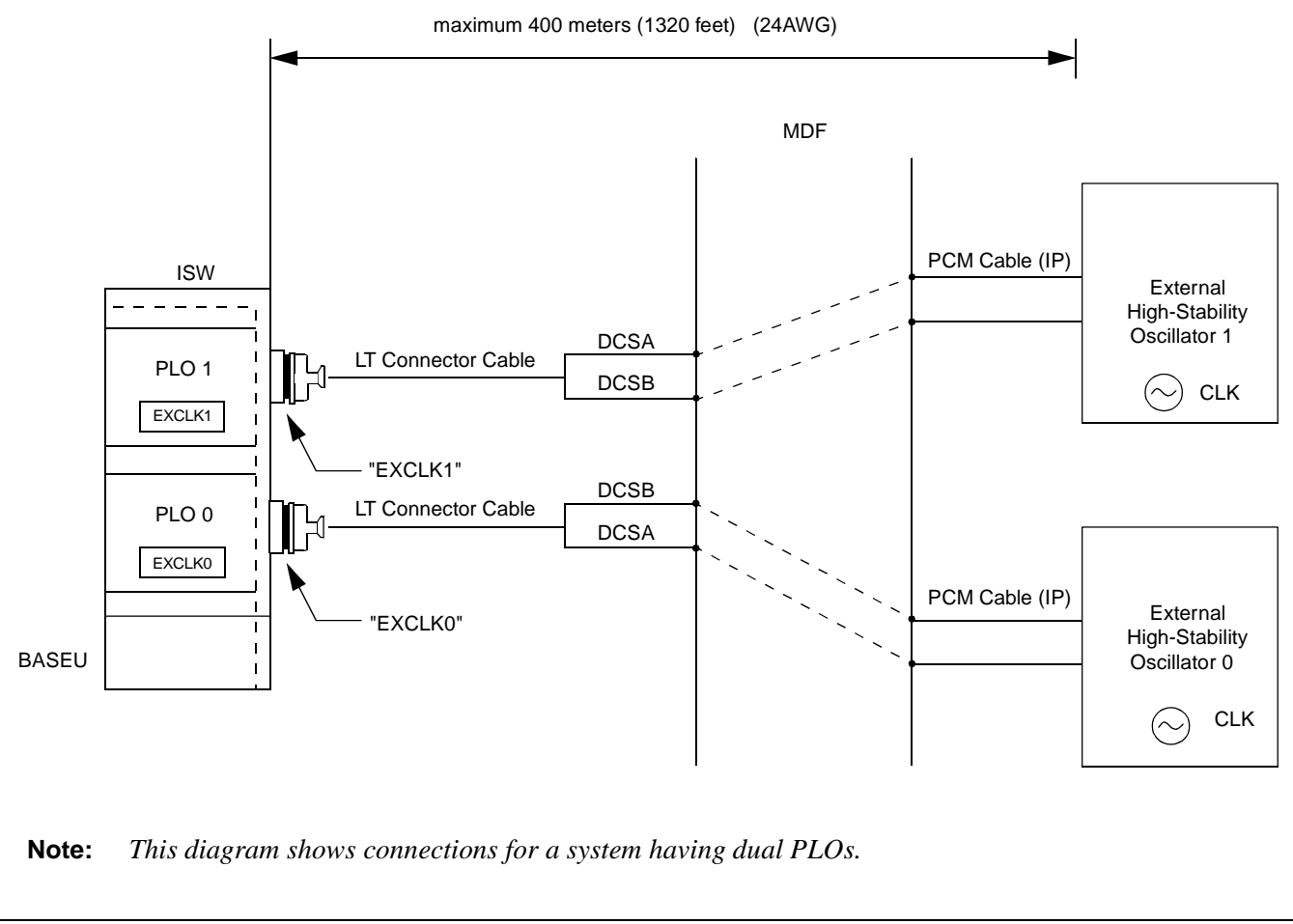

Figure 014-16 Cable Connection Diagram (ISW) for Accepting Synchronization Clocks from an External High-Stability Oscillator

| NAP-200-014                                                                                                |
|----------------------------------------------------------------------------------------------------|
| Sheet 25/27                                                                                                |
| Cable Termination and Cross<br>Connections from MDF to Peripheral<br>Equipment, C. O. Lines, and Tie Lines |

### 10.2 Cross Connections for Digital Interfaces (LN)

Usually, each LN accepts clock signals from PLO of ISW via the external ISW-LN PLO CA-n cables (See Figure "DCS Connections"). However, if the node requires a spare clock by an External High Stability Oscillator for emergency, perform the following cross connections as well:

**Note:** Provide the necessary cross connections at the MDF using copper wires of 0.5mm diameter (24AWG). 2-core twisted wire is used for speech path, and single-core wire is used for control path. It is recommended that wires of different colors be used for trunks, station lines, PFT, etc., so that they can easily be distinguished.

WARNING: When attempting the cross connections, be sure to keep the PLO card from the inside module connector. Otherwise, the fuse mounted on the DTI card will blow and the card will become inoperative.

<u>START</u>

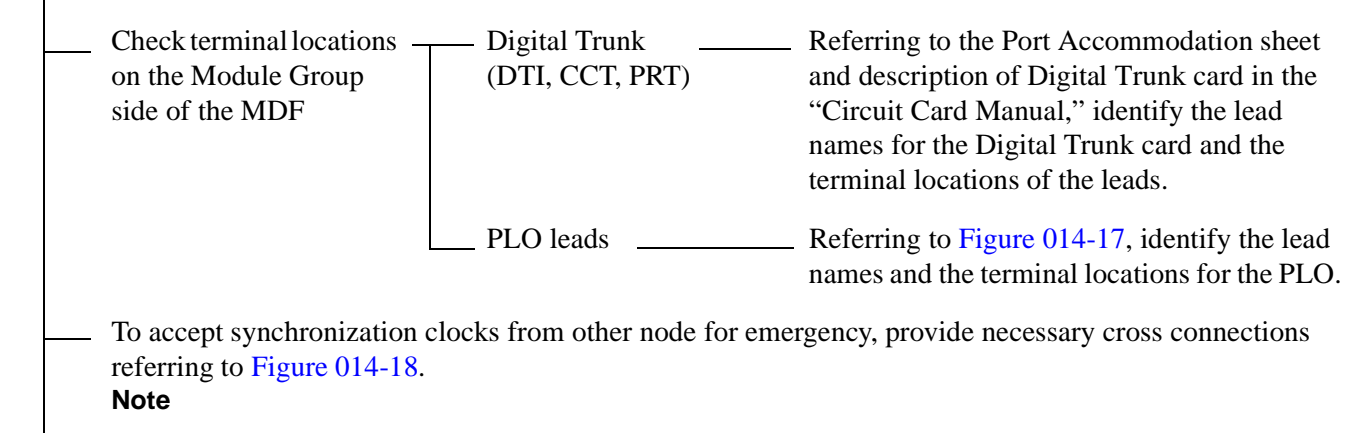

END

Sheet 26/27

Cable Termination and Cross Connections from MDF to Peripheral Equipment, C. O. Lines, and Tie Lines

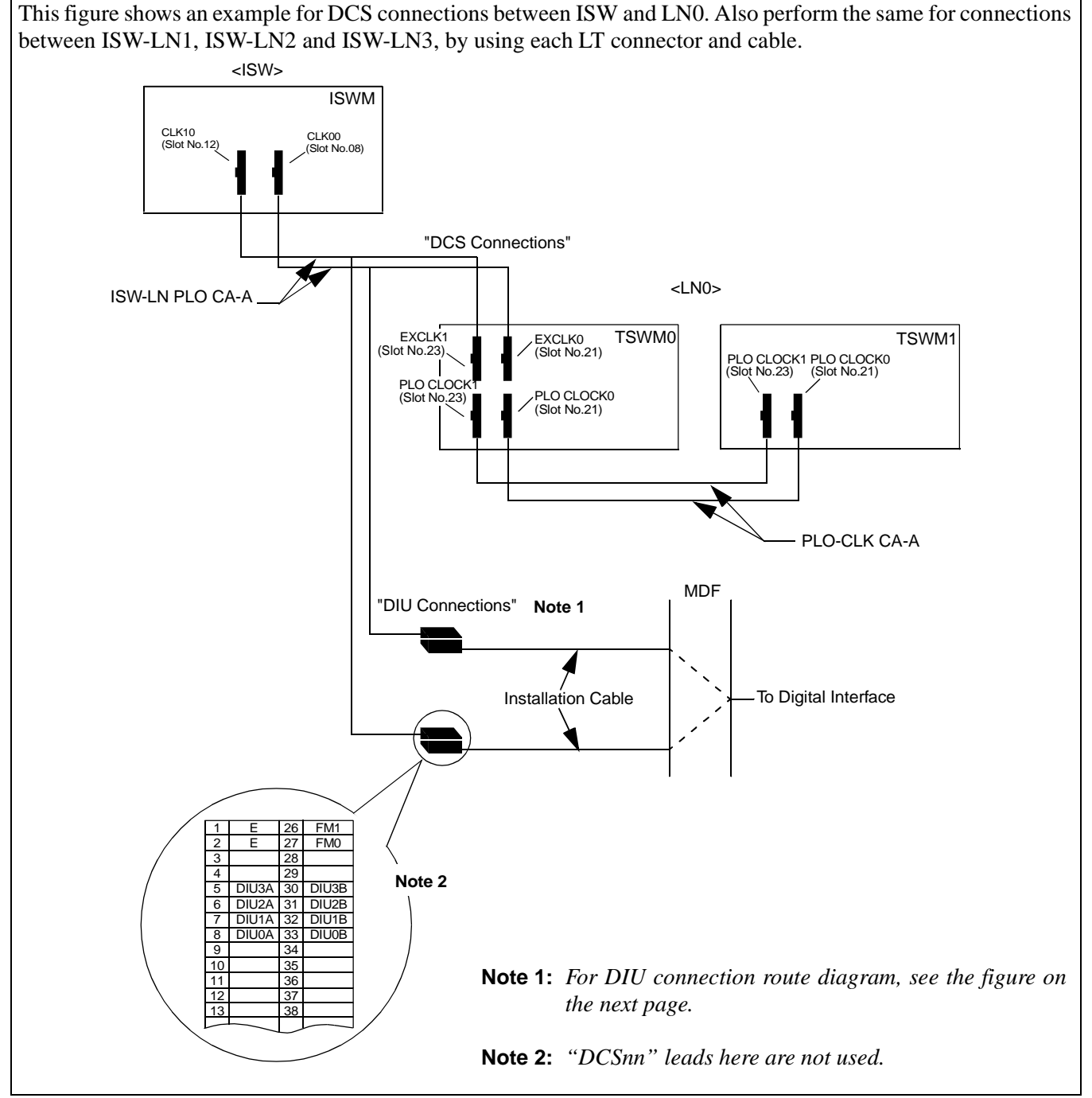

Figure 014-17 LT Connector Lead Accommodation of PLO (ISW-LN0)

| NAP-200-014                                                       |
|-------------------------------------------------------------------|
| Sheet 27/27                                                       |
| Cable Termination and Cross<br>Connections from MDF to Peripheral |
|                                                                   |

Equipment, C. O. Lines, and Tie Lines

This figure shows an example of distributing clock from a digital interface in LN0. This example also assumes that the Digital Trunk POUT leads are used as the 1st clock distribution route.

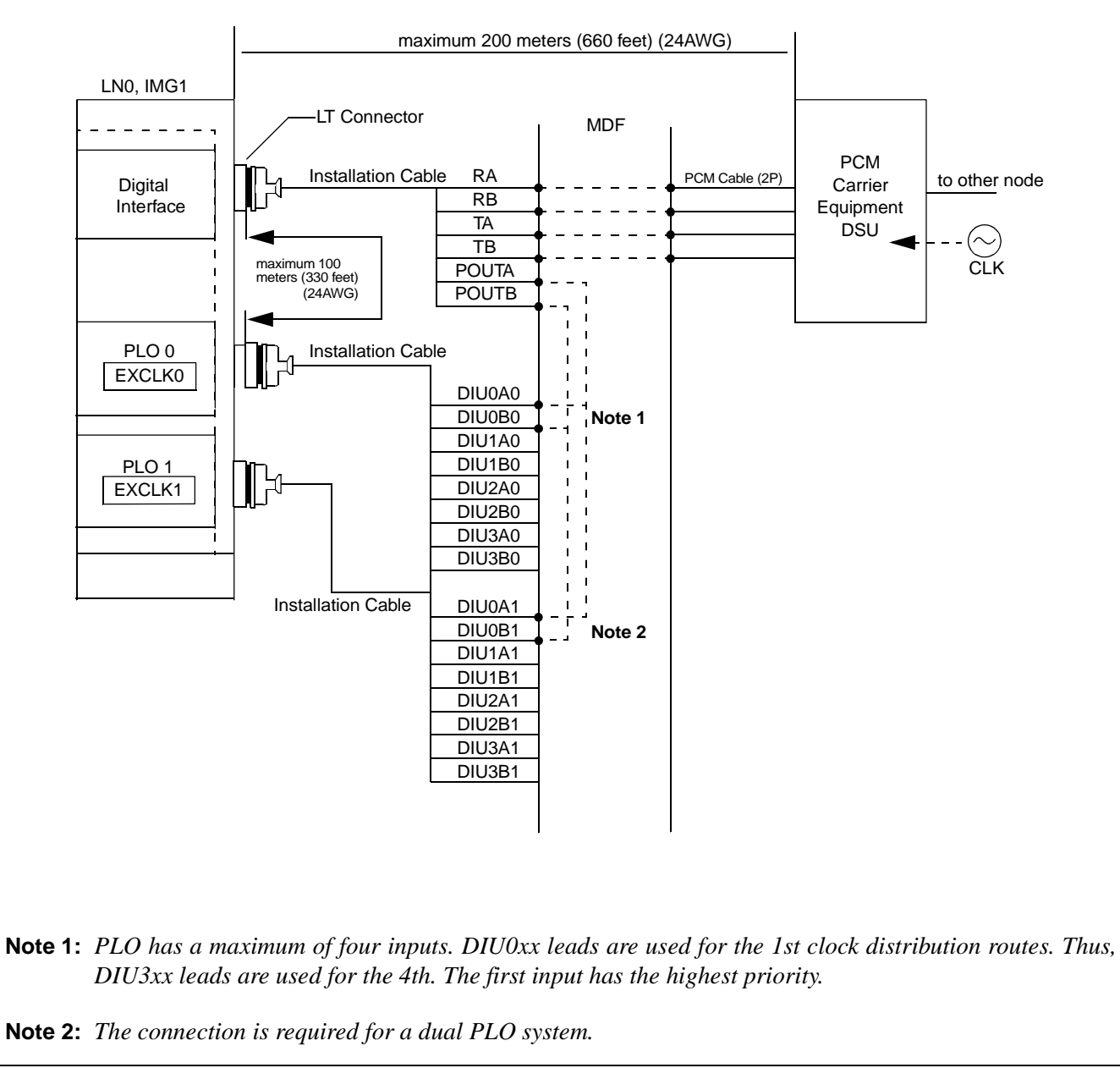

Figure 014-18 Cable Connection Diagram (LN) for Distributing Clock from a Digital Interface

| NAP-200-015                                           |
|-------------------------------------------------------|
| Sheet 1/41                                            |
| Installation of the DESK CONSOLE and Cable Connection |

This NAP explains the installation of the DESK CONSOLE and Cable Connection. Figure 015-1 shows the outer view of the DESK CONSOLE. Use the PA-CS33 (ATI) card as an interface card between the system and the DESK CONSOLE. The card can connect a maximum of two DESK CONSOLEs.

<u>START</u>

|   | <br>Cable running                                                           | Referring to Figures 015-2 through 015-5, run the cables<br>between each DESK CONSOLE and its Modular Block<br>(Jack), and between the Modular Blocks and the MDF.                       |
|---|-----------------------------------------------------------------------------|----------------------------------------------------------------------------------------------------|
|   |                                                                             | Protect the cables by using cable ducts, etc.                                                                                                    |
|   | <br>Termination of cables                                                   | Referring to Figures 015-2 through 015-5 terminate the installed cables to the MDF and the Modular Blocks.                                                                               |
|   | <br>Check the terminal locations on<br>the Module Group side of the<br>MDF. | Referring to Port Accommodation sheet and description of PA-<br>CS33 card in the "Circuit Card Manual," identify the lead<br>names for the card and the terminal locations of the leads. |
|   | <br>Cross Connection                                                        | Referring to Figures 015-2 and 015-5, provide the necessary cross connection at the DESK CONSOLE side and the PBX side.                                                                  |
|   | <br>Mounting of Headset (Optional)                                          | Referring to Figure 015-6, mount optional Headset on DESK CONSOLE.                                                                                                    |
|   | <br>Mounting of Handset (Optional)                                          | Referring to Figure 015-7 or 015-8, mount optional Handset on DESK CONSOLE.                                                                                                    |
| L |                                                                             |                                                                                                    |

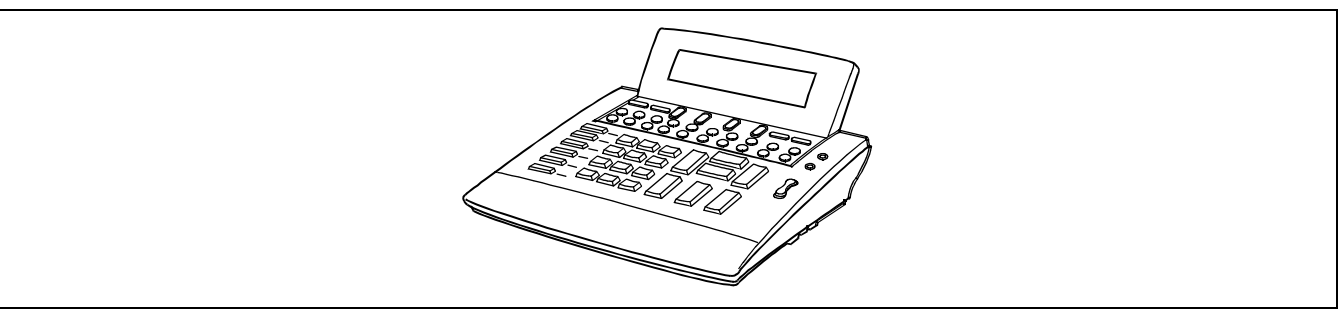

Figure 015-1 Outer View of DESK CONSOLE

Sheet 2/41

Installation of the DESK CONSOLE and Cable Connection

| A   |                                                   |                                                                                                    |
|-----|---------------------------------------------------|----------------------------------------------------------------------------------------------------|
|     | Installation of Recording<br>Equipment (Optional) | <ul> <li>Referring to Figures 015-9 through 015-12, install optional<br/>Recording Equipment.</li> </ul>                            |
|     | Connection of AC-DC Adapter<br>(Optional)         | <ul> <li>Referring to Figure 015-13, mount optional AC-DC adapter to<br/>DESK CONSOLE in the case of local power supply.</li> </ul> |
|     | Mounting of Add-On Console<br>(for Hotel system)  | For the Hotel system, mount Add-On Console to DESK<br>CONSOLE referring to Figures 015-14 through 3-120.                            |
|     | Assignment of Configuration<br>Data               | Assign configuration data for DESK CONSOLE.                                                                                         |
| END |                                                   |                                                                                                    |

Sheet 3/41

Installation of the DESK CONSOLE and Cable Connection

To connect DESK CONSOLE(s), the PA-CS33 card is used as the interface card. The card may be mounted in slot No.12 or in slot No.23. The leads appear on LT5 and LT11 respectively. However, when replacing Attendant Console with DESK CONSOLE, the leads appear on the LT connector on the ATT TERM (See **Note** on the next page).

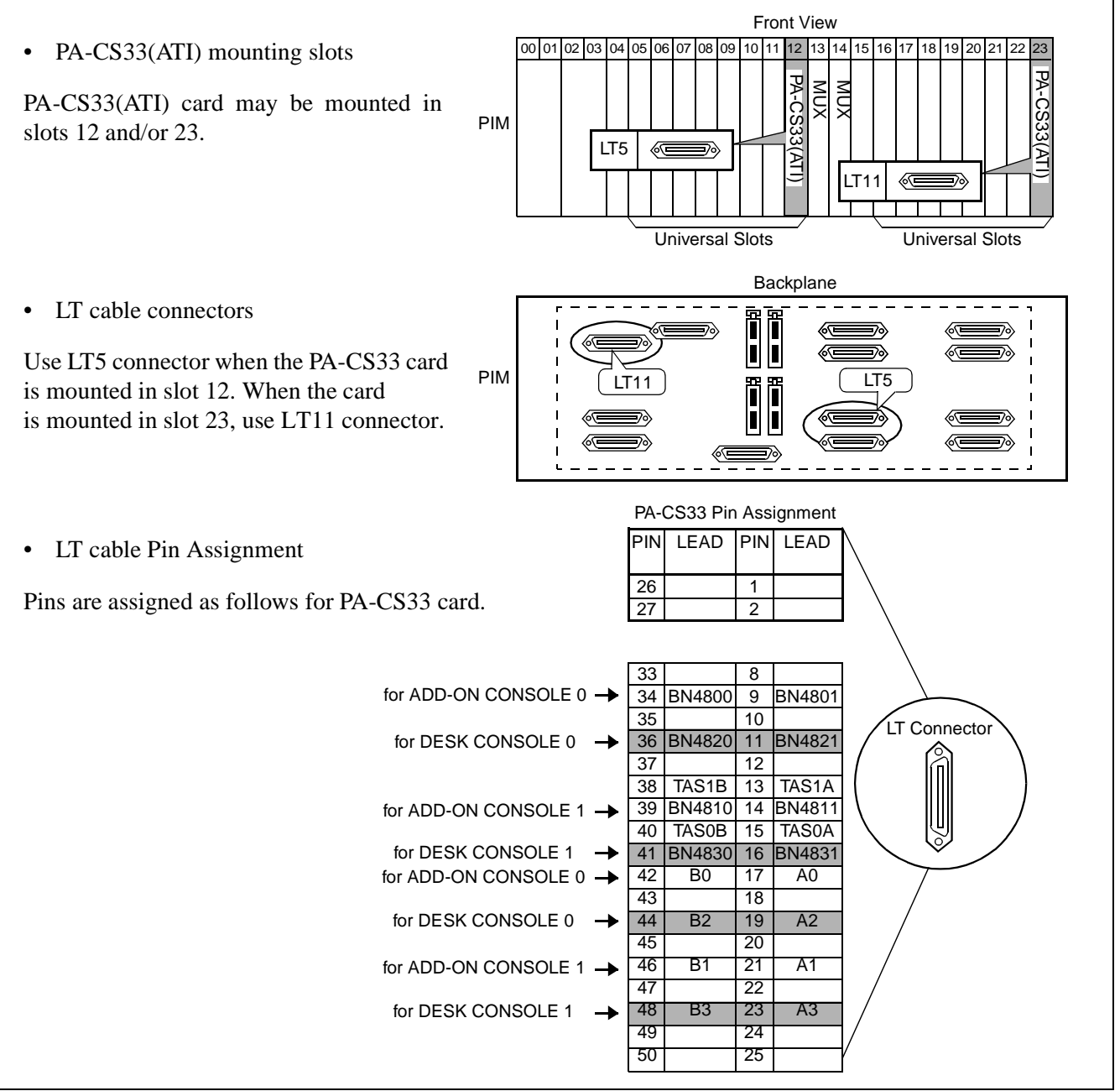

Figure 015-2 Cable Connection Diagram for DESK CONSOLE

CHAPTER 3 Page 222 Revision 1.0

| NAP-200-015                                           |
|-------------------------------------------------------|
| Sheet 4/41                                            |
| Installation of the DESK CONSOLE and Cable Connection |

**Note:** When replacing Attendant Console with DESK CONSOLE, follow the procedure below:

- (a) Turn OFF the PWR card in the PIM.
- (b) Remove installation cables connected to ATT0, ATT1 and LT connectors on the ATT TERM.
- (c) Remove installation cables connected to the following connectors:
  - RLT connector on the ATT TERM
  - ATIO and LT5, ATI1 and LT11 connectors on the PIM
- (d) Install DESK CONSOLE using the LT connector on the ATT TERM.
- (e) Turn ON the PWR card in the PIM.

| NAP-200-015                                           |  |
|-------------------------------------------------------|--|
| Sheet 5/41                                            |  |
| Installation of the DESK CONSOLE and Cable Connection |  |

#### Cable Connection Diagram

a) When the power is supplied from the PBX

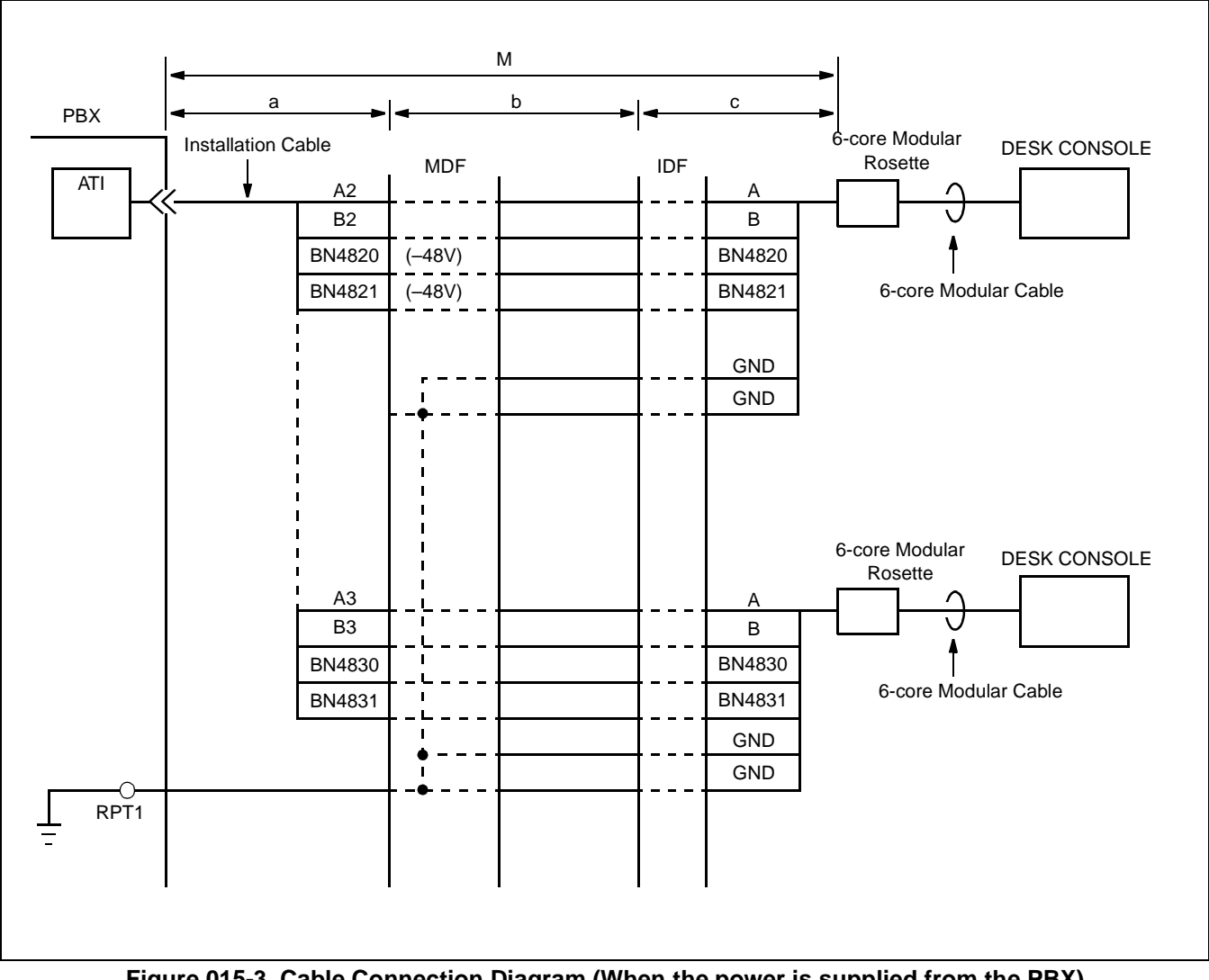

Figure 015-3 Cable Connection Diagram (When the power is supplied from the PBX)

The maximum distance between the ATI circuit card and DESK CONSOLE is as shown below.

| Source | 0.5 ¢ Cable            | 0.65 ¢ Cable           |
|--------|------------------------|------------------------|
| PBX    | 350 m (1148 ft. 3 in.) | 500 m (1640 ft. 5 in.) |

When exceeding the distance above, calculate the distance referring to instructions on the next page.
| NAP-200-015                                           |
|-------------------------------------------------------|
| Sheet 6/41                                            |
| Installation of the DESK CONSOLE and Cable Connection |

#### Calculation of the distance between the ATI circuit card and Modular Rosette

The distance M in Figure 015-3 is determined according to the Direct-Current resistance of power supply cables (-48V and GND). Note that the maximum resistance is 26  $\Omega$  as shown in the following formula:

 $M = a + b + c \le 26 \ \Omega$ 

- M: Maximum Direct–Current resistance between the ATI circuit card and Modular Rosette
- a: Direct-Current resistance of power supply cables (-48V and GND) in the range of A
- b: Direct-Current resistance of power supply cables (–48V and GND) in the range of B
- c: Direct-Current resistance of power supply cables (–48V and GND) in the range of C

#### **Example of Calculation**

a, b, and c are calculated by the following formulae:

**Note:** You are not required to use cable lengths in meters in the following formulae. You may use cable lengths in feet, yards, or whatever unit you prefer. However, the units of resistance you use must match the units of length you use. For example, if you use distance in feet, you must also use DC resistance per foot.

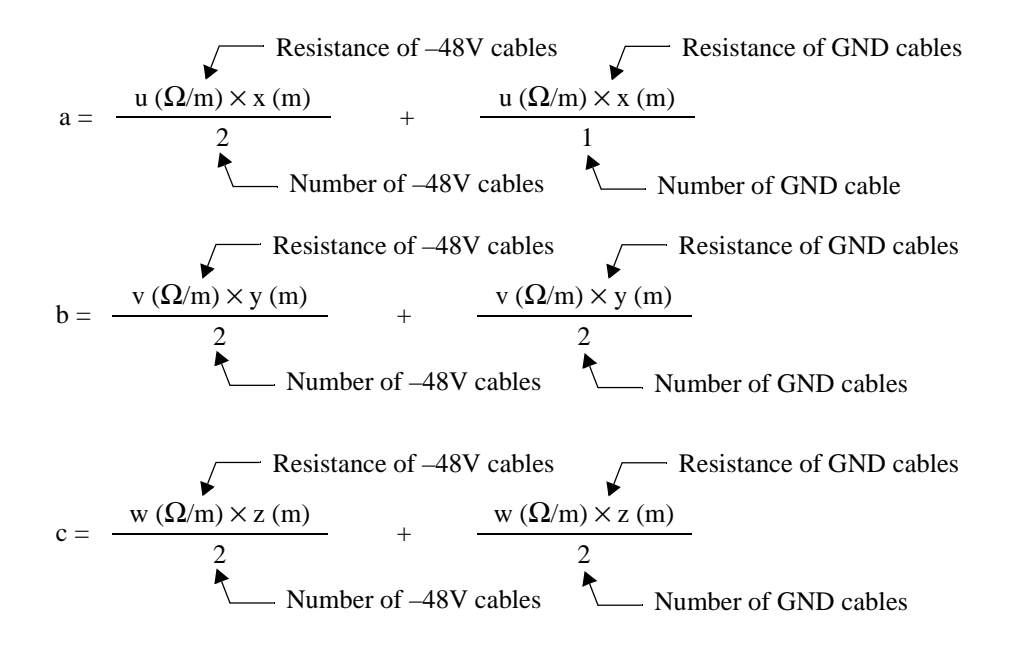

- u: Direct-Current resistance per meter in the range of A  $(\Omega/m)$
- v: Direct-Current resistance per meter in the range of B ( $\Omega/m$ )
- w: Direct-Current resistance per meter in the range of C ( $\Omega/m$ )
- x: Cable length (m) in the range of A
- y: Cable length (m) in the range of B
- z: Cable length (m) in the range of C

| NAP-200-015                                           |
|-------------------------------------------------------|
| Sheet 7/41                                            |
| Installation of the DESK CONSOLE and Cable Connection |

b) When using Local Power Supply **Note** 

# **Note:** When using local power supply, DESK CONSOLE cannot be used in case of power failure.

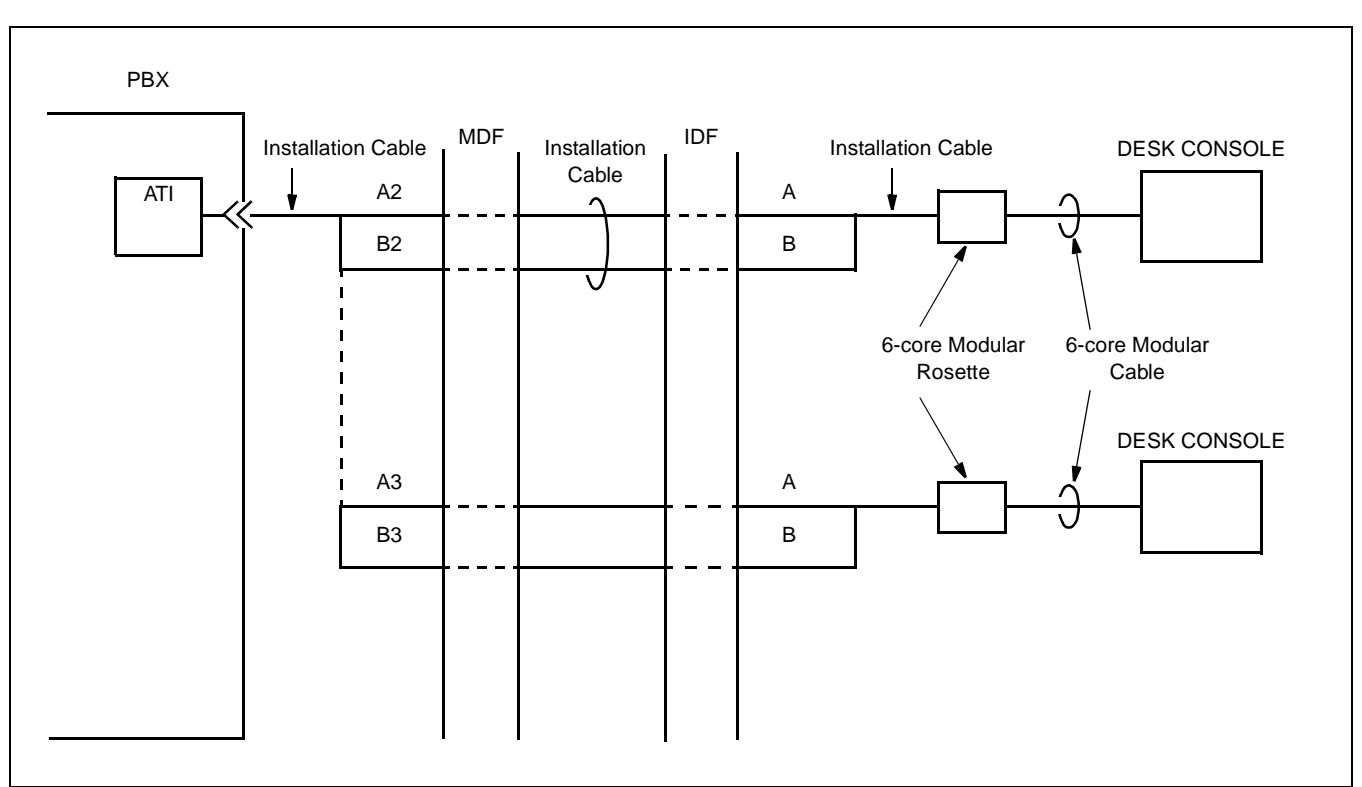

Figure 015-4 Cable Connection Diagram (When using Local Power Supply)

The maximum distance between the ATI circuit card and DESK CONSOLE is as shown below.

| Source             | 0.5 ¢ Cable        | 0.65 ¢ Cable             |
|--------------------|--------------------|--------------------------|
| Local Power Supply | 1,200 m (3937 ft.) | 1,500 m (4921 ft. 3 in.) |

Sheet 8/41

Installation of the DESK CONSOLE and Cable Connection

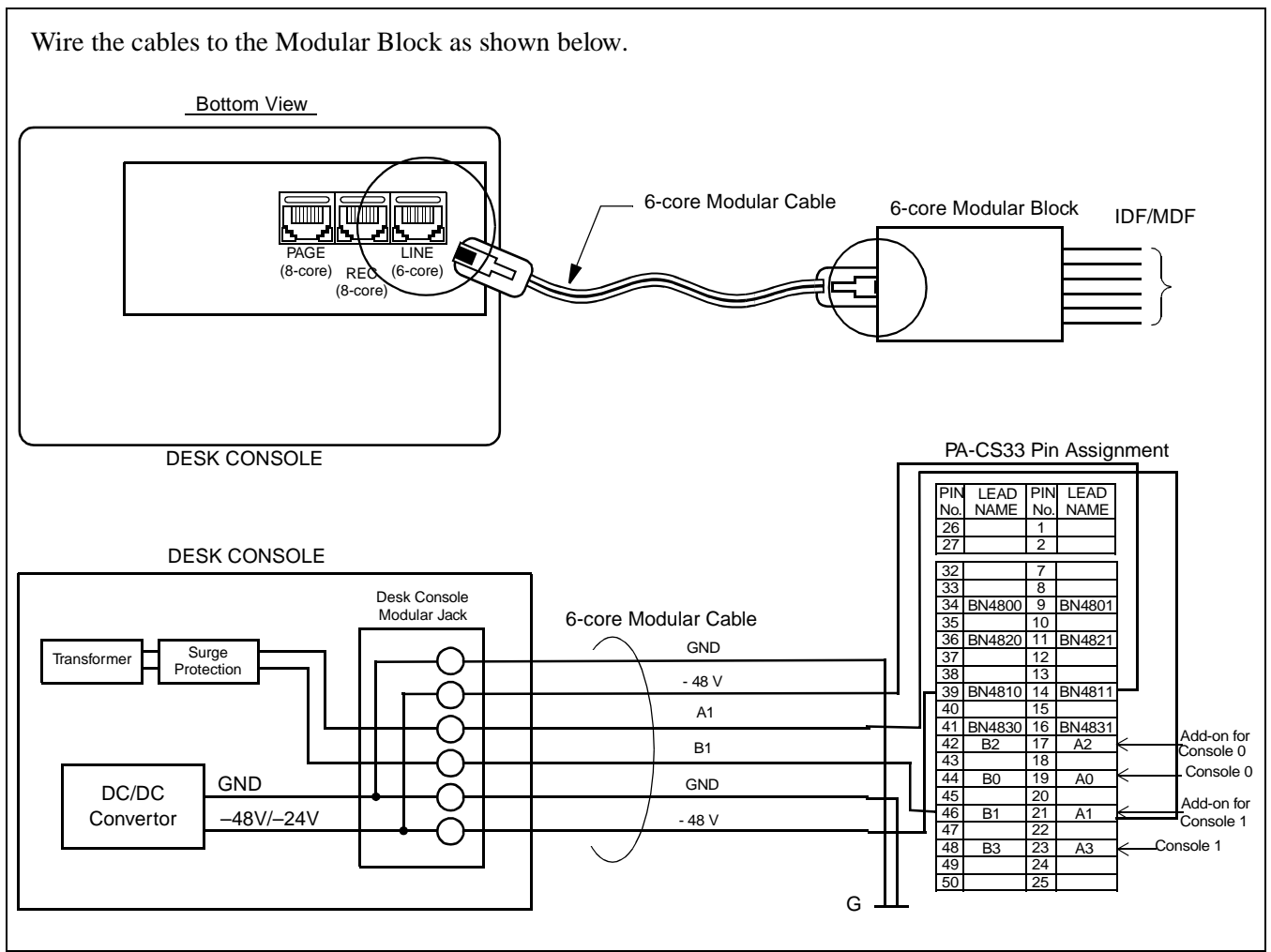

Figure 015-5 Cable Connection Diagram for DESK CONSOLE Modular Block

| NAP-200-015                                           |
|-------------------------------------------------------|
| Sheet 9/41                                            |
| Installation of the DESK CONSOLE and Cable Connection |

#### • Mounting of Headset (Optional)

The Headset cable is connected to one of the modular jacks (HAND H/S 0 or H/S 1) on the bottom of DESK CONSOLE.

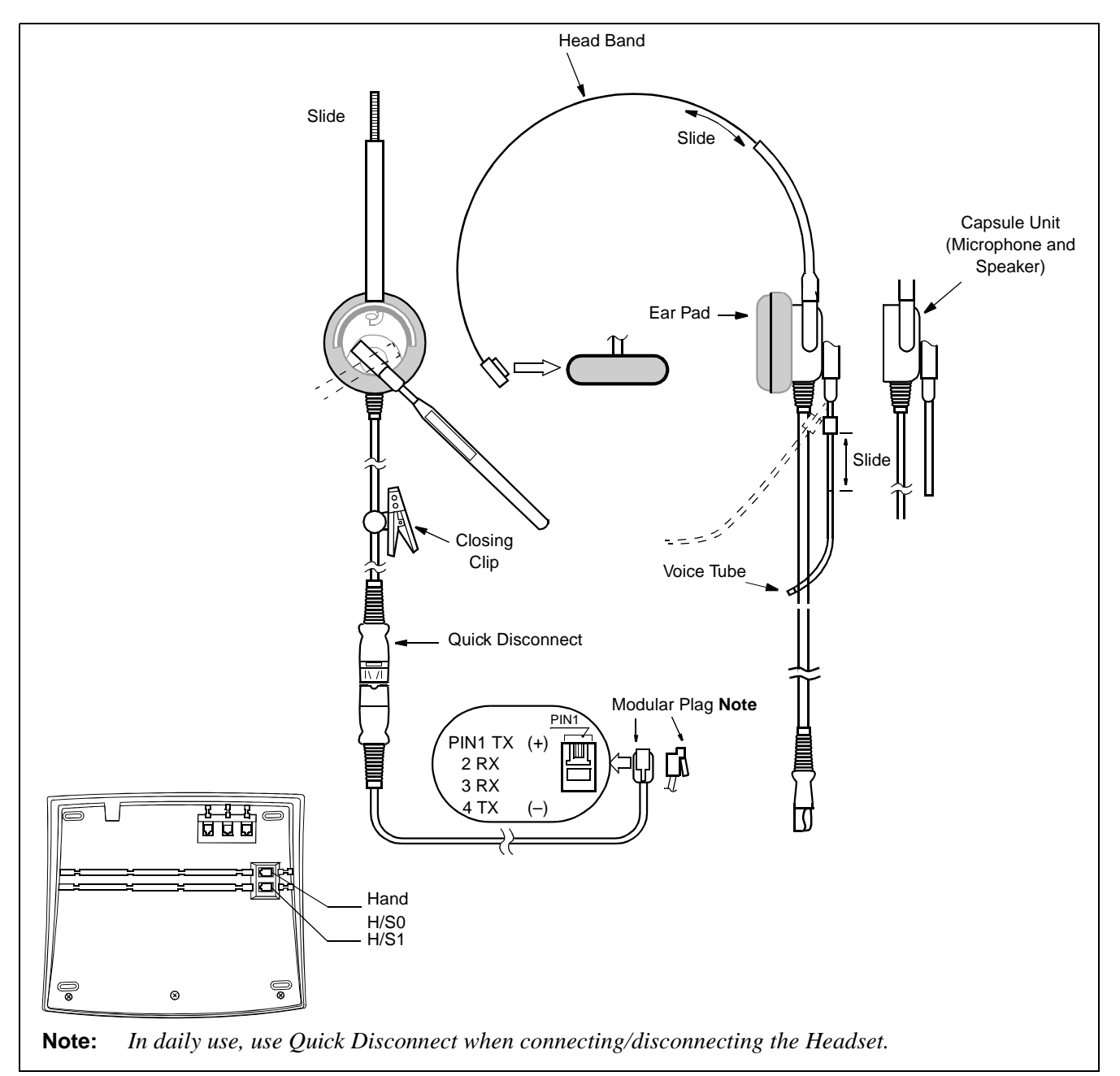

Figure 015-6 Headset

CHAPTER 3 Page 228 Revision 1.0

| NAP-200-015                                           |
|-------------------------------------------------------|
| Sheet 10/41                                           |
| Installation of the DESK CONSOLE and Cable Connection |

## • Mounting of Handset (Optional)

The Handset cable is connected to the modular jack (HAND H/S 0) on the bottom of DESK CONSOLE.

a) When mounting at the left side of DESK CONSOLE (Standard)

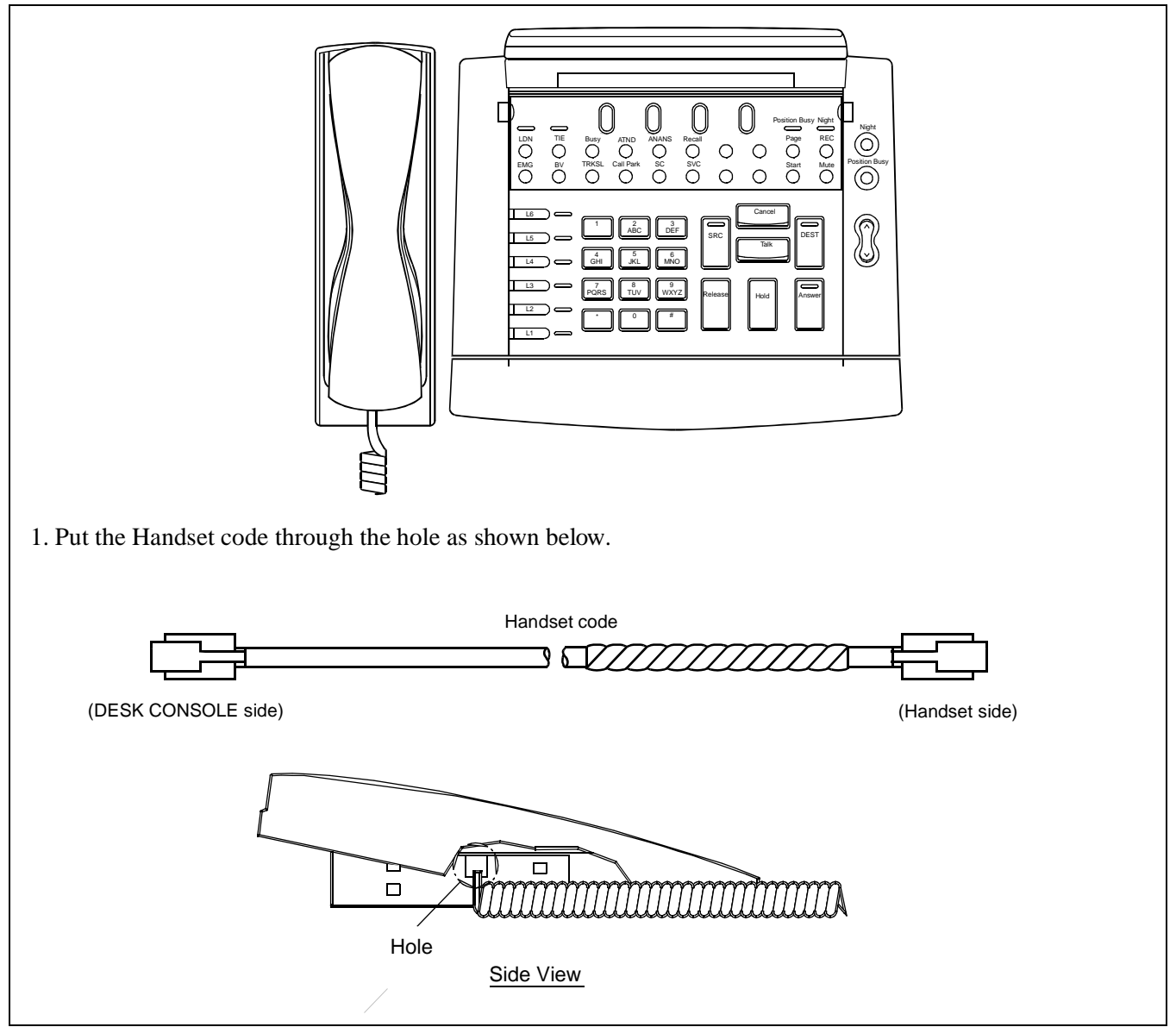

Figure 015-7 Mounting of Handset (Left side of DESK CONSOLE)

# NAP-200-015

Sheet 11/41

Installation of the DESK CONSOLE and Cable Connection

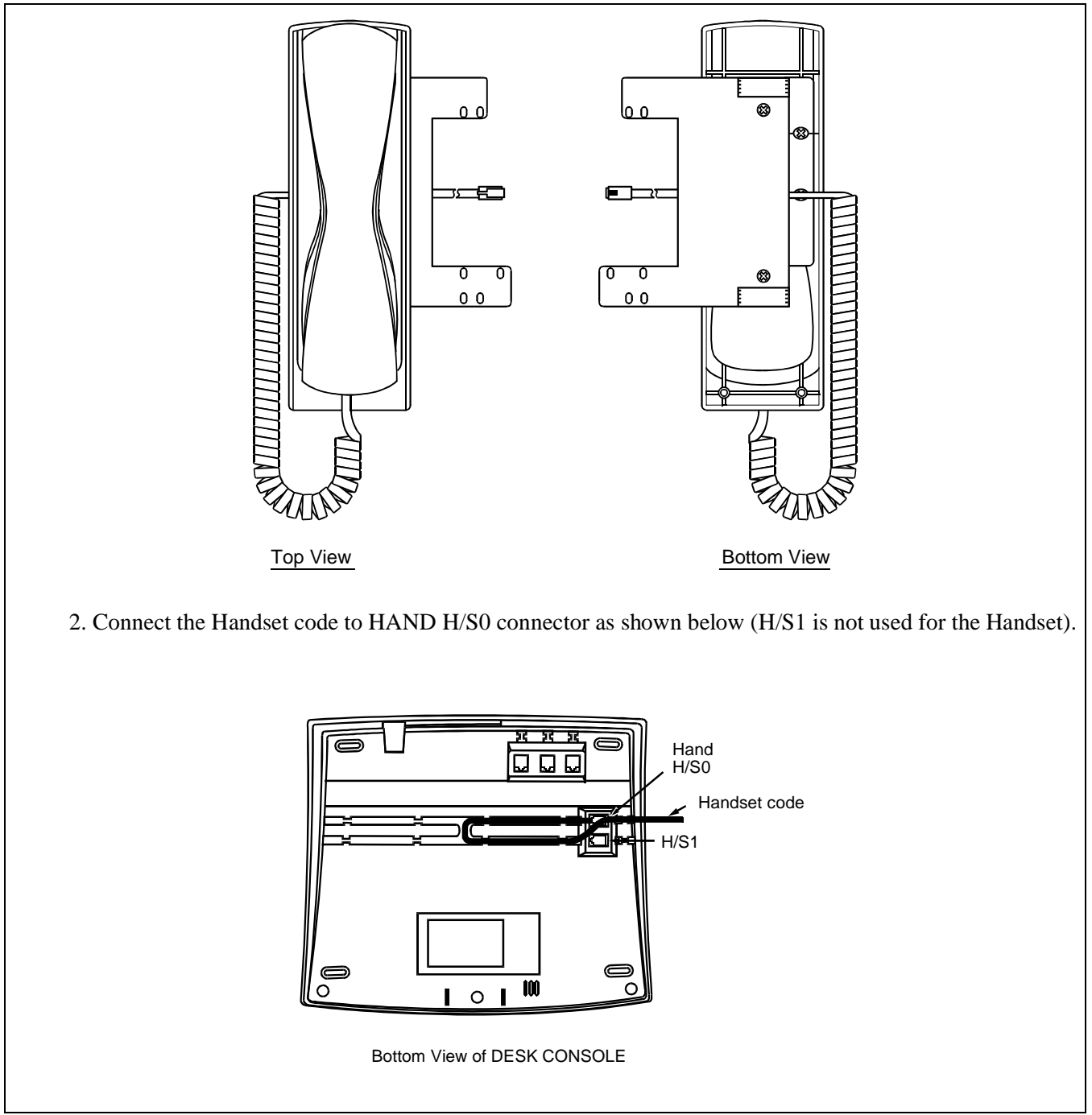

Figure 015-7 Mounting of Handset (Left side of DESK CONSOLE) (Continued)

NAP-200-015

Sheet 12/41

Installation of the DESK CONSOLE and Cable Connection

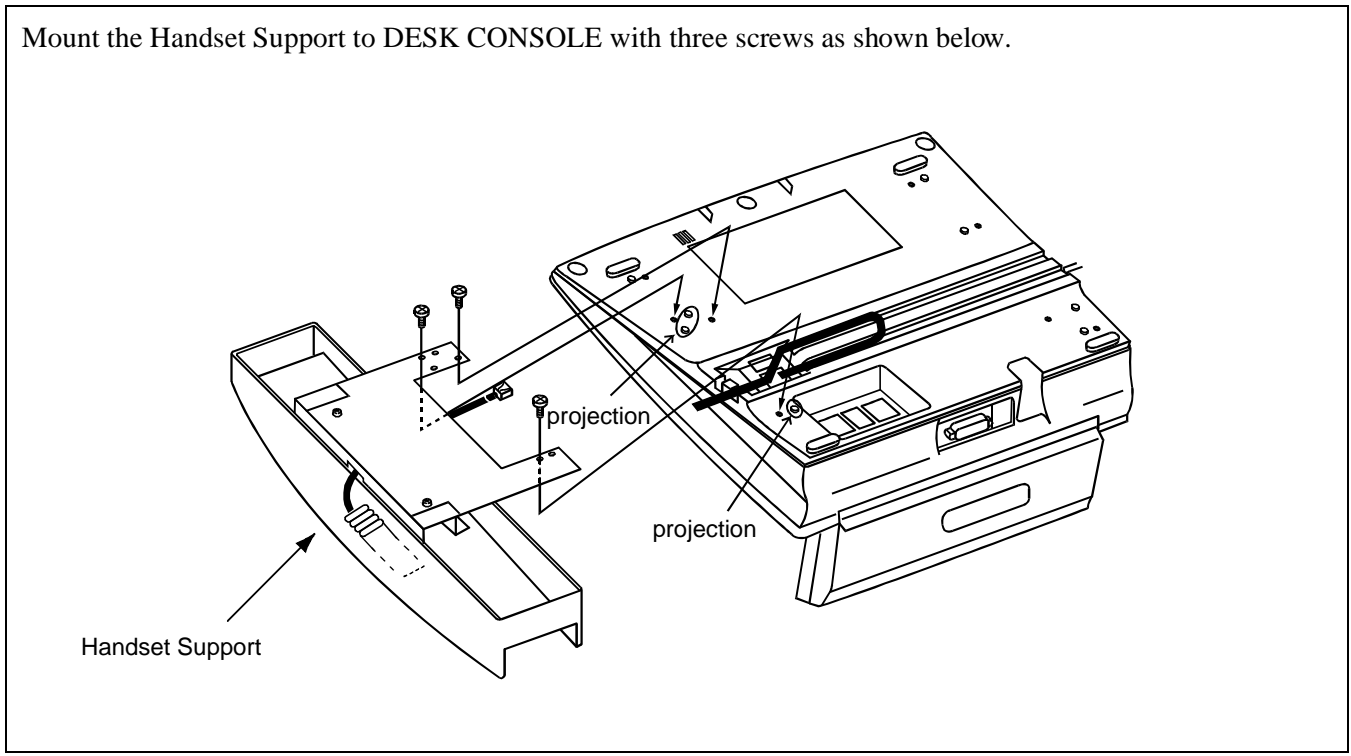

Figure 015-7 Mounting of Handset (Left side of DESK CONSOLE) (Continued)

| NAP-200-015                                           |
|-------------------------------------------------------|
| Sheet 13/41                                           |
| Installation of the DESK CONSOLE and Cable Connection |

b) When mounting at the right side of DESK CONSOLE

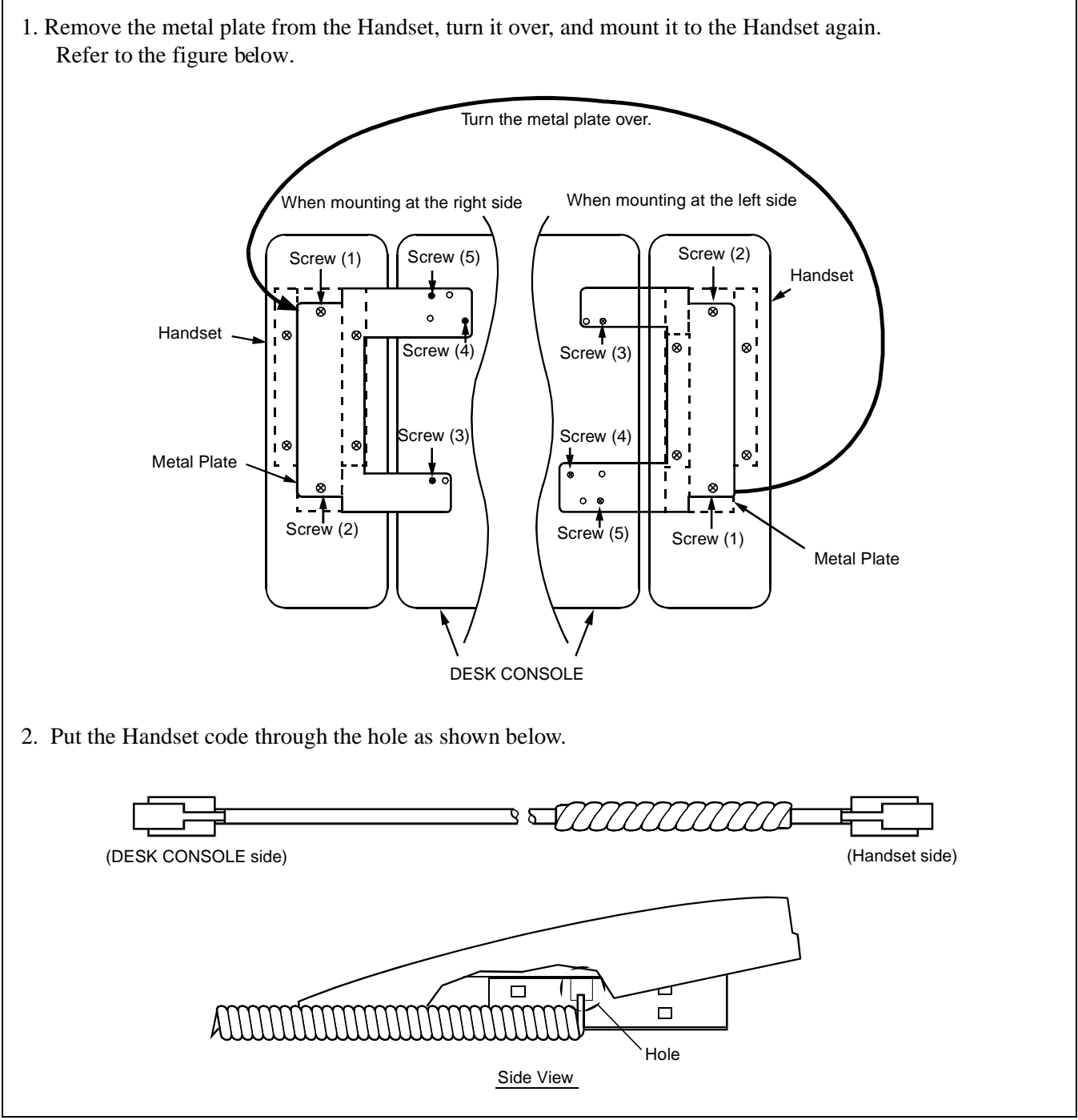

Figure 015-8 Mounting of Handset (Right side of DESK CONSOLE)

CHAPTER 3 Page 232 Revision 1.0

# NAP-200-015

Sheet 14/41

Installation of the DESK CONSOLE and Cable Connection

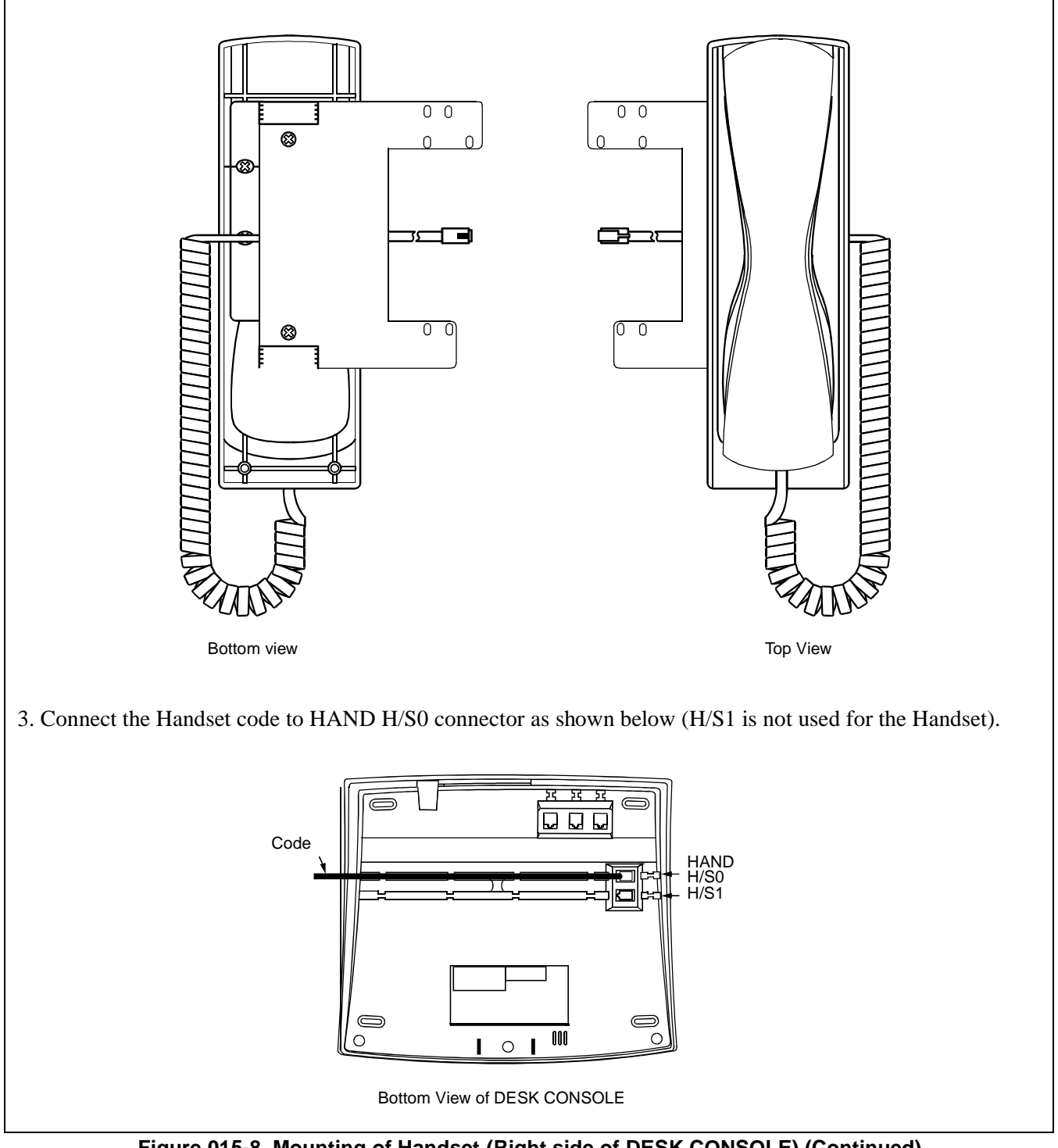

Figure 015-8 Mounting of Handset (Right side of DESK CONSOLE) (Continued)

NAP-200-015

Sheet 15/41

Installation of the DESK CONSOLE and Cable Connection

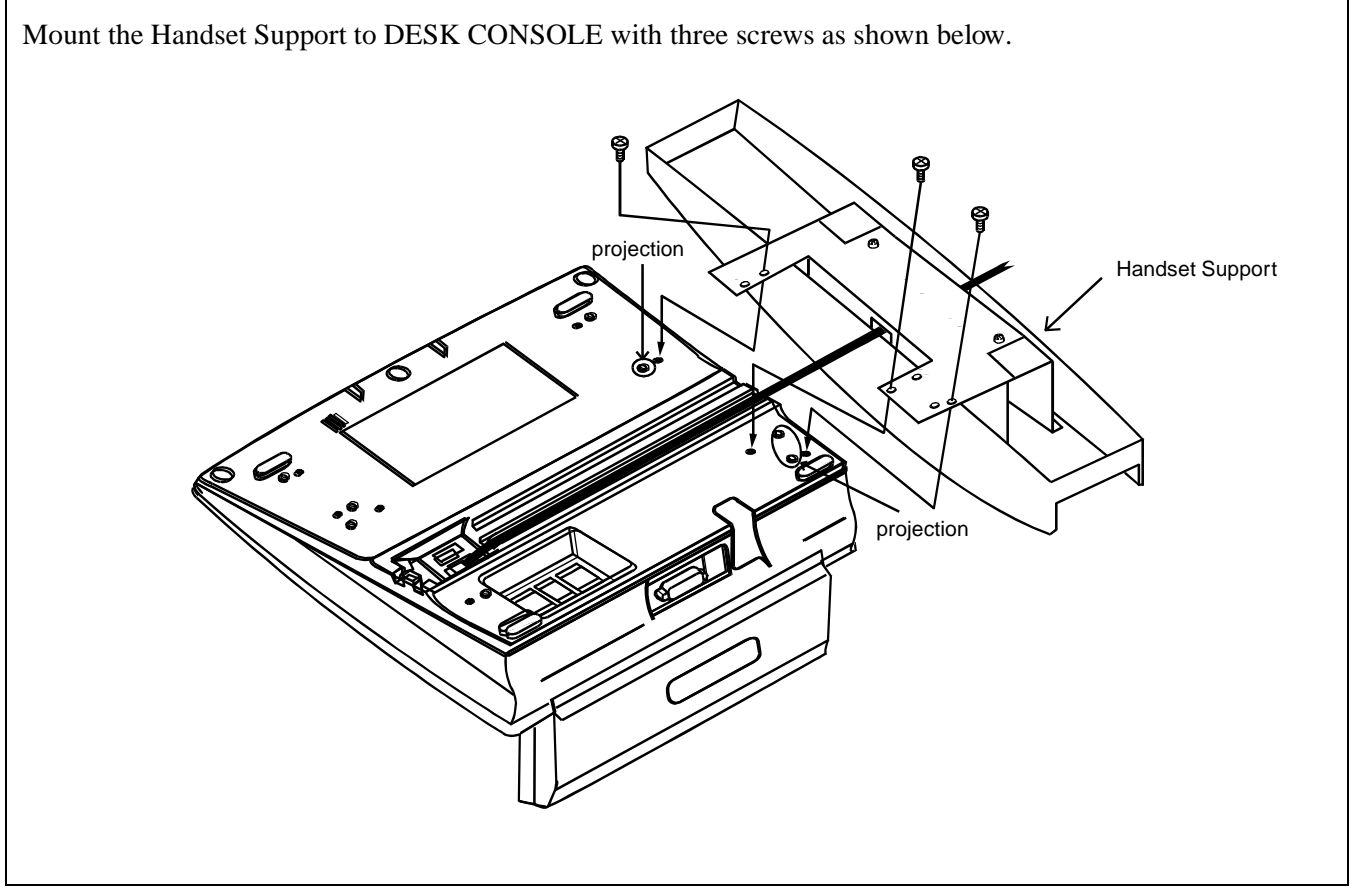

Figure 015-8 Mounting of Handset (Right side of DESK CONSOLE) (Continued)

| NAP-200-015                                           |
|-------------------------------------------------------|
| Sheet 16/41                                           |
| Installation of the DESK CONSOLE and Cable Connection |

### • Connection of Recording Equipment

The followings are required for using recording function:

- The RECC circuit card
- Recording Equipment
- 8-core Line Cable
- Rosette

A RECC card (PA-M87) connects DESK CONSOLEs and recording equipment in the following combinations:

- Six DESK CONSOLEs and one recording equipment×1 set
- Three DESK CONSOLEs and one recording equipment×2 set

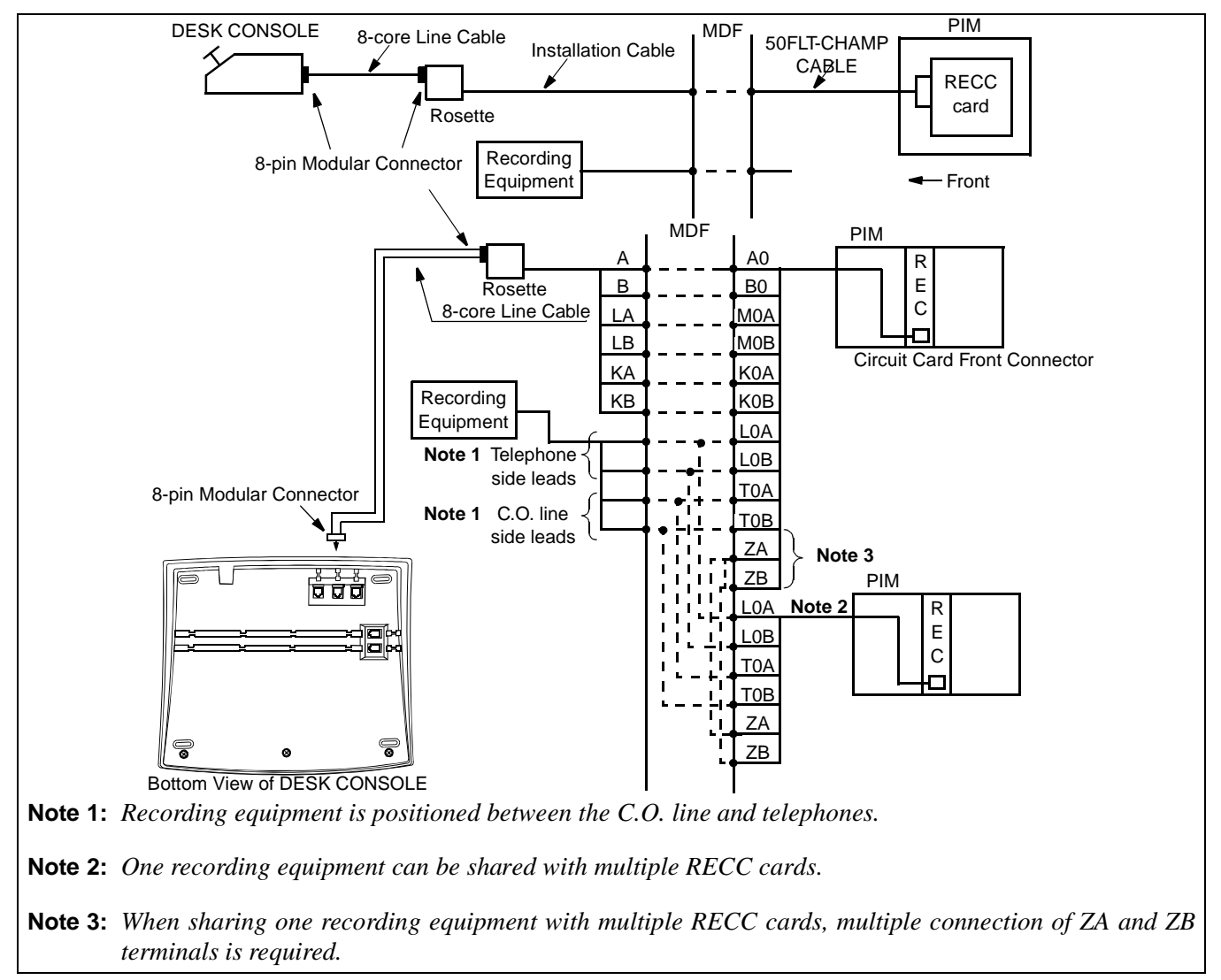

#### Figure 015-9 RECC Card Cable Connection Diagram

| NAP-200-015                                           |
|-------------------------------------------------------|
| Sheet 17/41                                           |
| Installation of the DESK CONSOLE and Cable Connection |

- a) When using three DESK CONSOLEs and one recorder **Note 1**
- **Note 1:** Switch settings of SW10, SW12 and SW13 on the PA-M87 card is required. For switch setting and connector lead accommodation, refer to the Circuit Card Manual.

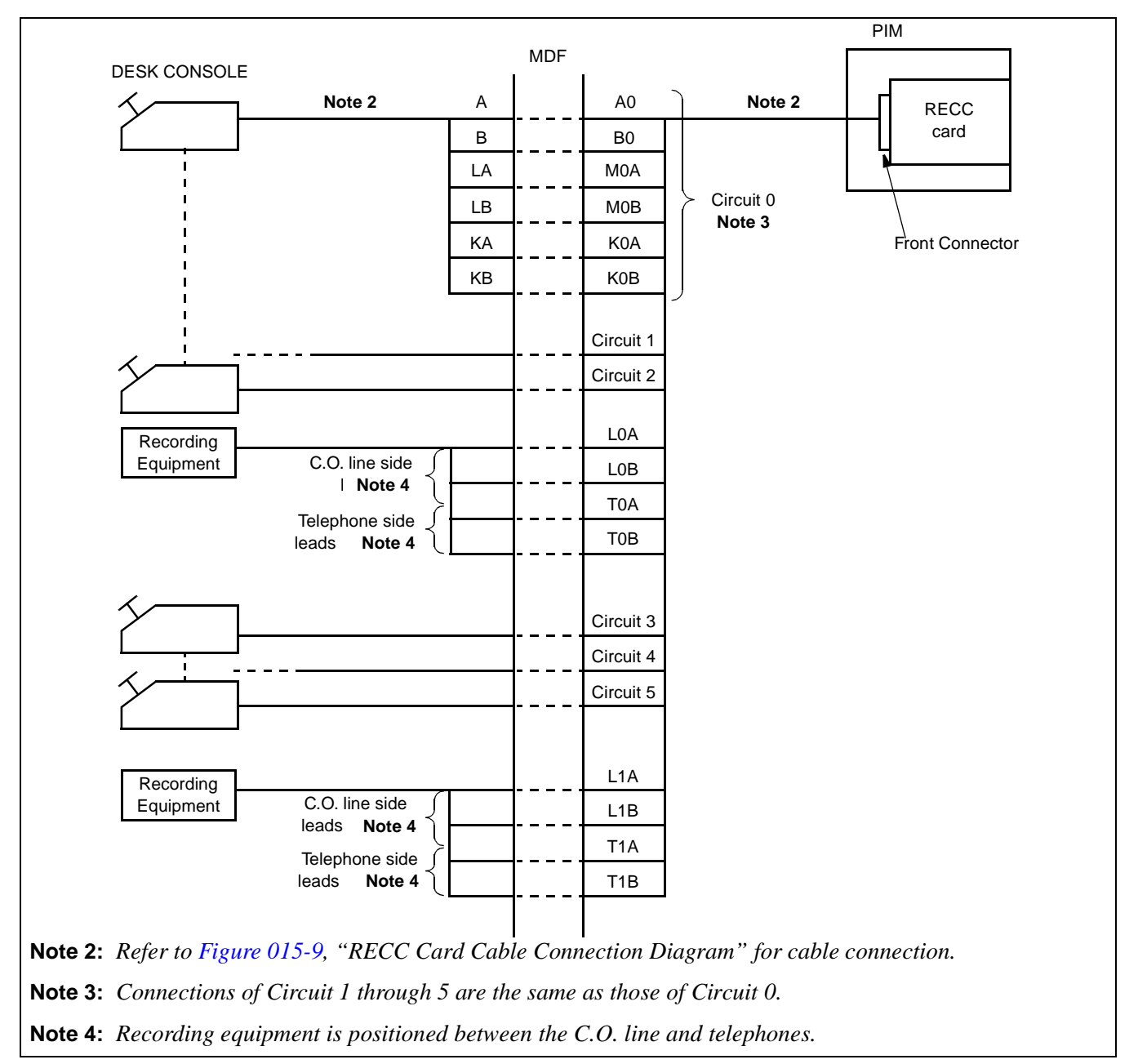

#### Figure 015-10 Three DESK CONSOLEs and One Recording Equipment

CHAPTER 3 Page 236 Revision 1.0

| NAP-200-015                                           |
|-------------------------------------------------------|
| Sheet 18/41                                           |
| Installation of the DESK CONSOLE and Cable Connection |

- b) When using six DESK CONSOLEs and one recording equipment **Note 1**
- **Note 1:** Switch settings of SW10, SW12 and SW13 on the PA-M87 card is required. For switch setting and connector lead accommodation, refer to the Circuit Card Manual.

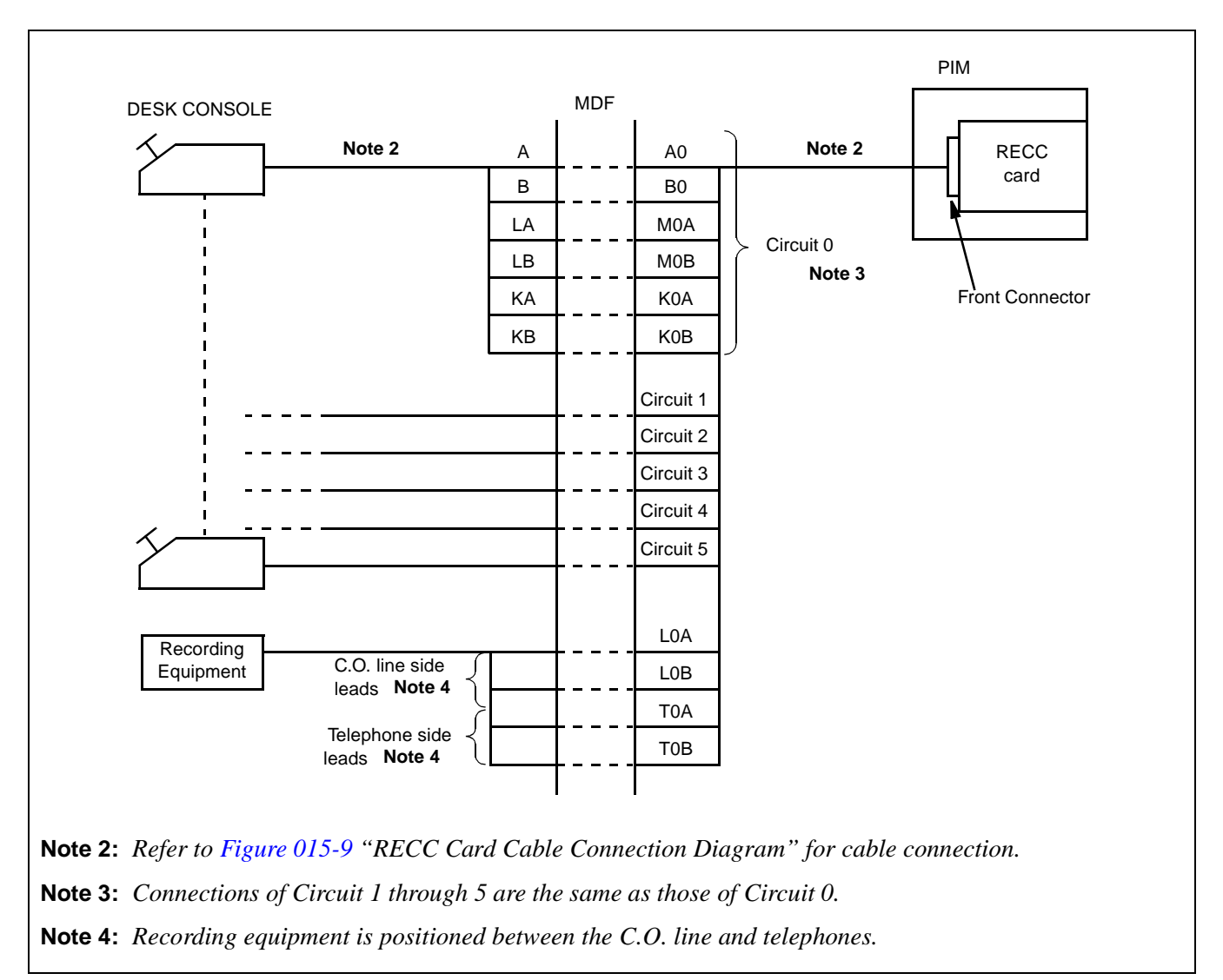

Figure 015-11 Six DESK CONSOLEs and One Recording Equipment

| NAP-200-015                                           |
|-------------------------------------------------------|
| Sheet 19/41                                           |
| Installation of the DESK CONSOLE and Cable Connection |

#### • 8-core Line Cable (Installation Cable)

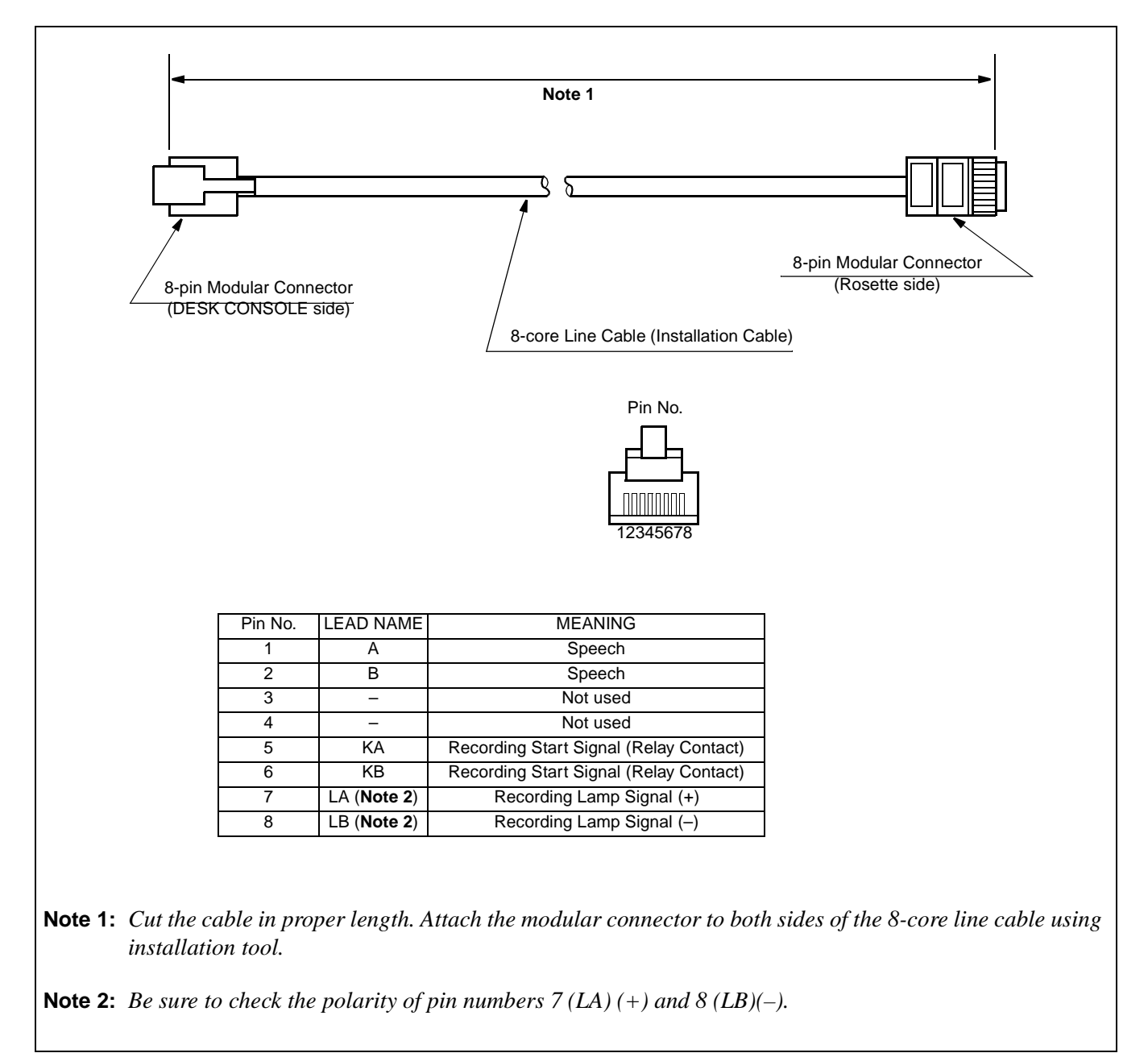

Figure 015-12 8-core Line Cable

| NAP-200-015                                           |
|-------------------------------------------------------|
| Sheet 20/41                                           |
| Installation of the DESK CONSOLE and Cable Connection |

# • Connection of AC-DC adapter (Optional)

The AC-DC adapter is required when the power supply from the distant PBX is not available.

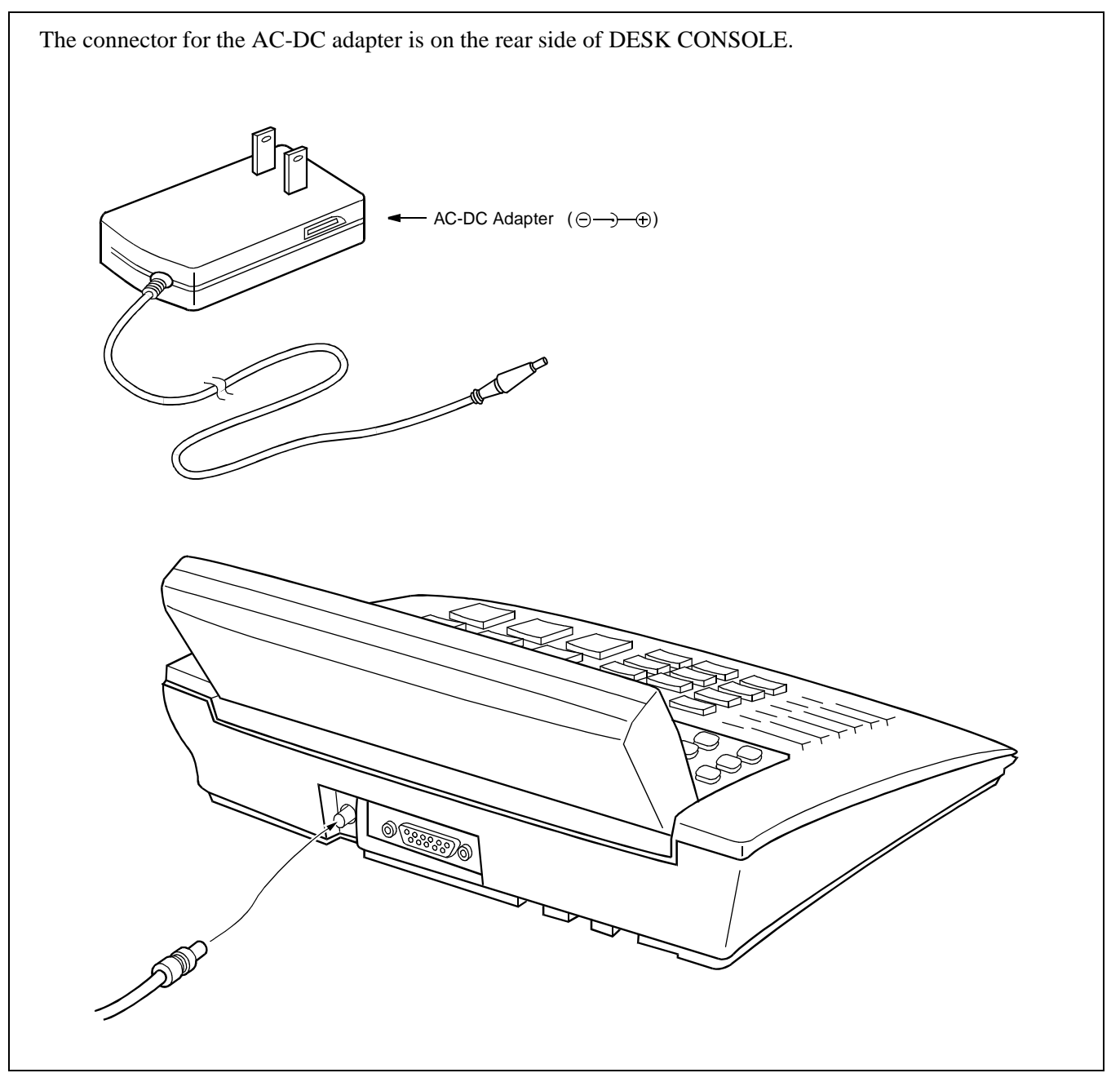

Figure 015-13 Connection of AC-DC Adapter

| NAP-200-015                                           |
|-------------------------------------------------------|
| Sheet 21/41                                           |
| Installation of the DESK CONSOLE and Cable Connection |

## • Mounting of Add-On Console (for Hotel System)

ADD-ON CONSOLE is used in the Hotel System.

- 1. Cable Connection Diagram
  - a) Cable Connection Diagram of Add-On Console (When the power is supplied from the PBX)

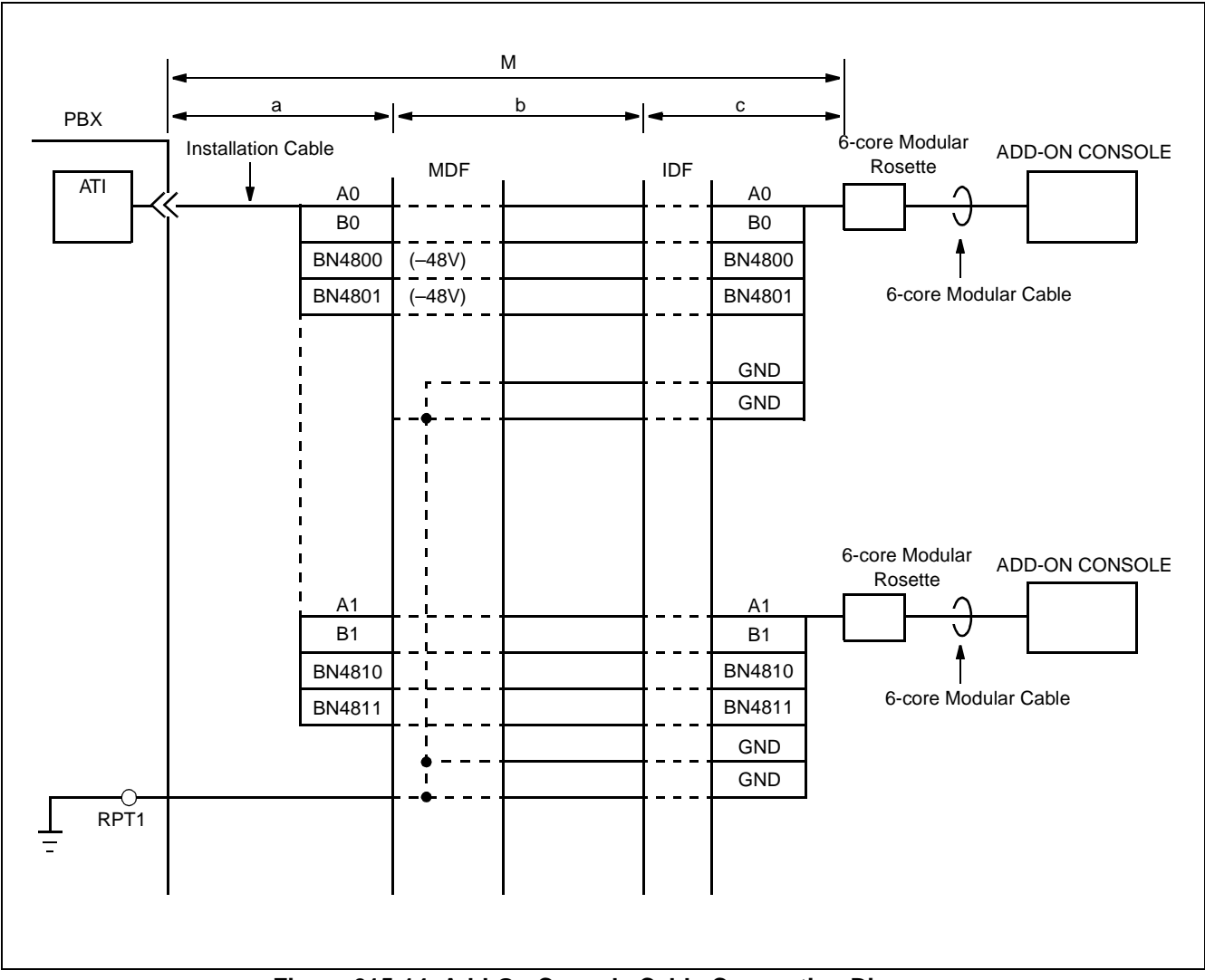

Figure 015-14 Add-On Console Cable Connection Diagram (When the power is supplied from the PBX)

| NAP-200-015                                           |
|-------------------------------------------------------|
| Sheet 22/41                                           |
| Installation of the DESK CONSOLE and Cable Connection |

- b) Cable Connection Diagram of Add-On Console (When using Local Power Supply) Note
- **Note:** When using local power supply, DESK CONSOLE cannot be used in case of power failure.

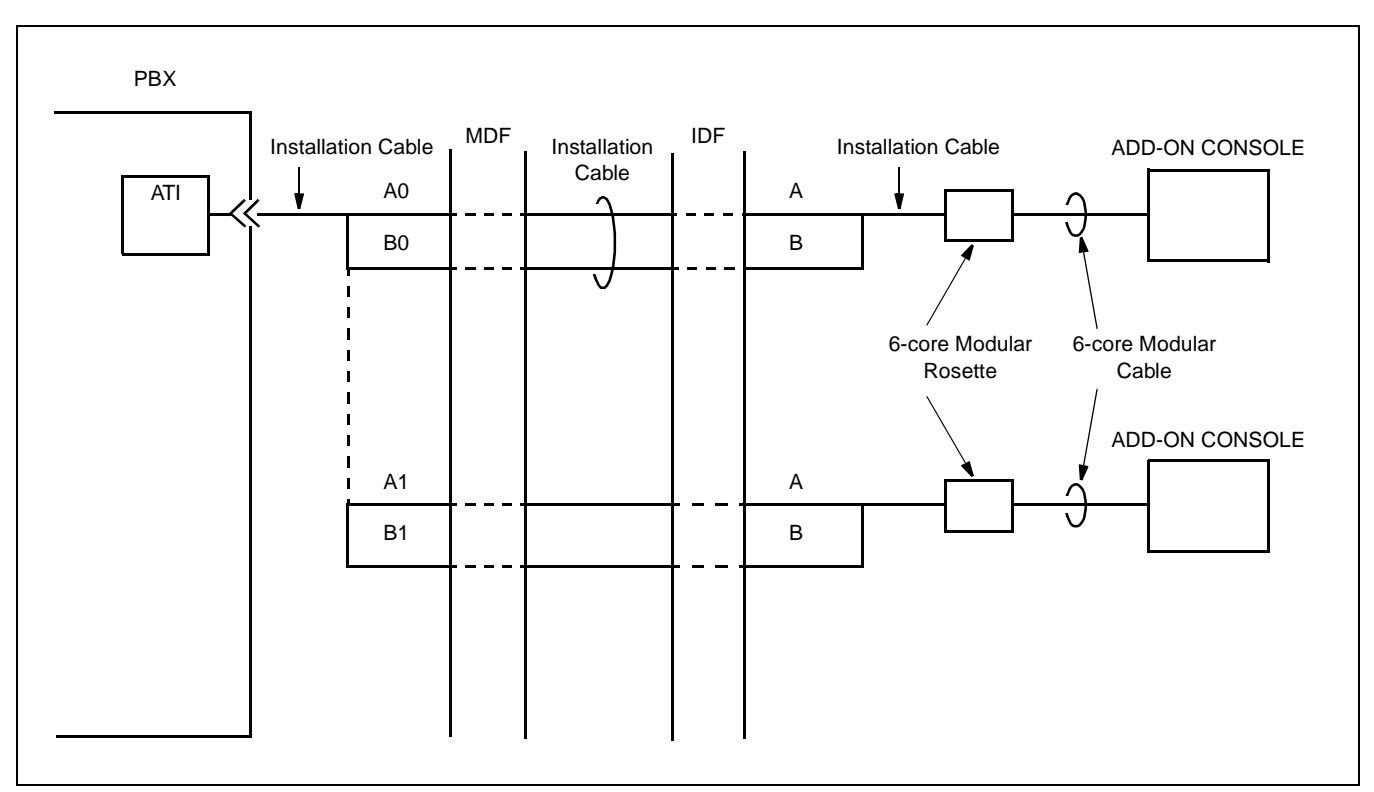

Figure 015-14 Add-On Console Cable Connection Diagram (When using Local Power Supply)

| NAP-200-015 |  |
|-------------|--|
|-------------|--|

Sheet 23/41

Installation of the DESK CONSOLE and Cable Connection

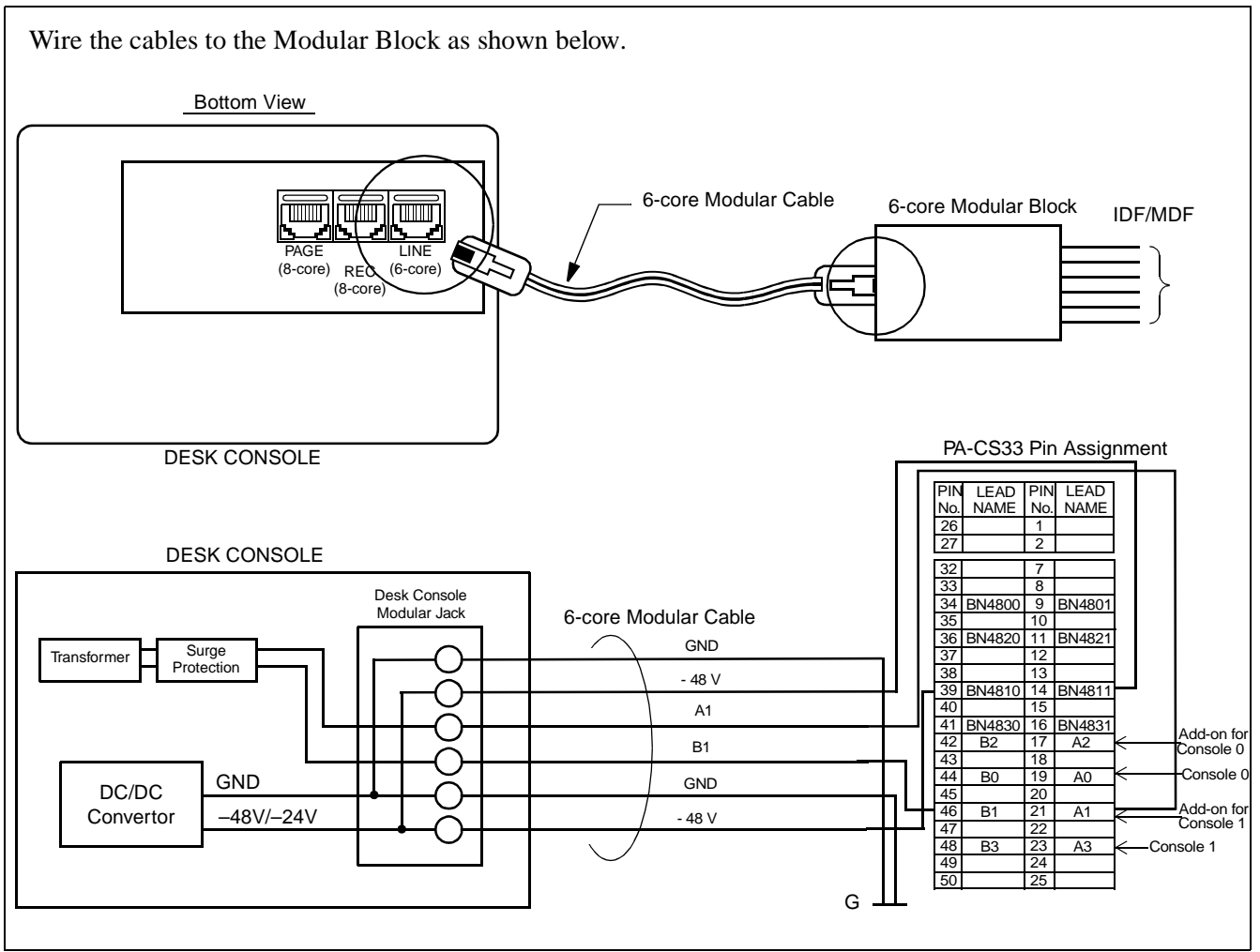

Figure 015-15 Cable Connection Diagram for Add-On Console Modular Block

| NAP-200-015                                           |
|-------------------------------------------------------|
| Sheet 24/41                                           |
| Installation of the DESK CONSOLE and Cable Connection |

- 2. Mounting of ADD-ON CONSOLE
  - a) When mounting at the right side of DESK CONSOLE

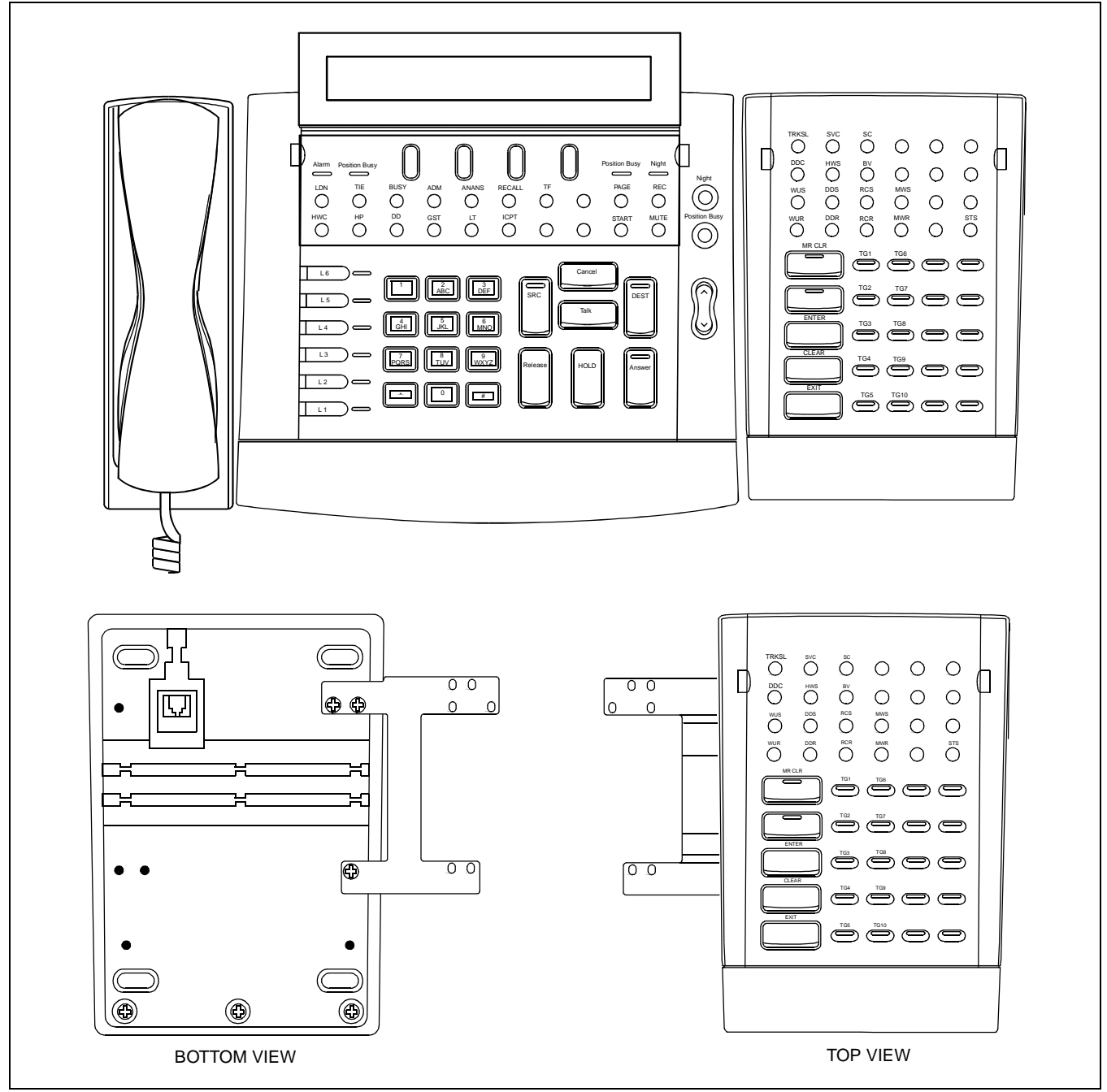

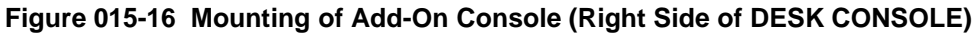

NAP-200-015

Sheet 25/41

Installation of the DESK CONSOLE and Cable Connection

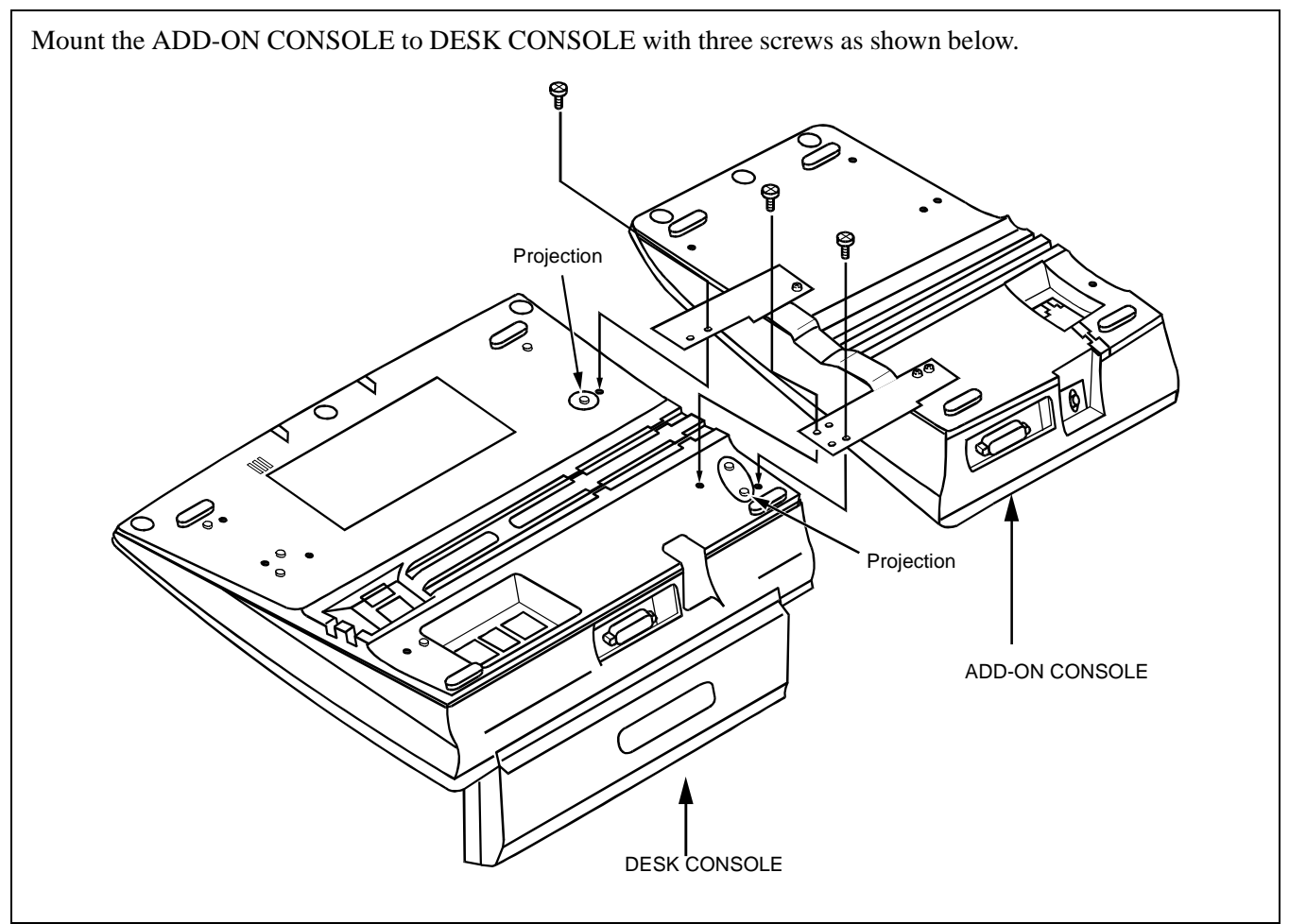

Figure 015-16 Mounting of Add-On Console (Right Side of DESK CONSOLE) (Continued)

| NAP-200-015                                           |
|-------------------------------------------------------|
| Sheet 26/41                                           |
| Installation of the DESK CONSOLE and Cable Connection |

b) When mounting at the left side of DESK CONSOLE

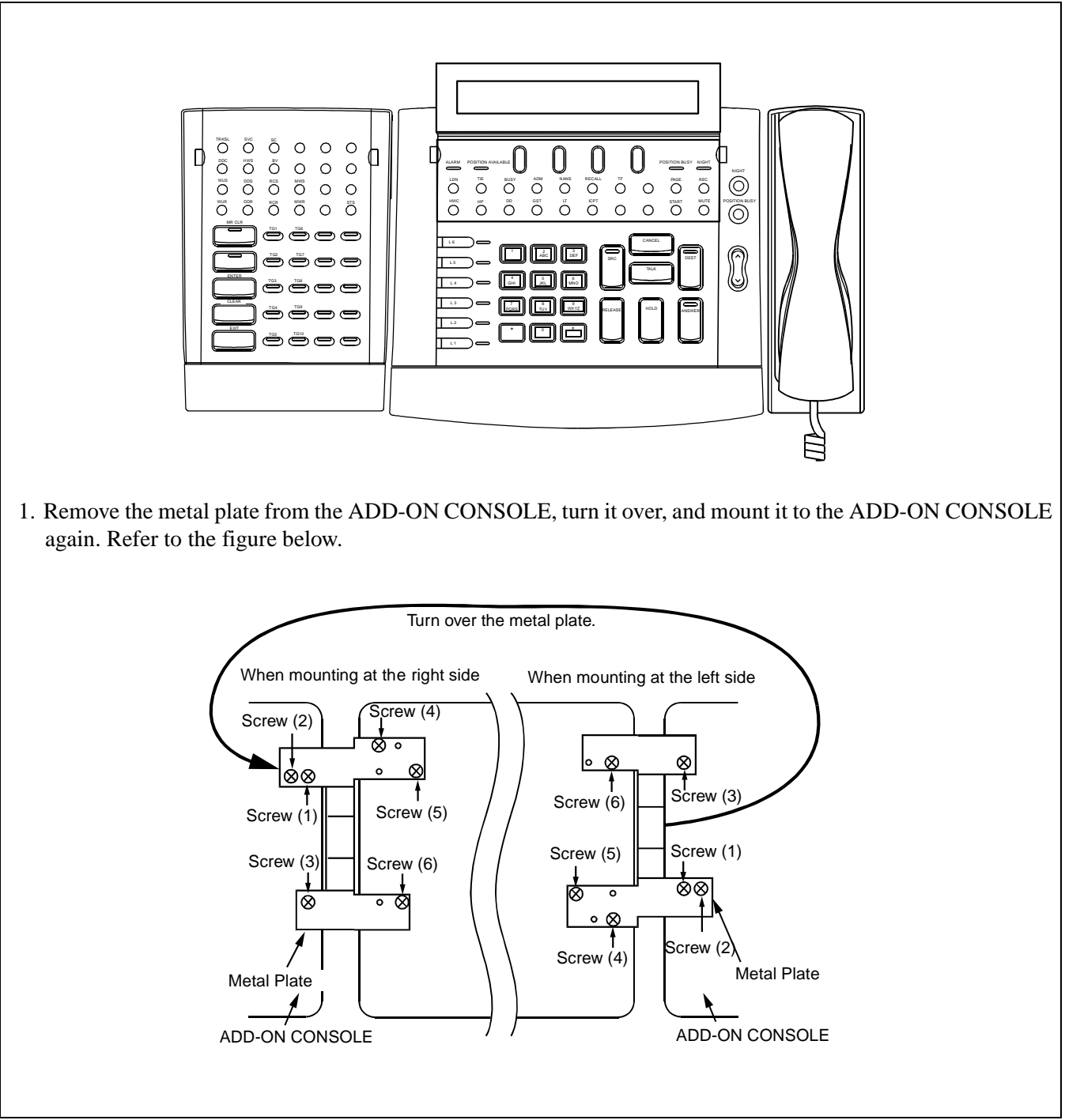

Figure 015-17 Mounting of Add-On Console (Left Side of DESK CONSOLE)

# NAP-200-015

Sheet 27/41

Installation of the DESK CONSOLE and Cable Connection

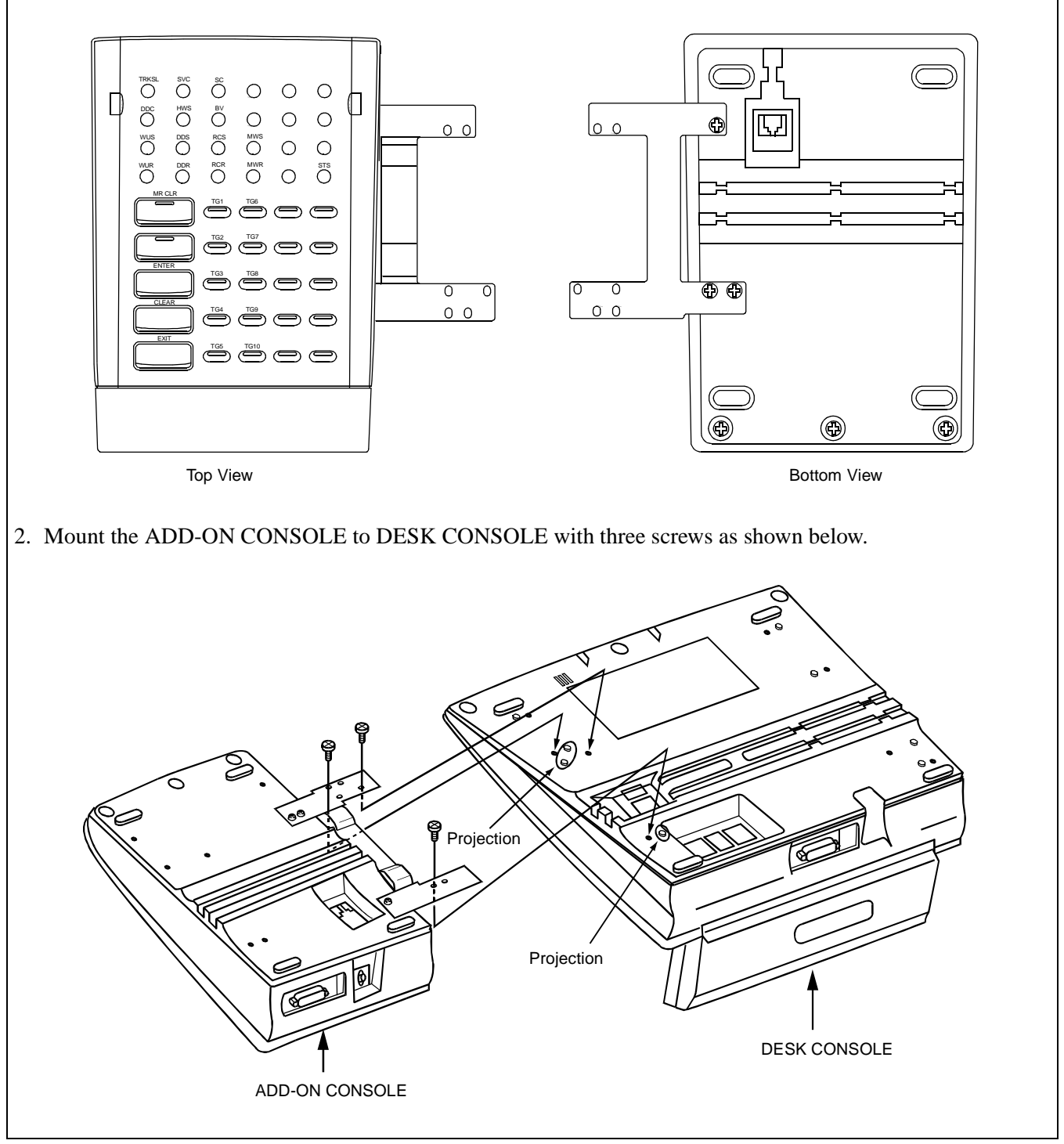

Figure 015-17 Mounting of Add-On Console (Left Side of DESK CONSOLE) (Continued)

| NAP-200-015                                           |
|-------------------------------------------------------|
| Sheet 28/41                                           |
| Installation of the DESK CONSOLE and Cable Connection |

3. Connection of AC-DC adapter for Add-On Console (Optional)

The AC-DC adapter is required when the power supply from the distant PBX is not available.

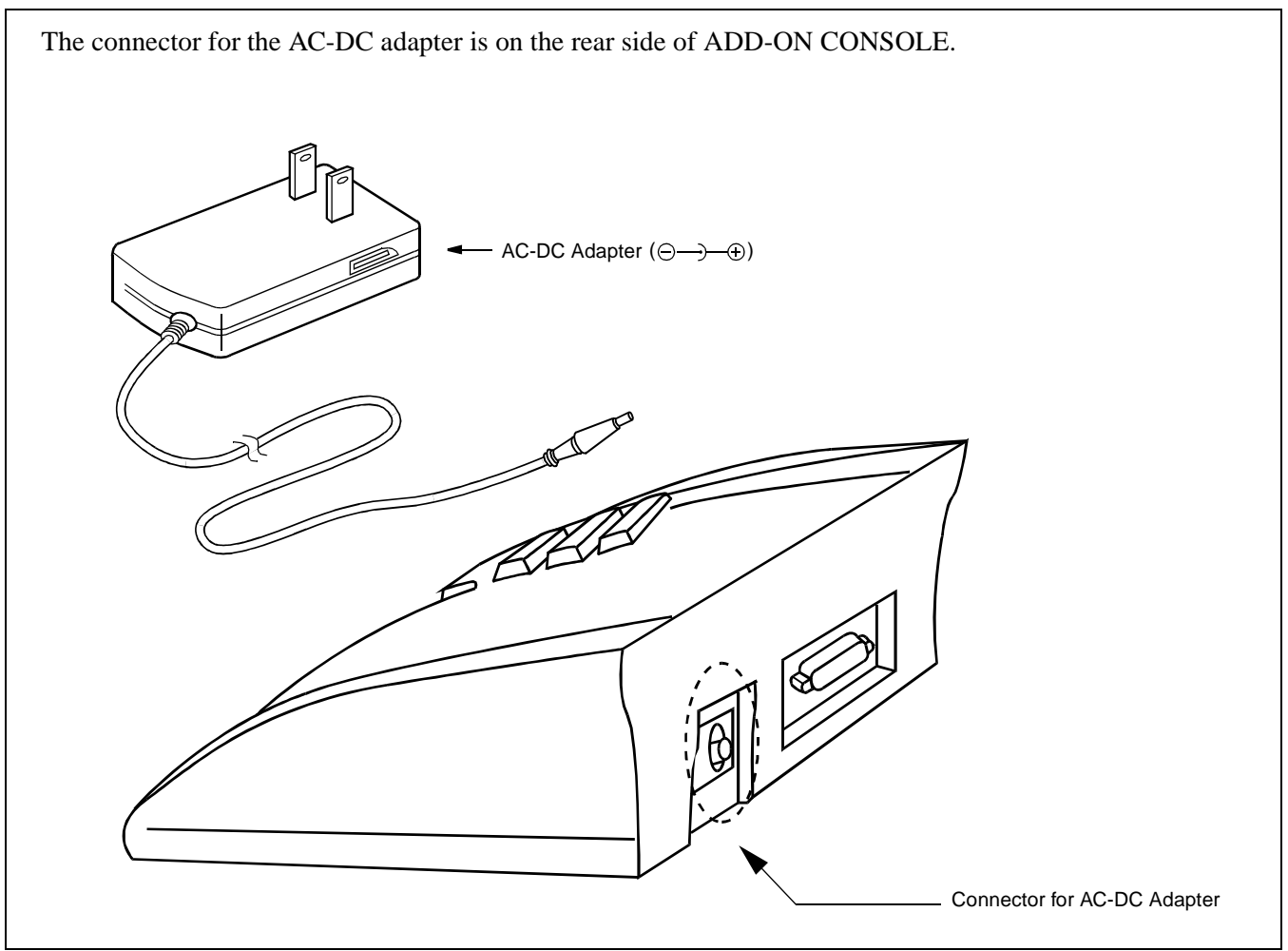

Figure 015-18 Connection of AC-DC Adapter for Add-On Console

| NAP-200-015                                           |
|-------------------------------------------------------|
| Sheet 29/41                                           |
| Installation of the DESK CONSOLE and Cable Connection |

## Configuration Menu

## [General]

Configuration Menu is used for assigning configuration data for DESK CONSOLE. The menu has the following items:

- 1. HEADSET/HANDSET
- 2. HEADSET TYPE
- 3. MUTE
- 4. REC CONTROL
- 5. PAGE CONTROL
- 6. SUP CONNECTION
- 7. REC VOLUME
- 8. BLF
- 9. HOLD/START/RELEASE SWAP

#### [Selection of Configuration Item]

- 1. Displaying Configuration Menu
  - a) Turn on the power while pressing the L3 and L6 keys simultaneously.

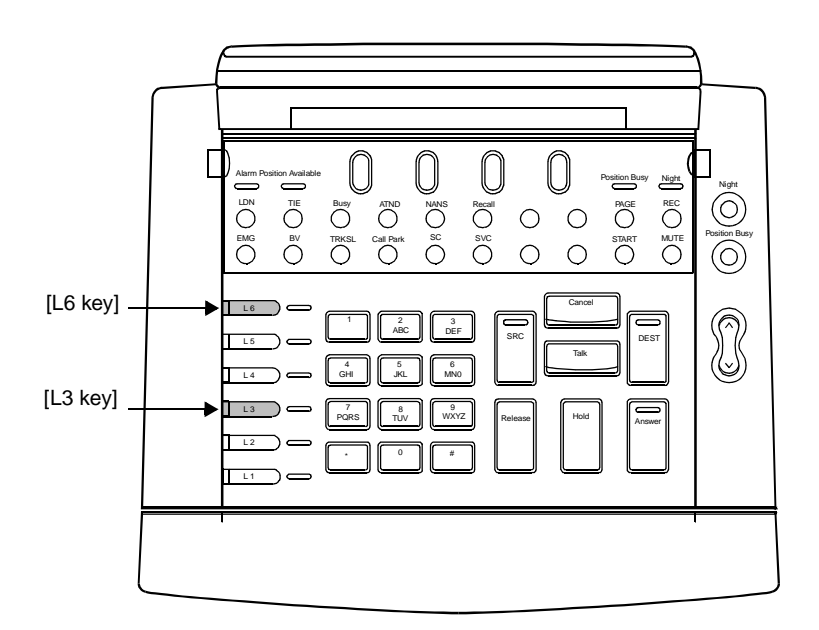

| NAP-200-015                                           |
|-------------------------------------------------------|
| Sheet 30/41                                           |
| Installation of the DESK CONSOLE and Cable Connection |

The first page of Configuration Menu appears on the LCD. Configuration Menu has a total of three pages.

• 1st Page

| [CONFIG MENU P1] VER x | DEST: next page |
|------------------------|-----------------|
| 1: HEADSET/HANDSET     | Release: exit   |
| 2: HEADSET TYPE        | Answer: update  |
| 3: MUTE                |                 |

• 2nd Page

| [CONFIG MENU P2] VER x | SRC: prev page  |
|------------------------|-----------------|
| 1: REC CONTROL         | DEST: next page |
| 2: PAGE CONTROL Note   | Release: exit   |
| 3: SUP CONNECTION      | Answer: update  |

## **Note:** *Do Not change this data.*

• 3rd Page

| [CONFIG MENU P3] VER x     | SRC: prev page |
|----------------------------|----------------|
| 1: REC VOLUME              | Release: exit  |
| 2: BLF                     | Answer: update |
| 3: HOLD/START/RELEASE SWAP |                |

- b) When the DEST key is pressed, the display changes to the next page. When returning to the previous page, press the SRC key.
- c) When the Release key is pressed, Configuration Menu disappears and the DESK CONSOLE returns to normal operation.

| NAP-200-015                                           |
|-------------------------------------------------------|
| Sheet 31/41                                           |
| Installation of the DESK CONSOLE and Cable Connection |

2. Selection of Configuration Item

Using a numeric key, press the desired number in Configuration Menu. A menu for assigning configuration data appears. Assign configuration data referring to "Assignment of Configuration Data" on the next page.

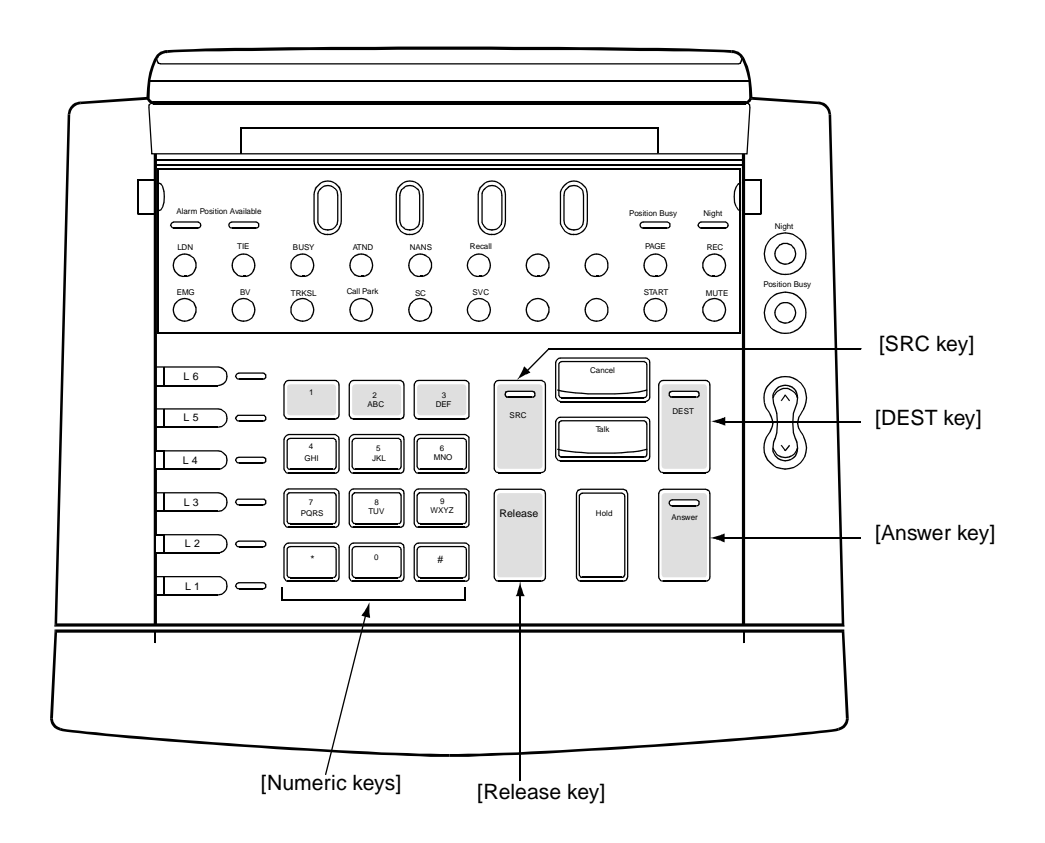

| NAP-200-015                                           |  |
|-------------------------------------------------------|--|
| Sheet 32/41                                           |  |
| Installation of the DESK CONSOLE and Cable Connection |  |

# [Assignment of Configuration Data]

This section explains how to assign each configuration data. When assigning configuration data, the following shaded keys are used.

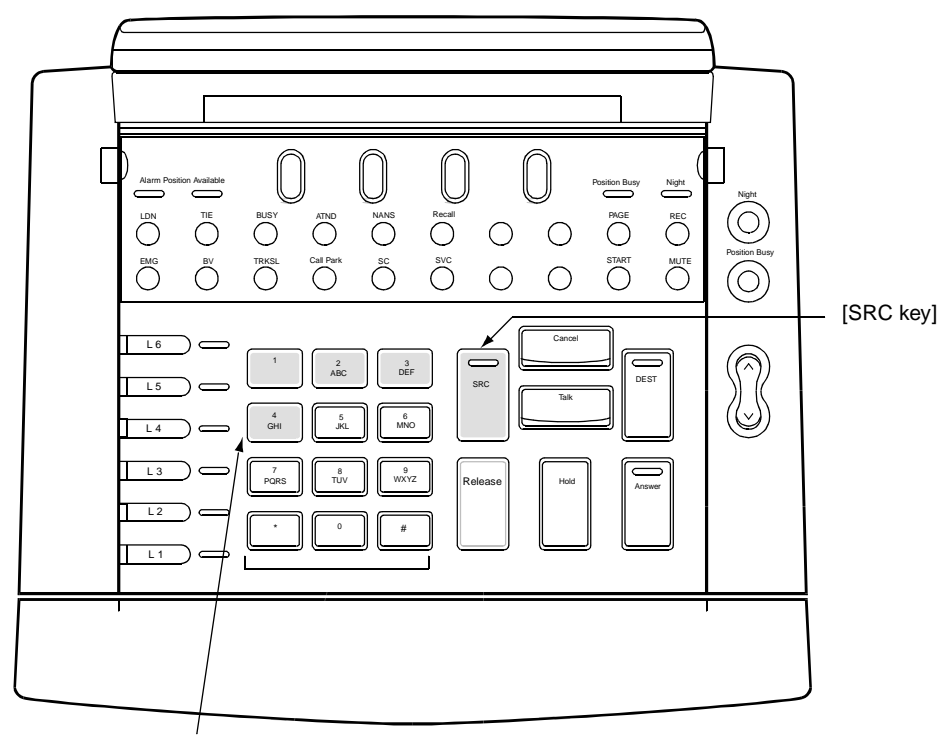

[Numeric keys (1 - 4)]

| NAP-200-015                                           |  |
|-------------------------------------------------------|--|
| Sheet 33/41                                           |  |
| Installation of the DESK CONSOLE and Cable Connection |  |

1. [HEADSET/HANDSET]

This item specifies an optional device connected to the HAND H/S0 connector.

- **Note:** With regard to the H/S1 connector, only the Headset is connected. Accordingly, data assignment for H/S1 connector is not required.
  - a) Press the desired number. An asterisk shows the selected number.

| [HEADSET/HANDSET] | SRC: menu |
|-------------------|-----------|
| *1: HEADSET       |           |
| 2: HANDSET        |           |
|                   |           |

- 1: Headset is connected to the HAND H/S0 connector
- 2: Handset is connected to the HAND H/S0 connector
- SRC: Return to Configuration Menu
- **Note:** *Default setting is "1: HEADSET".* 
  - b) Press the SRC key. The display returns to Configuration Menu.

| [CONFIG MENU P1] VER x | DEST: next page |
|------------------------|-----------------|
| 1: HEADSET/HANDSET     | Release: exit   |
| 2: HEADSET TYPE        | Answer: update  |
| 3: MUTE                |                 |

| NAP-200-015                                           |  |
|-------------------------------------------------------|--|
| Sheet 34/41                                           |  |
| Installation of the DESK CONSOLE and Cable Connection |  |

## 2. [HEADSET TYPE]

This item specifies the type of Headset connected to the H/S1 connector.

a) Press the desired number. An asterisk shows the selected number.

| [HEADSET TYPE] | SRC: menu |
|----------------|-----------|
| *1: SUPRA      |           |
| 2: COROLLE     |           |
|                |           |

- 1: The type of Headset is "SUPRA"
- 2: The type of Headset is "COROLLE"
- SRC: Return to Configuration Menu
- **Note:** *Default setting is "1: SUPRA".* 
  - b) Press the SRC key. The display returns to Configuration Menu.

| [CONFIG MENU P1] VER x | DEST: next page |
|------------------------|-----------------|
| 1: HEADSET/HANDSET     | Release: exit   |
| 2: HEADSET TYPE        | Answer: update  |
| 3: MUTE                |                 |

| NAP-200-015                                           |  |
|-------------------------------------------------------|--|
| Sheet 35/41                                           |  |
| Installation of the DESK CONSOLE and Cable Connection |  |

# 3. [MUTE]

This item specifies On/Off setting of the mute function for the HAND H/S0 or H/S1 connector. While the mute function is set to On, if the Mute key is pressed, the voice at the DESK CONSOLE side is not sent to the other party.

a) Press the desired number. An asterisk shows the selected number.

| [MUTE]               | SRC: menu |
|----------------------|-----------|
| *1: H/S0 ON, H/S1 ON |           |
| 2: H/S0 ON, H/S1 OFF |           |
| 3: H/S0 OFF, H/S1 ON |           |

- 1: Both H/S0 and H/S1 are set to On
- 2: Only H/S0 is set to On
- 3: Only H/S1 is set to Off
- SRC: Return to Configuration Menu
- Note: Default setting is "1: H/S0 ON, H/S1 ON".
  - b) Press the SRC key. The display returns to Configuration Menu.

| [CONFIG MENU P1] VER x | DEST: next page |
|------------------------|-----------------|
| 1: HEADSET/HANDSET     | Release: exit   |
| 2: HEADSET TYPE        | Answer: update  |
| 3: MUTE                |                 |

| NAP-200-015                                           |
|-------------------------------------------------------|
| Sheet 36/41                                           |
| Installation of the DESK CONSOLE and Cable Connection |

4. [REC CONTROL]

This item specifies the operation mode of a recording device. The following two types of modes are available:

#### [Manual mode]

Manual mode is available when the REC circuit card is mounted in the system. When the REC key is pressed, the system starts recording and the REC lamp lights. When the REC key is pressed again, the recording stops and the REC lamp goes off.

#### [Automatic mode]

In Automatic mode, a dedicated recording device is directly connected to the REC connector. When a call is connected/disconnected, the system starts/ends recording automatically. Note that the REC key is not effective in Automatic mode.

a) Press the desired number. An asterisk shows the selected number.

| [REC CONTROL] | SRC: menu |
|---------------|-----------|
| *1: MANUAL    |           |
| 2: AUTO       |           |
|               |           |

- 1: Manual mode
- 2: Automatic mode
- SRC: Return to Configuration Menu
- **Note:** *Default setting is "1: MANUAL".* 
  - b) Press the SRC key. The display returns to Configuration Menu.

| [CONFIG MENU P2] VER x | DEST: next page |
|------------------------|-----------------|
| 1: REC CONTROL         | Release: exit   |
| 2: PAGE CONTROL Note   | Answer: update  |
| 3: SUP CONNECTION      |                 |

#### **Note:** *Do Not change this data.*

| NAP-200-015                                           |
|-------------------------------------------------------|
| Sheet 37/41                                           |
| Installation of the DESK CONSOLE and Cable Connection |

## 5. [SUP CONNECTION]

This item specifies whether the supervisory console is connected or not.

a) Press the desired number. An asterisk shows the selected number.

| [SUP CONNECTION] | SRC: menu |
|------------------|-----------|
| *1: NONE         |           |
| 2: CONNECTED     |           |
|                  |           |

- 1: Supervisory Console is connected
- 2: Supervisory Console is not connected
- SRC: Return to Configuration Menu
- **Note:** *Default setting is "1: NONE".* 
  - b) Press the SRC key. The display returns to Configuration Menu.

| [CONFIG MENU P2] VER x | SRC: prev page  |
|------------------------|-----------------|
| 1: REC CONTROL         | DEST: next page |
| 2: PAGE CONTROL Note   | Release: exit   |
| 3: SUP CONNECTION      | Answer: update  |

- **Note:** *Do Not change this data.* 
  - c) When configuration data assignment is finished, proceed to "[Updating Configuration Data]" on Page 260. When the other item is also specified, return to "2. Selection of Configuration Item" on Page 250.

| NAP-200-015                                           |
|-------------------------------------------------------|
| Sheet 38/41                                           |
| Installation of the DESK CONSOLE and Cable Connection |

6. [REC VOLUME ADJUSTMENT]

This item specifies the recording level of the received voice from the other party. Note that the voice level at the operator side cannot be adjusted.

a) Press the desired number. An asterisk shows the selected number.

| [REC VOLUN | IE ADJUSTMENT] | SRC: menu |
|------------|----------------|-----------|
| 1: +2dB    | 4: -8dB        |           |
| *2: 0dB    |                |           |
| 3: -4dB    |                |           |

- 1: +2dB Up
- 2: 0dB (Standard level)
- 3: -4dB Down
- 4: -8dB Down
- SRC: Return to Configuration Menu
- **Note:** *Default setting is "2: 0dB".* 
  - b) Press the SRC key. The display returns to Configuration Menu.

| [CONFIG MENU P3] VER x | SRC: prev page |
|------------------------|----------------|
| 1: REC VOLUME          | Release: exit  |
| 2: BLF                 | Answer: update |
| 3: HOLD/START/RELEASE  |                |

| NAP-200-015                                           |
|-------------------------------------------------------|
| Sheet 39/41                                           |
| Installation of the DESK CONSOLE and Cable Connection |

# 7. [BLF]

This item specifies On/Off setting of the BLF function. When using BLF function, system data assignment is also required.

a) Press the desired number. An asterisk shows the selected number.

[BLF]SRC: menu1: ENABLE\*2: DISABLE

- 1: BLF Available
- 2: BLF Not available
- SRC: Return to Configuration Menu
- **Note:** *Default setting is "2: DISABLE".* 
  - b) Press the SRC key. The display returns to Configuration Menu.

| [CONFIG MENU P3] VER x     | DEST: next page |
|----------------------------|-----------------|
| 1: REC VOLUME              | Release: exit   |
| 2: BLF                     | Answer: update  |
| 3: HOLD/START/RELEASE SWAP |                 |

| NAP-200-015                                           |
|-------------------------------------------------------|
| Sheet 40/41                                           |
| Installation of the DESK CONSOLE and Cable Connection |

## 8. [HOLD/START/RELEASE/SWAP]

This item specifies the locations of HOLD, START and RELEASE key.

a) Press the desired number. An asterisk shows the selected number.

| [HOLD/START/RELEASE/SWAP] SRC: menu |
|-------------------------------------|
| *1: ORIGINAL                        |
| 2: SWAPPED                          |
|                                     |

- 1: Original setting
- 2: Swapped setting
- **Note:** *The locations of each key changes as shown below.*

| Original setting | Swapped setting |
|------------------|-----------------|
| RELEASE          | START           |
| HOLD             | RELEASE         |
| START            | HOLD            |

SRC:Return to Configuration Menu

- **Note:** *Default setting is "1: ORIGINAL".* 
  - b) Press the SRC key. The display returns to Configuration Menu.

| [CONFIG MENU P3] VER x | DEST: next page |
|------------------------|-----------------|
| 1: REC VOLUME          | Release: exit   |
| 2: BLF                 | Answer: update  |
| 3: HOLD/START/RELEASE  |                 |

| NAP-200-015                                           |
|-------------------------------------------------------|
| Sheet 41/41                                           |
| Installation of the DESK CONSOLE and Cable Connection |

## [Updating Configuration Data]

When configuration data assignment is complete, update configuration data according to the procedure below. When the RELEASE key is pressed, update is cancelled.

While one of the Configuration Menu is displayed on the LCD, press the ANSWER key. Configuration data is updated and the DESK CONSOLE is automatically restarted.

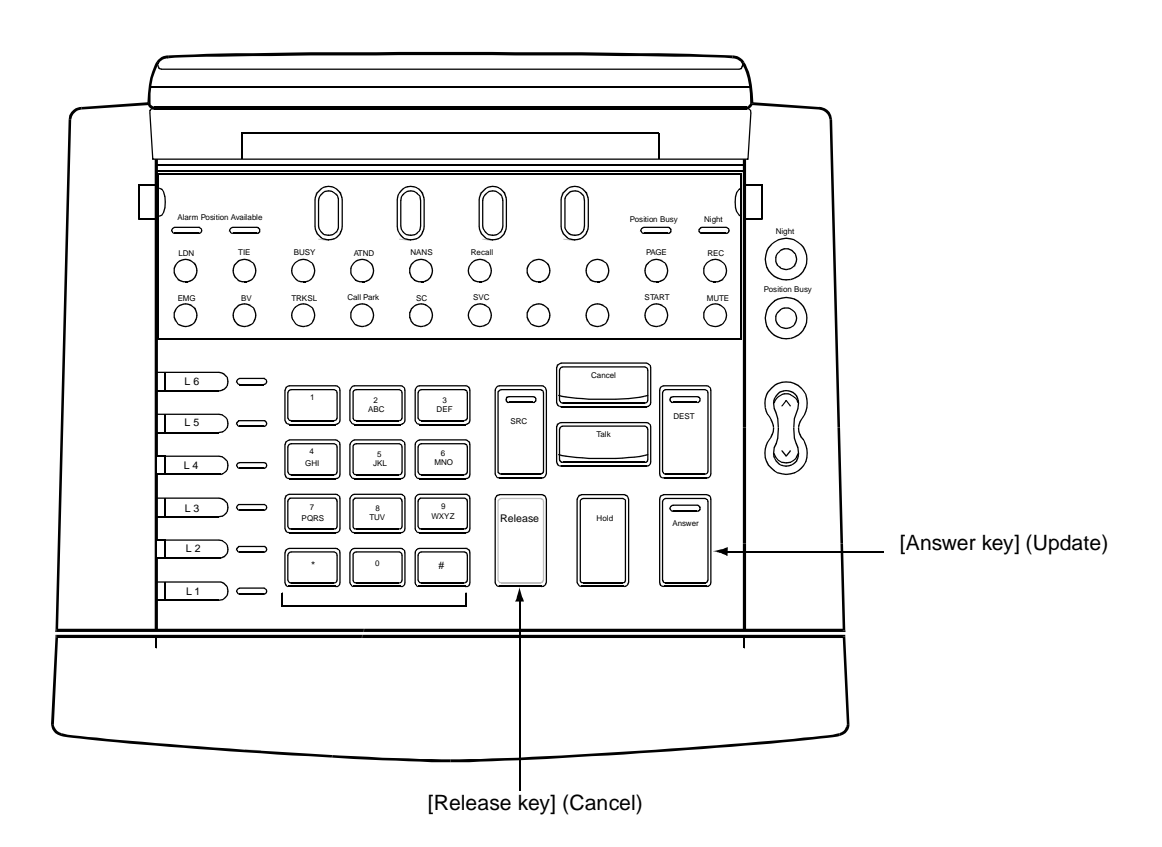
| NAP-200-016                                                                               |
|-------------------------------------------------------------------------------------------|
| Sheet 1/9                                                                                 |
| Installation of the Maintenance<br>Administration Terminal (MAT) and<br>Cable Connections |

This NAP explains the installation of the MAT (Maintenance Administration Terminal) and the System Message Printer focusing on their cable connections.

## 1. INSTALLATION OF MAT AND CABLE CONNECTIONS

### <u>START</u>

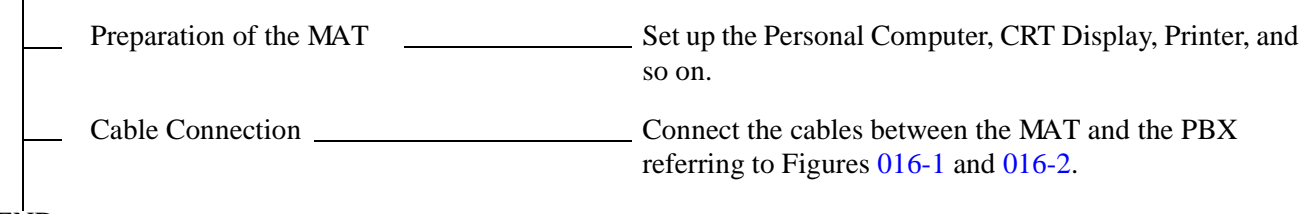

Sheet 2/9

Installation of the Maintenance Administration Terminal (MAT) and Cable Connections

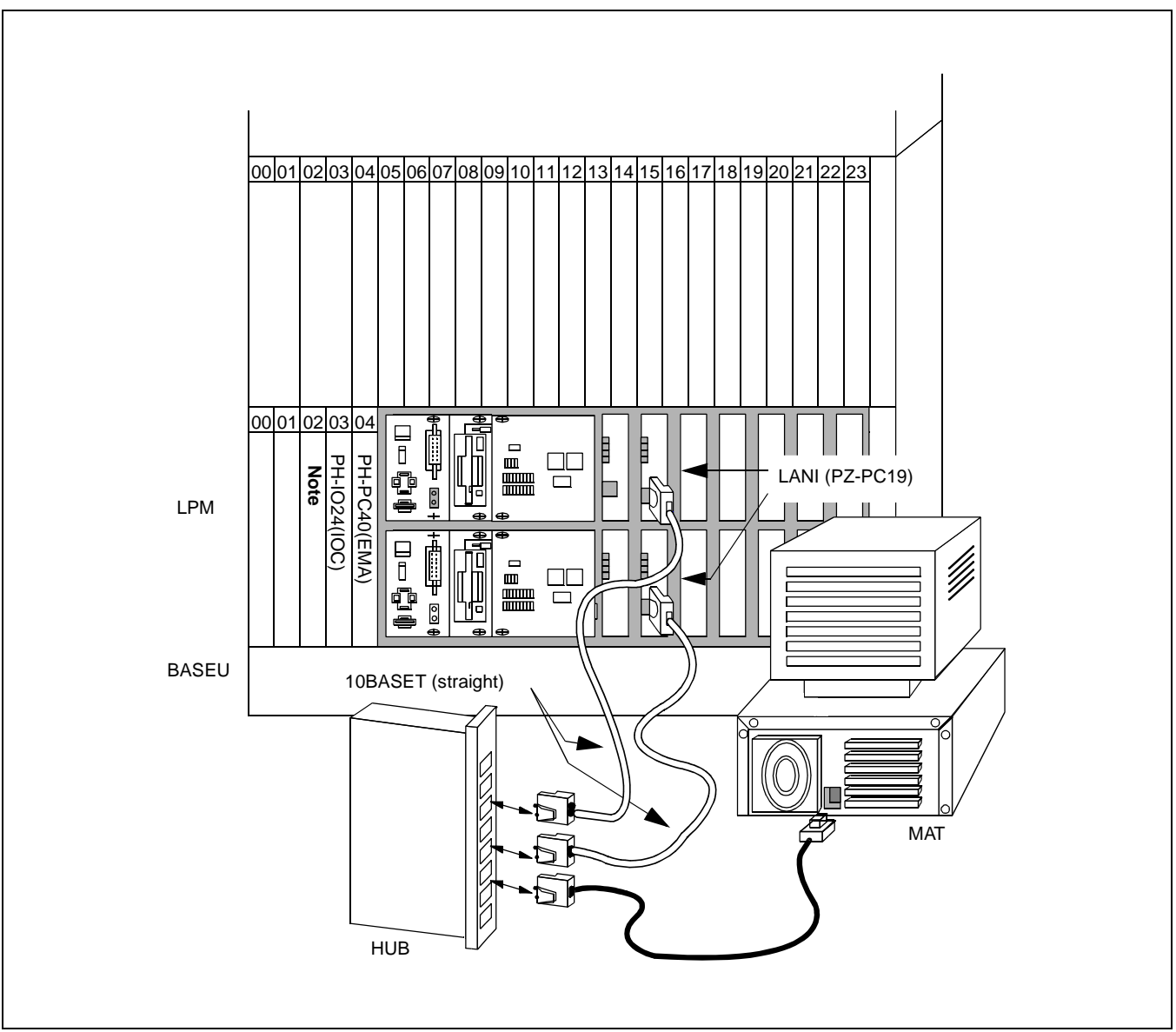

Figure 016-1 Cabling of MAT when Using Ethernet

| NAP-200-016                     |
|---------------------------------|
| Sheet 3/9                       |
| Installation of the Maintenance |

Administration Terminal (MAT) and Cable Connections

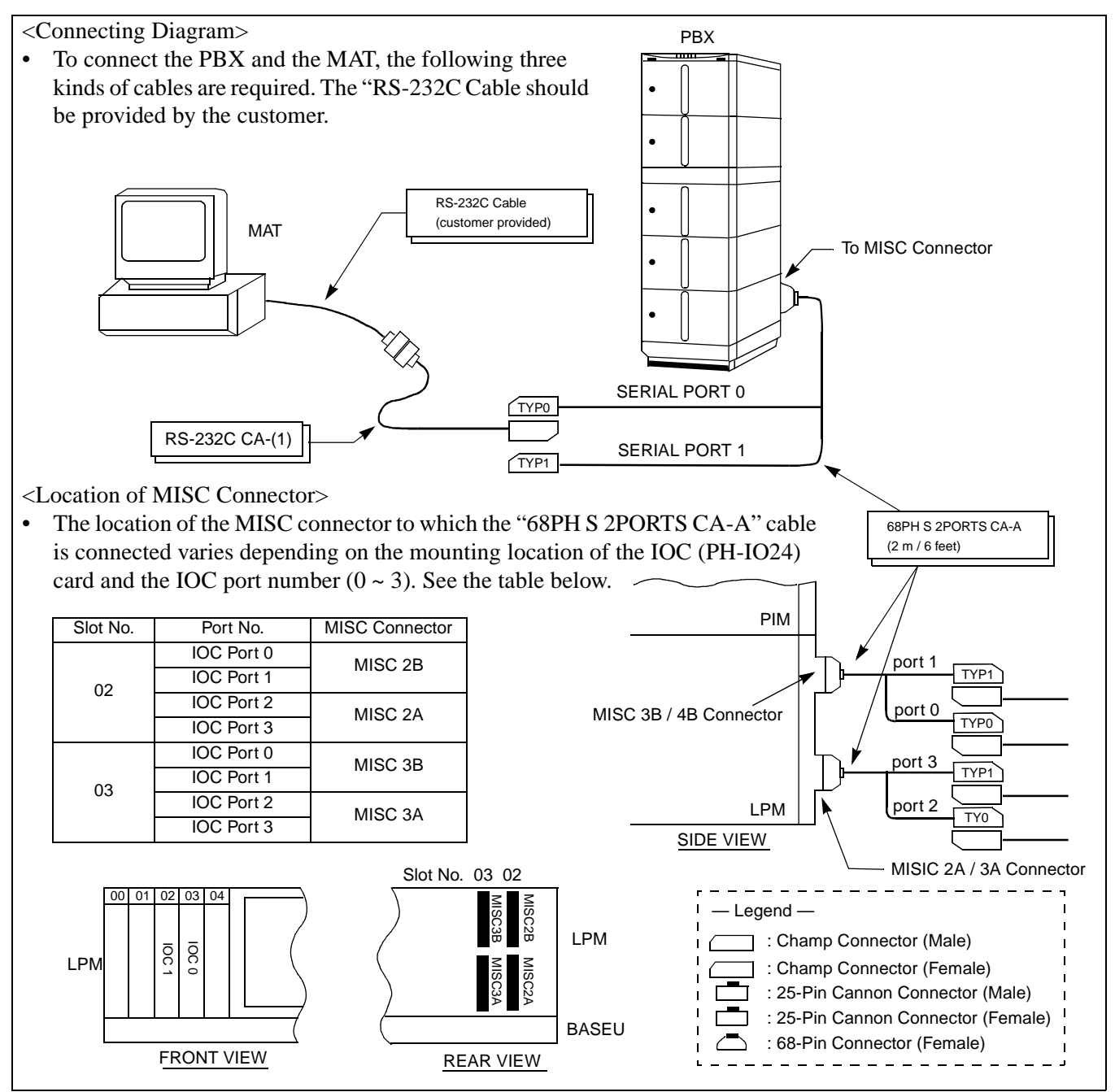

Figure 016-2 Cable Connection Diagram for the MAT

| NAP-200-016                                                                               |
|-------------------------------------------------------------------------------------------|
| Sheet 4/9                                                                                 |
| Installation of the Maintenance<br>Administration Terminal (MAT) and Cable<br>Connections |

## 2. INSTALLATION OF MAT AND CABLE CONNECTION BY USING MODEM

**Note:** When the distance between the PBX and the MAT (Maintenance Administration Terminal) exceeds 15 meters (50 feet), connect them with Modems as shown in Figure 016-3.

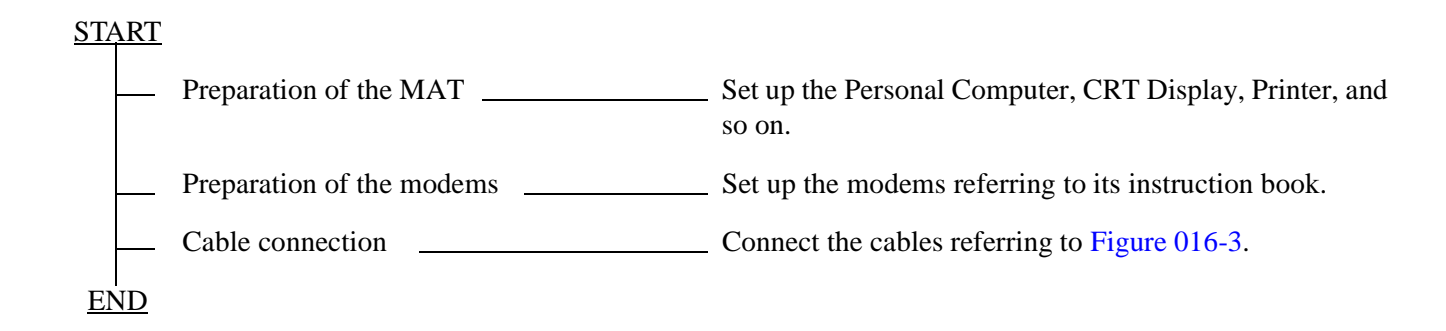

Sheet 5/9

Installation of the Maintenance Administration Terminal (MAT) and Cable Connections

To connect the PBX and the MAT, the following four kinds of communication cables are required. The "RS-232C Cable" should be provided by the customer. PBX MAT Installation Cable (less than 10 m (33 feet) RS-232C Cable (customer provided) To the MISC connectors RS-232C CA-(3) TYP0 serial port 0 ANALOG LINE (2W/4W) MODEM MODEM h 68PH S 2PORTS CA-A - Legend -(2 m / 6 feet) 1 : Champ Connector (Male) : Champ Connector (Female) : 25-Pin Cannon Connector (Male) : 25-Pin Cannon Connector (Female) TYP1 serial port 1 Γ : 68-Pin Connector (Female)

Figure 016-3 Cabling of MAT Using Modems

| NAP-200-016                                                                               |
|-------------------------------------------------------------------------------------------|
| Sheet 6/9                                                                                 |
| Installation of the Maintenance<br>Administration Terminal (MAT) and Cable<br>Connections |

## 3. INSTALLATION OF SYSTEM MESSAGE PRINTER AND CABLE CONNECTIONS

 START

 Installing printer
 Install printer according to its instructions.

 Cable connection
 Connect the cable between the PBX and the dedicated System Message Printer which is equipped with a parallel port referring to Figure 016-4.

END

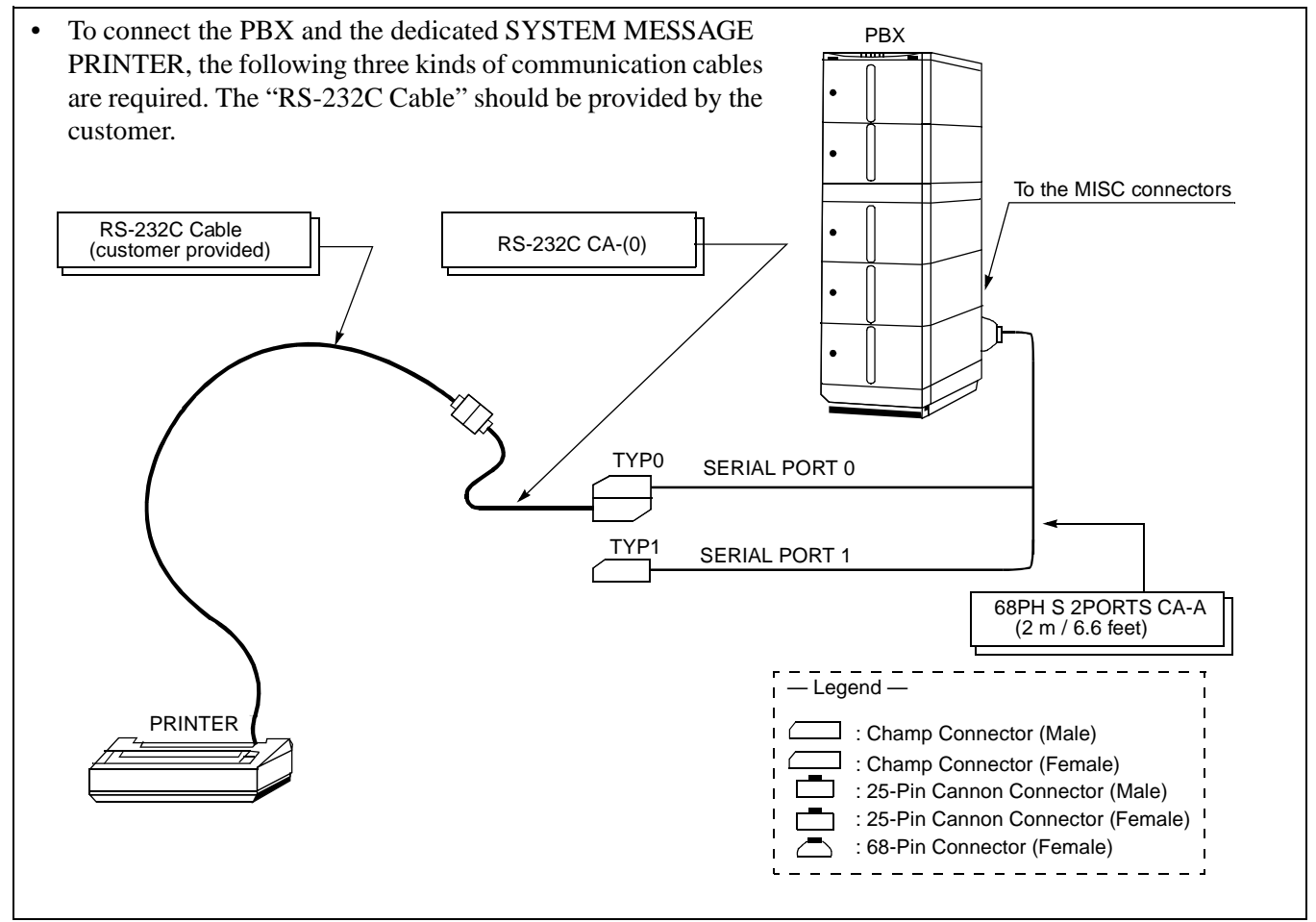

Figure 016-4 Connection of System Message Printer

Sheet 7/9

Installation of the Maintenance Administration Terminal (MAT) and Cable Connections

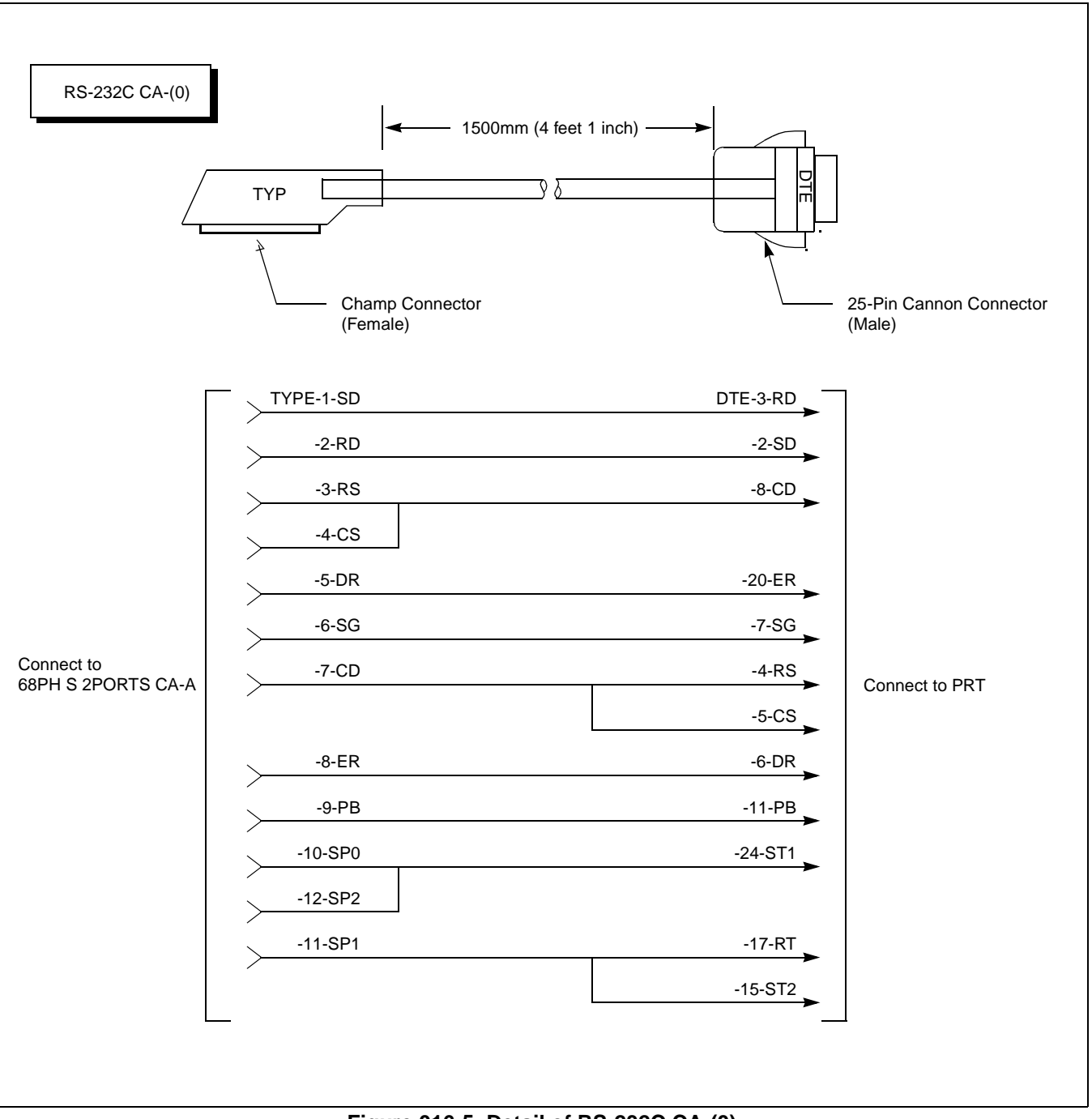

Figure 016-5 Detail of RS-232C CA-(0)

Sheet 8/9

Installation of the Maintenance Administration Terminal (MAT) and Cable Connections

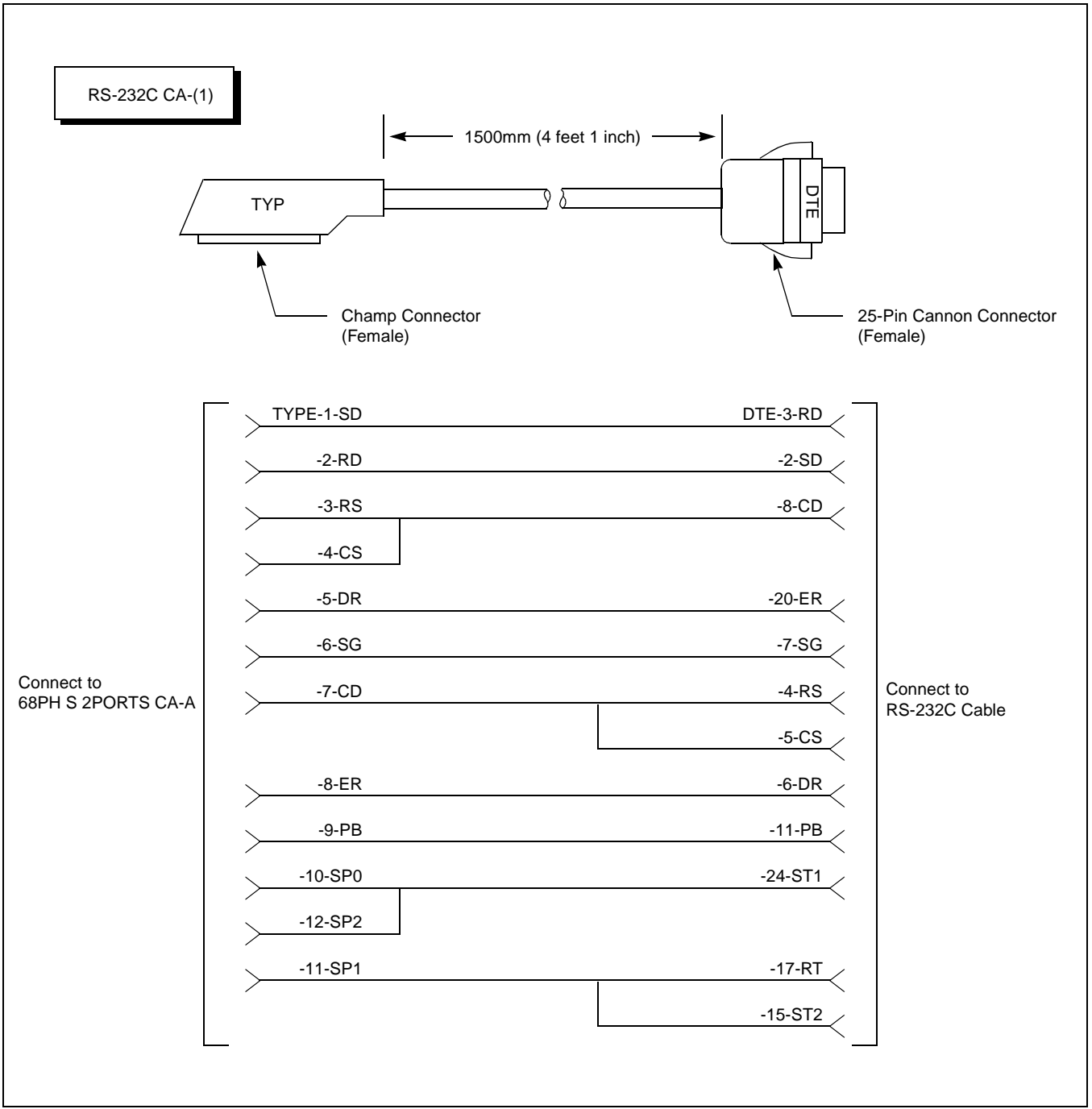

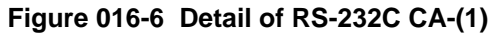

Sheet 9/9

Installation of the Maintenance Administration Terminal (MAT) and Cable Connections

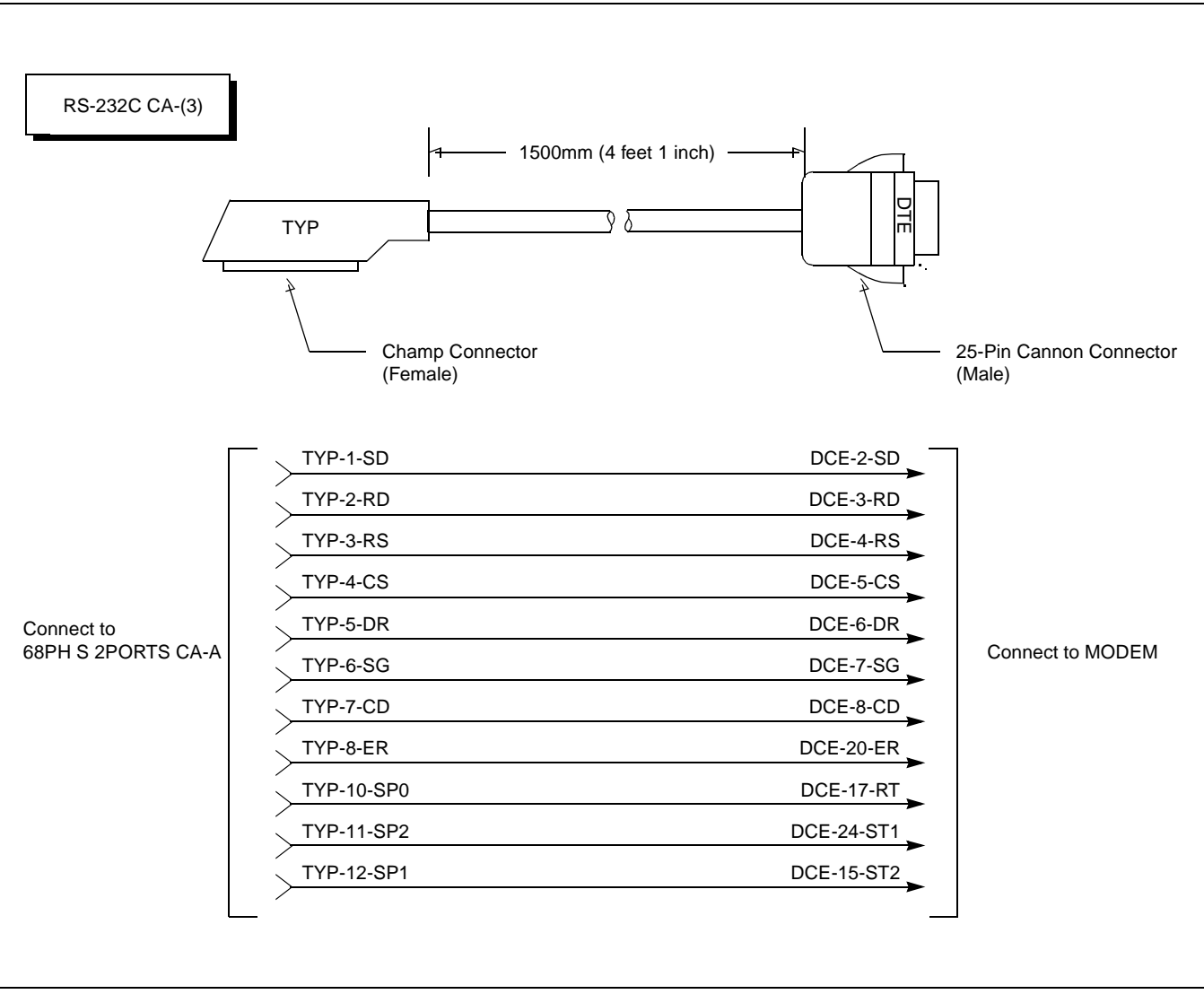

Figure 016-7 Detail of RS-232C CA-(3)

| NAP-200-017         |
|---------------------|
| Sheet 1/3           |
| Connections of SMDR |

This NAP explains the cable connection of SMDR equipment.

**Note:** The IOC circuit card (PH-IO24), which has four RS-232C interfaces, can be mounted in the slot Number 3 and/or 2 of the LPR. Consequently, the system can have maximum eight ports for the RS-232C terminals.

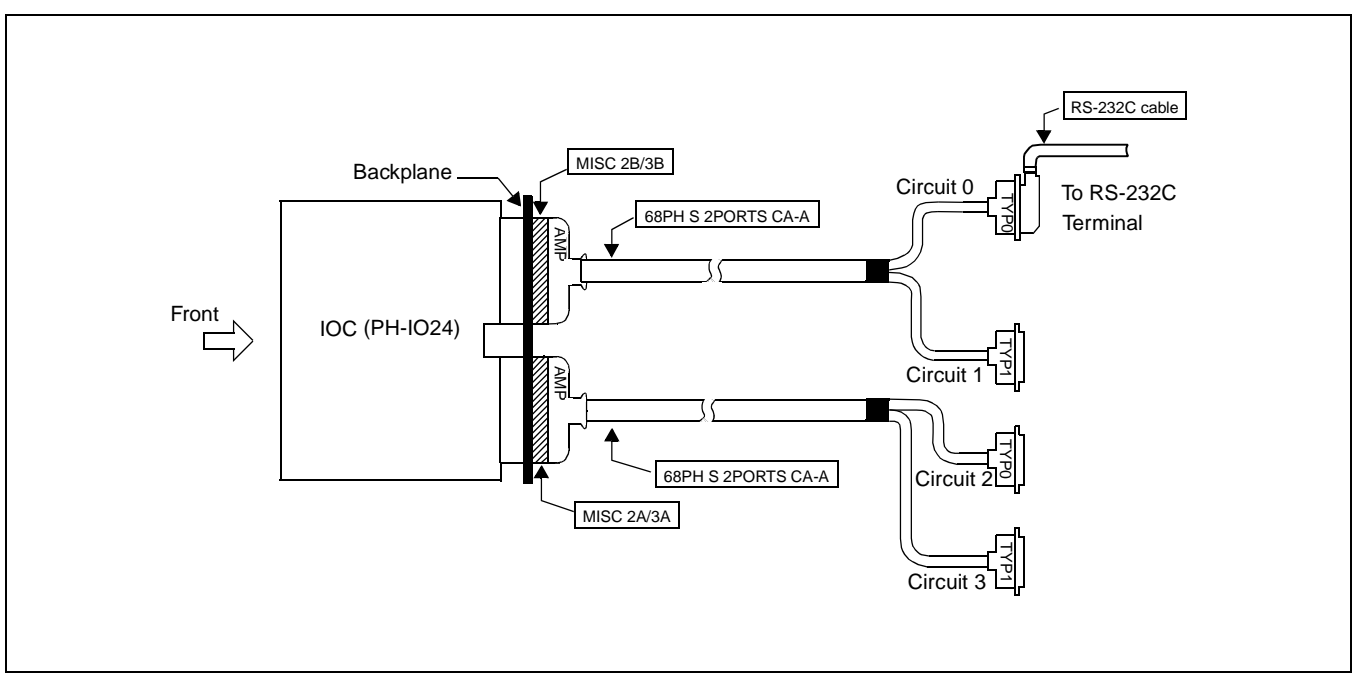

## Figure 017-1 I/O Port Interface

The SMDR RS-232C interface specifications are:

- Synchronization Asynchronous
- Data Speed 9600 bps (maximum)
  - Code ASCII 7-bit + Parity Bit
- Maximum Distance 15 meters (50 feet) without Modems.

# START

•

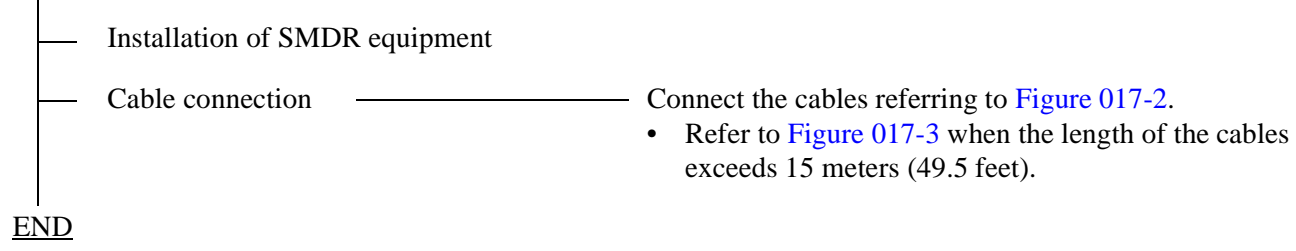

| NAP-200-017         |
|---------------------|
| Sheet 2/3           |
| Connections of SMDR |

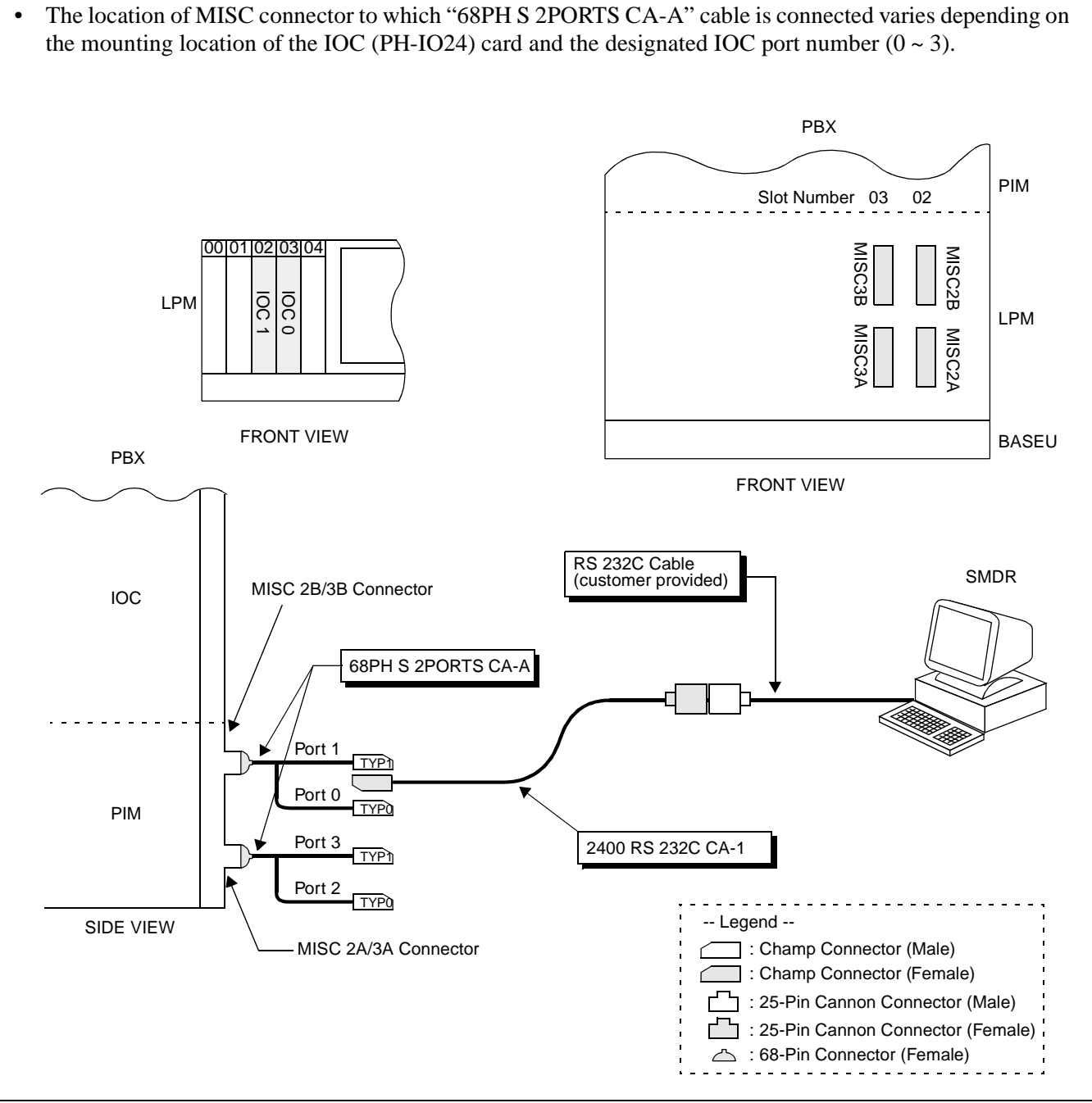

Figure 017-2 Cable Connection Diagram for the SMDR Equipment

| NAP-200-017         |
|---------------------|
| Sheet 3/3           |
| Connections of SMDR |

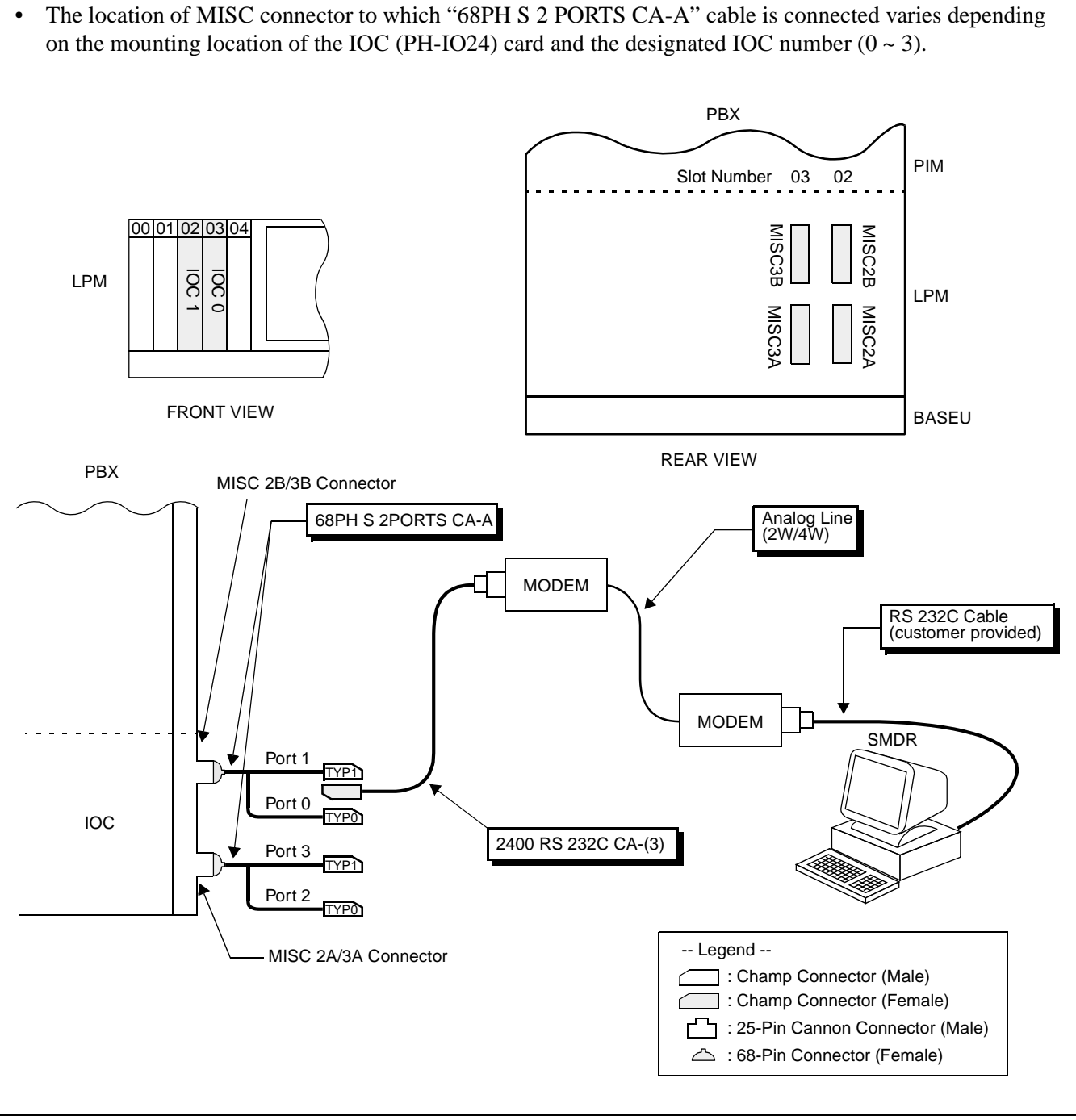

Figure 017-3 Connection of SMDR by Using MODEM

# CHAPTER 4 SYSTEM STARTUP

## 1. GENERAL

This chapter describes the method to start up the system initially after completion of the installation of the PBX, and the method to check as to whether the system has started up normally. Before beginning the system startup, thoroughly read Section 2., "PRECAUTIONS BEFORE BEGINNING SYSTEM STARTUP" in this chapter, and observe the precautions while performing the system startup. Failure to so may delay the system cutover or may result in damage to the system equipment.

## 2. PRECAUTIONS BEFORE BEGINNING SYSTEM STARTUP

- 1. The system is to be started up using the basic system data.
- 2. When starting up the system, it is necessary to start up theMAT.
- 3. The following preparatory steps must be completed before the tests are begun:
  - All circuit card switches should be correctly set.
  - Flat cables should be securely connected.
  - CHAMP connectors should be securely connected.
  - All connector-ended cables should be secured at both ends.
  - The -48 V (Blue) and G (Red) power supply leads must be correctly connected.
  - An earth lead (less than 10 ohms) must be connected to the communication ground.
  - The installer should confirm at this point that all installation steps have been completed.
- 4. Do not place any object (a tool, manual, etc.) on top of the Module Group or within a unit (module).
  - An object such as a book, when placed on top of the Module Group, will adversely affect heat dissipation from the Module Group.
  - If an object placed on top of the Module Group or left within a unit (module) falls out, it may cause backplane pins, circuit cards, etc. to short-circuit.
- 5. Before initially turning ON power to the system, read the Power On Procedure (NAP-200-018).
  - Until the normal operation of all circuit cards has been confirmed, leave power ON only during testing.
- 6. Observe the temperature in the switch room.
  - Does the air-conditioning function properly at night?
  - Does the temperature fluctuate constantly because people go in and out frequently, or rise above the recommended level due to excessive heat being generated by any single piece of equipment?
  - The fan should be left ON constantly until the installation tests are completed.

- 7. A floppy disk (FD) copy of the programmed Office Data should be created. If a backup is not made, and the contents of the Data Memory are accidentally altered or destroyed, all the Office Data will have to be programmed again.
- 8. If any portion of the Office Data (especially data related to ringing patterns) has been changed via commands "ARTD/ARTDN," "AKYD," or "ASYD/ASYDL/ASYDN," the system must be initialized and tests involving the changed data must be performed.
- 9. After the system is initialized, perform the following.
  - Set the current date and time using MAT command "ATIM/ATIMN."
  - When the system is initialized, the system begins operating in Day Mode. To change over to Night Mode, press the NITE key on the Attendant Console.
  - If no Attendant Console is equipped, the system begins operating in night mode.
- 10. The following cross connections must be made at the MDF:
  - Complete necessary cross connections by extracting the related circuit cards from their mounting slots or by disconnecting the circuits with a cut plug if test springs are in use.
  - If the connection to a D<sup>term</sup> is made incorrectly, the electronic fuse of the circuit card will blow out.

(Repair Method: Correct the cross connections and flip the MB switch on the card Down-Up-Down).

- While a test is in progress, do not perform cross connections without first consulting with the person conducting the test (Ringing signal: AC 20 Hz, effective value 90 V, may be flowing through the terminals).
- Remove all temporary cross connections after the tests have been performed (If Office Data was assigned for test purposes, restore the original Office Data).
- 11. Observe the following when connecting cables:
  - Before connecting or disconnecting the control cable (Front & Backplane), turn OFF the power to the Module Group (LPM / PIM etc).
  - Before connecting or disconnecting a CHAMP connector, turn OFF the power to the Module Group. This will prevent an accident from occurring in the event that a metal object such as a screw, screwdriver, etc. accidentally contacts the backplane circuitry or pins.
  - When connecting or disconnecting the connector cable of the Attendant Console, first set the MB switch on the ATI circuit card to the UP position, then connect/disconnect the cable.
- 12. Precautions when Handling Circuit Cards
  - When handling a circuit card, use a Field Service Kit to protect against static discharge (example: 3M No. 8012 Portable Field Service Kit; available from NEC).
  - When touching a circuit card, be sure to wear the grounded wrist strap provided with the Portable Field Service Kit.
  - Set the MB switch to the UP position and extract the circuit card from its mounting slot.

CHAPTER 4 Page 274 Revision 1.0

• When holding a circuit card with bare hands, do not touch the component mounted side of the card or the connector portion.

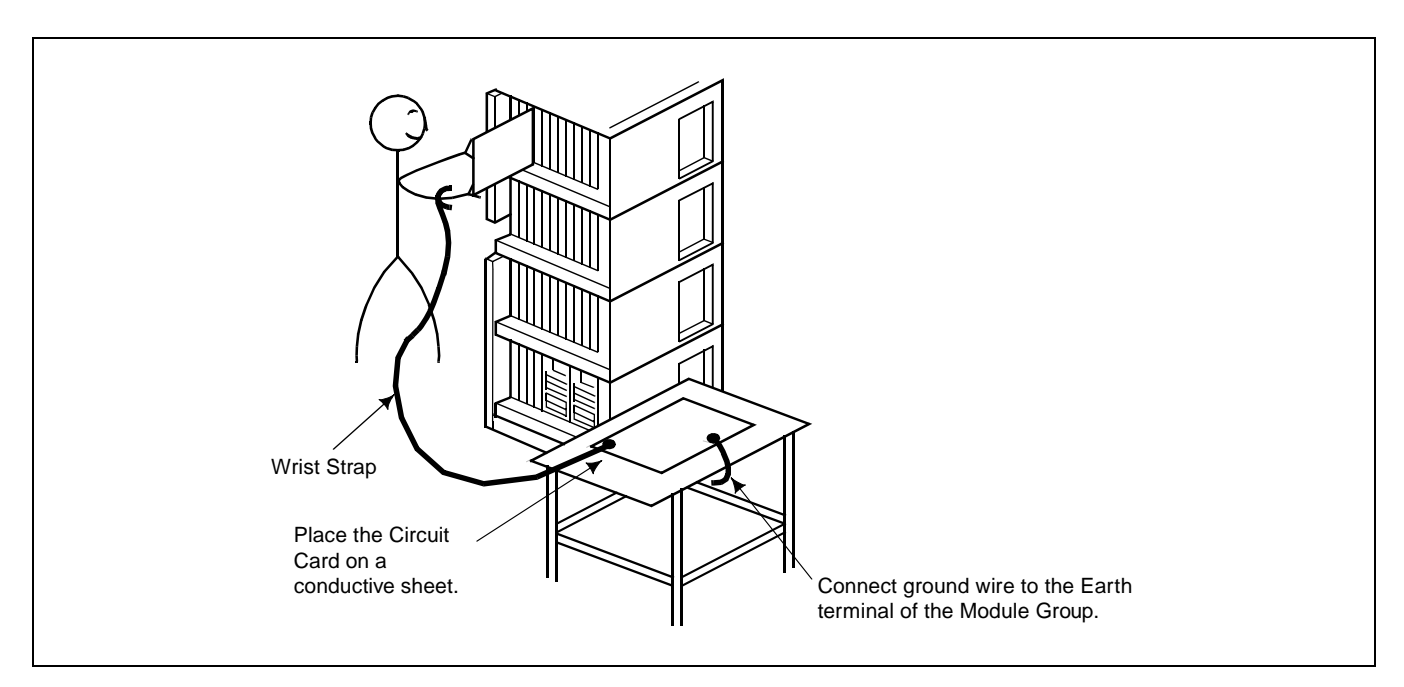

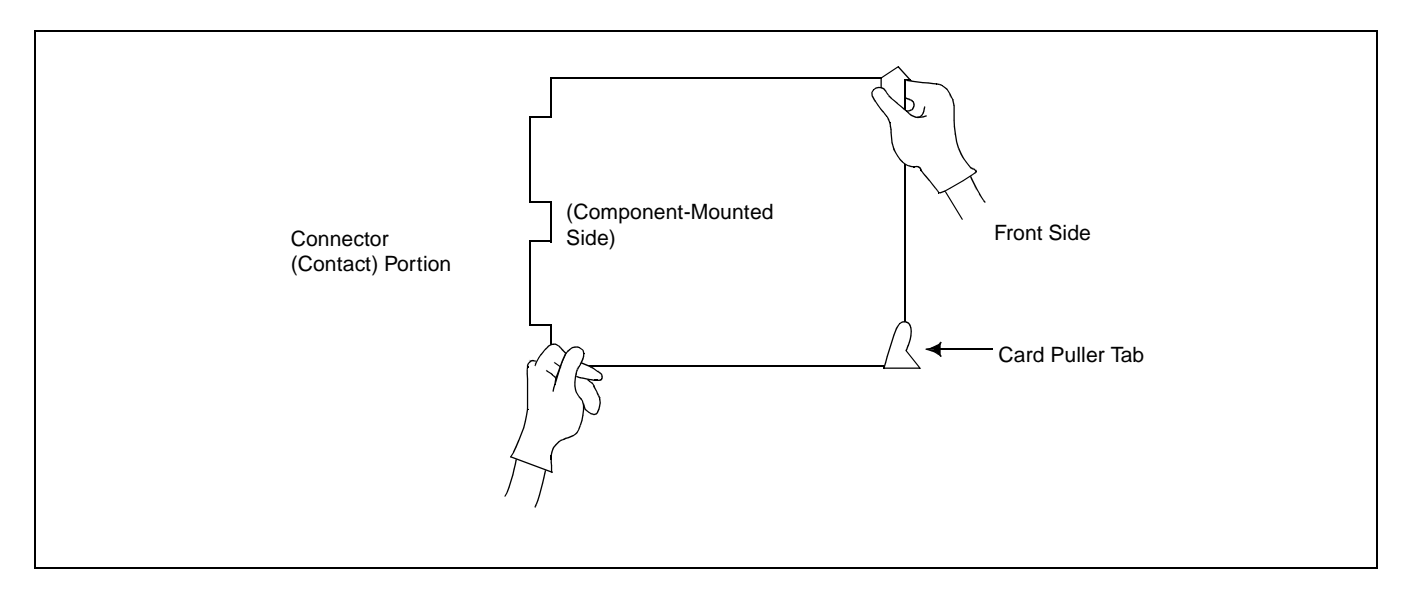

• When placing a circuit card on a table or other flat surface, spread out a conductive sheet and set the card on the sheet.

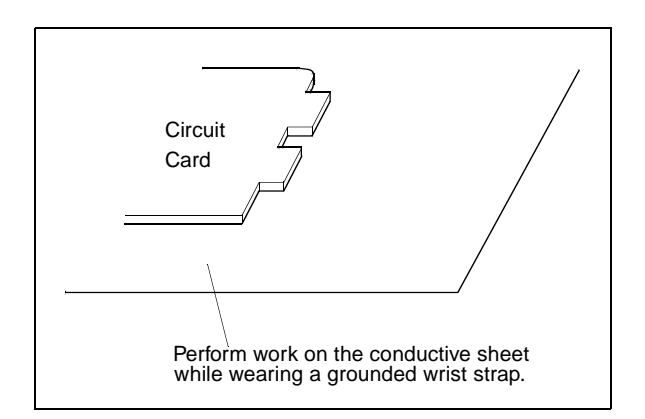

• Set the MB switch of the circuit card to the UP position and confirm its mounting slot (Note). Then insert the card into its mounting slot.

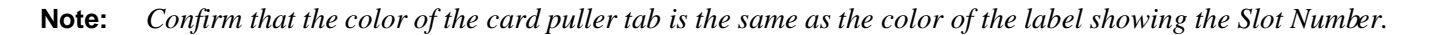

## 3. SYSTEM STARTUP PROCEDURE

The NAPs indicated in the following flowchart describe the procedures for powering on, starting up the system, assigning Office Data, and checking the startup conditions.

### **START**

|    | Power ON:                                        | NAP-200-018 |
|----|--------------------------------------------------|-------------|
|    | Program Install/Load:                            | NAP-200-019 |
|    | — Office Data Assignment:                        | NAP-200-020 |
|    | —— Check of Lamp Indication and System Messages: | NAP-200-021 |
|    | —— Check of Alarm Lamps of the TOPU:             | NAP-200-022 |
| Eľ | <br>ND                                           |             |

| NAP-200-018 |
|-------------|
| Sheet 1/2   |
| Power ON    |

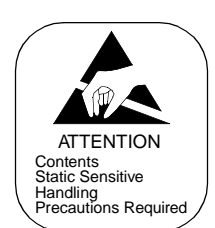

## **START** Visual Inspection Check whether any pins are shorting on the backplane of each Module. Check whether any foreign matter such as a cleaning fluid residue is present on the connector portion of the circuit cards. On each circuit card equipped with ROM (CPU, etc.), check whether any pins of the ROM are bent or improperly seated. Leave all circuit cards inserted Mount all circuit cards (including PWR Supplies) in the halfway Module, leaving them inserted only halfway. (They should not be inserted into their connectors.) Check input voltage Check insulation across the -48 V and G terminals on the power receiving terminal of the Base Unit. Turn power to the rectifier ON and check the voltage (DC -48V $\pm$ 5V) and its polarity on the power receiving terminal of the Base Unit. Turn ON Fan Units Turn FAN UNIT ON. Verify that air is blown upwards. If the Fuse blows, the input polarity is reversed. Turn OFF the FAN UNIT. Correct polarity, replace the fuse and turn FAN UNIT ON. Verify that the FAN blows air upwards. Check the Power Supplies for each Module one at a time. Check Check PWR Supply Steps: 1. Turn circuit breaker OFF and insert the PWR Supply. 2. Turn circuit breaker ON (See Note). 3. Various lamps (Green) illuminate. 4. Observe the PWR Supply for a while and confirm that

- nothing abnormal (unusual smell, smoke, etc.) occurs.
- 5. Turn the circuit breaker ON/OFF a few times and observe the condition.
- 6. Turn the circuit breaker OFF and remove the PWR Supply.
- **Note:** If a Module is equipped with dual PWR Supplies, they must be turned ON/OFF simultaneously.

| NAP-200-018 |  |
|-------------|--|
| Sheet 2/2   |  |
| Power ON    |  |

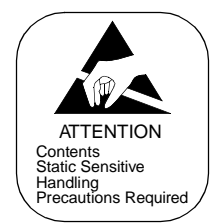

| Α | A |                                                                                                    |                                                                                                    |
|---|---|----------------------------------------------------------------------------------------------------|----------------------------------------------------------------------------------------------------|
|   |   | Insert all PWR Supplies                                                                                                    | <ul> <li>Insert all PWR Supplies into their positions.</li> <li>Insertion Steps:</li> <li>1. Turn each Power Supply's circuit breaker OFF and insert them one at a time.</li> <li>2. Turn circuit breakers ON.</li> <li>3. Confirm that there are no abnormal indications (unusual smell, smoke, alarm, etc.)</li> </ul>                                                                                                    |
|   |   | Insert and check Line/Trunk circuit cards                                                                                                    | <ul> <li>Insert Line (16LC, etc.) and Trunk (16COT, etc.) circuit cards into their backplane connectors one at a time and confirm that no fuses are blown in the process.</li> <li>Check Steps: <ol> <li>Set MB switch UP and insert the card.</li> <li>Set MB switch DOWN.</li> <li>Confirm that there are no abnormal indications.</li> <li>Set MB switch UP and remove the card.</li> </ol> </li> </ul>                                                                                                    |
|   |   | Insert and check control system cards                                                                                                    | <ul> <li>Insert control system circuit cards (TSW, MUX, etc.) one at a time and confirm that no fuses are blown in the process.</li> <li>Check Steps: <ol> <li>Set MB switch UP and insert the card.</li> <li>Set MB switch DOWN.</li> </ol> </li> <li>Confirm that there are no abnormal indications.</li> <li>Set MB switch UP and remove the card.</li> </ul>                                                                                                    |
|   |   | Note: If a Module contains dual PWR S<br><power on="" procedure="">For LNS<br/>For ISW:<br/><power off="" procedure="">For LN<br/>For ISW:</power></power> | Supplies, they must be turned ON or OFF simultaneously.<br>S: $IMG3 \rightarrow IMG2 \rightarrow IMG1 \rightarrow IMG0$<br>$IMG3: PIM0 \rightarrow PIM1 \rightarrow PIM2 \rightarrow PIM3$<br>$IMG2: TSWM1 \rightarrow PIM0 \rightarrow PIM1 \rightarrow PIM2 \rightarrow PIM3$<br>$IMG1: TSWM0 \rightarrow PIM0 \rightarrow PIM1 \rightarrow PIM2 \rightarrow PIM3$<br>$IMG0: CPR0 \rightarrow CPR1 \rightarrow PIM0 \rightarrow PIM1 \rightarrow PIM2 \rightarrow PIM3$<br>$CPR0 \rightarrow CPR1 \rightarrow ISWM$<br>$Vs:IMG3 \rightarrow IMG2 \rightarrow IMG1 \rightarrow IMG0$<br>$IMG3: PIM3 \rightarrow PIM2 \rightarrow PIM1 \rightarrow PIM0 \rightarrow TSWM1$<br>$IMG1: PIM3 \rightarrow PIM2 \rightarrow PIM1 \rightarrow PIM0 \rightarrow TSWM0$<br>$IMG0: PIM3 \rightarrow PIM2 \rightarrow PIM1 \rightarrow PIM0 \rightarrow CPR1 \rightarrow CPR0$<br>$ISWM \rightarrow CPR1 \rightarrow CPR0$ |

END

CHAPTER 4 Page 278 Revision 1.0

| NAP-200-019              |
|--------------------------|
| Sheet 1/6                |
| Program Install and Load |

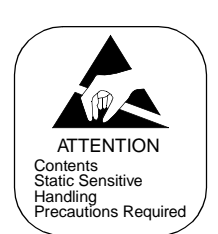

Procedure for Program Install consists of the following items. Perform the procedures below for all the LNs and ISW, individually:

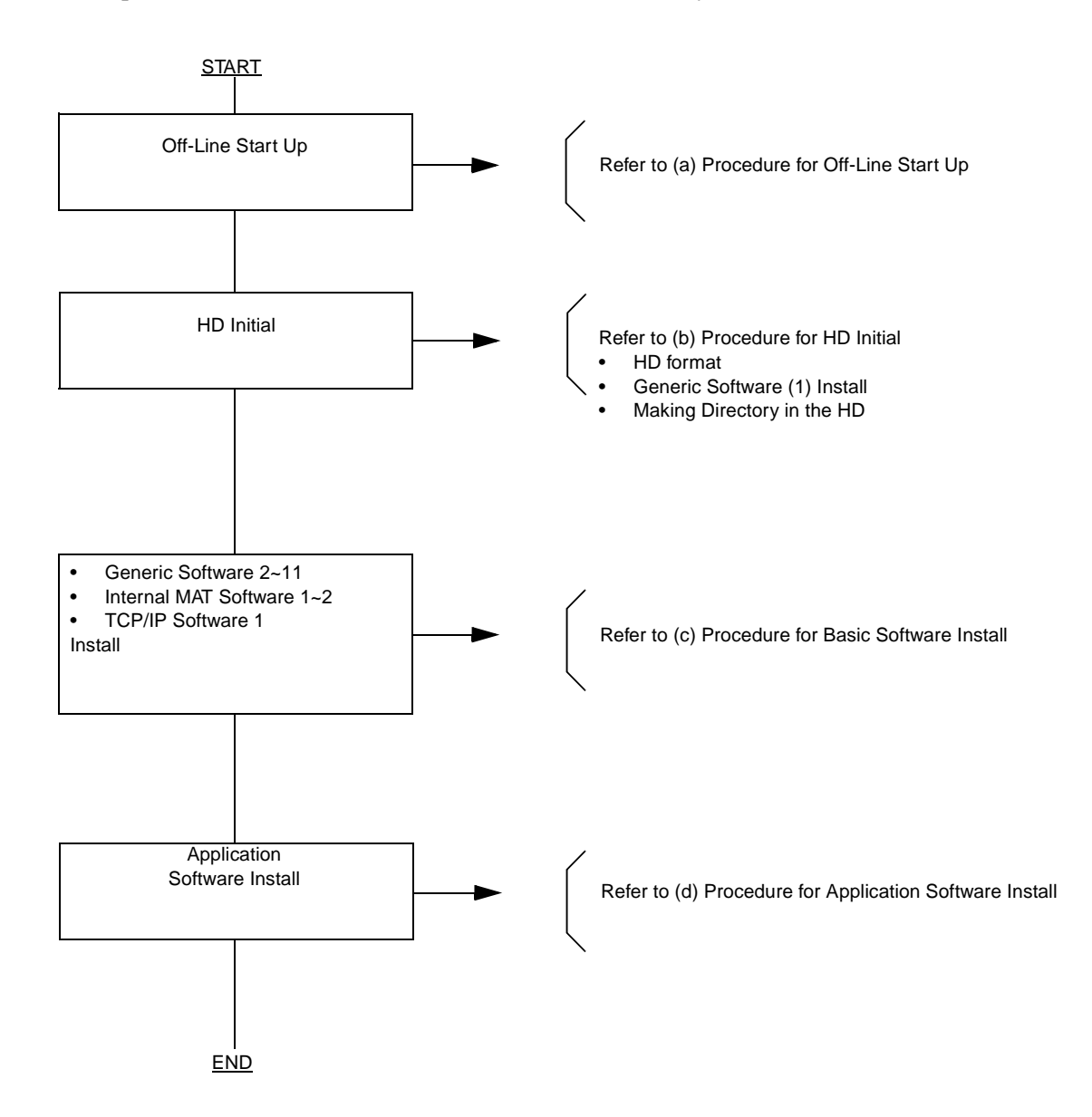

**Note:** *The control of 7-seg LED is the next page. (Case of program install and restart processing)* 

| NAP-200-019              |
|--------------------------|
| Sheet 2/6                |
| Program Install and Load |

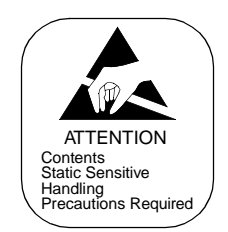

(a) Procedure for off-line start-up

Status change of 7 Segment LED on the EMA card

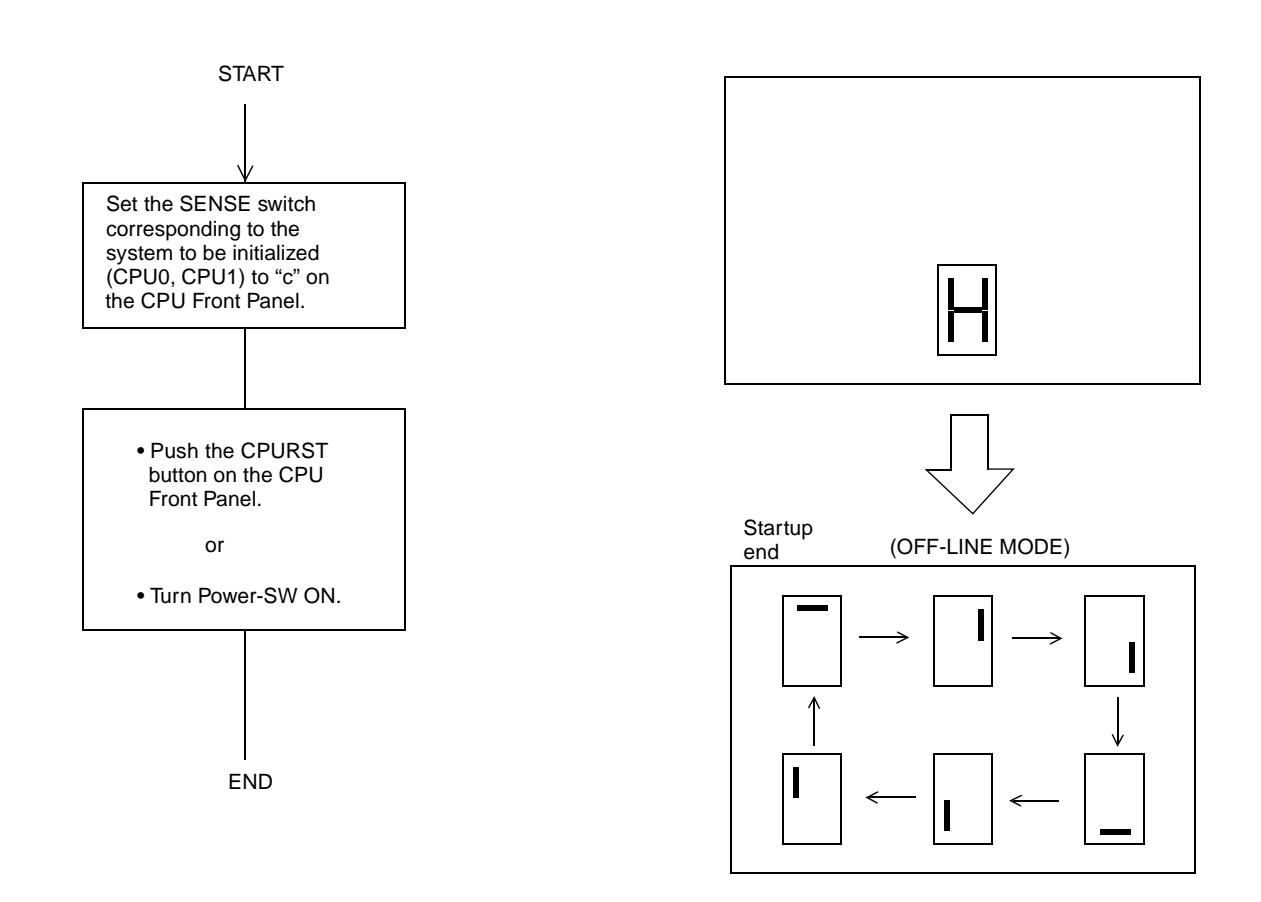

Note: Procedures (a) through (e) must be performed in all LNs and ISW, individually.

| NAP-200-019              |
|--------------------------|
| Sheet 3/6                |
| Program Install and Load |

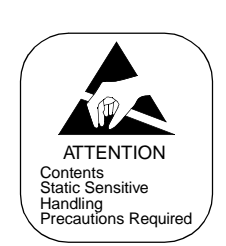

## (b) Procedure for HD Initial

Status change of 7 Segment LED on the CPU Front Panel.

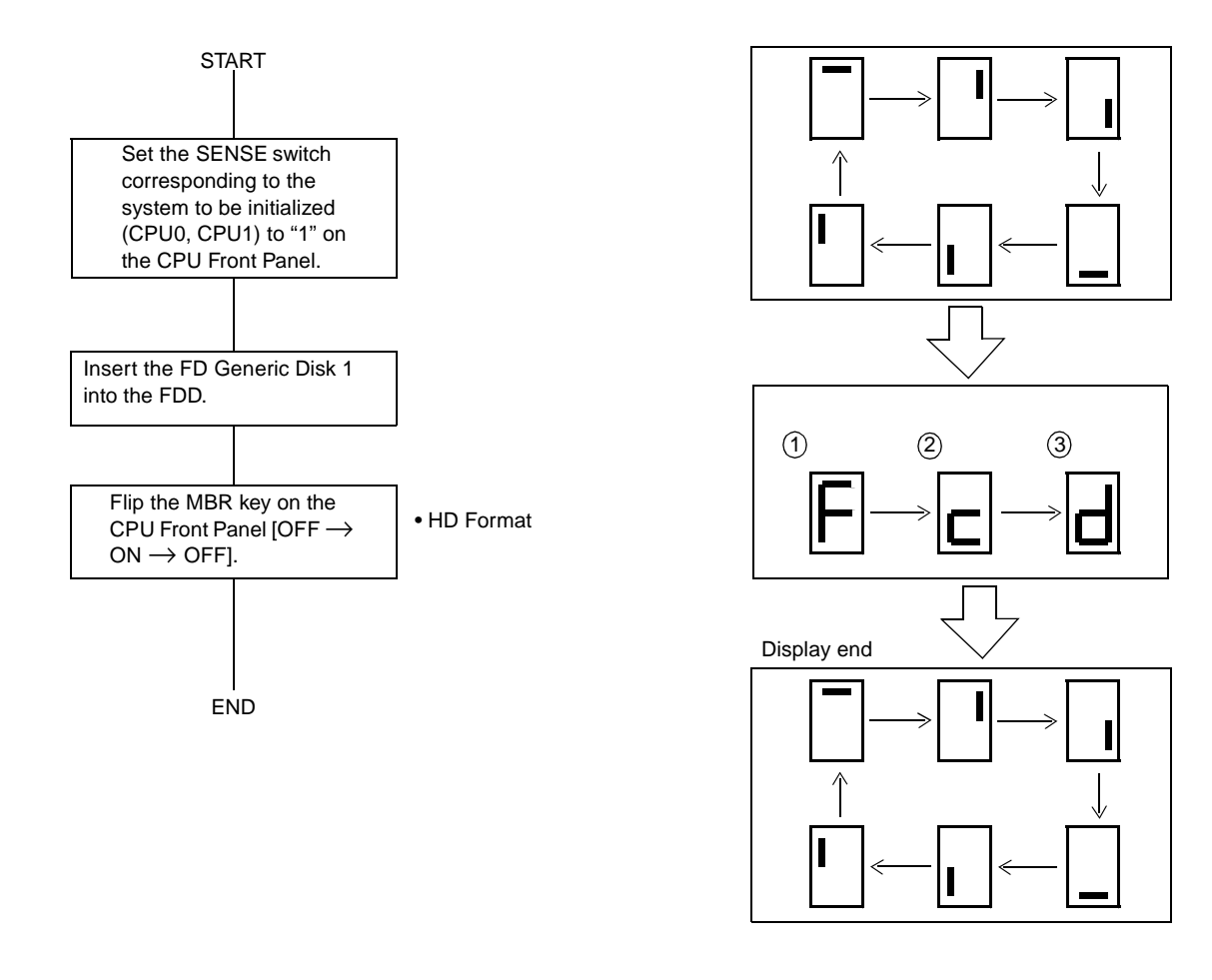

| SENS SW | 7SEG LED  | FUNCTION                                                 |
|---------|-----------|----------------------------------------------------------|
| '1'     | F → c → d | FORMAT $\rightarrow$ COPY $\rightarrow$ MAKING DIRECTORY |

Note: Procedures (a) through (e) must be performed in all LNs and ISW, individually.

| NAP-200-019              |
|--------------------------|
| Sheet 4/6                |
| Program Install and Load |

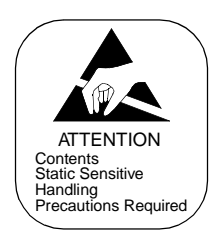

(c) Procedure for Generic Software  $(2 \sim 11)$  Internal MAT Software  $(1 \sim 2)$ , TCP / IP Software (1) Install

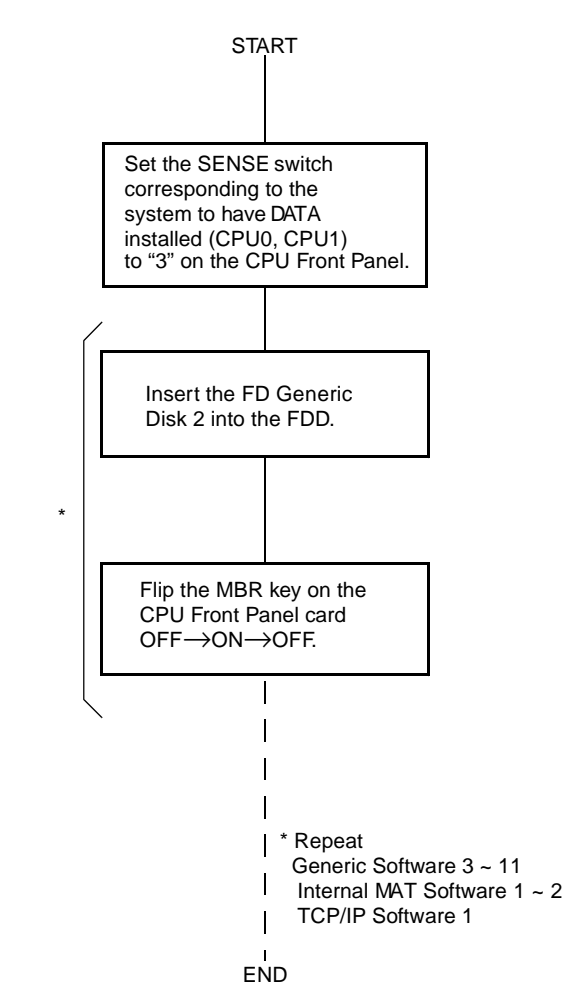

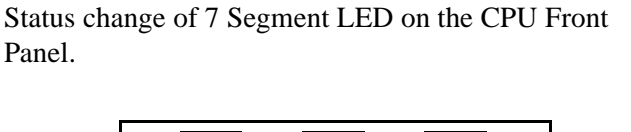

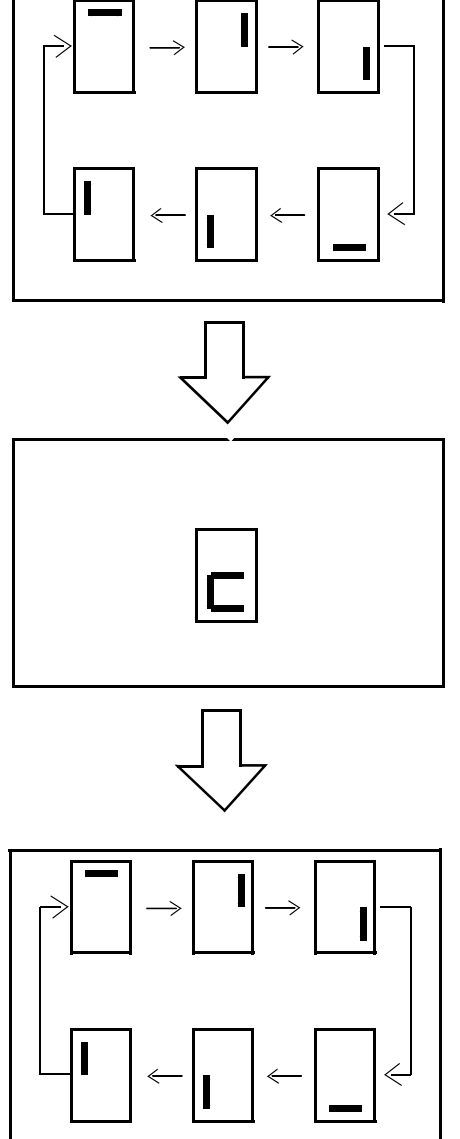

WARNING: Removal or Make Busy of the HFD card is not allowed while the Floppy Disk or Hard Disk is being accessed.

Note: Procedures (a) through (e) must be performed in all LNs and ISW, individually.

CHAPTER 4 Page 282 Revision 1.0

| NAP-200-019              |
|--------------------------|
| Sheet 5/6                |
| Program Install and Load |

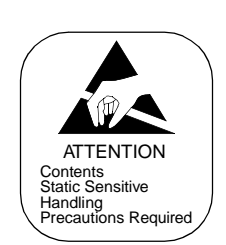

(d) Procedure for Application Software Install

Status change of 7 Segment LED on the CPU Front Panel.

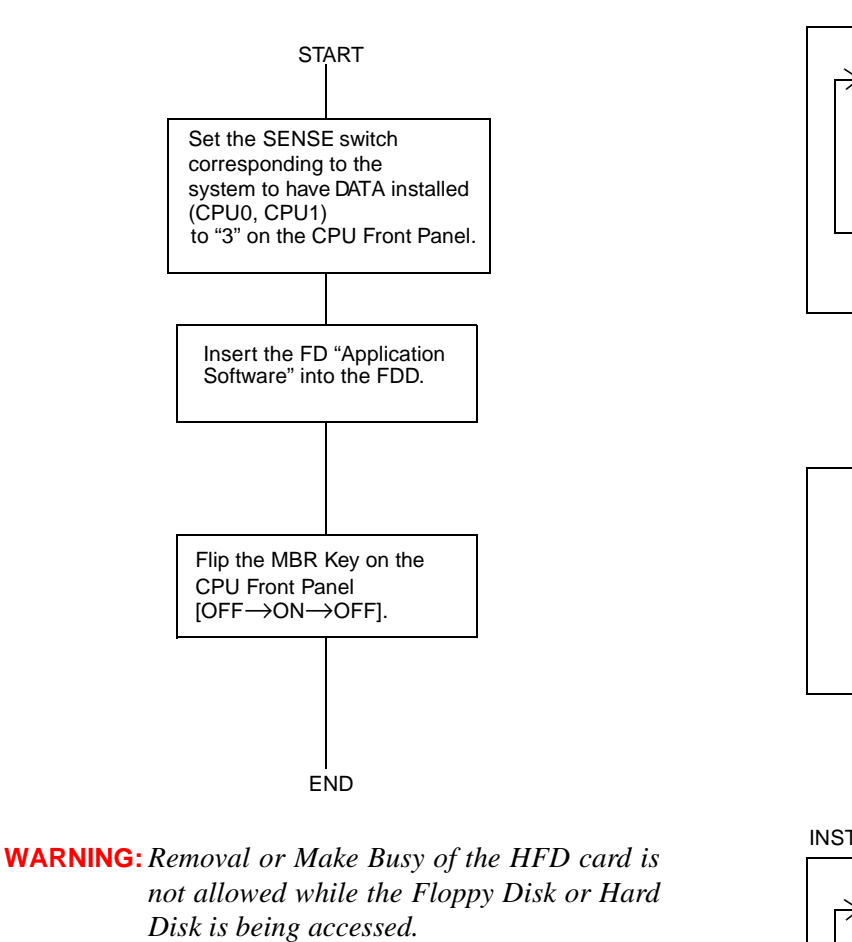

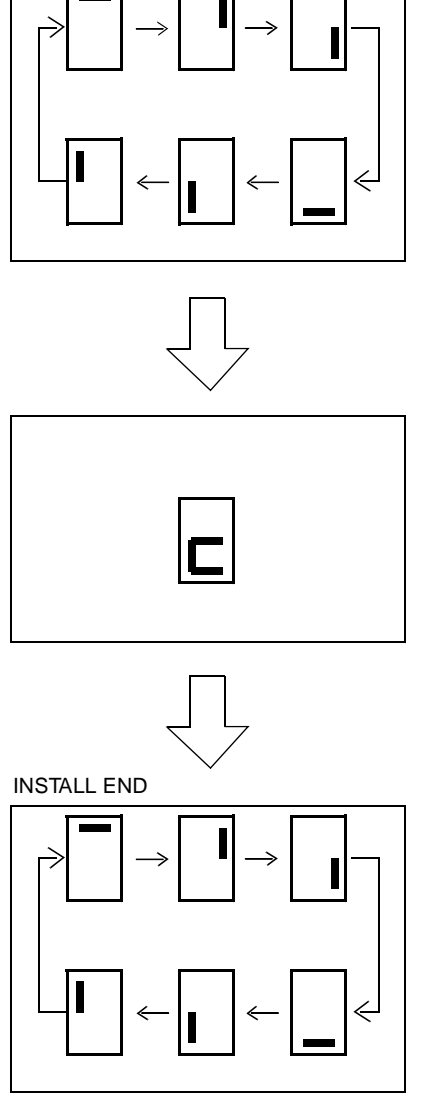

Note: Procedures (a) through (e) must be performed in all LNs and ISW, individually.

| NAP-200-019              |
|--------------------------|
| Sheet 6/6                |
| Program Install and Load |

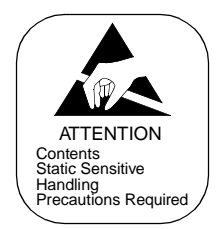

(e) Procedure for Program Load

This section describes system start-up procedure in which a program is loaded from the HD to the MEM and the data memory is cleared.

**START** 

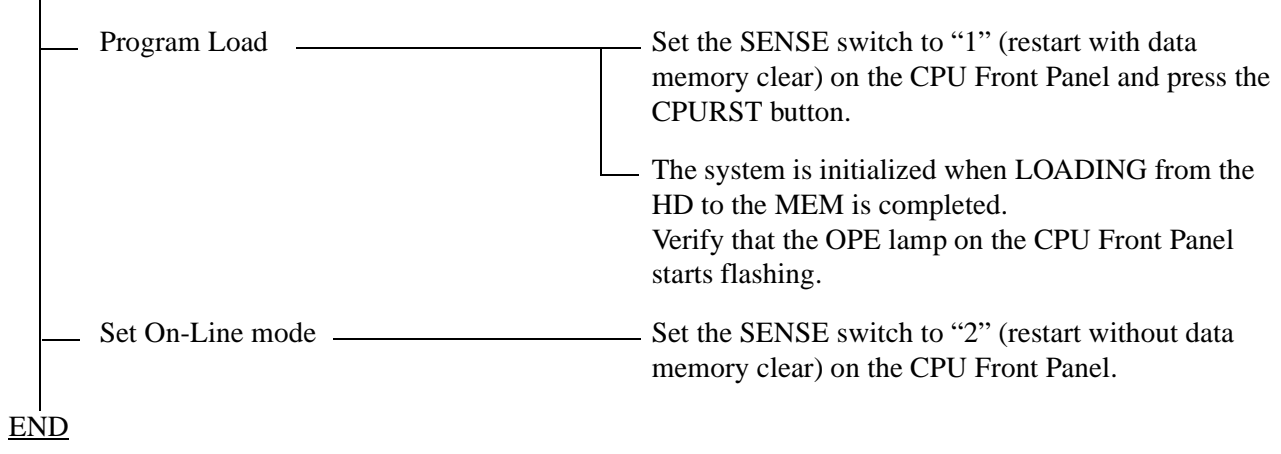

**Note:** *Procedures (a) through (e) must be performed in all LNs and ISW, individually.* 

| NAP-200-020               |
|---------------------------|
| Sheet 1/6                 |
| Assignment of Office Data |

This NAP explains the procedure to assign office data to each node and ISW, after the Program Install and Load in NAP-200-019 are thoroughly completed. Follow the procedures below:

| START |                                   |                                                                                                    |
|-------|-----------------------------------|----------------------------------------------------------------------------------------------------|
|       | Start up the MAT                  |                                                                                                    |
| -     | Enter basic data in ISW           | Assign the following basic data via the MAT per the office data programming sheet.                                                                                                    |
|       |                                   | "ATIM": Assignment of Data and Time                                                                                                    |
|       |                                   | "ASYD (SYS1, 2, & 3)" /"ASYDL(SYS1 & 2)":<br>System Data assignment Note1                                                                                                    |
| _     | Assignment of Office Data         | Assign the remaining office data according to the office data programming sheet. <b>Note 2</b>                                                                                                    |
|       | Save Office Data onto HD          | Save the Office Data onto hard disk (HD) from the MEM using the MEM_HDD command.                                                                                                    |
|       | Save Office Data onto HD/FD       | Save the Office Data onto a floppy disk (FD) from the HD of ISW using the HDD_FDD command.                                                                                                    |
|       | Enter basic data in LNs<br>Note 3 | Assign the following basic data via the MAT per the office data programming sheet.                                                                                                    |
|       |                                   | "ATIM": Assignment of Data and Time                                                                                                    |
|       |                                   | — "ASYD (SYS1, 2, & 3)" /"ASYDL(SYS1 & 2)":<br>System Data assignment Note1                                                                                                    |
|       |                                   | <ul> <li>"ASYDN": System Data Assignment for NDM<br/>(Required only when the node is designated as the<br/>Network Control Node. For details, refer to the Fusion<br/>Network System Manual.)</li> </ul> |
|       |                                   | "AUNT": Unit Data assignment                                                                                                    |
| A     |                                   |                                                                                                    |

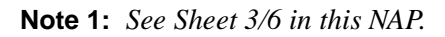

- Note 2: See Sheet 4/6, 5/6 in this NAP.
- Note 3: The procedures here are required in each LN, independently.

| NAP-200-020               |
|---------------------------|
| Sheet 2/6                 |
| Assignment of Office Data |

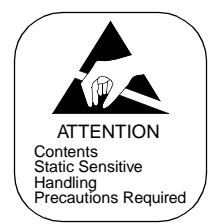

| A   |                                       |                                                                                                    |
|-----|---------------------------------------|----------------------------------------------------------------------------------------------------|
|     | Assignment of Office Data<br>Note 3   | Assign the remaining office data according to the office data programming sheet. <b>Note 2</b> (Assign all the remaining NDM data, too, if the node is designated as the Network Control Node. For details, refer to the Fusion Network System Manual.)                       |
|     | Confirmation of data assignmentat NCN | If the Network Control Node (NCN) exists outside the<br>installed system (i.e. other IPX series is designated as the<br>NCN), make sure that all the network-level data (NDM data)<br>has been properly assigned at the NCN. (Reference: the<br>Fusion Network System Manual) |
|     | Broadcasting of NDM Data              | Transfer all the NDM data, assigned at the NCN, to each Local Node and ISW, by using the CBCN command.                                                                                                    |
|     | Save Office Data onto HD              | Save the Office Data onto hard disk (HD) from the MEM using the MEM_HDD command.                                                                                                    |
|     | Save Office Data onto HD/FD           | Save the Office Data onto a floppy disk (FD) from the HD using the HDD_FDD command.                                                                                                    |
| -   | Initialization of the system          | Initialize the whole system (ISW + all LNs) simultaneously, using the keys on the TOPU of ISW                                                                                                    |
|     |                                       | Set the INITIAL SELECT key to SYSTEM side.                                                                                                    |
|     |                                       | Set the EFFECT key to ON side.                                                                                                    |
|     |                                       | <ul> <li>Set the SYSTEM DATA key to NON LOAD side, and<br/>PROGRAM key to NON LOAD side.</li> </ul>                                                                                                    |
|     |                                       | Perform the system initialization by pressing the START button.                                                                                                    |
| END |                                       |                                                                                                    |

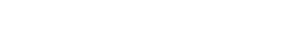

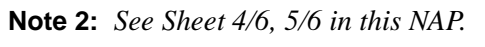

**Note 3:** The procedures here are required in each LN, independently.

| NAP-200-020               |
|---------------------------|
| Sheet 3/6                 |
| Assignment of Office Data |

**Note 1:** *To initially start up the system, the data below must be at least assigned in the following nodes:* 

- 1. Data to be assigned **in ISW only** 
  - ASYD SYS1 INDEX 62, bit 6-7 (ACT/ST BY Changeover at Routine Diagnosis) INDEX 86, bit 2-3 (Fault Recovery on TRK Ineffective Hold Detection) INDEX 87 (Routine Diagnosis Program Start Time (Hour)) INDEX 88 (Routine Diagnosis Program Start Time (Minute)) INDEX 89 (Items of Routine Diagnosis) INDEX 90 (Items of Routine Diagnosis) ASYDL <u>SYS1</u> INDEX 929, b0-3 (TSW mounting condition in ISW) INDEX 930-933 (FPC No. of the LN to which TSW0 is connected) **Note:** *Available when SYS1, INDEX929, b0=1.* INDEX 934-937 (FPC No. of the LN to which TSW1 is connected) **Note:** *Available when SYS1, INDEX929, b1=1.* INDEX 938-941 (FPC No. of the LN to which TSW2 is connected) **Note:** *Available when SYS1, INDEX929, b2=1.* INDEX 942-945 (FPC No. of the LN to which TSW3 is connected) **Note:** *Available when SYS1, INDEX929, b3=1.*
- **Note:** In the following INDEX of ASYD command, default data, as shown below, has been already assigned. These data must not be changed on the ISW side.

SYS1

INDEX 0 (Number of Module Group) = 01H (fixed) INDEX 198 (IMG Mounting Status) = 03H (fixed)

- 2. Data to be assigned **in LN only** 
  - ASYD <u>SYS1</u> INDEX 0 (Number of Module Group) INDEX 1 (Number of Main Processor) INDEX 194, bit 0 = (MP Mounting Status) INDEX 198, bit 0-1 (IMG0 Mounting Status), bit 4-5 (IMG1 Mounting Status) 0/1=Not mounted/Mounted INDEX 199, bit 0-1 (IMG2 Mounting Status), bit 4-5 (IMG3 Mounting Status) 0/1=Not mounted/Mounted INDEX 232, bit 0-2 (Items of CF Clear) INDEX 304 (Items of Routine Back-up)
- **Note:** To enable the ISW to totally supervise the system-base Routine Diagnosis program, assign "FFFF" for SYS1, INDEX87, 88 of each LN. If other data is assigned at the LNs, the diagnosis works individually on each node basis.
  - ASYDL <u>SYS1</u> INDEX 928 (Recognition of FPC No. of ISW)

| NAP-200-020               |
|---------------------------|
| Sheet 4/6                 |
| Assignment of Office Data |
|                           |

## 3. Data to be assigned **in both LN and ISW**

• ASYD <u>SYS1</u>

INDEX 3 (Configuration of Time Division Switch) INDEX 30 (Mounting capacity of Data Memory) INDEX 31 (Mounting capacity of Common Memory) INDEX 58, b0 (Configuration of CPU) 0/1=Single/Dual INDEX 64, b0=0 (μ-law for Time Division Switch) INDEX 86, b0-1, 4, 6-7 (Details on System Message Output) INDEX 91, b6-7 (PLO mounting condition) INDEX 96-115 (Office Name for each LN/ISW) **Note** 

**Note:** *Office Name can be entered also via AOFC command.* 

| NAP-200-020               |
|---------------------------|
| Sheet 5/6                 |
| Assignment of Office Data |

**Note 2:** When assigning office data, be sure to enter the following Fusion Trunk Data, too, by using ACRD and AFPC command. Refer to "Office Data Specification Manual" for Data Sheet.

- 1. ACRD: Assignment of Route Class Data
  - In LNs, assign the connection route class data for the direction to ISW
  - In ISW, assign the connection route class data for the direction to each LN

| CDN | FUNCTION | DATA              | CONTENTS                          | REMARKS |
|-----|----------|-------------------|-----------------------------------|---------|
| 1   | TF       | 3                 | Type of Trunk Function            |         |
| 2   | TCL      | 4                 | Trunk Class                       |         |
| 3   | RLP      | 2                 | Trunk Release Pattern             |         |
| 4   | SMDR     | 0                 | Detailed Billing Information      |         |
| 5   | LSG      | 12/13 <b>Note</b> | Line Signal                       |         |
| 6   | PAD      | 0                 | PAD control                       |         |
| 7   | TRKS     | 0                 | Trunk Selection Sequence          |         |
| 8   | TC/EC    | 0                 | Trunk Coda/Echo Canceller Control |         |
| 9   | FINT     | 0                 | Fusion Interface Specification    |         |
| 10  | FPEG     | 0                 | Fusion-PEG                        |         |
| 11  | TC       | 0                 | Timer Class                       |         |
| 12  | MTC      | 0                 | Miscellaneous Timer Counter       |         |
| 13  | STSEQ    | 0                 | Status ENQ                        |         |
| 14  | FGH      | 0                 | -                                 |         |
| 15  | MMN      | 0                 | Kind of Multiple Equipment        |         |
| 16  | LKIND    | 1                 | Kind of Fusion Link               |         |

**Note:** Assign "12" for this system.

- 2. AFPC: Assignment of FCCH Routing Data for Local Data Memory
  - In each LN, assign connection routes (C\_RT) toward ISW/other LN(s).
  - In ISW, assign connection routes (C\_RT) toward each LN. (Example: See Figure 020-1 on the next page)

NAP-200-020 Sheet 6/6 Assignment of Office Data

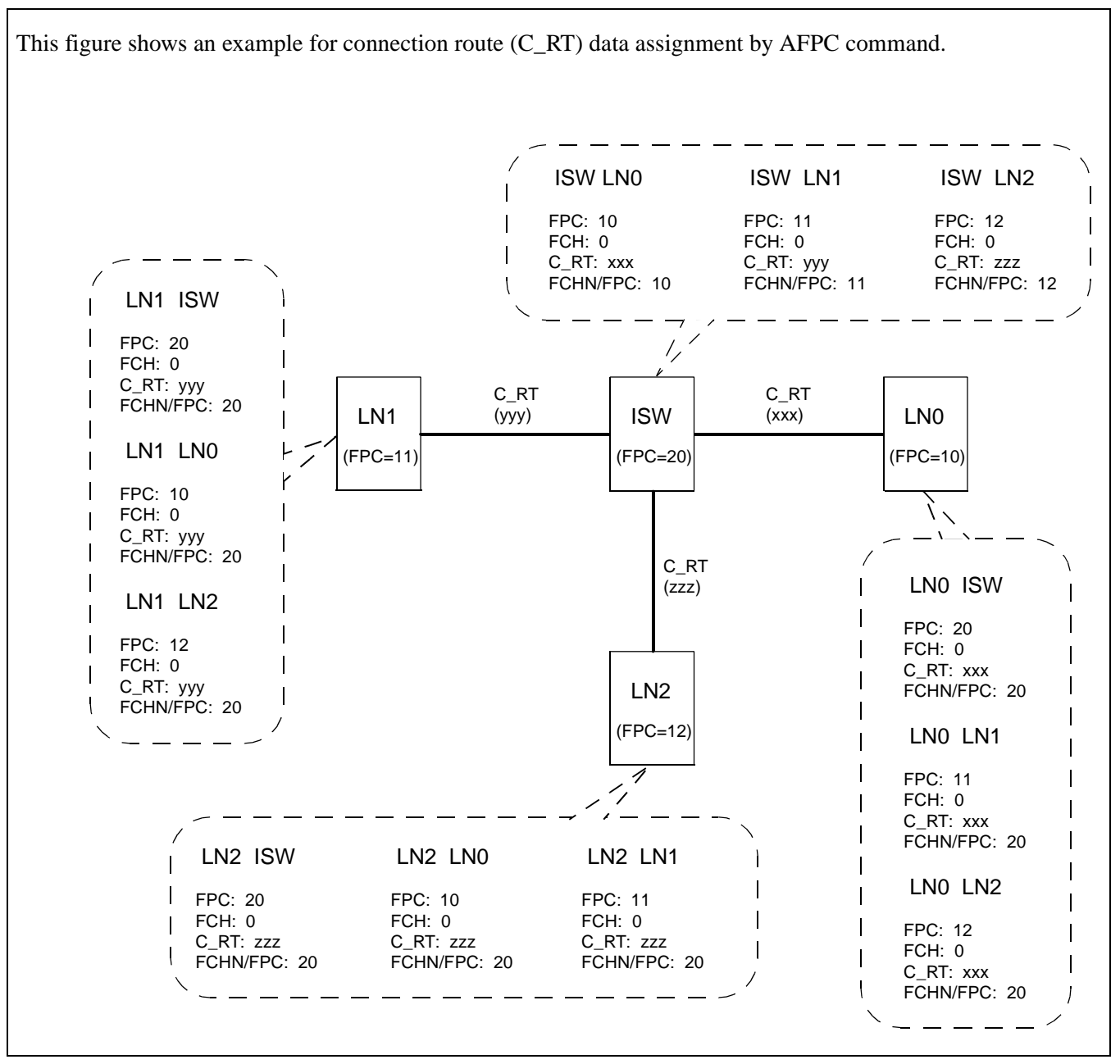

Figure 020-1 Example of Connection Route Data Assignment (AFPC Command)

| NAP-200-021                                      |
|--------------------------------------------------|
| Sheet 1/5                                        |
| Check of Lamp Indications and System<br>Messages |

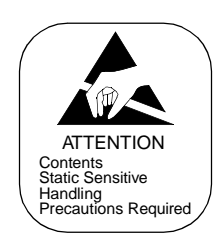

# START

| <br>Check lamp indications on Line/<br>Trunk circuit cards         | — Check lamp indications on each of the assigned Line/<br>Trunk circuit cards.                                                                                                    |
|--------------------------------------------------------------------|----------------------------------------------------------------------------------------------------|
|                                                                    | — OPE lamp (G): ON                                                                                                    |
|                                                                    | BL lamp (R): OFF                                                                                                    |
|                                                                    | <ul> <li>If the lamp indications are other than above, investigate<br/>per Chapter 6, "FAULT RECOVERY DURING TESTS"</li> </ul>                                                                                     |
| <br>Check lamp indications on control                              | — The OPE lamps (G) are shown in Figure 021-1 through<br>Figure 021-4.                                                                                                    |
|                                                                    | If any alarm lamp illuminates, check switch settings on the<br>circuit card, mounting positions of the cards within that<br>module, control cable connections (Front & Backplane),<br>and Office Data assignments. |
| Confirm that no alarm lamps $(R)/(Y)$ are illuminating on the TOPU | — For explanations of the TOPU (Top Unit) lamp<br>indications, refer to the System Operation and<br>Maintenance Manual.                                                                                            |
| <br>Check System Messages                                          | — Display System Messages using MAT command<br>"DFTD."                                                                                                    |
| _                                                                  | If a System Message which indicates a fault is displayed,<br>investigate and recover the fault referring to the System<br>Operation and Maintenance Manual.                                                        |

<u>END</u>

NAP-200-021

Sheet 2/5

Check of Lamp Indications and System Messages

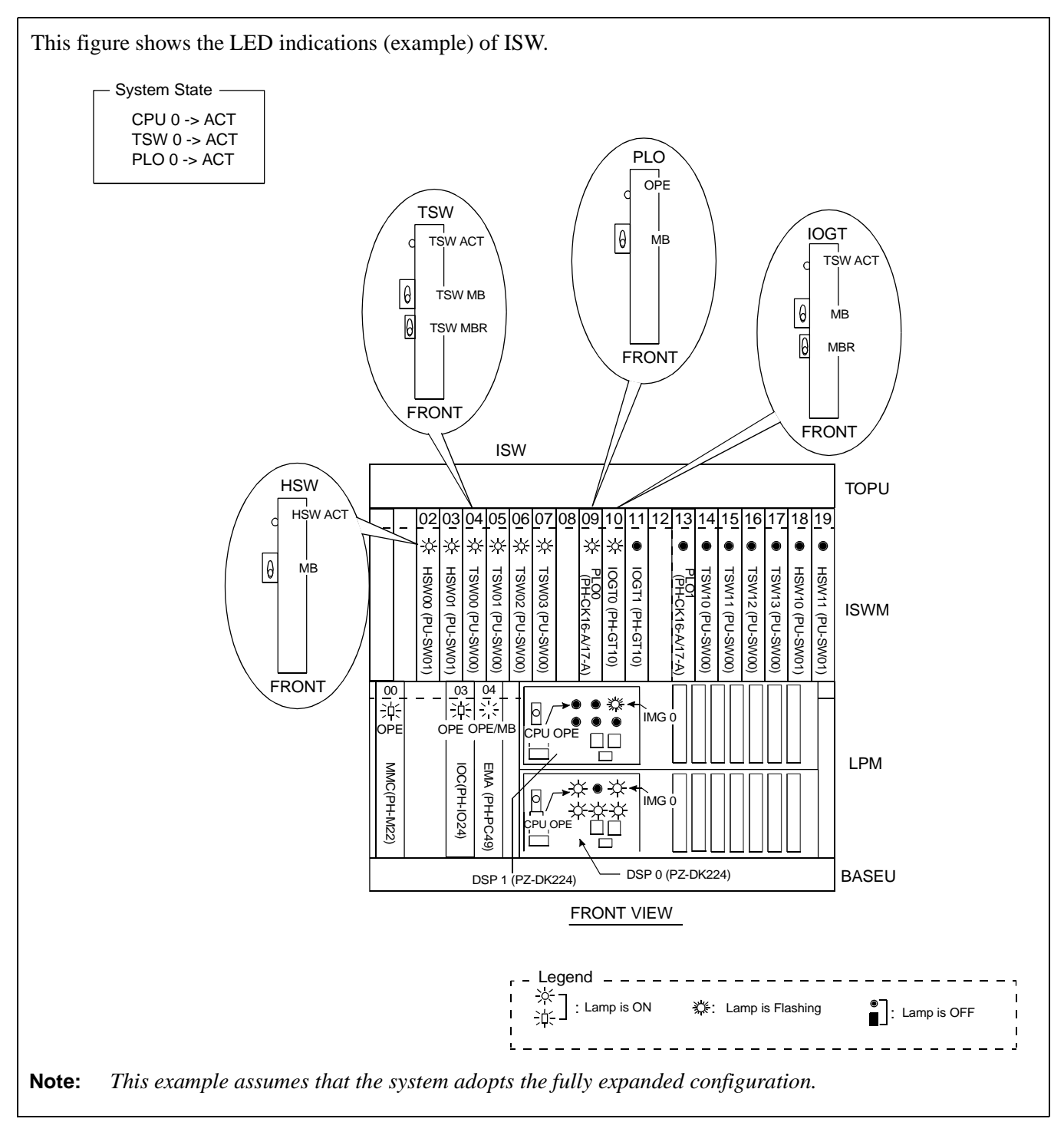

Figure 021-1 LED Indications of ISW in Normal Operation (example)

CHAPTER 4 Page 292 Revision 1.0

NAP-200-021 Sheet 3/5 Check of Lamp Indications and System Messages

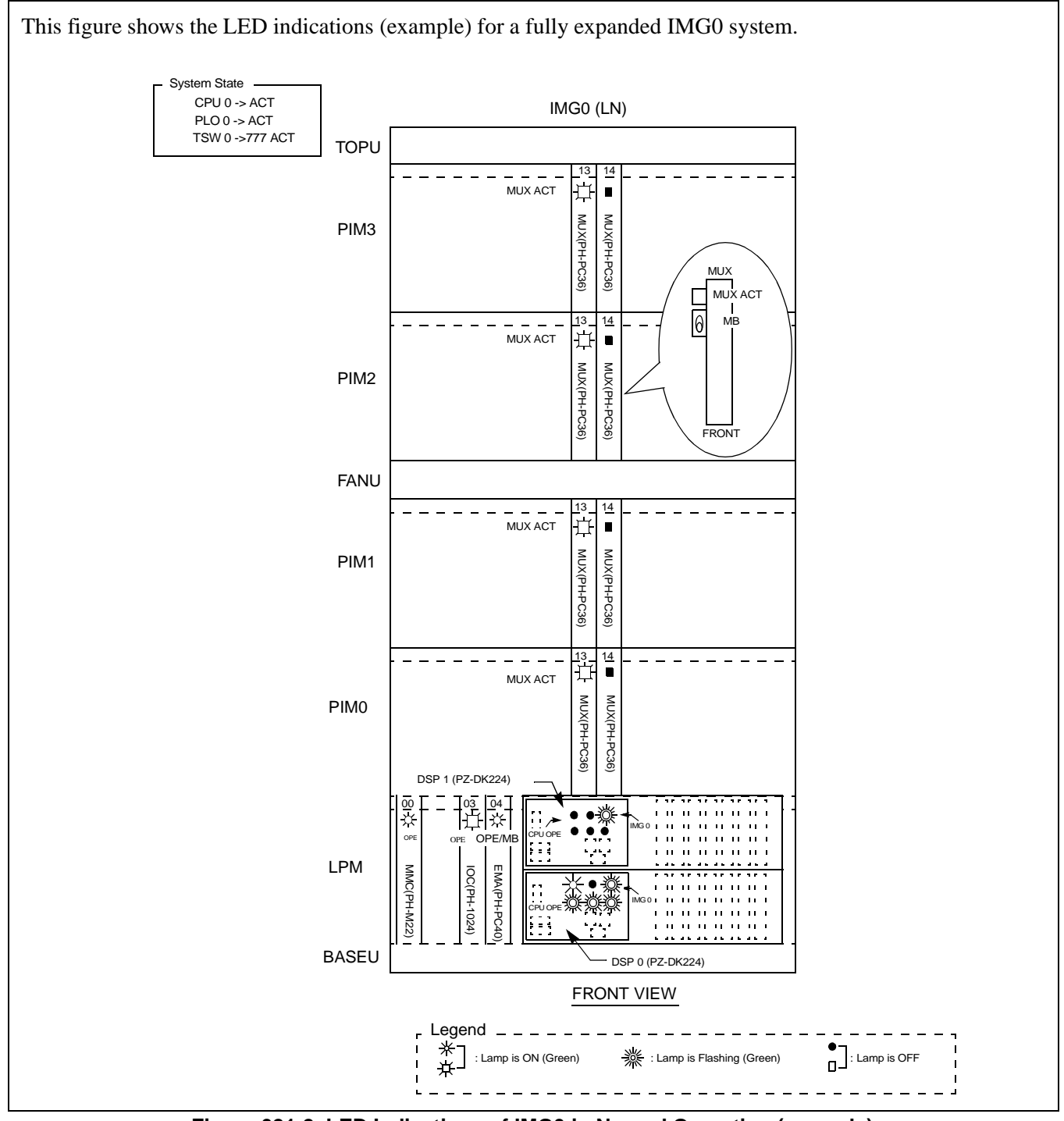

Figure 021-2 LED Indications of IMG0 in Normal Operation (example)

NAP-200-021 Sheet 4/5

Check of Lamp Indications and System Messages

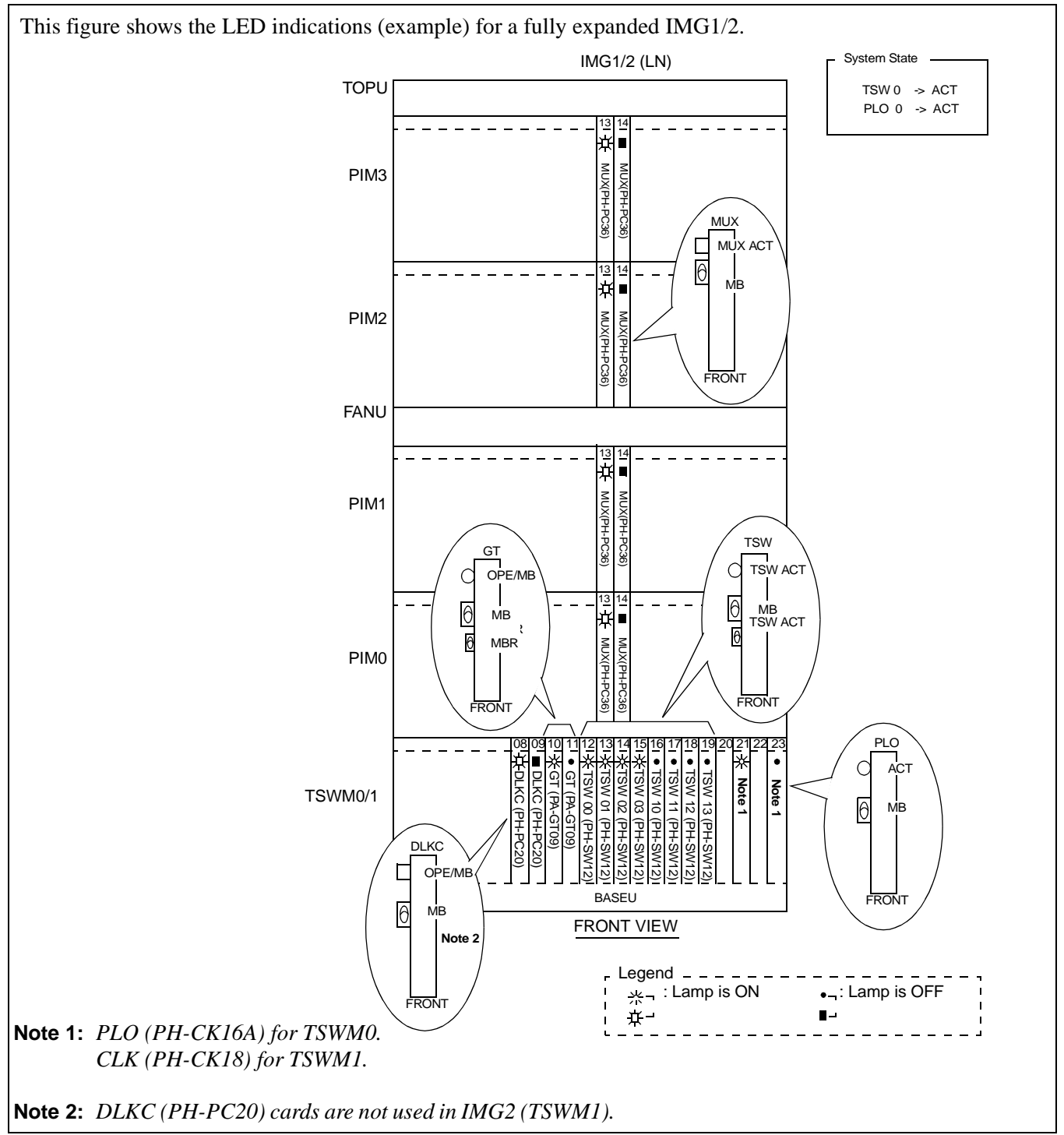

Figure 021-3 LED Indications of IMG1/2 in Normal Operation (example)

| NAP-200-021                                      |
|--------------------------------------------------|
| Sheet 5/5                                        |
| Check of Lamp Indications and System<br>Messages |

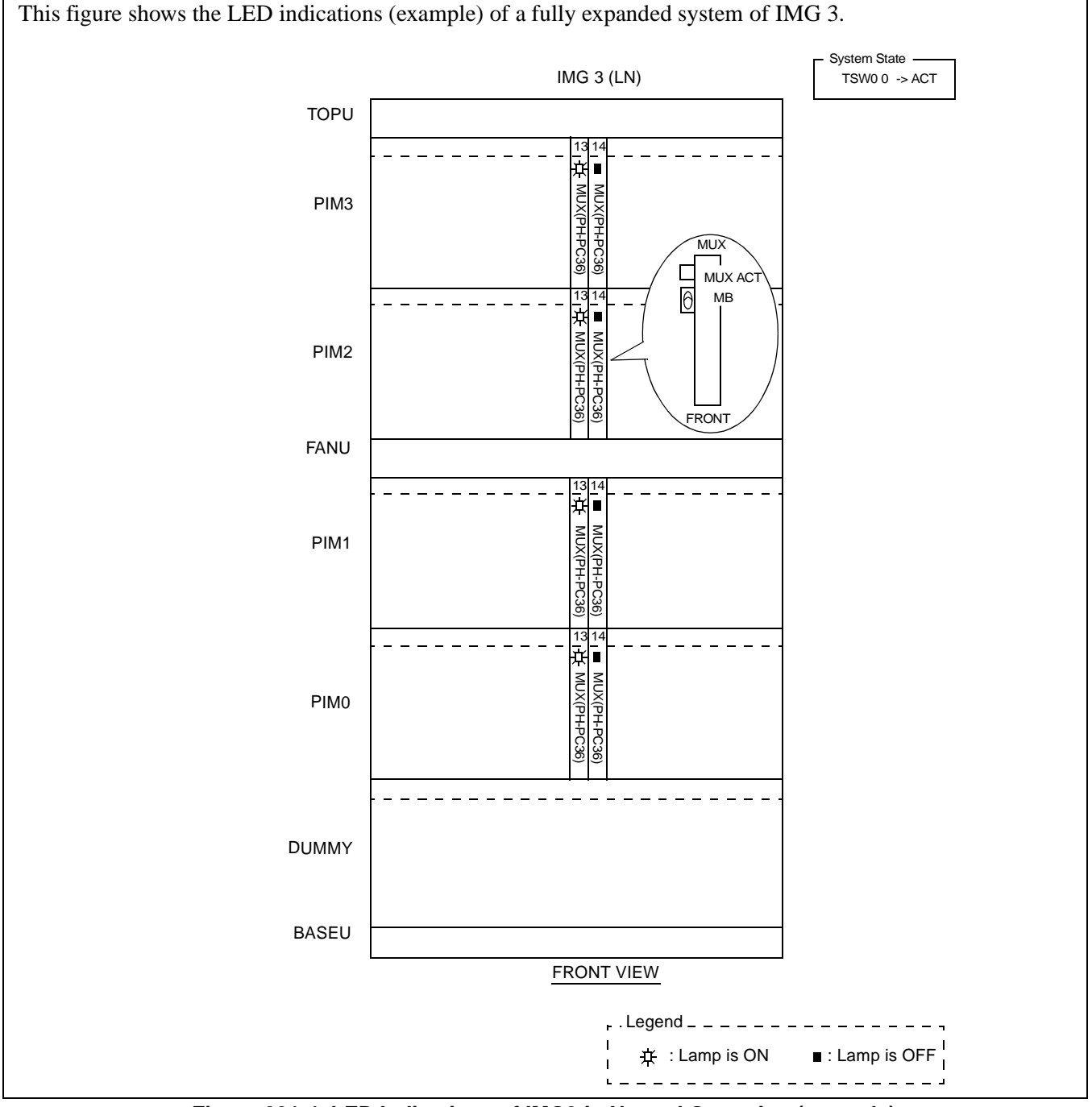

Figure 021-4 LED Indications of IMG3 in Normal Operation (example)

| NAP-200-022                      |
|----------------------------------|
| Sheet 1/2                        |
| Check of Alarm Lamps of the TOPU |

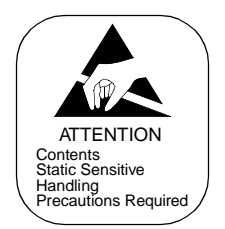

Test Outline: The System has Alarm Lamps on the TOPU of ISW and IMG0 of each LN. Figure 022-1 shows the Alarm Lamps on the TOPU. For more information about each lamp, see the "System Operations and Maintenance Manual."

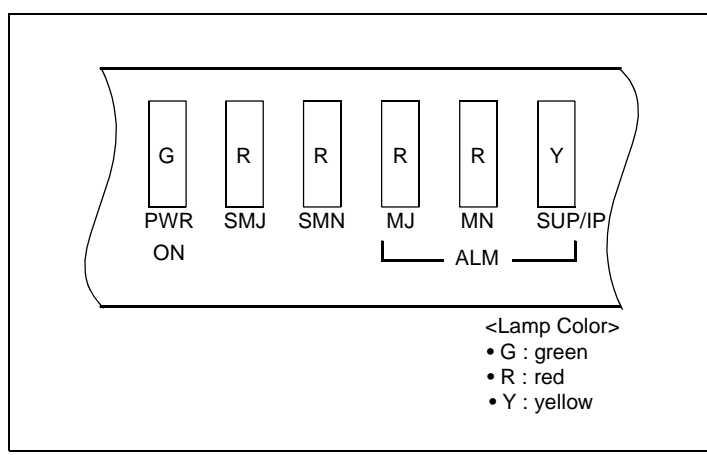

Figure 022-1 Alarm Lamps on the TOPU
#### SYSTEM STARTUP

| ATTENTION                        |
|----------------------------------|
| Contents<br>Static Sensitive     |
| Handling<br>Precautions Required |

## <u>START</u>

NAP-200-022 Sheet 2/2

Check of Alarm Lamps of the TOPU

|    |    | Test of MJ (MAJOR) Lamp          | Set the circuit breakers of the Power Supplies (PWR0, 1)<br>in a PIM to OFF (About 10 seconds later, set the circuit<br>breaker(s) back ON. |
|----|----|----------------------------------|----------------------------------------------------------------------------------------------------|
|    |    |                                  | — Confirm that the MJ lamp (red) on the TOPU illuminates.                                                                                   |
|    |    |                                  | — Cancel the alarm indication by pressing the ALM RST button on the TOPU.                                                                   |
|    |    | Test of MN (MINOR) Lamp          | Take an act side RGU Fuse out of the PWR card.                                                                                              |
|    |    |                                  | — Confirm that the MN lamp (red) on the TOPU illuminates.                                                                                   |
|    |    |                                  | Cancel the alarm indication by pressing the ALM RST button on the TOPU.                                                                     |
|    |    | Test of SUP/IP (SUPERVISORY)Lamp | On the EMA Circuit card, flip the MB switch DOWN-UP-DOWN                                                                                    |
|    |    |                                  | — Confirm that the SUP/IP lamp (yellow) on the TOPU illuminates.                                                                            |
|    |    |                                  | Cancel the alarm indication by pressing the ALM RST button on the TOPU.                                                                     |
| EN | ND |                                  |                                                                                                    |

This page is for your notes.

## CHAPTER 5 INSTALLATION TEST PROCEDURE

#### 1. HOW TO ENTER DATA IN THE TEST CHECK COLUMN

Each NAP in this chapter has check column for test result entry for each test item (see Figure 5-1). This paragraph explains the method of entering test result into the check column concerned using Figure 5-1 as an example.

1. Method of Entry

Each check column consists of two sections of "PROVIDED" and "CHECK". If the equipment or service feature pertaining to the test item is provided in the system, enter "\*" in the PROVIDED section. At the time of performing installation tests, the test item with "\*" marked in the PROVIDED section must be test-ed without exception.

In the "CHECK" column, enter the results of each test as follows:

- When the test result is good: "OK"
- When the test result is no good: "×"
- 2. Fault Recovery

If a fault is discovered as a result of an installation test, enter " $\sqrt{}$ " into the related check sheet. After finishing all tests in the same category, be sure to repair the detected fault before proceeding to the next test.

3. Entry into Check Column after Fault Recovery

After fault recovery work has been completed, a test must be performed to confirm that the fault has been completely corrected. If the result of this confirmation indicates that the fault has been corrected, enter "OK" next to the " $\times$ " entered previously. This entry should appear as: " $\times$  OK."

| • This example is NAP-200-024: Dial Tone Connection Test                                                                                                    |                                                               |
|----------------------------------------------------------------------------------------------------|---------------------------------------------------------------|
| When "*" is already printed in the "PROVIDED" section, the item concerned is a basic function of the system. Test the item without exception.                        |                                                               |
|                                                                                                    |                                                               |
| Check whether the OPE lamp (G) is turning ON on the RST circuit cards.                                                                                               | ١                                                             |
| Check whether the OPE lamp (G) is turning ON on the LC circuit cards.                                                                                                |                                                               |
| Lift handset.                                                                                                    |                                                               |
| Confirm dial tone.                                                                                                    |                                                               |
| Check whether the Busy lamp (R) is turning ON for the connected ORT and LC.                                                                                          | These are the<br>Test Check<br>Columns, the left<br>column is |
| Continue listoning to dial tone for about 12 seconds                                                                                                    | "PROVIDE"                                                     |
| Confirme fistening to dial tone for about 12 seconds.                                                                                                    | right columns is                                              |
| Confirm that dial tone changes to reorder tone.                                                                                                    | the "CHECK"<br>columns.                                       |
| Continue listening to reorder tone for about 30 seconds.                                                                                                    |                                                               |
| When System Data (SYS1,<br>INDEX 64, $b_3 = 0$ , $b_4 = 0$ )Confirm that reorder tone changes to<br>"no tone."are assigned.—                                         |                                                               |
| When System Data (SYS1, Confirm that howler tone is heard                                                                                                    |                                                               |
| INDEX 64, $b_3 = 0$ , $b_4 = 1$ or after reorder tone stops.                                                                                                    | J                                                             |
| $b_3 = 1, b_4 = 0$ ) are assigned. (Analog Ports only)                                                                                                    |                                                               |
| Hang up and release the connection.                                                                                                    |                                                               |
| When "PROVIDED" section is blank, the installer should enter "*"<br>mark as per the Job Specification.<br>The item marked with "*" must be tested without exception. |                                                               |
|                                                                                                    |                                                               |

Figure 5-1 Example of Entry to Test Check Column

#### 2. BASIC CONNECTION TEST

#### 2.1 Outline

After the system has been started up, establish some basic connections and verify that the system operates normally.

#### 2.2 Basic Connection Test Procedure

Perform tests on the operations of the processors and the system by referring to the NAP Number indicated to the right of each item in the following flowchart. If an operation cannot be performed satisfactorily, perform the necessary repair procedure(s) based on Chapter 5, "INSTALLATION TEST PROCEDURE".

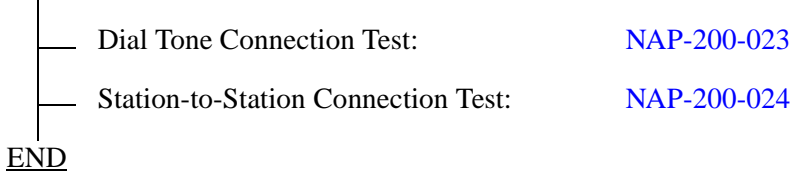

| NAP-200-023               |
|---------------------------|
| Sheet 1/1                 |
| Dial Tone Connection Test |

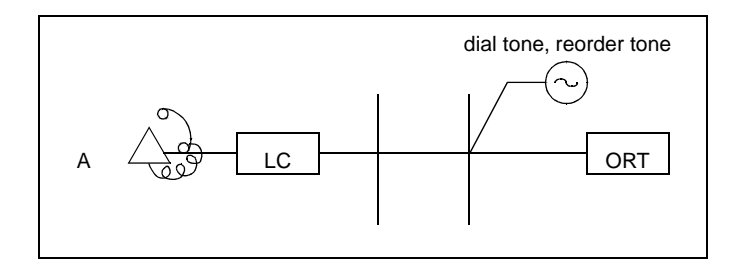

| START      |                                                                                                    |       |
|------------|----------------------------------------------------------------------------------------------------|-------|
| _          | Check whether the OPE lamp (G) is illuminating on the RST circuit cards.                                                                                                    | *     |
|            | Check whether the OPE lamp (G) is illuminating on the LC circuit cards.                                                                                                    | *     |
|            | Lift handset.                                                                                                    |       |
|            | Confirm dial tone.                                                                                                    | *     |
|            | Check whether the Busy lamp (R) is illuminating for the connected ORT LC.                                                                                                    | and * |
|            | Continue listening to dial tone for about 12 seconds.                                                                                                    |       |
|            | Confirm that dial tone changes to ReorderTone.                                                                                                    | *     |
|            | Continue listening to reorder tone for about 30 seconds.                                                                                                    |       |
|            | When System Data (SYS1, Confirm that reorder tone changes to "no INDEX 64, $b_3 = 0$ , $b_4 = 0$ ) are tone". assigned.                                                                      |       |
|            | When System Data (SYS1,<br>INDEX 64, $b_3 = 0$ , $b_4 = 1$ or<br>$b_3 = 1$ , $b_4 = 0$ ) are assigned.<br>Confirm that howler tone is heard after restored to the stops. (Analog Ports only) | order |
|            | Hang up and release the connection.                                                                                                    |       |
| <u>END</u> |                                                                                                    |       |

| NAP-200-024                        |
|------------------------------------|
| Sheet 1/2                          |
| Station to Station Connection Test |

## <u>START</u>

Confirm that a connection can be established between Station "A" and Station "B."
Station "A" goes off-hook.
Station "A" hears dial tone.
Station "A" dials the station number of Station "B."
Station "A" confirms that dial tone stops when the first digit has been dialed.
Station "A" confirms that ringback tone is heard after dialing ends.
Station "B" hears ringing on the telephone set.
Station "B" lifts handset and answers the call.
After answering, both Stations "A" and "B" confirm that they can talk with each other.
Stations "A" and "B" hang up. The connection is released.

**Note:** For this test, there are three patterns for connections which possibly can be set up. Refer to Figure 024-1 on the next page.

| NAP-200-024                        |
|------------------------------------|
| Sheet 2/2                          |
| Station to Station Connection Test |

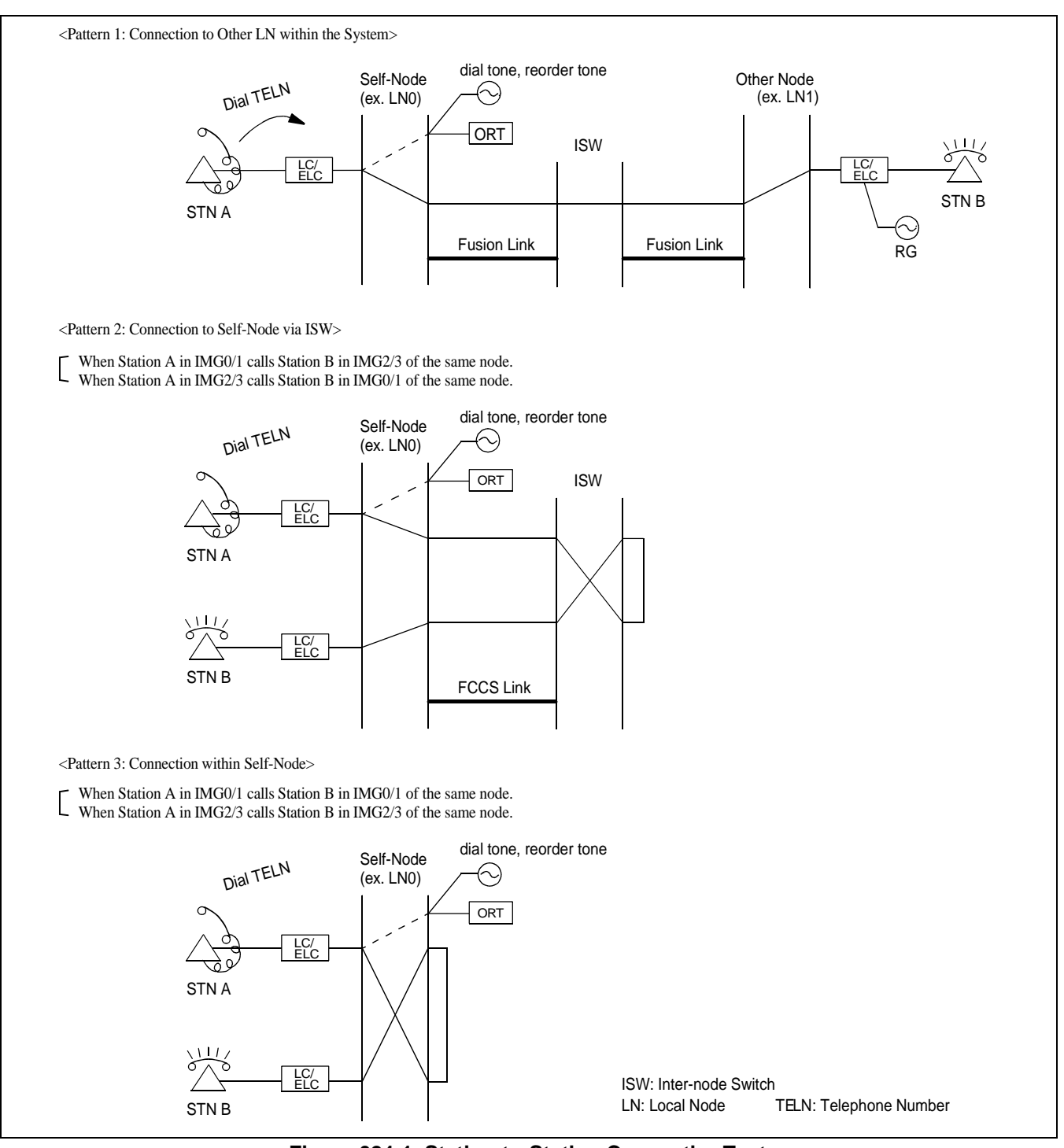

Figure 024-1 Station-to-Station Connection Test

#### 3. SYSTEM INITIALIZED TEST

#### 3.1 Outline

Tests are to be performed on the restart processing (reinitialization) and system changeover functions which enable the system to restart its operations and services.

#### 3.2 System Initialized Test Procedure

The System Changeover Test and Initialization Tests are to be performed per the NAP Numbers indicated to the right of each item in the following flowchart.

## <u>START</u>

|     | <br>System Changeover Test:           | NAP-200-025 |
|-----|---------------------------------------|-------------|
|     | <br>System Initialization Test:       | NAP-200-026 |
|     | <br>Circuit Card Initialization Test: | NAP-200-027 |
| END |                                       |             |

CHAPTER 5 Page 305 Revision 1.0

| NAP-200-025            |
|------------------------|
| Sheet 1/13             |
| System Changeover Test |

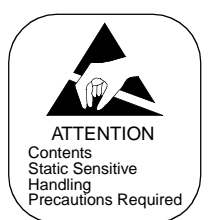

#### Test Outline

Tests are to be performed to see if the ACT/ST-BY of the following equipment is normally changed over:

- 1. Control Systems in each Local Node (LN)
- 2. Control Systems in ISW
- 3. Speech Path Systems in each LN (TSWM0/TSWM1)
- 4. Speech Path Systems in ISW + all LNs as a whole
- 5. PLO

| NAP-200-025            |
|------------------------|
| Sheet 2/13             |
| System Changeover Test |

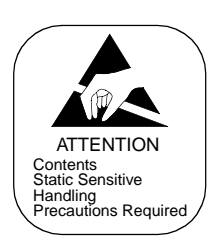

1. Control System changeover in each LN

Follow the procedures below to perform the Control System changeover tests in each Local Node (LN). This test must be performed in each LN independently:

#### <u>START</u>

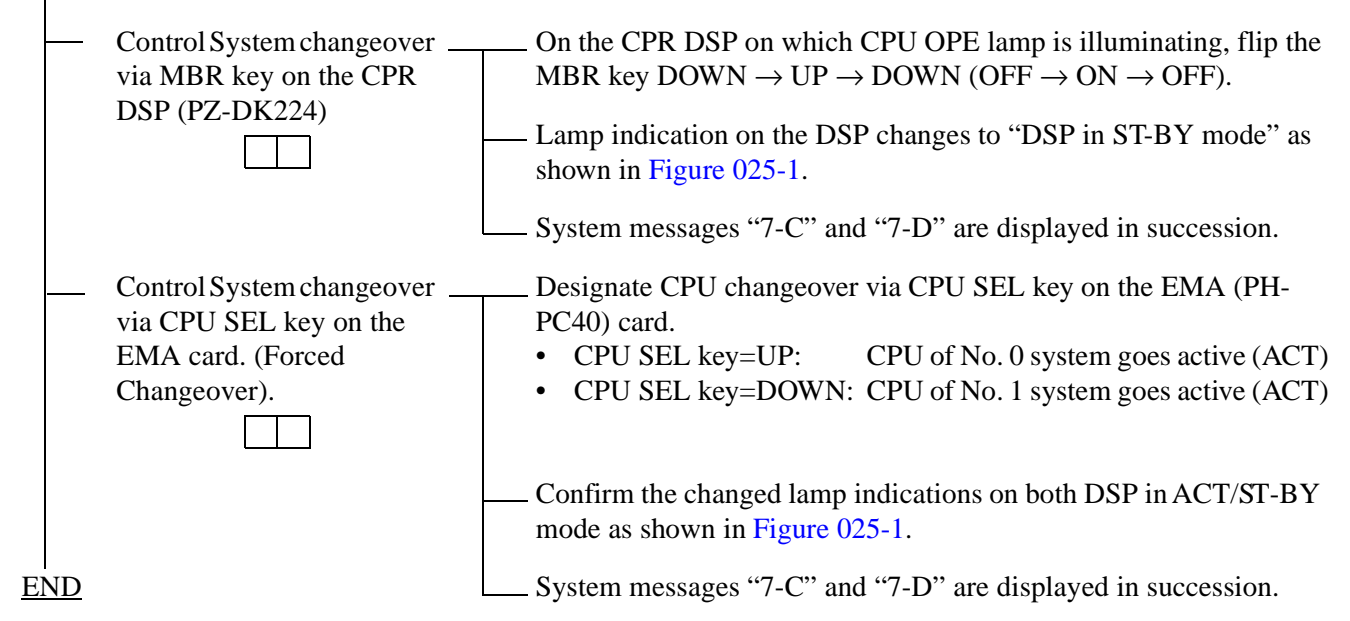

**Note:** This changeover can also be performed via the CMODI/CMOD command. Refer to the "System Operations and Maintenance Manual."

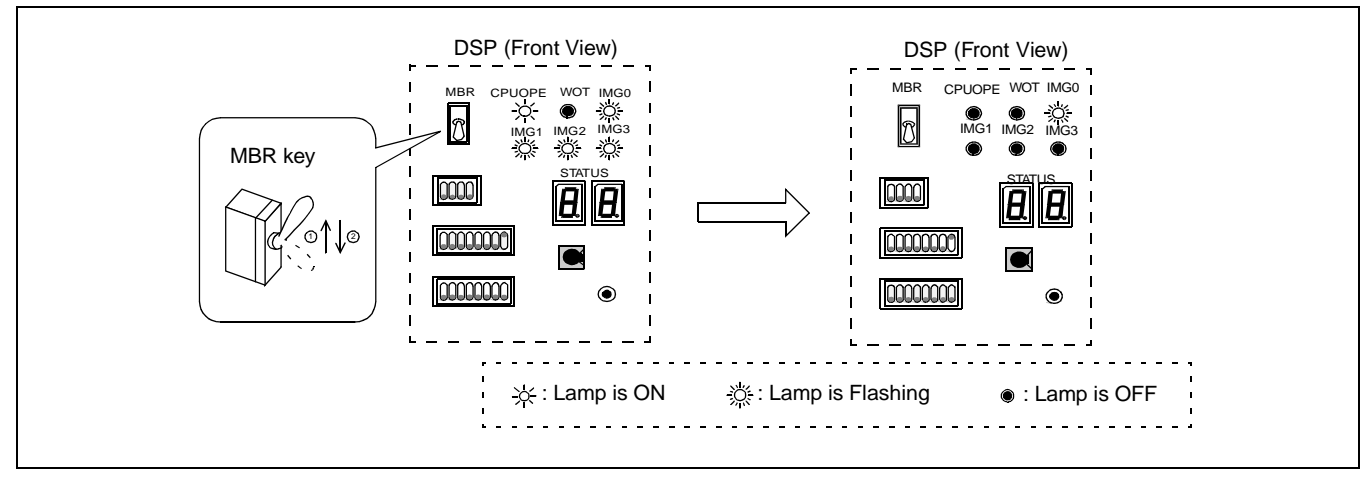

Figure 025-1 DSP in ACT/ST-BY Mode (Local Node)

| NAP-200-025            |
|------------------------|
| Sheet 3/13             |
| System Changeover Test |

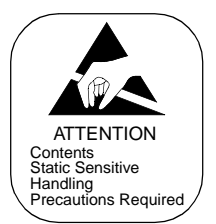

2. Control System changeover in ISW

Follow the procedures below to perform the Control System changeover tests in ISW:

#### START

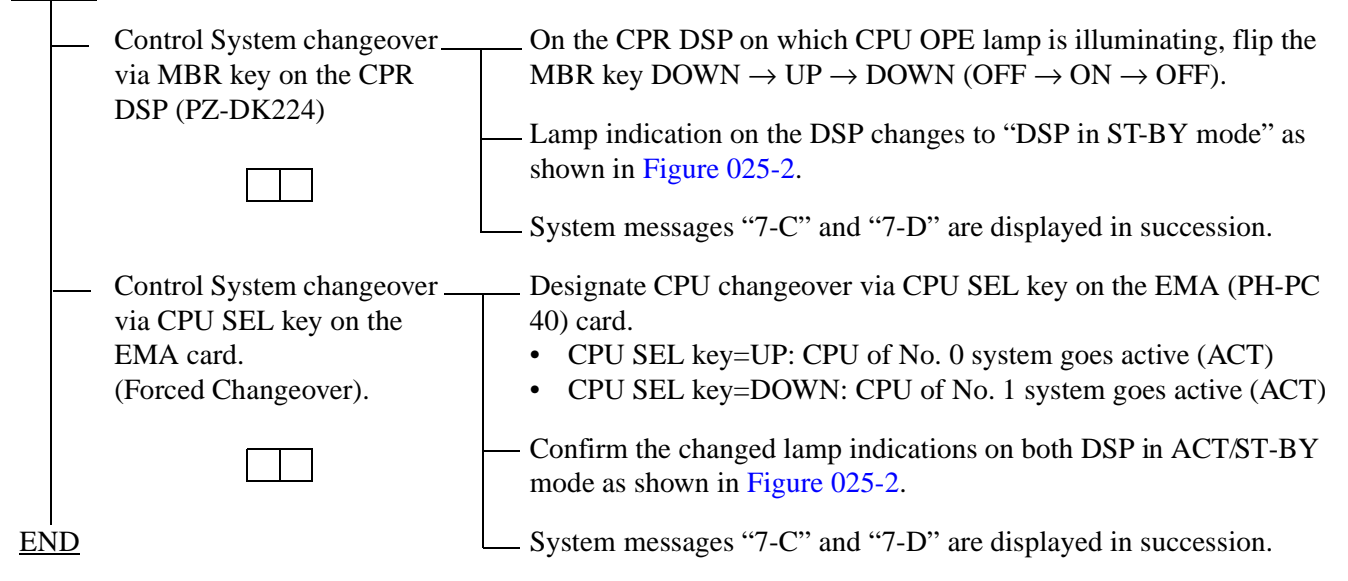

**Note:** This changeover can also be performed via the CMODI command. Refer to the "System Operations and Maintenance Manual."

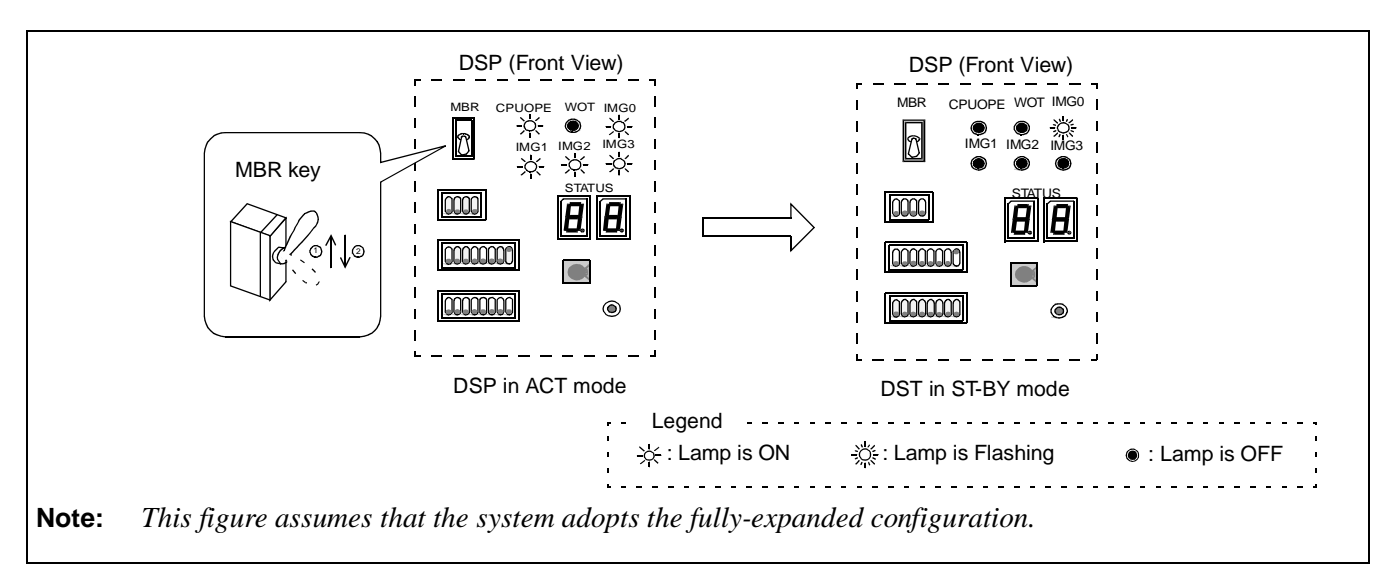

#### Figure 025-2 DSP in ACT/ST-BY Mode (ISW)

CHAPTER 5 Page 308 Revision 1.0

| NAP-200-025            |
|------------------------|
| Sheet 4/13             |
| System Changeover Test |

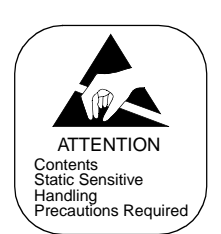

3. Speech Path System changeover in each ISW

Follow the procedures below to perform the Speech Path System changeover tests in ISW:

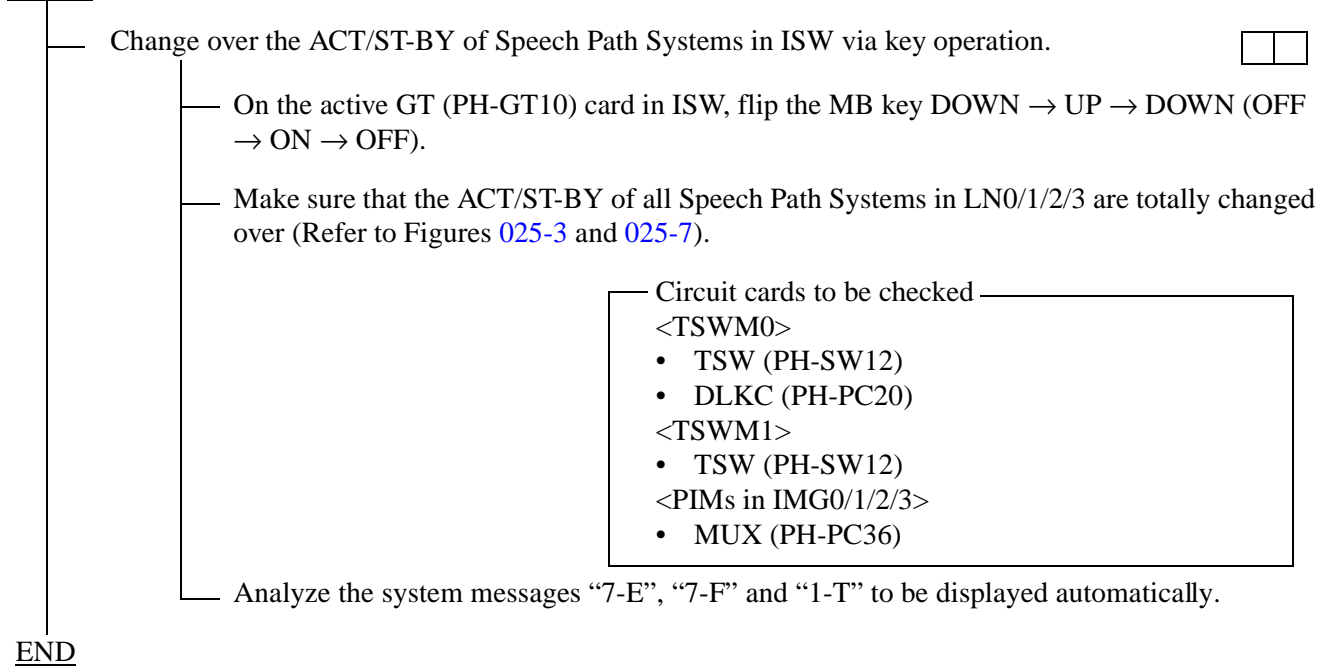

- **Note:** This changeover can also be performed via the CMODI/CMOD command. Refer to the "System Operations and Maintenance Manual."
- **Note:** If you change over from LNs, the <u>entire system</u> will be changed over. Therefore, it is best to change over from ISW.

| NAP-200-025            |
|------------------------|
| Sheet 5/13             |
| System Changeover Test |

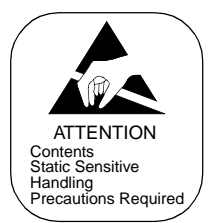

4. Total Speech Path System changeover

Perform the total Speech Path System changeover test by referring to the flowchart below. As suggested in the previous page, the ACT/ST-BY of Speech Path Systems can be differently set in every Local Node (LN). However, excepting a particular case, the Speech Path changeover is normally performed on a system basis as shown in this page:

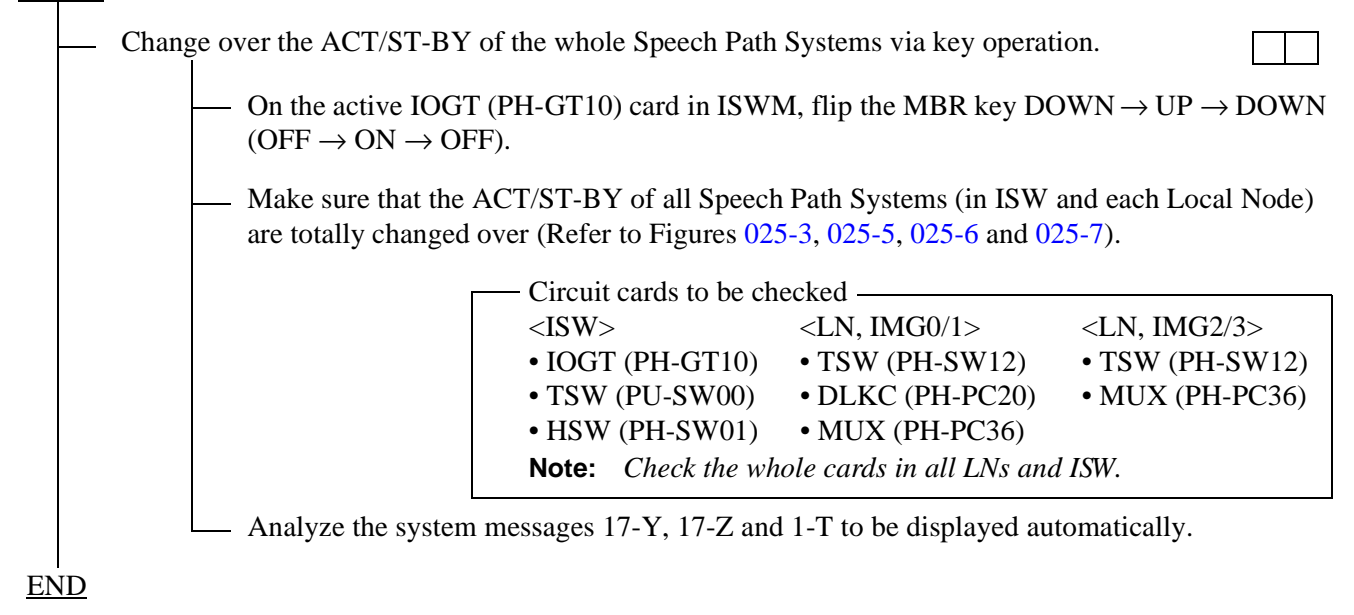

**Note:** This changeover can also be performed via the CMODI/CMOD command. Refer to the "System Operations and Maintenance Manual."

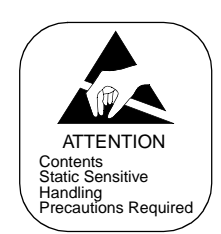

| NAP-200-025            |
|------------------------|
| Sheet 6/13             |
| System Changeover Test |

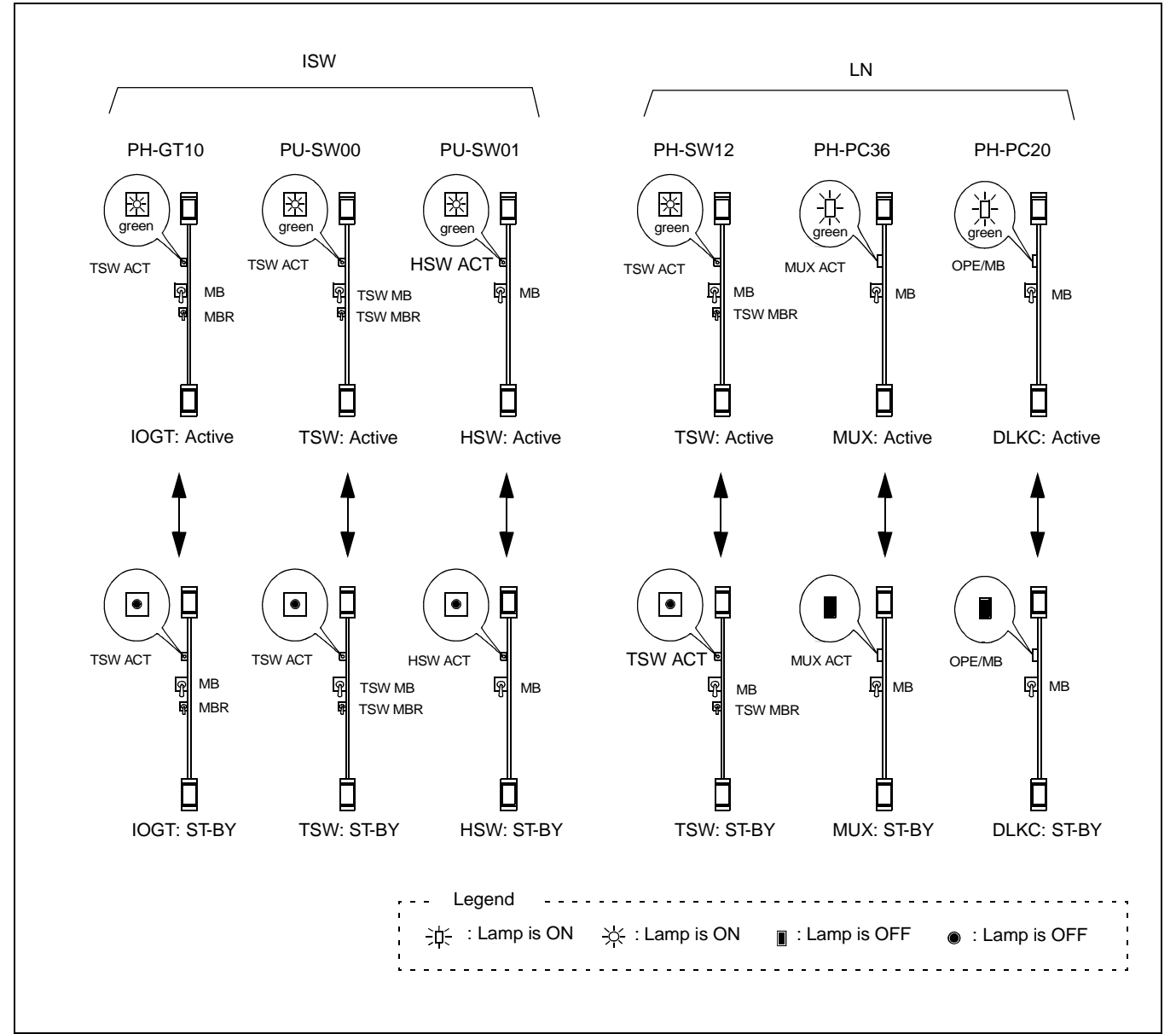

Figure 025-3 LEDs and Switches for Speech Path System Changeover

| NAP-200-025            |
|------------------------|
| Sheet 7/13             |
| System Changeover Test |

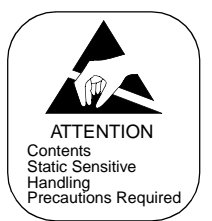

#### 5. PLO changeover

Perform the PLO changeover test referring to the flowchart below.

| Change over the ACT/ST-BY of the PLO system                                     | ns in each LN via key operation.                                                                                                    |
|---------------------------------------------------------------------------------|----------------------------------------------------------------------------------------------------|
| On the active PLO (PH-CK16-A) card<br>(OFF $\rightarrow$ ON $\rightarrow$ OFF). | I in TSWM0, flip the MB key DOWN $\rightarrow$ UP $\rightarrow$ DOWN                                                                                                    |
| — Make sure that the ACT/ST-BY of the TSWM1) in the same Local Node (LN 025-7.) | e whole PLO systems (PLO in TSWM0 and CLK in N) are totally changed over. (Refer to Figures 025-4 and                                                                                                    |
|                                                                                 | <ul> <li>Circuit cards to be checked</li> <li>&lt; TSWM0 &gt;</li> <li>PLO (PH-CK16-A) Note</li> <li>&lt; TSWM1 &gt;</li> <li>&lt; CLK (PH-CK18) Note</li> <li>Note: Check the whole cards in the same node</li> </ul>        |
| Analyze the system messages "7-U" a                                             | nd "7-V" to be displayed automatically.                                                                                                    |
| Repeat the steps above for all the rem                                          | aining Local Nodes.                                                                                                    |
| Change over the ACT/ST-BY of the PLO system                                     | ns in ISW via key operation.                                                                                                    |
| → On the active PLO (PH-CK16-A/PH-O<br>→ DOWN (OFF → ON → OFF).                 | CK17-A) card in ISWM, flip the MB key DOWN $\rightarrow$ UP                                                                                                    |
| — Make sure that the ACT/ST-BY of the changed over. (Refer to Figures 025-4     | e PLO systems (PLO0/PLO1 in ISWM) are securely<br>4 and 025-6)                                                                                                    |
| Analyze the system messages "7 LI" a                                            | <ul> <li>Circuit cards to be checked</li> <li>&lt; ISWM &gt;</li> <li>PLO (PH-CK16-A/PH-CK17-A) Note</li> <li>Note: Even though the PLO in ISWM is once changed over, the PLO/CLK in each LN are not changed over.</li> </ul> |
| END                                                                             |                                                                                                    |

| NAP-200-025            |
|------------------------|
| Sheet 8/13             |
| System Changeover Test |

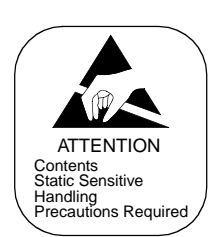

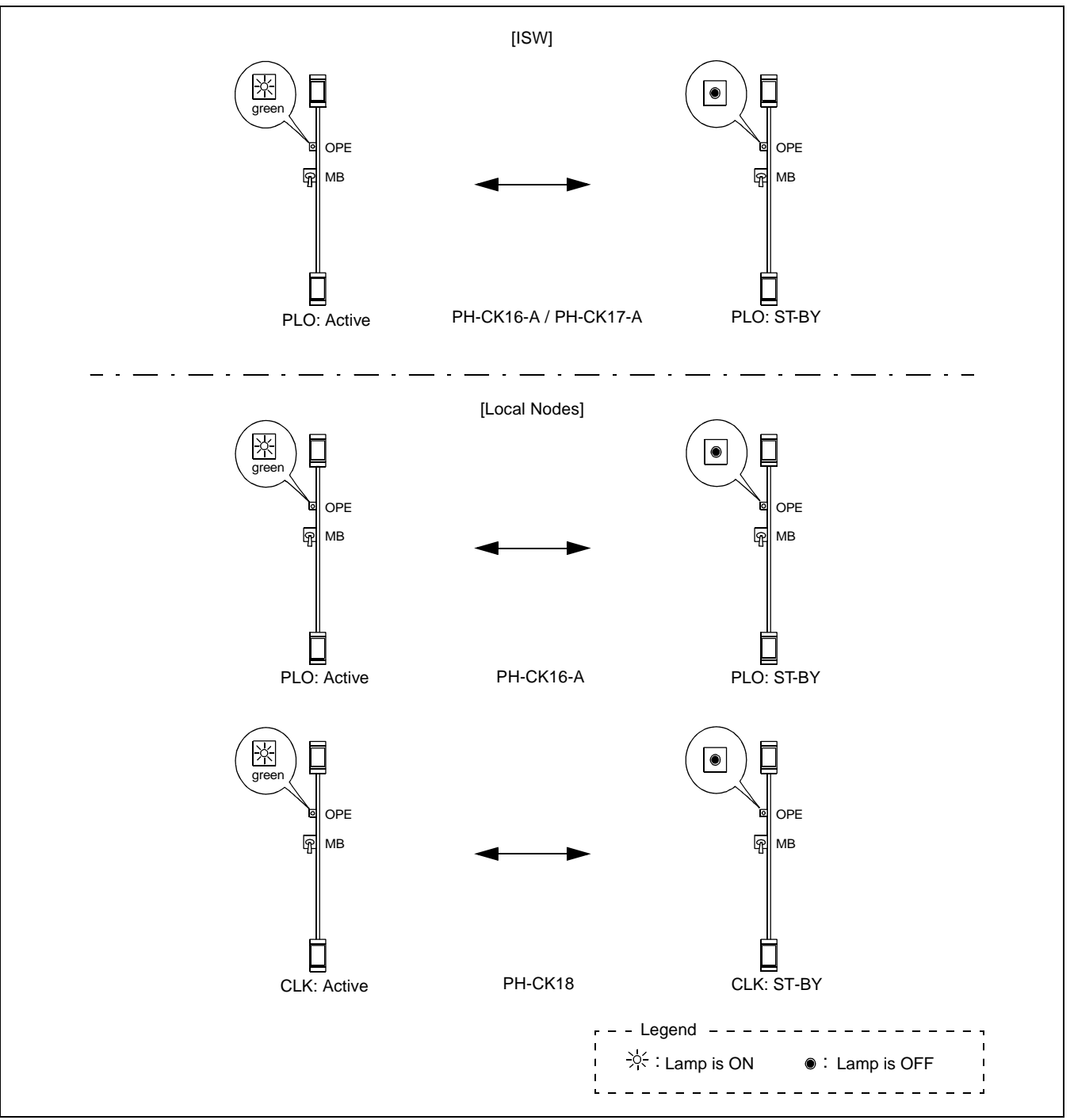

Figure 025-4 LEDs and Switches for PLO Changeover

NAP-200-025 Sheet 9/13 System Changeover Test

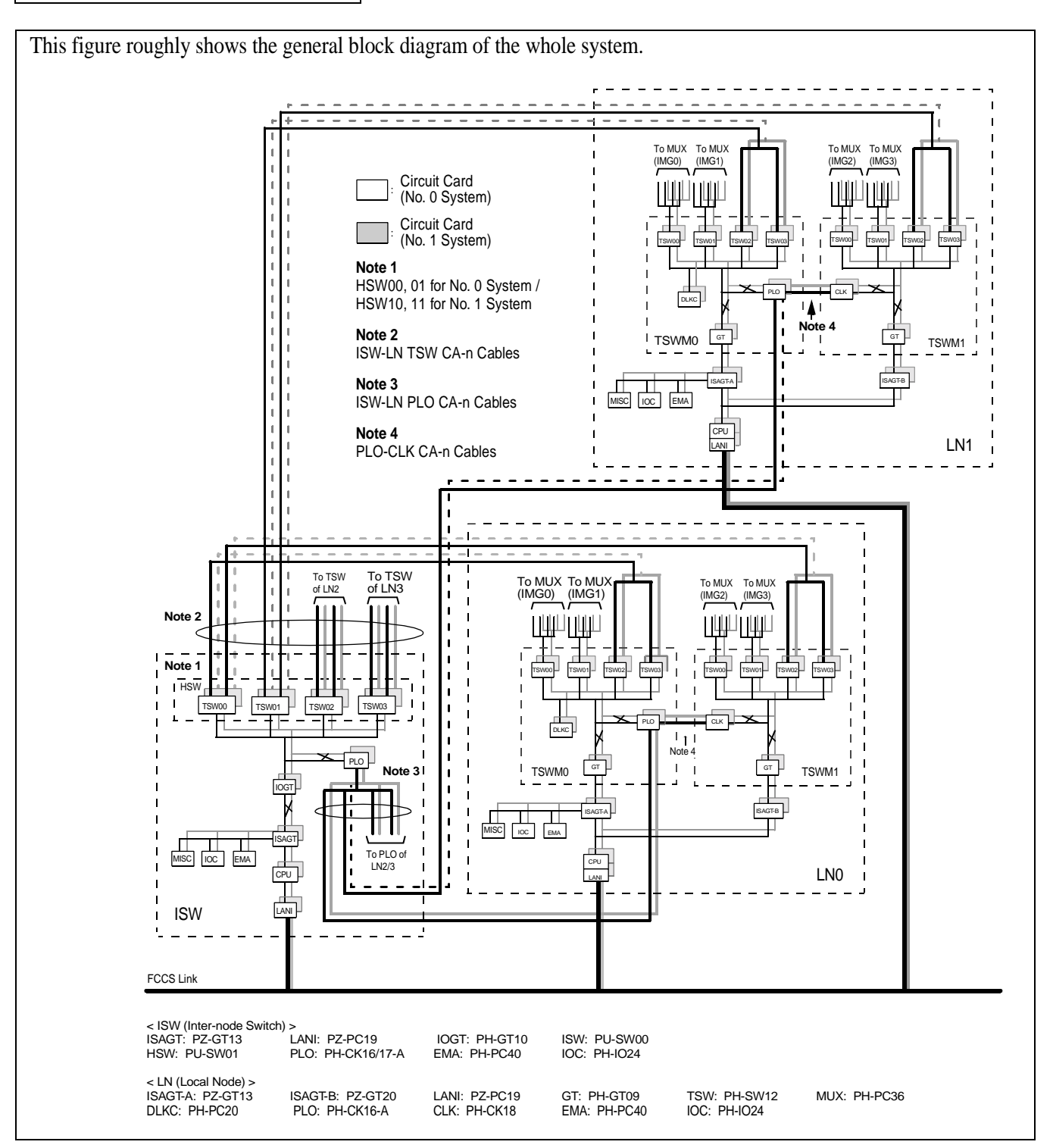

Figure 025-5 General Block Diagram of the Whole System (1/2)

CHAPTER 5 Page 314 Revision 1.0

NAP-200-025

Sheet 10/13

System Changeover Test

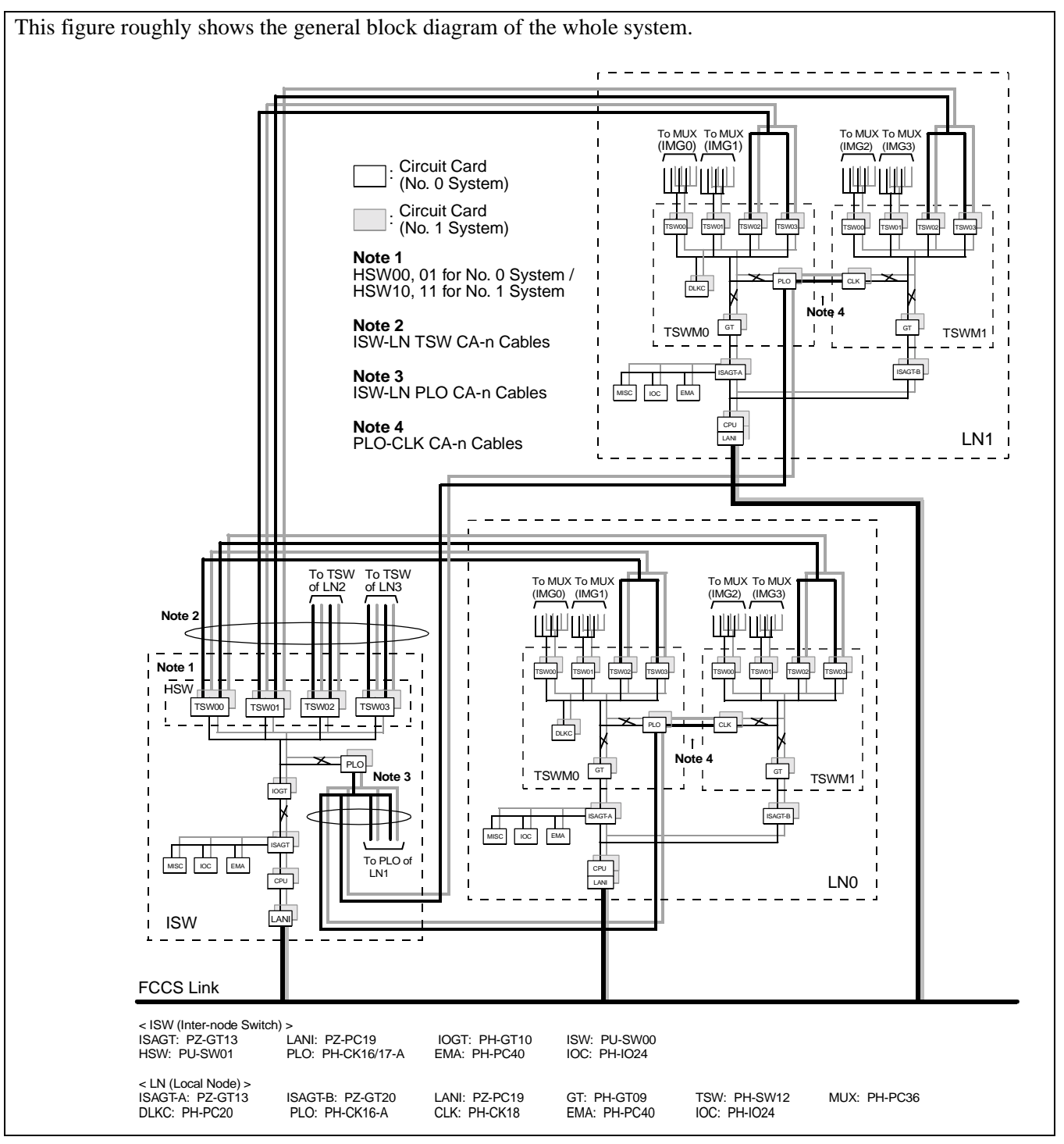

Figure 025-5 General Block Diagram of the Whole System (2/2)

| NAP-200-025            |
|------------------------|
| Sheet 11/13            |
| System Changeover Test |

This figure shows a system block diagram of ISW, which adopts a dual configuration. As seen in the figure, ISW has the following terminals for the ACT/ST-BY changeover of dual system equipment:

- **CPU:** If the ACT/ST-BY of CPU (ISW) is once changed over, the whole controlling block (including CPU, IS-AGT, LANI in ISW) are also changed over.
- **IOGT:** If the ACT/ST-BY of IOGT (ISW) is once changed over, the whole switching block within the system (IOGT, TSW, HSW in ISW and TSW, MUX, DLKC in all LNs) are also changed over. However, PLO (in both ISW and each LN) is not affected.
- **PLO:** If the ACT/ST-BY of PLO in ISW is once changed over, only the PLOs in ISW are solely changed over.

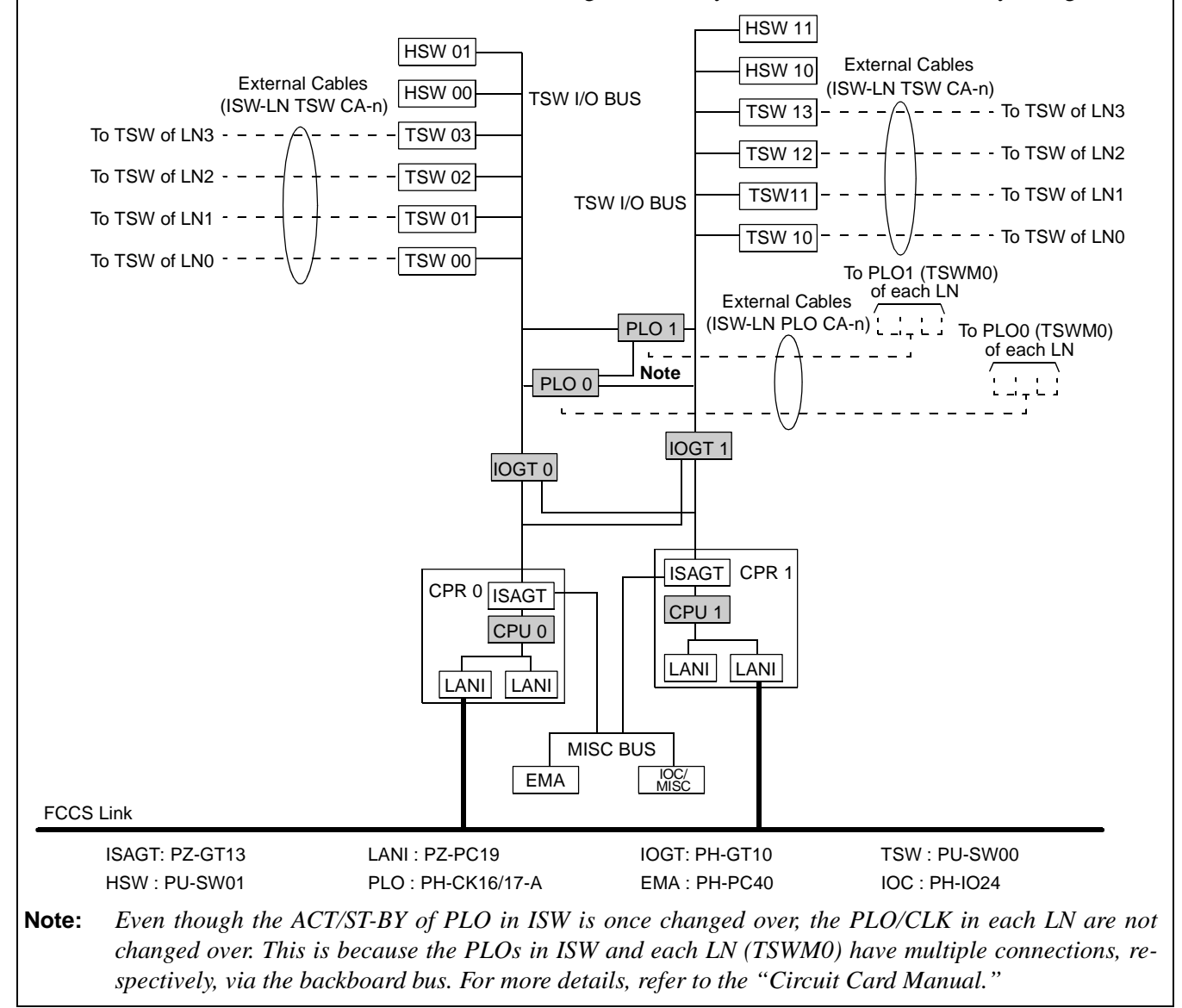

#### Figure 025-6 System Block Diagram for ISW Switching Network

| NAP-200-025            |
|------------------------|
| Sheet 12/13            |
| System Changeover Test |

This figure shows a system block diagram of LN, which adopts a dual configuration. As seen in the figure, each LN has following terminals for the ACT/ST-BY changeover of dual system equipment: CPU: If the ACT/ST-BY of CPU is once changed over, the whole controlling block in the same node (including CPU, ISAGT, LANI) and GT in both TSWM0 and TSWM1 are also changed over. GT (TSWM0): If the MBR key is flipped on the active GT (PH-GT09) card in TSWM0, the whole switching block in IPX-U [IMG0/1 (TSW, MUX, DLKC) and IMG2/3 (TSW, MUX)] is totally changed over. However, PLO (in TSWM0) and CLK (in TSWM1) are not affected. PLO (TSWM0): If the MB key is flipped on the active PLO (PH-CK16-A) card (in TSWM0), the ACT/ST-BY of both PLOs in TSWM0 and CLKs in TSWM1 are totally changed over. LN0/1/2/3 To/From TSW of ISWM IMG 0 IMG 1 Line/Trunk PM Line/Trunk PM **External Cables** (ISW-LN TSW CA-n) TSW 12 TSW 13 TSW 02 TSW 03 **TSW 10** TSW 11 TSW 01 TSW 00 TSW I/O BUS TSW I/O BUS DLKC 1 DLKC 0 PLO 1 From PLO To CLK of Note PLO 0 TSWM1 of ISWM ···· External Cables External Cables (ISW-LN PLO CA-n) (PLO-CLK CA-n) GT 1 GT 0 TSWM0 To TSWM1 To TSWM1 1 CPR MISC BUS IOC/ MISC EMA FCCS Link ISAGT-A: PZ-GT13 ISAGT-B: PZ-GT20 GT: PH-GT09 TSW: PH-SW12 LANI: PZ-PC19 MUX: PH-PC36 DLKC: PH-PC20 PLO: PH-CK16-A EMA: PH-PC40 IOC: PH-IO24 See "Note" on the previous page. Note:

Figure 025-7 System Block Diagram for LN Switching Network (1/2)

#### NAP-200-025

Sheet 13/13

System Changeover Test

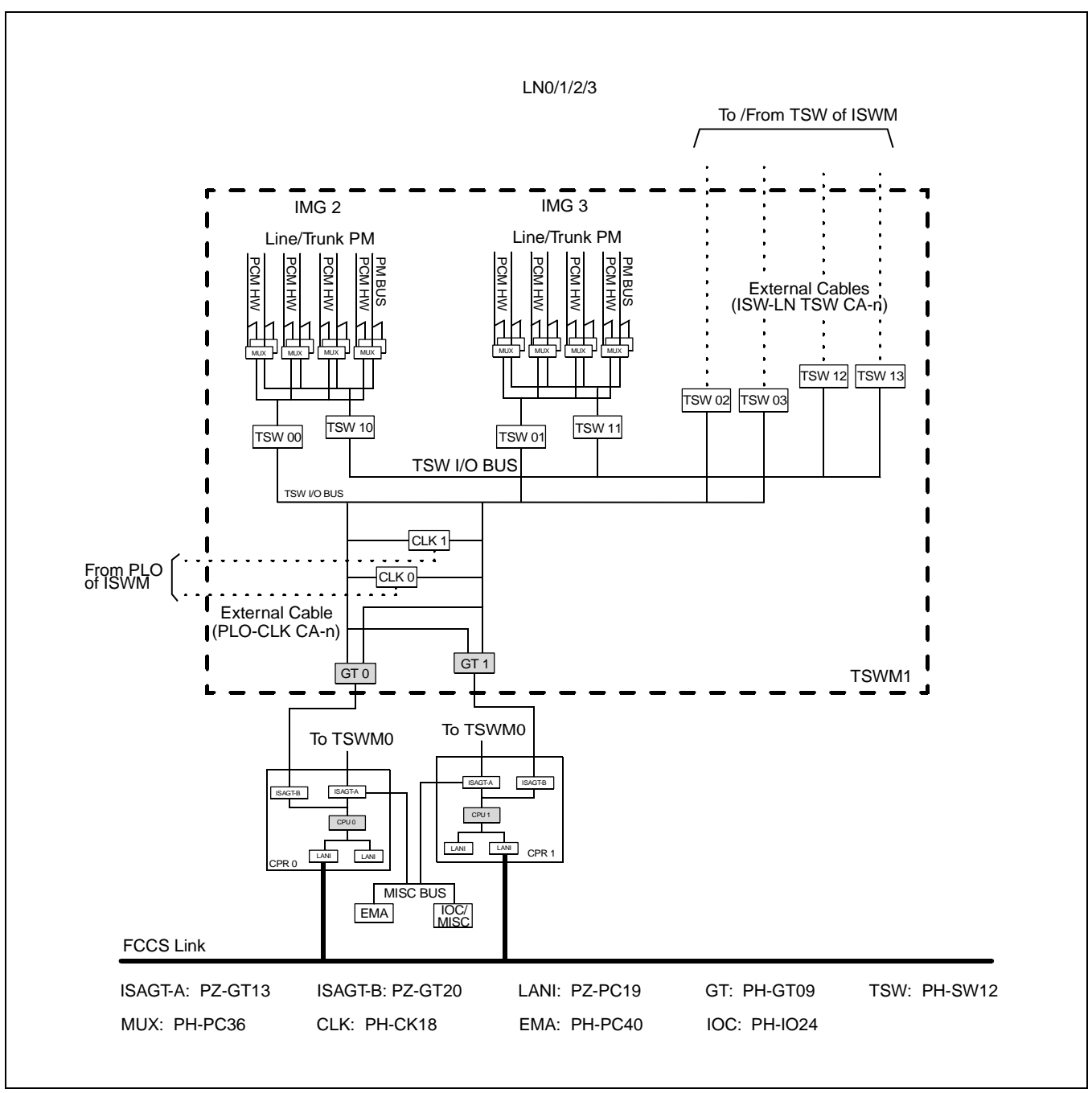

Figure 025-7 System Block Diagram for LN Switching Network (2/2)

| NAP-200-026                |
|----------------------------|
| Sheet 1/5                  |
| System Initialization Test |

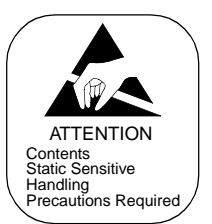

#### Test Outline

Tests are to be performed to see if the system initialization can be executed on the following basis:

- 1. System Initialization on a Local Node basis (in each Local Node individually)
- 2. System Initialization in ISW only
- 3. System Initialization on a system basis (in ISW and all Local Nodes simultaneously)

| NAP-200-026                |
|----------------------------|
| Sheet 2/5                  |
| System Initialization Test |

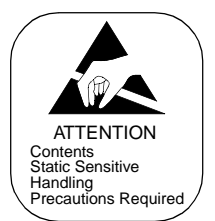

1. System Initialization on a Local Node basis

Perform the system initialization test in each Local Node (LN), using the keys on the TOPU (refer to Figure 026-1):

| <u>START</u> | *                                         |                                                                                                    |
|--------------|-------------------------------------------|----------------------------------------------------------------------------------------------------|
|              | On the TOPU of the LN to be tested, se    | t the EFFECT key to "ON" side.                                                                           |
|              | On the TOPU, set the SYSTEM DATA k side.  | ey to "NON LOAD" side, and PROGRAM key to "NON LOAD"                                                     |
|              | Perform the system initialization by pre- | essing the START button.                                                                                 |
|              | Confirm                                   | When the system is initialized, the CPU OPE lamp on the DSP of active CPR lights steady-green.           |
|              |                                           | <ul> <li>When the system is initialized, system message "7-B" is<br/>displayed automatically.</li> </ul> |
|              | Assign data and time via MAT commar       | nd "ATIMN/ATIM".                                                                                         |
|              | Repeat the steps above for all the remain | ning LNs.                                                                                                |
| END          |                                           |                                                                                                    |

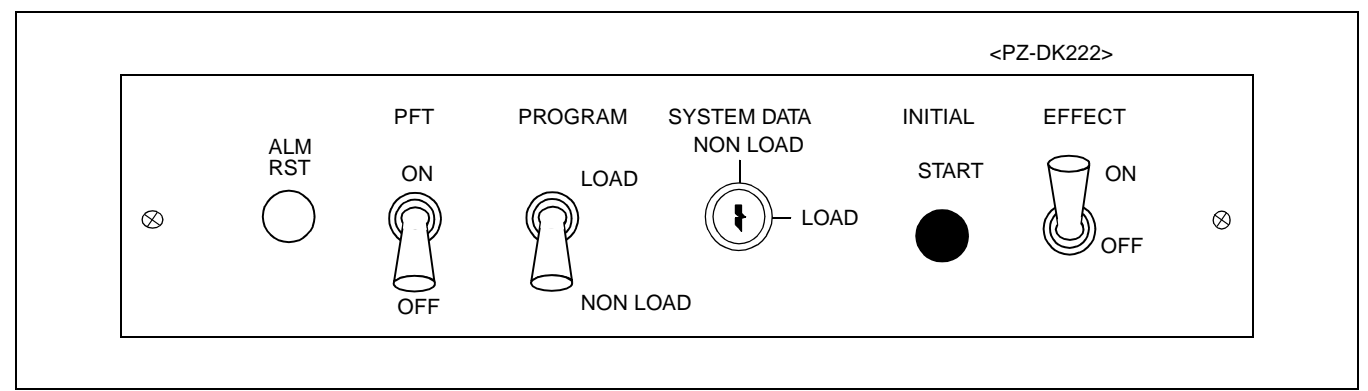

Figure 026-1 Keys on the TOPU (Local Node)

| NAP-200-026                |
|----------------------------|
| Sheet 3/5                  |
| System Initialization Test |

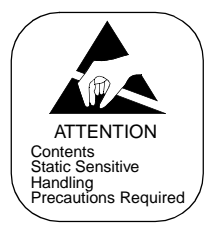

2. System Initialization in ISW

Perform the system initialization test in ISW, by using the keys on the TOPU (refer to Figure 026-2):

| START | *                                                                                                    |
|-------|----------------------------------------------------------------------------------------------------|
|       | On the TOPU of ISW, set the INITIAL SELECT key to "SELF" side.                                         |
| _     | On the TOPU of ISW, set the EFFECT key to "ON" side.                                                   |
| _     | On the TOPU of ISW, set the SYSTEM DATA key to "NON LOAD" side and PROGRAM key to "NON LOAD" side.     |
| _     | Perform the system initialization by pressing the START button.                                        |
|       | Confirm When the system is initialized, the CPU OPE lamp on the DSP of active CPR lights steady-green. |
|       | When the system is initialized, system message "7-B" is displayed automatically.                       |
|       | Assign data and time via MAT command "ATIMN/ATIM".                                                     |
| END   |                                                                                                    |

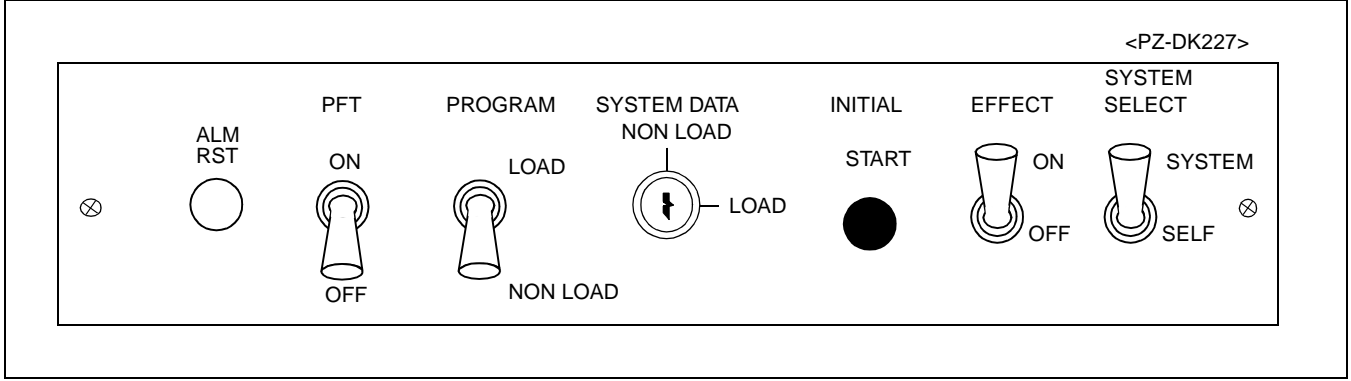

Figure 026-2 Keys on the TOPU (ISW)

| NAP-200-026                |
|----------------------------|
| Sheet 4/5                  |
| System Initialization Test |

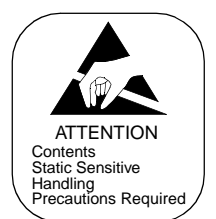

3. System Initialization on a system basis

Perform the system initialization tests in ISW and all Local Nodes simultaneously, per the flowchart cited below. As in the flowchart, there are two kinds of method here; test via the keys on the TOPU of ISW, and test by turning the power ON and OFF.

| <u>START</u> |                                                                                                    |  |  |  |  |  |  |  |
|--------------|----------------------------------------------------------------------------------------------------|--|--|--|--|--|--|--|
|              | Perform the total system initialization via the keys on the TOPU (ISW)                                                    |  |  |  |  |  |  |  |
|              | <b>Note:</b> For key allocations, refer to Figure 026-2 on the previous page.                                             |  |  |  |  |  |  |  |
|              | — On the TOPU of ISW, set the INITIAL SELECT key to "SYSTEM" side.                                                        |  |  |  |  |  |  |  |
|              | — On the TOPU of ISW, set the EFFECT key to "ON" side.                                                                    |  |  |  |  |  |  |  |
|              | — On the TOPU of ISW, set the SYSTEM DATA key to "NON LOAD" side and PROGRAM key to "NON LOAD" side.                      |  |  |  |  |  |  |  |
|              | — Perform the system initialization by pressing the START button.                                                         |  |  |  |  |  |  |  |
|              | Confirm When the system is initialized, the CPU OPE lamps on the DSP of active CPR in all LNs and ISW light steady-green. |  |  |  |  |  |  |  |
|              | When the system is initialized, system message "7-B" is displayed automatically.                                          |  |  |  |  |  |  |  |
| A            |                                                                                                    |  |  |  |  |  |  |  |
|              |                                                                                                    |  |  |  |  |  |  |  |

NAP-200-026

Sheet 5/5

System Initialization Test

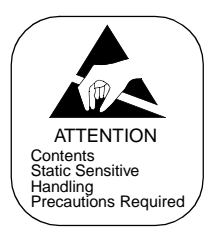

| A |         |                                                                                                    |                                                                                         |                                                                           |                                                                 |                                                              |                                                             |                        |                                                               |
|---|---------|----------------------------------------------------------------------------------------------------|-----------------------------------------------------------------------------------------|---------------------------------------------------------------------------|-----------------------------------------------------------------|--------------------------------------------------------------|-------------------------------------------------------------|------------------------|---------------------------------------------------------------|
|   | Perform | the total system                                                                                                    | m initializ                                                                             | ation by                                                                  | powerii                                                         | ng ON/O                                                      | FF                                                          | *                      | k                                                             |
|   |         | On all PWR supplies, they                                                                                                    | upplies, se<br>must be tu                                                               | t the circ                                                                | uit brea<br>F simul                                             | ker OFF<br>taneousl                                          | ' (DOWN<br>y.                                               | N). If a m             | odule contains two PWR                                        |
|   |         | <power i<="" off="" td=""><td>Procedure&gt;</td><td>&gt;</td><td></td><td></td><td></td><td></td><td></td></power>                     | Procedure>                                                                              | >                                                                         |                                                                 |                                                              |                                                             |                        |                                                               |
|   |         | • For LNs:                                                                                                    | IMG3<br>IMG3:<br>IMG2:<br>IMG1:                                                         | IMG2<br>PIM3<br>PIM3<br>PIM3                                              | IMC<br>PIM2<br>PIM2<br>PIM2                                     | 1 IM<br>PIM1<br>PIM1<br>PIM1<br>PIM1                         | IGO<br>PIMO<br>PIMO<br>PIMO                                 | TSWM1<br>TSWM0         |                                                               |
|   |         |                                                                                                    | IMG0:                                                                                   | PIM3                                                                      | PIM2                                                            | PIM1                                                         | PIM0                                                        | CPR1                   | CPR0                                                          |
|   |         | • For ISW:                                                                                                    | ISWM                                                                                    | CPR1                                                                      | CPR                                                             | .0                                                           |                                                             |                        |                                                               |
|   |         | <ul> <li>Turn ON the F</li> <li>PWR supplies</li> <li><power li="" on="" p<=""> <li>For LNs:</li> <li>For ISW:</li> </power></li></ul> | WR suppl<br>, they mus<br>rocedure><br>IMG3<br>IMG3:<br>IMG2:<br>IMG1:<br>IMG0:<br>CPR0 | lies in ea<br>t be turn<br>IMG2<br>PIM0<br>TSWM1<br>TSWM0<br>CPR0<br>CPR1 | ch mod<br>ed ON s<br>IMC<br>PIM1<br>PIM0<br>PIM0<br>CPR1<br>ISW | ule in the<br>simultand<br>PIM2<br>PIM1<br>PIM1<br>PIM0<br>M | e followi<br>eously.<br>IGO<br>PIM3<br>PIM2<br>PIM2<br>PIM1 | PIM3<br>PIM3<br>PIM2   | If a module contains two<br>PIM3                              |
|   |         | Confirm                                                                                                    |                                                                                         |                                                                           | When the f active                                               | e system<br>CPR in                                           | n is initia<br>all LNs                                      | lized, the and ISW     | CUP OPE lamps on the DSF<br>light steady-green.               |
|   |         |                                                                                                    |                                                                                         |                                                                           | When th<br>displaye                                             | ne systen<br>ed autom                                        | n is initia<br>atically.                                    | alized, sy             | stem message "7-B" is                                         |
|   | Assign  | nent of Data an                                                                                                    | d Time _                                                                                | 1<br>[                                                                    | Upon co<br>ime via<br>Control                                   | ompletio<br>MAT co<br>Node or                                | n of all t<br>ommand<br>nly)."                              | he initial<br>l "ATIMI | ization tests, assign data and<br>N (available in the Network |

<u>END</u>

| NAP-200-027                      |
|----------------------------------|
| Sheet 1/1                        |
| Circuit Card Initialization Test |

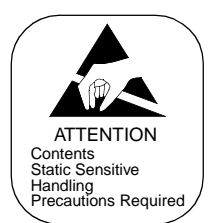

|     | Make the No. 0 CPU into active state.                   |                                                                                                    |
|-----|---------------------------------------------------------|----------------------------------------------------------------------------------------------------|
|     | In each PIM, initialize any<br>Line/Trunk circuit card. | On the selected Line/Trunk circuit card, set the MB switch UP.<br>The OPE lamp goes out.<br>System Message "7-K" is displayed.                                 |
|     |                                                         | Set the MB switch DOWN.<br>— The OPE lamp illuminates.<br>— System Message "7-L" is displayed.                                                                 |
| -   | Clear the alarm                                         | Clear the alarm indication by pressing the "ALM RST" button on the TOPU.                                                                                       |
| -   | Place the No. 1 CPU into ACT system.                    |                                                                                                    |
|     | In each PIM, unitialize any<br>Line/Trunk circuit card. | <ul> <li>On the selected Line/Trunk circuit card, set the MB switch UP.</li> <li>The OPE lamp goes out.</li> <li>System Message "7-K" is displayed.</li> </ul> |
|     |                                                         | Set the MB switch DOWN.                                                                                                    |
|     |                                                         | <ul><li>The OPE lamp illuminates.</li><li>System Message "7-L" is displayed.</li></ul>                                                                         |
|     | Clear the alarm                                         | Clear the alarm indication by pressing the "ALM RST" button on the TOPU.                                                                                       |
| END |                                                         |                                                                                                    |

### 4. PORT CONNECTION TEST

#### 4.1 Outline

Tests are to be performed on all the circuits of LC and Trunk circuit cards and PWR Supplies. LC and Trunk circuit cards are tested with respect to their operations and speech path conditions. PWR Supplies are tested with respect to howler tone and ringing signal.

While tests are in progress, the No. 0 CPU and TSW systems must be ACT (active).

#### 4.2 Port Connection Test Procedure

The connection test procedure for each type of circuit card is described in the NAP indicated to the right of each item in the following flowchart.

|          | ORT (RST Card) Connection Test:                                        | NAP-200-028 |
|----------|------------------------------------------------------------------------|-------------|
|          | ATTCON (ATI Card) Connection Test:                                     | NAP-200-029 |
|          | Line (LC, ELC, DLC Card) Connection Test:                              | NAP-200-030 |
| <u> </u> | Outgoing Trunk (COT, TLT, DTI Card) Connection Test:                   | NAP-200-031 |
| <u> </u> | Incoming Trunk (COT, TLT, DTI Card) Connection Test:                   | NAP-200-032 |
|          | Direct-In Termination Trunk (COT Card) Connection Test:                | NAP-200-033 |
| <u> </u> | SND (RST Card) Connection Test:                                        | NAP-200-034 |
|          | 3-Party Conference Trunk Function Test:                                | NAP-200-035 |
|          | Connection Test - Announcement Trunk for Announcement Service:         | NAP-200-036 |
| <u> </u> | Connection Test - Digital Announcement Trunk for Announcement Service: | NAP-200-037 |
|          | Connection Test - Paging Trunk for Paging Access Service:              | NAP-200-038 |
| _        | Connection Test - Paging Trunk for Paging Transfer Service:            | NAP-200-039 |
|          | Radio Paging Trunk (COT Card) Connection Test:                         | NAP-200-040 |
|          | Howler and Ringing Signal Test:                                        | NAP-200-041 |
| 1        |                                                                        |             |

END

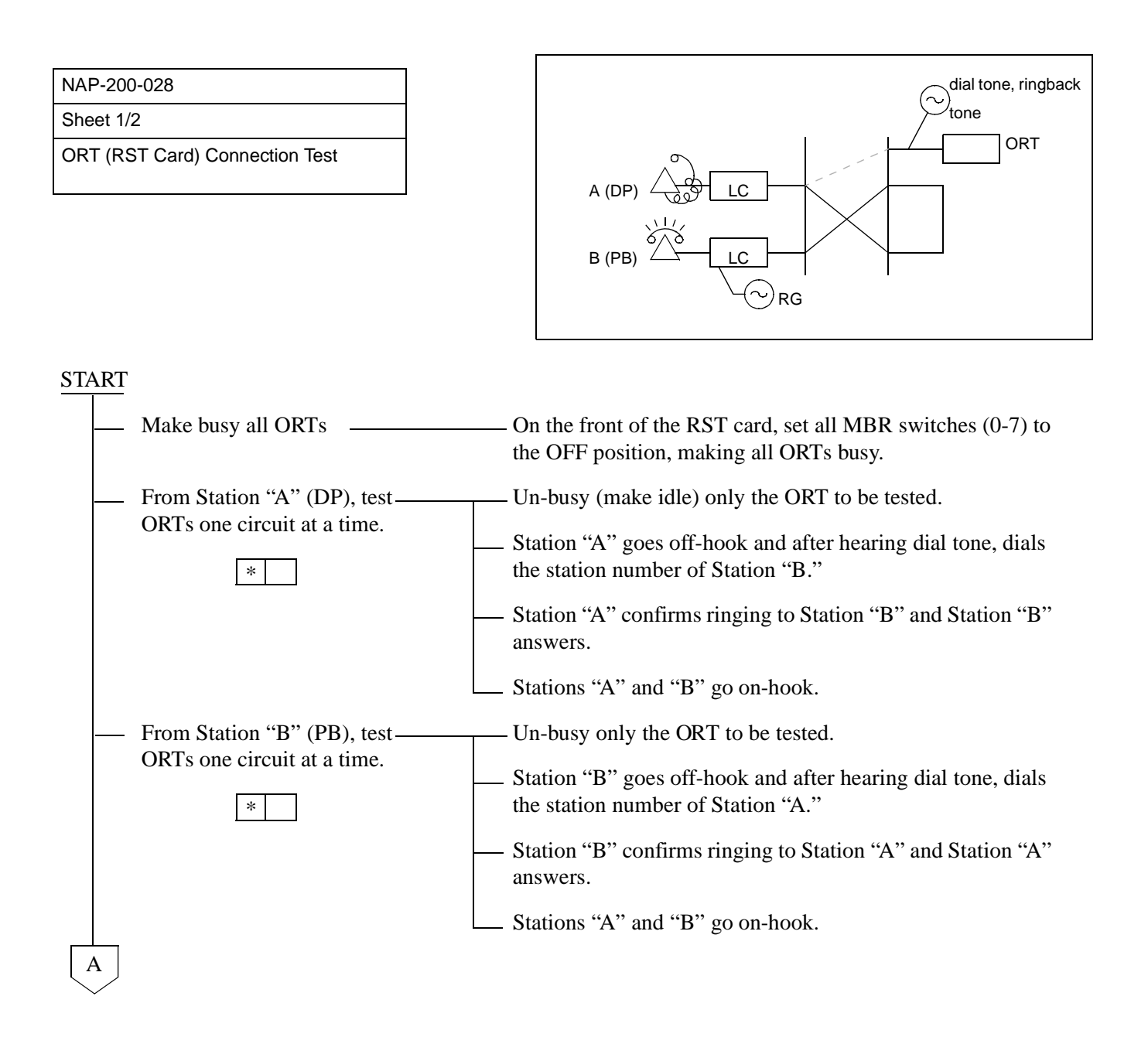

| NAP-200-028                    |
|--------------------------------|
| Sheet 2/2                      |
| ORT (RST Card) Connection Test |

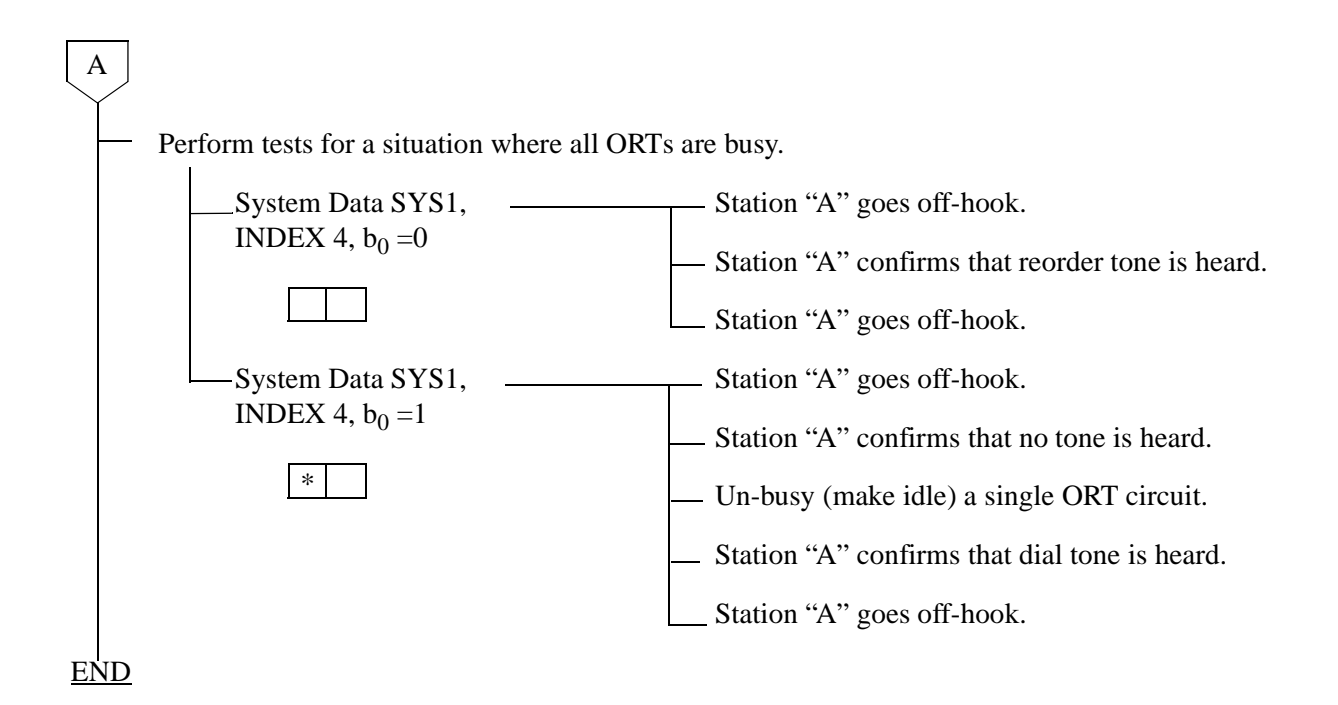

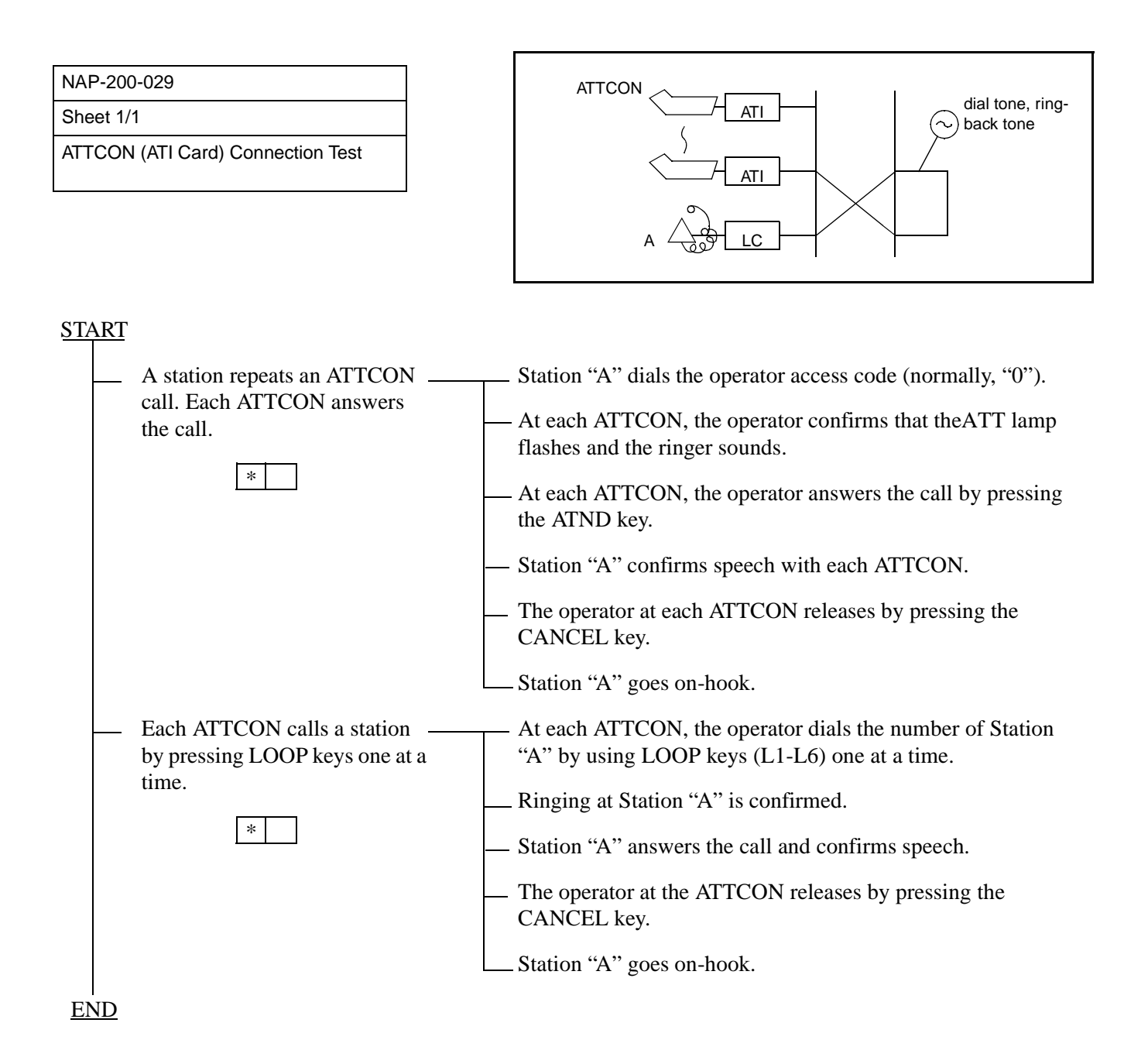

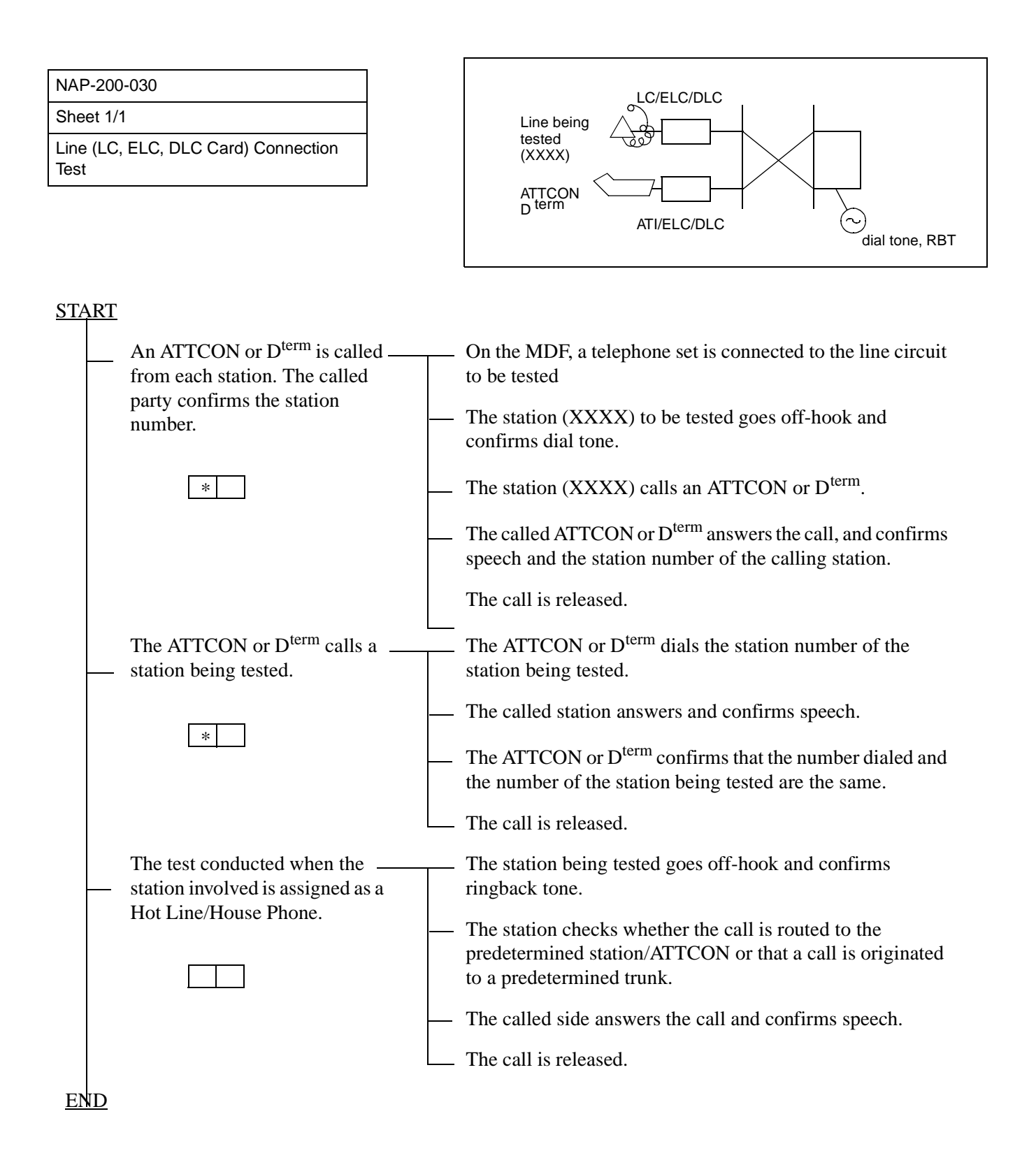

| NAP-200-031                                            |
|--------------------------------------------------------|
| Sheet 1/3                                              |
| Outgoing Trunk (COT, TLT, DTI Card)<br>Connection Test |

Test Outline:

The purpose of this test is to confirm, by setting up an outgoing connection test for each outgoing trunk, that speech can be made and that the call can be released.

Outgoing trunks must be tested one at a time using the sequence of Routes and Trunk Numbers assigned at each office.

|     | When a C. O. Line or Tie Line is —<br>not connected with a trunk circuit,<br>temporary cross connections<br>between the Outgoing trunk being<br>tested and the terminating trunk<br>should be set up on the MDF as a<br>loop-back circuit. | Referring to Figures 031-1 through 031-3, make temporary cross connections on the MDF for a loop-back circuit.<br>Temporarily assign Office Data from the MAT so that a loop-back connection from the trunk can be established.                                                                                                    |
|-----|----------------------------------------------------------------------------------------------------|----------------------------------------------------------------------------------------------------|
|     | Make busy all Outgoing Trunks.                                                                                                    | <br>On the front of the Trunk circuit card, set the MB switch to the OFF position, making the trunk busy.                                                                                                    |
|     | Test the trunk circuits one at a<br>time by establishing access from a<br>station.                                                                                                    | <ul> <li>Un-busy (make idle) only the trunk to be tested.</li> <li>The station dials the Access Code of the trunk being tested and the number for the call destination.</li> <li>The called side answers.</li> <li>The station confirms speech.</li> <li>The call is released.</li> <li>Make temporary cross connections for the next trunk to be tested.</li> </ul> |
|     | Restore the temporary<br>connections, temporary Office<br>Data, etc. to the original.                                                                                                    |                                                                                                    |
| END |                                                                                                    |                                                                                                    |

| NAP-200-031                                            |
|--------------------------------------------------------|
| Sheet 2/3                                              |
| Outgoing Trunk (COT, TLT, DTI Card)<br>Connection Test |

• Set up a loop-back connection between the COT (C.O. Trunk) to be tested and a station line.

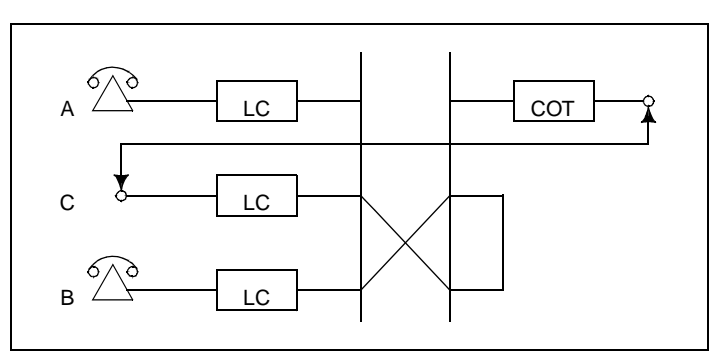

Figure 031-1 COT Test Configuration

• The trunk route must be assigned for Loop Start.

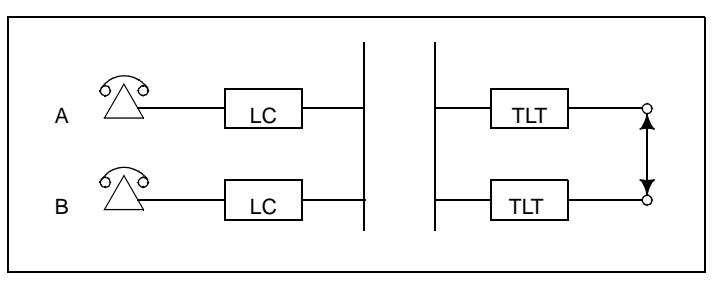

Figure 031-2 TLT Test Configuration

- Set up a loop-back connection between the TLT (Tie Line Trunk) to be tested and another EMT.
- If the TLT is a DID (Direct Inward Dialing) Trunk, connect the related leads as shown below.

• If the TLT is a 2W E&M System, connect the related leads as shown below.

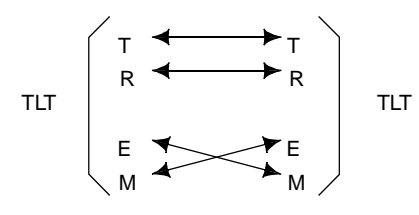

| NAP-200-031                                            |
|--------------------------------------------------------|
| Sheet 3/3                                              |
| Outgoing Trunk (COT, TLT, DTI Card)<br>Connection Test |

• If the TLT is a 4W E&M System, connect the related leads as shown below.

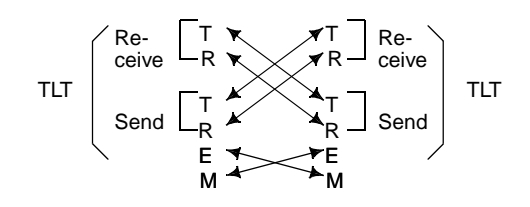

• Set up a loop-back connection between the DTI Trunk to be tested and another DTI Trunk as shown below:

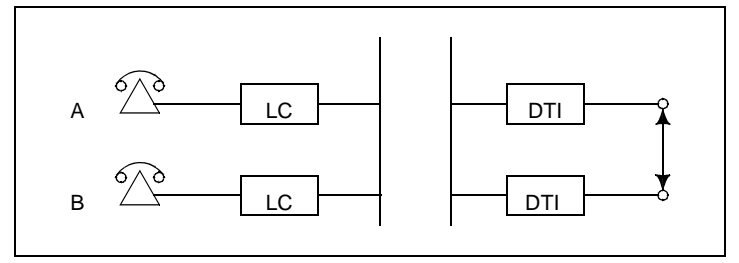

Figure 031-3 DTI Test Configuration

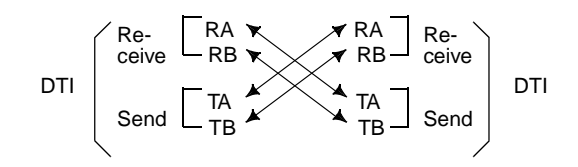

• If the office is the primary office (Clock-Source-Office), perform the tests by disconnecting the PLO and the M-OSC. (The mode of the PLO becomes "Self Operation Mode.")
| NAP-200-032                                            |
|--------------------------------------------------------|
| Sheet 1/2                                              |
| Incoming Trunk (COT, TLT, DTI Card)<br>Connection Test |

Test Outline:

The purpose of this test is to confirm, by setting up an incoming trunk connection test for each incoming trunk, that speech can be made with the ATTCON when a Ringdown Signal Interface is used, or with a station when a Dial-In Signal Interface is used. This test also confirms that the call can be released. Incoming trunks must be tested one at a time using the sequence of Route and Trunk Numbers assigned at each office.

**START** 

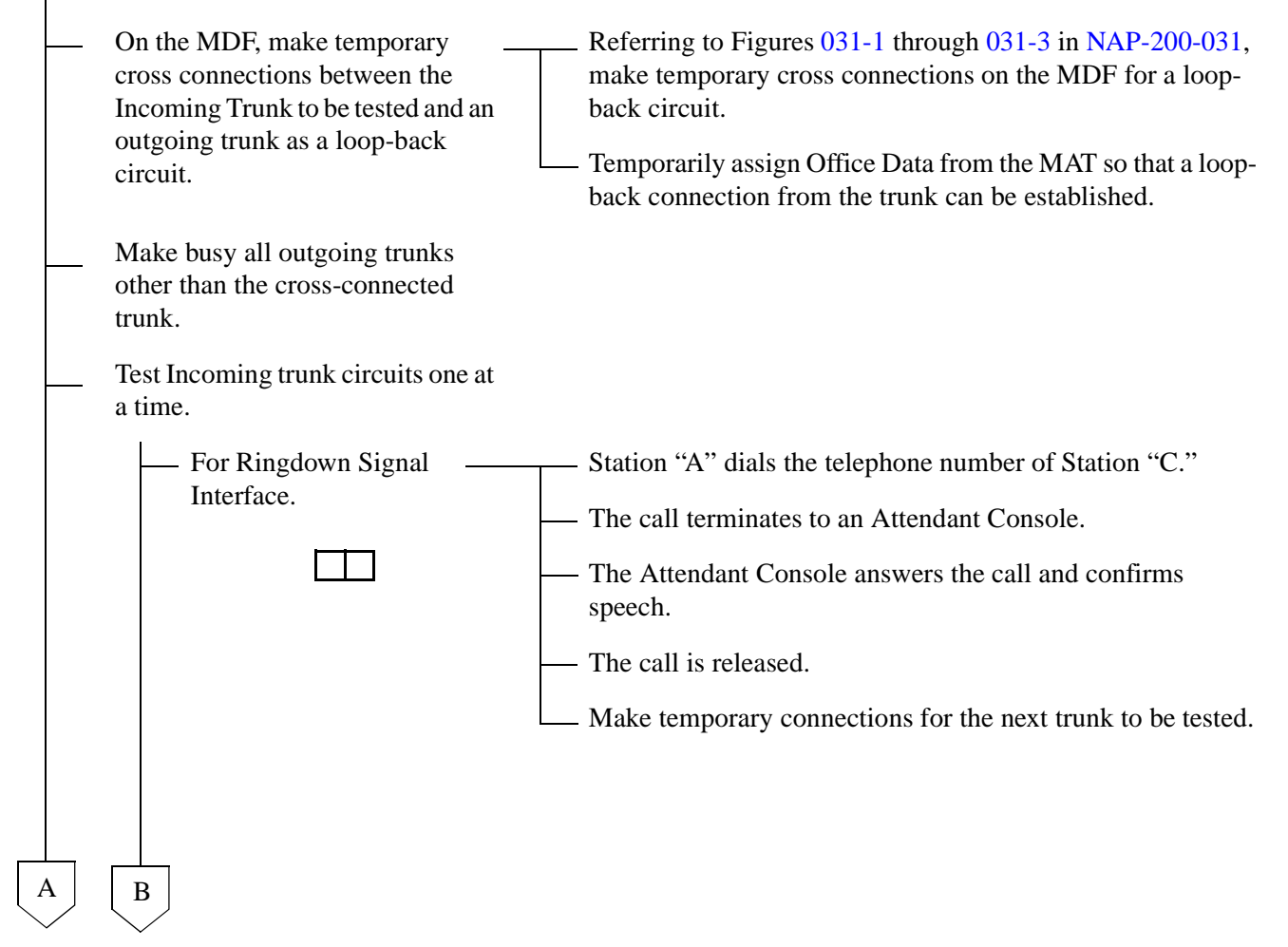

NAP-200-032

Sheet 2/2

Incoming Trunk (COT, TLT, DTI Card) Connection Test

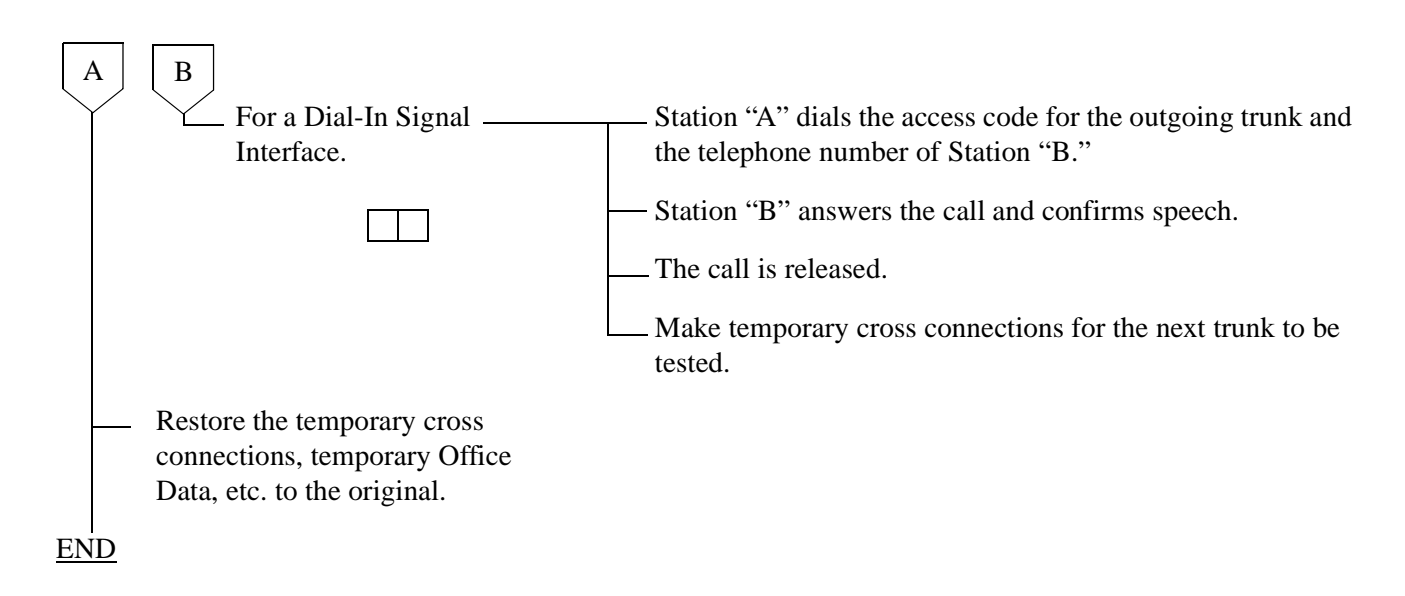

| NAP-200-033                                               |
|-----------------------------------------------------------|
| Sheet 1/1                                                 |
| Direct-In Termination Trunk (COT Card)<br>Connection Test |

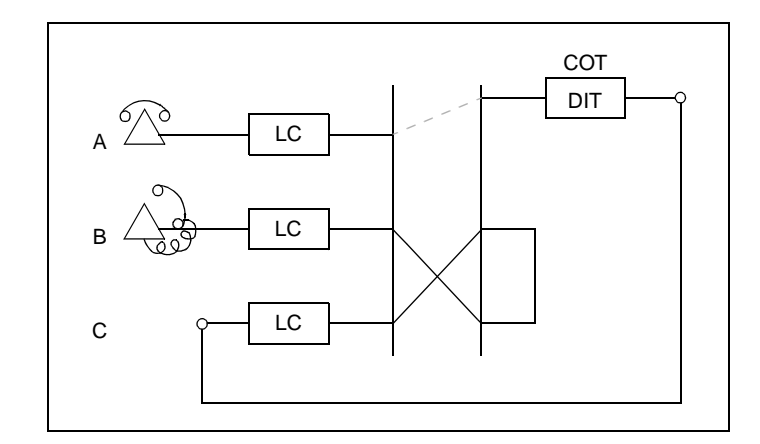

## <u>START</u>

|     | On the MDF, make temporary<br>cross connections between the<br>Trunk for Direct-In Termination<br>(DIT) and an LC. |                                                                                                    |
|-----|----------------------------------------------------------------------------------------------------|----------------------------------------------------------------------------------------------------|
| -   | C.O. Line Incoming Call                                                                                            | Station "B" dials the telephone number of LC "C" (Station "C").                                                                                |
|     | Incoming Call to Station via<br>DIT Trunk.                                                                         | The call terminates to Station "A"; Station "A" rings.                                                                                         |
|     |                                                                                                    | Confirm that the ringing is distinct from that of an intra-<br>office call or ordinary C.O. call.                                              |
|     |                                                                                                    | • The ringing signal for Direct-In Termination calls can be<br>the same as that used for C.O. calls if the related Office<br>Data is assigned. |
|     |                                                                                                    | System Data SYS1, INDEX 72, SYS3, INDEX 0, and parameter DR of Command "ARTD."                                                                 |
|     | Answer and Talk                                                                                                    | Station "A" goes off-hook.                                                                                                    |
|     |                                                                                                    | Stations "A" and "B" talk with each other.                                                                                                    |
|     | Release                                                                                                    | Station "A" and "B" both go on-hook.                                                                                                    |
|     | Remove the temporary cross connections.                                                                            |                                                                                                    |
| END |                                                                                                    |                                                                                                    |

| NAP-200-034                    |
|--------------------------------|
| Sheet 1/1                      |
| SND (RST Card) Connection Test |

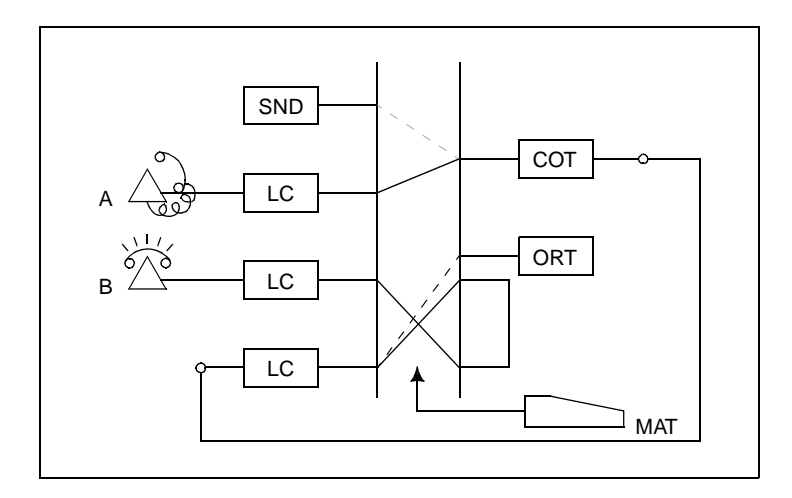

|     | When a C.O. Line or Tie Line is<br>not connected with the trunk,<br>make an arrangement for trunk<br>loop-back as illustrated above. | Γ        | On the MDF, make temporary cross connections for a loop back circuit.                                               |
|-----|----------------------------------------------------------------------------------------------------|----------|----------------------------------------------------------------------------------------------------|
|     |                                                                                                    |          | Temporarily assign Office Data from the MAT so that a connection can be set up with Station "B" via a SND.          |
|     | Make busy all SNDs                                                                                                    |          | On the front of the RST circuit card, set all MBS switches (0-7) to the OFF position, thereby making all SNDs busy. |
|     | Test SNDs one after another                                                                                                    | <u> </u> | Un-busy (make idle) only the SND to be tested.                                                                      |
|     |                                                                                                    |          | Station "A" dials the access code of the trunk and the telephone number of Station "B."                             |
|     |                                                                                                    |          | Station "B" answers and talks                                                                                       |
|     |                                                                                                    |          | The call is released.                                                                                               |
|     | Restore the temporary cross<br>connections, temporary Office                                                                         |          |                                                                                                    |
|     | Data etc. to the original.                                                                                                    |          |                                                                                                    |
| END |                                                                                                    |          |                                                                                                    |

| NAP-200-035                            |
|----------------------------------------|
| Sheet 1/1                              |
| 3-party Conference Trunk Function Test |

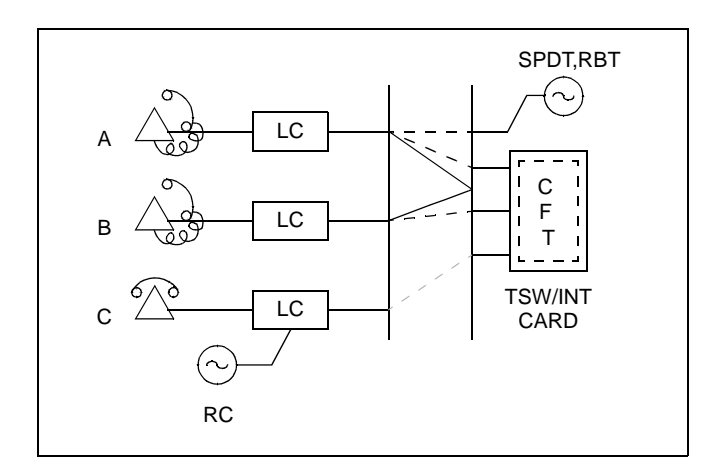

#### <u>START</u>

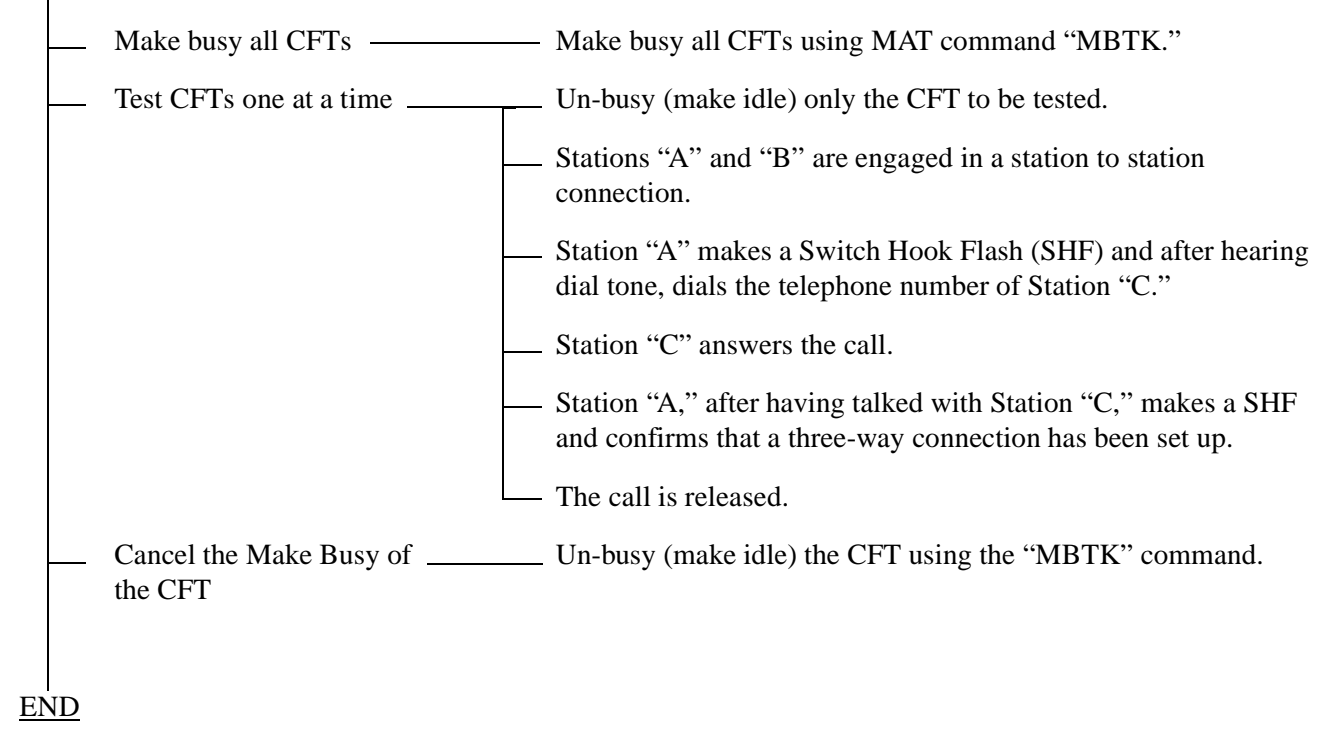

| NAP-200-036                                                     | σ                                                                                        |
|-----------------------------------------------------------------|------------------------------------------------------------------------------------------|
| Sheet 1/1                                                       |                                                                                          |
| Connection Test-Announcement Trunk for<br>Announcement Service  |                                                                                          |
| START                                                           |                                                                                          |
| <ul> <li>Dial the announcement service</li> <li>code</li> </ul> | Station "A" dials the announcement service code.                                         |
| Check the contents of the     announcement                      | Station "A" is connected to the announcement machine and hears the announcement.         |
| <ul> <li>Dial the announcement service</li> <li>code</li> </ul> | Station "B" dials the announcement service code.                                         |
| Check the contents of the announcement                          | Station "B" is connected to the announcement machine and hears the announcement.         |
| — Release                                                       | Confirm that the announcement machine stops when both Stations "A" and "B" goes on-hook. |
| END                                                             |                                                                                          |

| NAP-200-037                                                            |  |
|------------------------------------------------------------------------|--|
| Sheet 1/1                                                              |  |
| Connection Test-Digital Announcement<br>Trunk for Announcement Service |  |

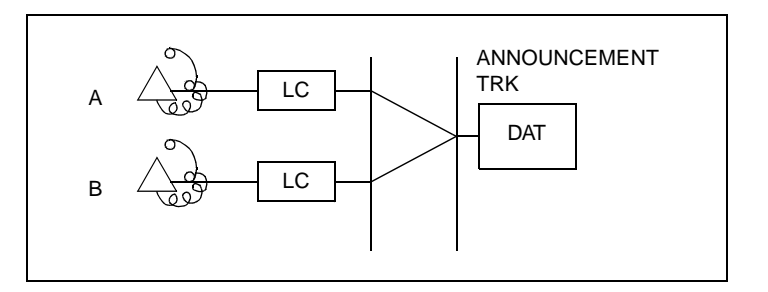

## <u>START</u>

|            | Dial the announcement service code        | _ Station "A" dials the announcement service code.                               |
|------------|-------------------------------------------|----------------------------------------------------------------------------------|
|            | Check the contents of theannouncement     | - Station "A" is connected to the announcement trunk and hears the announcement. |
|            | Dial the announcement service             | _ Station "B" dials the announcement service code.                               |
|            | Check the contents of the<br>announcement | - Station "B" is connected to the announcement trunk and hears the announcement. |
|            | Release                                   | Confirm that the announcement stops when both Stations "A" and "B" goes on-hook. |
| <u>END</u> |                                           |                                                                                  |

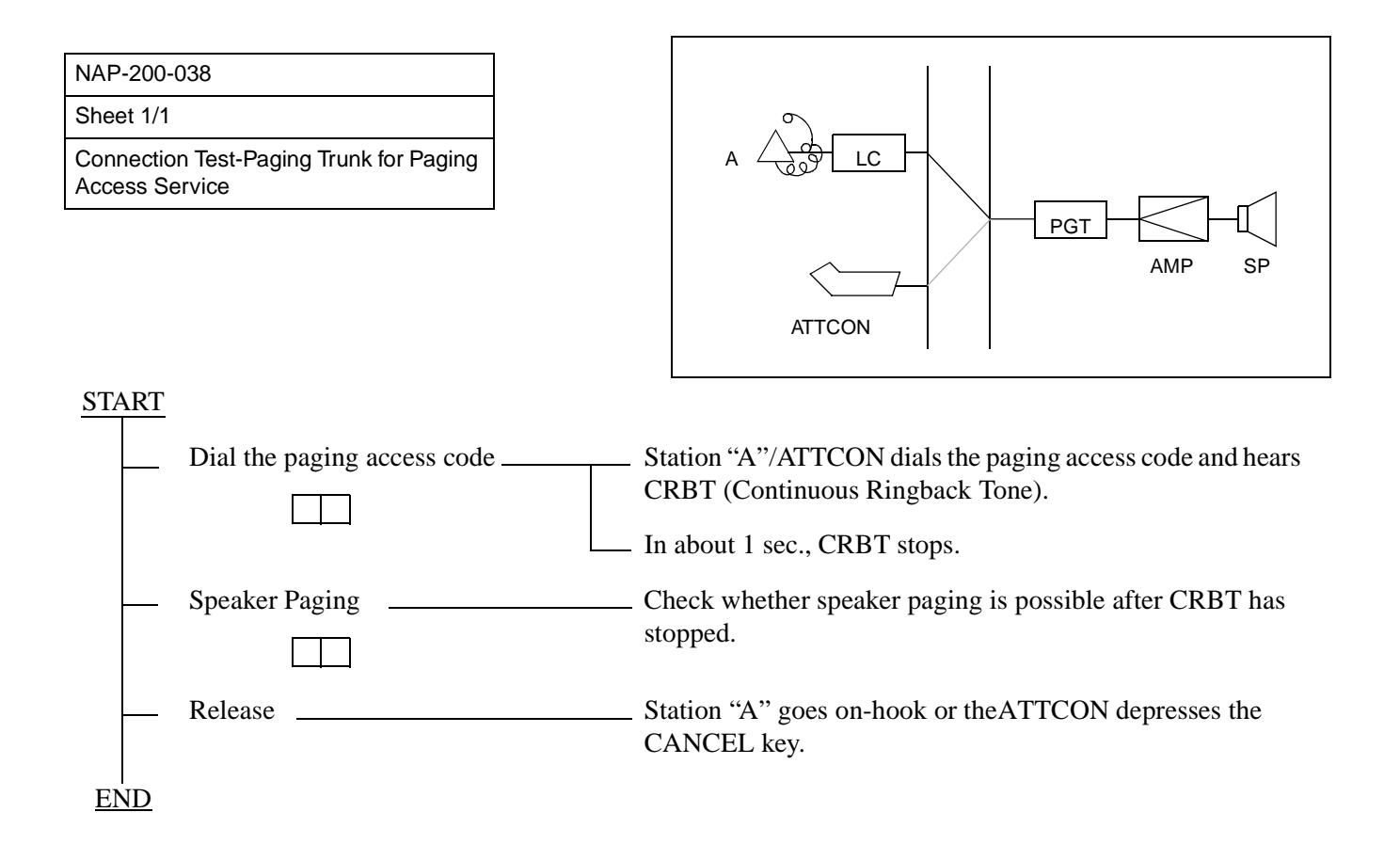

| NAP-200-039                                                 |
|-------------------------------------------------------------|
| Sheet 1/2                                                   |
| Connection Test-Paging Trunk for Paging<br>Transfer Service |

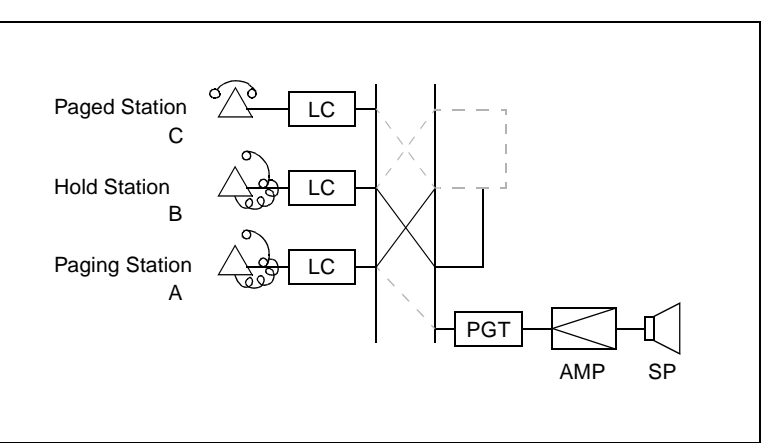

- Paging Transfer Service can be selected according to System Data (SYS1, INDEX 73).
  - 1. Non-Delay System
  - 2. Delay and Non-Delay System
  - 3. Paging Transfer Supervision

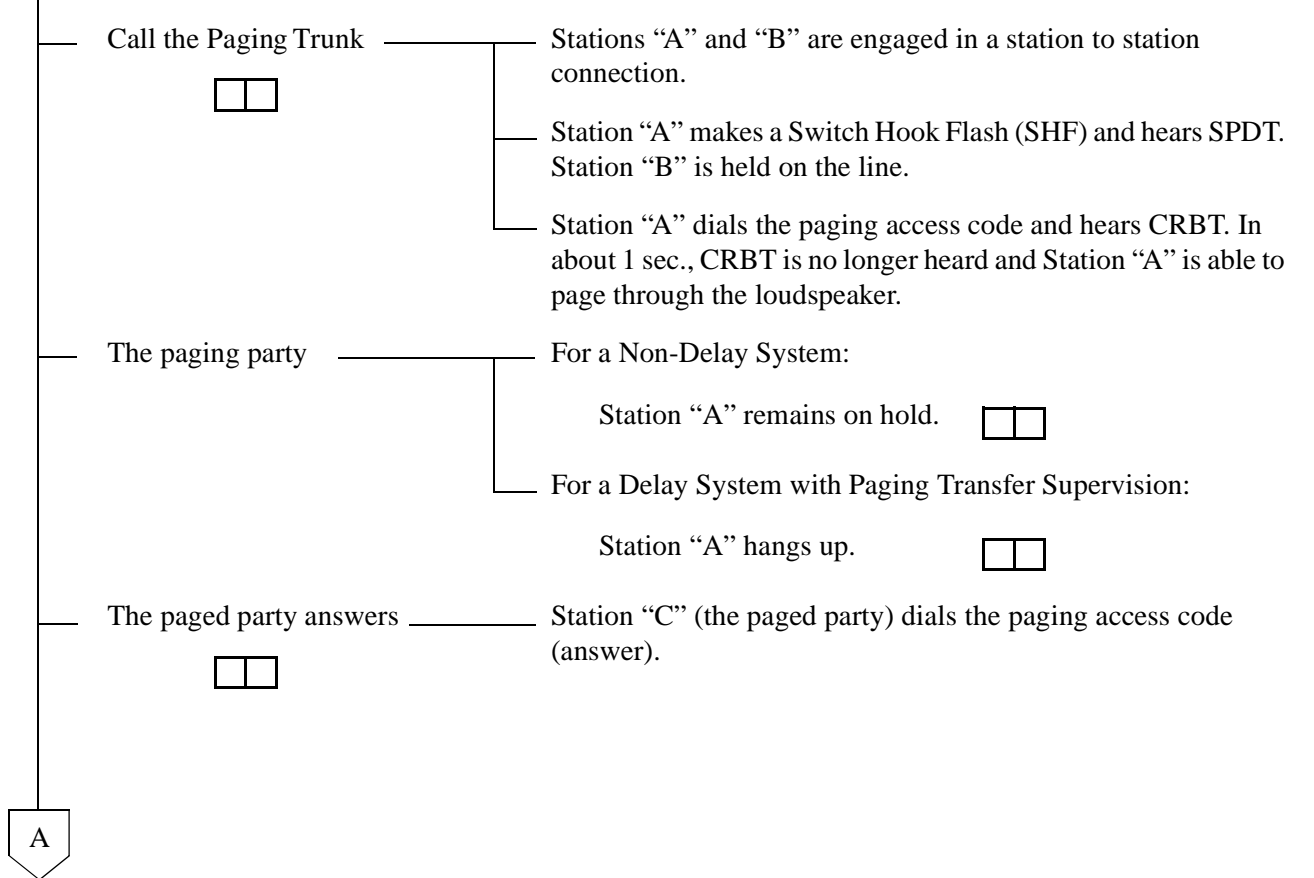

# NAP-200-039 Sheet 2/2 Connection Test-Paging Trunk for Paging Transfer Service А Connection - For Non-Delay-System - Station "C" is connected to Station "A." When Station "A" hangs up, Stations "B" and "C" are automatically connected with each other. - For a Delay-System - Station "A" rings and picks up handset. Station "A" is connected to Stations "C." When Station "A" hangs up, Stations "B" and "C" are automatically connected with each other. - For Paging Transfer Supervision \_ Station "C" is connected to Station "B."

| END Release

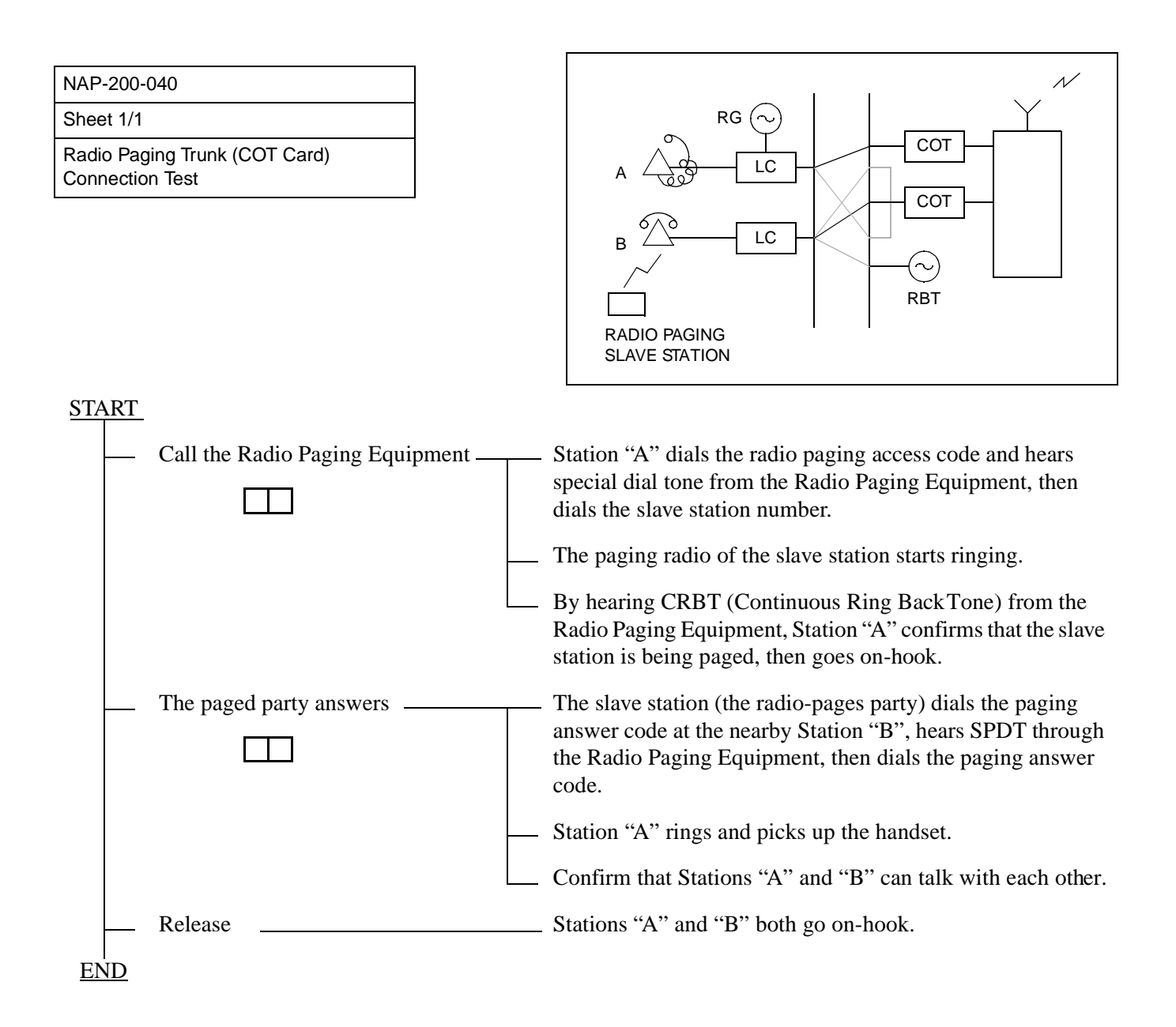

| NAP-200-041                  |
|------------------------------|
| Sheet 1/2                    |
| Howler & Ringing Signal Test |

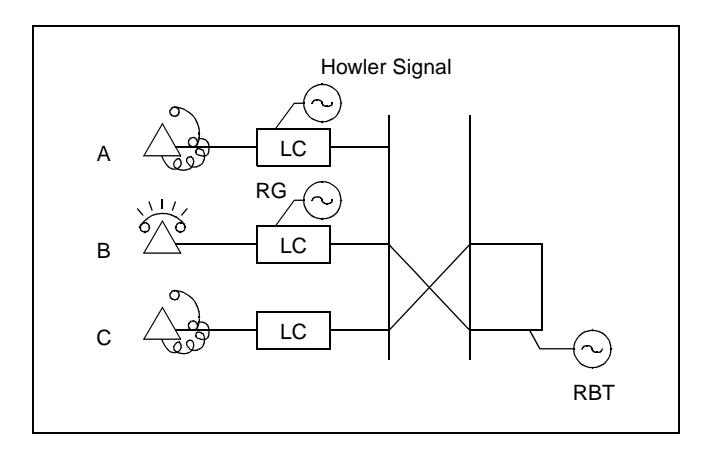

Test Outline:

The Howler Tone Generator and the Ringing Generator are equipped on the PWR Supply. The purpose of the test is to confirm ringing signal by setting up a station to station connection and a howler tone connection from a station accommodated in any PIM.

| Check PWR0 in each PIM.                                                                                                    |  |  |  |
|----------------------------------------------------------------------------------------------------|--|--|--|
| While both PWR Supplies are OFF, turn power to PWR0 ON. Leave PWR1 OFF.                                                                         |  |  |  |
| — Check howler tone. *                                                                                                    |  |  |  |
| A station accommodated in the PIM for which the PWR Supply is to be tested goes off-<br>hook. (analog port only)                                |  |  |  |
| The station hears dial tone.                                                                                                    |  |  |  |
| — In about 12 seconds, the station hears reorder tone.                                                                                          |  |  |  |
| About 30 seconds later, the station should confirm hearing howler tone.                                                                         |  |  |  |
| Check ringing signal.                                                                                                    |  |  |  |
| Set up a station-to-station connection between two stations accommodated in the PIM in which the PWR Supply is to be tested. (analog port only) |  |  |  |
| Confirm that ringing signal is sent out.                                                                                                    |  |  |  |
| A                                                                                                    |  |  |  |

| Sheet 2/2         Howler & Ringing Signal Test         A         Check PWR1 in each PIM.         While both PWR Supplies are OFF, turn power to PWR1 ON. Leave PWR0 OFF.         Check howler tone.         *         A station accommodated in the PIM in which the PWR Supply is to be tested goes off-hook. (analog port only)         The station hears dial tone.         In about 12 seconds, the station hears reorder tone.         About 30 seconds later, the station should confirm hearing howler tone.         Check ringing signal.         *         Set up a station-to-station connection between two stations accommodated in the PIM in which the PWR Supply is to be tested. (analog port only)         Confirm that ringing signal is sent out. | NAP-200-041                                                                                                    |
|----------------------------------------------------------------------------------------------------|----------------------------------------------------------------------------------------------------|
| Howler & Ringing Signal Test         A         Check PWR1 in each PIM.         While both PWR Supplies are OFF, turn power to PWR1 ON. Leave PWR0 OFF.         Check howler tone.         *         A station accommodated in the PIM in which the PWR Supply is to be tested goes off-hook. (analog port only)         The station hears dial tone.         In about 12 seconds, the station hears reorder tone.         About 30 seconds later, the station should confirm hearing howler tone.         Check ringing signal.         *         Set up a station-to-station connection between two stations accommodated in the PIM in which the PWR Supply is to be tested. (analog port only)         Confirm that ringing signal is sent out.                   | Sheet 2/2                                                                                                    |
| A         Check PWR1 in each PIM.         While both PWR Supplies are OFF, turn power to PWR1 ON. Leave PWR0 OFF.         Check howler tone.         *         A station accommodated in the PIM in which the PWR Supply is to be tested goes off-hook. (analog port only)         The station hears dial tone.         In about 12 seconds, the station hears reorder tone.         About 30 seconds later, the station should confirm hearing howler tone.         Check ringing signal.         *         Set up a station-to-station connection between two stations accommodated in the PIM in which the PWR Supply is to be tested. (analog port only)         Check ringing signal.                                                                           | Howler & Ringing Signal Test                                                                                                    |
| END                                                                                                    | A Check PWR1 in each PIM. While both PWR Supplies are OFF, turn power to PWR1 ON. Leave PWR0 OFF. Check howler tone. A station accommodated in the PIM in which the PWR Supply is to be tested goes off-hook. (analog port only) The station hears dial tone. In about 12 seconds, the station hears reorder tone. About 30 seconds later, the station should confirm hearing howler tone. Check ringing signal. Set up a station-to-station connection between two stations accommodated in the PIM in which the PWR Supply is to be tested. (analog port only) Confirm that ringing signal is sent out. |

#### 5. OVERALL TEST

#### 5.1 Outline

Tests are to be performed to check the following lines by connecting them to a trunk on an individual basis:

- C.O. lines
- FCCS (Fusion Call Control Signal) If the system has a connection with other IPX and/or IMX series via Fusion link
- Tie lines If the system has a connection with tie lines including CCIS

The speech path conditions (speech level, presence of noise, one-way speech, no speech, etc.) over the connection to the distant office will be checked. Release of the trunk used will also be checked.

#### 5.2 Overall Test Procedure

The procedure for performing the Overall Test is described in the NAPs indicated to the right of each item in the following flowchart.

#### START

| <br>Overall Test for C.O. Line Outgoing Call:                            | NAP-200-042 |
|--------------------------------------------------------------------------|-------------|
| <br>Overall Test for C.O. Line Incoming Call:                            | NAP-200-043 |
| Overall Test of Fusion Link Connection with Other IPX and/or IMX Series: | NAP-200-044 |
| Overall Test of CCIS Tie Line Outgoing Call:                             | NAP-200-045 |
| Overall Test of CCIS Tie Line Incoming Call:                             | NAP-200-046 |
| Test of Connection and Alternate Routing to All Tie Lines:               | NAP-200-047 |
| Test of Tandem Connection to Tie Line:                                   | NAP-200-048 |
| PAD Setting:                                                             | NAP-200-049 |

<u>END</u>

| NAP-200-042 |  |
|-------------|--|
| Sheet 1/3   |  |
|             |  |

Overall Test for C.O. Line Outgoing Call

| Seizure of trunk to be tested                              |                                                                                                    |
|------------------------------------------------------------|----------------------------------------------------------------------------------------------------|
| — When seizing from a station—                             | Place the trunk to be tested into idle state, and make all other trunks busy.                                                                                                    |
|                                                            | — Station "A" dials the trunk access number.                                                                                                    |
|                                                            | Station "A," after hearing dial tone from the C.O., dials the pilot number for the local office and allows the call to be terminated to that office via loop-back at the C.O.      |
| When seizing from an<br>ATTCON                             | An ATTCON sets up the connection with a specific trunk designated via Individual Trunk Access service.                                                                             |
|                                                            | The ATTCON, after hearing dial tone from the C.O., dials<br>the pilot number for the local office and allows the call to be<br>terminated to that office via loop-back at the C.O. |
| — Call termination to ATTCON                               | The call looped back at the C.O. terminates to the ATTCON.                                                                                                    |
| — Check of speech conditions —                             | After the call has been answered at the ATTCON, check the speech conditions including speech level, presence of noise, and one-way speech state.                                   |
| Release                                                    |                                                                                                    |
| When all COTs have been checked — and a fault is detected. | Perform a trunk loop-back test at the C.O., and determine whether the trunk side or the C.O. Line side is faulty.                                                                  |
|                                                            | If the C.O. Line is faulty, make a request to the C.O. for repair.                                                                                                    |
| END                                                        |                                                                                                    |

Sheet 2/3

Overall Test for C.O. Line Outgoing Call

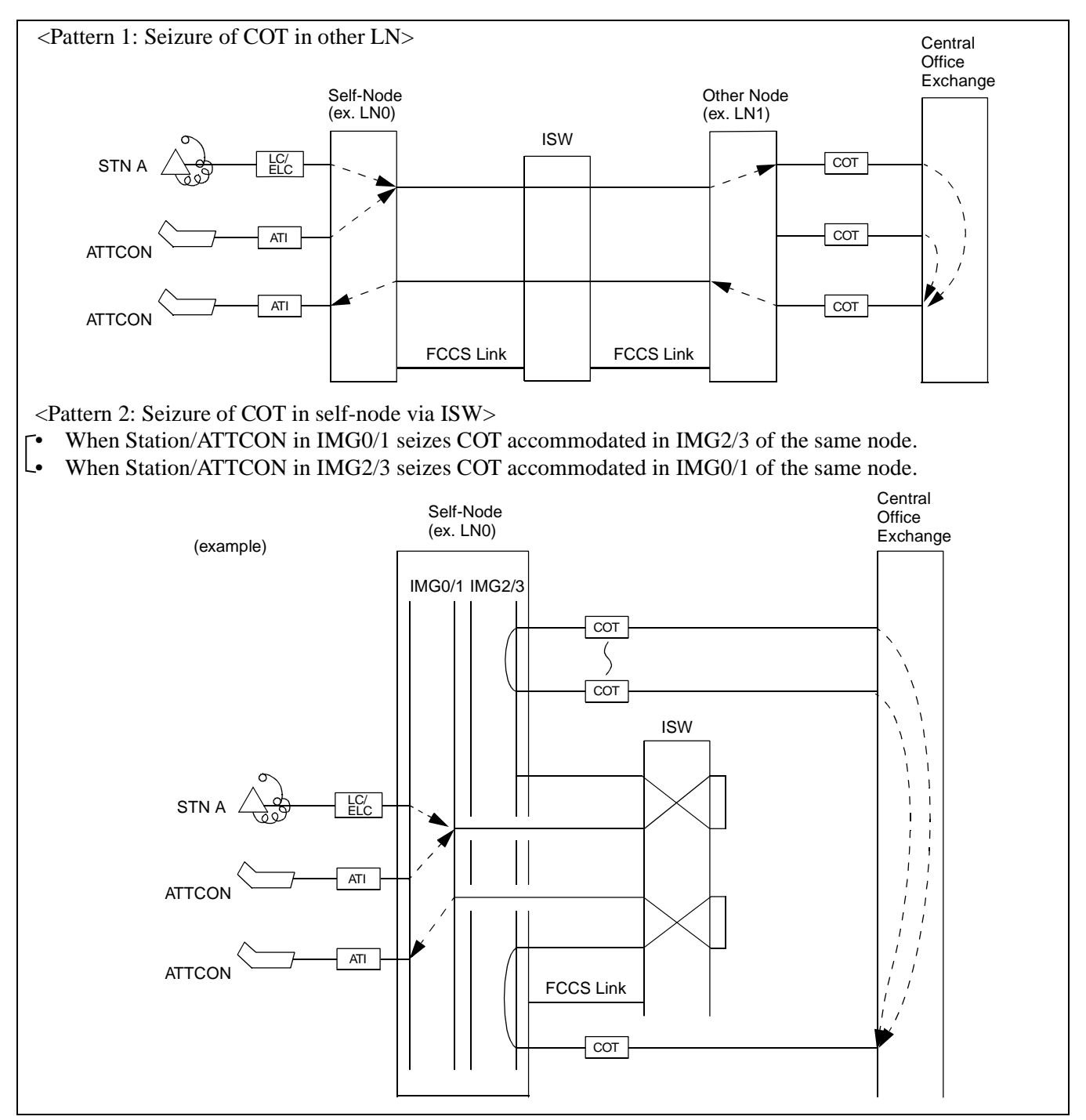

Figure 042-1 Overall Test for C.O. Line Outgoing Call (1/2)

NDA-24306

#### NAP-200-042

Sheet 3/3

Overall Test for C.O. Line Outgoing Call

<Pattern 3: Seizure of COT in self-node (without ISW mediation)>

- When Station/ATTCON in IMG0/1 seizes COT accommodated in IMG0/1 of the same node.
- When Station/ATTCON in IMG2/3 seizes COT accommodated in IMG2/3 of the same node.

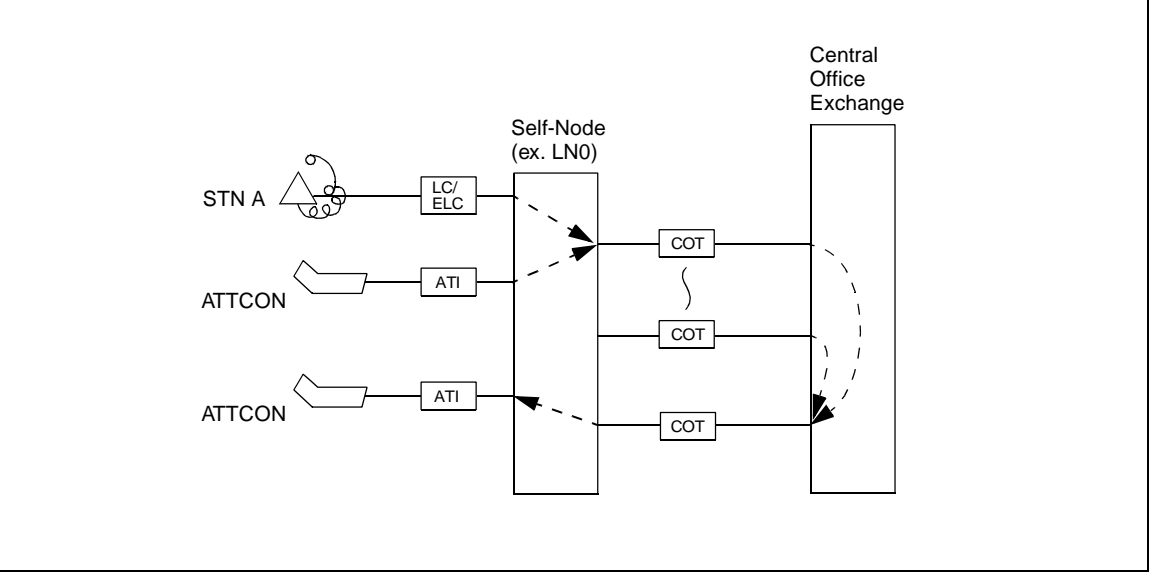

Figure 042-1 Overall Test for C.O. Line Outgoing Call (2/2)

| NAP-200-043                              |
|------------------------------------------|
| Sheet 1/3                                |
| Overall Test for C.O. Line Incoming Call |

Test Outline:

The tests comprising this NAP are to be performed according to the C.O. Line Number Table provided by the C.O. If the C.O. Line Numbers are not known, tests cannot be performed because loop-back cannot be performed at the C.O.

In addition, tests cannot be performed which involve Direct Inward Dialing. Under such circumstances, the C.O. must be asked to perform an incoming test.

START Seizure of trunk to be tested \_\_\_\_\_ - From the ATTCON, set up a connection with a specific trunk designated via Individual Trunk Access. After hearing dial tone from the C.O., dial the C.O. Line number of the trunk being tested from the ATTCON. - The call looped back at the C.O. terminates to the Call termination to ATTCON ATTCON. Speech Condition Check \_ - After the call has been answered at theATTCON, check the speech conditions including speech level, presence of noise, and one-way speech. Release When all COT trunks have been -- Perform a trunk loop-back test at the C.O. and identify checked and a fault is detected. whether the trunk side or the C.O. Line side is faulty. If the C.O. Line side is faulty, make a request to the C.O. for repair. END

| NAP-200-043 |  |
|-------------|--|
| Sheet 2/3   |  |
|             |  |

Overall Test for C.O. Line Incoming Call

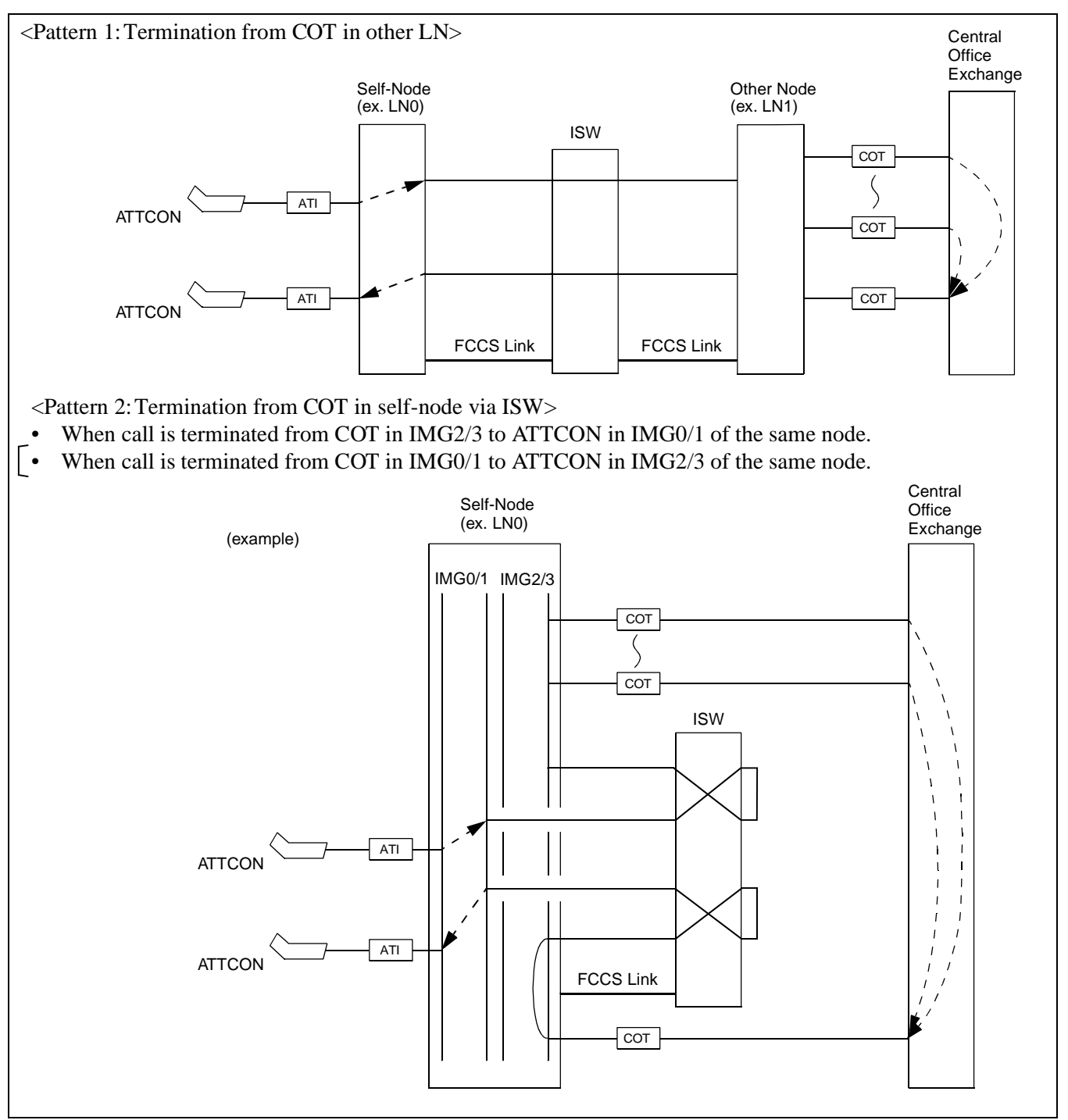

Figure 043-1 Overall Test for C.O. Line Incoming Call (1/2)

#### NAP-200-043

Sheet 3/3

Overall Test for C.O. Line Incoming Call

<Pattern 3: Termination from COT in self-node (without ISW mediation)>

- When call is terminated from COT in IMG0/1 to ATTCON in IMG0/1 of the same node.
- When call is terminated from COT in IMG2/3 to ATTCON in IMG2/3 of the same node.

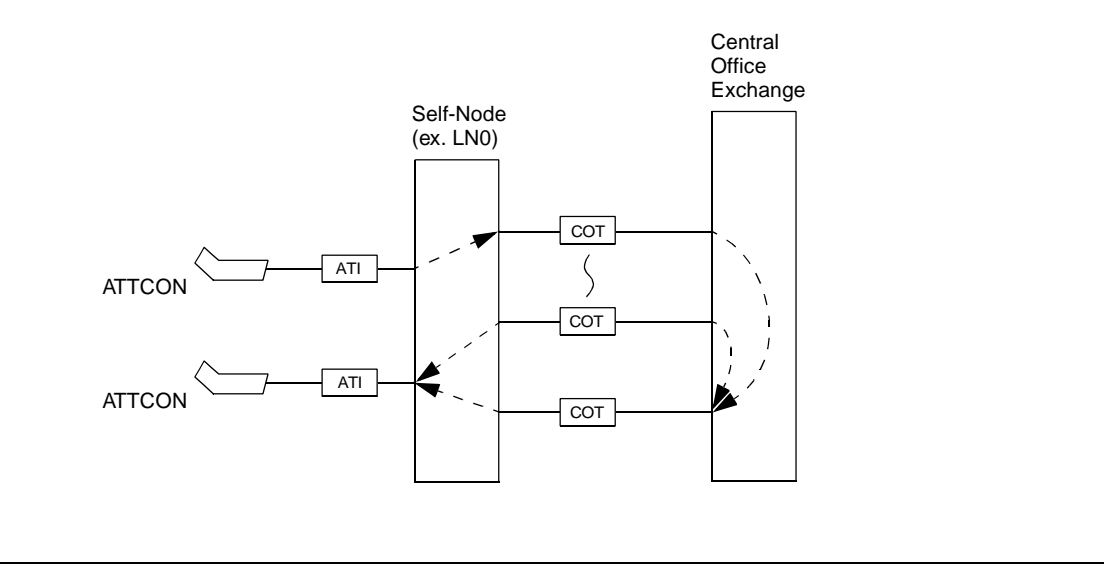

Figure 043-1 Overall Test for C.O. Line Incoming Call (2/2)

| NAP-200-044                                                             |
|-------------------------------------------------------------------------|
| Sheet 1/1                                                               |
| Overall Test of Fusion Link Connection with Other IPX and/or IMX Series |

As explained in CHAPTER 1, the installed system (IPX-U) can have a connection also with other IPX and/or IMX series via the FCCS link. If this is the case, perform the following tests, too, by referring to the "Fusion Network System Manual":

- 1. FCCS (Fusion Call Control Signal) Connection Tests between the installed system and other IPX and/or IMX series
  - Station-to-Station Test
  - ATTCON Connection Test
  - Line (LC, ELC, DLC card) Connection Test
  - 3-party Conference Trunk Function Test
- 2. FCCS Alternate Routing Test

| NAP-200-045                                 |
|---------------------------------------------|
| Sheet 1/2                                   |
| Overall Test of CCIS Tie Line Outgoing Call |

If the installed system has a connection with a CCIS tie line, perform the test indicated in this NAP.

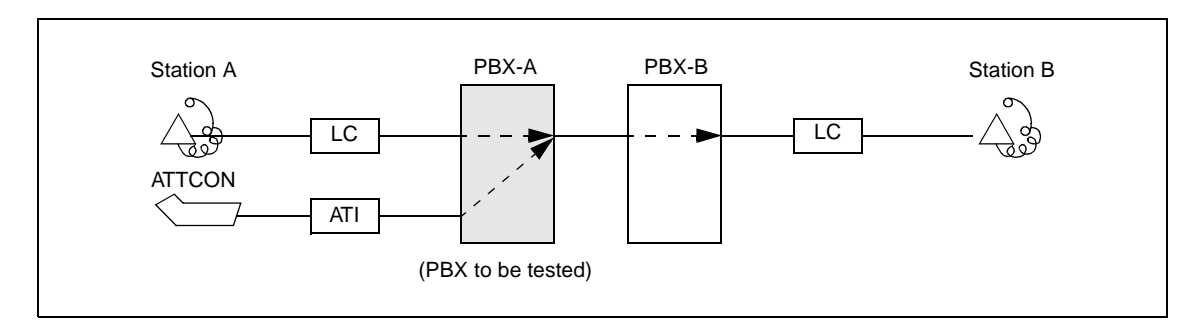

|            | Seizure of trunk to be tested                   |                                                                                                    |
|------------|-------------------------------------------------|----------------------------------------------------------------------------------------------------|
|            | — When seizing from a station                   | <ul> <li>Place the trunk to be tested into idle state, and make busy all<br/>other trunks.</li> </ul>                                                                |
|            |                                                 | - Station "A" dials the number for station "B" in the PBX-B                                                                                                    |
|            | When seizing from an<br>ATTCON                  | An ATTCON sets up the connection with a specific trunk designated by Individual Trunk Access for CCIS TRK service and dials the number for Station "B" in the PBX-B. |
|            | Call termination to Station "B" in<br>the PBX-B | - The call terminates to Station "B" via a CCIS Tie Line.                                                                                                    |
|            | Check of speech conditions                      | After the call has been answered at the ATTCON, check the speech conditions including speech level, presence of noise and one-way speech state.                      |
|            | Release                                         |                                                                                                    |
|            | When all CCIS Tie Line Trunks                   | <ul> <li>Perform fault localization procedure when a fault has<br/>occurred to CCIS Tie Line (See Procedure A on the next<br/>page)</li> </ul>                       |
|            |                                                 | _ If the distant office is faulty, make a request to the distant office for repair.                                                                                  |
| <u>END</u> |                                                 |                                                                                                    |

| NAP-200-045                                 |
|---------------------------------------------|
| Sheet 2/2                                   |
| Overall Test of CCIS Tie Line Outgoing Call |

(Procedure A)

### START On the DTI/CCT card, set its MB switch UP. In any office other than the Primary Office (Clock-Source-Office), disconnect the DTI/CCT cable connector at the DTI/CCT side (Backplane of PIM) - PLO alarm is generated, but ignore it. - The PLO starts running by itself. Make the following connection at the MDF using a paired wire. DTI/CCT MDF LEADS CROSS CONNECTION TA ΤВ RA RB - System message "3-J" is not displayed. The DTI does not recover. (CCH/-CCT Link Failure may occur, but The DTI/CCT is faulty. ignore it.) System message "3-J" is displayed. The DTI recovered. (CCH/CCT\_ Link Failure may occur, but ignore The DTI/CCT is normal. it.) Call the distant office and ask for repair. END

| NAP-200-046                                 |
|---------------------------------------------|
| Sheet 1/1                                   |
| Overall Test of CCIS Tie Line Incoming Call |

If the installed system has a connection with a CCIS tie line, perform the test indicated in this NAP.

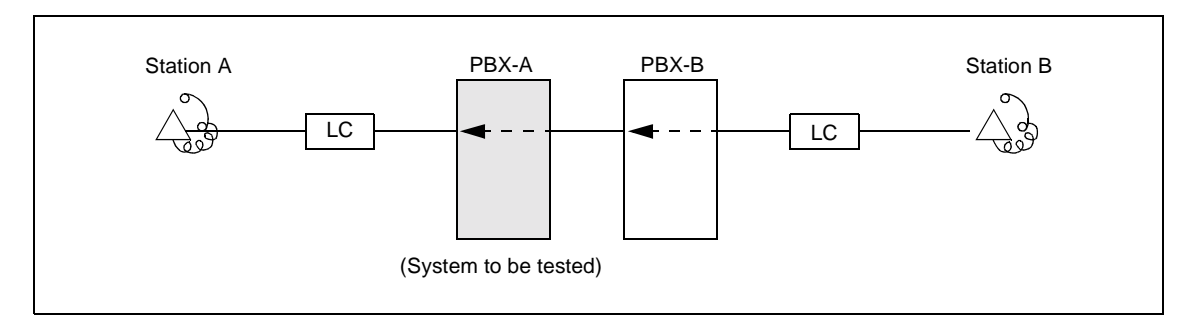

|    |    | Seizure of trunk to be tested   | <ul> <li>Place the trunk to be tested into idle state, and make busy all<br/>other trunks.</li> </ul>                                            |
|----|----|---------------------------------|----------------------------------------------------------------------------------------------------|
|    |    | Termination of incoming call to | An incoming call from the distant office terminates to Station "A."                                                                              |
|    |    | Check of speech                 | After the call has been answered at Station "A," check the speech conditions including speech level, presence of noise and one-way speech state. |
|    |    | Release                         |                                                                                                    |
|    |    | When all CCIS Tie Line Trunks   | <ul> <li>Perform fault localization procedure when a fault has occurred to CCIS Tie Line. (See Procedure A of NAP-200-045)</li> </ul>            |
|    |    |                                 | <ul> <li>If the distant office is faulty, make a request to the distant<br/>office for repair.</li> </ul>                                        |
| EN | JD |                                 |                                                                                                    |

| NAP-200-047                                               |
|-----------------------------------------------------------|
| Sheet 1/2                                                 |
| Test of Connection and Alternate Routing to All Tie Lines |

If the installed system has a connection with any of the Public Network or Tie Line Network, perform the test indicated in this NAP.

|     | Test the trunks in the primary route                     | Make busy all trunks in the primary route except the trunk to be tested.                                                                                              |
|-----|----------------------------------------------------------|----------------------------------------------------------------------------------------------------|
|     |                                                          | Station "A" calls Station "B" via the primary route.                                                                                                    |
|     |                                                          | After Station "B" answers, check the normality of the speech condition including the speech level, presence of noise, and one-way speech.                             |
|     |                                                          | Release.                                                                                                    |
|     | Make all the trunks in the primary route                 | e busy.                                                                                                    |
| -   | Test the trunks in the alternate<br>route one at a time. | <ul> <li>Make busy all trunks in the alternate route except the trunk<br/>to be tested.</li> </ul>                                                                    |
|     |                                                          | Station "A" calls Station "B" via the alternate route.                                                                                                    |
|     |                                                          | <ul> <li>After Station "B" answers, check the normality of the speech<br/>condition including the speech level, presence of noise, and<br/>one-way speech.</li> </ul> |
|     |                                                          | — Release.                                                                                                    |
|     | Cancel the Make Busy condition of the                    | trunks.                                                                                                    |
| END |                                                          |                                                                                                    |

#### NAP-200-047

#### Sheet 2/2

Test of Connection and Alternate Routing to All Tie Lines

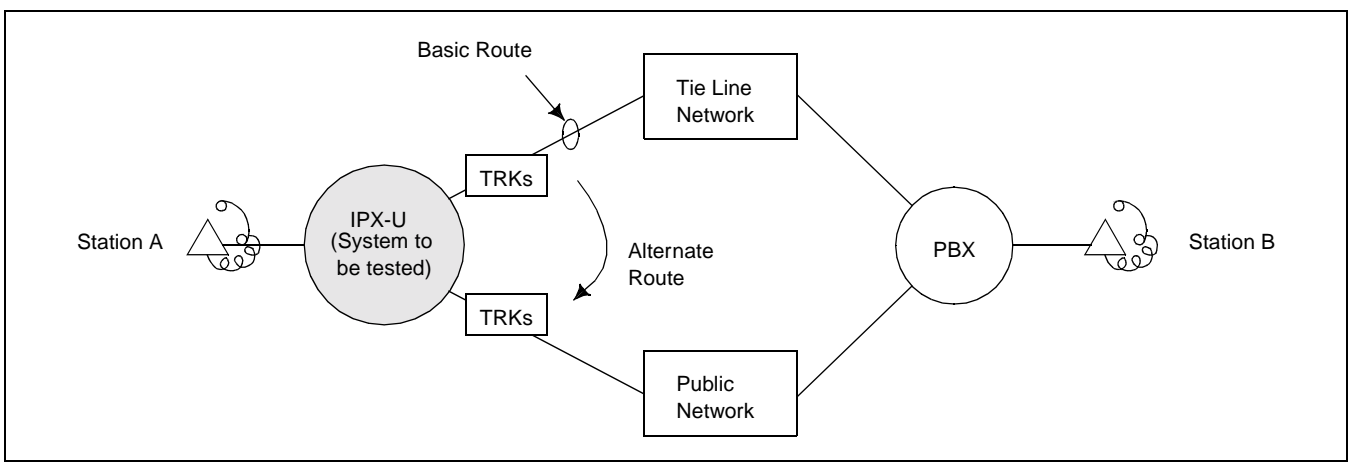

Figure 047-1 Combination of Tie Line Network and Public Network

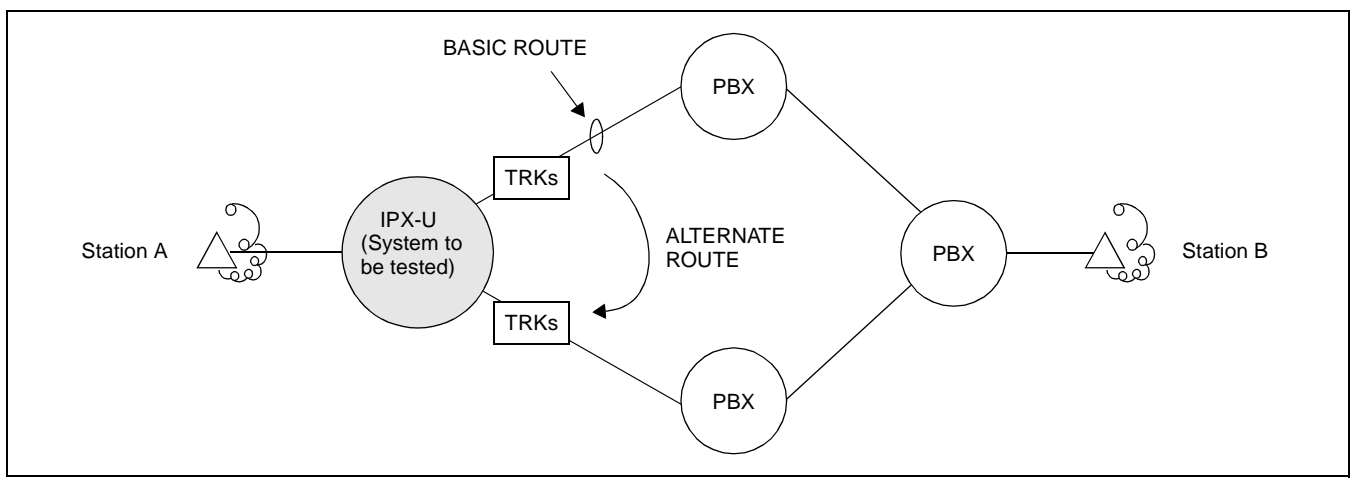

Figure 047-2 Tie Line Network

| NAP-200-048                           |   |
|---------------------------------------|---|
| Sheet 1/2                             | ļ |
| Test of Tandem Connection to Tie Line |   |

If the installed system has a connection with any of the tie lines, perform the test indicated in this NAP.

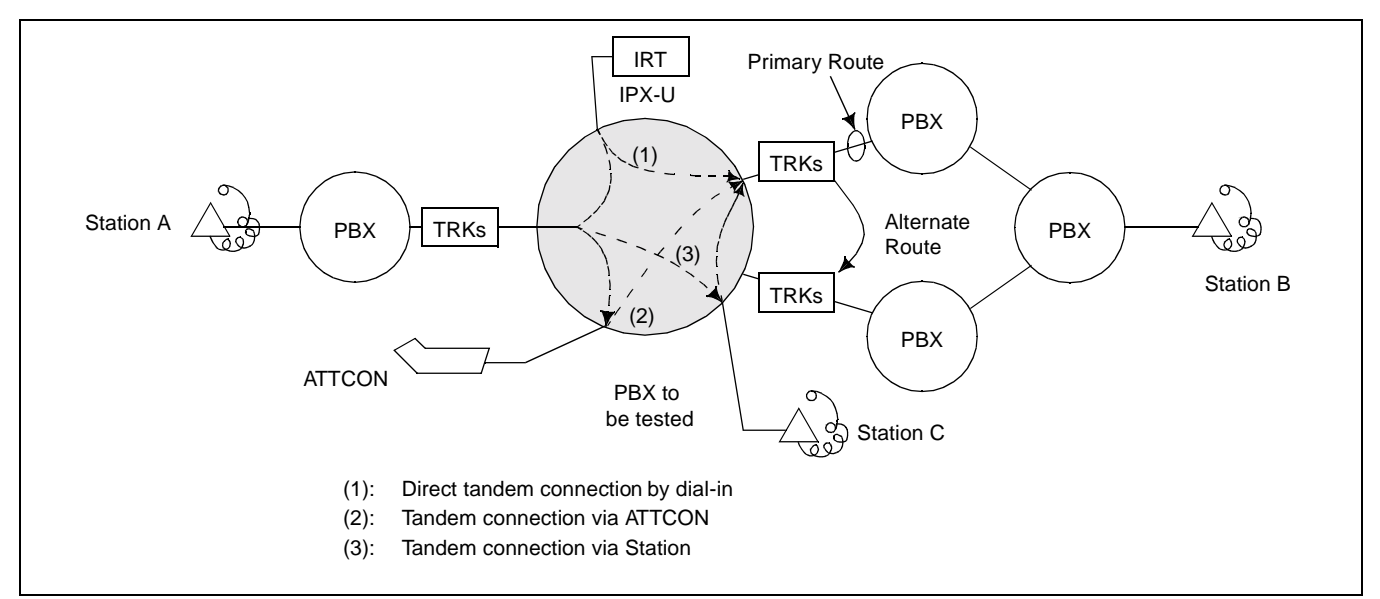

Figure 048-1 Test of Tandem Connection to Tie Line

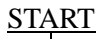

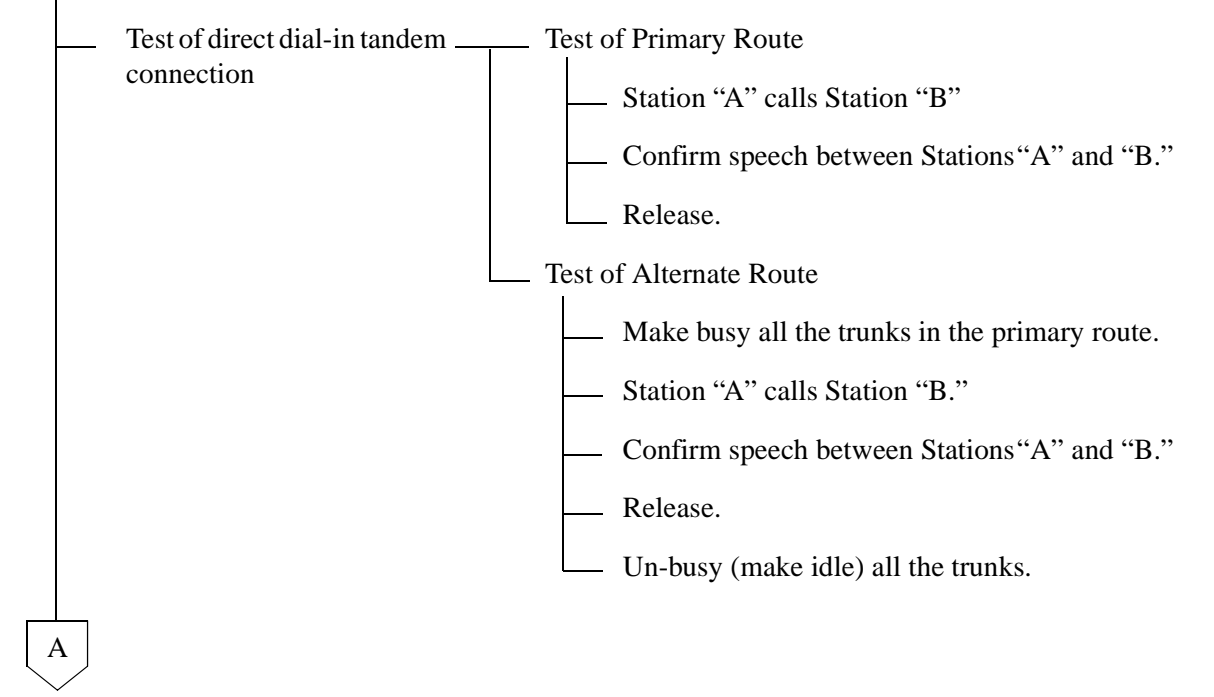

#### NAP-200-048

Sheet 2/2

Test of Tandem Connection to Tie Line

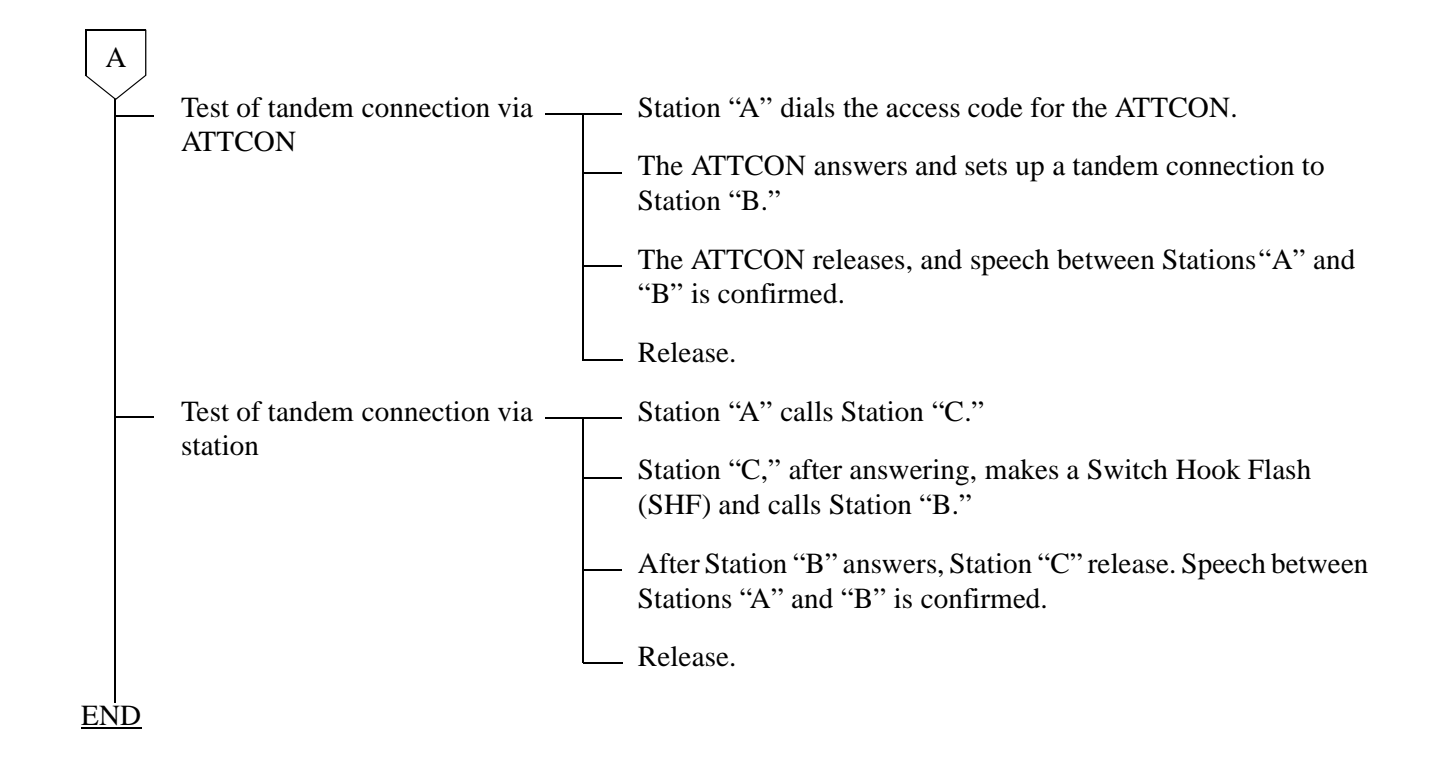

| NAP-200-049 |
|-------------|
| Sheet 1/2   |
| PAD Setting |

PAD Setting

- 1. Analog Trunk
  - a) For an outgoing/incoming call via a Tie Line:
    - Via MAT command "ARTD" and switch settings on the TLT circuit card.
  - b) For a tandem Tie Line connection:
    - Via command "APAD" or switch settings on the TLT circuit card(s).

At both the originating and terminating offices, an 8 dB PAD is set for the EMT route via the "ARTD" command or switch settings. At the tandem office, a 4 dB PAD is set for the terminating and originating sides of each EMT route via command "APAD."

Through this arrangement, an 8 dB PAD is in service for outgoing and incoming connections, and 4 dB PADs are in service for each line in a tandem connection (total: 8 dB). This arrangement is shown in Figure 049-1.

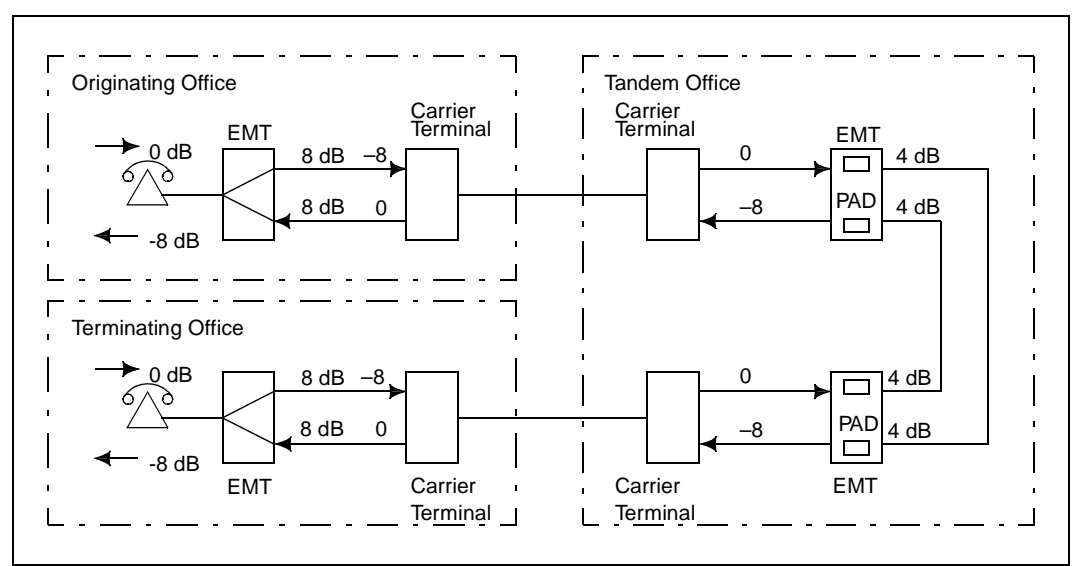

Figure 049-1 Example of PAD Setting (Analog)

| NAP-200-049 |
|-------------|
| Sheet 2/2   |
| PAD Setting |

- 2. Digital Trunk
  - a) For an outgoing call to/incoming call from a Tie Line:
    - Via command "ARTD"/"ACRD" Note
  - b) For a tandem Tie Line connection:
    - Via command "APAD"/"AFPD" Note
- **Note:** Command "ACRD" and "AFPD" are available for the Fusion network only. For details, refer to the "Office Data Specification."

At both the originating and terminating offices, 0 dB is set to the outgoing side and 8 dB is set to the terminating of the DTI/CCT route via "ARTD"/"ACRD" command.

At the tandem office, 0 dB is set for both the terminating and originating sides of each DTI/CCT route via "APAD"/ "AFPD" command.

This arrangement is shown in Figure 049-2.

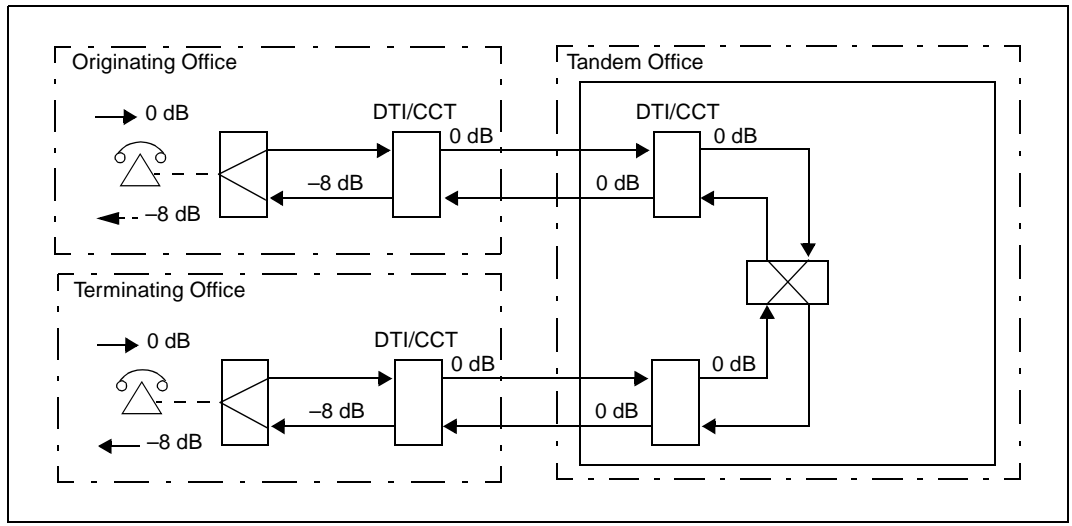

Figure 049-2 Example of PAD Setting (Digital)

#### 6. LOAD TEST

#### 6.1 Outline

Load tests are to be performed by simulating actual operating conditions. When performing load tests, five to ten telephone sets, an Attendant Console, and, if available, a test call device are to be connected to the system. While load tests are in progress, System Messages, TOPU lamps, etc. must be checked to determine whether an abnormal condition is present.

#### 6.2 Load Test Procedure

The procedure for performing the Load Test is described in NAP-200-050 "Load Test".

| NAP-200-050 |
|-------------|
| Sheet 1/2   |
| Load Test   |

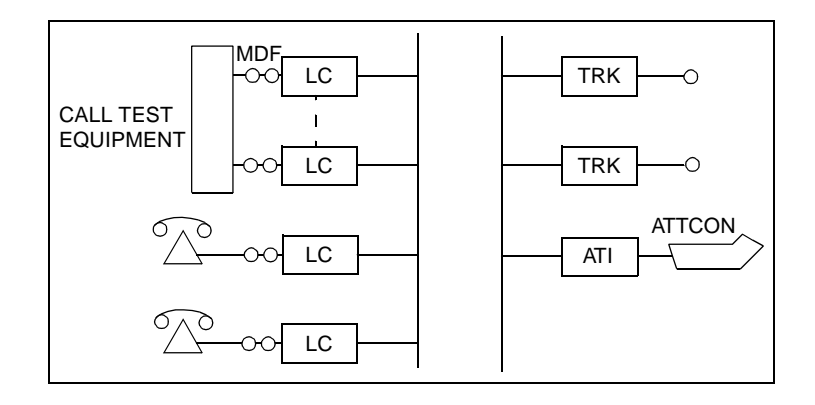

|           |     | On the MDF, connect telephone<br>sets and the call test equipment to<br>line circuits. | On the MDF, connect five to ten telephone sets to line circuits. The accommodated locations of the line circuits are shown in Table 050-2.<br>Provide the required jumper connections according to the test pattern being used.                                                                                                    |
|-----------|-----|----------------------------------------------------------------------------------------|----------------------------------------------------------------------------------------------------|
| EN        |     | Perform load test from Pattern 1 —<br>through Pattern 4 as shown in<br>Table 050-1.    | <ul> <li>Set No.0 systems of TSW and CPU in all Local Nodes and ISW to the ACT mode (Test of Pattern 1).</li> <li>Turn ON the power to the call test equipment, and perform tests for about 30 minutes. Check if a fault occurs.</li> <li>Using the call test equipment and telephone sets, set up various types of connections (see Table 050-2) for about 10 seconds duration. Check if a fault occurs.</li> <li>Similarly, perform the remaining load tests (Pattern 2-Pattern 4) per Table 050-1 plus 050-2.</li> </ul> |
| $E\Gamma$ | ND. |                                                                                        |                                                                                                    |

| NAP-200-050 |
|-------------|
| Sheet 2/2   |
| Load Test   |

### Table 050-1 Load Test Patterns by CPU and TSW Mode

|            | Pattern 1   | Pattern 2   | Pattern 3   | Pattern 4   |
|------------|-------------|-------------|-------------|-------------|
| Active CPU | No.0 system | No.0 system | No.1 system | No.1 system |
| Active TSW | No.0 system | No.1 system | No.0 system | No.1 system |

#### Table 050-2 Load Test Connection Sheet

| Called Party    |          |     | LN (IMG0/2) |     |      |     |     |      |     |      |     | LN (IMG1/3) |     |      |     |      |     |      |  |
|-----------------|----------|-----|-------------|-----|------|-----|-----|------|-----|------|-----|-------------|-----|------|-----|------|-----|------|--|
|                 |          |     | PIM0        |     | PIM1 |     | PI  | PIM2 |     | PIM3 |     | PIM0        |     | PIM1 |     | PIM2 |     | PIM3 |  |
| Callin<br>Party | g        |     | U=0         | U=1 | U=2  | U=3 | U=0 | U=1  | U=2 | U=3  | U=0 | U=1         | U=2 | U=3  | U=0 | U=1  | U=2 | U=3  |  |
|                 | PIM      | U=0 |             |     |      |     |     |      |     |      |     |             |     |      |     |      |     |      |  |
|                 | 0        | U=1 |             |     |      |     |     |      |     |      |     |             |     |      |     |      |     |      |  |
| LN              | PIM      | U=2 |             |     |      |     |     |      |     |      |     |             |     |      |     |      |     |      |  |
| 211             | 1        | U=3 |             |     |      |     |     |      |     |      |     |             |     |      |     |      |     |      |  |
| IMG             | PIM      | U=0 |             |     |      |     |     |      |     |      |     |             |     |      |     |      |     |      |  |
| 0/2             | 2        | U=1 |             |     |      |     |     |      |     |      |     |             |     |      |     |      |     |      |  |
|                 | PIM<br>3 | U=2 |             |     |      |     |     |      |     |      |     |             |     |      |     |      |     |      |  |
|                 |          | U=3 |             |     |      |     |     |      |     |      |     |             |     |      |     |      |     |      |  |
|                 | PIM      | U=0 |             |     |      |     |     |      |     |      |     |             |     |      |     |      |     |      |  |
|                 | 0        | U=1 |             |     |      |     |     |      |     |      |     |             |     |      |     |      |     |      |  |
| LN              | PIM      | U=2 |             |     |      |     |     |      |     |      |     |             |     |      |     |      |     |      |  |
| 211             | 1        | U=3 |             |     |      |     |     |      |     |      |     |             |     |      |     |      |     |      |  |
| IMG             | PIM      | U=0 |             |     |      |     |     |      |     |      |     |             |     |      |     |      |     |      |  |
| 1/3             | 2        | U=1 |             |     |      |     |     |      |     |      |     |             |     |      |     |      |     |      |  |
|                 | PIM      | U=2 |             |     |      |     |     |      |     |      |     |             |     |      |     |      |     |      |  |
|                 | 3        | U=3 |             |     |      |     |     |      |     |      |     |             |     |      |     |      |     |      |  |

This page is for your notes.

### CHAPTER 6 FAULT RECOVERY DURING TESTS

#### 1. GENERAL

The fault recovery procedures described in this chapter are used when a connection cannot be established in the normal manner or an abnormal connection is discovered as a result of the tests designated in Chapter 4, "SYS-TEM STARTUP", and Section 2., "BASIC CONNECTION TEST" of Chapter 5.

#### 2. OUTLINE OF PROCEDURE FOR FAULT RECOVERY

The procedures for performing fault recovery are described in the NAPs indicated to the right of each item in the following flowchart.

#### START

|  | Abnormal Lamp Indication After System Startup: | NAP-200-051 |
|--|------------------------------------------------|-------------|
|  | Dial Tone Connection Fault:                    | NAP-200-052 |
|  | Station To Station Connection Fault:           | NAP-200-053 |

END

#### FAULT RECOVERY DURING TESTS

| NAP-200-051                                    |
|------------------------------------------------|
| Sheet 1/2                                      |
| Abnormal Lamp Indications After System Startup |

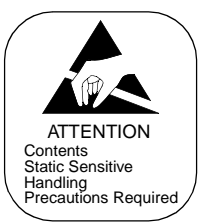

### <u>START</u>

| _ | — Check conducted when the OPE lamp (Green) do not illuminate on any circuit cards mounted in a PIM.                   |                                                                                                    |  |  |
|---|----------------------------------------------------------------------------------------------------|----------------------------------------------------------------------------------------------------|--|--|
|   |                                                                                                    | Using MAT command "AUNT", check whether UNIT data has been assigned.                                                                                                    |  |  |
|   |                                                                                                    | — Replace the MUX card in the PIM with a spare.                                                                                                    |  |  |
|   |                                                                                                    | Check whether the "MT24 TSW" cable, linking the MUX and TSW circuit cards, and the ISA bus (34PH 50AL CA-A or 34PH 50AL CA-B) cable, linking the ISA Gate and TSWM, are securely connected. |  |  |
|   |                                                                                                    | A PIM will occasionally malfunction due to a single circuit card mounted in the PIM.<br>Therefore, check the circuit cards via the following steps:                                         |  |  |
|   |                                                                                                    | Extract all circuit cards from the PIM other than the TSW/MUX and the PWR Supplies.                                                                                                    |  |  |
|   |                                                                                                    | Insert one circuit card into its mounting slot and see if its OPE lamp illuminates. Repeat this procedure for the remaining circuit cards.                                                  |  |  |
|   | — Check conducted when the OPE lamp (Green) does not illuminate on a Line Circuit card.                                |                                                                                                    |  |  |
|   |                                                                                                    | Confirm that the MB switch of the circuit card is DOWN.                                                                                                    |  |  |
|   |                                                                                                    | Using command "ASDT", check whether station data is assigned to the circuits on the card.                                                                                                   |  |  |
|   |                                                                                                    | Replace the card with a spare.                                                                                                    |  |  |
|   | Check conducted when OPE lamp of a Line Circuit card illuminates, but the BL lamp (Red) for an individual line flashes |                                                                                                    |  |  |
|   |                                                                                                    | Using command "MBST", confirm that the specific line is not in Make Busy state.                                                                                                    |  |  |
|   |                                                                                                    | Using command "ASDT", check whether station data has been assigned to the line circuit.                                                                                                    |  |  |
|   |                                                                                                    | Replace the circuit card with a spare.                                                                                                    |  |  |
| A |                                                                                                    |                                                                                                    |  |  |
| NAP-200-051                                    |
|------------------------------------------------|
| Sheet 2/2                                      |
| Abnormal Lamp Indications After System Startup |

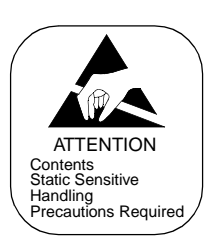

| A                                                                                                    |
|----------------------------------------------------------------------------------------------------|
| Check conducted when the OPE lamp (Green) does not illuminate on a Trunk circuit card.                                                                                                    |
| — Confirm that the MB switch of the circuit card is DOWN.                                                                                                    |
| Using command "ATRK," check whether Trunk data has been assigned for the circuits on the card.                                                                                            |
| Replace the circuit card with a spare.                                                                                                    |
| Check conducted when the OPE lamp of a Trunk circuit card illuminates, but the BL lamp (Red) for an individual circuit flashes.                                                           |
| Confirm that the MB switch for each circuit of the card is OFF.                                                                                                    |
| — Using command "MBTK," confirm that the trunk circuit is not in Make Busy state.                                                                                                    |
| — Using command "ATRK," check whether trunk data has been assigned for the trunk circuit.                                                                                                 |
| Replace the circuit card with a spare.                                                                                                    |
| Perform the following check before replacing a circuit card which is considered defective with a spare.                                                                                   |
| — Confirm the switch settings on the circuit card.                                                                                                    |
| Poor contact at the connector portion of the circuit card may be responsible for the malfunction.<br>Check the circuit card once again by inserting and extracting it two or three times. |
| END                                                                                                    |

### FAULT RECOVERY DURING TESTS

| NAP-200-052                |
|----------------------------|
| Sheet 1/1                  |
| Dial Tone Connection Fault |

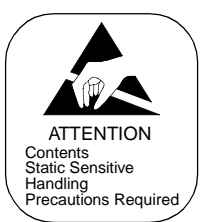

# <u>START</u>

|    |    | Dial tone is not heard.                                                                                                    |   |
|----|----|----------------------------------------------------------------------------------------------------|---|
|    |    | <ul> <li>On the MDF, check the cross connections between the telephone and the corresponding line circuit.</li> </ul>                                                                 |   |
|    |    | — Check whether the LT cable is securely connected to the PIM.                                                                                                    |   |
|    |    | Replace the LC card with a spare.                                                                                                    |   |
|    |    | Dial tone cannot be heard from one or more lines of the same circuit card.                                                                                                    |   |
|    |    | Replace the LC card with a spare.                                                                                                    |   |
|    |    | Dial tone cannot be heard from the lines accommodated by a specific PIM.                                                                                                    |   |
|    |    | — Check the switch settings on the TSW/MUX circuit card.                                                                                                    |   |
|    |    | Replace the TSW/MUX card with a spare.                                                                                                    |   |
|    |    | — Check the switch settings on the TSW circuit card.                                                                                                    |   |
|    |    | — Replace the TSW card with a spare.                                                                                                    |   |
|    |    | Check whether the "MT24 TSW" cable, connected to the front connector of the MUX card, is securely inserted to the "MUXnnn" connector fixed on the BWB (Back Wired Board) of the TSWM. | 5 |
| EI | JD |                                                                                                    |   |

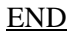

| NAP-200-053                         |
|-------------------------------------|
| Sheet 1/2                           |
| Station to Station Connection Fault |

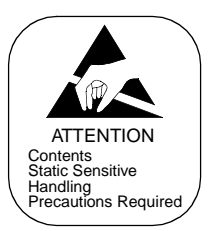

# START

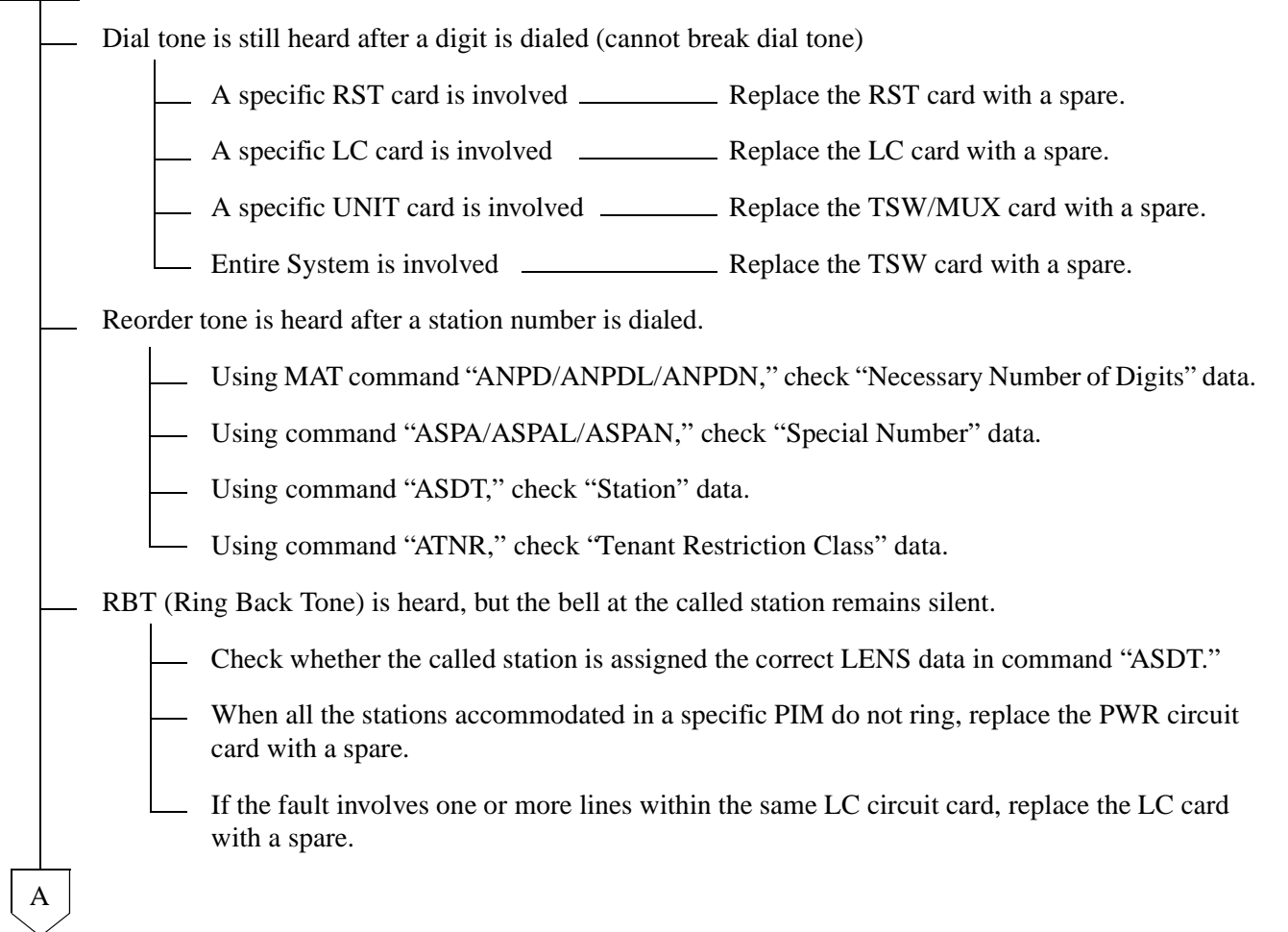

### FAULT RECOVERY DURING TESTS

| NAP-200-053                         |
|-------------------------------------|
| Sheet 2/2                           |
| Station to Station Connection Fault |

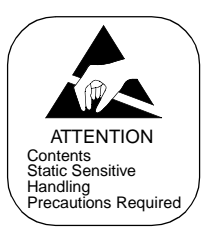

A After the call has been answered, noise is heard or the speech path is one-way. If the fault involves one or more lines within the same LC circuit card, replace the card with a spare. If the fault involves a specific PIM, replace the MUX circuit card with a spare. If noise is heard throughout the entire system, replace the TSW circuit card with a spare. END

# CHAPTER 7 WORK AFTER INSTALLATION TESTS

This chapter explains various kinds of work and site cleaning, etc. which the installer must perform after completion of installation tests so that the system can be cut over normally. Upon completion of all the required tests, the technician must confirm or perform the following.

- 1. Office Data Management
- 2. Preparation of Test Result Reports
- 3. Mounting of the Front and Rear Covers
- 4. Attachment of Inter-frame Brackets
- 5. Site Cleaning

### 1. OFFICE DATA MANAGEMENT

This Section explains the method of creating backup of the Office Data and the method of protecting the Office Data.

The PBX executes various kinds of processing according to the results of access by the CPU to the Data Memory in which the Office Data are stored. If the contents of Data Memory becomes faulty. It may result in erroneous operation of the system or in a system down. If any part of the Office Data has been illegally changed, it may also bring about a trouble the same as in the case of a fault occurrence to the Data Memory.

Thus, upon completion of the installation tests, ensure to create backup of the Office Data and provide a proper measure of office data protection.

#### 1.1 Preservation of Office Data

The following items should be kept at the job site after the installation test has been completed for preservation of office data.

1. Office Data Programming Sheets

Since the office data programming sheets should reflect the most up-to-date data at all times, entries into the office data programming sheets must be made in pencil.

2. Floppy Disks for Storing Data

If a major change is made to the office data, especially a change involving System Data (command "ASYD/ASYDL/ASYDN"), the system may not function as expected afterward. To prepare for such an occurrence, an FD containing the office data before the change and one containing the data after the change should be kept on hand. The FD containing the data before the change allows the technician to restore the previous (running) condition if the system will not operate properly with the new data.

#### WORK AFTER INSTALLATION TESTS

- **Note:** Cautions pertaining to Floppy Disks.
  - (1) Do not place a heavy object on an FD or the FD will be damaged.
  - (2) When taking an FD out of its protective envelope, hold the top edge of the disk and gently pull it out.
  - (3) Do not expose the FD to direct sunlight or to a high temperature (above  $65^{\circ}C(150^{\circ}F)$ ).
  - (4) Do not pinch the FD with a clip.
  - (5) Do not touch the recorded surface of the floppy disk with bare hands; fingerprints left by bare hands will attract dust.
  - (6) Avoid cleaning of the floppy disk.
  - (7) Do not place the floppy disk near a magnet, etc. If an FD is exposed to a magnetic field of more than 50 Oe, the data on the disk is likely to be altered or destroyed.
  - (8) Do not bend the floppy disk.
  - (9) Do not apply force to outer edge of the floppy disk.

### 2. PREPARATION OF TEST RESULT REPORT

When submitting a report of test results to the end user or when performing test with customer's representatives attending, prepare Test Result Report and record the test results into the prepared Test Result Report.

# 3. MOUNTING OF THE FRONT AND REAR COVERS

When mounting the front cover and the rear cover of the PBX, follow the procedure below.

| START |                                      |                                                                                                    |
|-------|--------------------------------------|----------------------------------------------------------------------------------------------------|
|       | Inspection                           | <br>Set all MB switches back to their positions prior to the installation tests.                         |
|       |                                      | Confirm that all circuit cards are mounted in<br>the proper slots according to the Bayface<br>Layout.    |
|       | Mounting of Side Covers              | <br>Referring to Figures 7-1 through 7-4, mount<br>the side covers onto the Modules and the Fan<br>Unit. |
|       | Mounting of Rear Covers Modules      | <br>Referring to Figures 7-5 and 7-6, mount the rear covers.                                             |
|       | Fan Unit                             | <br>Referring to Figure 7-7, mount the rear covers.                                                      |
|       | Mounting of Front Cover(s) — Modules | <br>Referring to Figures 7-8 through 7-11, mount the front cover(s) (A).                                 |
|       | Check                                | <br>Confirm that the mounted covers do not contact any of the cables, circuit cards, etc.                |
| END   |                                      |                                                                                                    |

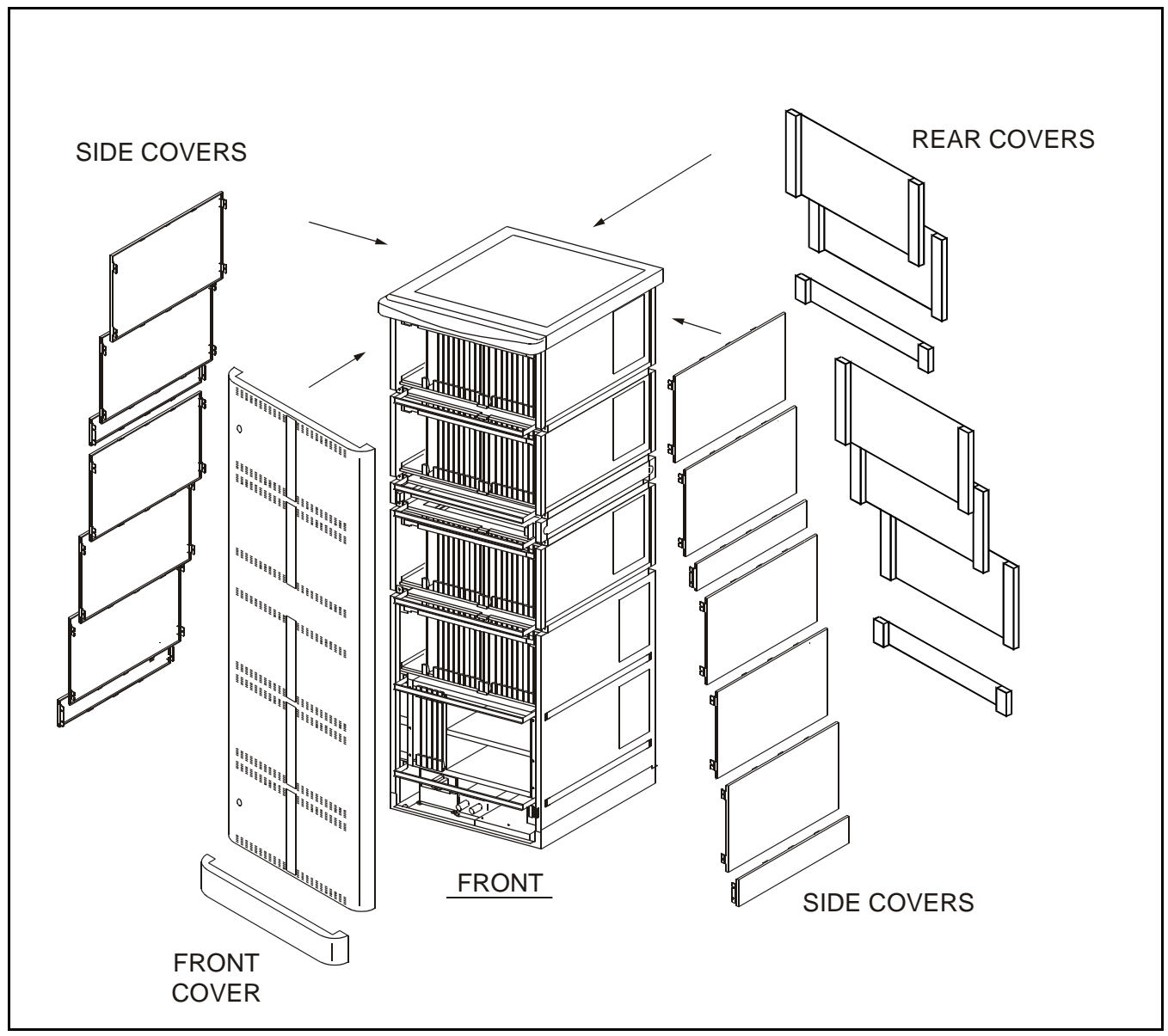

Figure 7-1 Mounting of the Covers in a Full System

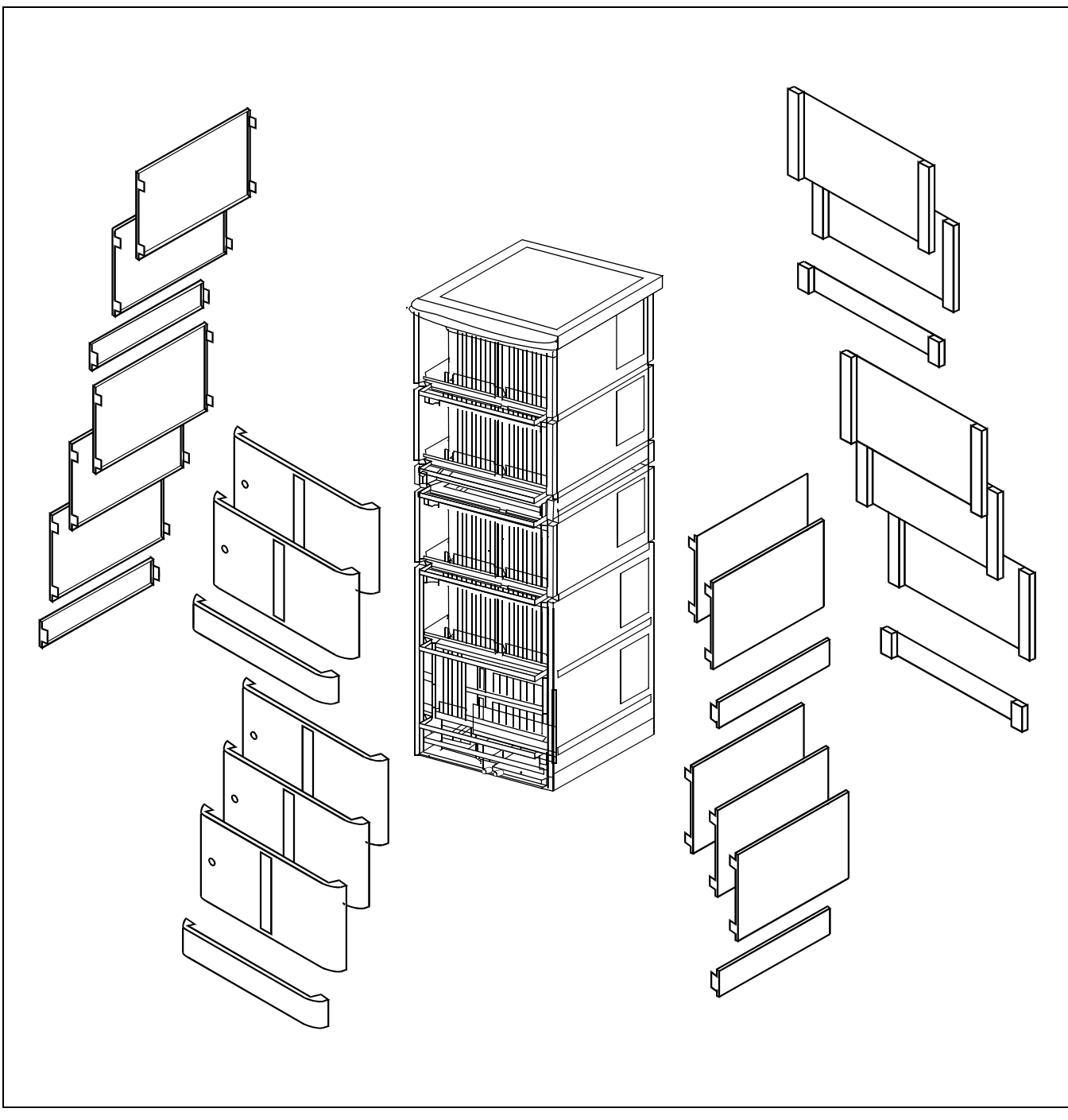

Figure 7-2 Mounting of the Covers

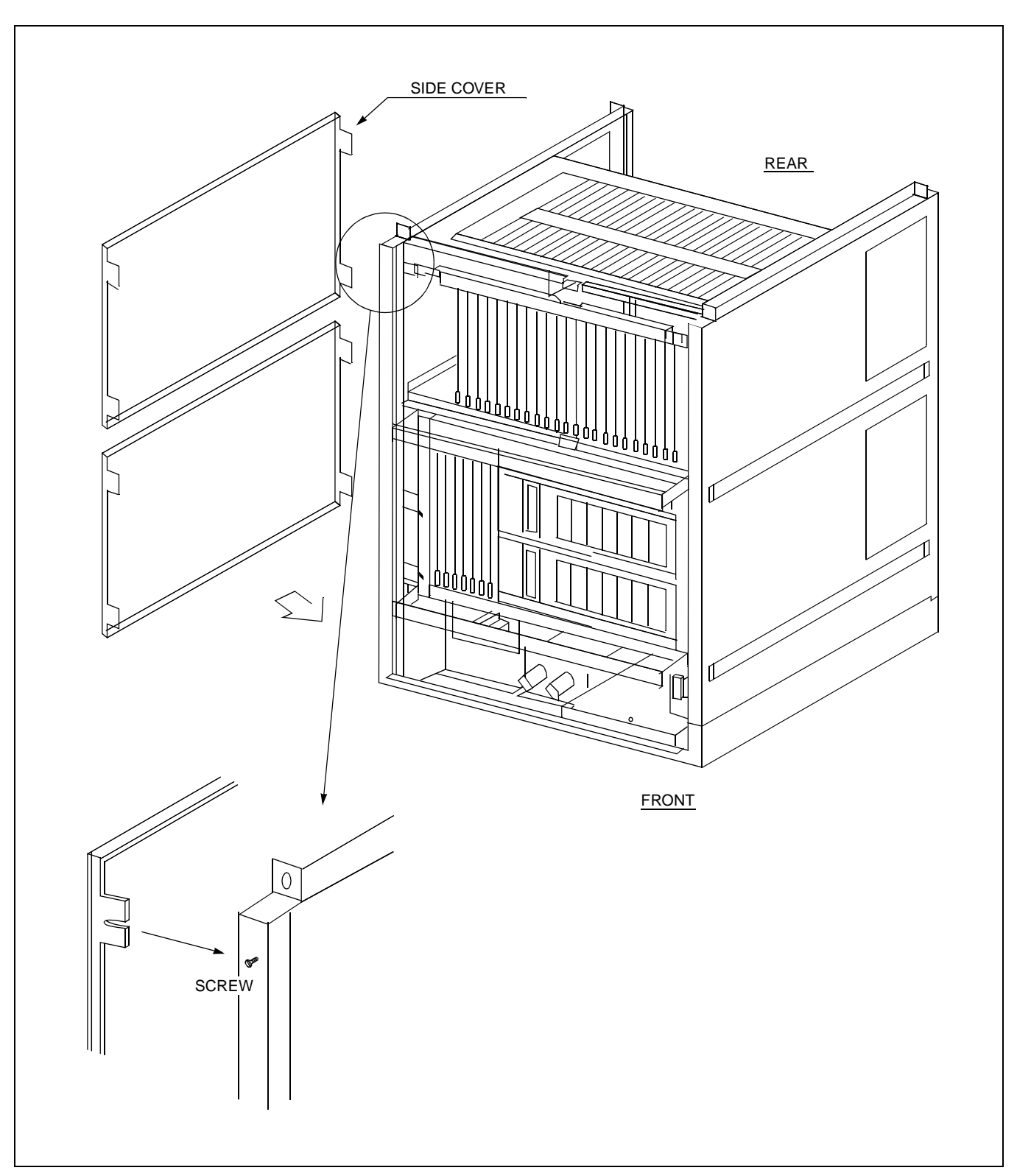

Figure 7-3 Side Cover Mounting Method (BASEU+LPM+PIM0)

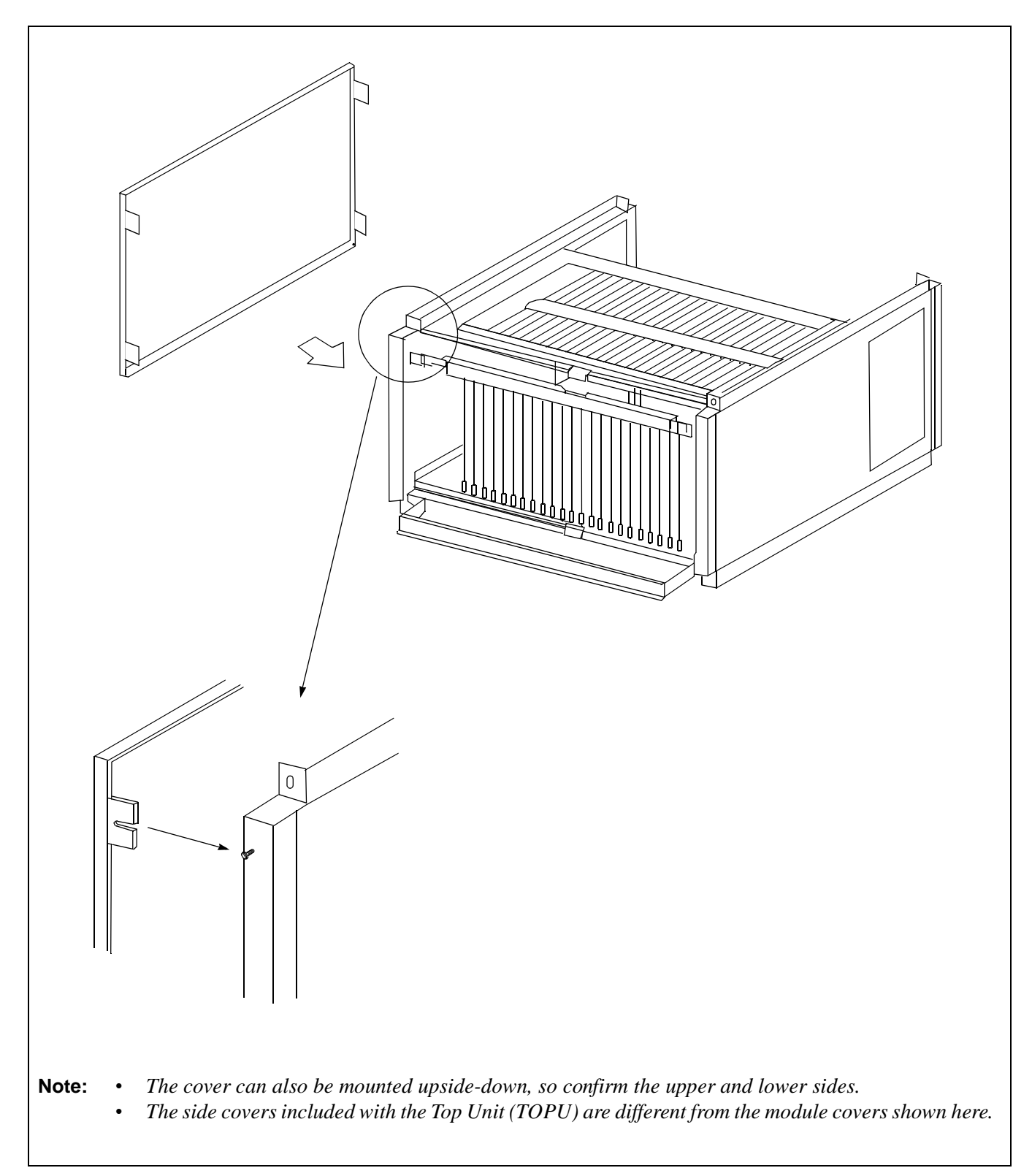

Figure 7-4 Side Cover Mounting Method (PIM)

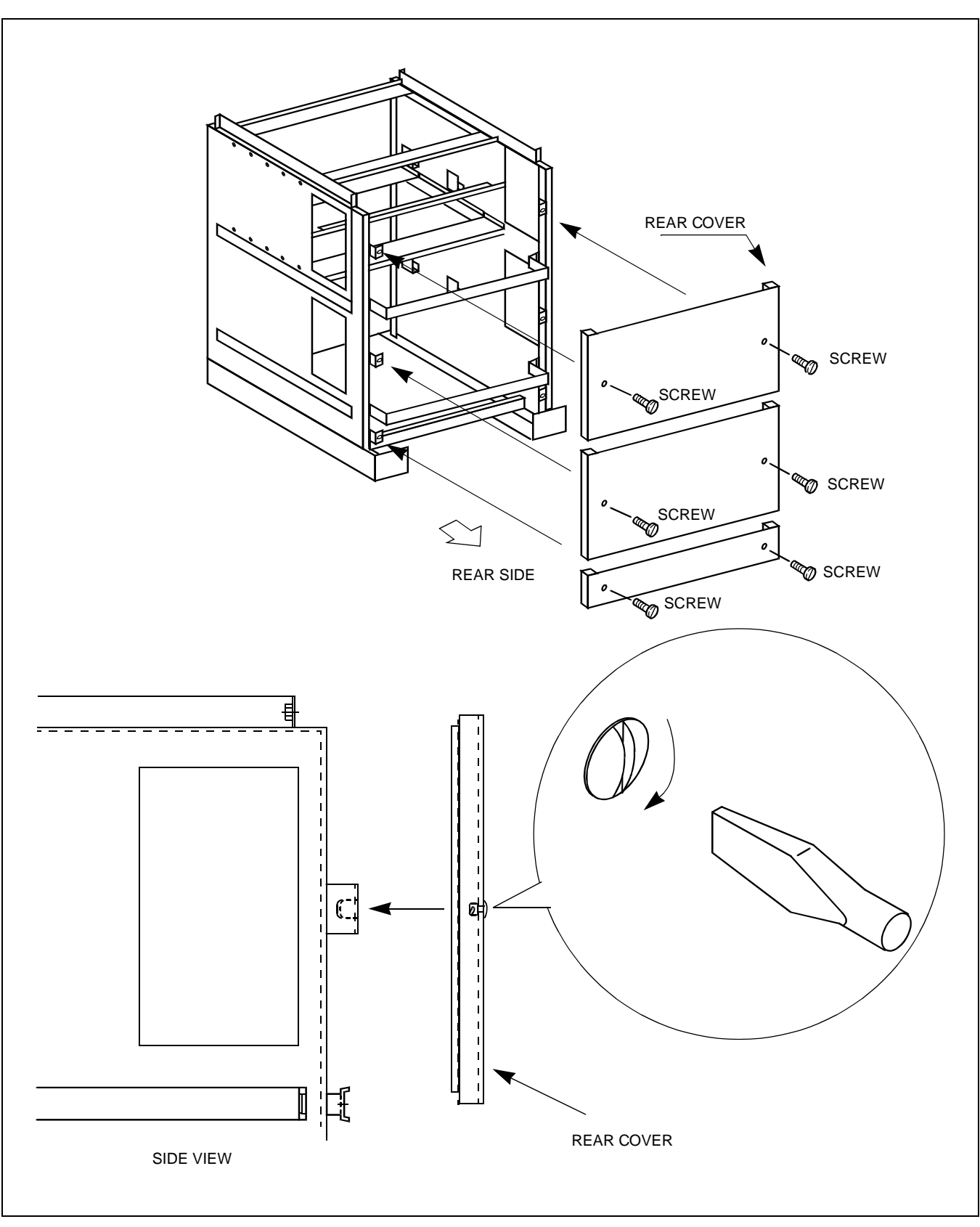

Figure 7-5 Rear Cover Mounting Method (BASEU+LPM+PIM0)

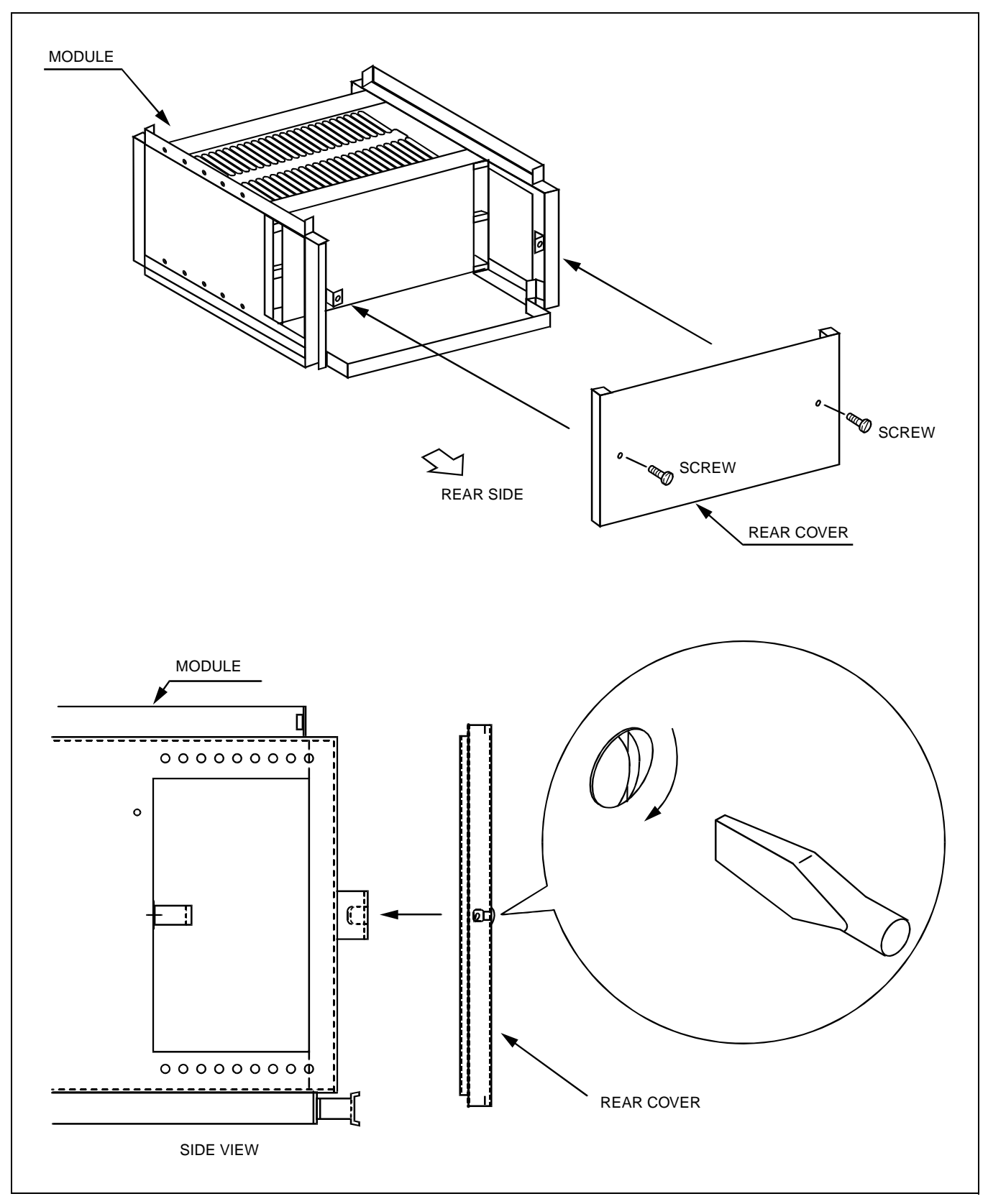

Figure 7-6 Rear Cover Mounting Method (PIM)

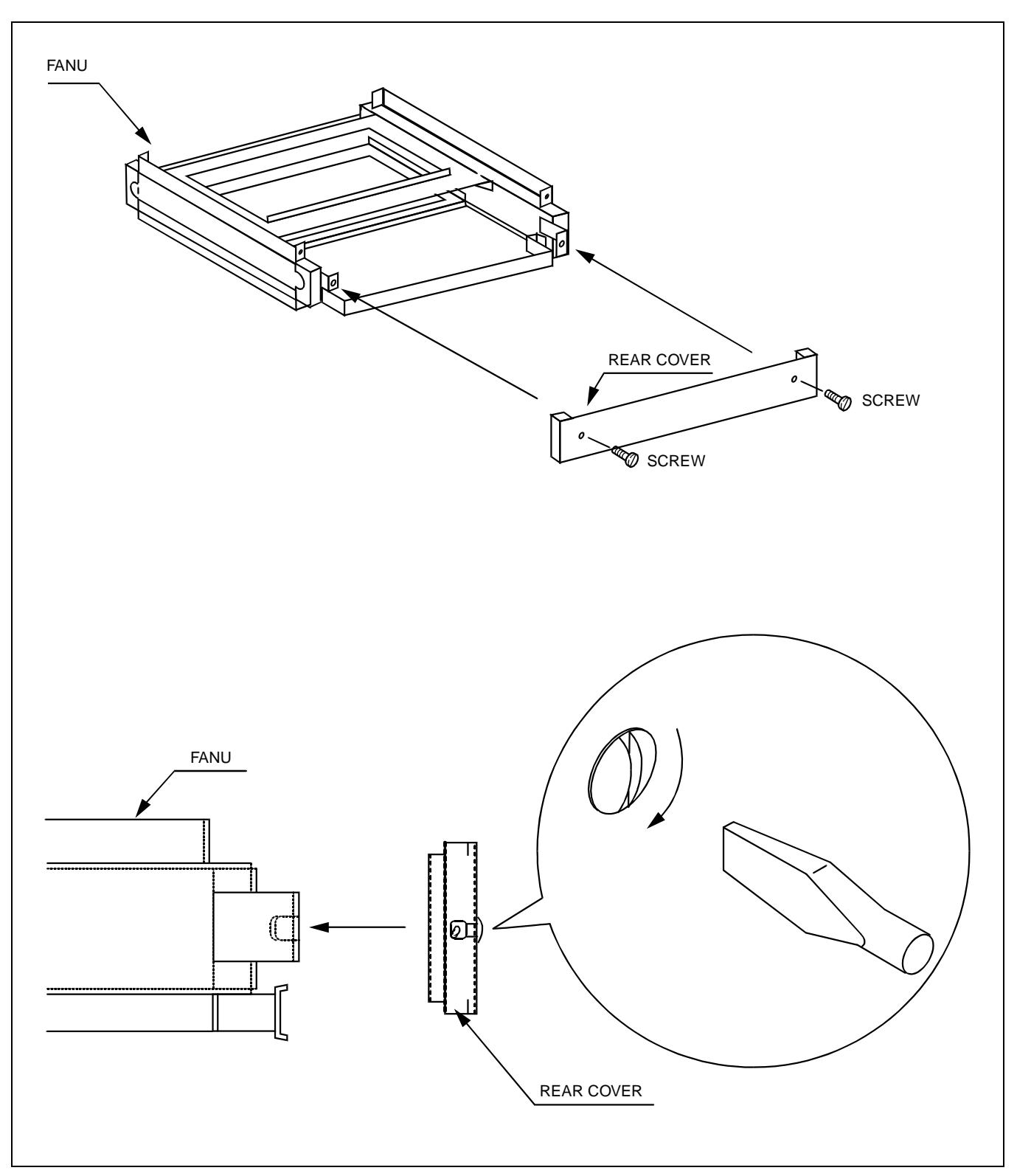

Figure 7-7 Rear Cover Mounting Method (FANU)

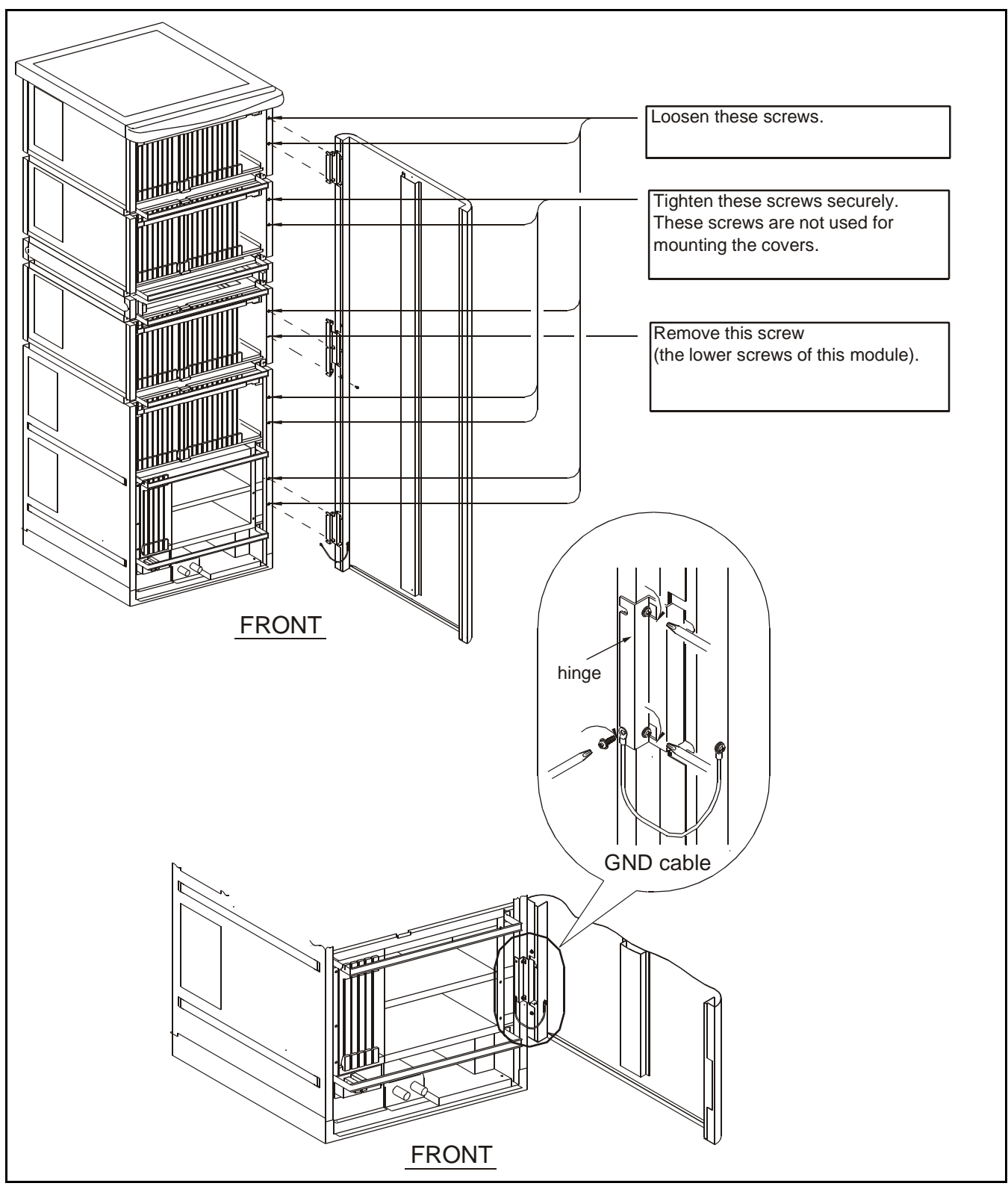

Figure 7-8 Front Cover Mounting Method in a Full System

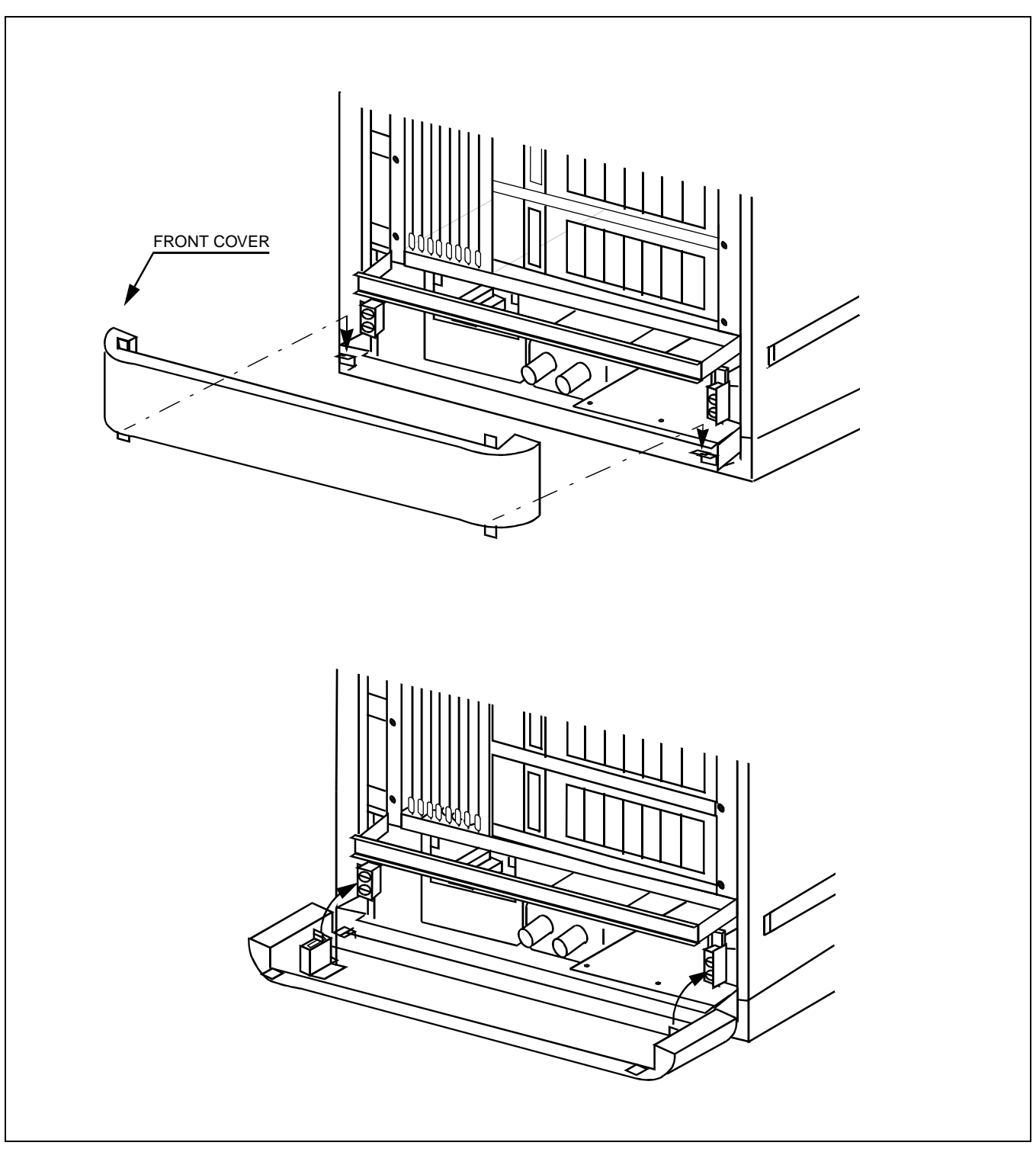

Figure 7-9 Front Cover Mounting Method (BASEU+LPM+PIM0)

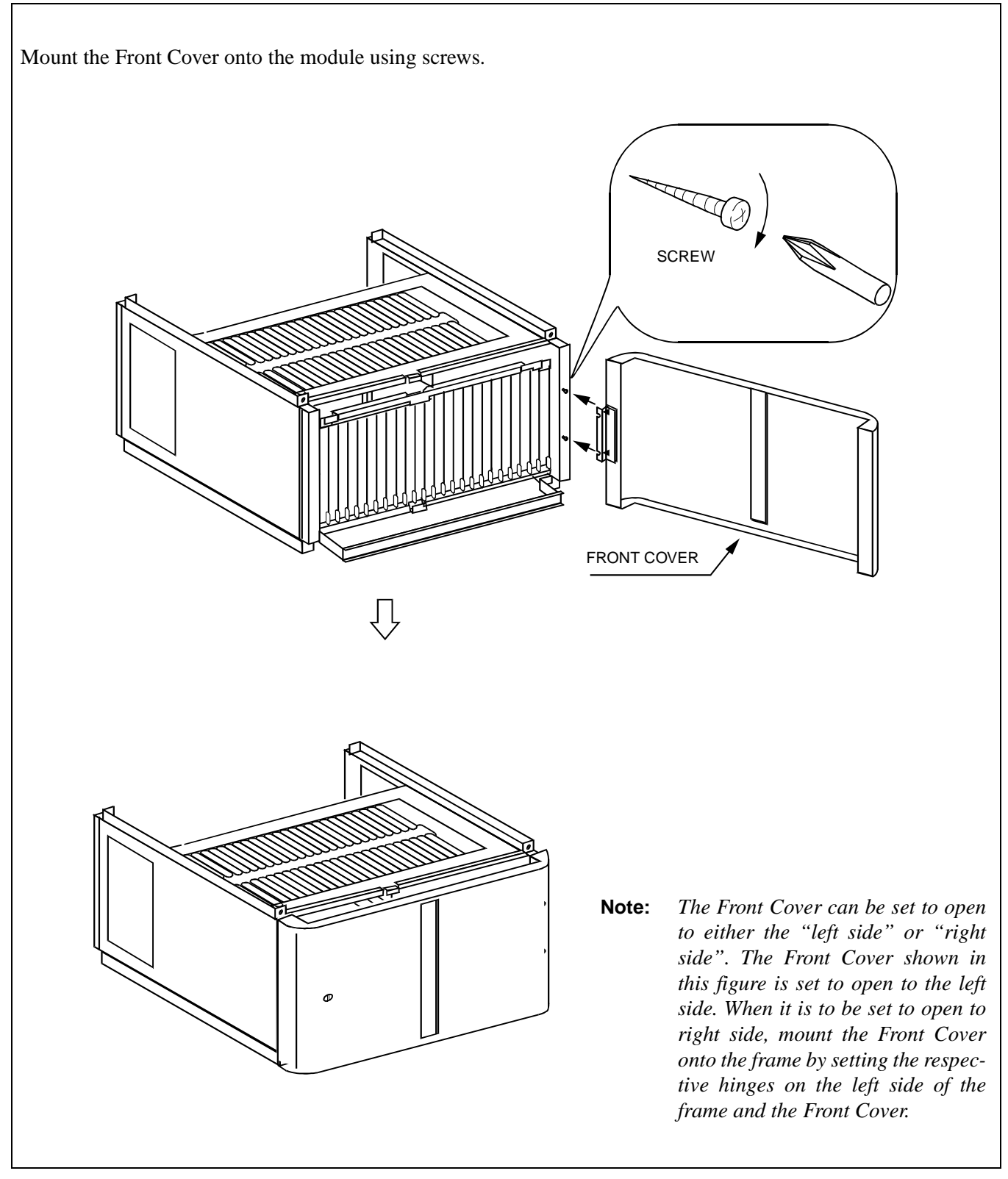

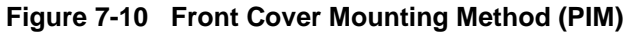

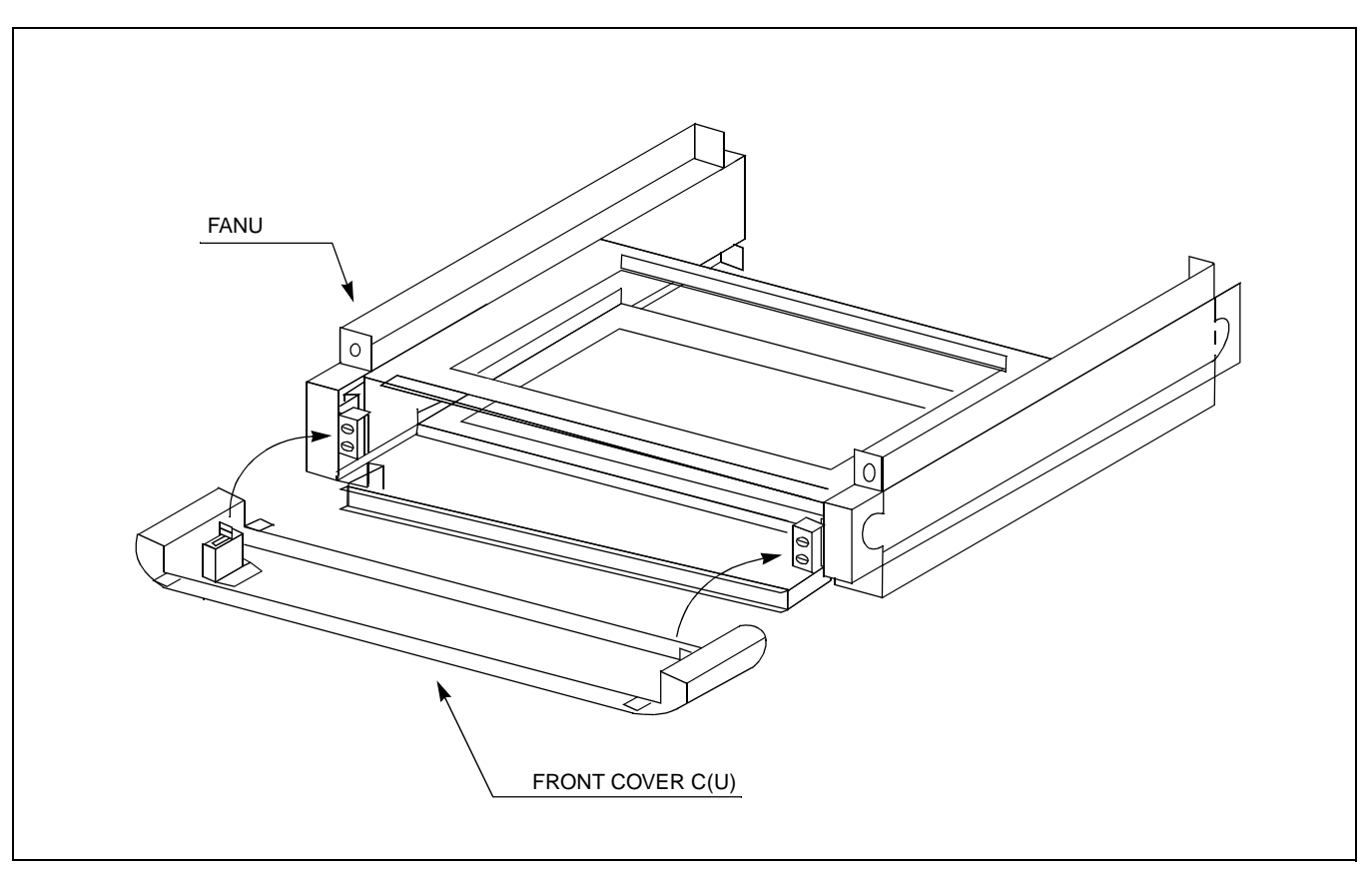

Figure 7-11 Front Cover Mounting Method (FANU)

### 4. ATTACHMENT OF INTER-FRAME BRACKETS

This section covers how to attach inter-frame brackets between the cabinets.

|       | LN0/1/2/3           |       |       |       |  |  |
|-------|---------------------|-------|-------|-------|--|--|
|       | IMG0 IMG1 IMG2 IMG3 |       |       |       |  |  |
|       | TOPU                | TOPU  | TOPU  | TOPU  |  |  |
|       | PIM3                | PIM3  | PIM3  | PIM3  |  |  |
|       | PIM2                | PIM2  | PIM2  | PIM2  |  |  |
|       | FANU                | FANU  | FANU  | FANU  |  |  |
| ISW   | DIM1                | DIM1  | DIM1  | DIM1  |  |  |
| TOPU  |                     |       | FINI  |       |  |  |
| ISWM  | PIMO                | PIM0  | PIM0  | PIM0  |  |  |
| LPM   | LPM                 | TSWM0 | TSWM1 | DUMMY |  |  |
| BASEU | BASEU               | BASEU | BASEU | BASEU |  |  |

Figure 7-12 Locations of Inter-frame Brackets

#### WORK AFTER INSTALLATION TESTS

#### <Attachment Procedure>

STEP 1: Referring to Figure 7-13, fix the brackets (E) between the LPM and PIM.

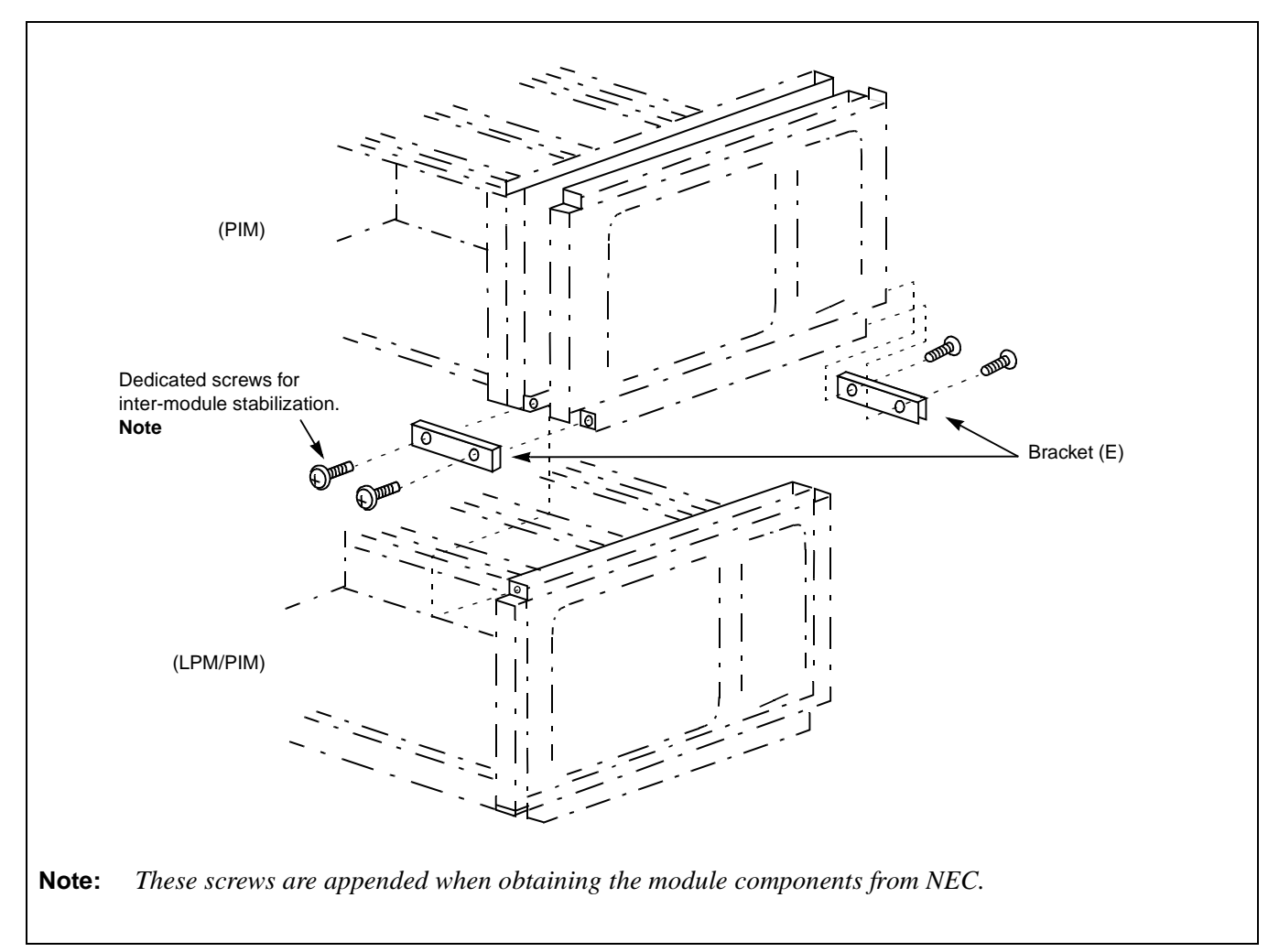

#### Figure 7-13 How to Attach Inter-frame Brackets

- STEP 2: Referring to Figure 7-13, fix the brackets (A) with the four screws.
- STEP 3: Referring to Figure 7-13, fix the brackets (B) with the four screws.

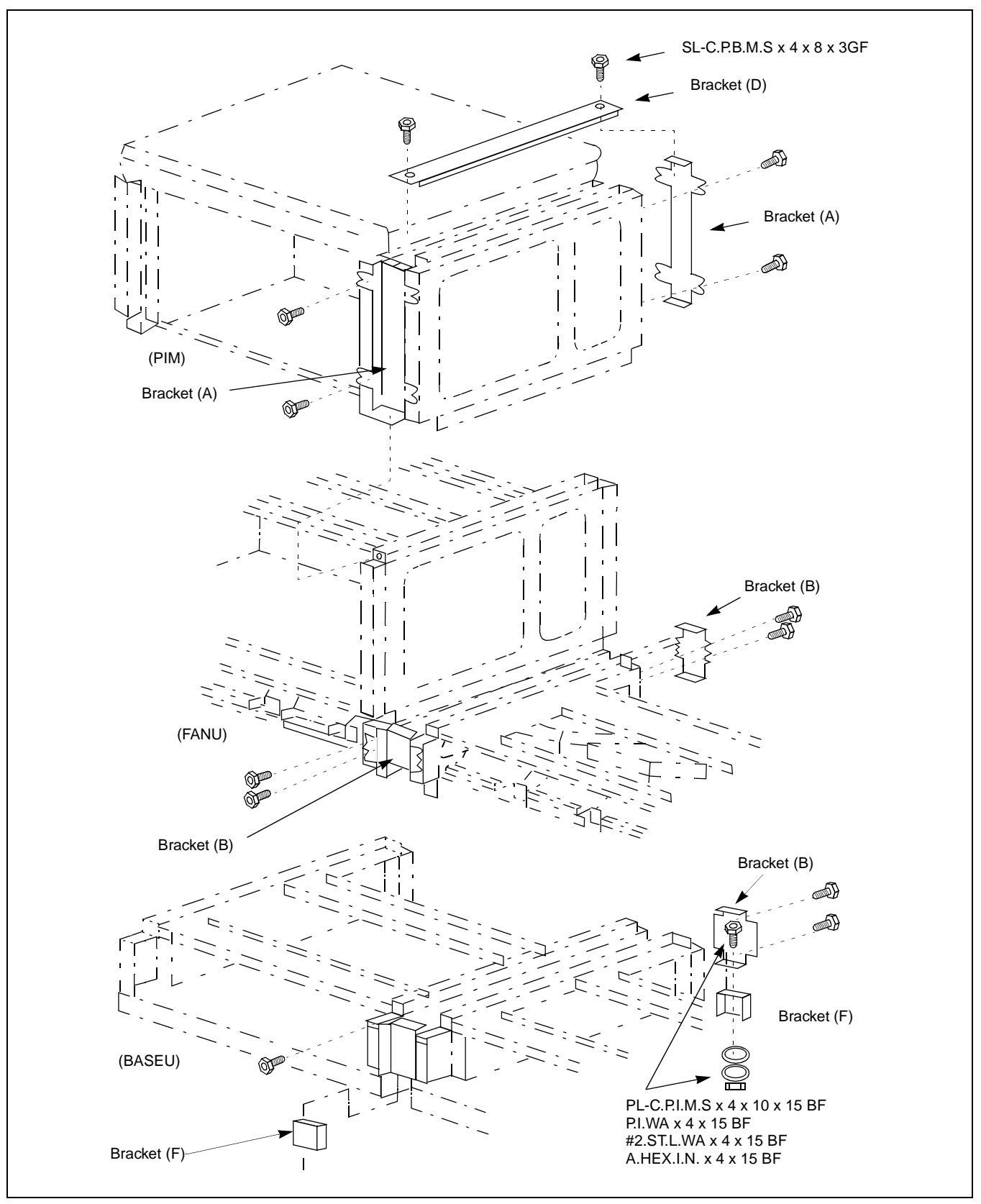

Figure 7-13 How to Attach Inter-frame Brackets (2 of 3)

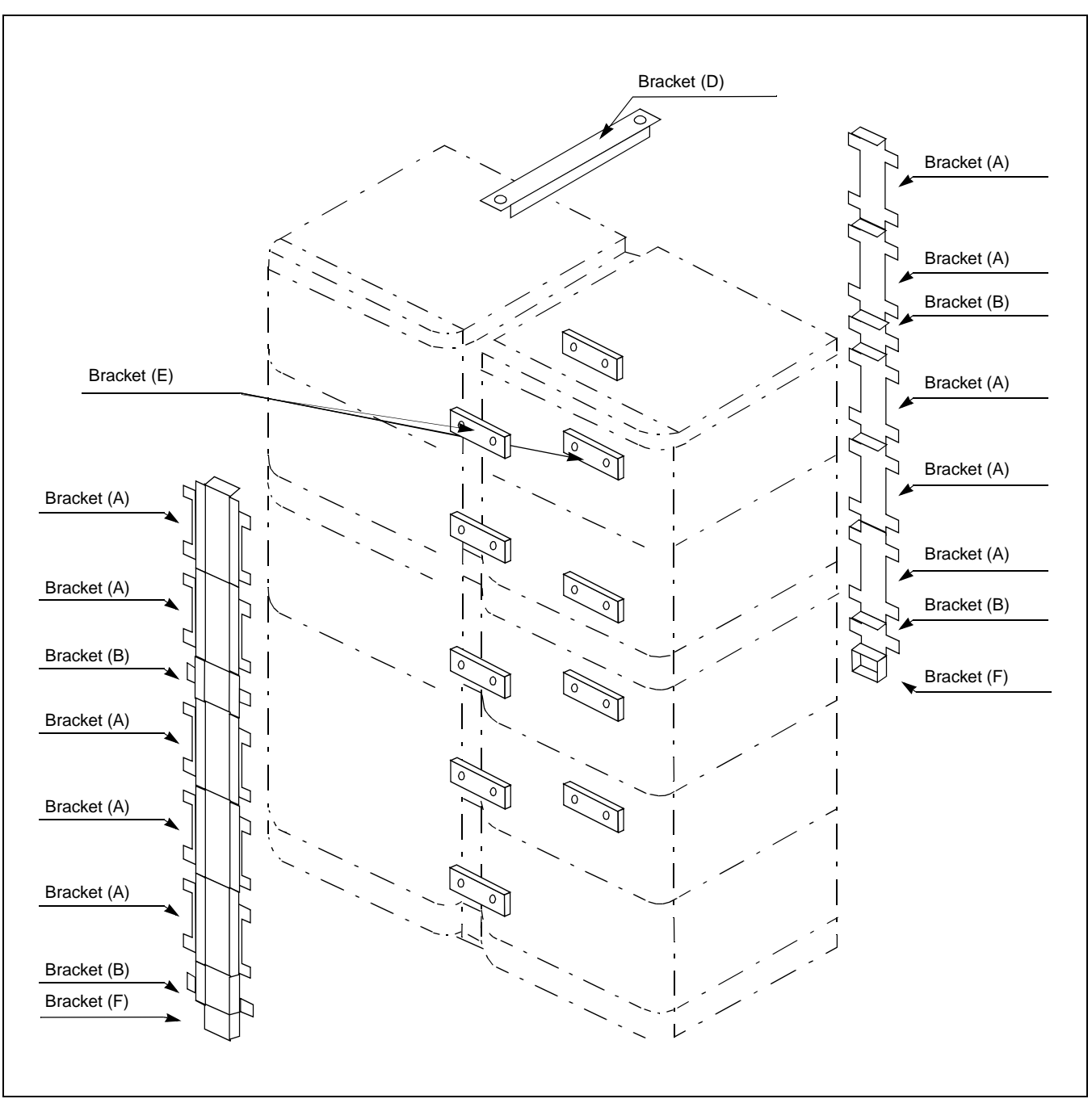

Figure 7-13 How to Attach Inter-frame Brackets (3 of 3)

STEP 4: Referring to Figure 7-13, fix the brackets (D) with the two screws.

STEP 5: Referring to Figure 7-13, fix the brackets (F) with the two screws.

# 5. SITE CLEANING

Upon completion of the works described in Sections 1 to 4 of this CHAPTER, execute or confirm the following items.

- Restore the cross connections arranged for test purposes to their original conditions.
- Clean around the Module Group and the MDF.
- Collect and organize all test equipment, tools, etc. used during the installation tests.
- Dispose of dust, trash, etc.

This page is for your notes.